## Transmisores de llenado de masa Micro Motion<sup>®</sup> con PROFIBUS-DP

Manual de configuración y uso

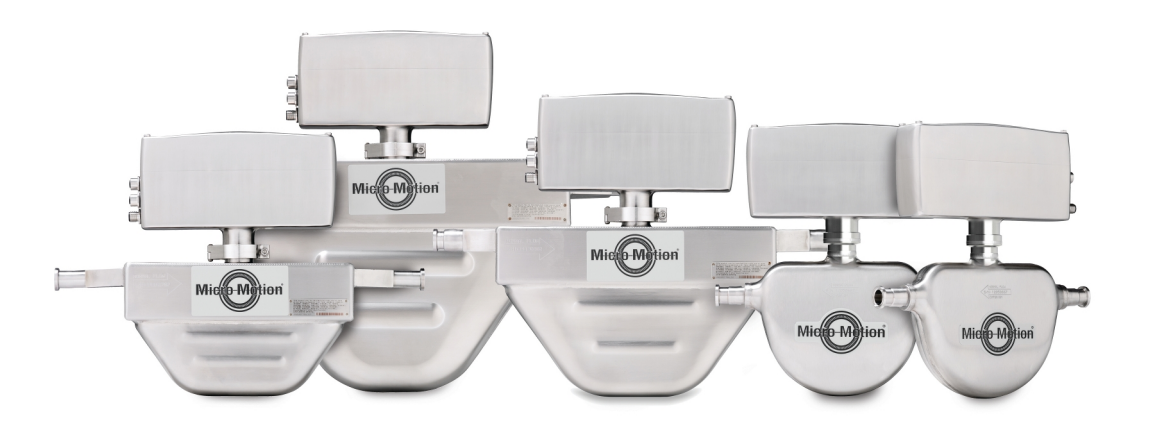

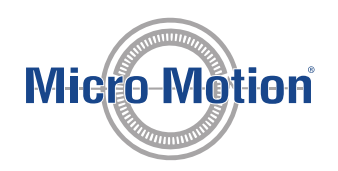

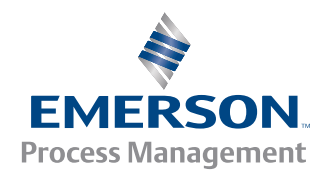

### Servicio al cliente de Micro Motion

Correo electrónico

- Todo el mundo: flow.support@emerson.com
- Asia Pacífico: APflow.support@emerson.com

| América        |                     | Europa y Medio Oriente                |                     | Asia Pacífico |                  |
|----------------|---------------------|---------------------------------------|---------------------|---------------|------------------|
| Estados Unidos | 800-522-6277        | Reino Unido                           | 0870 240 1978       | Australia     | 800 158 727      |
| Canadá         | +1 303-527-5200     | Países Bajos                          | +31 (0) 318 495 555 | Nueva Zelanda | 099 128 804      |
| México         | +41 (0) 41 7686 111 | Francia                               | 0800 917 901        | India         | 800 440 1468     |
| Argentina      | +54 11 4837 7000    | Alemania                              | 0800 182 5347       | Pakistán      | 888 550 2682     |
| Brasil         | +55 15 3238 3677    | Italia                                | 8008 77334          | China         | +86 21 2892 9000 |
| Venezuela      | +58 26 1731 3446    | Europa Central y Eu-<br>ropa Oriental | +41 (0) 41 7686 111 | Japón         | +81 3 5769 6803  |
|                |                     | Rusia/CEI                             | +7 495 981 9811     | Corea del Sur | +82 2 3438 4600  |
|                |                     | Egipto                                | 0800 000 0015       | Singapur      | +65 6 777 8211   |
|                |                     | Omán                                  | 800 70101           | Tailandia     | 001 800 441 6426 |
|                |                     | Qatar                                 | 431 0044            | Malasia       | 800 814 008      |
|                |                     | Kuwait                                | 663 299 01          |               |                  |
|                |                     | Sudáfrica                             | 800 991 390         |               |                  |
|                |                     | Arabia Saudita                        | 800 844 9564        |               |                  |
|                |                     | Emiratos Árabes<br>Unidos             | 800 0444 0684       |               |                  |

## Contenido

### Sección l Para comenzar

| Capítulo 1 | Introducción al llenado con el transmisor de llenado de masa                   | 2  |
|------------|--------------------------------------------------------------------------------|----|
|            | 1.1 El transmisor de llenado de masa de Micro Motion                           | 2  |
|            | 1.2 Tipos v opciones de llenado                                                | 2  |
|            | 1.2.1 Requerimientos de E/S                                                    | 4  |
|            | 1.3 Opciones para la interfaz del usuario                                      | 4  |
| Capítulo 2 | Inicio rápido con ProLink II                                                   | 6  |
|            | 2.1 Encendido del transmisor                                                   | 6  |
|            | 2.2 Revisión del estado del medidor de caudal                                  | 6  |
|            | 2.3 Conexión desde ProLink II al transmisor                                    | 7  |
|            | 2.4 Completar el proceso de configuración y comisionamiento                    | 8  |
|            | 2.4.1 Prueba o ajuste del sistema mediante la simulación del sensor            | 8  |
|            | 2.4.2 Realizar una copia de respaldo de la configuración del transmisor        | 10 |
|            | 2.4.3 Restauración de la configuración de fábrica                              | 11 |
| Capítulo 3 | Inicio rápido con PROFIBUS EDD                                                 | 12 |
|            | 3.1 Encendido del transmisor                                                   | 12 |
|            | 3.2 Revisión del estado del medidor de caudal                                  | 12 |
|            | 3.3 Configuración de la descripción EDD de PROFIBUS                            | 13 |
|            | 3.4 Cómo realizar una conexión PROFIBUS EDD al transmisor                      | 13 |
|            | 3.5 Completar el proceso de configuración y comisionamiento                    | 14 |
| Capítulo 4 | Inicio rápido con los parámetros de bus PROFIBUS                               | 15 |
|            | 4.1 Encendido del transmisor                                                   | 15 |
|            | 4.2 Revisión del estado del medidor de caudal                                  | 15 |
|            | 4.3 Cómo realizar una conexión de los parámetros de bus PROFIBUS al transmisor | 16 |
|            | 4.4 Completar el proceso de configuración y comisionamiento                    | 16 |
|            | 4.4.1 Restauración de la configuración de fábrica con los parámetros de bus d  | e  |
|            | PROFIBUS                                                                       | 17 |

# Sección II Configuración y operación de llenados de control integrados de la válvula

| Capítulo 5 | Prep | aración                 | para configurar un llenado del control integrado de la válvula                 | 19         |
|------------|------|-------------------------|--------------------------------------------------------------------------------|------------|
|            | 5.1  | Proced<br>válvula       | imiento general para configurar y ejecutar un llenado del control integrado de | e la<br>20 |
|            | 5.2  | Consej                  | os y trucos para configurar un llenado del control integrado de la válvula     | 20         |
|            |      | 5.2.1                   | Ajustes predeterminados de la fábrica para los parámetros básicos de           |            |
|            |      |                         | llenado                                                                        | 21         |
| Capítulo 6 | Con  | f <mark>igure</mark> ur | n llenado del control integrado de la válvula con ProLink II                   | 22         |
|            | 6.1  | Config                  | ure un llenado del control integrado de la válvula con ProLink II              | 22         |
|            |      | 6.1.1                   | Configuración de un llenado discreto de una etapa con ProLink II               | 22         |
|            |      | 6.1.2                   | Configuración de un llenado discreto de dos etapas con ProLink II              | 25         |
|            |      | 6.1.3                   | Configuración de un llenado temporizado con ProLink II                         | 30         |
|            |      | 6.1.4                   | Configure un llenado de cabezal de llenado doble con ProLink II                | 32         |
|            |      | 6.1.5                   | Configure un llenado temporizado de cabezal de llenado doble con               |            |
|            |      |                         | ProLink II                                                                     | 35         |

|            | 6.2  | Config                   | uración las opciones de llenado con ProLink II                                                                                                    | 38             |
|------------|------|--------------------------|----------------------------------------------------------------------------------------------------|----------------|
|            |      | 6.2.1                    | Configure e implemente la Compensación de sobredisparo automática (Al<br>ProLink II                                                                      | OC) con<br>38  |
|            |      | 6.2.2                    | Configuración de la función de purga con ProLink II                                                                                                    | 42             |
|            |      | 6.2.3                    | Configuración de la función de bomba con ProLink II                                                                                                    | 44             |
|            | 6.3  | Config                   | ure el control de llenado con ProLink II (opcional)                                                                                                    | 45             |
|            |      | 6.3.1                    | Configure la entrada discreta para el control de llenado con ProLink II                                                                                  | 45             |
|            |      | 6.3.2                    | Configure un evento para realizar el control de llenado con ProLink II                                                                                   | 46             |
|            |      | 6.3.3                    | Varias acciones asignadas a un evento o una entrada discreta                                                                                             | 48             |
|            | 6.4  | Config                   | uración de los informes de llenado con ProLink II (opcional)                                                                                             | 50             |
|            |      | 6.4.1                    | Configuración de Channel B (Canal B) para que funcione como una salida c<br>y transmita el estado de encendido/apagado de llenado con ProLink II         | liscreta<br>50 |
|            |      | 6.4.2                    | Configuración de la salida de mA para que transmita el porcentaje de llena<br>entregado con ProLink II                                                   | do<br>51       |
| Capítulo 7 | Ope  | ración d                 | e llenado con ProLink II                                                                                                    | 53             |
|            | 7.1  | Ejecute                  | un llenado de control integrado de la válvula con ProLink II                                                                                             | 53             |
|            |      | 7.1.1                    | Si el llenado no inicia                                                                                                    | 55             |
|            |      | 7.1.2                    | Si el llenado no se eiecutó hasta el fiinal                                                                                                    |                |
|            |      | 713                      | Efectos de Pausa y Reanudar en los llenados discretos de dos etapas                                                                                      | 56             |
|            | 7 2  | Realiza                  | ción de una purga manual con Prol ink II                                                                                                    |                |
|            | 7.2  | Realice                  | la Limpieza in situ (CIP) con Prol ink II                                                                                                    | 62             |
|            | 7.5  | Superv                   | ise v analice el rendimiento de llenado con ProLink II                                                                                                   |                |
|            | 7.4  | 741                      | Reconilación de datos de llenado detallados para un llenado único con                                                                                    |                |
|            |      | 7.4.1                    | Prol ink II                                                                                                    | 63             |
|            |      | 7.4.2                    | Análisis del rendimiento de llenado con la estadística de llenado y ProLink I                                                                            | II64           |
| Capítulo 8 | Cont | f <mark>igur</mark> e ui | ו llenado del control integrado de la válvula con PROFIBUS EDD                                                                                           | 66             |
|            | 8.1  | Config                   | ure un llenado del control integrado de la válvula con PROFIBUS EDD                                                                                      | 66             |
|            |      | 8.1.1                    | Configuración de un llenado discreto de una etapa con PROFIBUS EDD                                                                                       | 66             |
|            |      | 8.1.2                    | Configuración de un llenado discreto de dos etapas con PROFIBUS EDD                                                                                      | 69             |
|            |      | 8.1.3                    | Configuración de un llenado temporizado con PROFIBUS EDD                                                                                                 |                |
|            |      | 8.1.4                    | Configure un llenado de cabezal de llenado doble con PROFIBUS EDD                                                                                        | 77             |
|            |      | 8.1.5                    | Configure un llenado temporizado de cabezal de llenado doble con el PRO<br>EDD                                                                           | FIBUS          |
|            | 8.2  | Config                   | uración de las opciones de llenado con PROFIBUS EDD                                                                                                    | 82             |
|            |      | 8.2.1                    | Configure e implemente la Compensación de sobredisparo automática (Al<br>PROFIBUS EDD                                                                    | OC) con<br>83  |
|            |      | 8.2.2                    | Configuración de la función de purga con PROFIBUS EDD                                                                                                    | 87             |
|            |      | 8.2.3                    | Configuración de la función de bomba con PROFIBUS EDD                                                                                                    |                |
|            | 8.3  | Config                   | ure el control de llenado con PROFIBUS EDD (opcional)                                                                                                    |                |
|            |      | 8.3.1                    | Configure la entrada discreta para el control de llenado con PROFIBUS EDD                                                                                | ) 90           |
|            |      | 8.3.2                    | Configure un evento para realizar el control de llenado con el PROFIBUS<br>EDD                                                                           | 91             |
|            |      | 8.3.3                    | Varias acciones asignadas a un evento o una entrada discreta                                                                                             |                |
|            | 8.4  | Config                   | uración de los informes de llenado con PROFIBUS EDD (opcional)                                                                                           | 95             |
|            |      | 8.4.1                    | Configuración de Channel B (Canal B) para que funcione como una salida d<br>y transmita el estado de encendido/apagado de llenado con el PROFIBUS<br>בחח | liscreta<br>95 |
|            |      | 8.4.2                    | Configuración de la salida de mA para que transmita el porcentaje de llena<br>PROFIBUS EDD                                                               | ido con<br>96  |
| Capítulo 9 | Ope  | ración d                 | e llenado con PROFIBUS EDD                                                                                                    | 98             |
|            | 91   | Eiecute                  | un llenado de control de válvula integradua usando el PROFIBLIS FDD                                                                                      | 98             |
|            | 5.1  | 911                      | Si el llenado no inicia                                                                                                    | 100            |
|            |      | 917                      | Si el llenado no se ejecutó hasta el fijnal                                                                                                    | 100            |
|            |      | 913                      | Efectos de Pausa y Reanudar en los llenados discretos de dos etanas                                                                                      | 100<br>101     |
|            | 9.2  | Realiza                  | ción de una purga manual con PROFIRI IS FDD                                                                                                    | 101            |
|            | 2.2  | i cunzu                  |                                                                                                    |                |

|             | 9.3         | Realice            | la Limpieza in situ (CIP) con PROFIBUS EDD                                                                                                    | 108                 |
|-------------|-------------|--------------------|----------------------------------------------------------------------------------------------------|---------------------|
|             | 9.4         | Supervi            | se y analice el rendimiento de llenado con PROFIBUS EDD                                                                                                    | 108                 |
|             |             | 9.4.1              | Recopile datos de llenado detallados para un llenado único con PROFIBUS<br>EDD                                                                                     | 108                 |
|             |             | 9.4.2              | Análisis del rendimiento de llenado con la estadística de llenado y PROFIBUS<br>EDD                                                                                | 109                 |
| Capítulo 10 | Conf<br>PRO | igure un<br>FIBUS  | llenado del control integrado de la válvula con los parámetros de                                                                                                  | bus<br>111          |
|             | 10.1        | Configu<br>PROFIB  | ire un llenado del control integrado de la válvula con los parámetros de bus<br>US                                                                                 | 111                 |
|             |             | 10.1.1             | Configuración de un llenado discreto de una etapa con los parámetros de bu<br>PROFIBUS                                                                             | s de<br>111         |
|             |             | 10.1.2             | Configuración de un llenado discreto de dos etapas con los parámetros de b<br>PROFIBUS                                                                             | us de<br>115        |
|             |             | 10.1.3             | Configuración de un llenado temporizado con los parámetros de bus<br>PROFIBUS                                                                                      | 121                 |
|             |             | 10.1.4             | Configure un llenado de cabezal de llenado doble con los parámetros de bus<br>PROFIBUS                                                                             | 124                 |
|             |             | 10.1.5             | Configure un llenado temporizado de cabezal de llenado doble con los<br>parámetros de bus PROFIBUS                                                                 | 127                 |
|             | 10.2        | Configu            | rración de las opciones de llenado con los parámetros de bus PROFIBUS                                                                                              | 130                 |
|             |             | 10.2.1             | Configure e implemente la Compensación de sobredisparo automática (AOC los parámetros de bus PROFIBUS                                                              | 2) con<br>131       |
|             |             | 10.2.2             | Configuración de la función de purga con los parámetros de bus PROFIBUS.                                                                                           | 135                 |
|             |             | 10.2.3             | Configuración de la función de bomba con los parámetros de bus<br>PROFIBUS                                                                                         | 138                 |
|             | 10.3        | Configu            | re el control de llenado con los parámetros de bus PROFIBUS (opcional)                                                                                             | 139                 |
|             |             | 10.3.1             | Configure la entrada discreta para el control de llenado con los parámetros c<br>PROFIBUS                                                                          | ie bus<br>139       |
|             |             | 10.3.2             | Configure un evento para realizar el control de llenado con los parámetros de PROFIBUS                                                                             | e bus<br>141        |
|             |             | 10.3.3             | Varias acciones asignadas a un evento o una entrada discreta                                                                                                    | 144                 |
|             | 10.4        | Configu<br>(opcion | ıración de los informes de llenado con los parámetros de bus PROFIBUS<br>al)                                                                                       | 145                 |
|             |             | 10.4.1             | Configuración de Channel B (Canal B) para que funcione como una salida dis<br>y transmita el estado encendido/apagado de llenado con los parámetros de<br>PROFIBUS | creta<br>bus<br>146 |
|             |             | 10.4.2             | Configuración de la salida de mA para que transmita el porcentaje de llenado<br>entregado con los parámetros de bus PROFIBUS                                       | )<br>147            |
| Capítulo 11 | Ореі        | ración de          | e llenado con los parámetros de bus PROFIBUS                                                                                                    | . 149               |
|             | 11.1        | Ejecute<br>PROFIB  | un llenado de control de válvula integrada usando los parámetros de bus<br>US                                                                                      | 149                 |
|             |             | 11 1 1             | Si no se inicia el llenado                                                                                                    | 151                 |
|             |             | 11.1.2             | Si el llenado no se ejecutó hasta el fijnal                                                                                                    |                     |
|             |             | 11.1.3             | Efectos de Pausa v Reanudar en los llenados discretos de dos etapas                                                                                                | 152                 |
|             | 11.2        | Realizad           | ción de una purga manual con los parámetros del bus PROFIBUS                                                                                                    | 159                 |
|             | 11.3        | Realice            | la Limpieza in situ (CIP) con los parámetros de bus PROFIBUS                                                                                                    | 159                 |
|             | 11.4        | Supervi            | se v analice un rendimiento de llenado con los parámetros de bus PROFIBUS                                                                                          | 160                 |
|             |             | 11.4.1             | Recopile los datos de llenado detallados para un llenado único con los parám<br>de bus PROFIBUS                                                                    | ietros              |
|             |             | 11.4.2             | Análisis del rendimiento de llenado con la estadística de llenado y los paráme<br>de bus PROFIBUS                                                                  | etros               |
|             |             |                    |                                                                                                    |                     |

# Sección III Configuración y operación de llenados de control de la válvula externa

| Capítulo 12 | Configure y establezca los llenados del control externo de la válvula con<br>ProLink II                                                                                          |              |  |  |  |  |  |
|-------------|----------------------------------------------------------------------------------------------------|--------------|--|--|--|--|--|
|             | <ul><li>12.1 Configure un llenado de control externo de la válvula con ProLink II</li><li>12.2 Configuración y ejecución de un llenado de control externo de válvula</li></ul>   | 164<br>165   |  |  |  |  |  |
| Capítulo 13 | Configure y establezca los llenados del control externo de la válvula con PRO<br>EDD                                                                                             | FIBUS<br>166 |  |  |  |  |  |
|             | <ul><li>13.1 Configure un llenado de control externo de la válvula con PROFIBUS EDD</li><li>13.2 Configuración y ejecución de un llenado de control externo de válvula</li></ul> | 166<br>167   |  |  |  |  |  |
| Capítulo 14 | Configure y establezca los llenados del control externo de la válvula con los parámetros de bus PROFIBUS                                                                         | <b>168</b>   |  |  |  |  |  |
|             | 14.2       Configuración y ejecución de un llenado de control externo de válvula                                                                                                 | 108          |  |  |  |  |  |

# Sección IV Configuración de transmisor general

| Capitulo 15 | Conti | guració  | n de la medición del proceso                                                              | 1/2       |
|-------------|-------|----------|-------------------------------------------------------------------------------------------|-----------|
|             | 15.1  | Caracte  | rización del medidor de caudal (si es necesario)                                          | 173       |
|             |       | 15.1.1   | Ejemplo de etiquetas del sensor                                                           | 174       |
|             |       | 15.1.2   | Parámetros de calibración de caudal (FCF, FT)                                             | 174       |
|             |       | 15.1.3   | Parámetros de calibración de densidad (D1, D2, K1, K2, FD, DT, TC)                        | 175       |
|             | 15.2  | Configu  | ración de la medición de caudal másico                                                    | 175       |
|             |       | 15.2.1   | Configuración de la Unidad de medición de caudal másico                                   | 176       |
|             |       | 15.2.2   | Configuración de la Atenuación de caudal                                                  | 177       |
|             |       | 15.2.3   | Ajuste del Cutoff de caudal másico para aplicaciones de llenado                           | 178       |
|             |       | 15.2.4   | Ajuste del Cutoff de caudal másico                                                        | 179       |
|             | 15.3  | Configu  | ración de la medición de caudal volumétrico para aplicaciones de líquido                  | 180       |
|             |       | 15.3.1   | Configuración de la Unidad de medición de caudal volumétrico para aplicaciones<br>líquido | de<br>180 |
|             |       | 15.3.2   | Configuración del Cutoff de caudal volumétrico para las aplicaciones de llenado           | 182       |
|             |       | 15.3.3   | Configuración del Cutoff de caudal volumétrico                                            | 183       |
|             | 15.4  | Configu  | ración de la Dirección de caudal                                                          | 184       |
|             |       | 15.4.1   | Opciones para la Dirección de caudal                                                      | 185       |
|             | 15.5  | Configu  | re la medición de densidad                                                                | 188       |
|             |       | 15.5.1   | Configure la Unidad de medición de densidad                                               | 189       |
|             |       | 15.5.2   | Configure los parámetros de slug flow                                                     | 190       |
|             |       | 15.5.3   | Configure la Atenuación de densidad                                                       | 192       |
|             |       | 15.5.4   | Configure el Cutoff de densidad                                                           | 193       |
|             | 15.6  | Configu  | ración de la medición de temperatura                                                      | 193       |
|             |       | 15.6.1   | Configuración de la Unidad de medición de temperatura                                     | 193       |
|             |       | 15.6.2   | Configure la Atenuación de temperatura                                                    | 194       |
|             | 15.7  | Configu  | ración de la compensación de presión                                                      | 195       |
|             |       | 15.7.1   | Configure la compensación de presión con ProLink II                                       | 195       |
|             |       | 15.7.2   | Configuración de la compensación de presión con ProLink III                               | 197       |
|             |       | 15.7.3   | Opciones de Unidad de medición de presión                                                 | 198       |
| Capítulo 16 | Confi | gure las | opciones y las preferencias para el dispositivo                                           | 200       |
|             | 16.1  | Configu  | re el manejo de la alarma                                                                 | 200       |
|             |       |          |                                                                                           |           |

|             |       | 16.1.1    | Configuración del Tiempo de espera de fallo                                               | 200          |
|-------------|-------|-----------|-------------------------------------------------------------------------------------------|--------------|
|             |       | 16.1.2    | Configuración de la Prioridad de la alarma de estado                                      | 201          |
|             | 16.2  | Configu   | rración de los parámetros informativos                                                    | 204          |
|             |       | 16.2.1    | Configure el Descriptor                                                                   | 204          |
|             |       | 16.2.2    | Configuración del Mensaje                                                                 |              |
|             |       | 16.2.3    | Configure la Fecha                                                                        | 205          |
|             |       | 16.2.4    | Configure el Número de serie del sensor                                                   | 206          |
|             |       | 16.2.5    | Configure el Material del sensor                                                          | 206          |
|             |       | 16.2.6    | Configure el Material del revestimiento del sensor                                        | 207          |
|             |       | 16.2.7    | Configure el Tipo de brida del sensor                                                     | 207          |
| Capítulo 17 | Integ | gración c | lel medidor con la red                                                                    | 208          |
|             | 17.1  | Configu   | ıración de los canales del transmisor                                                     | 208          |
|             | 17.2  | Configu   | ıración de la salida de mA                                                                | 209          |
|             |       | 17.2.1    | Configuración de la Variable del proceso de la salida de mA                               |              |
|             |       | 17.2.2    | Configuración del Valor inferior del rango (LRV) y del Valor superior del rango (l<br>210 | JRV)         |
|             |       | 17.2.3    | Configuración del Cutoff de AO                                                            | 212          |
|             |       | 17.2.4    | Configuración de la Atenuación agregada                                                   | 213          |
|             |       | 17.2.5    | Configuración de la Acción de fallo de la salida de mA y del Nivel de fallo de la s       | alida<br>214 |
|             | 17 3  | Configu   | uración de la salida de frecuencia                                                        |              |
|             | 17.5  | 17 3 1    | Configuración de la Polaridad de la salida de frecuencia                                  | 216          |
|             |       | 17.3.1    | Configuración del Método de escalamiento de la salida de frecuencia                       | 210          |
|             |       | 17.3.2    | Configuración del Ancho máximo de pulso de la salida de frecuencia                        | 219          |
|             |       | 17.3.4    | Configuración de la Acción de fallo de la salida de frecuencia y el Nivel de fallo d      | le la salida |
|             |       | 17.5.1    | de frecuencia                                                                             |              |
|             | 17.4  | Confiau   | ıre la salida discreta                                                                    | 221          |
|             |       | 17.4.1    | Configure el Origen de la salida discreta                                                 |              |
|             |       | 17.4.2    | Configure la Polaridad de la salida discreta                                              |              |
|             |       | 17.4.3    | Configure la Acción de fallo de la salida discreta                                        | 223          |
|             | 17.5  | Configu   | ıración de la entrada discreta                                                            |              |
|             |       | 17.5.1    | Configuración de la Acción de la entrada discreta                                         | 225          |
|             |       | 17.5.2    | Configuración de la Polaridad de la entrada discreta                                      | 226          |
|             | 17.6  | Configu   | ración de un evento mejorado                                                              | 227          |
|             |       | 17.6.1    | Opciones para la Acción de un evento mejorado                                             | 228          |
|             | 17.7  | Configu   | ıración de la comunicación digital                                                        | 229          |
|             |       | 17.7.1    | Configuración de la Acción de fallo de comunicación digital                               | 229          |
|             |       |           |                                                                                           |              |

# Sección V Operaciones, mantenimiento y resolución de problemas

| Capítulo 18 | Funcionamiento del transmisor |           |                                                                          | 233 |
|-------------|-------------------------------|-----------|--------------------------------------------------------------------------|-----|
|             | 18.1                          | Registro  | de las variables del proceso                                             | 233 |
|             | 18.2                          | Visualiz  | ación de las variables del proceso                                       | 234 |
|             |                               | 18.2.1    | Visualización de las variables del proceso con ProLink III               | 234 |
|             | 18.3                          | Visualiz  | ación y reconocimiento de alarmas de estado                              | 234 |
|             |                               | 18.3.1    | Vea y reconozca alarmas con ProLink II                                   | 235 |
|             |                               | 18.3.2    | Vea y reconozca alertas con ProLink III                                  | 235 |
|             |                               | 18.3.3    | Vea y reconozca alarmas con PROFIBUS EDD                                 | 236 |
|             |                               | 18.3.4    | Revise el estado de la alarma y reconozca las alarmas con parámetros bus |     |
|             |                               |           | PROFIBUS                                                                 | 236 |
|             |                               | 18.3.5    | Datos de alarma en la memoria del transmisor                             | 237 |
|             | 18.4                          | Lea los v | valores de totalizadores e inventarios                                   | 237 |
|             | 18.5                          | Inicio y  | detención de totalizadores e inventarios                                 | 238 |

|              | 18.6  | Reinicio o               | de los totalizadores                                                                 | 239        |
|--------------|-------|--------------------------|--------------------------------------------------------------------------------------|------------|
|              | 18.7  | Reinicio o               | de los inventarios                                                                   | 239        |
| Capítulo 19  | Sopo  | r <mark>te de m</mark> e | edición                                                                              | 241        |
|              | 19.1  | Ajuste de                | l cero del medidor de caudal                                                         | 241        |
|              |       | 19.1.1                   | Ajuste el cero del medidor de caudal con ProLink II                                  | 241        |
|              |       | 19.1.2                   | Ajuste el cero del medidor de caudal con ProLink III                                 | 242        |
|              |       | 19.1.3                   | Ajuste del cero del medidor de caudal con PROFIBUS EDD                               | 244        |
|              |       | 19.1.4                   | Ajuste del cero del medidor de caudal con parámetros de bus PROFIBUS                 | 245        |
|              | 19.2  | Validació                | n del medidor                                                                        | 247        |
|              |       | 19.2.1                   | Método alternativo de cálculo del factor del medidor para el caudal volumétrico      | 248        |
|              | 19.3  | Calibracio               | ón (estándar) de densidad D1 y D2                                                    | 249        |
|              |       | 19.3.1                   | Realice una calibración de densidad D1 y D2 con ProLink II                           | 249        |
|              |       | 19.3.2                   | Realice una calibración de densidad D1 y D2 con ProLink III                          | 250        |
|              |       | 19.3.3                   | Realice una calibración de densidad D1 y D2 con PROFIBUS EDD                         | 251        |
|              |       | 19.3.4                   | Realice una calibración de densidad D1 y D2 con Parámetros de bus<br>PROFIBUS        | 252        |
|              | 19.4  | Realice la               | calibración de temperatura                                                           | 253        |
|              |       | 19.4.1                   | Realice la calibración de temperatura con ProLink II                                 | 253        |
|              |       | 19.4.2                   | Realice la calibración de temperatura con ProLink III                                | 254        |
| Constanto 20 | C . I | • 4                      |                                                                                      | 250        |
| Capitulo 20  | Soluc | ion de pr                | odiemas                                                                              | 256        |
|              | 20.1  | Alarmas                  | de estado                                                                            | 256        |
|              | 20.2  | Problema                 | as de medición de caudal                                                             |            |
|              | 20.3  | Problema                 | as de medición de densidad                                                           |            |
|              | 20.4  | Problema                 | as de medición de temperatura                                                        | 264        |
|              | 20.5  | Problema                 | as de salida de miliamperios                                                         | 264        |
|              | 20.6  | Problema                 | as de salida de frecuencia                                                           | 266        |
|              | 20.7  | Use sense                | or simulation for troubleshooting                                                    |            |
|              | 20.8  | Comprue                  | ebe el cableado de la fuente de alimentación                                         |            |
|              | 20.9  | Revisión                 | de la conexión a tierra                                                              | 268        |
|              | 20.10 | Realizarp                | pruebas de lazo                                                                      |            |
|              |       | 20.10.1                  | Realización de pruebas de lazo con ProLink II                                        |            |
|              |       | 20.10.2                  | Realización de pruebas de lazo con ProLink III                                       |            |
|              |       | 20.10.3                  | Realización de pruebas del lazo con el PROFIBUS EDD                                  | 2/1        |
|              | 20.11 | 20.10.4                  | Pruebas de lazo con parametros de bus PROFIBOS                                       | 2/3        |
|              | 20.11 | Ajuste de                | las salidas de mA                                                                    | 2/5        |
|              |       | 20.11.1                  | Ajuste de las salidas de mA con ProLink II                                           | 2/5        |
|              |       | 20.11.2                  | Ajuste de las salidas de mA con ProLink III                                          | 2/5        |
|              |       | 20.11.3                  | Ajuste de las salidas de mA con PROFIBUS EDD                                         | 276        |
|              | 20.12 | 20.11.4                  | Ajuste de las salidas de mA con parametros de bus PROFIBOS                           | 276        |
|              | 20.12 | Verinque                 | do la Acción de felle de la colide de má                                             | 2//<br>דדר |
|              | 20.13 | Kevision (               | de la Accion de failo de la salida de mA                                             | 277        |
|              | 20.14 | Verificaci               | ion de la interferencia de radiofrecuencia (KFI)                                     | 278        |
|              | 20.15 | Kevision (               | del Ancho maximo de puiso de la salida de frecuencia                                 | 278        |
|              | 20.10 | Verificaci               | ion dei Metodo de escalamiento de la salida de frecuencia                            | 278        |
|              | 20.17 | Revision                 | de la Acción de fallo de la salida de frecuencia                                     | 279        |
|              | 20.18 | Revisaria                | r Direction del Caudal                                                               | 2/9        |
|              | 20.19 | Revise IO                | s cutoris                                                                            | 2/9        |
|              | 20.20 | Revise SI                | nay siug now (caudai en dos fases)                                                   | 280        |
|              | 20.21 |                          | ganancia de la popina impuisora<br>Decenile detes de genereie de le bobine impuisore | 082        |
|              | 20.22 | 20.21.1<br>Doute 1       | recopile datos de ganancia de la bobina impuisora                                    | 282        |
|              | 20.22 |                          | s voitajes de pickoff<br>Desenile datas de veltais de nickoff                        | 282        |
|              | רר חר | ZU.ZZ.I                  | la evictoria de cortecircuites                                                       | دە∠<br>دەد |
|              | 20.23 | verinque                 | ום באוזנפוונום עם נטונטנוונעווטצ                                                     | 283        |

### Apéndices y referencias

| Apéndice A | Valo | res y rar | ngos predeterminados                                                     | 285 |
|------------|------|-----------|--------------------------------------------------------------------------|-----|
|            | A.1  | Valores   | y rangos predeterminados                                                 | 285 |
| Apéndice B | Uso  | de ProLi  | nk II con el transmisor                                                  | 289 |
|            | B.1  | Inform    | ación básica acerca de ProLink II                                        | 289 |
|            | B.2  | Mapas     | del menú para ProLink II                                                 | 290 |
| Apéndice C | Conf | iguració  | n y uso de las interfaces PROFIBUS                                       | 295 |
|            | C.1  | Funcio    | nalidad de PROFIBUS-DP compatible con el transmisor                      | 295 |
|            | C.2  | Opcion    | es para las comunicaciones PROFIBUS                                      | 296 |
|            | C.3  | Mapas     | del menú para PROFIBUS EDD                                               | 296 |
|            | C.4  | Config    | ıración del GSD                                                          | 303 |
|            |      | C.4.1     | Módulos de entrada en GSD                                                | 304 |
|            |      | C.4.2     | Módulos de salida en GSD                                                 | 308 |
|            |      | C.4.3     | Contenidos de bytes de diagnóstico de 11 a 24                            | 309 |
|            | C.5  | Uso de    | los parámetros de bus PROFIBUS                                           | 314 |
|            |      | C.5.1     | Tipos de datos PROFIBUS                                                  | 314 |
|            |      | C.5.2     | Bloque de medición de PROFIBUS (posición 2) e información relacionada    | 315 |
|            |      | C.5.3     | Bloque de calibración de PROFIBUS (posición 2) e información relacionada | 320 |
|            |      | C.5.4     | Bloque de diagnóstico de PROFIBUS (posición 3) e información             |     |
|            |      |           | relacionada                                                              | 323 |
|            |      | C.5.5     | Bloque de información de dispositivo PROFIBUS (posición 4) e información |     |
|            |      |           | relacionada                                                              | 330 |
|            |      | C.5.6     | Bloque de llenado de PROFIBUS e información relacionada                  | 333 |
|            |      | C.5.7     | Bloque de funciones de identificación y mantenimiento de PROFIBUS        | 346 |
| Índice     |      |           |                                                                          | 349 |

Contenido

# Sección I Para comenzar

### Capítulos incluidos en esta sección:

- Introducción al llenado con el transmisor de llenado de masa
- Inicio rápido con ProLink II
- Inicio rápido con PROFIBUS EDD
- Inicio rápido con los parámetros de bus PROFIBUS

# 1 Introducción al llenado con el transmisor de llenado de masa

### Temas que se describen en este capítulo:

- El transmisor de llenado de masa de Micro Motion
- Tipos y opciones de llenado
- Opciones para la interfaz del usuario

### 1.1 El transmisor de llenado de masa de Micro Motion

El transmisor de llenado de masa está diseñado para cualquier proceso que requiere un llenado o una dosificación de alta velocidad y alta precisión.

El transmisor de llenado en masa, en par con el sensor Coriolis de Micro Motion, permite la medición con base en la masa que es inmune a las variaciones en el fluido del proceso, temperatura o presión. Los llenados del control integrado de la válvula se implementan por medio de salidas discretas de alta precisión, para lograr la respuesta de válvula más rápida posible. La Compensación de sobredisparo automática ajusta el sistema para minimizar los retardos del procesamiento en el control de válvula. El llenado con base en el volumen también está disponible.

El transmisor de llenado en masa implementa todos los algoritmos del procesamiento de señal digital avanzada, diagnósticos y las características de la familia de transmisores Micro Motion.

### 1.2 Tipos y opciones de llenado

Dependiendo de su opción de compra, el Transmisor de llenado en masa admite los llenados del control integrado de válvula o llenado del control externo de válvula. Para las instalaciones del control integrado de válvula, existen cinco tipos de llenados del control integrado de válvula y tres opciones de llenado. Cada tipo y combinación de llenado tiene diferentes requisitos de salida y se configura de manera distinta.

| Código del modelo del<br>transmisor | Tipos de llenado admiti-<br>dos    | Descripción                                                                                                    |
|-------------------------------------|------------------------------------|----------------------------------------------------------------------------------------------------|
| FMT*P<br>FMT*Q                      | Control de la válvula exter-<br>na | El transmisor mide el flujo y envía los datos del flujo a un host a<br>través de la salida de frecuencia/pulso. El host abre y cierra las<br>válvulas y realiza la medición del llenado. El transmisor desco-<br>noce la aplicación de llenado. |
| FMT*R<br>FMT*S<br>FMT*T             | Control integrado de la<br>válvula | El host inicia el llenado. El transmisor restablece el total de lle-<br>nado, abre las válvulas, realiza la medición de llenado y cierra<br>las válvulas.                                                                                       |

### Tabla 1-1: Tipos y descripciones de llenado

| Código del modelo del<br>transmisor | Tipos de llenado admiti-<br>dos        | Descripción                                                                                                    |
|-------------------------------------|----------------------------------------|----------------------------------------------------------------------------------------------------|
| FMT*U<br>FMT*V                      | Discreto de una etapa                  | Llenado controlado por una sola válvula discreta (Encendido/<br>apagado). La válvula se abre por completo cuando comienza el<br>llenado y se cierra completamente cuando se alcanza el Objetivo<br>de llenado o cuando se pausa o se termina el llenado.                                                                                                    |
|                                     | Discreto de dos etapas                 | Llenado controlado por dos válvulas discretas: una válvula pri-<br>maria y una válvula secundaria. Una válvula se debe abrir al ini-<br>cio del llenado; la otra se abre en un punto definido por el<br>usuario. Una válvula debe permanecer abierta hasta el final del<br>llenado; la otra se cierra en un punto definido por el usuario.                                                                                                    |
|                                     | Temporizada                            | La válvula está abierta durante la cantidad especificada de se-<br>gundos.                                                                                                    |
|                                     | Cabezal de llenado dual                | <ol> <li>Secuencia de llenado:</li> <li>El contenedor N.º 1 se mueve a su posición.</li> <li>El cabezal de llenado N.º 1 comienza a llenar el Contenedor<br/>N.º 1 y el Contenedor N.º 2 se mueve a su posición.</li> <li>Finaliza el llenado N.º 1. El cabezal de llenado N.º 2 comienza a llenar el Contenedor N.º 2. El contenedor N.º 1 se reemplaza por un nuevo contenedor.</li> <li>El control de llenado de una etapa estándar se implementa para ambos llenados: la válvula se abre por completo cuando el llenado comienza y se cierra completamente cuando se alcanza el Objetivo de llenado o cuando se pausa o se termina el llenado.</li> </ol> |
|                                     | Cabezal de llenado dual<br>temporizado | <ol> <li>Secuencia de llenado:</li> <li>El contenedor N.º 1 se mueve a su posición.</li> <li>El cabezal de llenado N.º 1 comienza a llenar el Contenedor<br/>N.º 1 y el Contenedor N.º 2 se mueve a su posición.</li> <li>Finaliza el llenado N.º 1. El cabeza de llenado N.º 2 comienza a llenar el Contenedor N.º 2. El contenedor N.º 1 es reemplazado por un nuevo contenedor.</li> <li>Se implementa el control temporizado para ambos llenados:<br/>Cada válvula se abre durante la cantidad especificada de segundos.</li> </ol>                                                                                                    |

| Tabla 1-1: | Tipos y | descrip | ociones o | de l | lenado | (continuación) |
|------------|---------|---------|-----------|------|--------|----------------|
|------------|---------|---------|-----------|------|--------|----------------|

### Tabla 1-2: Opciones y descripciones de llenado

| Opción | Descripción                                                                                                    | Compatibilidad                                                                                                    |
|--------|----------------------------------------------------------------------------------------------------|----------------------------------------------------------------------------------------------------|
| Purga  | La característica Purge (Purga) se utiliza para controlar una<br>válvula auxiliar que se puede usar para cualquier propósito<br>diferente al llenado. Por ejemplo, se puede utilizar para<br>agregar agua o gas al contenedor después de que el llena-<br>do termina o para "refuerzo." El caudal que pasa por la vál-<br>vula auxiliar no se mide por medio del transmisor. | <ul> <li>Compatible con:</li> <li>Llenados discretos de una etapa</li> <li>Llenados discretos de dos etapas</li> <li>Llenados temporizados</li> </ul> |
| Bomba  | La característica Pump (Bomba) se utiliza para aumentar la presión durante el llenado al iniciar una bomba de flujo as-<br>cendente justo antes de que inicie el llenado.                                                                                                    | Compatible con: <ul> <li>Llenados discretos de una etapa</li> </ul>                                                                                   |

| Opción                                                | Descripción                                                                                                    | Compatibilidad                                                                                                    |  |  |  |
|-------------------------------------------------------|----------------------------------------------------------------------------------------------------|----------------------------------------------------------------------------------------------------|--|--|--|
| Compensación<br>automática de so-<br>bredisparo (AOC) | La compensación de sobredisparo automática (AOC) se<br>utiliza para ajustar la regulación del llenado para compen-<br>sar el tiempo requerido para transmitir el comando para<br>cerrar la válvula o para que la válvula se cierre por comple-<br>to. | <ul><li>Compatible con:</li><li>Llenados discretos de una etapa</li><li>Llenados discretos de dos etapas</li><li>Llenados del cabezal dual</li></ul> |  |  |  |

### Tabla 1-2: Opciones y descripciones de llenado (continuación)

### 1.2.1 Requerimientos de E/S

Con el fin de implementar un tipo de llenado y opción de llenado específicos, las salidas del transmisor deben ser conectadas a las válvulas o dispositivos adecuados y configurados de forma correcta.

### Tabla 1-3: Requerimientos de E/S para los tipos y opciones de llenado

| Tipo de llenado               |                                        | DO1 de pre-<br>cisión                       | DO2 de pre-<br>cisión                       | Canal B que<br>opera como<br>DO | Salida de mA       | Salida de fre-<br>cuencia |
|-------------------------------|----------------------------------------|---------------------------------------------|---------------------------------------------|---------------------------------|--------------------|---------------------------|
| Control de la válvula externa |                                        | N/D                                         | N/D                                         | Como se de-<br>see              | N/D                | Al host                   |
| Control inte-<br>grado de la  | Discreto de una etapa                  | Válvula pri-<br>maria                       | N/D                                         | N/D                             | Como se de-<br>see | N/D                       |
| válvula                       | Discreto de una etapa<br>con purga     | Válvula pri-<br>maria                       | N/D                                         | Válvula de<br>purga             | Como se de-<br>see | N/D                       |
|                               | Discreto de una etapa<br>con bombeo    | Válvula pri-<br>maria                       | Bomba                                       | Como se de-<br>see              | Como se de-<br>see | N/D                       |
|                               | Discreto de dos eta-<br>pas            | Válvula pri-<br>maria                       | Válvula se-<br>cundaria                     | Como se de-<br>see              | Como se de-<br>see | N/D                       |
|                               | Discreto de dos eta-<br>pas con purga  | Válvula pri-<br>maria                       | Válvula se-<br>cundaria                     | Válvula de<br>purga             | Como se de-<br>see | N/D                       |
|                               | Temporizada                            | Válvula pri-<br>maria                       | N/D                                         | Como se de-<br>see              | Como se de-<br>see | N/D                       |
|                               | Temporizada con pur-<br>ga             | Válvula pri-<br>maria                       | N/D                                         | Válvula de<br>purga             | Como se de-<br>see | N/D                       |
|                               | Cabezal de llenado<br>dual             | Válvula en el<br>cabezal de lle-<br>nado #1 | Válvula en el<br>cabezal de lle-<br>nado #2 | Como se de-<br>see              | Como se de-<br>see | N/D                       |
|                               | Cabezal de llenado<br>dual temporizado | Válvula en el<br>cabezal de lle-<br>nado #1 | Válvula en el<br>cabezal de lle-<br>nado #2 | Como se de-<br>see              | Como se de-<br>see | N/D                       |

### 1.3 Opciones para la interfaz del usuario

Sus opciones para la interfaz del usuario y operación de llenado dependen del protocolo que admite su transmisor. El código del modelo de su transmisor identifica el protocolo.

|                                     |                    | Opciones de la interfaz del usuario                                    |                                                                                     |  |
|-------------------------------------|--------------------|------------------------------------------------------------------------|-------------------------------------------------------------------------------------|--|
| Código del modelo<br>del transmisor | Protocolo admitido | Configuración, mantenimiento y<br>solución de problemas                | Operación de llenado                                                                |  |
| FMT*P<br>FMT*R<br>FMT*S<br>FMT*T    | Modbus             | <ul><li> ProLink II</li><li> Servicio de Modbus</li></ul>              | <ul><li> ProLink II</li><li> Host de Modbus</li></ul>                               |  |
| FMT*Q<br>FMT*U<br>FMT*V             | PROFIBUS-DP        | <ul> <li>ProLink II</li> <li>EDD</li> <li>Parámetros de bus</li> </ul> | <ul> <li>ProLink II</li> <li>EDD</li> <li>GSD</li> <li>Parámetros de bus</li> </ul> |  |

### Tabla 1-4: Opciones del protocolo del transmisor e interfaz del usuario

## 2 Inicio rápido con ProLink II

### Temas que se describen en este capítulo:

- Encendido del transmisor
- Revisión del estado del medidor de caudal
- Conexión desde ProLink II al transmisor
- Completar el proceso de configuración y comisionamiento

### 2.1 Encendido del transmisor

El transmisor debe estar encendido para todas las tareas de configuración y comisionamiento, o para la medición de procesos.

- 1. Siga los procedimientos adecuados para garantizar que un dispositivo nuevo en la red no interfiera con los lazos de medición y control existentes.
- 2. Asegúrese de que los cables estén conectados en el transmisor según se describe en *Transmisores másicos de llenado de Micro Motion: Manual de instalación*.
- 3. Asegúrese de que todas las cubiertas y sellos de transmisor y sensor estén cerrados.

### **iPRECAUCIÓN!**

Para evitar el riesgo de incendio de entornos inflamables o combustibles, asegúrese de que todas las tapas y sellos estén cerrados herméticamente. Para instalaciones en áreas peligrosas, si se suministra alimentación al equipo mientras las tapas del alojamiento no están en su lugar o están sueltas se puede producir una explosión.

4. Encienda la fuente de alimentación.

El transmisor realizará automáticamente rutinas de diagnóstico. Durante este periodo, la Alarma 009 estará activa. Las rutinas de diagnóstico deben completarse en aproximadamente 30 segundos.

### **Requisitos posteriores**

Aunque el sensor este ´listo para recibir el fluido del proceso poco después del encendido, la electrónica puede tardar hasta 10 minutos en alcanzar el equilibro térmico. En consecuencia, si se trata del encendido inicial, o si la unidad ha estado apagada el tiempo suficiente como para que los componentes alcancen la temperatura ambiente, permita que la electrónica se caliente durante aproximadamente 10 minutos antes de tomar las mediciones de procesos como valores confiables. Durante este período de calentamiento, es posible que observe un poco de inexactitud o inestabilidad de medición.

### 2.2 Revisión del estado del medidor de caudal

Revise el medidor de caudal para asegurarse de que no exista ninguna condición de error que requiera acciones del usuario o que afecten la precisión de las mediciones.

1. Espere aproximadamente 10 segundos para que se complete la secuencia de encendido.

Inmediatamente después del encendido, el transmisor ejecuta rutinas de diagnóstico y verifica condiciones de error. Durante la secuencia de encendido, la Alarma A009 está activa. Esta alarma debe borrarse automáticamente cuando se completa la secuencia de encendido.

2. Conéctese con el transmisor y verifique las alarmas activas.

### **Requisitos posteriores**

Para obtener información sobre la forma de ver el listado de alarmas activas, consulte*Sección 18.3*.

Para obtener información sobre las alarmas individuales y las soluciones sugeridas, consulte *Sección 20.1*.

### 2.3 Conexión desde ProLink II al transmisor

La conexión desde ProLink II permite ver datos del proceso, usar ProLink II para configurar el transmisor, realizar tareas de mantenimiento y solución de problemas, o bien ejecutar un llenado.

#### **Prerrequisitos**

Debe tener los siguientes programas instalados y listos para usar:

- ProLink II v2.91 o posterior
- ProLink II kit de instalación para conexiones Modbus/RS-485

### Procedimiento

- 1. Acople los conductores de su convertidor de señal a los cables unidos a las patillas del RS-485 o el puerto de servicio en el transmisor. Consulte la *Transmisores másicos de llenado de Micro Motion: Manual de instalación* para obtener más información.
- 2. Inicie ProLink II y elija Conectar > Conectarse a dispositivo.
- 3. En el cuadro de diálogo Conexión, ingrese los parámetros como se muestran aquí y luego haga clic en Conectar.

|                        | Protocolo del transmisor                                                      |                                                          |  |
|------------------------|-------------------------------------------------------------------------------|----------------------------------------------------------|--|
| Parámetros de conexión | Modbus                                                                        | PROFIBUS-DP                                              |  |
| Protocolo              | Modbus RTU                                                                    | Puerto de servicio                                       |  |
| Puerto COM             | El puerto de la PC que está<br>usando para esta conexión                      | El puerto de la PC que está<br>usando para esta conexión |  |
| Dirección              | La dirección Modbus config-<br>urada del transmisor (prede-<br>terminada = 1) | N/D                                                      |  |

#### Nota

El transmisor analiza automáticamente la solicitud de conexión entrante y responde a todas las solicitudes de conexión con cualquier configuración para paridad y bits de paro, y todas las velocidades de red entre 1200 y 38.400 baudios. No es necesario que configure valores para estos parámetros de conexión.

Si la conexión es correcta, ProLink II mostrará la pantalla Variables de proceso.

¿Necesita ayuda? Si aparece un mensaje de error:

- Asegúrese de haber especificado el puerto COM correcto.
- Revise todo el cableado entre el PC y el transmisor.
- Agregue resistores con terminaciones de 120 Ω y 1/2 vatios en ambos extremos del segmento.

### 2.4 Completar el proceso de configuración y comisionamiento

Utilice el siguiente procedimiento como guía general para completar la configuración y el comisionamiento.

- 1. Configure el llenado.
  - Para ver los llenados del control integrado de la válvula, consulte el *Capítulo* 6.
  - Para ver los llenados del control externo de la válvula, consulte el *Capítulo 12*.
- 2. Realice la configuración del transmisor requerida que no sea específicamente relacionada con el llenado.

Consulte el Capítulo 15, el Capítulo 16 y el Capítulo 17.

3. Pruebe o ajuste el sistema mediante la simulación del sensor

Consulte la Sección 2.4.1.

4. Realice una copia de seguridad de la configuración del transmisor en un archivo en su PC.

Consulte la Sección 2.4.2.

¿Necesita ayuda? En cualquier momento, puede restaurar la configuración de fábrica para regresar el transmisor a una configuración operativa conocida. Consulte la *Sección 2.4.3*.

### 2.4.1 Prueba o ajuste del sistema mediante la simulación del sensor

Use la simulación del sensor para probar la respuesta del sistema a diferentes condiciones del proceso, incluso condiciones de límites, condiciones de problemas, condiciones de alarma, o para ajustar el lazo.

#### Prerrequisitos

Antes de activar la simulación del sensor, asegúrese de que el proceso pueda tolerar los efectos de los valores de proceso simulados.

### Procedimiento

1. Vaya al menú de simulación del sensor.

| Herramienta de comuni-<br>cación | Ruta del menú                                                                    |
|----------------------------------|----------------------------------------------------------------------------------|
| ProLink II                       | ProLink > Configuración > Simulación del sensor                                  |
| ProLink III                      | Herramientas del dispositivo > Diagnósticos > Pruebas > Simulación del<br>sensor |

- 2. Activar simulación del sensor.
- 3. Para el caudal másico, establezca Forma de onda según el valor deseado e introduzca los valores requeridos.

| Opción           | Valores requeridos |
|------------------|--------------------|
| Fijo             | Valor fijo         |
| Diente de sierra | Periodo            |
|                  | Mínimo             |
|                  | Máximo             |
| Senoidal         | Periodo            |
|                  | Mínimo             |
|                  | Máximo             |

4. Para la densidad, establezca Forma de onda según el valor deseado e introduzca los valores requeridos.

| Opción           | Valores requeridos |
|------------------|--------------------|
| Fijo             | Valor fijo         |
| Diente de sierra | Periodo            |
|                  | Mínimo             |
|                  | Máximo             |
| Senoidal         | Periodo            |
|                  | Mínimo             |
|                  | Máximo             |

5. Para la temperatura, establezca Forma de onda según el valor deseado e introduzca los valores requeridos.

| Opción           | Valores requeridos |
|------------------|--------------------|
| Fijo             | Valor fijo         |
| Diente de sierra | Periodo            |
|                  | Mínimo             |
|                  | Máximo             |

| Opción   | Valores requeridos |
|----------|--------------------|
| Senoidal | Periodo            |
|          | Mínimo             |
|          | Máximo             |

- 6. Observe la respuesta del sistema a los valores simulados y realice los cambios adecuados en la configuración del transmisor o en el sistema.
- 7. Modifique los valores simulados y repita el proceso.
- 8. Cuando haya finalizado con el proceso de prueba o ajuste, desactive la simulación del sensor.

### Simulación del sensor

La simulación del sensor le permite probar el sistema o sintonizar el lazo sin tener que crear la condición de prueba en su proceso. Cuando la simulación del sensor está habilitada, el transmisor transmite los valores simulados para caudal másico, densidad y temperatura, y ejecuta todas las acciones adecuadas. Por ejemplo, el transmisor podría aplicar un cutoff, activar un evento o emitir una alarma.

Cuando la simulación del sensor está habilitada, los valores simulados se almacenan en las mismas ubicaciones de memoria usadas para los datos de proceso provenientes del sensor. Entonces, los valores simulados se usarán en todo el funcionamiento del transmisor. Por ejemplo, la simulación del sensor afectará:

- Todos los valores de caudal másico, temperatura y densidad mostrados en el indicador o transmitidos mediante las salidas o mediante comunicación digital
- Los valores de total e inventario de masa
- Todos los cálculos y datos de volumen, incluyendo valores transmitidos, totales de volumen e inventarios de volumen
- Todos los valores de masa, temperatura, densidad o volumen registrados en el Data Logger (Registrador de datos)

La simulación del sensor no afecta los valores de diagnóstico.

A diferencia de los valores reales de caudal másico y densidad, los valores simulados no son compensados por temperatura (ajustados para el efecto de la temperatura de los tubos de caudal del sensor).

# 2.4.2 Realizar una copia de respaldo de la configuración del transmisor

ProLink II y ProLink III proporcionan una función de carga/descarga de configuración que le permite guardar conjuntos de configuración a su PC. Esto le permite realizar copias de seguridad y restaurar la configuración de su transmisor. También es una forma cómoda de replicar una configuración en distintos dispositivos.

### Prerrequisitos

Uno de los siguientes:

- Una conexión activa desde ProLink II
- Una conexión activa desde ProLink III

#### Restricción

Esta función no está disponible con otras herramientas de comunicación.

#### Procedimiento

- Para realizar una copia de seguridad de la configuración del transmisor con ProLink II:
  - 1. Seleccione Archivo > Cargar desde Xmtr a archivo.
  - 2. Especifique un nombre y una ubicación para el archivo de copia de seguridad, y haga clic en Guardar.
  - 3. Seleccione las opciones que desea incluir en el archivo de copia de seguridad y haga clic en Descargar configuración.
- Para realizar una copia de seguridad de la configuración del transmisor con ProLink III:
  - Seleccione Herramientas del dispositivo > Transferencia de configuración > Guardar o cargar los datos de configuración.
  - 2. En la casilla del grupo Configuración, seleccione los datos de configuración que desea guardar.
  - 3. Haga clic en Guardar, luego especifique un nombre de archivo y la ubicación en su ordenador.
  - 4. Haga clic en Comenzar a guardar.

El archivo de configuración se guardará con el nombre especificado en la ubicación especificada. Se guardará como archivo de texto y podrá leerse con cualquier editor de texto.

### 2.4.3 Restauración de la configuración de fábrica

| ProLink II  | ProLink > Configuración > Dispositivo > Restaurar la configuración de fábrica                         |
|-------------|----------------------------------------------------------------------------------------------------|
| ProLink III | Herramientas del dispositivo > Transferencia de configuración > Restaurar la configuración de fábrica |

#### Información general

Si restaura la configuración de fábrica, el transmisor vuelve a la configuración de operación conocida. Esto puede ser útil si tiene problemas durante la configuración.

#### Consejo

La restauración de la configuración de fábrica no es una acción muy común. Comuníquese con Micro Motion para consultar si existe un método preferido para resolver cualquier problema.

# 3 Inicio rápido con PROFIBUS EDD

### Temas que se describen en este capítulo:

- Encendido del transmisor
- Revisión del estado del medidor de caudal
- Configuración de la descripción EDD de PROFIBUS
- Cómo realizar una conexión PROFIBUS EDD al transmisor
- Completar el proceso de configuración y comisionamiento

### 3.1 Encendido del transmisor

El transmisor debe estar encendido para todas las tareas de configuración y comisionamiento, o para la medición de procesos.

- 1. Siga los procedimientos adecuados para garantizar que un dispositivo nuevo en la red no interfiera con los lazos de medición y control existentes.
- 2. Asegúrese de que los cables estén conectados en el transmisor según se describe en *Transmisores másicos de llenado de Micro Motion: Manual de instalación*.
- 3. Asegúrese de que todas las cubiertas y sellos de transmisor y sensor estén cerrados.

### iPRECAUCIÓN!

Para evitar el riesgo de incendio de entornos inflamables o combustibles, asegúrese de que todas las tapas y sellos estén cerrados herméticamente. Para instalaciones en áreas peligrosas, si se suministra alimentación al equipo mientras las tapas del alojamiento no están en su lugar o están sueltas se puede producir una explosión.

4. Encienda la fuente de alimentación.

El transmisor realizará automáticamente rutinas de diagnóstico. Durante este periodo, la Alarma 009 estará activa. Las rutinas de diagnóstico deben completarse en aproximadamente 30 segundos.

### **Requisitos posteriores**

Aunque el sensor este ´listo para recibir el fluido del proceso poco después del encendido, la electrónica puede tardar hasta 10 minutos en alcanzar el equilibro térmico. En consecuencia, si se trata del encendido inicial, o si la unidad ha estado apagada el tiempo suficiente como para que los componentes alcancen la temperatura ambiente, permita que la electrónica se caliente durante aproximadamente 10 minutos antes de tomar las mediciones de procesos como valores confiables. Durante este período de calentamiento, es posible que observe un poco de inexactitud o inestabilidad de medición.

### 3.2 Revisión del estado del medidor de caudal

Revise el medidor de caudal para asegurarse de que no exista ninguna condición de error que requiera acciones del usuario o que afecten la precisión de las mediciones.

1. Espere aproximadamente 10 segundos para que se complete la secuencia de encendido.

Inmediatamente después del encendido, el transmisor ejecuta rutinas de diagnóstico y verifica condiciones de error. Durante la secuencia de encendido, la Alarma A009 está activa. Esta alarma debe borrarse automáticamente cuando se completa la secuencia de encendido.

2. Conéctese con el transmisor y verifique las alarmas activas.

#### **Requisitos posteriores**

Para obtener información sobre la forma de ver el listado de alarmas activas, consulte*Sección 18.3*.

Para obtener información sobre las alarmas individuales y las soluciones sugeridas, consulte *Sección 20.1*.

### 3.3 Configuración de la descripción EDD de PROFIBUS

La descripción EDD de PROFIBUS es compatible con comunicaciones acíclicas entre el transmisor y un host PROFIBUS. Puede utilizar la descripción EDD para configurar el transmisor y realizar funciones manuales de operación y mantenimiento.

- 1. Descargue la descripción EDD para su transmisor en el sitio web de Emerson.
  - a. Utilice su navegador para ir a www.micromotion.com.
  - b. En la lista Enlaces rápidos, haga clic en Descargas de software , luego vaya a la página Controladores de dispositivos.
  - c. Explore para encontrar el kit de instalación de dispositivo correspondiente a su transmisor, seleccione la descripción EDD y descárguela a su PC.
- 2. Importe la descripción EDD a su host PROFIBUS.
- 3. Configure su host PROFIBUS con la dirección de nodo del transmisor y cualquier otro dato requerido.

#### Consejo

La dirección del nodo del transmisor se configuró durante la instalación del transmisor. Consulte la *Transmisores másicos de llenado de Micro Motion: Manual de instalación* para obtener más información.

### 3.4 Cómo realizar una conexión PROFIBUS EDD al transmisor

La conexión PROFIBUS EDD permite utilizar PROFIBUS EED y su herramienta PROFIBUS para ver datos del proceso, configurar el transmisor, realizar tareas de mantenimiento y solución de problemas, o bien ejecutar un llenado.

#### Prerrequisitos

Debe tener una herramienta de configuración PROFIBUS como Siemens Simatic PDM.

Debe instalarse el EDD desde Micro Motion.

### Procedimiento

- 1. Ejecute su herramienta de configuración PROFIBUS.
- 2. Conéctese al transmisor con los métodos apropiados para su entorno.

### Consejo

La dirección del nodo del transmisor se configuró durante la instalación del transmisor. Consulte la *Transmisores másicos de llenado de Micro Motion: Manual de instalación* para obtener más información.

### 3.5 Completar el proceso de configuración y comisionamiento

Utilice el siguiente procedimiento como guía general para completar la configuración y el comisionamiento.

- 1. Configure el llenado.
  - Para ver los llenados del control integrado de la válvula, consulte la Capítulo 8.
  - Para ver los llenados del control externo de la válvula, consulte el *Capítulo* 13.
- 2. Realice la configuración del transmisor requerida que no sea específicamente relacionada con el llenado.

Consulte el Capítulo 15, el Capítulo 16 y el Capítulo 17.

# 4 Inicio rápido con los parámetros de bus PROFIBUS

### Temas que se describen en este capítulo:

- Encendido del transmisor
- Revisión del estado del medidor de caudal
- Cómo realizar una conexión de los parámetros de bus PROFIBUS al transmisor
- Completar el proceso de configuración y comisionamiento

### 4.1 Encendido del transmisor

El transmisor debe estar encendido para todas las tareas de configuración y comisionamiento, o para la medición de procesos.

- 1. Siga los procedimientos adecuados para garantizar que un dispositivo nuevo en la red no interfiera con los lazos de medición y control existentes.
- 2. Asegúrese de que los cables estén conectados en el transmisor según se describe en *Transmisores másicos de llenado de Micro Motion: Manual de instalación*.
- 3. Asegúrese de que todas las cubiertas y sellos de transmisor y sensor estén cerrados.

### iPRECAUCIÓN!

Para evitar el riesgo de incendio de entornos inflamables o combustibles, asegúrese de que todas las tapas y sellos estén cerrados herméticamente. Para instalaciones en áreas peligrosas, si se suministra alimentación al equipo mientras las tapas del alojamiento no están en su lugar o están sueltas se puede producir una explosión.

4. Encienda la fuente de alimentación.

El transmisor realizará automáticamente rutinas de diagnóstico. Durante este periodo, la Alarma 009 estará activa. Las rutinas de diagnóstico deben completarse en aproximadamente 30 segundos.

### **Requisitos posteriores**

Aunque el sensor este ´listo para recibir el fluido del proceso poco después del encendido, la electrónica puede tardar hasta 10 minutos en alcanzar el equilibro térmico. En consecuencia, si se trata del encendido inicial, o si la unidad ha estado apagada el tiempo suficiente como para que los componentes alcancen la temperatura ambiente, permita que la electrónica se caliente durante aproximadamente 10 minutos antes de tomar las mediciones de procesos como valores confiables. Durante este período de calentamiento, es posible que observe un poco de inexactitud o inestabilidad de medición.

## 4.2 Revisión del estado del medidor de caudal

Revise el medidor de caudal para asegurarse de que no exista ninguna condición de error que requiera acciones del usuario o que afecten la precisión de las mediciones.

1. Espere aproximadamente 10 segundos para que se complete la secuencia de encendido.

Inmediatamente después del encendido, el transmisor ejecuta rutinas de diagnóstico y verifica condiciones de error. Durante la secuencia de encendido, la Alarma A009 está activa. Esta alarma debe borrarse automáticamente cuando se completa la secuencia de encendido.

2. Conéctese con el transmisor y verifique las alarmas activas.

#### **Requisitos posteriores**

Para obtener información sobre la forma de ver el listado de alarmas activas, consulte*Sección 18.3*.

Para obtener información sobre las alarmas individuales y las soluciones sugeridas, consulte *Sección 20.1*.

### 4.3 Cómo realizar una conexión de los parámetros de bus PROFIBUS al transmisor

La conexión de los parámetros de bus PROFIBUS permite utilizar los parámetros de bus PROFIBUS y su herramienta PROFIBUS para ver datos del proceso, configurar el transmisor, realizar tareas de mantenimiento y solución de problemas, o bien ejecutar un llenado.

#### Prerrequisitos

Debe tener una herramienta PROFIBUS compatible con los servicios de lectura y escritura DP-V1.

#### Procedimiento

- 1. Ejecute su herramienta PROFIBUS.
- 2. Conéctese al transmisor con los métodos apropiados para su entorno.

#### Consejo

La dirección del nodo del transmisor se configuró durante la instalación del transmisor. Consulte la *Transmisores másicos de llenado de Micro Motion: Manual de instalación* para obtener más información.

### 4.4 Completar el proceso de configuración y comisionamiento

Utilice el siguiente procedimiento como guía general para completar la configuración y el comisionamiento.

- 1. Configure el llenado.
  - Para ver los llenados del control integrado de la válvula, consulte el Capítulo 10.
  - Para ver los llenados del control externo de la válvula, consulte el Capítulo 14.
- 2. Realice la configuración del transmisor requerida que no sea específicamente relacionada con el llenado.

Consulte el *Capítulo* 15, el *Capítulo* 16 y el *Capítulo* 17.

¿Necesita ayuda? En cualquier momento, puede restaurar la configuración de fábrica para regresar el transmisor a una configuración operativa conocida. Consulte la *Sección 4.4.1*.

# 4.4.1 Restauración de la configuración de fábrica con los parámetros de bus de PROFIBUS

Si restaura la configuración de fábrica, el transmisor vuelve a la configuración de operación conocida. Esto puede ser útil si tiene problemas durante la configuración.

### Prerrequisitos

Debe tener una herramienta de configuración de PROFIBUS que sea compatible con los servicios de lectura y escritura de DP-V1 y debe estar conectado al transmisor.

### Procedimiento

Escriba 1 en el bloque de diagnóstico, Índice 51.

# Sección II Configuración y operación de llenados de control integrados de la válvula

### Capítulos incluidos en esta sección:

- Preparación para configurar un llenado del control integrado de la válvula
- Configure un llenado del control integrado de la válvula con ProLink II
- Operación de llenado con ProLink II
- Configure un llenado del control integrado de la válvula con PROFIBUS EDD
- Operación de llenado con PROFIBUS EDD
- Configure un llenado del control integrado de la válvula con los parámetros de bus PROFIBUS
- Operación de llenado con los parámetros de bus PROFIBUS

5

## Preparación para configurar un llenado del control integrado de la válvula

### Temas que se describen en este capítulo:

- Procedimiento general para configurar y ejecutar un llenado del control integrado de la válvula
- Consejos y trucos para configurar un llenado del control integrado de la válvula

### 5.1 Procedimiento general para configurar y ejecutar un llenado del control integrado de la válvula

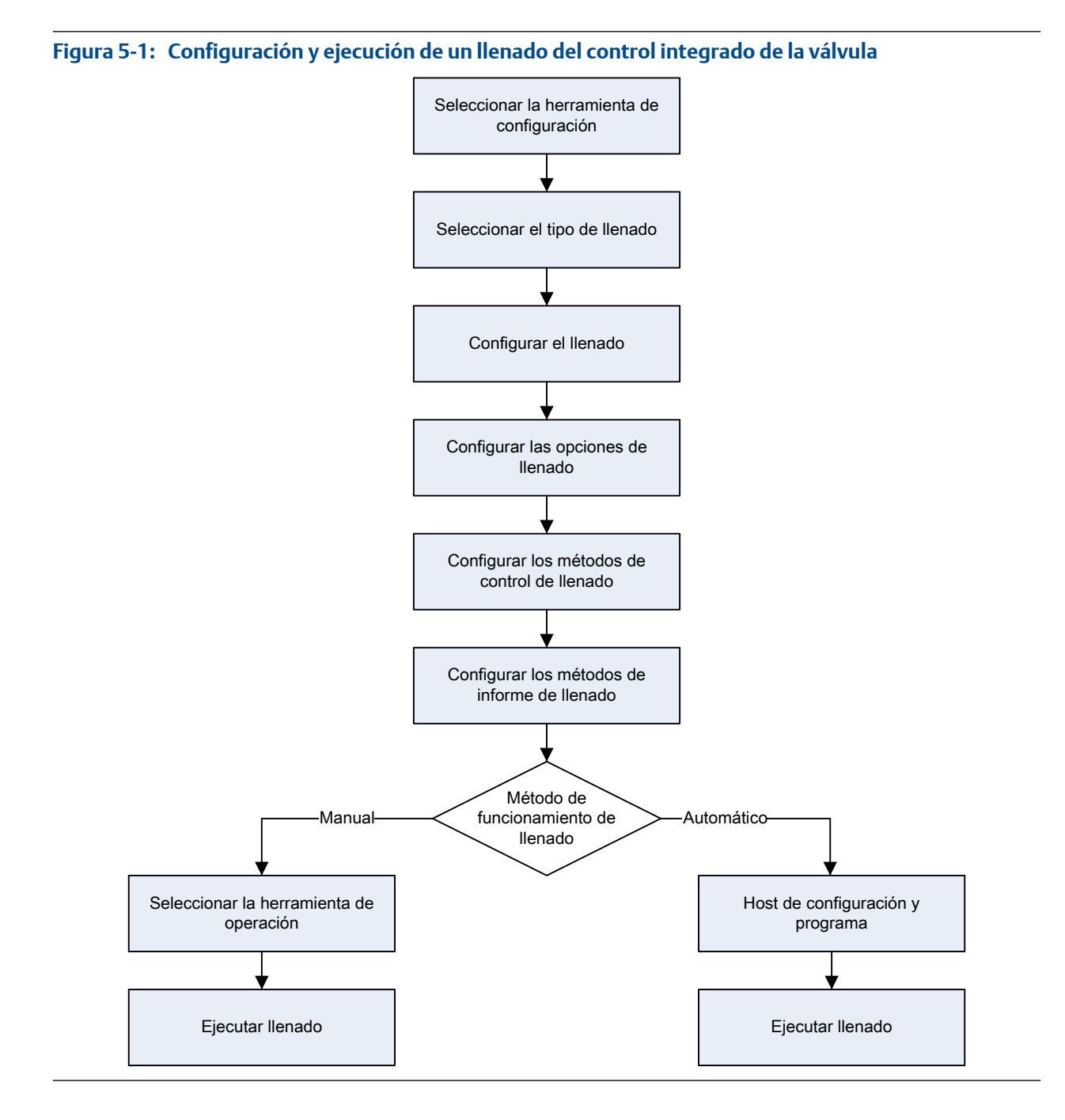

### 5.2 Consejos y trucos para configurar un llenado del control integrado de la válvula

Antes de iniciar su configuración de llenado, revise lo siguiente:

- Cuando configure un llenado, inicie con los ajustes predeterminados de la fábrica. Si no lo hace así, el transmisor puede rechazar ciertas combinaciones de parámetros. Vea la *Sección 5.2.1*.
- El ajuste de Cutoff de caudal másico o Cutoff de caudal volumétrico es importante para la precisión de llenado. Asegúrese de establecer el cutoff adecuado antes de ejecutar un llenado o antes de realizar una calibración de AOC. Si está utilizando la masa para medir el llenado, consulte la *Sección 15.2.3*. Si está utilizando el volumen para medir el llenado, consulte la *Sección 15.3.2*.
- El ajuste de Dirección de caudal controla cómo se mide su total de llenado. Para ver los llenados del control integrado de la válvula, consulte la *Efecto de Dirección de caudal sobre el total de llenado*.
- Es posible que la medición y operación del llenado resulten afectados por otros parámetros del transmisor. Revise la información de configuración general en *Capítulo 15*, *Capítulo 16* y *Capítulo 17*.
- Puede cambiar la configuración de llenado o la configuración general del transmisor mientras se ejecuta un llenado. El cambio en la configuración entrará en vigencia después de que el llenado finalice.

# 5.2.1 Ajustes predeterminados de la fábrica para los parámetros básicos de llenado

Cuando configure un llenado, inicie con los ajustes predeterminados de la fábrica que aparecen aquí. Si no lo hace así, el transmisor puede rechazar ciertas combinaciones de parámetros.

| Parámetro                                                        | Ajuste predeterminado de la fábrica |
|------------------------------------------------------------------|-------------------------------------|
| Habilitar la opción de llenado                                   | Habilitada                          |
| Enable Dual Fill (Habilitar llenado doble)                       | Inhabilitada                        |
| Enable AOC (habilitar compensación automática de so-<br>brepaso) | Habilitada                          |
| Enable Purge (habilitar purga)                                   | Inhabilitada                        |
| Habilite Llenado temporizado                                     | Inhabilitada                        |
| Tipo de llenado                                                  | Discreto de una etapa               |
| Conteo ascendente                                                | Habilitada                          |
| Configurar por                                                   | % del valor deseado                 |

### Tabla 5-1: Parámetros básicos de llenado y ajustes predeterminados de la fábrica

6

# Configure un llenado del control integrado de la válvula con ProLink II

### Temas que se describen en este capítulo:

- Configure un llenado del control integrado de la válvula con ProLink II
- Configuración las opciones de llenado con ProLink II
- Configure el control de llenado con ProLink II (opcional)
- Configuración de los informes de llenado con ProLink II (opcional)

### 6.1 Configure un llenado del control integrado de la válvula con ProLink II

Configure el tipo de llenado que es adecuado para su aplicación.

#### Consejo

Un llenado deiscreto de una etapa es apropiado para la mayoría de aplicaciones. Utilice este tipo de llenado a menos que tenga requisitos específicos para otro tipo de llenado. En la mayoría de casos, el transmisor está configurado para un llenado discreto de una etapa en la fábrica y será operacional con un mínimo de configuración del sitio.

### 6.1.1 Configuración de un llenado discreto de una etapa con ProLink II

Configure un llenado discreto de una etapa cuando desee llenar un único contenedor desde una sola válvula. La válvula estará abierta hasta que se alcance el Objetivo de llenado.

### Prerrequisitos

Asegúrese de que está empezando desde la configuración predeterminada de fábrica.

ProLink II debe estar en ejecución y debe ser conectado al transmisor.

### Procedimiento

- 1. Configure las salidas discretas de precisión:
  - a. Seleccione ProLink > Configuración > Salida discreta.
  - b. Configure Precision DO1 (DO1 de precisión) a Primary Valve (Válvula primaria).
  - c. Configure Precision DO1 Polarity (Polaridad de DO1 de precisión) según sea apropiado para su instalación.

Asegúrese de que la señal de encendido abra la válvula y la señal de apagado la cierre.

| Opción                    | Señal del transmisor | Tensión                                 |
|---------------------------|----------------------|-----------------------------------------|
| Active High (Activa alta) | ENCENDIDO            | Específico del sitio hasta de<br>30 VCC |
|                           | APAGADO              | 0 VCC                                   |
| Active Low (Activa baja)  | ENCENDIDO            | 0 VCC                                   |
|                           | APAGADO              | Específico del sitio hasta de<br>30 VCC |

- 2. Configure la medición de caudal:
  - a. Abra el panel Caudal.
  - b. Establezca la Flow Direction (Dirección de caudal) en la opción apropiada para su instalación.

| Opción               | Descripción                                                                                                    |
|----------------------|----------------------------------------------------------------------------------------------------|
| Directo              | El líquido del proceso fluye solamente en una dirección, coincidiendo con la dirección de la flecha del sensor.                        |
| Bidireccional        | El líquido de proceso puede fluir en cualquier dirección. La mayoría de caudal coincide con a la dirección de la flecha del sensor.    |
| Directo negado       | El líquido del proceso fluye en una dirección solamente,<br>en la dirección opuesta de la flecha del sensor.                           |
| Negado bidireccional | El líquido de proceso puede fluir en cualquier dirección. La mayoría del caudal se mueve en dirección opuesta de la flecha del sensor. |

### Restricción

Todas las demás opciones para la Dirección de caudal no son válidas y el transmisor las rechazará.

c. Establezca las Mass Flow Units (Unidades de caudal másico) según lo desee.

Si establece la Flow Source (Fuente de caudal) en Mass Flow Rate (Caudal másico), la unidad másica correspondiente se utiliza para medir su llenado.

d. Establezca las Volume Flow Units (Unidades de caudal volumétrico) según lo desee.

Si establece la Flow Source (Fuente de caudal) en Volume Flow Rate (Caudal volumétrico), la unidad volumétrica correspondiente se utiliza para medir su llenado.

e. Establezca otras opciones de caudal según lo desee.

### Consejo

El valor predeterminado de Flow Damping (Atenuación de caudal) es de 0.04 segundos. Éste es el valor óptimo para la mayoría de aplicaciones de llenado y normalmente no cambia.

- 3. Abra el panel Llenado.
- 4. Establezca la Flow Source (Fuente de caudal) para la variable del proceso a utilizar para medir este llenado.

| Opción             | Descripción                                                                     |
|--------------------|---------------------------------------------------------------------------------|
| Caudal másico      | La variable del proceso de caudal másico, según las mide el transmisor          |
| Caudal volumétrico | La variable del proceso de caudal volumétrico, según la mide el transmi-<br>sor |

### 5. Establezca o verifique los parámetros siguientes:

| Parámetro                                                   | Ajuste                                          |
|-------------------------------------------------------------|-------------------------------------------------|
| Enable Filling Option (habilitar opción de llenado)         | Habilitado                                      |
| Enable Dual Fill (Habilitar llenado doble)                  | Inhabilitado                                    |
| Enable AOC (habilitar compensación automática de sobrepaso) | Habilitado                                      |
| Enable Purge (habilitar purga)                              | Inhabilitado                                    |
| Habilite Llenado temporizado                                | Inhabilitado                                    |
| Tipo de llenado                                             | One Stage Discrete (discreto de una eta-<br>pa) |

### Consejo

Micro Motion recomienda implementar la Compensación automática de sobredisparo (AOC). Cuando se habilita y calibra, AOC aumenta la precisión de llenado y la repetibilidad.

6. Establezca el Count Up (Conteo ascendente) según lo desee.

El Count Up (Conteo ascendente) controla la manera en que el total de llenado se calcula y se muestra.

| Opción       | Descripción                                                               |
|--------------|---------------------------------------------------------------------------|
| Habilitado   | El total de llenado inicia en 0 y aumenta hasta el Objetivo de llenado.   |
| Inhabilitado | El total de llenado inicia en el Objetivo de llenado y disminuye hasta 0. |

7. Establece el Fill Target (Objetivo de llenado) en la cantidad en la que el llenado estará completo.

Ingrese el valor en las unidades de medición configuradas para la Flow Source (Fuente de caudal).

8. Establece el Max Fill Time (Tiempo de llenado máx.) en la cantidad de segundos en las que el llenado vencerá.

Si el llenado no se completa normalmente antes de que haya transcurrido este tiempo, el llenado se aborta y se despliegan mensajes de error de timeout.

Para deshabilitar la funcion de timeout de llenado, establezca el Max Fill Time (Tiempo de llenado máx.) en 0.

El valor predeterminado para Max Fill Time (Tiempo de llenado máx.) es 0 (deshabilitado). El rango es 0 segundos a 800 segundos.

9. Establezca el Measured Fill Time (Tiempo de llenado medido) según lo desee.

El Measured Fill Time (Tiempo de llenado medido) controla la manera en que la duración de llenado se medirá.

| Opción                    | Descripción                                                                                                    |
|---------------------------|----------------------------------------------------------------------------------------------------|
| El caudal se de-<br>tiene | La duración de llenado se incrementará hasta que el transmisor detecta que ese caudal se ha detenido, después del cierre de la válvula.      |
| La válvula se cierra      | La duración del llenado se incrementará hasta que el transmisor establez-<br>ca la salida discreta según se requiere para cerrar la válvula. |

### **Requisitos posteriores**

Las opciones para los llenados discretos de una etapa incluyen:

- Configuración de la Compensación automática de sobredisparo (AOC). Si la AOC está habilitada, asegúrese de que AOC está configurada y calibrada adecuadamente para su aplicación.
- Implementación de la función de Purga.
- Implementación de la función de Bomba.

### 6.1.2 Configuración de un llenado discreto de dos etapas con ProLink II

Configure un llenado discreto cuando desee llenar un único contenedor desde dos válvulas.

### Prerrequisitos

Asegúrese de que está empezando desde la configuración predeterminada de fábrica.

ProLink II debe estar en ejecución y debe ser conectado al transmisor.

### Procedimiento

- 1. Configure las salidas discretas de precisión:
  - a. Abra el panel Salida discreta.
  - b. Configure Precision DO1 (DO1 de precisión) a Primary Valve (Válvula primaria).
  - c. Configure Precision DO1 Polarity (Polaridad de DO1 de precisión) según sea apropiado para su instalación.

Asegúrese de que la señal de encendido abra la válvula y la señal de apagado la cierre.

| Opción                    | Señal del transmisor | Tensión                                 |
|---------------------------|----------------------|-----------------------------------------|
| Active High (Activa alta) | ENCENDIDO            | Específico del sitio hasta de<br>30 VCC |
|                           | APAGADO              | 0 VCC                                   |
| Active Low (Activa baja)  | ENCENDIDO            | 0 VCC                                   |
|                           | APAGADO              | Específico del sitio hasta de<br>30 VCC |

- d. Configure Precision DO2 (DO2 de precisión) a Secondary Valve (Válvula secundaria).
- e. Configure Precision DO2 Polarity (Polaridad de la DO2 de precisión) según sea apropiado para su instalación.

Asegúrese de que la señal de encendido abra la válvula y la señal de apagado la cierre.

| Opción                    | Señal del transmisor | Tensión                                 |
|---------------------------|----------------------|-----------------------------------------|
| Active High (Activa alta) | ENCENDIDO            | Específico del sitio hasta de<br>30 VCC |
|                           | APAGADO              | 0 VCC                                   |
| Active Low (Activa baja)  | ENCENDIDO            | 0 VCC                                   |
|                           | APAGADO              | Específico del sitio hasta de<br>30 VCC |

- 2. Configure la medición de caudal:
  - a. Abra el panel Caudal.
  - b. Establezca la Flow Direction (Dirección de caudal) en la opción apropiada para su instalación.

| Opción               | Descripción                                                                                                    |
|----------------------|----------------------------------------------------------------------------------------------------|
| Directo              | El líquido del proceso fluye solamente en una dirección, coincidiendo con la dirección de la flecha del sensor.                              |
| Bidireccional        | El líquido de proceso puede fluir en cualquier dirección. La mayoría de caudal coincide con a la dirección de la flecha del sensor.          |
| Directo negado       | El líquido del proceso fluye en una dirección solamente,<br>en la dirección opuesta de la flecha del sensor.                                 |
| Negado bidireccional | El líquido de proceso puede fluir en cualquier dirección. La<br>mayoría del caudal se mueve en dirección opuesta de la<br>flecha del sensor. |

### Restricción

Todas las demás opciones para la Dirección de caudal no son válidas y el transmisor las rechazará.

c. Establezca las Mass Flow Units (Unidades de caudal másico) según lo desee.

Si establece la Flow Source (Fuente de caudal) en Mass Flow Rate (Caudal másico), la unidad másica correspondiente se utiliza para medir su llenado.

d. Establezca las Volume Flow Units (Unidades de caudal volumétrico) según lo desee.

Si establece la Flow Source (Fuente de caudal) en Volume Flow Rate (Caudal volumétrico), la unidad volumétrica correspondiente se utiliza para medir su llenado.

e. Establezca otras opciones de caudal según lo desee.

#### Consejo

El valor predeterminado de Flow Damping (Atenuación de caudal) es de 0.04 segundos. Éste es el valor óptimo para la mayoría de aplicaciones de llenado y normalmente no cambia.

3. Abra el panel Llenado.
4. Establezca la Flow Source (Fuente de caudal) para la variable del proceso a utilizar para medir este llenado.

| Opción             | Descripción                                                                     |
|--------------------|---------------------------------------------------------------------------------|
| Caudal másico      | La variable del proceso de caudal másico, según las mide el transmisor          |
| Caudal volumétrico | La variable del proceso de caudal volumétrico, según la mide el transmi-<br>sor |

5. Establezca o verifique los parámetros siguientes:

| Parámetro                                                   | Ajuste                 |
|-------------------------------------------------------------|------------------------|
| Enable Filling Option (habilitar opción de llenado)         | Habilitado             |
| Enable Dual Fill (Habilitar Ilenado doble)                  | Inhabilitado           |
| Enable AOC (habilitar compensación automática de sobrepaso) | Habilitado             |
| Enable Purge (habilitar purga)                              | Inhabilitado           |
| Habilite Llenado temporizado                                | Inhabilitado           |
| Tipo de llenado                                             | Discreto de dos etapas |

#### Consejo

Micro Motion recomienda implementar la Compensación automática de sobredisparo (AOC). Cuando se habilita y calibra, AOC aumenta la precisión de llenado y la repetibilidad.

6. Establezca el Count Up (Conteo ascendente) según lo desee.

El Count Up (Conteo ascendente) controla la manera en que el total de llenado se calcula y se muestra.

| Opción       | Descripción                                                               |
|--------------|---------------------------------------------------------------------------|
| Habilitado   | El total de llenado inicia en 0 y aumenta hasta el Objetivo de llenado.   |
| Inhabilitado | El total de llenado inicia en el Objetivo de llenado y disminuye hasta 0. |

7. Esbablezca Configure By (Configurar por) según lo desee.

Configure By (Configurar por) controla la manera en que el temporizador de control de la válvula se configura.

| Opción                                           | Descripción                                                                                                    |
|--------------------------------------------------|----------------------------------------------------------------------------------------------------|
| % Target<br>(porcentaje<br>del valor<br>deseado) | <ul> <li>La temporización de Válvula abierta y Válvula cerrada se configura como un porcentaje delFill Target (Objetivo de llenado). Por ejemplo:</li> <li>Válvula abierta = 0%: la válvula se abre cuando el total de llenado actual es 0% del Fill Target (Objetivo de llenado).</li> <li>Válvula cerrada = 90%: la válvula se cierra cuando el total de llenado actual es 90% del Fill Target (Objetivo de llenado).</li> </ul> |

| Opción   | Descripción                                                                                                    |
|----------|----------------------------------------------------------------------------------------------------|
| Cantidad | <ul> <li>La temporización de Válvula abierta y Válvula cerrada se configura en términos de la unidad de medida configurada. Por ejemplo:</li> <li>Válvula abierta = 0 g: la válvula se abre cuando el total de llenado es 0 g.</li> <li>Válvula cerrada = 50 g: la válvula se cierra cuando el total de llenado actual es 50 g menos que el Fill Target (Objetivo de llenado).</li> </ul> |

8. Establece el Fill Target (Objetivo de llenado) en la cantidad en la que el llenado estará completo.

Ingrese el valor en las unidades de medición configuradas para la Flow Source (Fuente de caudal).

9. Establece el Max Fill Time (Tiempo de llenado máx.) en la cantidad de segundos en las que el llenado vencerá.

Si el llenado no se completa normalmente antes de que haya transcurrido este tiempo, el llenado se aborta y se despliegan mensajes de error de timeout. Para deshabilitar la funcion de timeout de llenado, establezca el Max Fill Time (Tiempo de llenado máx.) en 0.

El valor predeterminado para Max Fill Time (Tiempo de llenado máx.) es 0 (deshabilitado). El rango es 0 segundos a 800 segundos.

10. Establezca el Measured Fill Time (Tiempo de llenado medido) según lo desee.

El Measured Fill Time (Tiempo de llenado medido) controla la manera en que la duración de llenado se medirá.

| Opción                    | Descripción                                                                                                    |
|---------------------------|----------------------------------------------------------------------------------------------------|
| El caudal se de-<br>tiene | La duración de llenado se incrementará hasta que el transmisor detecta que ese caudal se ha detenido, después del cierre de la válvula.      |
| La válvula se cierra      | La duración del llenado se incrementará hasta que el transmisor establez-<br>ca la salida discreta según se requiere para cerrar la válvula. |

11. Establezca Open Primary (Abrir primaria), Open Secondary (Abrir secundaria), Close Primary (Cerrar primaria) y Close Secondary (Cerrar secundaria) según lo desee.

Estos valores controlan el punto en el llenado en el cual las válvulas primaria y secundaria se abren y se cierran. Estos se configuran por cantidad o por porcentaje del objetivo, según los controla el parámetro Configure By (Configurar por).

Ya sea Open Primary (Abrir primaria) o Open Secondary (Abrir secundaria) se deben establecer para abrir al inicio del llenado. Ambas se pueden abrir al inicio del llenado se así lo desea. Si establece una para que se abra más adelante, la otra se restablece automáticamente para abrirse al inicio.

Ya sea Close Primary (Cerrar primaria) o Close Secondary (Cerrar secundaria) se debe establecer para que se cierre al final del llenadol. Ambos se pueden cerrar al final del llenado, si así lo desea. Si establece una para que se cierre más adelante, la otra se restablece automáticamente para que se cierre al terminar.

#### **Requisitos posteriores**

Las opciones para los llenados discretos de dos etapas incluyen:

 Configuración de la Compensación automática de sobredisparo (AOC). Si la AOC está habilitada, asegúrese de que AOC está configurada y calibrada adecuadamente para su aplicación. • Implementación de la función de Purga.

# Secuencias de apertura y cierre de la válvula para llenados discretos de dos etapas

Las siguientes cifras ilustran la apertura y el cierre de las válvulas primaria y secundaria, según las controla la configuración de Abrir primaria, Abrir secundaria, Cerrar primaria y Cerrar secundaria.

Estas ilustraciones se basan en la suposición de que el llenado se ejecuta desde el inicio hasta el final sin interrupciones.

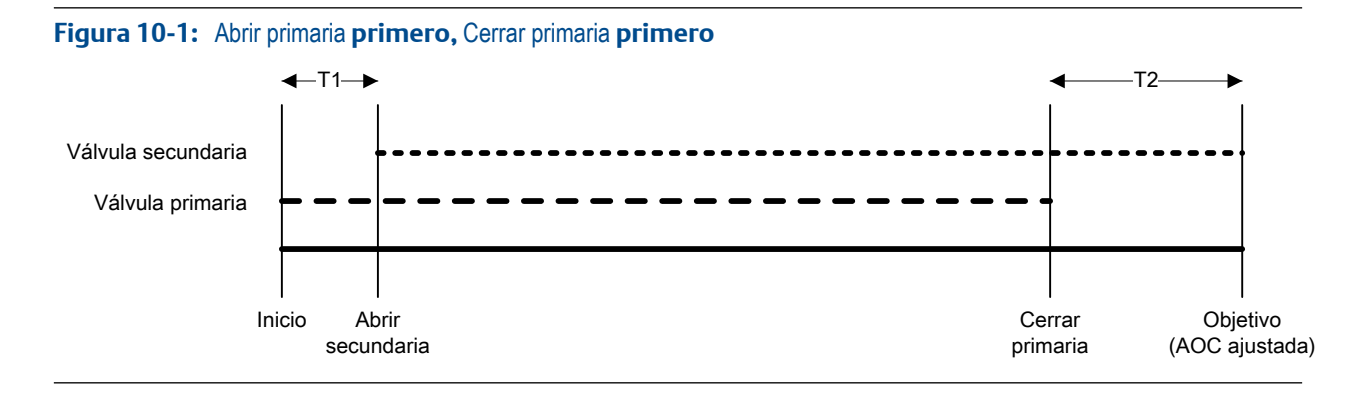

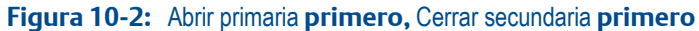

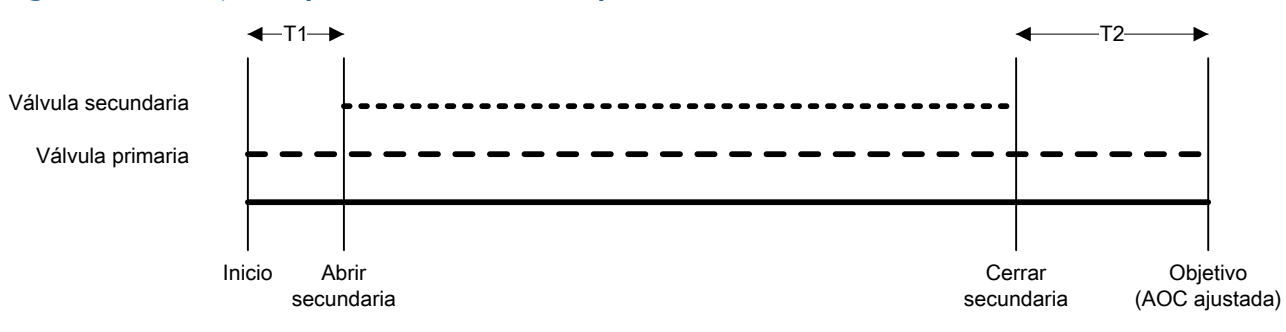

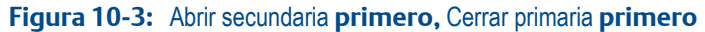

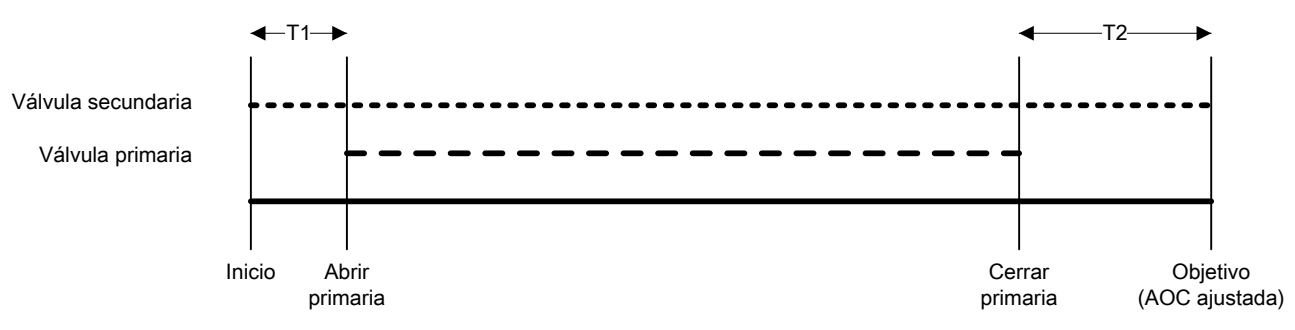

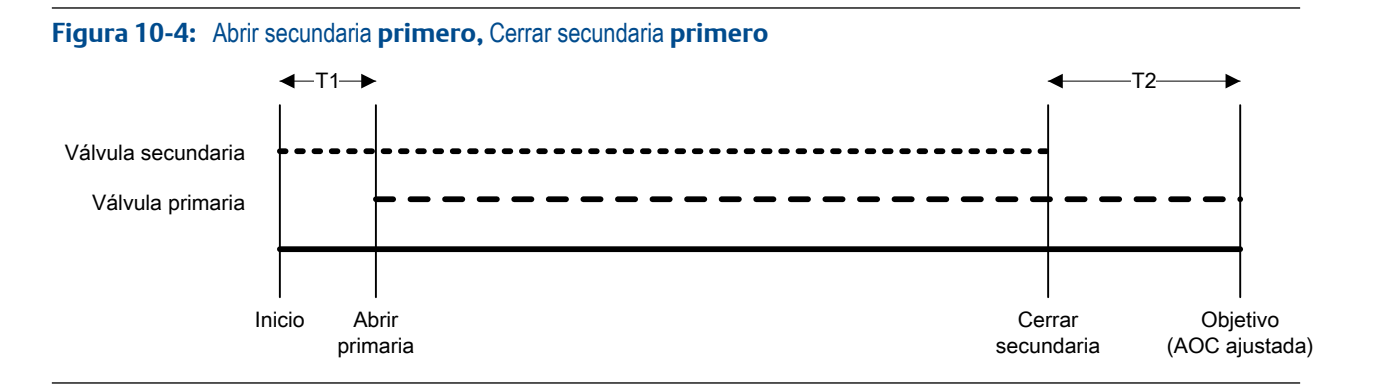

### Efectos de Configurar por en la apertura y el cierre de la válvula

Configurar por controla la manera en que se configuran y se aplican los valores Abrir primaria, Abrir secundaria, Cerrar primaria y Cerrar secundaria.

- Cuando Configurar por = % del valor deseado, el transmisor agrega los valores Válvula abierta y Válvula cerrada configurados como 0%.
- Cuando Configurar por = Cantidad, el transmisor agrega los valores Válvula abierta configurados como 0 y resta los valores Válvula cerrada configurados de Objetivo de llenado.

#### Ejemplo: Configurar por y comandos para abrir y cerrar la válvula

Objetivo de llenado = 200 g. Desea que la válvula primaria se abra al inicio del llenado y que se cierre al final del llenado. Desea que la válvula secundaria se abra después de que 10 g se hayan entregado y que se cierre después de que 190 g se hayan entregado. Consulte la *Tabla 10-1* para los ajustes que generarán este resultado.

| Configurar por                 | Valores para abrir y cerrar la válvula                                                                                                    |
|--------------------------------|----------------------------------------------------------------------------------------------------|
| % porcentaje del valor deseado | <ul> <li>Abrir primaria = 0%</li> <li>Abrir secundaria = 5 %</li> <li>Cerrar secundaria = 95 %</li> <li>Cerrar primaria = 100 %</li> </ul> |
| Cantidad                       | <ul> <li>Abrir primaria = 0 g</li> <li>Abrir secundaria = 10 g</li> <li>Cerrar secundaria = 10 g</li> <li>Cerrar primaria = 0 g</li> </ul> |

#### Tabla 10-1: Configurar por y configuración de la válvula

## 6.1.3 Configuración de un llenado temporizado con ProLink II

Configure un llenado temporizado cuando desee llenar un único contenedor desde una sola válvula. La válvula se abrirá por la cantidad de segundos específicada.

#### Prerrequisitos

Asegúrese de que está empezando desde la configuración predeterminada de fábrica.

ProLink II debe estar en ejecución y debe ser conectado al transmisor.

#### Procedimiento

- 1. Configure las salidas discretas de precisión:
  - a. Seleccione ProLink > Configuración > Salida discreta.
  - b. Configure Precision DO1 (DO1 de precisión) a Primary Valve (Válvula primaria).
  - c. Configure Precision DO1 Polarity (Polaridad de DO1 de precisión) según sea apropiado para su instalación.

Asegúrese de que la señal de encendido abra la válvula y la señal de apagado la cierre.

| Opción                    | Señal del transmisor | Tensión                                 |
|---------------------------|----------------------|-----------------------------------------|
| Active High (Activa alta) | ENCENDIDO            | Específico del sitio hasta de<br>30 VCC |
|                           | APAGADO              | 0 VCC                                   |
| Active Low (Activa baja)  | ENCENDIDO            | 0 VCC                                   |
|                           | APAGADO              | Específico del sitio hasta de<br>30 VCC |

- 2. Configure la medición de caudal:
  - a. Abra el panel Caudal.
  - b. Establezca la Flow Direction (Dirección de caudal) en la opción apropiada para su instalación.

| Opción               | Descripción                                                                                                    |
|----------------------|----------------------------------------------------------------------------------------------------|
| Directo              | El líquido del proceso fluye solamente en una dirección, coincidiendo con la dirección de la flecha del sensor.                        |
| Bidireccional        | El líquido de proceso puede fluir en cualquier dirección. La mayoría de caudal coincide con a la dirección de la flecha del sensor.    |
| Directo negado       | El líquido del proceso fluye en una dirección solamente,<br>en la dirección opuesta de la flecha del sensor.                           |
| Negado bidireccional | El líquido de proceso puede fluir en cualquier dirección. La mayoría del caudal se mueve en dirección opuesta de la flecha del sensor. |

#### Restricción

Todas las demás opciones para la Dirección de caudal no son válidas y el transmisor las rechazará.

c. Establezca las Mass Flow Units (Unidades de caudal másico) según lo desee.

Si establece la Flow Source (Fuente de caudal) en Mass Flow Rate (Caudal másico), la unidad másica correspondiente se utiliza para medir su llenado.

d. Establezca las Volume Flow Units (Unidades de caudal volumétrico) según lo desee.

Si establece la Flow Source (Fuente de caudal) en Volume Flow Rate (Caudal volumétrico), la unidad volumétrica correspondiente se utiliza para medir su llenado.

e. Establezca otras opciones de caudal según lo desee.

#### Consejo

El valor predeterminado de Flow Damping (Atenuación de caudal) es de 0.04 segundos. Éste es el valor óptimo para la mayoría de aplicaciones de llenado y normalmente no cambia.

3. Establezca o verifique los parámetros siguientes:

| Parámetro                                                   | Ajuste                                          |
|-------------------------------------------------------------|-------------------------------------------------|
| Enable Filling Option (habilitar opción de llenado)         | Habilitado                                      |
| Count up (Conteo ascendente)                                | Habilitado                                      |
| Enable Dual Fill (Habilitar llenado doble)                  | Inhabilitado                                    |
| Enable AOC (habilitar compensación automática de sobrepaso) | Inhabilitado                                    |
| Enable Purge (Habilitar purga)                              | Inhabilitado                                    |
| Enable Timed Fill (Habilitar Ilenado temporizado)           | Habilitado                                      |
| Tipo de llenado                                             | One Stage Discrete (discreto de una eta-<br>pa) |

4. Establezca el Target Time (Tiempo objetivo) en la cantidad de segundos que el llenado ejecutará.

#### **Requisitos posteriores**

La siguiente opción está disponible para los llenados temporizados:

Implementación de la función de Purga.

### 6.1.4 Configure un llenado de cabezal de llenado doble con ProLink II

Configure un llenado de cabezal de llenado doble cuando desee llenar dos contenedores de manera alterna, usando dos cabezales de llenado. Cada válvula estará abierta hasta que se alcance el Objetivo de llenado.

#### Importante

El Fill Target (Objetivo de llenado) configurado se aplica a ambos cabezales de llenado.

#### Prerrequisitos

Asegúrese de que está empezando desde la configuración predeterminada de fábrica.

ProLink II debe estar en ejecución y debe ser conectado al transmisor.

#### Procedimiento

- 1. Configure las salidas discretas de precisión:
  - a. Seleccione ProLink > Configuración > Salida discreta.
  - b. Configure Precision DO1 (DO1 de precisión) a Primary Valve (Válvula primaria).

c. Configure Precision DO1 Polarity (Polaridad de DO1 de precisión) según sea apropiado para su instalación.

Asegúrese de que la señal de encendido abra la válvula y la señal de apagado la cierre.

| Opción                    | Señal del transmisor | Tensión                                 |
|---------------------------|----------------------|-----------------------------------------|
| Active High (Activa alta) | ENCENDIDO            | Específico del sitio hasta de<br>30 VCC |
|                           | APAGADO              | 0 VCC                                   |
| Active Low (Activa baja)  | ENCENDIDO            | 0 VCC                                   |
|                           | APAGADO              | Específico del sitio hasta de<br>30 VCC |

- d. Configure Precision DO2 (DO2 de precisión) a Secondary Valve (Válvula secundaria).
- e. Configure Precision DO2 Polarity (Polaridad de la DO2 de precisión) según sea apropiado para su instalación.

Asegúrese de que la señal de encendido abra la válvula y la señal de apagado la cierre.

| Opción                    | Señal del transmisor | Tensión                                 |
|---------------------------|----------------------|-----------------------------------------|
| Active High (Activa alta) | ENCENDIDO            | Específico del sitio hasta de<br>30 VCC |
|                           | APAGADO              | 0 VCC                                   |
| Active Low (Activa baja)  | ENCENDIDO            | 0 VCC                                   |
|                           | APAGADO              | Específico del sitio hasta de<br>30 VCC |

- 2. Configure la medición de caudal:
  - a. Abra el panel Caudal.
  - b. Establezca la Flow Direction (Dirección de caudal) en la opción apropiada para su instalación.

| Opción               | Descripción                                                                                                    |
|----------------------|----------------------------------------------------------------------------------------------------|
| Directo              | El líquido del proceso fluye solamente en una dirección, coincidiendo con la dirección de la flecha del sensor.                        |
| Bidireccional        | El líquido de proceso puede fluir en cualquier dirección. La mayoría de caudal coincide con a la dirección de la flecha del sensor.    |
| Directo negado       | El líquido del proceso fluye en una dirección solamente,<br>en la dirección opuesta de la flecha del sensor.                           |
| Negado bidireccional | El líquido de proceso puede fluir en cualquier dirección. La mayoría del caudal se mueve en dirección opuesta de la flecha del sensor. |

#### Restricción

Todas las demás opciones para la Dirección de caudal no son válidas y el transmisor las rechazará.

c. Establezca las Mass Flow Units (Unidades de caudal másico) según lo desee.

Si establece la Flow Source (Fuente de caudal) en Mass Flow Rate (Caudal másico), la unidad másica correspondiente se utiliza para medir su llenado.

d. Establezca las Volume Flow Units (Unidades de caudal volumétrico) según lo desee.

Si establece la Flow Source (Fuente de caudal) en Volume Flow Rate (Caudal volumétrico), la unidad volumétrica correspondiente se utiliza para medir su llenado.

e. Establezca otras opciones de caudal según lo desee.

#### Consejo

El valor predeterminado de Flow Damping (Atenuación de caudal) es de 0.04 segundos. Éste es el valor óptimo para la mayoría de aplicaciones de llenado y normalmente no cambia.

- 3. Abra el panel Llenado.
- 4. Establezca la Flow Source (Fuente de caudal) para la variable del proceso a utilizar para medir este llenado.

| Opción             | Descripción                                                                     |
|--------------------|---------------------------------------------------------------------------------|
| Caudal másico      | La variable del proceso de caudal másico, según las mide el transmisor          |
| Caudal volumétrico | La variable del proceso de caudal volumétrico, según la mide el transmi-<br>sor |

5. Establezca o verifique los parámetros siguientes:

| Parámetro                                                   | Ajuste                                          |
|-------------------------------------------------------------|-------------------------------------------------|
| Enable Filling Option (habilitar opción de llenado)         | Habilitado                                      |
| Count up (Conteo ascendente)                                | Habilitado                                      |
| Enable Dual Fill (Habilitar llenado doble)                  | Habilitado                                      |
| Enable AOC (habilitar compensación automática de sobrepaso) | Habilitado                                      |
| Enable Purge (habilitar purga)                              | Inhabilitado                                    |
| Habilite Llenado temporizado                                | Inhabilitado                                    |
| Tipo de llenado                                             | One Stage Discrete (discreto de una eta-<br>pa) |

#### Consejo

Micro Motion recomienda implementar la Compensación automática de sobredisparo (AOC). Cuando se habilita y calibra, AOC aumenta la precisión de llenado y la repetibilidad.

6. Establece el Fill Target (Objetivo de llenado) en la cantidad en la que el llenado estará completo.

#### Nota

El Fill Target (Objetivo de llenado) configurado se aplica a ambos cabezales de llenado.

7. Establece el Max Fill Time (Tiempo de llenado máx.) en la cantidad de segundos en las que el llenado vencerá.

Si el llenado no se completa normalmente antes de que haya transcurrido este tiempo, el llenado se aborta y se despliegan mensajes de error de timeout.

Para deshabilitar la funcion de timeout de llenado, establezca el Max Fill Time (Tiempo de llenado máx.) en 0.

El valor predeterminado para Max Fill Time (Tiempo de llenado máx.) es 0 (deshabilitado). El rango es 0 segundos a 800 segundos.

8. Establezca el Measured Fill Time (Tiempo de llenado medido) según lo desee.

El Measured Fill Time (Tiempo de llenado medido) controla la manera en que la duración de llenado se medirá.

| Opción                    | Descripción                                                                                                    |
|---------------------------|----------------------------------------------------------------------------------------------------|
| El caudal se de-<br>tiene | La duración de llenado se incrementará hasta que el transmisor detecta que ese caudal se ha detenido, después del cierre de la válvula.      |
| La válvula se cierra      | La duración del llenado se incrementará hasta que el transmisor establez-<br>ca la salida discreta según se requiere para cerrar la válvula. |

#### **Requisitos posteriores**

Las opciones para el llenado de cabezal de llenado doble incluyen:

 Configuración de la Compensación automática de sobredisparo (AOC). Si la AOC está habilitada, asegúrese de que AOC está configurada y calibrada adecuadamente para su aplicación.

# 6.1.5 Configure un llenado temporizado de cabezal de llenado doble con ProLink II

Configure un llenado temporizado de cabezal de llenado doble cuando desee llenar dos contenedores de manera alterna con dos cabezales de llenado. Cada válvula se abrirá por la cantidad de segundos especificada.

#### Importante

El Target Time (Tiempo objetivo) configurado se aplica a ambos cabezales de llenado.

#### Prerrequisitos

Asegúrese de que está empezando desde la configuración predeterminada de fábrica.

ProLink II debe estar en ejecución y debe ser conectado al transmisor.

#### Procedimiento

- 1. Configure las salidas discretas de precisión:
  - a. Seleccione ProLink > Configuración > Salida discreta.
  - b. Configure Precision DO1 (DO1 de precisión) a Primary Valve (Válvula primaria).

c. Configure Precision DO1 Polarity (Polaridad de DO1 de precisión) según sea apropiado para su instalación.

Asegúrese de que la señal de encendido abra la válvula y la señal de apagado la cierre.

| Opción                    | Señal del transmisor | Tensión                                 |
|---------------------------|----------------------|-----------------------------------------|
| Active High (Activa alta) | ENCENDIDO            | Específico del sitio hasta de<br>30 VCC |
|                           | APAGADO              | 0 VCC                                   |
| Active Low (Activa baja)  | ENCENDIDO            | 0 VCC                                   |
|                           | APAGADO              | Específico del sitio hasta de<br>30 VCC |

- d. Configure Precision DO2 (DO2 de precisión) a Secondary Valve (Válvula secundaria).
- e. Configure Precision DO2 Polarity (Polaridad de la DO2 de precisión) según sea apropiado para su instalación.

Asegúrese de que la señal de encendido abra la válvula y la señal de apagado la cierre.

| Opción                    | Señal del transmisor | Tensión                                 |
|---------------------------|----------------------|-----------------------------------------|
| Active High (Activa alta) | ENCENDIDO            | Específico del sitio hasta de<br>30 VCC |
|                           | APAGADO              | 0 VCC                                   |
| Active Low (Activa baja)  | ENCENDIDO            | 0 VCC                                   |
|                           | APAGADO              | Específico del sitio hasta de<br>30 VCC |

- 2. Configure la medición de caudal:
  - a. Abra el panel Caudal.
  - b. Establezca la Flow Direction (Dirección de caudal) en la opción apropiada para su instalación.

| Opción               | Descripción                                                                                                    |
|----------------------|----------------------------------------------------------------------------------------------------|
| Directo              | El líquido del proceso fluye solamente en una dirección, coincidiendo con la dirección de la flecha del sensor.                        |
| Bidireccional        | El líquido de proceso puede fluir en cualquier dirección. La mayoría de caudal coincide con a la dirección de la flecha del sensor.    |
| Directo negado       | El líquido del proceso fluye en una dirección solamente,<br>en la dirección opuesta de la flecha del sensor.                           |
| Negado bidireccional | El líquido de proceso puede fluir en cualquier dirección. La mayoría del caudal se mueve en dirección opuesta de la flecha del sensor. |

#### Restricción

Todas las demás opciones para la Dirección de caudal no son válidas y el transmisor las rechazará.

c. Establezca las Mass Flow Units (Unidades de caudal másico) según lo desee.

Si establece la Flow Source (Fuente de caudal) en Mass Flow Rate (Caudal másico), la unidad másica correspondiente se utiliza para medir su llenado.

d. Establezca las Volume Flow Units (Unidades de caudal volumétrico) según lo desee.

Si establece la Flow Source (Fuente de caudal) en Volume Flow Rate (Caudal volumétrico), la unidad volumétrica correspondiente se utiliza para medir su llenado.

e. Establezca otras opciones de caudal según lo desee.

#### Consejo

El valor predeterminado de Flow Damping (Atenuación de caudal) es de 0.04 segundos. Éste es el valor óptimo para la mayoría de aplicaciones de llenado y normalmente no cambia.

- 3. Abra el panel Llenado.
- 4. Establezca la Flow Source (Fuente de caudal) para la variable del proceso a utilizar para medir este llenado.

| Opción             | Descripción                                                              |
|--------------------|--------------------------------------------------------------------------|
| Caudal másico      | La variable del proceso de caudal másico, según las mide el transmisor   |
| Caudal volumétrico | La variable del proceso de caudal volumétrico, según la mide el transmi- |
|                    | sor                                                                      |

5. Establezca o verifique los parámetros siguientes:

| Parámetro                                                      | Ajuste                                     |
|----------------------------------------------------------------|--------------------------------------------|
| Enable Filling Option (habilitar opción de llenado)            | Habilitado                                 |
| Count up (Conteo ascendente)                                   | Habilitado                                 |
| Enable Dual Fill (Habilitar llenado doble)                     | Habilitado                                 |
| Enable AOC (Habilitar compensación automática de sobredisparo) | Inhabilitado                               |
| Enable Purge (Habilitar purga)                                 | Inhabilitado                               |
| Enable Timed Fill (Habilitar llenado temporizado)              | Habilitado                                 |
| Tipo de llenado                                                | One Stage Discrete (Discreto de una etapa) |

6. Establezca el Target Time (Tiempo objetivo) en la cantidad de segundos que el llenado ejecutará.

#### Nota

El Target Time (Tiempo objetivo) configurado se aplica a ambos cabezales de llenado.

## 6.2 Configuración las opciones de llenado con ProLink II

Dependiendo de su tipo de llenado, puede configurar e implementar una Compensación de sobredisparo automático, la función de Purga o la función de Bomba.

### 6.2.1 Configure e implemente la Compensación de sobredisparo automática (AOC) con ProLink II

La compensación de sobredisparo automática (AOC) se utiliza para ajustar la regulación del llenado para compensar el tiempo requerido para transmitir el comando para cerrar la válvula o para que la válvula se cierre por completo.

#### Prerrequisitos

Antes de configurar la AOC, asegúrese de que todos los demás parámetros de llenado estén correctamente configurados.

ProLink II debe estar en ejecución y debe ser conectado al transmisor.

#### Procedimiento

- 1. Seleccione ProLink > Configuración > Llenado.
- 2. Elija el tipo de AOC que desee implementar.

| Opción                       | Descripción                                                                                                    |
|------------------------------|----------------------------------------------------------------------------------------------------|
| FIJO                         | La válvula se cerrará en el punto definido por Fill Target (Objetivo de llenado),<br>menos la cantidad especificada en Fixed Overshoot Comp (Comp fija de sobredis-<br>paro). Utilice esta opción sólo si el valor "advertencia previa" ya se conoce. |
| Overfill (so-<br>brellenado) | Define la dirección que utiliza el algoritmo de AOC para aproximarse al objeti-<br>vo. El algoritmo de AOC comienza por estimar una cantidad de sobrellenado y<br>reduce el sobrellenado en los llenados de calibración sucesiva.                     |
| Underfill<br>(subllenado)    | Define la dirección que utiliza el algoritmo de AOC para aproximarse al objeti-<br>vo. El algoritmo de AOC comienza por estimar una cantidad de subllenado y<br>reduce el subllenado en los llenados de calibración sucesiva.                         |

#### Consejo

La opción Fixed (Fija) por lo general no se utiliza. Si elige Fixed (Fijo), el transmisor operará como un controlador de lote antiguo. En las aplicaciones comunes, las otras opciones de AOC proporcionan exactitud y repetibilidad mejoradas.

#### Restricción

Las opciones Fixed (Fija) y Overfill (Sobrellenado) no son admitidas para los llenados del cabezal de llenado dual.

- 3. Para implementar la AOC fija:
  - a. Deshabilite Enable AOC (Habilitar AOC).
  - b. Establezca el AOC Algorithm (Algoritmo de AOC) en Fixed (Fijo).
  - c. Establezca la Fixed Overshoot Comp (Comp fija de sobredisparo) como desee.

El valor predeterminado es 0, medido en las unidades del proceso.

El transmisor cerrará la válvula cuando el total de llenado actual sea igual a Fill Target (Objetivo de llenado) menos el valor especificado (en unidades del proceso).

- 4. Para implementar Overfill (Sobrellenado) o Underfill (Subllenado):
  - a. Asegúrese de que Enable AOC (Habilitar AOC) esté habilitado.
  - b. Establezca el AOC Algorithm (Algoritmo de AOC) en Overfill (Sobrellenado) o Underfill (Subllenado).
  - c. Establezca la AOC Window Length (Longitud de ventana de AOC) en la cantidad de llenados que se utilizarán para la calibración de AOC.

El valor predeterminado es 10. El rango es de 2 a 32.

#### Consejo

Micro Motion recomienda utilizar el valor predeterminado a menos que tenga requisitos especiales para la aplicación.

#### Importante

No cambie los valores del AOC Change Limit (Límite de cambio de AOC) o AOC Convergence Rate (Índice de convergencia de AOC) a menos que esté trabajando con el servicio al cliente de Micro Motion. Estos parámetros se utilizan para ajustar la operación del algoritmo de AOC para los requisitos especiales de la aplicación.

#### **Requisitos posteriores**

Si establece el AOC Algorithm (Algoritmo de AOC) en Overfill (Sobrellenado) o Underfill (Subllenado), debe realizar una calibración de AOC.

#### Realice la calibración de AOC con ProLink II

La calibración de AOC se utiliza para calcular el valor de AOC (Compensación automática de sobredisparo) de los datos reales de llenado. Si establece el AOC Algorithm (Algoritmo de AOC) Overfill (Sobrellenado) o Underfill (Subllenado), debe realizar la calibración de AOC.

Hay dos tipos de calibración de AOC:

- Estándar: La calibración se realiza manualmente. El coeficiente de AOC se calcula de los datos de llenado obtenidos durante esta calibración y el mismo coeficiente de AOC se aplica hasta que la calibración se repite.
- Recálculo: La calibración se realiza continua y automáticamente y el coeficiente de AOC se actualiza continuamente con base en los datos de llenado del último grupo de llenados.

#### Consejo

Para los procesos estables, Micro Motion recomienda la calibración de AOC estándar. Si es necesario, revise ambos métodos y elija el método que produzca los mejores resultados.

#### Realice la calibración de AOC estándar

La calibración de AOC estándar se utiliza para generar un coeficiente de AOC constante.

#### Prerrequisitos

AOC Window Length (Longitud de la ventana de AOC) se debe ajustar correctamente. Micro Motion recomienda utilizar el valor predeterminado (10) a menos que tenga requisitos especiales para la aplicación.

Las opciones Mass Flow Cutoff (Cutoff de caudal másico) o Volume Flow Cutoff (Cutoff de caudal volumétrico) se deben establecer apropiadamente para su entorno.

- Si Flow Source (Fuente de caudal) se establece en Mass Flow Rate (Caudal másico), consulte la Sección 15.2.3.
- Si Flow Source (Fuente de caudal) se establece en Volume Flow Rate (Caudal volumétrico), consulte la *Sección 15.3.2*.

Su sistema debe estar listo para ejecutar los llenados y usted debe saber cómo ejecutarlos.

ProLink II debe estar en ejecución y debe ser conectado al transmisor.

#### Procedimiento

- 1. Seleccione ProLink > Ejecutar el llenador.
- 2. Para calibrar la válvula primaria (todos los tipos de llenado):
  - a. Haga clic en Start AOC Cal (Iniciar calibración de AOC).
  - b. Ejecute dos o más llenados de calibración, hasta la cantidad especificada en AOC Window Length (Longitud de ventana de AOC).

#### Nota

Puede ejecutar más llenados de calibración si así lo desea. El coeficiente AOC se calcula a partir de los llenados más recientes.

#### Consejo

En el uso común, algunos de los primeros llenados están ligeramente sobrellenados o subllenados debido a los ajustes predeterminados de la fábrica. A medida que la calibración se lleva a cabo, los llenados convergirán en el Fill Target (Objetivo de llenado).

- c. Cuando los totales de llenado sean consistentemente satisfactorios, haga clic en Save AOC Cal (Guardar cal de AOC).
- 3. Para calibrar la válvula secundaria (llenados del cabezal de llenado dual):
  - a. Haga clic en Start Secondary AOC Cal (Iniciar cal secundaria de AOC).
  - b. Ejecute dos o más llenados de calibración, hasta la cantidad especificada en AOC Window Length (Longitud de ventana de AOC).

El transmisor automáticamente ejecuta los llenados a través de la válvula secundaria.

#### Nota

Puede ejecutar más llenados de calibración si así lo desea. El coeficiente AOC se calcula a partir de los llenados más recientes.

#### Consejo

En el uso común, algunos de los primeros llenados están ligeramente sobrellenados o subllenados debido a los ajustes predeterminados de la fábrica. A medida que la calibración se lleva a cabo, los llenados convergirán en el Fill Target (Objetivo de llenado).

c. Cuando los totales de llenado sean constantemente satisfactorios, haga clic en Save Secondary AOC Cal(Guardar Cal secundaria de AOC).

El coeficiente AOC actual aparece en la ventana Run Filler (Ejecutar material de relleno). Si ejecuta un llenado de cabezal dual, la ventana Run Filler (Ejecutar material de relleno) muestra el coeficiente de AOC para la válvula primaria y secundaria. Estos coeficientes se aplicarán a los llenados siempre y cuando AOC esté habilitada.

#### Nota

Para los llenados discretos de dos etapas, el valor de AOC se aplica a la válvula que se cierra cuando el objetivo se alcanza. Si el llenado se configura para cerrar ambas válvulas cuando se alcanza el objetivo, el valor de AOC se aplica a ambas.

#### Consejo

Micro Motion recomienda repetir la calibración de AOC si algo de lo siguiente es verdadero:

- El equipo ha sido reemplazado o ajustado.
- El caudal ha cambiado considerablemente.
- La exactitud de llenado es consistentemente inferior a lo que se esperaba.
- La opción Mass Flow Cutoff (Cutoff de caudal másico) o Volume Flow Cutoff (Cutoff de caudal volumétrico) ha cambiado.

#### Configuración de calibración de AOC recalculada

La calibración de AOC recalculada se utiliza para actualizar el coeficiente de AOC continuamente, con base en los datos de llenado del último grupo de llenados.

#### Prerrequisitos

AOC Window Length (Longitud de la ventana de AOC) se debe ajustar correctamente. Micro Motion recomienda utilizar el valor predeterminado (10) a menos que tenga requisitos especiales para la aplicación.

Su sistema debe estar listo para ejecutar los llenados y usted debe saber cómo ejecutarlos.

ProLink II debe estar en ejecución y debe ser conectado al transmisor.

#### Procedimiento

- 1. Seleccione ProLink > Ejecutar el llenador.
- Para calibrar la válvula primaria (todos los tipos de llenado), haga clic en Start AOC Cal (Iniciar Cal de AOC). Para calibrar la válvula secundaria (llenados del cabezal de llenado dual), haga clic en Start Secondary AOC Cal (Iniciar Cal secundaria de AOC).

Puede configurar la calibración de AOC recalculada para cualquier válvula o ambas válvulas.

3. Comenzar llenado de producción.

El transmisor recalcula los coeficientes de AOC después de cada llenado, con base en los últimos *x* llenados donde *x* es la cantidad especificada en AOC Window Length (Longitud de ventana de AOC). Los valores actuales aparecen en la ventana Run Filler (Ejecutar material de relleno). Si la configuración ha cambiado o si las condiciones del proceso han cambiado, la calibración de AOC recalculada compensará el cambio. Sin embargo, el ajuste se llevará a cabo en varios llenados; es decir, AOC funcionará con algunos llenados.

#### Consejo

En cualquier momento mientras se ejecute la calibración de AOC, puede hacer clic en Save AOC Cal (Guardar cal de AOC) o Save Secondary AOC Cal (Guardar Cal secundaria de AOC). El coeficiente de AOC actual se guardará y aplicará a todos los llenados subsiguientes a través de la válvula correspondiente. En otras palabras, esta acción cambia el método de calibración de AOC para esa válvula de recalculada a estándar.

### 6.2.2 Configuración de la función de purga con ProLink II

La característica Purge (Purga) se utiliza para controlar una válvula auxiliar que se puede usar para cualquier propósito diferente al llenado. Por ejemplo, se puede utilizar para agregar agua o gas al contenedor después de que el llenado termina o para "refuerzo." El caudal que pasa por la válvula auxiliar no se mide por medio del transmisor. Puede configurar la función de Purga para control de purga manual o automático. Si selecciona control automático, la válvula auxiliar se abre después de cada llenado y se cierra después de que ha transcurrido el tiempo de puga configurado.

#### Restricción

La función de Purga no es respaldada para llenados de cabezal de llenado doble o para llenados temporizados de cabezal de llenado doble.

#### Prerrequisitos

Las salidas discretas deben estar cableadas de forma adecuada para su tipo de llenado y opciones de llenado.

ProLink II debe estar en ejecución y debe ser conectado al transmisor.

#### Procedimiento

- 1. Configure el Canal B para operar como una salida discreta:
  - a. Seleccione ProLink > Configuración > Canal.
  - b. Configure Channel B Type Assignment (Asignación de tipo del canal B) a Discrete Output (Salida discreta).
  - c. Abra el panel Salida discreta.
  - d. Configure DO1 Assignment (Asignación de la DO1) a Discrete Batch: Purge Valve (Lote discreto: Válvula de purga).
  - e. Configure DO1 Polarity (Polaridad de la DO1) según sea apropiado para su instalación.

Asegúrese de que la señal de encendido abra la válvula y la señal de apagado la cierre.

| Opción                    | Señal del transmisor | Tensión                                 |
|---------------------------|----------------------|-----------------------------------------|
| Active High (Activa alta) | ENCENDIDO            | Específico del sitio hasta de<br>30 VCC |
|                           | APAGADO              | 0 VCC                                   |
| Active Low (Activa baja)  | ENCENDIDO            | 0 VCC                                   |
|                           | APAGADO              | Específico del sitio hasta de<br>30 VCC |

f. Configure DO1 Fault Action (Acción de fallo de la DO1) según sea apropiado para su instalación.

| Opción                                  | Descripción                                                                                                    |
|-----------------------------------------|----------------------------------------------------------------------------------------------------|
| Upscale (Final de la escala)            | La salida discreta se establecerá en ENCENDIDO (válvula abierta) si ocurre un fallo.                                                          |
| Downscale (Principio de la esca-<br>la) | La salida discreta se establecerá en APAGADO (válvula cerrada) si ocurre un fallo.                                                            |
| None (Ninguna)                          | No se tomará ninguna acción si ocurre un fallo. La salida<br>discreta permanecerá en el estado que estaba antes de<br>que ocurriera el fallo. |

- 2. Configure la purga:
  - a. Seleccione ProLink > Configuración > Llenado.
  - b. Habilite Enable Purge (Habilitar purga).
  - c. Establezca el Purge Mode (Modo de purga) según lo desee.

| Opción | Descripción                                                   |
|--------|---------------------------------------------------------------|
| AUTO   | Se realiza una purga automáticamente después de cada llenado. |
| Manual | Las purgas se deben iniciar y detener manualmente.            |

#### Consejo

Cuando el Purge Mode (Modo de purga) está establecido en Auto, el control manual de la válvula de purga aún es posible. Puede iniciar una purga manualmente y detenerla manualmente o puede dejar que el transmisor la detenga después de que el Purge Time (Tiempo de purga) ha vencido. Si una purga se inicia automáticamente, puede detenerla manualmente.

d. Si establece el Purge Mode (Modo de purga) en Auto, establezca el Purge Delay (Retraso de purga) en la cantidad de segundos que el transmisor esperará, después de que el llenado ha terminado, para abrir la válvula de purga.

El valor predeterminado para el Purge Delay (Retraso de purga) es 2 segundos.

e. Si establece el Purge Mode (Modo de purga) en Auto, establezca el Purge Time (Tiempo de purga) en la cantidad de segundos que el transmisor mantendrá la válvula de purga abierta.

El valor predeterminado para el Purge Time (Tiempo de purga) es de 1 segundo. El rango es 0 segundos a 800 segundos.

Consejo

El siguiente llenado no puede iniciar hasta que la válvula de purga está cerrada.

### 6.2.3 Configuración de la función de bomba con ProLink II

La característica Pump (Bomba) se utiliza para aumentar la presión durante el llenado al iniciar una bomba de flujo ascendente justo antes de que inicie el llenado.

#### Restricción

La función de Bomba no es respandada para llenados discretos de dos etapas, llenados temporizados o llenados temporizados de cabezal de llenado doble.

#### Prerrequisitos

Las salidas discretas deben estar cableadas de forma adecuada para su tipo de llenado y opciones de llenado.

ProLink II debe estar en ejecución y debe ser conectado al transmisor.

#### Procedimiento

- 1. Configure las salidas discretas de precisión:
  - a. Abra el panel Salida discreta.
  - b. Configure Precision DO2 (DO2 de precisión) a Pump (Bomba).
  - c. Configure Precision DO2 Polarity (Polaridad de la DO2 de precisión) según sea apropiado para su instalación.

Asegúrese de que la señal de encendido abra la válvula y la señal de apagado la cierre.

| Opción                    | Señal del transmisor | Tensión                                 |
|---------------------------|----------------------|-----------------------------------------|
| Active High (Activa alta) | ENCENDIDO            | Específico del sitio hasta de<br>30 VCC |
|                           | APAGADO              | 0 VCC                                   |
| Active Low (Activa baja)  | ENCENDIDO            | 0 VCC                                   |
|                           | APAGADO              | Específico del sitio hasta de<br>30 VCC |

- 2. Seleccione ProLink > Configuración > Llenado.
- 3. Establezca el Pump to Valve Delay (Retraso de bomba a válvula) en la cantidad de segundos que la bomba funcionará antes de que se abra la válvula.

El valor predeterminado es 10 segundos. El rango es 0 segundos a 30 segundos.

Cuando se recibe el comando Begin Filling (Comenzar llenado), el transmisor inicia la bomba, espera la cantidad de segundos especificados en Pump to Valve Delay (Retraso de bomba a válvula), luego abre la válvula. La bomba funciona hasta que el llenado termina.

## 6.3 Configure el control de llenado con ProLink II (opcional)

En un ambiente de producción típico, el control de llenado (inicio y finalización del llenado) se realiza por medio del host o PLC. Si lo elige, puede configurar el sistema de manera que pueda iniciar, finalizar y reanudar el llenado desde la entrada discreta (si está disponible). También puede definir un evento para iniciar, finalizar, poner en pausa o reanudar el llenado.

# 6.3.1 Configure la entrada discreta para el control de llenado con ProLink II

Si el Canal B está disponible, puede configurarlo como una entrada discreta y utilizarlo para iniciar y terminar el llenado o para poner en pausa y reanudar un llenado en progreso. También puede configurarlo para restablecer el total másico, total volumétrico o todos los totales. Cuando se activa la entrada discreta, se realizarán todas las acciones asignadas.

#### Prerrequisitos

El canal B debe estar cableado para operar como una entrada discreta.

ProLink II debe estar en ejecución y debe ser conectado al transmisor.

#### Procedimiento

- 1. Configure el Canal B para que funcione como una entrada discreta.
  - a. Seleccione ProLink > Configuración > Canal.
  - b. Configure Type Assignment (Asignación del tipo) para el Canal B a Discrete Input (Entrada discreta).
- 2. Asigne las acciones de control de llenado a una entrada discreta.
  - a. Abra el panel Entrada discreta.
  - b. Seleccione la acción o acciones a realizar cuando la entrada discreta está activada.

| Acción                                  | Descripción                                                                                                    | Comentarios                                                                                                    |
|-----------------------------------------|----------------------------------------------------------------------------------------------------|----------------------------------------------------------------------------------------------------|
| Begin Filling (comenzar<br>del llenado) | Empieza un llenado con la configuración de lle-<br>nado actual. El total de llenado se restablece<br>automáticamente antes de que comience el<br>llenado. | Si un llenado está en progreso, se ignora el co-<br>mando.<br>Si hay una purga automática en progreso, el<br>inicio de las funciones de llenado se ejecutan<br>cuando se completa la purga.                                                                                     |
| End Filling (terminar el lle-<br>nado)  | Termina el llenado actual y realiza funciones<br>de final de llenado. No se puede reanudar el<br>llenado.                                                 | Ejecutado cuando un llenado está en ejecució<br>o en pausa y durante una purga o retraso de<br>purga.<br>Para los llenados de cabezal de llenado doble y<br>llenados temporizados de cabezal de llenado<br>doble, el comando siempre termina el llenado<br>activo actualmentel. |

| Acción                                  | Descripción                                                                                                    | Comentarios                                                                                                    |
|-----------------------------------------|----------------------------------------------------------------------------------------------------|----------------------------------------------------------------------------------------------------|
| Pause Filling (pausar el<br>llenado)    | Llenados temporizados, llenados de cabezal<br>de llenado doble y llenados temporizados de<br>cabezal de llenado doble: igual quelEnd Filling<br>(Terminar llenado).                                                              |                                                                                                    |
|                                         | Llenados discretos de una etapa y los llenados<br>discretos de dos etapas: detiene tempora-<br>Imente el llenado. El llenado se puede reanu-<br>dar si el total de llenado es menor que el Fill<br>Target (Objetivo de llenado). | Si hay un retraso de purga o una purga en pro-<br>greso, se ignora el comando.                                                                                 |
| Resume Filling (reanudar<br>el llenado) | Reinicia un llenado que se ha pausado. El con-<br>teo se reanuda del total o el tiempo en el que<br>se puso en pausa el llenado.                                                                                                 | Solamente se ejecuta cuando un llenado dis-<br>creto de una etapa o el llenado discreto de dos<br>etapas se ha puesto en pausa. Ignorado en<br>otros momentos. |
| poner a cero el total de<br>masa        | Restablece el valor del totalizador de masa en<br>0.                                                                                                    | Ejecutado solamente cuando un llenado no se<br>está ejecutando (entre llenados o cuando un<br>llenado se ha puesto en pausa). Ignorado en<br>otros momentos.   |
| poner a cero el total de<br>volumen     | Restablece el valor del totalizador de volumen<br>en 0.                                                                                                    | Ejecutado solamente cuando un llenado no se<br>está ejecutando (entre llenados o cuando un<br>llenado se ha puesto en pausa). Ignorado en<br>otros momentos.   |
| poner a cero todos los to-<br>tales     | Restablece el valor del totalizador de masa y el<br>totalizador de volumen en 0 y restablece el to-<br>tal de llenado en 0.                                                                                                    | Ejecutado solamente cuando un llenado no se<br>está ejecutando (entre llenados o cuando un<br>llenado se ha puesto en pausa). Ignorado en<br>otros momentos.   |

- c. Para cada acción seleccionada, abra la lista desplegable y seleccione Discrete Input 1 (Entrada discreta 1).
- 3. Configure DI1 Polarity (Polaridad de la DI1) según sea apropiado para su instalación.

Asegúrese de que la señal de ENCENDIDO enviada por la entrada discreta se lea como ENCENDIDO, y viceversa.

| Opción                    | El voltaje aplicado entre los<br>terminales | El transmisor lee |
|---------------------------|---------------------------------------------|-------------------|
| Active High (Activa alta) | 3 a 30 VCC                                  | ENCENDIDO         |
|                           | <0,8 VCC                                    | APAGADO           |
| Active Low (Activa baja)  | <0,8 VCC                                    | ENCENDIDO         |
|                           | 3 a 30 VCC                                  | APAGADO           |

# 6.3.2 Configure un evento para realizar el control de llenado con ProLink II

También puede asignar un evento para iniciar, detener poner pausa o reanudar un llenado. También puede asignar el evento para restablecer el total másico, el total volumétrico o todos los totales. Cuando el evento cambia a ON (Encendido), todas las acciones asignadas se llevarán a cabo.

#### Prerrequisitos

Todos los eventos que desea utilizar se deben configurar. Puede configurarlos antes o después de asignar acciones a los mismos.

ProLink II debe estar en ejecución y debe ser conectado al transmisor.

#### Procedimiento

- 1. Asigne acciones de control de llenado al evento.
  - a. Seleccione ProLink > Configuración > Eventos discretos.
  - b. Identifique la acción o acciones a realizar cuando ocurre el Discrete Event 1 (Evento discreto 1).

| Acción                                  | Descripción                                                                                                    | Comentarios                                                                                                    |
|-----------------------------------------|----------------------------------------------------------------------------------------------------|----------------------------------------------------------------------------------------------------|
| Begin Filling (comenzar<br>del llenado) | Empieza un llenado con la configuración de lle-<br>nado actual. El total de llenado se restablece<br>automáticamente antes de que comience el<br>llenado.                                                                        | Si un llenado está en progreso, se ignora el co-<br>mando.<br>Si hay una purga automática en progreso, el<br>inicio de las funciones de llenado se ejecutan<br>cuando se completa la purga.                                                                                     |
| End Filling (terminar el lle-<br>nado)  | Termina el llenado actual y realiza funciones<br>de final de llenado. No se puede reanudar el<br>llenado.                                                                                                    | Ejecutado cuando un llenado está en ejecució<br>o en pausa y durante una purga o retraso de<br>purga.<br>Para los llenados de cabezal de llenado doble y<br>llenados temporizados de cabezal de llenado<br>doble, el comando siempre termina el llenado<br>activo actualmentel. |
| Pause Filling (pausar el<br>llenado)    | Llenados temporizados, llenados de cabezal<br>de llenado doble y llenados temporizados de<br>cabezal de llenado doble: igual quelEnd Filling<br>(Terminar llenado).                                                              |                                                                                                    |
|                                         | Llenados discretos de una etapa y los llenados<br>discretos de dos etapas: detiene tempora-<br>Imente el llenado. El llenado se puede reanu-<br>dar si el total de llenado es menor que el Fill<br>Target (Objetivo de llenado). | Si hay un retraso de purga o una purga en pro-<br>greso, se ignora el comando.                                                                                                    |
| Resume Filling (reanudar<br>el llenado) | Reinicia un llenado que se ha pausado. El con-<br>teo se reanuda del total o el tiempo en el que<br>se puso en pausa el llenado.                                                                                                 | Solamente se ejecuta cuando un llenado dis-<br>creto de una etapa o el llenado discreto de dos<br>etapas se ha puesto en pausa. Ignorado en<br>otros momentos.                                                                                                    |
| poner a cero el total de<br>masa        | Restablece el valor del totalizador de masa en<br>0.                                                                                                    | Ejecutado solamente cuando un llenado no se<br>está ejecutando (entre llenados o cuando un<br>llenado se ha puesto en pausa). Ignorado en<br>otros momentos.                                                                                                    |
| poner a cero el total de<br>volumen     | Restablece el valor del totalizador de volumen<br>en 0.                                                                                                    | Ejecutado solamente cuando un llenado no se<br>está ejecutando (entre llenados o cuando un<br>llenado se ha puesto en pausa). Ignorado en<br>otros momentos.                                                                                                    |

| Acción                              | Descripción                                                                                                    | Comentarios                                                                                                    |
|-------------------------------------|----------------------------------------------------------------------------------------------------|----------------------------------------------------------------------------------------------------|
| poner a cero todos los to-<br>tales | Restablece el valor del totalizador de masa y el<br>totalizador de volumen en 0 y restablece el to-<br>tal de llenado en 0. | Ejecutado solamente cuando un llenado no se<br>está ejecutando (entre llenados o cuando un<br>llenado se ha puesto en pausa). Ignorado en<br>otros momentos. |

2. Repita para los Eventos discretos 2–5.

#### Ejemplo: Los eventos supervisan el proceso y ponen en pausa o terminan el llenadol

El ranto de densidad aceptable para su proceso es 1.1 g/cm<sup>3</sup> a 1.12 g/cm<sup>3</sup>. El rango de temperatura aceptabl es 20 °C a 25 °C. Desea poner en pausa el llenado si la densidad se sale de rango. Desea terminar el llenado si la temperatura se sale de rango.

Configuración del evento:

- Evento discreto 1:
  - Event Type (Tipo de evento): Out of Range (Fuera de rango)
  - Process Variable (Variable del proceso): Density (Densidad)
  - Low Setpoint (Punto de referencia bajo) (A): 1.1 g/cm<sup>3</sup>
  - High Setpoint (Punto de referencia alto) (B): 1.12 g/cm<sup>3</sup>
- Evento discreto 2:
  - Event Type (Tipo de evento): Out of Range (Fuera de rango)
  - Process Variable (Variable del proceso): Temperature (Temperatura)
  - Low Setpoint (PUnto de referencia bajo) (A): 20 °C
  - High Setpoint (PUnto de referencia alto) (B): 25 °C

Asignaciones de acciones:

- Pause Fill (Poner en pausa el llenado): Discrete Event 1 (Evento discreto 1)
- End Fill (Terminar llenado): Discrete Event 2 (Evento discreto 2)

#### **Requisitos posteriores**

Si tiene acciones asignadas a eventos que no están configurados, debe configurar esos eventos antes de que pueda implementar este método de control de llenado.

# 6.3.3 Varias acciones asignadas a un evento o una entrada discreta

Si se asignan varias acciones a un evento o una entrada discreta, el transmisor sólo realiza las acciones que son relevantes en la situación actual. Si dos o más de las acciones son mutuamente exclusivas, el transmisor realiza las acciones según el esquema de prioridad definido en el firmware del transmisor.

Los siguientes ejemplos muestras tres configuraciones que Micro Motion recomienda y dos configuraciones que no se recomiendan.

# Ejemplo: Uso del evento o entrada discreta para iniciar y finalizar el llenado (recomendado)

Asignaciones de acciones:

- Comenzar llenado
- Terminar llenado
- poner a cero el total de masa
- poner a cero el total de volumen

Resultado de la activación:

- Si no se ejecuta ningún llenado, el totalizador de masa y totalizador de volumen se restablecen y se inicia un llenado.
- Si no se ejecuta ningún llenado, el totalizador de masa y totalizador de volumen se restablecen y se inicia un llenado.

# Ejemplo: Uso del evento o entrada discreta para iniciar, pausar y reanudar el llenado (recomendado)

Asignaciones de acciones:

- Comenzar llenado
- Pausar el llenado
- Reanudar el llenado

Resultado de la activación:

- Si no se ejecuta ningún llenado, se inicia un llenado.
- Si se está ejecutando un llenado y no se hace una pausa, se hará una pausa.
- Si se hace una pausa en un llenado, se reanudará.

## Ejemplo: Uso de la entrada discreta para iniciar el llenado y restablecer el flujo de volumen (recomendado)

Asignaciones de acciones:

- Comenzar llenado
- poner a cero el total de volumen

Resultado de la activación:

- Si no se ejecuta ningún llenado, el totalizador de volumen se restablece y se inicia un llenado.
- Si se está ejecutando un llenado, el totalizador de volumen se restablece.

#### Consejo

Esta configuración es útil si ha configurado su llenado en términos de masa, pero también desearía saber cuál es el total del volumen para el llenado. En este caso, no active la entrada discreta mientras el llenado está en progreso. Al final del llenado, lea el total del volumen. Después continúe con el siguiente llenado.

#### Ejemplo: Asignaciones incompatibles (no se recomienda)

Asignaciones de acciones:

- Comenzar llenado
- Terminar llenado
- Pausar el llenado
- Reanudar el llenado

Resultado de la activación:

- Si no se ejecuta ningún llenado, se inicia un llenado.
- Si se está ejecutando un llenado, se finalizará.

En este ejemplo, el evento o la entrada discreta nunca pondrá en pausa el llenado debido a que la acción Terminar llenado toma prioridad.

#### Ejemplo: Asignaciones incompatibles (no se recomienda)

Asignaciones de acciones:

- Terminar llenado
- Reiniciar todos los totales

Resultado de la activación:

- Si no se ejecuta ningún llenado, todos los totales, incluyendo el total de llenado, se restablecen.
- Si se está ejecutando un llenado, se finalizará y todos los totales, incluyendo el total de llenado, se restablecen.

El resultado de esta combinación es que el total del llenado se restablece antes de que los datos se puedan recuperar.

## 6.4 Configuración de los informes de llenado con ProLink II (opcional)

Puede configurar el transmisor para que reporte el estado de encendido/apagado de llenado a través del Canal B (si está disponible) y el porcentaje de llenado entregado a través de la salida mA.

# 6.4.1 Configuración de Channel B (Canal B) para que funcione como una salida discreta y transmita el estado de encendido/apagado de llenado con ProLink II

Si el Canal B está disponible, puede usarlo para informar si un llenado se está ejecutando o no.

#### Prerrequisitos

ProLink II debe estar en ejecución y debe ser conectado al transmisor.

El canal B debe estar cableado para operar como una salida discreta.

#### Procedimiento

- 1. Seleccione ProLink > Configuración > Canal.
- 2. Configure Channel B Type Assignment (Asignación de tipo del canal B) a Discrete Output (Salida discreta).
- 3. Abra el panel Salida discreta.
- 4. Establezca DO1 Assignment (Asignación de la DO1) a Discrete Batch: Batching/Filling In Progress (Lote discreto: lote/llenado en curso)

| Opción                    | Señal del transmisor | Tensión                                 |
|---------------------------|----------------------|-----------------------------------------|
| Active High (Activa alta) | ENCENDIDO            | Específico del sitio hasta de<br>30 VCC |
|                           | APAGADO              | 0 VCC                                   |
| Active Low (Activa baja)  | ENCENDIDO            | 0 VCC                                   |
|                           | APAGADO              | Específico del sitio hasta de<br>30 VCC |

5. Configure DO1 Polarity (Polaridad de la DO1) según sea apropiado para su instalación.

6. Configure DO1 Fault Action (Acción de fallo de la DO1) según sea apropiado para su instalación.

| Opción                                  | Descripción                                                                                                    |
|-----------------------------------------|----------------------------------------------------------------------------------------------------|
| Upscale (Final de la escala)            | La salida discreta se establecerá en ENCENDIDO (válvula abierta) si ocurre un fallo.                                                            |
| Downscale (Principio de la esca-<br>la) | La salida discreta se establecerá en APAGADO (válvula cerra-<br>da) si ocurre un fallo.                                                         |
| None (Ninguna)                          | No se tomará ninguna acción si ocurre un fallo. La salida dis-<br>creta permanecerá en el estado que estaba antes de que<br>ocurriera el fallo. |

#### Consejo

Cuando se utilice la salida discreta para la generación de informes de llenado, Micro Motion recomienda configurar DO1 Fault Action (Acción de fallo de la DO1) a None (Ninguna).

# 6.4.2 Configuración de la salida de mA para que transmita el porcentaje de llenado entregado con ProLink II

Puede configurar la salida de mA para transmitir el porcentaje de Fill Target (Cantidad deseada de llenado) que se ha entregado. En una configuración típica, la corriente aumenta de 4 mA a 20 mA mientras que el total de llenado se mueve de 0% a 100%.

#### Prerrequisitos

ProLink II debe estar en ejecución y debe ser conectado al transmisor.

#### Procedimiento

- 1. Seleccione ProLink > Configuración > Salida analógica.
- 2. Establezca Secondary Variable Is (Variable secundaria es) en Discrete Batch: Percent Fill (Lote discreto: porcentaje de llenado).
- 3. Establezca Lower Range Value (Valor inferior del rango) al porcentaje de llenado que será representado por 4 mA.
- 4. Establezca Upper Range Value (Valor superior del rango) al porcentaje de llenado que será representado por 20 mA.
- 5. Establezcla AO Fault Action (Acción de fallo de la AO) según se desee.

Si Lower Range Value (Valor inferior del rango) está configurado a 0% y Valor superior del rango está configurado a 100%: cuando comienza el llenado, la salida de mA generará una corriente de 4 mA (0% de Fill Target (Cantidad deseada de llenado)). La corriente aumentará en proporción del total de llenado, hasta una corriente de 20 mA (100% de Fill Target (Cantidad deseada de llenado)).

#### Nota

Si la Flow Direction (Dirección de caudal) está configurada a Bidirectional (Bidireccional) o a Negate Bidirectional (Bidireccional negado), el total de llenado puede disminuir bajo ciertas condiciones de caudal. Si esto ocurre, la corriente generada por la salida de mA disminuirá proporcionalmente.

# 7 Operación de llenado con ProLink II

#### Temas que se describen en este capítulo:

- Ejecute un llenado de control integrado de la válvula con ProLink II
- Realización de una purga manual con ProLink II
- Realice la Limpieza in situ (CIP) con ProLink II
- Supervise y analice el rendimiento de llenado con ProLink II

# 7.1 Ejecute un llenado de control integrado de la válvula con ProLink II

Puede utilizar ProLink II para iniciar un llenado, supervisar el llenado, pausar y reanudar el llenado y finalizar un llenado.

#### Prerrequisitos

ProLink II debe estar en ejecución y debe ser conectado al transmisor.

#### Procedimiento

- 1. Seleccione ProLink > Ejecutar el llenador.
- 2. (Opcional) Si lo desea, ingrese un valor diferente para Fill Target (Cantidad deseada de llenado) (llenados discretos de una etapa, llenados discretos de dos etapas o llenados del cabezal dual) o para Target Time (Tiempo de cantidad deseada) (llenados temporizados o llenados temporizados del cabezal dual).
- (Opcional) Si la Compensación automática del exceso del límite (AOC) está habilitada, puede ingresar un valor diferente para AOC Coeff (Coeficiente de AOC).

#### Consejo

En el uso de producción, Micro Motion recomienda dejar el AOC Coeff (Coeficiente de AOC) en el valor determinado durante la calibración de AOC. Si está ejecutando llenados de calibración de AOC y tiene un valor de AOC Coeff (Coeficiente de AOC) disponible de un dispositivo similar, puede utilizar ese valor como el valor de "primera aproximación" en el dispositivo actual. Esto puede ser útil si desea evitar o minimizar un derrame.

4. Haga clic en Begin Filling (Iniciar llenado).

El total de llenado se restablece automáticamente y las válvulas se abren. El indicador Filling In Progress (Llenado en progreso) debe estar Encendido. Si no es así y el indicador Start Not Okay (El inicio no está bien) o el indicador AOC Flow Rate Too High(Caudal de AOC muy alto) está Encendido, solucione el problema de la configuración de llenado e intente de nuevo.

5. Supervise el llenado con los valores Current Total (Total actual) y Percent Fill (Porcentaje de llenado) y con los indicadores Fill Status (Estado de llenado).

| Valores de progreso del lle-<br>nado      | Descripción                                                                                                    |
|-------------------------------------------|----------------------------------------------------------------------------------------------------|
| Current Total (Total actual)              | <ul> <li>Cantidad de llenado en el momento actual. Este valor resulta afectado por el Count Up (Conteo ascendente):</li> <li>Si el Count Up (Conteo ascendente) está habilitado, el Current Total (Total actual) comienza en 0 y aumenta a Fill Target (Cantidad deseada de llenado).</li> <li>Si el Count Up (Conteo ascendente) está deshabilitado, el Current Total (Total actual) comienza en el Fill Target (Cantidad deseada de llenado).</li> </ul> |
| Percent Fill (Llenado en porcen-<br>taje) | Porcentaje del Fill Target (Cantidad deseada de llenado) que<br>se ha medido hasta el momento actual. Este valor no es<br>afectado por el Count Up (Conteo ascendente).                                                                                                    |

| Indicador Fill Status (Esta-<br>do de llenado)                   | Descripción                                                                                                    |
|------------------------------------------------------------------|----------------------------------------------------------------------------------------------------|
| Filling In Progress (Llenado en<br>progreso)                     | Un llenado se está llevando a cabo actualmente a través de<br>la válvula primaria. Este indicador está activo incluso cuando<br>el llenado está en pausa.                                                   |
| Secondary Fill in Progress (Llena-<br>do secundario en progreso) | Un llenado se está llevando a cabo actualmente a través de<br>la válvula secundaria. Este indicador está activo incluso<br>cuando el llenado está en pausa. Aplica solo a los llenados<br>del cabezal dual. |
| Max Fill Time Exceeded (Tiempo<br>máximo de llenado excedido)    | El llenado actual ha excedido el ajuste actual para Max Fill<br>Time (Tiempo máxima de llenado). Se cancela el llenado.                                                                                     |
| Primary Valve (válvula primaria)                                 | La válvula primaria está abierta.                                                                                                    |
| Secondary Valve (válvula secun-<br>daria)                        | La válvula secundaria está abierta.                                                                                                    |
| Pump (Bomba)                                                     | La bomba está en funcionamiento.                                                                                                    |
| Purge in Progress (Purga en pro-<br>greso)                       | Se ha iniciado una purga, automáticamente o manual-<br>mente.                                                                                                    |
| Purge Delay Phase (Fase de re-<br>tardo de purga)                | Un ciclo de purga automática está en progreso y está actual-<br>mente en el período de retardo entre el fin del llenado y el<br>inicio de la purga.                                                         |
| Purge Valve (Válvula de purga)                                   | La válvula de purga está abierta.                                                                                                    |

6. (Opcional) Haga una pausa en el llenado si lo desea.

Mientras el llenado está en pausa, puede cambiar el valor del Current Target (Objetivo actual), finalizar el llenado manualmente con End Filling (Finalizar llenado) o reiniciar el llenado con Resume Filling (Reanudar el llenado). El llenado se reanuda con el valor actual de Current Total (Total actual) y Percent Fill (Porcentaje de llenado).

#### Restricción

No puede poner en pausa un llenado temporizado o un llenado temporizado de cabezal dual.

#### Importante

Para los llenados discretos de dos etapas, los efectos de la pausa y reanudación del llenado dependen de la regulación de los comandos de abrir válvula y cerrar válvula y del punto en el cual se hace una pausa en el llenado.

7. (Opcional) Utilice la opción End Filling (Finalizar llenado) para finalizar el llenado manualmente si lo desea.

Una vez que termine el llenado, no se puede reiniciar.

#### Consejo

En la mayoría de casos, debe dejar que el llenado finalice automáticamente. Finalice el llenado manualmente solo cuando planifique desechar el llenado.

### 7.1.1 Si el llenado no inicia

Si el llenado no se inicia, revise los indicadores El inicio no está bien y Caudal de AOC demasiado alto.

Si el indicador El inicio no está bien está Encendido, verifique lo siguiente:

- Asegúrese de que el llenado esté habilitado.
- Asegúrese de que el llenado anterior haya finalizado.
- Asegúrese de que Objetivo de llenado o el Tiempo deseado estén establecido en un número positivo.
- Asegúrese de que todas las salidas se hayan asignado a la válvula o bomba adecuada para el tipo y opción de llenado.
- Asegúrese de que no existan condiciones de falla activas en el transmisor.
- Para los llenados del cabezal de llenado dual y llenados temporizados del cabezal de llenado dual, asegúrese de que ningún llenado se ejecute en cualquiera de los cabezales de llenado.

Si el indicador Caudal de AOC demasiado alto está activo, el último caudal medido es demasiado alto para permitir que inicie el llenado. En otras palabras, el coeficiente AOC, compensado para el caudal, especifica que se debe enviar la orden de cerrar la válvula antes de que haya empezado el llenado. Esto puede pasar si el caudal se ha incrementado significativamente desde que se calculó el coeficiente AOC. Micro Motion recomienda el siguiente procedimiento de recuperación:

- 1. Realice cualquier configuración que se requiera para realizar la calibración de AOC.
- 2. En la ventana Ejecutar aplicación de llenado, haga clic en Ignorar el inicio bloqueado.
- 3. Realice la calibración de AOC.
- 4. Regrese su sistema al llenado de producción por medio del nuevo coeficiente de AOC.

### 7.1.2 Si el llenado no se ejecutó hasta el fiinal

Si su llenado finaliza de manera anormal, revise el transmisor y el indicador Tiempo máximo de llenado excedido.

Si ocurre una falla durante el llenado, el transmisor automáticamente finaliza el llenado.

Si el indicador Tiempo máximo de llenado excedido está Encendido, el llenado no alcanzó su objetivo antes del Tiempo máximo de llenado configurado. Considere las siguientes posibilidades o acciones:

- Aumente el caudal de su proceso.
- Revise si hay gas arrastrado (slug flow) en el fluido de su proceso.
- Revise si hay bloqueos en el caudal.
- Asegúrese de que las válvulas se puedan cerrar según la velocidad esperada.
- Establezca un valor más alto de Tiempo máximo de llenado.
- Deshabilite el Tiempo máximo de llenado. Para hacerlo, establézcalo en 0.

# 7.1.3 Efectos de Pausa y Reanudar en los llenados discretos de dos etapas

Para los llenados discretos de dos etapas, los efectos de hacer pausas y reanudar el llenado dependerán de dónde ocurren las acciones Pausa y Reanudar en relación con la apertura y cierre de las válvulas primaria y secundaria.

#### Abrir primaria primero, Cerrar primaria primero

En las ilustraciones siguientes:

- La válvula primaria se abre en el inicio del llenado.
- La válvula secundaria se abre durante el llenado en el punto configurado por el usuario. *T* representa el tiempo o la cantidad configurados para Abrir secundaria.
- La válvula primaria se cierra antes que termine el llenado.
- La válvula secundaria se cierra cuando termina el llenado.

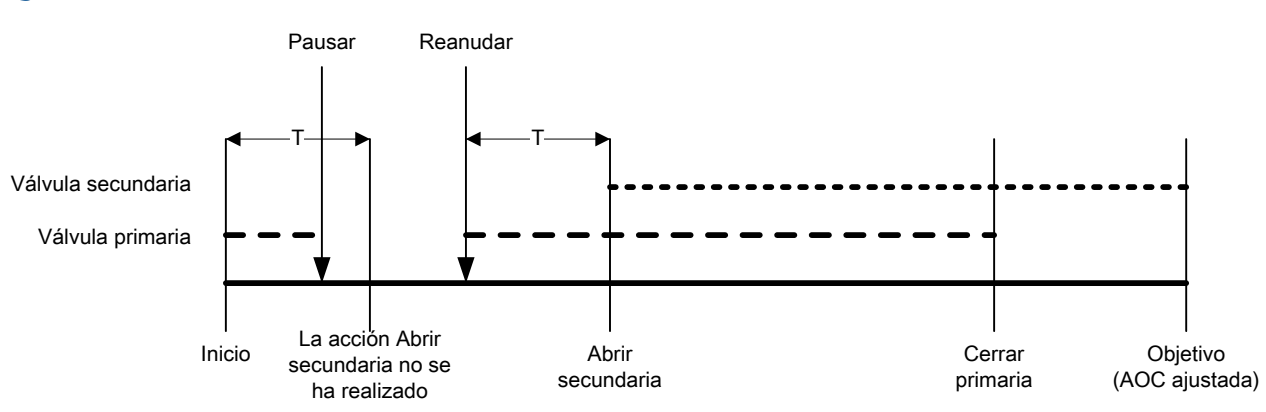

#### Figura 11-1: Caso A

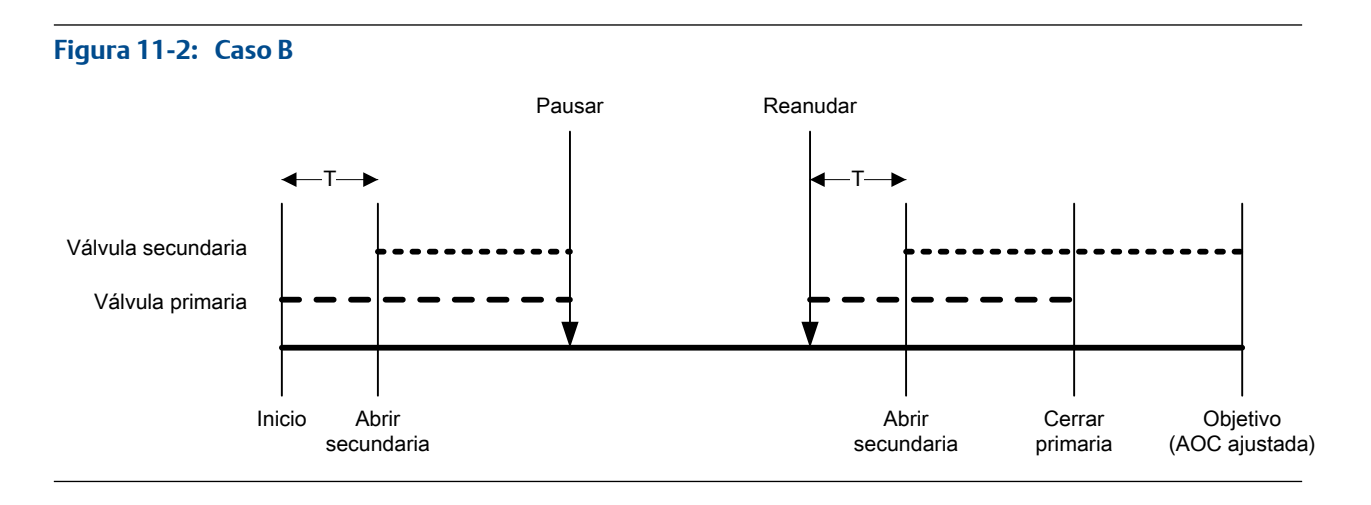

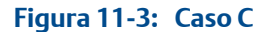

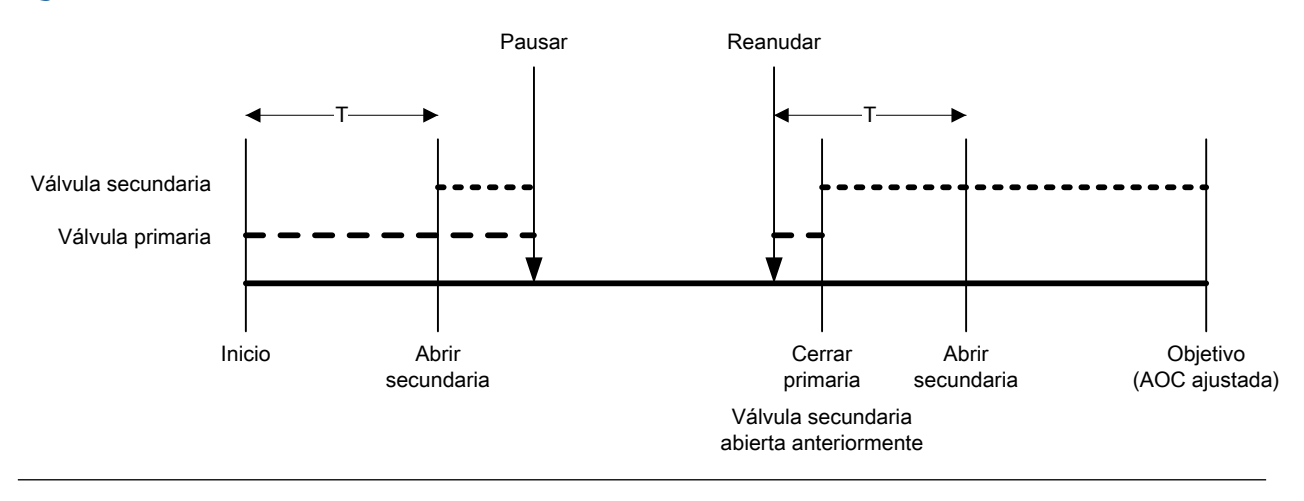

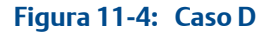

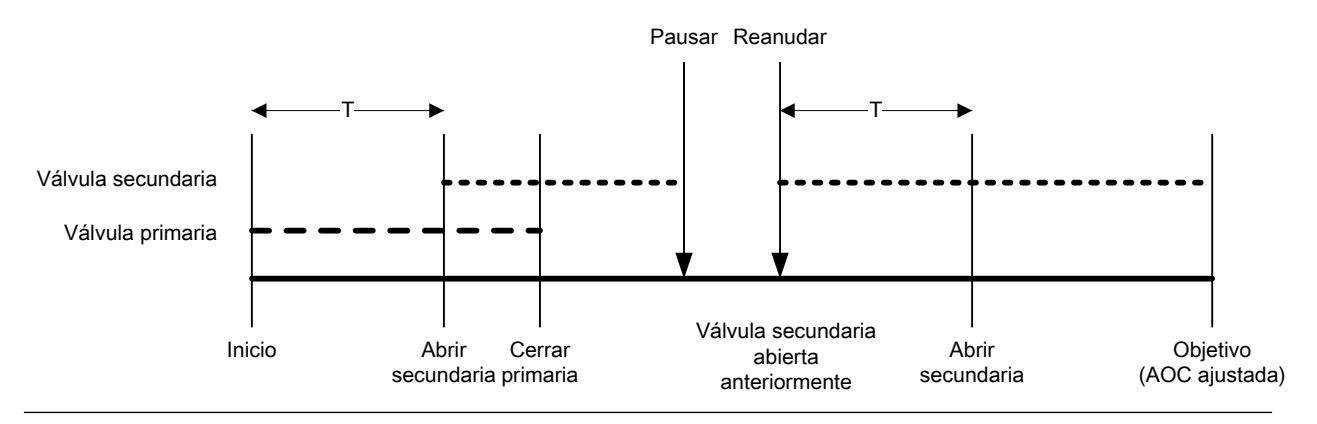

#### Abrir primaria primero, Cerrar secundaria primero

En las ilustraciones siguientes:

- La válvula primaria se abre en el inicio del llenado.
- La válvula secundaria se abre durante el llenado en el punto configurado por el usuario. *T* representa el tiempo o la cantidad configurados para Abrir secundaria.

- La válvula secundaria se cierra antes que termine el llenado.
- La válvula primaria se cierra cuando termina el llenado.

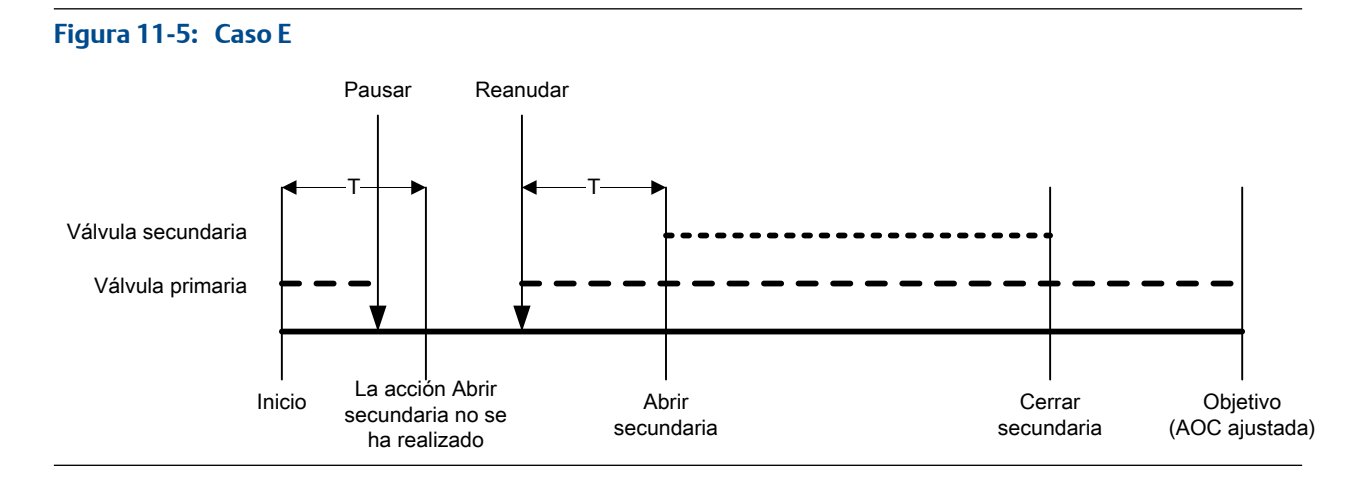

#### Figura 11-6: Caso F

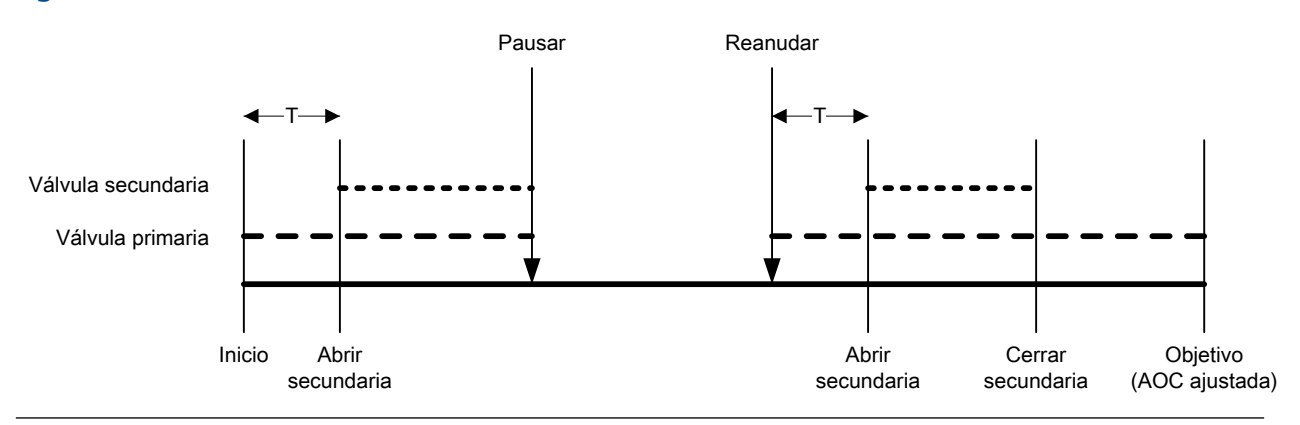

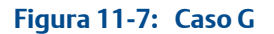

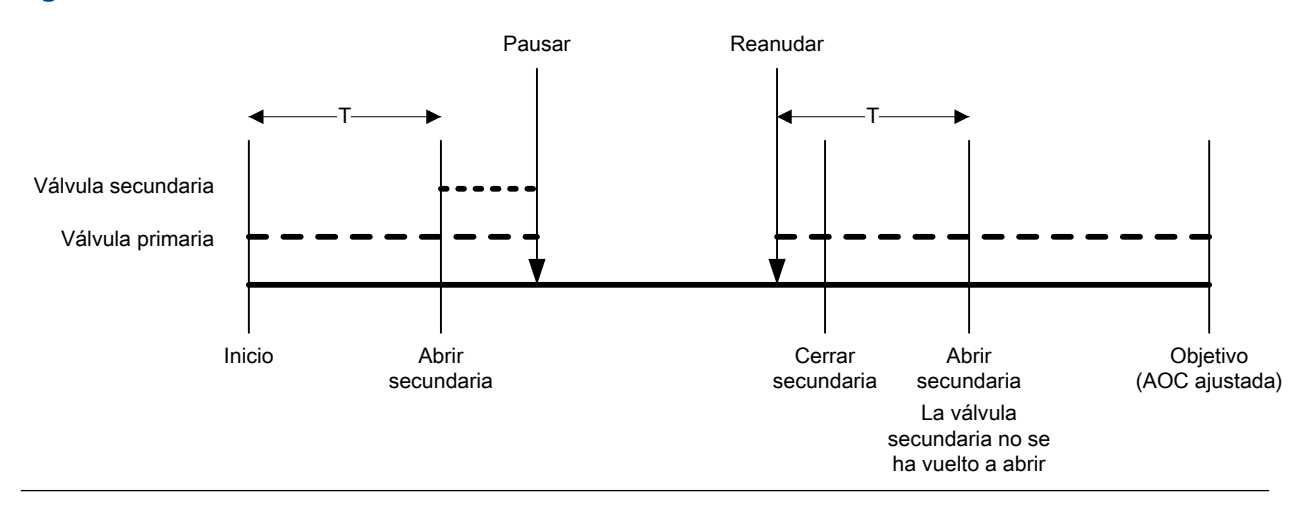

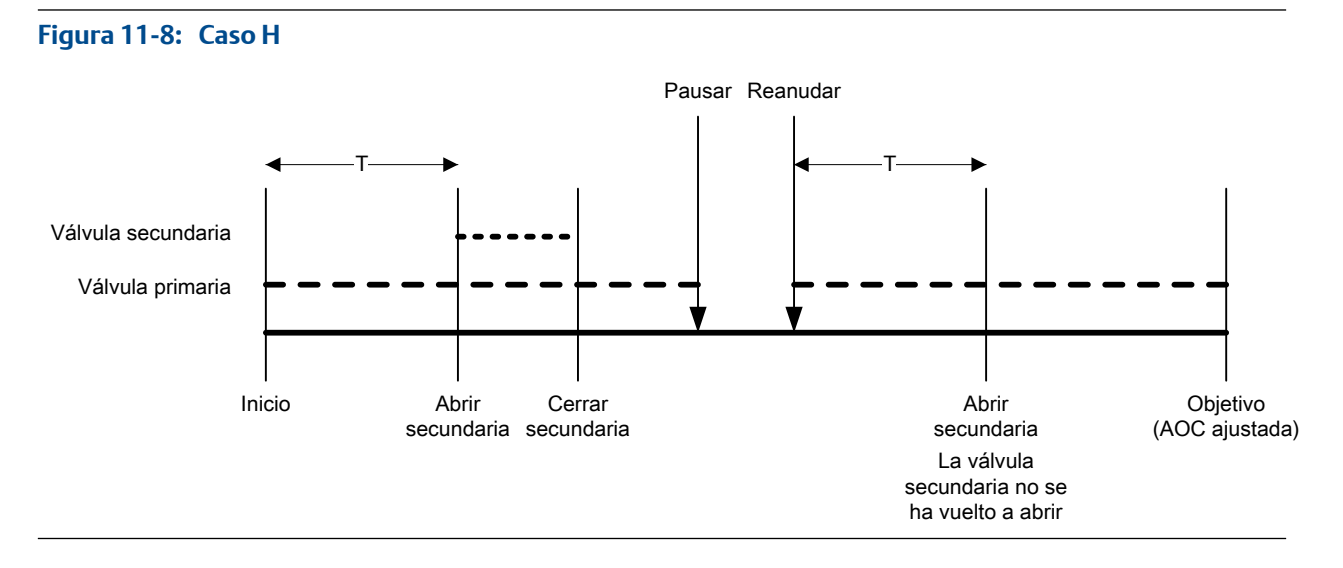

#### Abrir secundaria primero, Cerrar primaria primero

En las ilustraciones siguientes:

- La válvula secundaria se abre en el inicio del llenado.
- La válvula primaria se abre durante el llenado en el punto configurado por el usuario. *T* representa el tiempo o la cantidad configurados para Abrir primaria.
- La válvula primaria se cierra antes que termine el llenado.
- La válvula secundaria se cierra cuando termina el llenado.

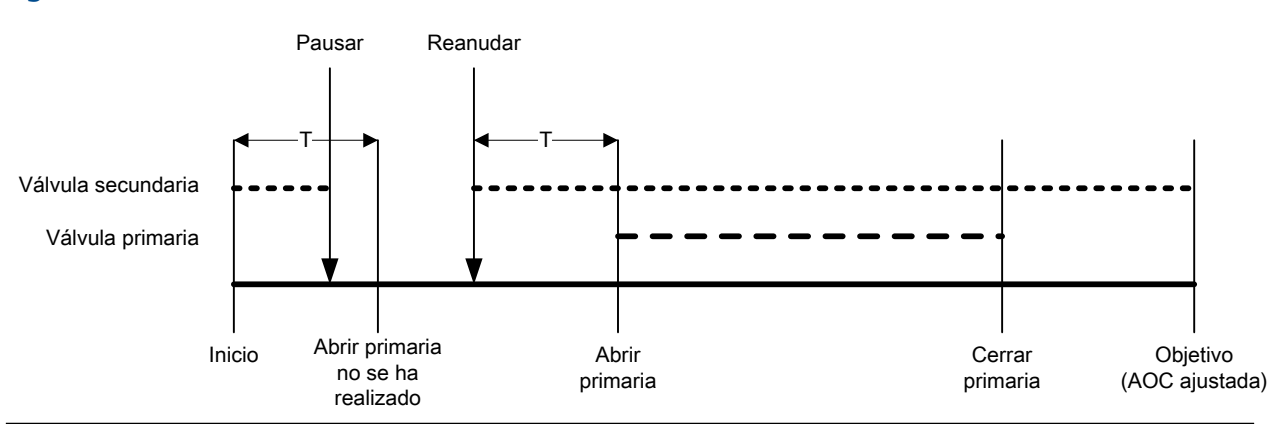

#### Figura 11-9: Caso I

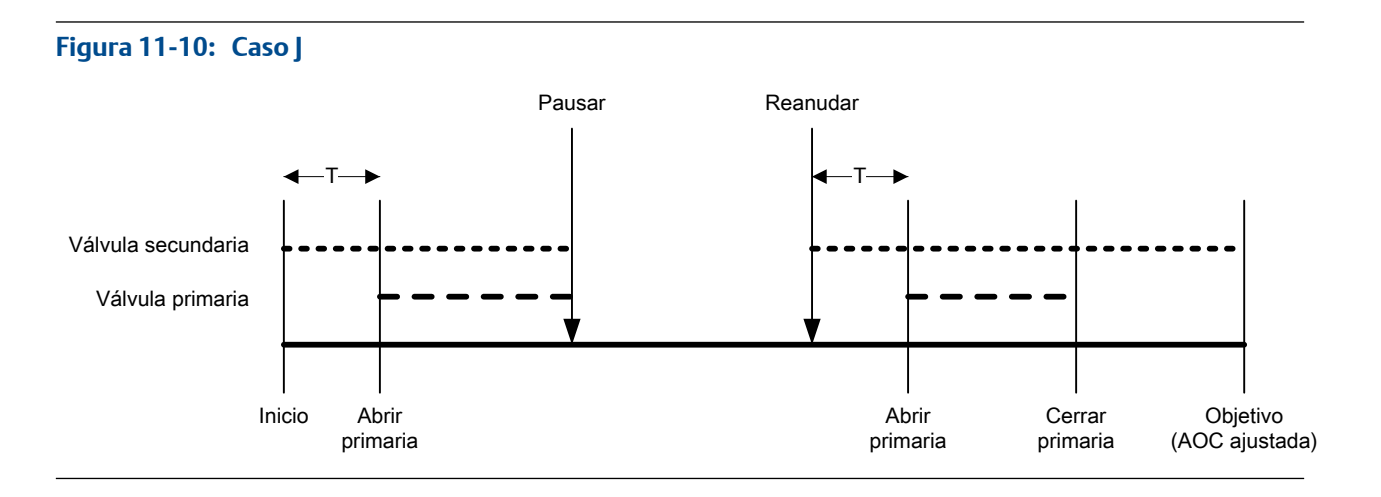

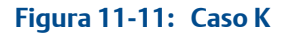

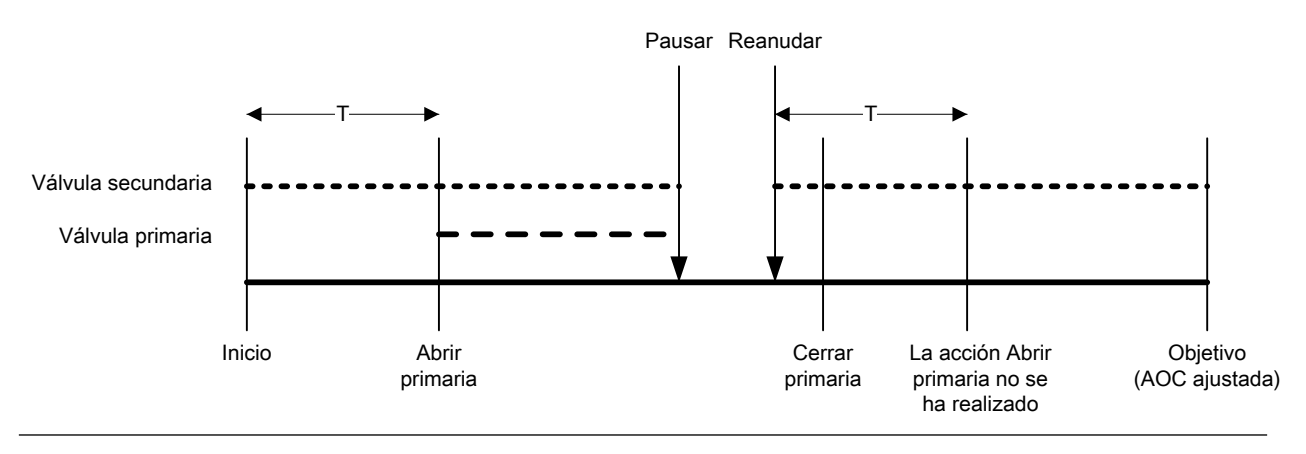

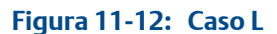

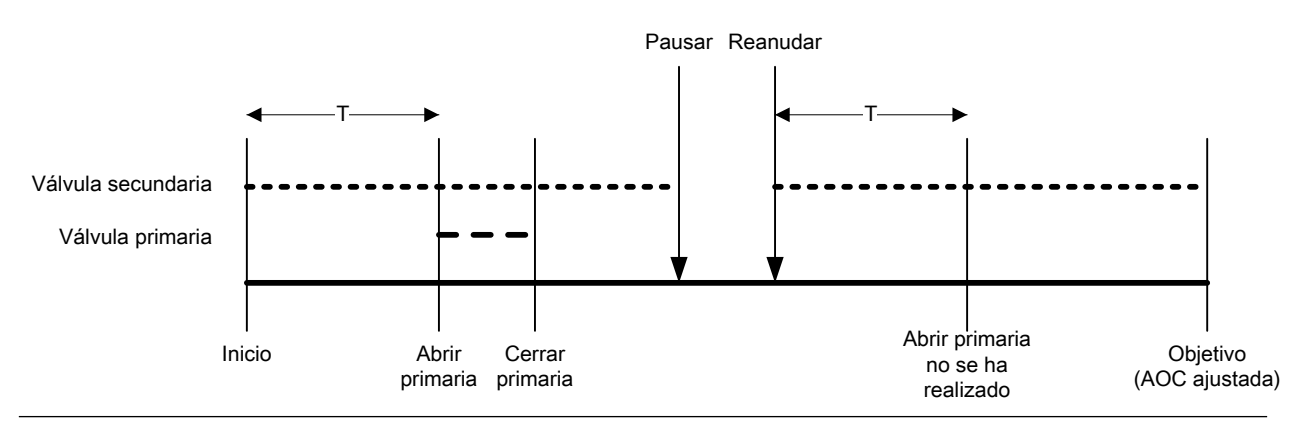

#### Abrir secundaria primero, Cerrar secundaria primero

En las ilustraciones siguientes:

- La válvula secundaria se abre en el inicio del llenado.
- La válvula primaria se abre durante el llenado en el punto configurado por el usuario. *T* representa el tiempo o la cantidad configurados para Abrir primaria.
- La válvula secundaria se cierra antes que termine el llenado.

- Figura 11-13: Caso M Pausar Reanudar Válvula secundaria Válvula primaria Inicio Abrir primaria no se ha realizado Abrir primaria
- La válvula primaria se cierra cuando termina el llenado.

#### Figura 11-14: Caso N

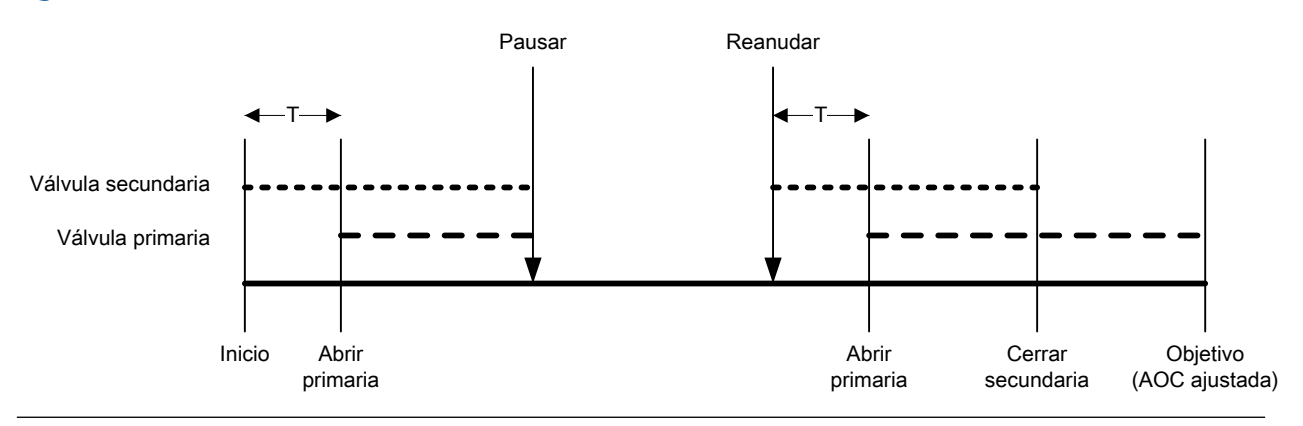

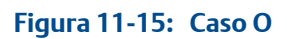

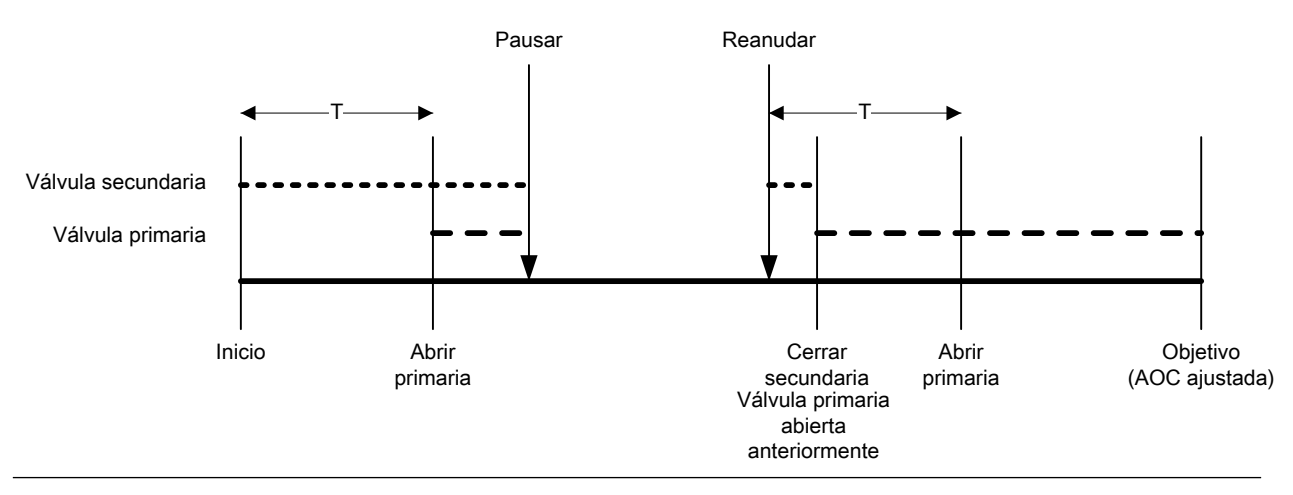

#### Figura 11-16: Caso P

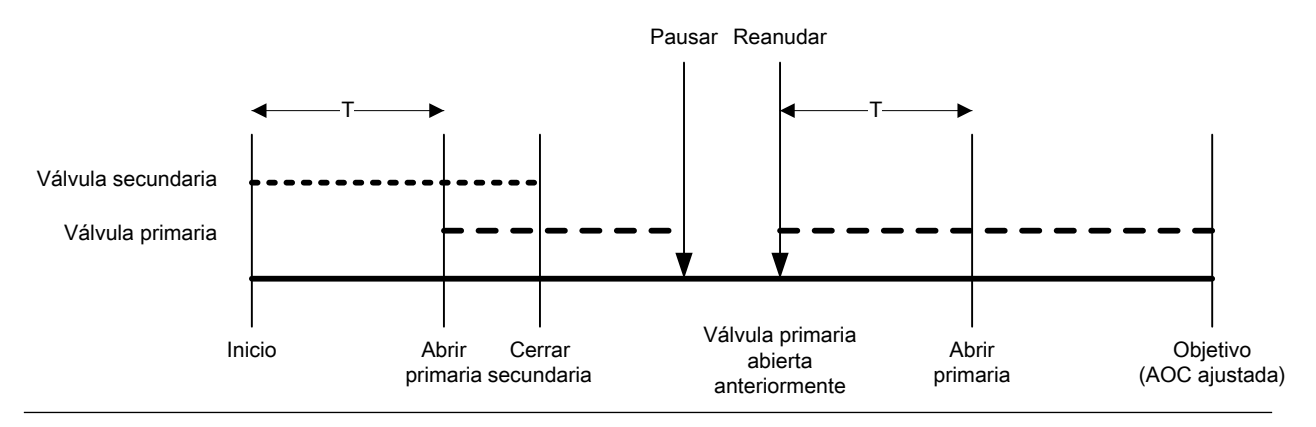

## 7.2 Realización de una purga manual con ProLink II

La característica Purge (Purga) se utiliza para controlar una válvula auxiliar que se puede usar para cualquier propósito diferente al llenado. Por ejemplo, se puede utilizar para agregar agua o gas al contenedor después de que el llenado termina o para "refuerzo." El caudal que pasa por la válvula auxiliar no se mide por medio del transmisor.

#### Prerrequisitos

La característica de purga se debe implementar en su sistema.

Se debe finalizar el llenado anterior.

La válvula auxiliar se debe conectar al fluido que desea utilizar, es decir, aire, agua, nitrógeno.

ProLink II debe estar en ejecución y debe ser conectado al transmisor.

#### Procedimiento

- 1. Seleccione ProLink > Ejecutar el llenador.
- 2. Haga clic en Begin Purge (Iniciar purga).

El indicador Purge In Progress (Purga en progreso) y el indicador Purge Valve (Válvula de purga) se encienden.

- 3. Deje que el fluido de purga pase por su sistema durante un período de tiempo adecuado.
- 4. Haga clic en End Purge (Finalizar purga)

El indicador Purge In Progress (Purga en progreso) y el indicador Purge Valve (Válvula de purga) se apagan.

## 7.3 Realice la Limpieza in situ (CIP) con ProLink II

La función Clean In Place (CIP) (limpieza in situ) se utiliza para forzar un fluido de limpieza a través del sistema CIP le permite limpiar las superficies interiores de los tubos, válvulas, boquillas, etc., sin tener que desensamblar el equipo.
#### Prerrequisitos

No puede estar ejecutándose un llenado.

El fluido de limpieza debe estar disponible para que pase por el sistema.

ProLink II debe estar en ejecución y debe ser conectado al transmisor.

#### Procedimiento

- 1. Cambie el fluido del proceso con el fluido de limpieza.
- 2. Seleccione ProLink > Ejecutar el llenador.
- 3. Haga clic en Begin Cleaning (Iniciar limpieza).

El transmisor abre la válvula primaria y la válvula secundaria si se utiliza para el Ilenado. Si la función de la bomba está habilitada, la bomba se arranca antes de abrir la válvula. El indicador Cleaning In Progress (Limpieza en progreso) se enciende.

- 4. Deje que el fluido de limpieza pase por su sistema durante un período de tiempo adecuado.
- 5. Haga clic en End Cleaning (Finalizar limpieza)

El transmisor cierra todas las válvulas abiertas y detiene la bomba si aplica. El indicador Cleaning In Progress (Limpieza en progreso) se apaga.

6. Cambie el fluido de limpieza con el fluido del proceso.

## 7.4 Supervise y analice el rendimiento de llenado con ProLink II

Puede recopilar datos detallados sobre el caudal de un llenado individual y puede comparar los datos en varios llenados.

### 7.4.1 Recopilación de datos de llenado detallados para un llenado único con ProLink II

Cuando el log del llenado se habilite, los datos detallados para el llenado más reciente se guardarán en el transmisor. Puede recuperarlo para el análisis utilizando las comunicaciones digitales. Los datos detallados se puede utilizar para sintonizar o solucionar los problemas de su entorno de producción.

#### Restricción

Aunque puede utilizar ProLink II para habilitar e inhabilitar el registro de llenado, no puede ver el registro de llenado con ProLink II. Para ver el log de llenado debe usar una conexión Modbus o PROFIBUS.

#### Prerrequisitos

ProLink II debe estar en ejecución y debe ser conectado al transmisor.

#### Procedimiento

1. Seleccione ProLink > Configuración > Llenado.

- 2. Habilite Enable Fill Logging (Habilitar el registro de llenado).
- 3. Ejecute un llenado.
- 4. Inhabilite Enable Fill Logging (Habilitar el registro de llenado) cuando termine con la recopilación de datos.

El registro de llenado contiene los registros de datos de un llenado individual, desde el inicio del llenado hasta 50 milisegundos después de que el caudal se detiene o hasta que se alcanza el tamaño máximo del registro. Los registros de datos se escriben cada 10 milisegundos. Cada registro de datos contiene el valor actual de la Flow Source (Fuente de caudal) (la variable del proceso utilizada para medir el llenado). El registro de llenado se limita a 1000 registros o 10 segundos de llenado. Cuando se alcanza el tamaño máximo, el registro se detiene pero los datos están disponibles en el transmisor hasta que inicia el siguiente llenado. El registro de llenado se borra cada vez que inicia un llenado.

## 7.4.2 Análisis del rendimiento de llenado con la estadística de llenado y ProLink II

El transmisor registra automáticamente una variedad de datos sobre cada llenado. Estos datos están disponibles para ayudarlo a sintonizar su sistema.

#### Prerrequisitos

ProLink II debe estar en ejecución y debe ser conectado al transmisor.

#### Procedimiento

- 1. Seleccione ProLink > Ejecutar el llenador.
- 2. (Opcional) Haga clic en Reset Fill Statistics (Restablecer la estadística de llenado) para comenzar su análisis con un nuevo conjunto de datos de llenado.
- 3. Ejecute llenados y observe los datos de llenado.

| Datos de llenado                                                                | Tipo de llenado                                                                                      | Descripción                                                                                                    |
|---------------------------------------------------------------------------------|----------------------------------------------------------------------------------------------------|----------------------------------------------------------------------------------------------------|
| Fill Total Average (Promedio<br>del total de llenado)                           | Llenados discretos de<br>una etapa, llenados dis-<br>cretos de dos etapas y<br>llenados temporizados | Promedio calculado de todos los to-<br>tales de llenado desde que se resta-<br>bleció la estadística de llenado.                                          |
|                                                                                 | Llenados del cabezal du-<br>al y llenados temporiza-<br>dos del cabezal dual                         | Promedio calculado de todos los to-<br>tales de llenado a través del Cabezal<br>de llenado N.º 1 desde que se resta-<br>bleció la estadística de llenado. |
| Fill Total Variance (Varianza<br>del total de llenado)                          | Llenados discretos de<br>una etapa, llenados dis-<br>cretos de dos etapas y<br>llenados temporizados | Varianza calculada de todos los to-<br>tales de llenado desde que se resta-<br>bleció la estadística de llenado.                                          |
|                                                                                 | Llenados del cabezal du-<br>al y llenados temporiza-<br>dos del cabezal dual                         | Varianza calculada de todos los to-<br>tales de llenado a través del Cabezal<br>de llenado N.º 1 desde que se resta-<br>bleció la estadística de llenado. |
| Secondary Fill Total Average<br>(Promedio del total de llena-<br>do secundario) | Llenados del cabezal du-<br>al y llenados temporiza-<br>dos del cabezal dual sol-<br>amente          | Promedio calculado de todos los to-<br>tales de llenado a través del Cabezal<br>de llenado N.º 2 desde que se resta-<br>bleció la estadística de llenado. |

| Datos de llenado             | Tipo de llenado           | Descripción                           |
|------------------------------|---------------------------|---------------------------------------|
| Secondary Fill Total Var-    | Llenados del cabezal du-  | Varianza calculada de todos los to-   |
| iance (Varianza del total de | al y llenados temporiza-  | tales de llenado a través del Cabezal |
| llenado secundario)          | dos del cabezal dual sol- | de llenado N.º 2 desde que se resta-  |
|                              | amente                    | bleció la estadística de llenado.     |

8

## Configure un llenado del control integrado de la válvula con PROFIBUS EDD

#### Temas que se describen en este capítulo:

- Configure un llenado del control integrado de la válvula con PROFIBUS EDD
- Configuración de las opciones de llenado con PROFIBUS EDD
- Configure el control de llenado con PROFIBUS EDD (opcional)
- Configuración de los informes de llenado con PROFIBUS EDD (opcional)

## 8.1 Configure un llenado del control integrado de la válvula con PROFIBUS EDD

Configure el tipo de llenado que es adecuado para su aplicación.

#### Consejo

Un llenado deiscreto de una etapa es apropiado para la mayoría de aplicaciones. Utilice este tipo de llenado a menos que tenga requisitos específicos para otro tipo de llenado. En la mayoría de casos, el transmisor está configurado para un llenado discreto de una etapa en la fábrica y será operacional con un mínimo de configuración del sitio.

### 8.1.1 Configuración de un llenado discreto de una etapa con PROFIBUS EDD

Configure un llenado discreto de una etapa cuando desee llenar un único contenedor desde una sola válvula. La válvula estará abierta hasta que se alcance el Objetivo de llenado.

#### Prerrequisitos

Asegúrese de que está empezando desde la configuración predeterminada de fábrica.

Debe tener una herramienta de configuración de PROFIBUS, debe estar instalado PROFIBUS EDD y debe estar conectado al transmisor.

#### Procedimiento

- 1. Configure las salidas discretas de precisión:
  - SeleccioneEn línea > Configure > Configuración manual > Entradas/Salidas > Salida discreta.
  - b. Configure Precision DO1 (DO1 de precisión) a Primary Valve (Válvula primaria).
  - c. Configure Precision DO1 Polarity (Polaridad de DO1 de precisión) según sea apropiado para su instalación.

Asegúrese de que la señal de encendido abra la válvula y la señal de apagado la cierre.

| Opción                    | Señal del transmisor | Tensión                                 |
|---------------------------|----------------------|-----------------------------------------|
| Active High (Activa alta) | ENCENDIDO            | Específico del sitio hasta de<br>30 VCC |
|                           | APAGADO              | 0 VCC                                   |
| Active Low (Activa baja)  | ENCENDIDO            | 0 VCC                                   |
|                           | APAGADO              | Específico del sitio hasta de<br>30 VCC |

- 2. Configure la medición de caudal:
  - a. Seleccione En línea > Configure > Configuración manual > Medidas.
  - b. Establezca la Flow Direction (Dirección de caudal) en la opción apropiada para su instalación.

| Opción               | Descripción                                                                                                    |
|----------------------|----------------------------------------------------------------------------------------------------|
| Directo              | El líquido del proceso fluye solamente en una dirección, coincidiendo con la dirección de la flecha del sensor.                        |
| Bidireccional        | El líquido de proceso puede fluir en cualquier dirección. La mayoría de caudal coincide con a la dirección de la flecha del sensor.    |
| Directo negado       | El líquido del proceso fluye en una dirección solamente,<br>en la dirección opuesta de la flecha del sensor.                           |
| Negado bidireccional | El líquido de proceso puede fluir en cualquier dirección. La mayoría del caudal se mueve en dirección opuesta de la flecha del sensor. |

#### Restricción

Todas las demás opciones para la Dirección de caudal no son válidas y el transmisor las rechazará.

c. Establezca las Mass Flow Units (Unidades de caudal másico) según lo desee.

Si establece la Flow Source (Fuente de caudal) en Mass Flow Rate (Caudal másico), la unidad másica correspondiente se utiliza para medir su llenado.

d. Establezca las Volume Flow Units (Unidades de caudal volumétrico) según lo desee.

Si establece la Flow Source (Fuente de caudal) en Volume Flow Rate (Caudal volumétrico), la unidad volumétrica correspondiente se utiliza para medir su llenado.

e. Establezca otras opciones de caudal según lo desee.

#### Consejo

El valor predeterminado de Flow Damping (Atenuación de caudal) es de 0.04 segundos. Éste es el valor óptimo para la mayoría de aplicaciones de llenado y normalmente no cambia.

- 3. Seleccione En línea > Configure > Configuración manual > Llenado > Configuración de llenado.
- 4. Establezca la Flow Source (Fuente de caudal) para la variable del proceso a utilizar para medir este llenado.

| Opción             | Descripción                                                                     |
|--------------------|---------------------------------------------------------------------------------|
| Caudal másico      | La variable del proceso de caudal másico, según las mide el transmisor          |
| Caudal volumétrico | La variable del proceso de caudal volumétrico, según la mide el transmi-<br>sor |

#### 5. Establezca o verifique los parámetros siguientes:

| Parámetro                                            | Ajuste                                     |
|------------------------------------------------------|--------------------------------------------|
| Enable Dual Fill (Habilitar el llenado dual          | Disabled (Inhabilitado)                    |
| Enable Timed Fill (Habilitar el llenado temporizado) | Disabled (Inhabilitado)                    |
| Fill Stages (Etapas de llenado)                      | One Stage Discrete (Discreto de una etapa) |

6. Establezca la Dirección de conteo de llenado como lo desee.

| Opción                                    | Descripción                                                                |
|-------------------------------------------|----------------------------------------------------------------------------|
| Conteo ascendente hasta el objeti-<br>vo  | El total de llenado inicia en 0 y aumenta hasta el Objetivo de<br>llenado. |
| Conteo descendente hasta el obje-<br>tivo | El total de llenado inicia en el Objetivo de llenado y disminuye hasta 0.  |

7. Establece el Fill Target (Objetivo de llenado) en la cantidad en la que el llenado estará completo.

Ingrese el valor en las unidades de medición configuradas para la Flow Source (Fuente de caudal).

8. Establece el Max Fill Time (Tiempo de llenado máx.) en la cantidad de segundos en las que el llenado vencerá.

Si el llenado no se completa normalmente antes de que haya transcurrido este tiempo, el llenado se aborta y se despliegan mensajes de error de timeout.

Para deshabilitar la funcion de timeout de llenado, establezca el Max Fill Time (Tiempo de llenado máx.) en 0.

El valor predeterminado para Max Fill Time (Tiempo de llenado máx.) es 0 (deshabilitado). El rango es 0 segundos a 800 segundos.

9. Establezca el Measured Fill Time (Tiempo de llenado medido) según lo desee.

El Measured Fill Time (Tiempo de llenado medido) controla la manera en que la duración de llenado se medirá.

| Opción                    | Descripción                                                                                                    |
|---------------------------|----------------------------------------------------------------------------------------------------|
| El caudal se de-<br>tiene | La duración de llenado se incrementará hasta que el transmisor detecta que ese caudal se ha detenido, después del cierre de la válvula.      |
| La válvula se cierra      | La duración del llenado se incrementará hasta que el transmisor establez-<br>ca la salida discreta según se requiere para cerrar la válvula. |

- 10. Seleccione En línea > Configure > Configuración manual > Llenado > Configuración de AOC.
- 11. Configure AOC Enable (Habilitar AOC) a Habilitar.

#### Consejo

Micro Motion recomienda implementar la Compensación automática de sobredisparo (AOC). Cuando se habilita y calibra, AOC aumenta la precisión de llenado y la repetibilidad.

- 12. Seleccione En línea > Configure > Configuración manual > Llenado > Configuración de purga.
- 13. Configure Enable Purge (Habilitar la purga) a Disable (Inhabilitar).

#### **Requisitos posteriores**

Las opciones para los llenados discretos de una etapa incluyen:

- Configuración de la Compensación automática de sobredisparo (AOC). Si la AOC está habilitada, asegúrese de que AOC está configurada y calibrada adecuadamente para su aplicación.
- Implementación de la función de Purga.
- Implementación de la función de Bomba.

### 8.1.2 Configuración de un llenado discreto de dos etapas con PROFIBUS EDD

Configure un llenado discreto cuando desee llenar un único contenedor desde dos válvulas.

#### Prerrequisitos

Asegúrese de que está empezando desde la configuración predeterminada de fábrica.

Debe tener una herramienta de configuración de PROFIBUS, debe estar instalado PROFIBUS EDD y debe estar conectado al transmisor.

#### Procedimiento

- 1. Configure las salidas discretas de precisión:
  - a. SeleccioneEn línea > Configure > Configuración manual > Entradas/Salidas > Salida discreta.
  - b. Configure Precision DO1 (DO1 de precisión) a Primary Valve (Válvula primaria).
  - c. Configure Precision DO1 Polarity (Polaridad de DO1 de precisión) según sea apropiado para su instalación.

Asegúrese de que la señal de encendido abra la válvula y la señal de apagado la cierre.

| Opción                    | Señal del transmisor | Tensión                                 |
|---------------------------|----------------------|-----------------------------------------|
| Active High (Activa alta) | ENCENDIDO            | Específico del sitio hasta de<br>30 VCC |
|                           | APAGADO              | 0 VCC                                   |
| Active Low (Activa baja)  | ENCENDIDO            | 0 VCC                                   |
|                           | APAGADO              | Específico del sitio hasta de<br>30 VCC |

d. Configure Precision DO2 (DO2 de precisión) a Secondary Valve (Válvula secundaria).

e. Configure Precision DO2 Polarity (Polaridad de la DO2 de precisión) según sea apropiado para su instalación.

Asegúrese de que la señal de encendido abra la válvula y la señal de apagado la cierre.

| Opción                    | Señal del transmisor | Tensión                                 |
|---------------------------|----------------------|-----------------------------------------|
| Active High (Activa alta) | ENCENDIDO            | Específico del sitio hasta de<br>30 VCC |
|                           | APAGADO              | 0 VCC                                   |
| Active Low (Activa baja)  | ENCENDIDO            | 0 VCC                                   |
|                           | APAGADO              | Específico del sitio hasta de<br>30 VCC |

- 2. Configure la medición de caudal:
  - a. Seleccione En línea > Configure > Configuración manual > Medidas.
  - b. Establezca la Flow Direction (Dirección de caudal) en la opción apropiada para su instalación.

| Opción               | Descripción                                                                                                    |
|----------------------|----------------------------------------------------------------------------------------------------|
| Directo              | El líquido del proceso fluye solamente en una dirección, coincidiendo con la dirección de la flecha del sensor.                        |
| Bidireccional        | El líquido de proceso puede fluir en cualquier dirección. La mayoría de caudal coincide con a la dirección de la flecha del sensor.    |
| Directo negado       | El líquido del proceso fluye en una dirección solamente,<br>en la dirección opuesta de la flecha del sensor.                           |
| Negado bidireccional | El líquido de proceso puede fluir en cualquier dirección. La mayoría del caudal se mueve en dirección opuesta de la flecha del sensor. |

#### Restricción

Todas las demás opciones para la Dirección de caudal no son válidas y el transmisor las rechazará.

c. Establezca las Mass Flow Units (Unidades de caudal másico) según lo desee.

Si establece la Flow Source (Fuente de caudal) en Mass Flow Rate (Caudal másico), la unidad másica correspondiente se utiliza para medir su llenado.

d. Establezca las Volume Flow Units (Unidades de caudal volumétrico) según lo desee.

Si establece la Flow Source (Fuente de caudal) en Volume Flow Rate (Caudal volumétrico), la unidad volumétrica correspondiente se utiliza para medir su llenado.

e. Establezca otras opciones de caudal según lo desee.

#### Consejo

El valor predeterminado de Flow Damping (Atenuación de caudal) es de 0.04 segundos. Éste es el valor óptimo para la mayoría de aplicaciones de llenado y normalmente no cambia.

- 3. Seleccione En línea > Configure > Configuración manual > Llenado > Configuración de llenado.
- 4. Establezca la Flow Source (Fuente de caudal) para la variable del proceso a utilizar para medir este llenado.

| Opción             | Descripción                                                              |
|--------------------|--------------------------------------------------------------------------|
| Caudal másico      | La variable del proceso de caudal másico, según las mide el transmisor   |
| Caudal volumétrico | La variable del proceso de caudal volumétrico, según la mide el transmi- |
|                    | sor                                                                      |

5. Establezca o verifique los parámetros siguientes:

| Parámetro                                         | Ajuste                  |
|---------------------------------------------------|-------------------------|
| Enable Dual Fill (Habilitar llenado doble)        | Disabled (Inhabilitado) |
| Enable Timed Fill (Habilitar Ilenado temporizado) | Disabled (Inhabilitado) |
| Fill Stages (Etapas de llenado)                   | Discreto de dos etapas  |

6. Establezca la Dirección de conteo de llenado como lo desee.

| Opción                             | Descripción                                                      |  |
|------------------------------------|------------------------------------------------------------------|--|
| Conteo ascendente hasta el objeti- | El total de llenado inicia en 0 y aumenta hasta el Objetivo de   |  |
| vo                                 | llenado.                                                         |  |
| Conteo descendente hasta el obje-  | El total de llenado inicia en el Objetivo de llenado y disminuye |  |
| tivo                               | hasta 0.                                                         |  |

7. Esbablezca Configure By (Configurar por) según lo desee.

Configure By (Configurar por) controla la manera en que el temporizador de control de la válvula se configura.

| Opción                                           | Descripción                                                                                                    |
|--------------------------------------------------|----------------------------------------------------------------------------------------------------|
| % Target<br>(porcentaje<br>del valor<br>deseado) | <ul> <li>La temporización de Válvula abierta y Válvula cerrada se configura como un porcentaje delFill Target (Objetivo de llenado). Por ejemplo:</li> <li>Válvula abierta = 0%: la válvula se abre cuando el total de llenado actual es 0% del Fill Target (Objetivo de llenado).</li> <li>Válvula cerrada = 90%: la válvula se cierra cuando el total de llenado actual es 90% del Fill Target (Objetivo de llenado).</li> </ul> |
| Cantidad                                         | <ul> <li>La temporización de Válvula abierta y Válvula cerrada se configura en términos de la unidad de medida configurada. Por ejemplo:</li> <li>Válvula abierta = 0 g: la válvula se abre cuando el total de llenado es 0 g.</li> <li>Válvula cerrada = 50 g: la válvula se cierra cuando el total de llenado actual es 50 g menos que el Fill Target (Objetivo de llenado).</li> </ul>                                          |

8. Establece el Fill Target (Objetivo de llenado) en la cantidad en la que el llenado estará completo.

Ingrese el valor en las unidades de medición configuradas para la Flow Source (Fuente de caudal).

9. Establece el Max Fill Time (Tiempo de llenado máx.) en la cantidad de segundos en las que el llenado vencerá.

Si el llenado no se completa normalmente antes de que haya transcurrido este tiempo, el llenado se aborta y se despliegan mensajes de error de timeout.

Para deshabilitar la funcion de timeout de llenado, establezca el Max Fill Time (Tiempo de llenado máx.) en 0.

El valor predeterminado para Max Fill Time (Tiempo de llenado máx.) es 0 (deshabilitado). El rango es 0 segundos a 800 segundos.

10. Establezca el Measured Fill Time (Tiempo de llenado medido) según lo desee.

El Measured Fill Time (Tiempo de llenado medido) controla la manera en que la duración de llenado se medirá.

| Opción                    | Descripción                                                                                                    |  |
|---------------------------|----------------------------------------------------------------------------------------------------|--|
| El caudal se de-<br>tiene | La duración de llenado se incrementará hasta que el transmisor detecta que ese caudal se ha detenido, después del cierre de la válvula.      |  |
| La válvula se cierra      | La duración del llenado se incrementará hasta que el transmisor establez-<br>ca la salida discreta según se requiere para cerrar la válvula. |  |

11. Establezca Open Primary (Abrir primaria), Open Secondary (Abrir secundaria), Close Primary (Cerrar primaria) y Close Secondary (Cerrar secundaria) según lo desee.

Estos valores controlan el punto en el llenado en el cual las válvulas primaria y secundaria se abren y se cierran. Estos se configuran por cantidad o por porcentaje del objetivo, según los controla el parámetro Configure By (Configurar por).

Ya sea Open Primary (Abrir primaria) o Open Secondary (Abrir secundaria) se deben establecer para abrir al inicio del llenado. Ambas se pueden abrir al inicio del llenado se así lo desea. Si establece una para que se abra más adelante, la otra se restablece automáticamente para abrirse al inicio.

Ya sea Close Primary (Cerrar primaria) o Close Secondary (Cerrar secundaria) se debe establecer para que se cierre al final del llenadol. Ambos se pueden cerrar al final del llenado, si así lo desea. Si establece una para que se cierre más adelante, la otra se restablece automáticamente para que se cierre al terminar.

- 12. Seleccione En línea > Configure > Configuración manual > Llenado > Configuración de AOC.
- 13. Configure AOC Enable (Habilitar AOC) en Habilitar.

#### Consejo

Micro Motion recomienda implementar la Compensación automática de sobredisparo (AOC). Cuando se habilita y calibra, AOC aumenta la precisión de llenado y la repetibilidad.

- 14. Seleccione En línea > Configure > Configuración manual > Llenado > Configuración de purga.
- 15. Configure Enable Purge (Habilitar purga) a Disable (Inhabilitar).

#### **Requisitos posteriores**

Las opciones para los llenados discretos de dos etapas incluyen:

 Configuración de la Compensación automática de sobredisparo (AOC). Si la AOC está habilitada, asegúrese de que AOC está configurada y calibrada adecuadamente para su aplicación. • Implementación de la función de Purga.

## Secuencias de apertura y cierre de la válvula para llenados discretos de dos etapas

Las siguientes cifras ilustran la apertura y el cierre de las válvulas primaria y secundaria, según las controla la configuración de Abrir primaria, Abrir secundaria, Cerrar primaria y Cerrar secundaria.

Estas ilustraciones se basan en la suposición de que el llenado se ejecuta desde el inicio hasta el final sin interrupciones.

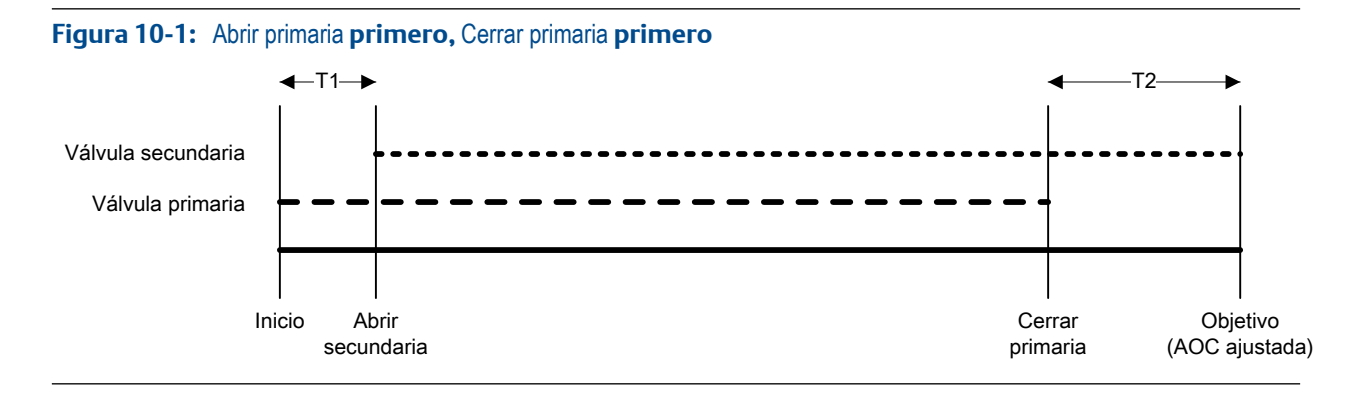

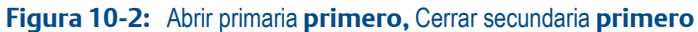

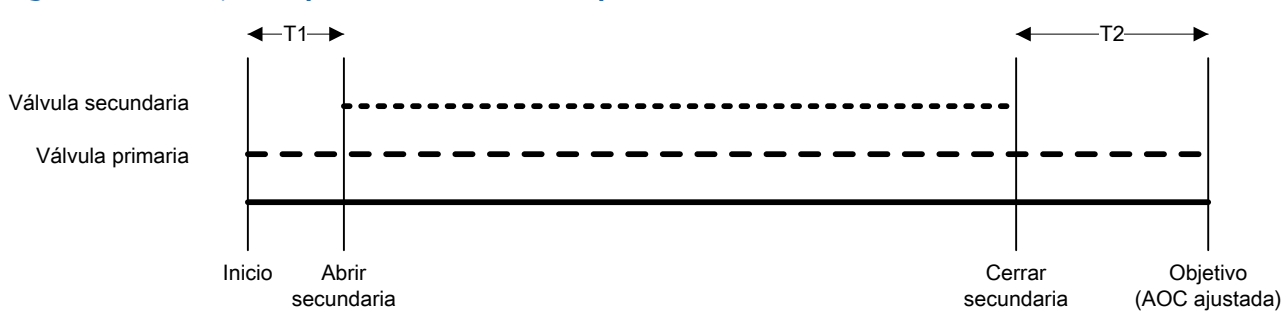

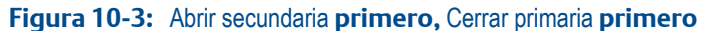

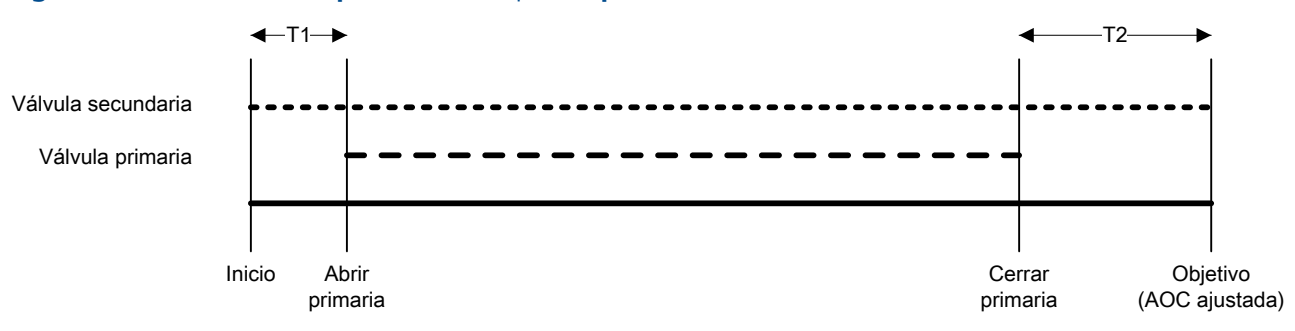

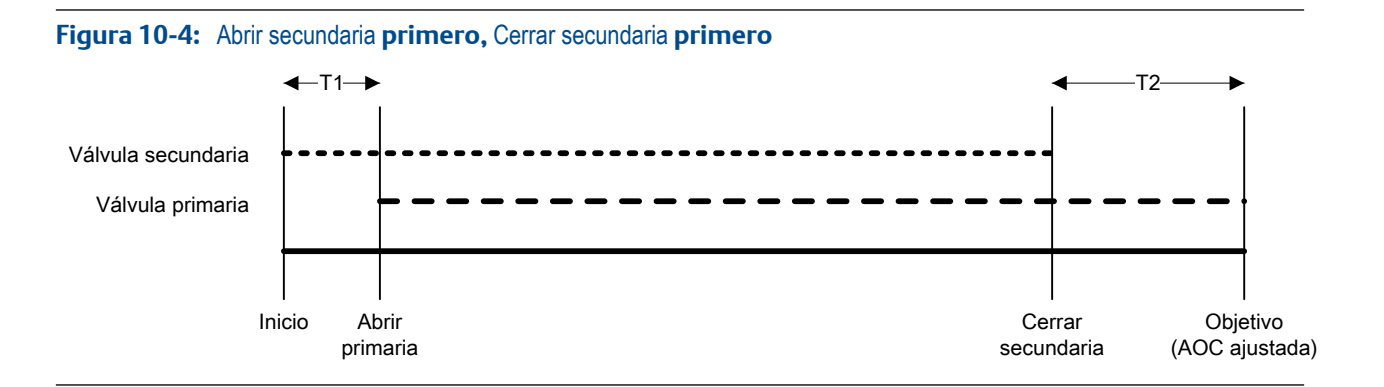

#### Efectos de Configurar por en la apertura y el cierre de la válvula

Configurar por controla la manera en que se configuran y se aplican los valores Abrir primaria, Abrir secundaria, Cerrar primaria y Cerrar secundaria.

- Cuando Configurar por = % del valor deseado, el transmisor agrega los valores Válvula abierta y Válvula cerrada configurados como 0%.
- Cuando Configurar por = Cantidad, el transmisor agrega los valores Válvula abierta configurados como 0 y resta los valores Válvula cerrada configurados de Objetivo de llenado.

#### Ejemplo: Configurar por y comandos para abrir y cerrar la válvula

Objetivo de llenado = 200 g. Desea que la válvula primaria se abra al inicio del llenado y que se cierre al final del llenado. Desea que la válvula secundaria se abra después de que 10 g se hayan entregado y que se cierre después de que 190 g se hayan entregado. Consulte la *Tabla 10-1* para los ajustes que generarán este resultado.

| Configurar por                 | alores para abrir y cerrar la válvula                                                                                                    |  |
|--------------------------------|----------------------------------------------------------------------------------------------------|--|
| % porcentaje del valor deseado | <ul> <li>Abrir primaria = 0%</li> <li>Abrir secundaria = 5 %</li> <li>Cerrar secundaria = 95 %</li> <li>Cerrar primaria = 100 %</li> </ul> |  |
| Cantidad                       | <ul> <li>Abrir primaria = 0 g</li> <li>Abrir secundaria = 10 g</li> <li>Cerrar secundaria = 10 g</li> <li>Cerrar primaria = 0 g</li> </ul> |  |

#### Tabla 10-1: Configurar por y configuración de la válvula

## 8.1.3 Configuración de un llenado temporizado con PROFIBUS EDD

Configure un llenado temporizado cuando desee llenar un único contenedor desde una sola válvula. La válvula se abrirá por la cantidad de segundos específicada.

#### Prerrequisitos

Asegúrese de que está empezando desde la configuración predeterminada de fábrica.

Debe tener una herramienta de configuración de PROFIBUS, debe estar instalado PROFIBUS EDD y debe estar conectado al transmisor.

#### Procedimiento

- 1. Configure las salidas discretas de precisión:
  - a. SeleccioneEn línea > Configure > Configuración manual > Entradas/Salidas > Salida discreta.
  - b. Configure Precision DO1 (DO1 de precisión) a Primary Valve (Válvula primaria).
  - c. Configure Precision DO1 Polarity (Polaridad de DO1 de precisión) según sea apropiado para su instalación.

Asegúrese de que la señal de encendido abra la válvula y la señal de apagado la cierre.

| Opción                    | Señal del transmisor | Tensión                                 |
|---------------------------|----------------------|-----------------------------------------|
| Active High (Activa alta) | ENCENDIDO            | Específico del sitio hasta de<br>30 VCC |
|                           | APAGADO              | 0 VCC                                   |
| Active Low (Activa baja)  | ENCENDIDO            | 0 VCC                                   |
|                           | APAGADO              | Específico del sitio hasta de<br>30 VCC |

- 2. Configure la medición de caudal:
  - a. Seleccione En línea > Configure > Configuración manual > Medidas.
  - b. Establezca la Flow Direction (Dirección de caudal) en la opción apropiada para su instalación.

| Opción               | Descripción                                                                                                    |
|----------------------|----------------------------------------------------------------------------------------------------|
| Directo              | El líquido del proceso fluye solamente en una dirección, coincidiendo con la dirección de la flecha del sensor.                        |
| Bidireccional        | El líquido de proceso puede fluir en cualquier dirección. La mayoría de caudal coincide con a la dirección de la flecha del sensor.    |
| Directo negado       | El líquido del proceso fluye en una dirección solamente,<br>en la dirección opuesta de la flecha del sensor.                           |
| Negado bidireccional | El líquido de proceso puede fluir en cualquier dirección. La mayoría del caudal se mueve en dirección opuesta de la flecha del sensor. |

#### Restricción

Todas las demás opciones para la Dirección de caudal no son válidas y el transmisor las rechazará.

c. Establezca las Mass Flow Units (Unidades de caudal másico) según lo desee.

Si establece la Flow Source (Fuente de caudal) en Mass Flow Rate (Caudal másico), la unidad másica correspondiente se utiliza para medir su llenado.

d. Establezca las Volume Flow Units (Unidades de caudal volumétrico) según lo desee.

Si establece la Flow Source (Fuente de caudal) en Volume Flow Rate (Caudal volumétrico), la unidad volumétrica correspondiente se utiliza para medir su llenado.

e. Establezca otras opciones de caudal según lo desee.

#### Consejo

El valor predeterminado de Flow Damping (Atenuación de caudal) es de 0.04 segundos. Éste es el valor óptimo para la mayoría de aplicaciones de llenado y normalmente no cambia.

- 3. Seleccione En línea > Configure > Configuración manual > Llenado > Configuración de llenado.
- 4. Establezca la Flow Source (Fuente de caudal) para la variable del proceso a utilizar para medir este llenado.

| Opción             | Descripción                                                                     |  |
|--------------------|---------------------------------------------------------------------------------|--|
| Caudal másico      | La variable del proceso de caudal másico, según las mide el transmisor          |  |
| Caudal volumétrico | La variable del proceso de caudal volumétrico, según la mide el transmi-<br>sor |  |

5. Establezca o verifique los parámetros siguientes:

| Parámetro                                         | Ajuste                                     |
|---------------------------------------------------|--------------------------------------------|
| Enable Dual Fill (Habilitar llenado doble)        | Disabled (Inhabilitado)                    |
| Enable Timed Fill (Habilitar llenado temporizado) | Enabled (Habilitado)                       |
| Fill Stages (Etapas de llenado)                   | One Stage Discrete (Discreto de una etapa) |

6. Establezca la Dirección de conteo de llenado como lo desee.

| Opción                             | Descripción                                                      |  |
|------------------------------------|------------------------------------------------------------------|--|
| Conteo ascendente hasta el objeti- | El total de llenado inicia en 0 y aumenta hasta el Objetivo de   |  |
| vo                                 | llenado.                                                         |  |
| Conteo descendente hasta el obje-  | El total de llenado inicia en el Objetivo de llenado y disminuye |  |
| tivo                               | hasta 0.                                                         |  |

- 7. Establezca el Target Time (Tiempo objetivo) en la cantidad de segundos que el llenado ejecutará.
- 8. Seleccione En línea > Configure > Configuración manual > Llenado > Configuración de AOC.
- 9. Configure AOC Enable (Habilitar AOC) en Disable (Inhabilitar).
- 10. Seleccione En línea > Configure > Configuración manual > Llenado > Configuración de purga.
- 11. Configure Enable Purge (Habilitar purga) a Disable (Inhabilitar).

#### **Requisitos posteriores**

La siguiente opción está disponible para los llenados temporizados:

• Implementación de la función de Purga.

### 8.1.4 Configure un llenado de cabezal de llenado doble con PROFIBUS EDD

Configure un llenado de cabezal de llenado doble cuando desee llenar dos contenedores de manera alterna, usando dos cabezales de llenado. Cada válvula estará abierta hasta que se alcance el Objetivo de llenado.

#### Importante

El Fill Target (Objetivo de llenado) configurado se aplica a ambos cabezales de llenado.

#### Prerrequisitos

Asegúrese de que está empezando desde la configuración predeterminada de fábrica.

Debe tener una herramienta de configuración de PROFIBUS, debe estar instalado PROFIBUS EDD y debe estar conectado al transmisor.

#### Procedimiento

- 1. Configure las salidas discretas de precisión:
  - a. SeleccioneEn línea > Configure > Configuración manual > Entradas/Salidas > Salida discreta.
  - b. Configure Precision DO1 (DO1 de precisión) a Primary Valve (Válvula primaria).
  - c. Configure Precision DO1 Polarity (Polaridad de DO1 de precisión) según sea apropiado para su instalación.

Asegúrese de que la señal de encendido abra la válvula y la señal de apagado la cierre.

| Opción                    | Señal del transmisor | Tensión                                 |
|---------------------------|----------------------|-----------------------------------------|
| Active High (Activa alta) | ENCENDIDO            | Específico del sitio hasta de<br>30 VCC |
|                           | APAGADO              | 0 VCC                                   |
| Active Low (Activa baja)  | ENCENDIDO            | 0 VCC                                   |
|                           | APAGADO              | Específico del sitio hasta de<br>30 VCC |

- d. Configure Precision DO2 (DO2 de precisión) a Secondary Valve (Válvula secundaria).
- e. Configure Precision DO2 Polarity (Polaridad de la DO2 de precisión) según sea apropiado para su instalación.

Asegúrese de que la señal de encendido abra la válvula y la señal de apagado la cierre.

|  | Opción                    | Señal del transmisor | Tensión                                 |
|--|---------------------------|----------------------|-----------------------------------------|
|  | Active High (Activa alta) | ENCENDIDO            | Específico del sitio hasta de<br>30 VCC |
|  |                           | APAGADO              | 0 VCC                                   |
|  | Active Low (Activa baja)  | ENCENDIDO            | 0 VCC                                   |

| Opción | Señal del transmisor | Tensión                                 |
|--------|----------------------|-----------------------------------------|
|        | APAGADO              | Específico del sitio hasta de<br>30 VCC |

- 2. Configure la medición de caudal:
  - a. Seleccione En línea > Configure > Configuración manual > Medidas.
  - b. Establezca la Flow Direction (Dirección de caudal) en la opción apropiada para su instalación.

| Opción               | Descripción                                                                                                    |
|----------------------|----------------------------------------------------------------------------------------------------|
| Directo              | El líquido del proceso fluye solamente en una dirección, coincidiendo con la dirección de la flecha del sensor.                              |
| Bidireccional        | El líquido de proceso puede fluir en cualquier dirección. La mayoría de caudal coincide con a la dirección de la flecha del sensor.          |
| Directo negado       | El líquido del proceso fluye en una dirección solamente,<br>en la dirección opuesta de la flecha del sensor.                                 |
| Negado bidireccional | El líquido de proceso puede fluir en cualquier dirección. La<br>mayoría del caudal se mueve en dirección opuesta de la<br>flecha del sensor. |

#### Restricción

Todas las demás opciones para la Dirección de caudal no son válidas y el transmisor las rechazará.

c. Establezca las Mass Flow Units (Unidades de caudal másico) según lo desee.

Si establece la Flow Source (Fuente de caudal) en Mass Flow Rate (Caudal másico), la unidad másica correspondiente se utiliza para medir su llenado.

d. Establezca las Volume Flow Units (Unidades de caudal volumétrico) según lo desee.

Si establece la Flow Source (Fuente de caudal) en Volume Flow Rate (Caudal volumétrico), la unidad volumétrica correspondiente se utiliza para medir su llenado.

e. Establezca otras opciones de caudal según lo desee.

#### Consejo

El valor predeterminado de Flow Damping (Atenuación de caudal) es de 0.04 segundos. Éste es el valor óptimo para la mayoría de aplicaciones de llenado y normalmente no cambia.

- 3. Seleccione En línea > Configure > Configuración manual > Llenado > Configuración de llenado.
- 4. Establezca la Flow Source (Fuente de caudal) para la variable del proceso a utilizar para medir este llenado.

| Opción        | Descripción                                                            |
|---------------|------------------------------------------------------------------------|
| Caudal másico | La variable del proceso de caudal másico, según las mide el transmisor |

| Opción             | Descripción                                                              |
|--------------------|--------------------------------------------------------------------------|
| Caudal volumétrico | La variable del proceso de caudal volumétrico, según la mide el transmi- |
|                    | SOF                                                                      |

#### 5. Establezca o verifique los parámetros siguientes:

| Parámetro                                         | Ajuste                |
|---------------------------------------------------|-----------------------|
| Enable Dual Fill (Habilitar llenado doble)        | Habilitado            |
| Enable Timed Fill (Habilitar Ilenado temporizado) | Inhabilitado          |
| Etapas de llenado                                 | Discreto de una etapa |

#### 6. Establezca la Dirección de conteo de llenado como lo desee.

| Opción                             | Descripción                                                      |
|------------------------------------|------------------------------------------------------------------|
| Conteo ascendente hasta el objeti- | El total de llenado inicia en 0 y aumenta hasta el Objetivo de   |
| vo                                 | llenado.                                                         |
| Conteo descendente hasta el obje-  | El total de llenado inicia en el Objetivo de llenado y disminuye |
| tivo                               | hasta 0.                                                         |

7. Establece el Fill Target (Objetivo de llenado) en la cantidad en la que el llenado estará completo.

Ingrese el valor en las unidades de medición configuradas para la Flow Source (Fuente de caudal).

8. Establece el Max Fill Time (Tiempo de llenado máx.) en la cantidad de segundos en las que el llenado vencerá.

Si el llenado no se completa normalmente antes de que haya transcurrido este tiempo, el llenado se aborta y se despliegan mensajes de error de timeout.

Para deshabilitar la funcion de timeout de llenado, establezca el Max Fill Time (Tiempo de llenado máx.) en 0.

El valor predeterminado para Max Fill Time (Tiempo de llenado máx.) es 0 (deshabilitado). El rango es 0 segundos a 800 segundos.

9. Establezca el Measured Fill Time (Tiempo de llenado medido) según lo desee.

El Measured Fill Time (Tiempo de llenado medido) controla la manera en que la duración de llenado se medirá.

| Opción                    | Descripción                                                                                                    |
|---------------------------|----------------------------------------------------------------------------------------------------|
| El caudal se de-<br>tiene | La duración de llenado se incrementará hasta que el transmisor detecta que ese caudal se ha detenido, después del cierre de la válvula.      |
| La válvula se cierra      | La duración del llenado se incrementará hasta que el transmisor establez-<br>ca la salida discreta según se requiere para cerrar la válvula. |

- 10. Seleccione En línea > Configure > Configuración manual > Llenado > Configuración de AOC.
- 11. Configure Habilitar AOC en Habilitar.

#### Consejo

Micro Motion recomienda implementar la Compensación automática de sobredisparo (AOC). Cuando se habilita y calibra, AOC aumenta la precisión de llenado y la repetibilidad.

- 12. Seleccione En línea > Configure > Configuración manual > Llenado > Configuración de purga.
- 13. Configure Enable Purge (Habilitar purga) en Disable (Deshabilitar).

#### **Requisitos posteriores**

Las opciones para el llenado de cabezal de llenado doble incluyen:

Configuración de la Compensación automática de sobredisparo (AOC). Si la AOC está habilitada, asegúrese de que AOC está configurada y calibrada adecuadamente para su aplicación.

## 8.1.5 Configure un llenado temporizado de cabezal de llenado doble con el PROFIBUS EDD

Configure un llenado temporizado de cabezal de llenado doble cuando desee llenar dos contenedores de manera alterna con dos cabezales de llenado. Cada válvula se abrirá por la cantidad de segundos especificada.

#### Importante

El Target Time (Tiempo objetivo) configurado se aplica a ambos cabezales de llenado.

#### Prerrequisitos

Asegúrese de que está empezando desde la configuración predeterminada de fábrica.

Debe tener una herramienta de configuración de PROFIBUS, debe estar instalado PROFIBUS EDD y debe estar conectado al transmisor.

#### Procedimiento

- 1. Configure las salidas discretas de precisión:
  - a. SeleccioneEn línea > Configure > Configuración manual > Entradas/Salidas > Salida discreta.
  - b. Configure Precision DO1 (DO1 de precisión) a Primary Valve (Válvula primaria).
  - c. Configure Precision DO1 Polarity (Polaridad de DO1 de precisión) según sea apropiado para su instalación.

Asegúrese de que la señal de encendido abra la válvula y la señal de apagado la cierre.

| Opción                    | Señal del transmisor | Tensión                                 |
|---------------------------|----------------------|-----------------------------------------|
| Active High (Activa alta) | ENCENDIDO            | Específico del sitio hasta de<br>30 VCC |
|                           | APAGADO              | 0 VCC                                   |
| Active Low (Activa baja)  | ENCENDIDO            | 0 VCC                                   |

| Opción | Señal del transmisor | Tensión                                 |
|--------|----------------------|-----------------------------------------|
|        | APAGADO              | Específico del sitio hasta de<br>30 VCC |

- d. Configure Precision DO2 (DO2 de precisión) a Secondary Valve (Válvula secundaria).
- e. Configure Precision DO2 Polarity (Polaridad de la DO2 de precisión) según sea apropiado para su instalación.

Asegúrese de que la señal de encendido abra la válvula y la señal de apagado la cierre.

| Opción                    | Señal del transmisor | Tensión                                 |
|---------------------------|----------------------|-----------------------------------------|
| Active High (Activa alta) | ENCENDIDO            | Específico del sitio hasta de<br>30 VCC |
|                           | APAGADO              | 0 VCC                                   |
| Active Low (Activa baja)  | ENCENDIDO            | 0 VCC                                   |
|                           | APAGADO              | Específico del sitio hasta de<br>30 VCC |

- 2. Configure la medición de caudal:
  - a. Seleccione En línea > Configure > Configuración manual > Medidas.
  - b. Establezca la Flow Direction (Dirección de caudal) en la opción apropiada para su instalación.

| Opción               | Descripción                                                                                                    |
|----------------------|----------------------------------------------------------------------------------------------------|
| Directo              | El líquido del proceso fluye solamente en una dirección, coincidiendo con la dirección de la flecha del sensor.                        |
| Bidireccional        | El líquido de proceso puede fluir en cualquier dirección. La mayoría de caudal coincide con a la dirección de la flecha del sensor.    |
| Directo negado       | El líquido del proceso fluye en una dirección solamente,<br>en la dirección opuesta de la flecha del sensor.                           |
| Negado bidireccional | El líquido de proceso puede fluir en cualquier dirección. La mayoría del caudal se mueve en dirección opuesta de la flecha del sensor. |

#### Restricción

Todas las demás opciones para la Dirección de caudal no son válidas y el transmisor las rechazará.

c. Establezca las Mass Flow Units (Unidades de caudal másico) según lo desee.

Si establece la Flow Source (Fuente de caudal) en Mass Flow Rate (Caudal másico), la unidad másica correspondiente se utiliza para medir su llenado.

d. Establezca las Volume Flow Units (Unidades de caudal volumétrico) según lo desee.

Si establece la Flow Source (Fuente de caudal) en Volume Flow Rate (Caudal volumétrico), la unidad volumétrica correspondiente se utiliza para medir su llenado.

e. Establezca otras opciones de caudal según lo desee.

#### Consejo

El valor predeterminado de Flow Damping (Atenuación de caudal) es de 0.04 segundos. Éste es el valor óptimo para la mayoría de aplicaciones de llenado y normalmente no cambia.

- 3. Seleccione En línea > Configure > Configuración manual > Llenado > Configuración de llenado.
- 4. Establezca la Flow Source (Fuente de caudal) para la variable del proceso a utilizar para medir este llenado.

| Opción             | Descripción                                                                     |
|--------------------|---------------------------------------------------------------------------------|
| Caudal másico      | La variable del proceso de caudal másico, según las mide el transmisor          |
| Caudal volumétrico | La variable del proceso de caudal volumétrico, según la mide el transmi-<br>sor |

5. Establezca o verifique los parámetros siguientes:

| Parámetro                                         | Ajuste                                     |
|---------------------------------------------------|--------------------------------------------|
| Enable Dual Fill (Habilitar llenado doble)        | Habilitado                                 |
| Enable Timed Fill (Habilitar llenado temporizado) | Habilitado                                 |
| Etapas de llenado                                 | One Stage Discrete (discreto de una etapa) |

6. Establezca el Target Time (Tiempo objetivo) en la cantidad de segundos que el llenado ejecutará.

#### Nota

El Target Time (Tiempo objetivo) configurado se aplica a ambos cabezales de llenado.

- 7. Seleccione En línea > Configure > Configuración manual > Llenado > Configuración de AOC.
- 8. Configure AOC Enable (Habilitar AOC) en Disable (Deshabilitar).
- 9. Seleccione En línea > Configure > Configuración manual > Llenado > Configuración de purga.
- 10. Configure Enable Purge (Habilitar purga) en Disable (Deshabilitar).

## 8.2 Configuración de las opciones de llenado con PROFIBUS EDD

Dependiendo de su tipo de llenado, puede configurar e implementar una Compensación de sobredisparo automático, la función de Purga o la función de Bomba.

## 8.2.1 Configure e implemente la Compensación de sobredisparo automática (AOC) con PROFIBUS EDD

La compensación de sobredisparo automática (AOC) se utiliza para ajustar la regulación del llenado para compensar el tiempo requerido para transmitir el comando para cerrar la válvula o para que la válvula se cierre por completo.

#### Prerrequisitos

Antes de configurar la AOC, asegúrese de que todos los demás parámetros de llenado estén correctamente configurados.

Debe tener una herramienta de configuración de PROFIBUS, debe estar instalado PROFIBUS EDD y debe estar conectado al transmisor.

#### Procedimiento

- 1. Seleccione En línea > Configure > Configuración manual > Llenado > Configuración de AOC.
- 2. Elija el tipo de AOC que desee implementar.

| Opción                       | Descripción                                                                                                    |
|------------------------------|----------------------------------------------------------------------------------------------------|
| FIJO                         | La válvula se cerrará en el punto definido por Fill Target (Objetivo de llenado),<br>menos la cantidad especificada en Fixed Overshoot Comp (Comp fija de sobredis-<br>paro). Utilice esta opción sólo si el valor "advertencia previa" ya se conoce. |
| Overfill (so-<br>brellenado) | Define la dirección que utiliza el algoritmo de AOC para aproximarse al objeti-<br>vo. El algoritmo de AOC comienza por estimar una cantidad de sobrellenado y<br>reduce el sobrellenado en los llenados de calibración sucesiva.                     |
| Underfill<br>(subllenado)    | Define la dirección que utiliza el algoritmo de AOC para aproximarse al objeti-<br>vo. El algoritmo de AOC comienza por estimar una cantidad de subllenado y<br>reduce el subllenado en los llenados de calibración sucesiva.                         |

#### Consejo

La opción Fixed (Fija) por lo general no se utiliza. Si elige Fixed (Fijo), el transmisor operará como un controlador de lote antiguo. En las aplicaciones comunes, las otras opciones de AOC proporcionan exactitud y repetibilidad mejoradas.

#### Restricción

Las opciones Fixed (Fija) y Overfill (Sobrellenado) no son admitidas para los llenados del cabezal de llenado dual.

- 3. Para implementar la AOC fija:
  - a. Deshabilite Enable AOC (Habilitar AOC).
  - b. Establezca el AOC Algorithm (Algoritmo de AOC) en Fixed (Fijo).
  - c. Establezca la Fixed Overshoot Comp (Comp fija de sobredisparo) como desee.

El valor predeterminado es 0, medido en las unidades del proceso.

El transmisor cerrará la válvula cuando el total de llenado actual sea igual a Fill Target (Objetivo de llenado) menos el valor especificado (en unidades del proceso).

4. Para implementar Overfill (Sobrellenado) o Underfill (Subllenado):

- a. Asegúrese de que Enable AOC (Habilitar AOC) esté habilitado.
- b. Establezca el AOC Algorithm (Algoritmo de AOC) en Overfill (Sobrellenado) o Underfill (Subllenado).
- c. Establezca la AOC Window Length (Longitud de ventana de AOC) en la cantidad de llenados que se utilizarán para la calibración de AOC.

El valor predeterminado es 10. El rango es de 2 a 32.

#### Consejo

Micro Motion recomienda utilizar el valor predeterminado a menos que tenga requisitos especiales para la aplicación.

#### Importante

No cambie los valores del AOC Change Limit (Límite de cambio de AOC) o AOC Convergence Rate (Índice de convergencia de AOC) a menos que esté trabajando con el servicio al cliente de Micro Motion. Estos parámetros se utilizan para ajustar la operación del algoritmo de AOC para los requisitos especiales de la aplicación.

#### **Requisitos posteriores**

Si establece el AOC Algorithm (Algoritmo de AOC) en Overfill (Sobrellenado) o Underfill (Subllenado), debe realizar una calibración de AOC.

#### Realice la calibración de AOC con PROFIBUS EDD

La calibración de AOC se utiliza para calcular el valor de AOC (Compensación automática de sobredisparo) de los datos reales de llenado. Si establece el AOC Algorithm (Algoritmo de AOC) Overfill (Sobrellenado) o Underfill (Subllenado), debe realizar la calibración de AOC.

Hay dos tipos de calibración de AOC:

- Estándar: La calibración se realiza manualmente. El coeficiente de AOC se calcula de los datos de llenado obtenidos durante esta calibración y el mismo coeficiente de AOC se aplica hasta que la calibración se repite.
- Recálculo: La calibración se realiza continua y automáticamente y el coeficiente de AOC se actualiza continuamente con base en los datos de llenado del último grupo de llenados.

#### Consejo

Para los procesos estables, Micro Motion recomienda la calibración de AOC estándar. Si es necesario, revise ambos métodos y elija el método que produzca los mejores resultados.

#### Realice la calibración de AOC estándar

La calibración de AOC estándar se utiliza para generar un coeficiente de AOC constante.

#### **Prerrequisitos**

AOC Window Length (Longitud de la ventana de AOC) se debe ajustar correctamente. Micro Motion recomienda utilizar el valor predeterminado (10) a menos que tenga requisitos especiales para la aplicación.

Las opciones Mass Flow Cutoff (Cutoff de caudal másico) o Volume Flow Cutoff (Cutoff de caudal volumétrico) se deben establecer apropiadamente para su entorno.

- Si Flow Source (Fuente de caudal) se establece en Mass Flow Rate (Caudal másico), consulte la *Sección 15.2.3*.
- Si Flow Source (Fuente de caudal) se establece en Volume Flow Rate (Caudal volumétrico), consulte la *Sección* 15.3.2.

Su sistema debe estar listo para ejecutar los llenados y usted debe saber cómo ejecutarlos.

Debe tener una herramienta de configuración de PROFIBUS, debe estar instalado PROFIBUS EDD y debe estar conectado al transmisor.

#### Procedimiento

- 1. Seleccione En línea > Generalidades > Control de llenado > Control de AOC.
- 2. Para calibrar la válvula primaria (todos los tipos de llenado):
  - a. Haga clic en Start AOC Cal (Iniciar calibración de AOC).
  - b. Ejecute dos o más llenados de calibración, hasta la cantidad especificada en AOC Window Length (Longitud de ventana de AOC).

#### Nota

Puede ejecutar más llenados de calibración si así lo desea. El coeficiente AOC se calcula a partir de los llenados más recientes.

#### Consejo

En el uso común, algunos de los primeros llenados están ligeramente sobrellenados o subllenados debido a los ajustes predeterminados de la fábrica. A medida que la calibración se lleva a cabo, los llenados convergirán en el Fill Target (Objetivo de llenado).

- c. Cuando los totales de llenado sean consistentemente satisfactorios, haga clic en Save AOC Cal (Guardar cal de AOC).
- 3. Para calibrar la válvula secundaria (llenados del cabezal de llenado dual):
  - a. Haga clic en Start Secondary AOC Cal (Iniciar cal secundaria de AOC).
  - b. Ejecute dos o más llenados de calibración, hasta la cantidad especificada en AOC Window Length (Longitud de ventana de AOC).

El transmisor automáticamente ejecuta los llenados a través de la válvula secundaria.

#### Nota

Puede ejecutar más llenados de calibración si así lo desea. El coeficiente AOC se calcula a partir de los llenados más recientes.

#### Consejo

En el uso común, algunos de los primeros llenados están ligeramente sobrellenados o subllenados debido a los ajustes predeterminados de la fábrica. A medida que la calibración se lleva a cabo, los llenados convergirán en el Fill Target (Objetivo de llenado).

c. Cuando los totales de llenado sean constantemente satisfactorios, haga clic en Save Secondary AOC Cal(Guardar Cal secundaria de AOC).

El coeficiente AOC actual aparece en la ventana Run Filler (Ejecutar material de relleno). Si ejecuta un llenado de cabezal dual, la ventana Run Filler (Ejecutar material de relleno) muestra el coeficiente de AOC para la válvula primaria y secundaria. Estos coeficientes se aplicarán a los llenados siempre y cuando AOC esté habilitada.

#### Nota

Para los llenados discretos de dos etapas, el valor de AOC se aplica a la válvula que se cierra cuando el objetivo se alcanza. Si el llenado se configura para cerrar ambas válvulas cuando se alcanza el objetivo, el valor de AOC se aplica a ambas.

#### Consejo

Micro Motion recomienda repetir la calibración de AOC si algo de lo siguiente es verdadero:

- El equipo ha sido reemplazado o ajustado.
- El caudal ha cambiado considerablemente.
- La exactitud de llenado es consistentemente inferior a lo que se esperaba.
- La opción Mass Flow Cutoff (Cutoff de caudal másico) o Volume Flow Cutoff (Cutoff de caudal volumétrico) ha cambiado.

#### Configuración de calibración de AOC recalculada

La calibración de AOC recalculada se utiliza para actualizar el coeficiente de AOC continuamente, con base en los datos de llenado del último grupo de llenados.

#### Prerrequisitos

AOC Window Length (Longitud de la ventana de AOC) se debe ajustar correctamente. Micro Motion recomienda utilizar el valor predeterminado (10) a menos que tenga requisitos especiales para la aplicación.

Su sistema debe estar listo para ejecutar los llenados y usted debe saber cómo ejecutarlos.

Debe tener una herramienta de configuración de PROFIBUS, debe estar instalado PROFIBUS EDD y debe estar conectado al transmisor.

#### Procedimiento

- 1. Seleccione En línea > Configure > Configuración manual > Llenado > Configuración de AOC.
- 2. Para calibrar la válvula primaria (todos los tipos de llenado), haga clic en Start AOC Cal (Iniciar Cal de AOC). Para calibrar la válvula secundaria (llenados del cabezal de llenado dual), haga clic en Start Secondary AOC Cal (Iniciar Cal secundaria de AOC).

Puede configurar la calibración de AOC recalculada para cualquier válvula o ambas válvulas.

3. Comenzar llenado de producción.

El transmisor recalcula los coeficientes de AOC después de cada llenado, con base en los últimos *x* llenados donde *x* es la cantidad especificada en AOC Window Length (Longitud de ventana de AOC). Los valores actuales aparecen en la ventana Run Filler (Ejecutar material de relleno). Si la configuración ha cambiado o si las condiciones del proceso han cambiado, la calibración de AOC recalculada compensará el cambio. Sin embargo, el ajuste se llevará a cabo en varios llenados; es decir, AOC funcionará con algunos llenados.

#### Consejo

El coeficiente de AOC actual se guardará y aplicará a todos los llenados subsiguientes a través de la válvula correspondiente. En otras palabras, esta acción cambia el método de calibración de AOC para esa válvula de recalculada a estándar.

## 8.2.2 Configuración de la función de purga con PROFIBUS EDD

La característica Purge (Purga) se utiliza para controlar una válvula auxiliar que se puede usar para cualquier propósito diferente al llenado. Por ejemplo, se puede utilizar para agregar agua o gas al contenedor después de que el llenado termina o para "refuerzo." El caudal que pasa por la válvula auxiliar no se mide por medio del transmisor. Puede configurar la función de Purga para control de purga manual o automático. Si selecciona control automático, la válvula auxiliar se abre después de cada llenado y se cierra después de que ha transcurrido el tiempo de puga configurado.

#### Restricción

La función de Purga no es respaldada para llenados de cabezal de llenado doble o para llenados temporizados de cabezal de llenado doble.

#### **Prerrequisitos**

Las salidas discretas deben estar cableadas de forma adecuada para su tipo de llenado y opciones de llenado.

Debe tener una herramienta de configuración de PROFIBUS, debe estar instalado PROFIBUS EDD y debe estar conectado al transmisor.

#### Procedimiento

- 1. Configure el Canal B para operar como una salida discreta:
  - a. SeleccioneEn línea > Configure > Configuración manual > Entradas/Salidas > Canales.
  - b. Configure Channel B Type Assignment (Asignación de tipo del canal B) a Discrete Output (Salida discreta).
  - c. SeleccioneEn línea > Configure > Configuración manual > Entradas/Salidas > Salida discreta.
  - d. Configure DO1 Assignment (Asignación de la DO1) a Discrete Batch: Purge Valve (Lote discreto: Válvula de purga).
  - e. Configure DO1 Polarity (Polaridad de la DO1) según sea apropiado para su instalación.

Asegúrese de que la señal de encendido abra la válvula y la señal de apagado la cierre.

| Opción                    | Señal del transmisor | Tensión                                 |
|---------------------------|----------------------|-----------------------------------------|
| Active High (Activa alta) | ENCENDIDO            | Específico del sitio hasta de<br>30 VCC |
|                           | APAGADO              | 0 VCC                                   |
| Active Low (Activa baja)  | ENCENDIDO            | 0 VCC                                   |
|                           | APAGADO              | Específico del sitio hasta de<br>30 VCC |

f. Configure DO1 Fault Action (Acción de fallo de la DO1) según sea apropiado para su instalación.

| Opción                                  | Descripción                                                                                                    |
|-----------------------------------------|----------------------------------------------------------------------------------------------------|
| Upscale (Final de la escala)            | La salida discreta se establecerá en ENCENDIDO (válvula abierta) si ocurre un fallo.                                                          |
| Downscale (Principio de la esca-<br>la) | La salida discreta se establecerá en APAGADO (válvula cerrada) si ocurre un fallo.                                                            |
| None (Ninguna)                          | No se tomará ninguna acción si ocurre un fallo. La salida<br>discreta permanecerá en el estado que estaba antes de<br>que ocurriera el fallo. |

- 2. Configure la purga:
  - a. Seleccione En línea > Configure > Configuración manual > Llenado > Configuración de llenado.
  - b. Habilite Enable Purge (Habilitar purga).
  - c. Establezca el Purge Mode (Modo de purga) según lo desee.

| Opción | Descripción                                                   |
|--------|---------------------------------------------------------------|
| AUTO   | Se realiza una purga automáticamente después de cada llenado. |
| Manual | Las purgas se deben iniciar y detener manualmente.            |

#### Consejo

Cuando el Purge Mode (Modo de purga) está establecido en Auto, el control manual de la válvula de purga aún es posible. Puede iniciar una purga manualmente y detenerla manualmente o puede dejar que el transmisor la detenga después de que el Purge Time (Tiempo de purga) ha vencido. Si una purga se inicia automáticamente, puede detenerla manualmente.

d. Si establece el Purge Mode (Modo de purga) en Auto, establezca el Purge Delay (Retraso de purga) en la cantidad de segundos que el transmisor esperará, después de que el llenado ha terminado, para abrir la válvula de purga.

El valor predeterminado para el Purge Delay (Retraso de purga) es 2 segundos.

e. Si establece el Purge Mode (Modo de purga) en Auto, establezca el Purge Time (Tiempo de purga) en la cantidad de segundos que el transmisor mantendrá la válvula de purga abierta.

El valor predeterminado para el Purge Time (Tiempo de purga) es de 1 segundo. El rango es 0 segundos a 800 segundos.

#### Consejo

El siguiente llenado no puede iniciar hasta que la válvula de purga está cerrada.

### 8.2.3 Configuración de la función de bomba con PROFIBUS EDD

La característica Pump (Bomba) se utiliza para aumentar la presión durante el llenado al iniciar una bomba de flujo ascendente justo antes de que inicie el llenado.

#### Restricción

La función de Bomba no es respandada para llenados discretos de dos etapas, llenados temporizados o llenados temporizados de cabezal de llenado doble.

#### Prerrequisitos

Las salidas discretas deben estar cableadas de forma adecuada para su tipo de llenado y opciones de llenado.

Debe tener una herramienta de configuración de PROFIBUS, debe estar instalado PROFIBUS EDD y debe estar conectado al transmisor.

#### Procedimiento

- 1. Configure las salidas discretas de precisión:
  - a. SeleccioneEn línea > Configure > Configuración manual > Entradas/Salidas > Salida discreta.
  - b. Configure Precision DO2 (DO2 de precisión) a Pump (Bomba).
  - c. Configure Precision DO2 Polarity (Polaridad de la DO2 de precisión) según sea apropiado para su instalación.

Asegúrese de que la señal de encendido abra la válvula y la señal de apagado la cierre.

| Opción                    | Señal del transmisor | Tensión                                 |
|---------------------------|----------------------|-----------------------------------------|
| Active High (Activa alta) | ENCENDIDO            | Específico del sitio hasta de<br>30 VCC |
|                           | APAGADO              | 0 VCC                                   |
| Active Low (Activa baja)  | ENCENDIDO            | 0 VCC                                   |
|                           | APAGADO              | Específico del sitio hasta de<br>30 VCC |

- 2. Seleccione En línea > Configure > Configuración manual > Llenado > Configuración de llenado
- 3. Establezca el Pump to Valve Delay (Retraso de bomba a válvula) en la cantidad de segundos que la bomba funcionará antes de que se abra la válvula.

El valor predeterminado es 10 segundos. El rango es 0 segundos a 30 segundos.

Cuando se recibe el comando Begin Filling (Comenzar llenado), el transmisor inicia la bomba, espera la cantidad de segundos especificados en Pump to Valve Delay (Retraso de bomba a válvula), luego abre la válvula. La bomba funciona hasta que el llenado termina.

## 8.3 Configure el control de llenado con PROFIBUS EDD (opcional)

En un ambiente de producción típico, el control de llenado (inicio y finalización del llenado) se realiza por medio del host o PLC. Si lo elige, puede configurar el sistema de manera que pueda iniciar, finalizar y reanudar el llenado desde la entrada discreta (si está disponible). También puede definir un evento para iniciar, finalizar, poner en pausa o reanudar el llenado.

### 8.3.1 Configure la entrada discreta para el control de llenado con PROFIBUS EDD

Si el Canal B está disponible, puede configurarlo como una entrada discreta y utilizarlo para iniciar y terminar el llenado o para poner en pausa y reanudar un llenado en progreso. También puede configurarlo para restablecer el total másico, total volumétrico o todos los totales. Cuando se activa la entrada discreta, se realizarán todas las acciones asignadas.

#### Prerrequisitos

El canal B debe estar cableado para operar como una entrada discreta.

Debe tener una herramienta de configuración de PROFIBUS, debe estar instalado PROFIBUS EDD y debe estar conectado al transmisor.

#### Procedimiento

- 1. Configure el Canal B para que funcione como una entrada discreta.
  - a. SeleccioneEn línea > Configure > Configuración manual > Entradas/Salidas > Canales.
  - b. Configure Type Assignment (Asignación del tipo) para el Canal B a Discrete Input (Entrada discreta).
- 2. Asigne las acciones de control de llenado a una entrada discreta.
  - a. SeleccioneEn línea > Configure > Configuración manual > Entradas/Salidas > Entrada discreta.
  - b. Seleccione la acción o acciones a realizar cuando la entrada discreta está activada.

| Acción                                  | Descripción                                                                                                    | Comentarios                                                                                                    |
|-----------------------------------------|----------------------------------------------------------------------------------------------------|----------------------------------------------------------------------------------------------------|
| Begin Filling (comenzar<br>del llenado) | Empieza un llenado con la configuración de lle-<br>nado actual. El total de llenado se restablece<br>automáticamente antes de que comience el<br>llenado. | Si un llenado está en progreso, se ignora el co-<br>mando.<br>Si hay una purga automática en progreso, el<br>inicio de las funciones de llenado se ejecutan<br>cuando se completa la purga.                                                                                     |
| End Filling (terminar el lle-<br>nado)  | Termina el llenado actual y realiza funciones<br>de final de llenado. No se puede reanudar el<br>llenado.                                                 | Ejecutado cuando un llenado está en ejecució<br>o en pausa y durante una purga o retraso de<br>purga.<br>Para los llenados de cabezal de llenado doble y<br>llenados temporizados de cabezal de llenado<br>doble, el comando siempre termina el llenado<br>activo actualmentel. |

| Acción                                  | Descripción                                                                                                    | Comentarios                                                                                                    |
|-----------------------------------------|----------------------------------------------------------------------------------------------------|----------------------------------------------------------------------------------------------------|
| Pause Filling (pausar el<br>llenado)    | Llenados temporizados, llenados de cabezal<br>de llenado doble y llenados temporizados de<br>cabezal de llenado doble: igual quelEnd Filling<br>(Terminar llenado).                                                              |                                                                                                    |
|                                         | Llenados discretos de una etapa y los llenados<br>discretos de dos etapas: detiene tempora-<br>Imente el llenado. El llenado se puede reanu-<br>dar si el total de llenado es menor que el Fill<br>Target (Objetivo de llenado). | Si hay un retraso de purga o una purga en pro-<br>greso, se ignora el comando.                                                                                 |
| Resume Filling (reanudar<br>el llenado) | Reinicia un llenado que se ha pausado. El con-<br>teo se reanuda del total o el tiempo en el que<br>se puso en pausa el llenado.                                                                                                 | Solamente se ejecuta cuando un llenado dis-<br>creto de una etapa o el llenado discreto de dos<br>etapas se ha puesto en pausa. Ignorado en<br>otros momentos. |
| poner a cero el total de<br>masa        | Restablece el valor del totalizador de masa en<br>0.                                                                                                    | Ejecutado solamente cuando un llenado no se<br>está ejecutando (entre llenados o cuando un<br>llenado se ha puesto en pausa). Ignorado en<br>otros momentos.   |
| poner a cero el total de<br>volumen     | Restablece el valor del totalizador de volumen<br>en 0.                                                                                                    | Ejecutado solamente cuando un llenado no se<br>está ejecutando (entre llenados o cuando un<br>llenado se ha puesto en pausa). Ignorado en<br>otros momentos.   |
| poner a cero todos los to-<br>tales     | Restablece el valor del totalizador de masa y el<br>totalizador de volumen en 0 y restablece el to-<br>tal de llenado en 0.                                                                                                    | Ejecutado solamente cuando un llenado no se<br>está ejecutando (entre llenados o cuando un<br>llenado se ha puesto en pausa). Ignorado en<br>otros momentos.   |

- c. Para cada acción seleccionada, abra la lista desplegable y seleccione Discrete Input 1 (Entrada discreta 1).
- 3. Configure DI1 Polarity (Polaridad de la DI1) según sea apropiado para su instalación.

Asegúrese de que la señal de ENCENDIDO enviada por la entrada discreta se lea como ENCENDIDO, y viceversa.

| Opción                    | El voltaje aplicado entre los<br>terminales | El transmisor lee |
|---------------------------|---------------------------------------------|-------------------|
| Active High (Activa alta) | 3 a 30 VCC                                  | ENCENDIDO         |
|                           | <0,8 VCC                                    | APAGADO           |
| Active Low (Activa baja)  | <0,8 VCC                                    | ENCENDIDO         |
|                           | 3 a 30 VCC                                  | APAGADO           |

### 8.3.2 Configure un evento para realizar el control de llenado con el PROFIBUS EDD

También puede asignar un evento para iniciar, detener poner pausa o reanudar un llenado. También puede asignar el evento para restablecer el total másico, el total volumétrico o todos los totales. Cuando el evento cambia a ON (Encendido), todas las acciones asignadas se llevarán a cabo.

#### Prerrequisitos

Todos los eventos que desea utilizar se deben configurar. Puede configurarlos antes o después de asignar acciones a los mismos.

Debe tener una herramienta de configuración de PROFIBUS, debe estar instalado PROFIBUS EDD y debe estar conectado al transmisor.

#### Procedimiento

- 1. Asigne acciones de control de llenado al evento.
  - a. Escoja En línea > Configure > Configuración de alerta > Eventos discretos.
  - b. Identifique la acción o acciones a realizar cuando ocurre el Discrete Event 1 (Evento discreto 1).

| Acción                                  | Descripción                                                                                                    | Comentarios                                                                                                    |
|-----------------------------------------|----------------------------------------------------------------------------------------------------|----------------------------------------------------------------------------------------------------|
| Begin Filling (comenzar<br>del llenado) | Empieza un llenado con la configuración de lle-<br>nado actual. El total de llenado se restablece<br>automáticamente antes de que comience el<br>llenado.                                                                        | Si un llenado está en progreso, se ignora el co-<br>mando.<br>Si hay una purga automática en progreso, el<br>inicio de las funciones de llenado se ejecutan<br>cuando se completa la purga.                                                                                     |
| End Filling (terminar el lle-<br>nado)  | Termina el llenado actual y realiza funciones<br>de final de llenado. No se puede reanudar el<br>llenado.                                                                                                    | Ejecutado cuando un llenado está en ejecució<br>o en pausa y durante una purga o retraso de<br>purga.<br>Para los llenados de cabezal de llenado doble y<br>llenados temporizados de cabezal de llenado<br>doble, el comando siempre termina el llenado<br>activo actualmentel. |
| Pause Filling (pausar el<br>llenado)    | Llenados temporizados, llenados de cabezal<br>de llenado doble y llenados temporizados de<br>cabezal de llenado doble: igual quelEnd Filling<br>(Terminar llenado).                                                              |                                                                                                    |
|                                         | Llenados discretos de una etapa y los llenados<br>discretos de dos etapas: detiene tempora-<br>Imente el llenado. El llenado se puede reanu-<br>dar si el total de llenado es menor que el Fill<br>Target (Objetivo de llenado). | Si hay un retraso de purga o una purga en pro-<br>greso, se ignora el comando.                                                                                                    |
| Resume Filling (reanudar<br>el llenado) | Reinicia un llenado que se ha pausado. El con-<br>teo se reanuda del total o el tiempo en el que<br>se puso en pausa el llenado.                                                                                                 | Solamente se ejecuta cuando un llenado dis-<br>creto de una etapa o el llenado discreto de dos<br>etapas se ha puesto en pausa. Ignorado en<br>otros momentos.                                                                                                    |
| poner a cero el total de<br>masa        | Restablece el valor del totalizador de masa en<br>0.                                                                                                    | Ejecutado solamente cuando un llenado no se<br>está ejecutando (entre llenados o cuando un<br>llenado se ha puesto en pausa). Ignorado en<br>otros momentos.                                                                                                    |
| poner a cero el total de<br>volumen     | Restablece el valor del totalizador de volumen<br>en 0.                                                                                                    | Ejecutado solamente cuando un llenado no se<br>está ejecutando (entre llenados o cuando un<br>llenado se ha puesto en pausa). Ignorado en<br>otros momentos.                                                                                                    |

| Acción                              | Descripción                                                                                                    | Comentarios                                                                                                    |
|-------------------------------------|----------------------------------------------------------------------------------------------------|----------------------------------------------------------------------------------------------------|
| poner a cero todos los to-<br>tales | Restablece el valor del totalizador de masa y el<br>totalizador de volumen en 0 y restablece el to-<br>tal de llenado en 0. | Ejecutado solamente cuando un llenado no se<br>está ejecutando (entre llenados o cuando un<br>llenado se ha puesto en pausa). Ignorado en<br>otros momentos. |

2. Repita para los Eventos discretos 2–5.

#### Ejemplo: Los eventos supervisan el proceso y ponen en pausa o terminan el llenadol

El ranto de densidad aceptable para su proceso es 1.1 g/cm<sup>3</sup> a 1.12 g/cm<sup>3</sup>. El rango de temperatura aceptabl es 20 °C a 25 °C. Desea poner en pausa el llenado si la densidad se sale de rango. Desea terminar el llenado si la temperatura se sale de rango.

Configuración del evento:

- Evento discreto 1:
  - Event Type (Tipo de evento): Out of Range (Fuera de rango)
  - Process Variable (Variable del proceso): Density (Densidad)
  - Low Setpoint (Punto de referencia bajo) (A): 1.1 g/cm<sup>3</sup>
  - High Setpoint (Punto de referencia alto) (B): 1.12 g/cm<sup>3</sup>
- Evento discreto 2:
  - Event Type (Tipo de evento): Out of Range (Fuera de rango)
  - Process Variable (Variable del proceso): Temperature (Temperatura)
  - Low Setpoint (PUnto de referencia bajo) (A): 20 °C
  - High Setpoint (PUnto de referencia alto) (B): 25 °C

Asignaciones de acciones:

- Pause Fill (Poner en pausa el llenado): Discrete Event 1 (Evento discreto 1)
- End Fill (Terminar llenado): Discrete Event 2 (Evento discreto 2)

#### **Requisitos posteriores**

Si tiene acciones asignadas a eventos que no están configurados, debe configurar esos eventos antes de que pueda implementar este método de control de llenado.

## 8.3.3 Varias acciones asignadas a un evento o una entrada discreta

Si se asignan varias acciones a un evento o una entrada discreta, el transmisor sólo realiza las acciones que son relevantes en la situación actual. Si dos o más de las acciones son mutuamente exclusivas, el transmisor realiza las acciones según el esquema de prioridad definido en el firmware del transmisor.

Los siguientes ejemplos muestras tres configuraciones que Micro Motion recomienda y dos configuraciones que no se recomiendan.

## Ejemplo: Uso del evento o entrada discreta para iniciar y finalizar el llenado (recomendado)

Asignaciones de acciones:

- Comenzar llenado
- Terminar llenado
- poner a cero el total de masa
- poner a cero el total de volumen

Resultado de la activación:

- Si no se ejecuta ningún llenado, el totalizador de masa y totalizador de volumen se restablecen y se inicia un llenado.
- Si no se ejecuta ningún llenado, el totalizador de masa y totalizador de volumen se restablecen y se inicia un llenado.

#### Ejemplo: Uso del evento o entrada discreta para iniciar, pausar y reanudar el llenado (recomendado)

Asignaciones de acciones:

- Comenzar llenado
- Pausar el llenado
- Reanudar el llenado

Resultado de la activación:

- Si no se ejecuta ningún llenado, se inicia un llenado.
- Si se está ejecutando un llenado y no se hace una pausa, se hará una pausa.
- Si se hace una pausa en un llenado, se reanudará.

## Ejemplo: Uso de la entrada discreta para iniciar el llenado y restablecer el flujo de volumen (recomendado)

Asignaciones de acciones:

- Comenzar llenado
- poner a cero el total de volumen

Resultado de la activación:

- Si no se ejecuta ningún llenado, el totalizador de volumen se restablece y se inicia un llenado.
- Si se está ejecutando un llenado, el totalizador de volumen se restablece.

#### Consejo

Esta configuración es útil si ha configurado su llenado en términos de masa, pero también desearía saber cuál es el total del volumen para el llenado. En este caso, no active la entrada discreta mientras el llenado está en progreso. Al final del llenado, lea el total del volumen. Después continúe con el siguiente llenado.

#### Ejemplo: Asignaciones incompatibles (no se recomienda)

Asignaciones de acciones:

- Comenzar llenado
- Terminar llenado
- Pausar el llenado
- Reanudar el llenado

Resultado de la activación:

- Si no se ejecuta ningún llenado, se inicia un llenado.
- Si se está ejecutando un llenado, se finalizará.

En este ejemplo, el evento o la entrada discreta nunca pondrá en pausa el llenado debido a que la acción Terminar llenado toma prioridad.

#### Ejemplo: Asignaciones incompatibles (no se recomienda)

Asignaciones de acciones:

- Terminar llenado
- Reiniciar todos los totales

Resultado de la activación:

- Si no se ejecuta ningún llenado, todos los totales, incluyendo el total de llenado, se restablecen.
- Si se está ejecutando un llenado, se finalizará y todos los totales, incluyendo el total de llenado, se restablecen.

El resultado de esta combinación es que el total del llenado se restablece antes de que los datos se puedan recuperar.

## 8.4 Configuración de los informes de llenado con PROFIBUS EDD (opcional)

Puede configurar el transmisor para que reporte el estado de encendido/apagado de llenado a través del Canal B (si está disponible) y el porcentaje de llenado entregado a través de la salida mA.

# 8.4.1 Configuración de Channel B (Canal B) para que funcione como una salida discreta y transmita el estado de encendido/apagado de llenado con el PROFIBUS EDD

Si el Canal B está disponible, puede usarlo para informar si un llenado se está ejecutando o no.

#### Prerrequisitos

Debe tener una herramienta de configuración de PROFIBUS, debe estar instalado PROFIBUS EDD y debe estar conectado al transmisor.

El canal B debe estar cableado para operar como una salida discreta.

#### Procedimiento

- 1. SeleccioneEn línea > Configure > Configuración manual > Entradas/Salidas > Canales.
- 2. Configure Channel B Type Assignment (Asignación de tipo del canal B) a Discrete Output (Salida discreta).
- 3. SeleccioneEn línea > Configure > Configuración manual > Entradas/Salidas > Salida discreta.

- 4. Establezca DO1 Assignment (Asignación de la DO1) a Discrete Batch: Batching/Filling In Progress (Lote discreto: lote/llenado en curso)
- 5. Configure DO1 Polarity (Polaridad de la DO1) según sea apropiado para su instalación.

| Opción                    | Señal del transmisor | Tensión                                 |
|---------------------------|----------------------|-----------------------------------------|
| Active High (Activa alta) | ENCENDIDO            | Específico del sitio hasta de<br>30 VCC |
|                           | APAGADO              | 0 VCC                                   |
| Active Low (Activa baja)  | ENCENDIDO            | 0 VCC                                   |
|                           | APAGADO              | Específico del sitio hasta de<br>30 VCC |

6. Configure DO1 Fault Action (Acción de fallo de la DO1) según sea apropiado para su instalación.

| Opción                                  | Descripción                                                                                                    |
|-----------------------------------------|----------------------------------------------------------------------------------------------------|
| Upscale (Final de la escala)            | La salida discreta se establecerá en ENCENDIDO (válvula abierta) si ocurre un fallo.                                                            |
| Downscale (Principio de la esca-<br>la) | La salida discreta se establecerá en APAGADO (válvula cerra-<br>da) si ocurre un fallo.                                                         |
| None (Ninguna)                          | No se tomará ninguna acción si ocurre un fallo. La salida dis-<br>creta permanecerá en el estado que estaba antes de que<br>ocurriera el fallo. |

#### Consejo

Cuando se utilice la salida discreta para la generación de informes de llenado, Micro Motion recomienda configurar DO1 Fault Action (Acción de fallo de la DO1) a None (Ninguna).

## 8.4.2 Configuración de la salida de mA para que transmita el porcentaje de llenado con PROFIBUS EDD

Puede configurar la salida de mA para transmitir el porcentaje de Fill Target (Cantidad deseada de llenado) que se ha entregado. En una configuración típica, la corriente aumenta de 4 mA a 20 mA mientras que el total de llenado se mueve de 0% a 100%.

#### Prerrequisitos

Debe tener una herramienta de configuración de PROFIBUS, debe estar instalado PROFIBUS EDD y debe estar conectado al transmisor.

#### Procedimiento

- 1. SeleccioneEn línea > Configure > Configuración manual > Entradas/Salidas > Salida mA.
- 2. Establezca Secondary Variable Is (Variable secundaria es) en Discrete Batch: Percent Fill (Lote discreto: porcentaje de llenado).
- 3. Establezca Lower Range Value (Valor inferior del rango) al porcentaje de llenado que será representado por 4 mA.

- 4. Establezca Upper Range Value (Valor superior del rango) al porcentaje de llenado que será representado por20 mA.
- 5. Establezcla AO Fault Action (Acción de fallo de la AO) según se desee.

Si Lower Range Value (Valor inferior del rango) está configurado a 0% y Valor superior del rango está configurado a 100%: cuando comienza el llenado, la salida de mA generará una corriente de 4 mA (0% de Fill Target (Cantidad deseada de llenado)). La corriente aumentará en proporción del total de llenado, hasta una corriente de 20 mA (100% de Fill Target (Cantidad deseada de llenado)).

#### Nota

Si la Flow Direction (Dirección de caudal) está configurada a Bidirectional (Bidireccional) o a Negate Bidirectional (Bidireccional negado), el total de llenado puede disminuir bajo ciertas condiciones de caudal. Si esto ocurre, la corriente generada por la salida de mA disminuirá proporcionalmente.

## 9

## Operación de llenado con PROFIBUS EDD

#### Temas que se describen en este capítulo:

- Ejecute un llenado de control de válvula integradua usando el PROFIBUS EDD
- Realización de una purga manual con PROFIBUS EDD
- Realice la Limpieza in situ (CIP) con PROFIBUS EDD
- Supervise y analice el rendimiento de llenado con PROFIBUS EDD

## 9.1 Ejecute un llenado de control de válvula integradua usando el PROFIBUS EDD

Puede utilizar las comunicaciones digitales de PROFIBUS para iniciar un llenado, supervisar el llenado, pausar y reanudar el llenado y finalizar un llenado.

#### **Prerrequisitos**

Debe tener una herramienta de configuración de PROFIBUS, debe estar instalado PROFIBUS EDD y debe estar conectado al transmisor.

#### Procedimiento

- 1. SeleccioneOnline (En línea) > Overview (Generalidades) > Fill Control (Control de llenado) > Fill Control (Control de llenado).
- (Opcional) Si lo desea, ingrese un valor diferente para Fill Target (Cantidad deseada de llenado) (llenados discretos de una etapa, llenados discretos de dos etapas o llenados del cabezal dual) o para Target Time (Tiempo de cantidad deseada) (llenados temporizados o llenados temporizados del cabezal dual).
- (Opcional) Si la Compensación automática del exceso del límite (AOC) está habilitada, puede ingresar un valor diferente para AOC Coeff (Coeficiente de AOC).

#### Consejo

En el uso de producción, Micro Motion recomienda dejar el AOC Coeff (Coeficiente de AOC) en el valor determinado durante la calibración de AOC. Si está ejecutando llenados de calibración de AOC y tiene un valor de AOC Coeff (Coeficiente de AOC) disponible de un dispositivo similar, puede utilizar ese valor como el valor de "primera aproximación" en el dispositivo actual. Esto puede ser útil si desea evitar o minimizar un derrame.

4. Haga clic en Begin Filling (Iniciar llenado).

El total de llenado se restablece automáticamente y las válvulas se abren. El indicador Filling In Progress (Llenado en progreso) debe estar Encendido. Si no es así y el indicador Start Not Okay (El inicio no está bien) o el indicador AOC Flow Rate Too High(Caudal de AOC muy alto) está Encendido, solucione el problema de la configuración de llenado e intente de nuevo.

5. Supervise el llenado con los valores Current Total (Total actual) y Percent Fill (Porcentaje de llenado) y con los indicadores Fill Status (Estado de llenado).
| Valores de progreso del lle-<br>nado      | Descripción                                                                                                    |
|-------------------------------------------|----------------------------------------------------------------------------------------------------|
| Current Total (Total actual)              | <ul> <li>Cantidad de llenado en el momento actual. Este valor resulta afectado por el Count Up (Conteo ascendente):</li> <li>Si el Count Up (Conteo ascendente) está habilitado, el Current Total (Total actual) comienza en 0 y aumenta a Fill Target (Cantidad deseada de llenado).</li> <li>Si el Count Up (Conteo ascendente) está deshabilitado, el Current Total (Total actual) comienza en el Fill Target (Cantidad deseada de llenado).</li> </ul> |
| Percent Fill (Llenado en porcen-<br>taje) | Porcentaje del Fill Target (Cantidad deseada de llenado) que<br>se ha medido hasta el momento actual. Este valor no es<br>afectado por el Count Up (Conteo ascendente).                                                                                                    |

| Indicador Fill Status (Esta-<br>do de llenado)                   | Descripción                                                                                                    |
|------------------------------------------------------------------|----------------------------------------------------------------------------------------------------|
| Filling In Progress (Llenado en<br>progreso)                     | Un llenado se está llevando a cabo actualmente a través de<br>la válvula primaria. Este indicador está activo incluso cuando<br>el llenado está en pausa.                                                   |
| Secondary Fill in Progress (Llena-<br>do secundario en progreso) | Un llenado se está llevando a cabo actualmente a través de<br>la válvula secundaria. Este indicador está activo incluso<br>cuando el llenado está en pausa. Aplica solo a los llenados<br>del cabezal dual. |
| Max Fill Time Exceeded (Tiempo<br>máximo de llenado excedido)    | El llenado actual ha excedido el ajuste actual para Max Fill<br>Time (Tiempo máxima de llenado). Se cancela el llenado.                                                                                     |
| Primary Valve (válvula primaria)                                 | La válvula primaria está abierta.                                                                                                    |
| Secondary Valve (válvula secun-<br>daria)                        | La válvula secundaria está abierta.                                                                                                    |
| Pump (Bomba)                                                     | La bomba está en funcionamiento.                                                                                                    |
| Purge in Progress (Purga en pro-<br>greso)                       | Se ha iniciado una purga, automáticamente o manual-<br>mente.                                                                                                    |
| Purge Delay Phase (Fase de re-<br>tardo de purga)                | Un ciclo de purga automática está en progreso y está actual-<br>mente en el período de retardo entre el fin del llenado y el<br>inicio de la purga.                                                         |
| Purge Valve (Válvula de purga)                                   | La válvula de purga está abierta.                                                                                                    |

6. (Opcional) Haga una pausa en el llenado si lo desea.

Mientras el llenado está en pausa, puede cambiar el valor del Current Target (Objetivo actual), finalizar el llenado manualmente con End Filling (Finalizar llenado) o reiniciar el llenado con Resume Filling (Reanudar el llenado). El llenado se reanuda con el valor actual de Current Total (Total actual) y Percent Fill (Porcentaje de llenado).

#### Restricción

No puede poner en pausa un llenado temporizado o un llenado temporizado de cabezal dual.

#### Importante

Para los llenados discretos de dos etapas, los efectos de la pausa y reanudación del llenado dependen de la regulación de los comandos de abrir válvula y cerrar válvula y del punto en el cual se hace una pausa en el llenado.

7. (Opcional) Utilice la opción End Filling (Finalizar llenado) para finalizar el llenado manualmente si lo desea.

Una vez que termine el llenado, no se puede reiniciar.

#### Consejo

En la mayoría de casos, debe dejar que el llenado finalice automáticamente. Finalice el llenado manualmente solo cuando planifique desechar el llenado.

## 9.1.1 Si el llenado no inicia

Si el llenado no se inicia, revise los indicadores El inicio no está bien y Caudal de AOC demasiado alto.

Si el indicador El inicio no está bien está Encendido, verifique lo siguiente:

- Asegúrese de que el llenado esté habilitado.
- Asegúrese de que el llenado anterior haya finalizado.
- Asegúrese de que Objetivo de llenado o el Tiempo deseado estén establecido en un número positivo.
- Asegúrese de que todas las salidas se hayan asignado a la válvula o bomba adecuada para el tipo y opción de llenado.
- Asegúrese de que no existan condiciones de falla activas en el transmisor.
- Para los llenados del cabezal de llenado dual y llenados temporizados del cabezal de llenado dual, asegúrese de que ningún llenado se ejecute en cualquiera de los cabezales de llenado.

Si el indicador Caudal de AOC demasiado alto está activo, el último caudal medido es demasiado alto para permitir que inicie el llenado. En otras palabras, el coeficiente AOC, compensado para el caudal, especifica que se debe enviar la orden de cerrar la válvula antes de que haya empezado el llenado. Esto puede pasar si el caudal se ha incrementado significativamente desde que se calculó el coeficiente AOC. Micro Motion recomienda el siguiente procedimiento de recuperación:

- 1. Realice cualquier configuración que se requiera para realizar la calibración de AOC.
- 2. En la ventana Ejecutar aplicación de llenado, haga clic en Ignorar el inicio bloqueado.
- 3. Realice la calibración de AOC.
- 4. Regrese su sistema al llenado de producción por medio del nuevo coeficiente de AOC.

### 9.1.2 Si el llenado no se ejecutó hasta el fiinal

Si su llenado finaliza de manera anormal, revise el transmisor y el indicador Tiempo máximo de llenado excedido.

Si ocurre una falla durante el llenado, el transmisor automáticamente finaliza el llenado.

Si el indicador Tiempo máximo de llenado excedido está Encendido, el llenado no alcanzó su objetivo antes del Tiempo máximo de llenado configurado. Considere las siguientes posibilidades o acciones:

- Aumente el caudal de su proceso.
- Revise si hay gas arrastrado (slug flow) en el fluido de su proceso.
- Revise si hay bloqueos en el caudal.
- Asegúrese de que las válvulas se puedan cerrar según la velocidad esperada.
- Establezca un valor más alto de Tiempo máximo de llenado.
- Deshabilite el Tiempo máximo de llenado. Para hacerlo, establézcalo en 0.

# 9.1.3 Efectos de Pausa y Reanudar en los llenados discretos de dos etapas

Para los llenados discretos de dos etapas, los efectos de hacer pausas y reanudar el llenado dependerán de dónde ocurren las acciones Pausa y Reanudar en relación con la apertura y cierre de las válvulas primaria y secundaria.

#### Abrir primaria **primero**, Cerrar primaria **primero**

En las ilustraciones siguientes:

- La válvula primaria se abre en el inicio del llenado.
- La válvula secundaria se abre durante el llenado en el punto configurado por el usuario. *T* representa el tiempo o la cantidad configurados para Abrir secundaria.
- La válvula primaria se cierra antes que termine el llenado.
- La válvula secundaria se cierra cuando termina el llenado.

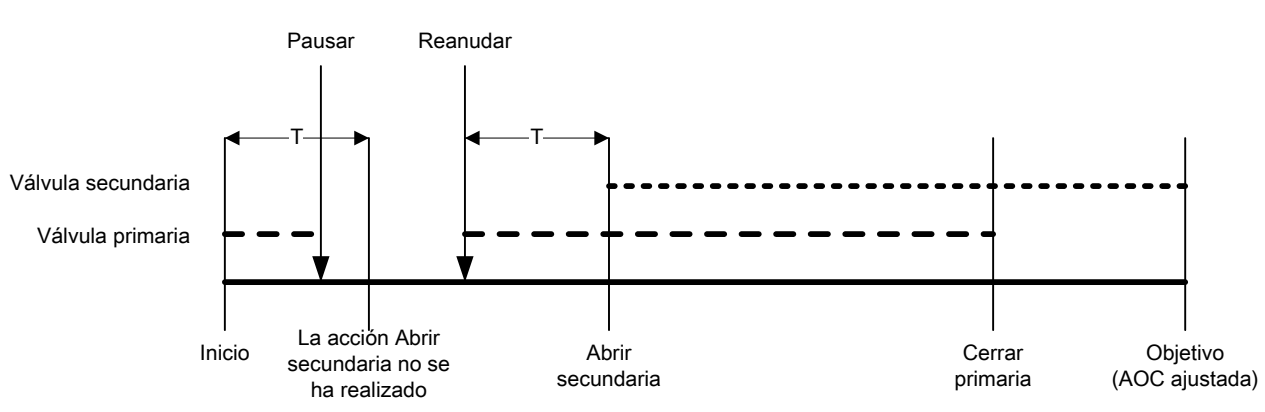

#### Figura 11-1: Caso A

#### Figura 11-2: Caso B

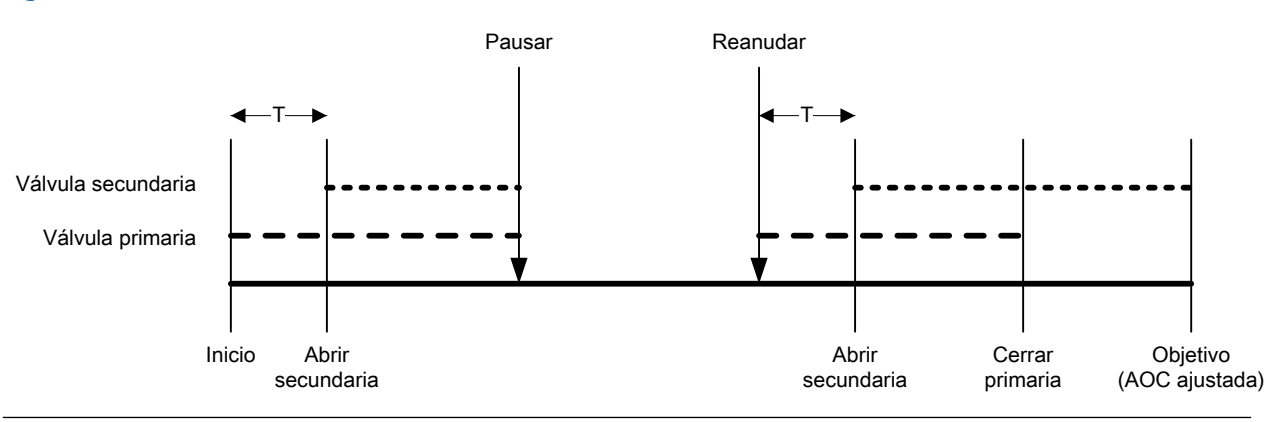

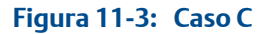

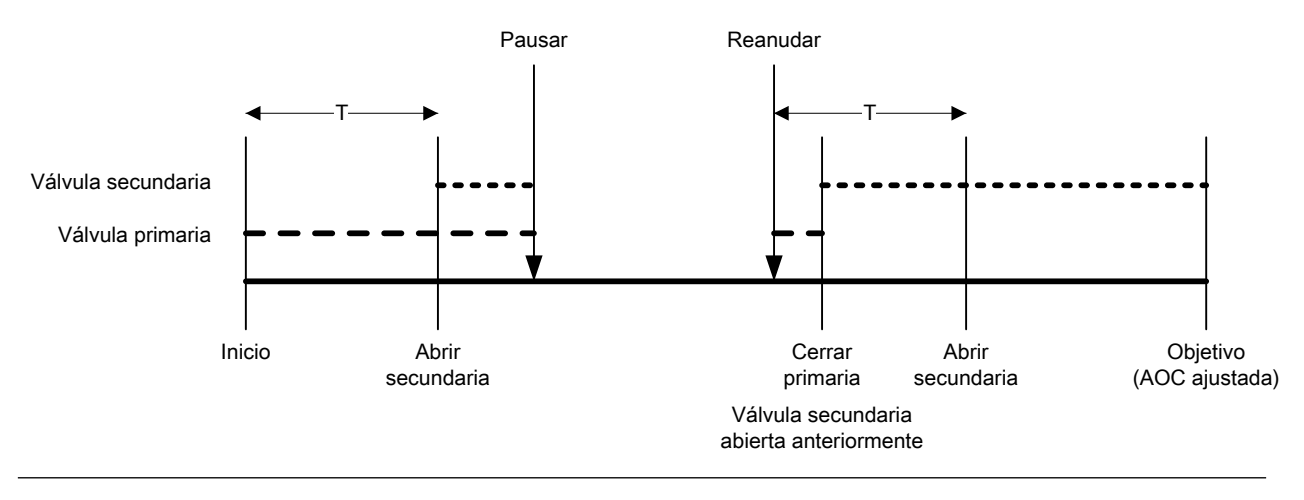

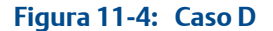

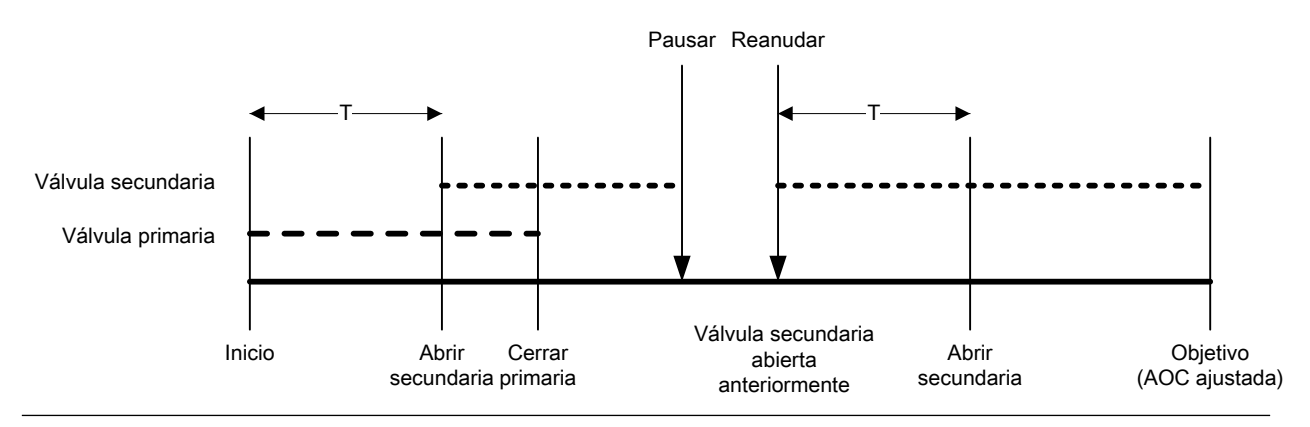

#### Abrir primaria primero, Cerrar secundaria primero

En las ilustraciones siguientes:

- La válvula primaria se abre en el inicio del llenado.
- La válvula secundaria se abre durante el llenado en el punto configurado por el usuario. *T* representa el tiempo o la cantidad configurados para Abrir secundaria.

- La válvula secundaria se cierra antes que termine el llenado.
- La válvula primaria se cierra cuando termina el llenado.

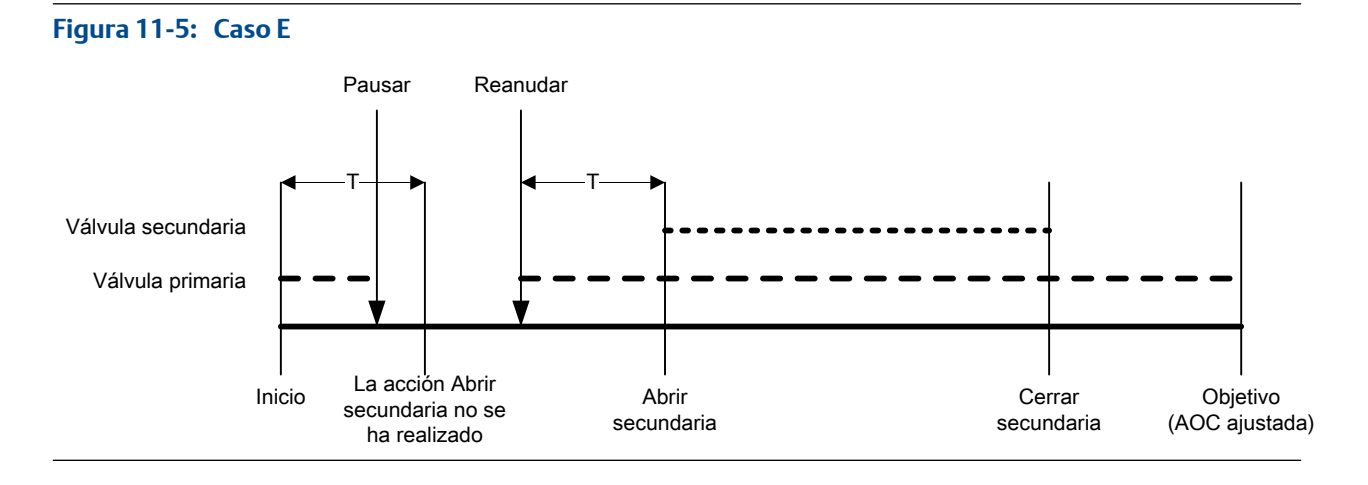

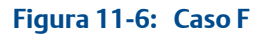

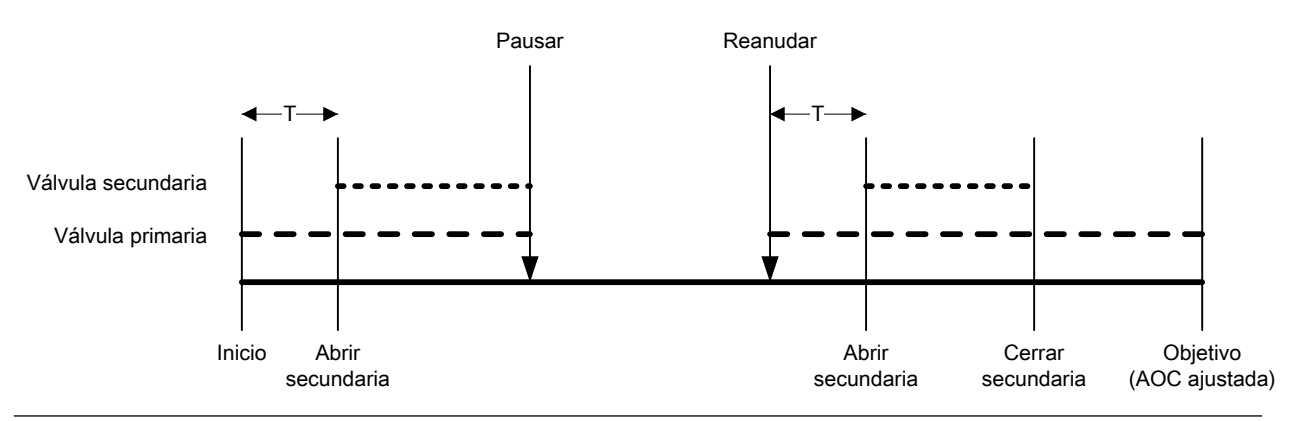

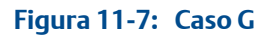

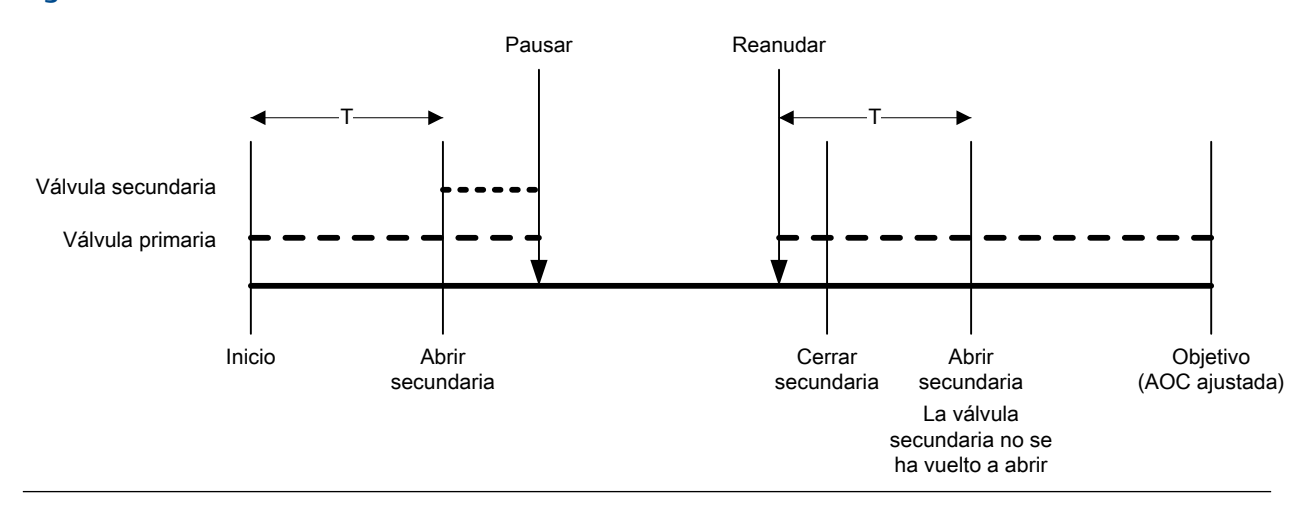

#### Figura 11-8: Caso H

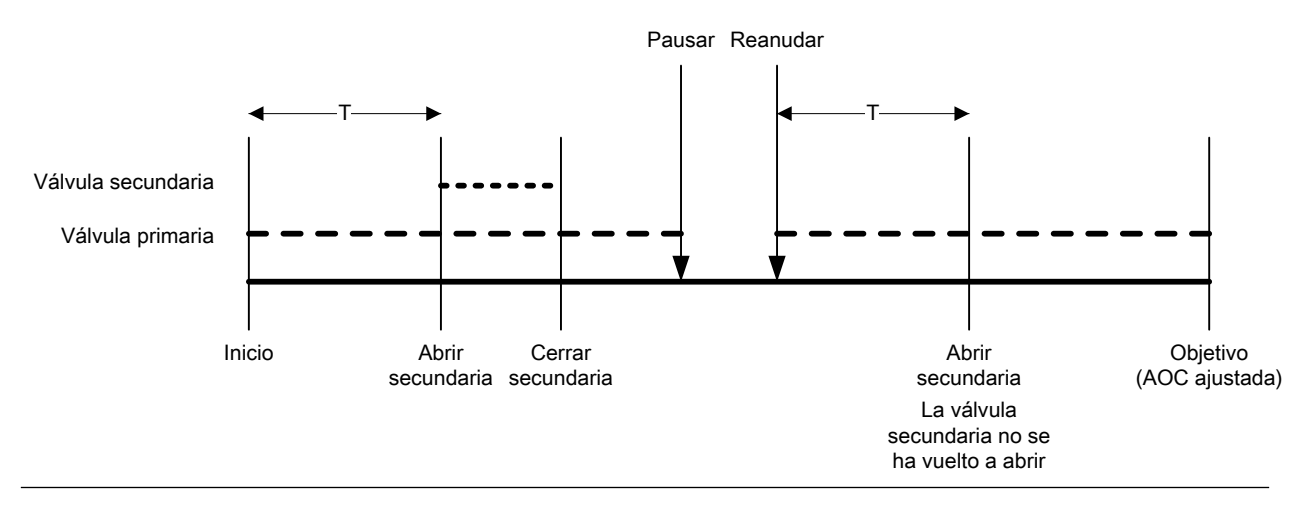

#### Abrir secundaria primero, Cerrar primaria primero

En las ilustraciones siguientes:

- La válvula secundaria se abre en el inicio del llenado.
- La válvula primaria se abre durante el llenado en el punto configurado por el usuario. *T* representa el tiempo o la cantidad configurados para Abrir primaria.
- La válvula primaria se cierra antes que termine el llenado.
- La válvula secundaria se cierra cuando termina el llenado.

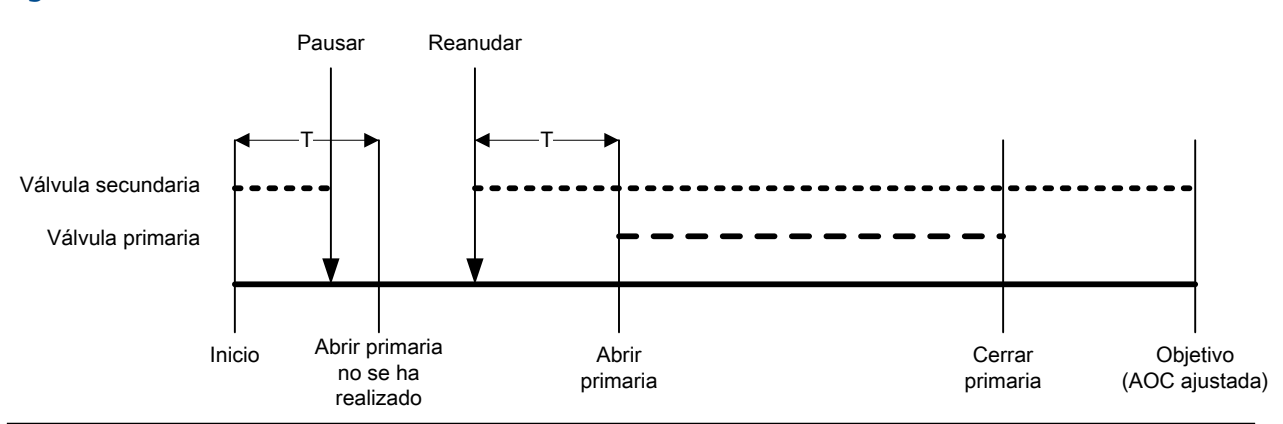

#### Figura 11-9: Caso I

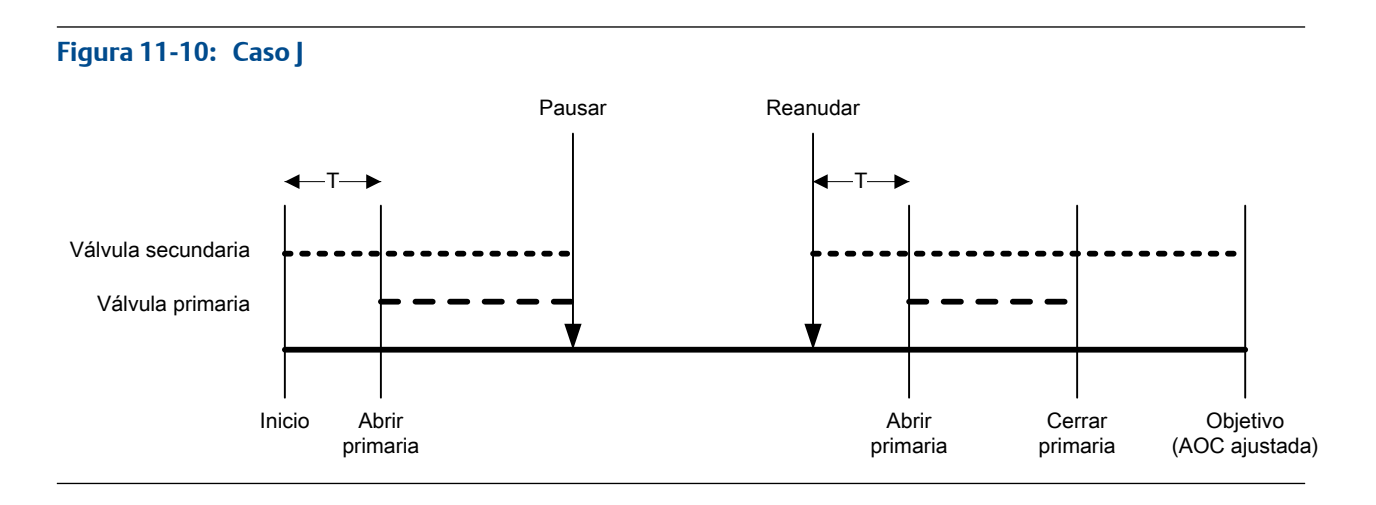

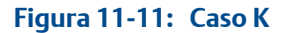

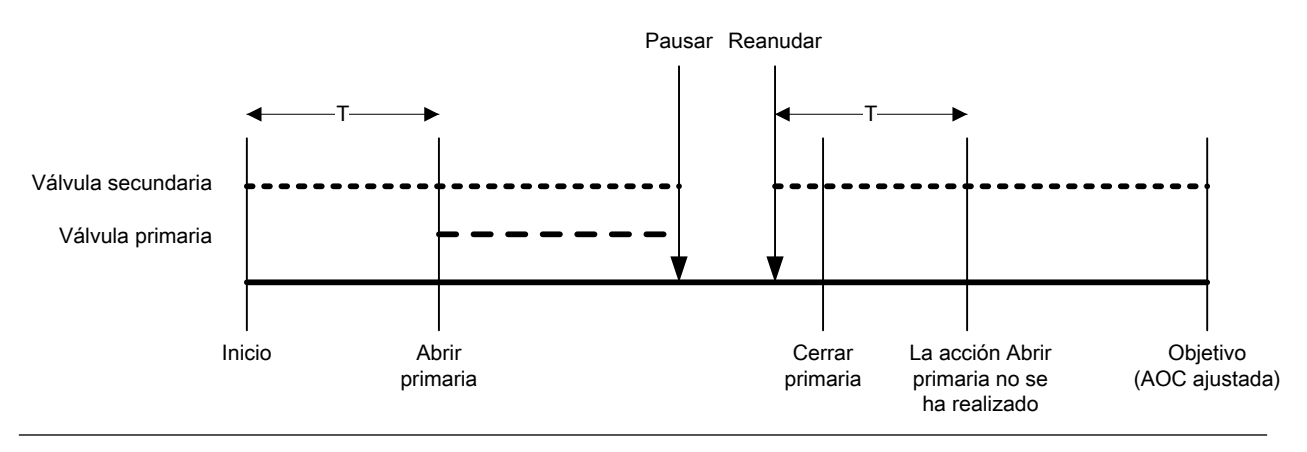

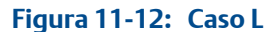

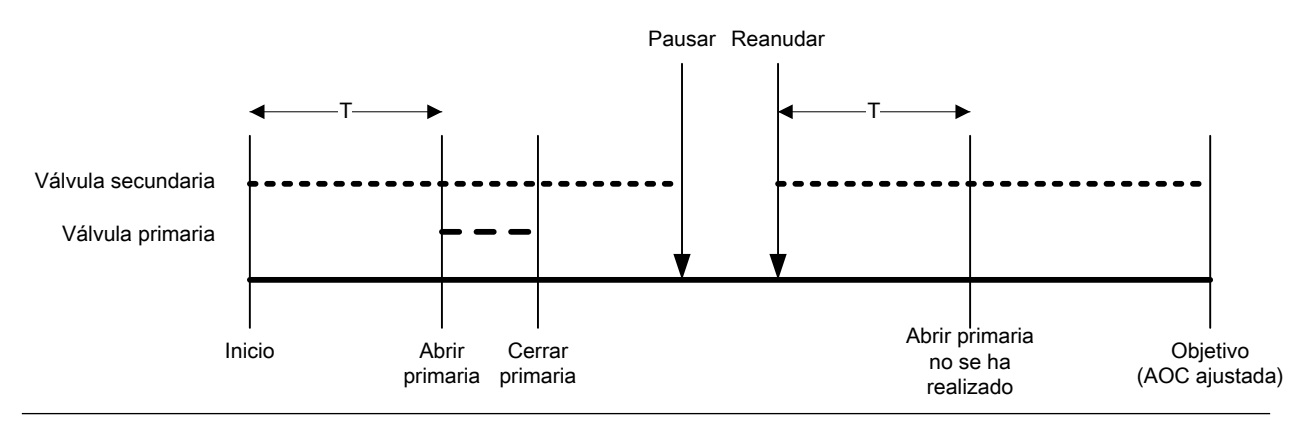

#### Abrir secundaria primero, Cerrar secundaria primero

En las ilustraciones siguientes:

- La válvula secundaria se abre en el inicio del llenado.
- La válvula primaria se abre durante el llenado en el punto configurado por el usuario. *T* representa el tiempo o la cantidad configurados para Abrir primaria.
- La válvula secundaria se cierra antes que termine el llenado.

• La válvula primaria se cierra cuando termina el llenado.

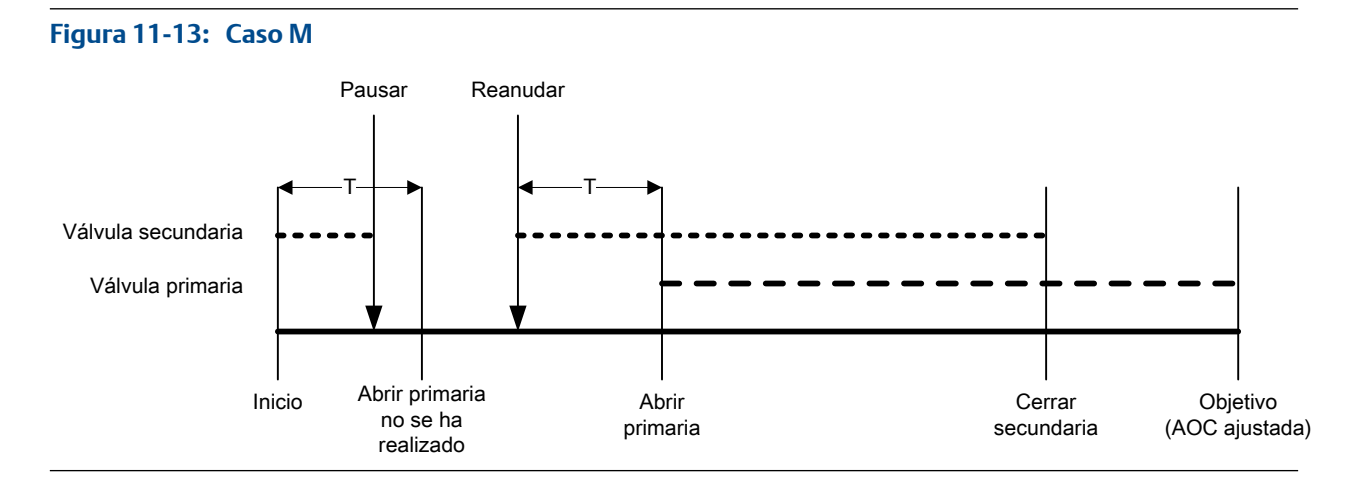

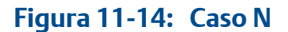

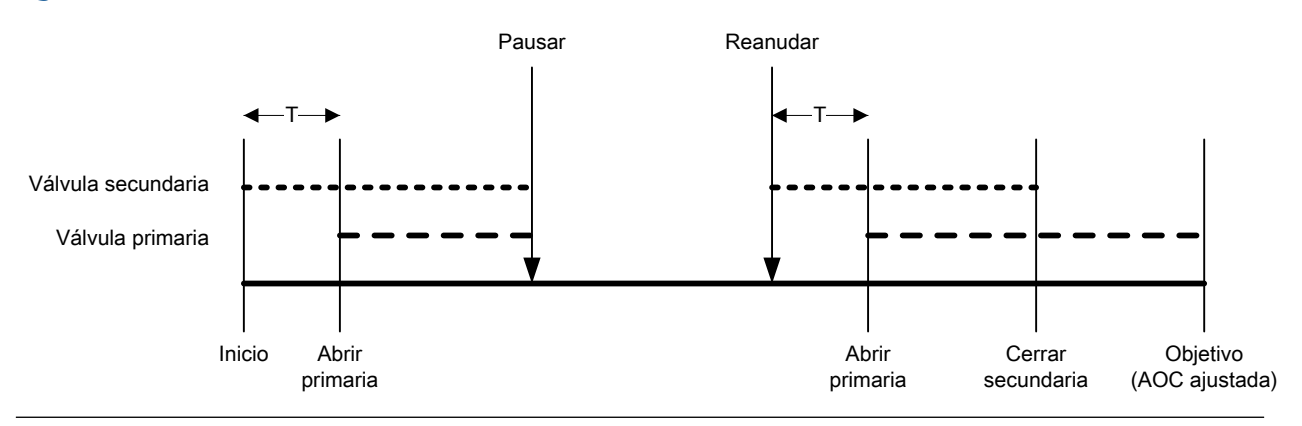

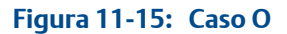

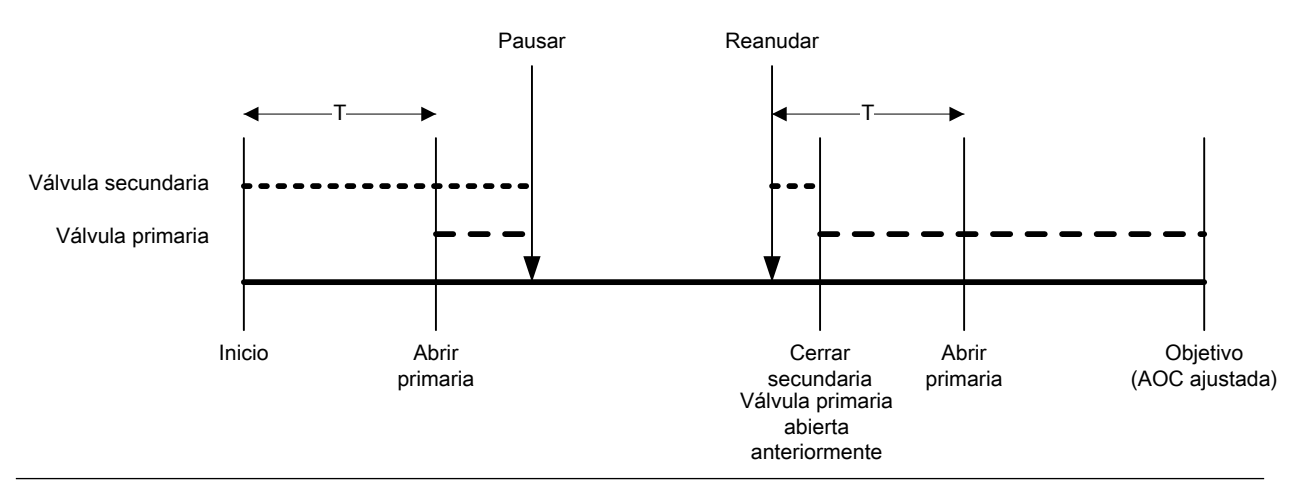

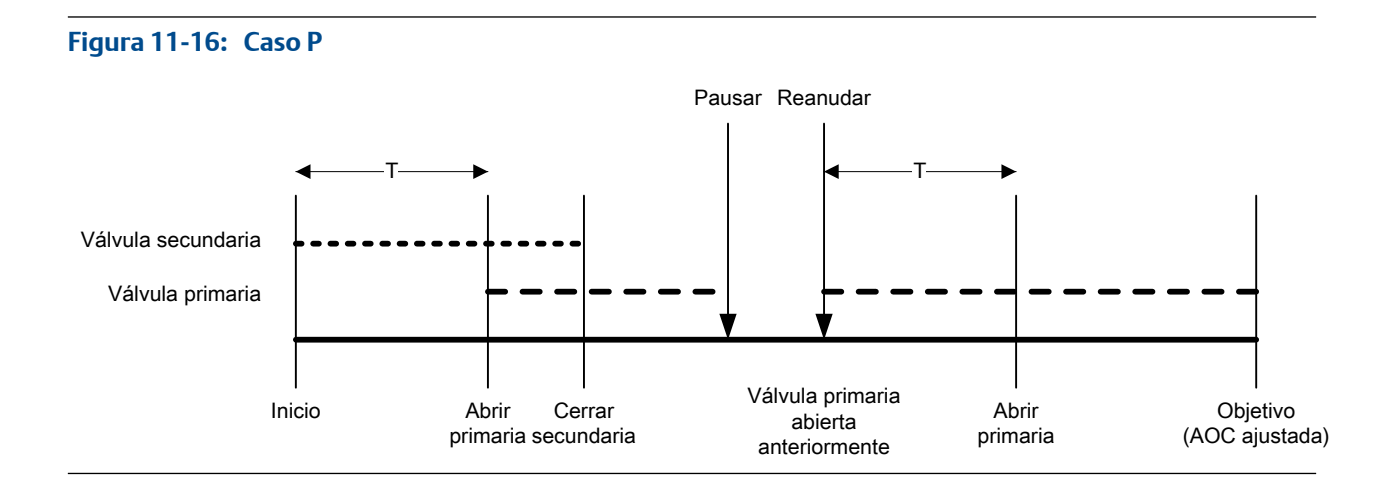

## 9.2 Realización de una purga manual con PROFIBUS EDD

La característica Purge (Purga) se utiliza para controlar una válvula auxiliar que se puede usar para cualquier propósito diferente al llenado. Por ejemplo, se puede utilizar para agregar agua o gas al contenedor después de que el llenado termina o para "refuerzo." El caudal que pasa por la válvula auxiliar no se mide por medio del transmisor.

#### Prerrequisitos

La característica de purga se debe implementar en su sistema.

Se debe finalizar el llenado anterior.

La válvula auxiliar se debe conectar al fluido que desea utilizar, es decir, aire, agua, nitrógeno.

Debe tener una herramienta de configuración de PROFIBUS, debe estar instalado PROFIBUS EDD y debe estar conectado al transmisor.

#### Procedimiento

- 1. Seleccione Overview (Generalidades) > Fill Control (Control de llenado) > Fill Control (Control de llenado).
- 2. Haga clic en Begin Purge (Iniciar purga).

El indicador Purge In Progress (Purga en progreso) y el indicador Purge Valve (Válvula de purga) se encienden.

- 3. Deje que el fluido de purga pase por su sistema durante un período de tiempo adecuado.
- 4. Haga clic en End Purge (Finalizar purga)

El indicador Purge In Progress (Purga en progreso) y el indicador Purge Valve (Válvula de purga) se apagan.

## 9.3 Realice la Limpieza in situ (CIP) con PROFIBUS EDD

La función Clean In Place (CIP) (limpieza in situ) se utiliza para forzar un fluido de limpieza a través del sistema CIP le permite limpiar las superficies interiores de los tubos, válvulas, boquillas, etc., sin tener que desensamblar el equipo.

#### Prerrequisitos

No puede estar ejecutándose un llenado.

El fluido de limpieza debe estar disponible para que pase por el sistema.

Debe tener una herramienta de configuración de PROFIBUS, debe estar instalado PROFIBUS EDD y debe estar conectado al transmisor.

#### Procedimiento

- 1. Cambie el fluido del proceso con el fluido de limpieza.
- SeleccioneOnline (En línea) > Overview (Generalidades) > Fill Control (Control de llenado) > Fill Control (Control de llenado).
- 3. Haga clic en Begin Cleaning (Iniciar limpieza).

El transmisor abre la válvula primaria y la válvula secundaria si se utiliza para el llenado. Si la función de la bomba está habilitada, la bomba se arranca antes de abrir la válvula. El indicador Cleaning In Progress (Limpieza en progreso) se enciende.

- 4. Deje que el fluido de limpieza pase por su sistema durante un período de tiempo adecuado.
- 5. Haga clic en End Cleaning (Finalizar limpieza)

El transmisor cierra todas las válvulas abiertas y detiene la bomba si aplica. El indicador Cleaning In Progress (Limpieza en progreso) se apaga.

6. Cambie el fluido de limpieza con el fluido del proceso.

## 9.4 Supervise y analice el rendimiento de llenado con PROFIBUS EDD

Puede recopilar datos detallados sobre el caudal de un llenado individual y puede comparar los datos en varios llenados.

### 9.4.1 Recopile datos de llenado detallados para un llenado único con PROFIBUS EDD

Cuando el log del llenado se habilite, los datos detallados para el llenado más reciente se guardarán en el transmisor. Puede recuperarlo para el análisis utilizando las comunicaciones digitales. Los datos detallados se puede utilizar para sintonizar o solucionar los problemas de su entorno de producción.

#### Prerrequisitos

Debe tener una herramienta de configuración de PROFIBUS, debe estar instalado PROFIBUS EDD y debe estar conectado al transmisor.

#### Procedimiento

- Seleccione Online > Configure > Manual Setup > Filling > Filling Configuration > Fill Type (En línea > Configurar > Configuración manual > Llenado > Configuración de llenado > Tipo de llenado).
- 2. Habilite Enable Fill Logging (Habilitar el registro de llenado).
- 3. Ejecute un llenado.
- 4. Inhabilite Enable Fill Logging (Habilitar el registro de llenado) cuando termine con la recopilación de datos.

El registro de llenado contiene los registros de datos de un llenado individual, desde el inicio del llenado hasta 50 milisegundos después de que el caudal se detiene o hasta que se alcanza el tamaño máximo del registro. Los registros de datos se escriben cada 10 milisegundos. Cada registro de datos contiene el valor actual de la Flow Source (Fuente de caudal) (la variable del proceso utilizada para medir el llenado). El registro de llenado se limita a 1000 registros o 10 segundos de llenado. Cuando se alcanza el tamaño máximo, el registro se detiene pero los datos están disponibles en el transmisor hasta que inicia el siguiente llenado. El registro de llenado se borra cada vez que inicia un llenado.

## 9.4.2 Análisis del rendimiento de llenado con la estadística de llenado y PROFIBUS EDD

El transmisor registra automáticamente una variedad de datos sobre cada llenado. Estos datos están disponibles para ayudarlo a sintonizar su sistema.

#### Prerrequisitos

Debe tener una herramienta de configuración de PROFIBUS, debe estar instalado PROFIBUS EDD y debe estar conectado al transmisor.

#### Procedimiento

- Seleccione Online > Overview > Fill Control > Fill Statistics (En línea > Generalidades > Control de llenado > Estadística de llenado).
- 2. (Opcional) Haga clic en Reset Fill Statistics (Restablecer la estadística de llenado) para comenzar su análisis con un nuevo conjunto de datos de llenado.
- 3. Ejecute llenados y observe los datos de llenado.

| Datos de llenado                                      | Tipo de llenado                                                                                      | Descripción                                                                                                    |
|-------------------------------------------------------|----------------------------------------------------------------------------------------------------|----------------------------------------------------------------------------------------------------|
| Fill Total Average (Promedio<br>del total de llenado) | Llenados discretos de<br>una etapa, llenados dis-<br>cretos de dos etapas y<br>llenados temporizados | Promedio calculado de todos los to-<br>tales de llenado desde que se resta-<br>bleció la estadística de llenado.                                          |
|                                                       | Llenados del cabezal du-<br>al y llenados temporiza-<br>dos del cabezal dual                         | Promedio calculado de todos los to-<br>tales de llenado a través del Cabezal<br>de llenado N.º 1 desde que se resta-<br>bleció la estadística de llenado. |

| Datos de llenado                                                                 | Tipo de llenado                                                                                      | Descripción                                                                                                    |  |
|----------------------------------------------------------------------------------|----------------------------------------------------------------------------------------------------|----------------------------------------------------------------------------------------------------|--|
| Fill Total Variance (Varianza del total de llenado)                              | Llenados discretos de<br>una etapa, llenados dis-<br>cretos de dos etapas y<br>llenados temporizados | Varianza calculada de todos los to-<br>tales de llenado desde que se resta-<br>bleció la estadística de llenado.                                          |  |
|                                                                                  | Llenados del cabezal du-<br>al y llenados temporiza-<br>dos del cabezal dual                         | Varianza calculada de todos los to-<br>tales de llenado a través del Cabezal<br>de llenado N.º 1 desde que se resta-<br>bleció la estadística de llenado. |  |
| Secondary Fill Total Average<br>(Promedio del total de llena-<br>do secundario)  | Llenados del cabezal du-<br>al y llenados temporiza-<br>dos del cabezal dual sol-<br>amente          | Promedio calculado de todos los to-<br>tales de llenado a través del Cabezal<br>de llenado N.º 2 desde que se resta-<br>bleció la estadística de llenado. |  |
| Secondary Fill Total Var-<br>iance (Varianza del total de<br>Ilenado secundario) | Llenados del cabezal du-<br>al y llenados temporiza-<br>dos del cabezal dual sol-<br>amente          | Varianza calculada de todos los to-<br>tales de llenado a través del Cabezal<br>de llenado N.º 2 desde que se resta-<br>bleció la estadística de llenado. |  |

## 10 Configure un llenado del control integrado de la válvula con los parámetros de bus PROFIBUS

#### Temas que se describen en este capítulo:

- Configure un llenado del control integrado de la válvula con los parámetros de bus PROFIBUS
- Configuración de las opciones de llenado con los parámetros de bus PROFIBUS
- Configure el control de llenado con los parámetros de bus PROFIBUS (opcional)
- Configuración de los informes de llenado con los parámetros de bus PROFIBUS (opcional)

## 10.1 Configure un llenado del control integrado de la válvula con los parámetros de bus PROFIBUS

Configure el tipo de llenado que es adecuado para su aplicación.

#### Consejo

Un llenado deiscreto de una etapa es apropiado para la mayoría de aplicaciones. Utilice este tipo de llenado a menos que tenga requisitos específicos para otro tipo de llenado. En la mayoría de casos, el transmisor está configurado para un llenado discreto de una etapa en la fábrica y será operacional con un mínimo de configuración del sitio.

# 10.1.1 Configuración de un llenado discreto de una etapa con los parámetros de bus de PROFIBUS

Configure un llenado discreto de una etapa cuando desee llenar un único contenedor desde una sola válvula. La válvula estará abierta hasta que se alcance el Objetivo de llenado.

#### Prerrequisitos

Asegúrese de que está empezando desde la configuración predeterminada de fábrica.

Debe tener una herramienta de configuración de PROFIBUS que sea compatible con los servicios de lectura y escritura de DP-V1 y debe estar conectado al transmisor.

#### Procedimiento

- 1. Configure las salidas discretas de precisión:
  - a. Configure Precision DO1 (DO1 de precisión) a Primary Valve (Válvula primaria).
  - b. Configure Precision DO1 Polarity (Polaridad de DO1 de precisión) según sea apropiado para su instalación.

Asegúrese de que la señal de encendido abra la válvula y la señal de apagado la cierre.

| Opción                    | Señal del transmisor | Tensión                                 |
|---------------------------|----------------------|-----------------------------------------|
| Active High (Activa alta) | ENCENDIDO            | Específico del sitio hasta de<br>30 VCC |
|                           | APAGADO              | 0 VCC                                   |
| Active Low (Activa baja)  | ENCENDIDO            | 0 VCC                                   |
|                           | APAGADO              | Específico del sitio hasta de<br>30 VCC |

- 2. Configure la medición de caudal:
  - a. Establezca la Flow Direction (Dirección de caudal) en la opción apropiada para su instalación.

| Opción               | Descripción                                                                                                    |
|----------------------|----------------------------------------------------------------------------------------------------|
| Directo              | El líquido del proceso fluye solamente en una dirección, coincidiendo con la dirección de la flecha del sensor.                        |
| Bidireccional        | El líquido de proceso puede fluir en cualquier dirección. La mayoría de caudal coincide con a la dirección de la flecha del sensor.    |
| Directo negado       | El líquido del proceso fluye en una dirección solamente,<br>en la dirección opuesta de la flecha del sensor.                           |
| Negado bidireccional | El líquido de proceso puede fluir en cualquier dirección. La mayoría del caudal se mueve en dirección opuesta de la flecha del sensor. |

#### Restricción

Todas las demás opciones para la Dirección de caudal no son válidas y el transmisor las rechazará.

b. Establezca las Mass Flow Units (Unidades de caudal másico) según lo desee.

Si establece la Flow Source (Fuente de caudal) en Mass Flow Rate (Caudal másico), la unidad másica correspondiente se utiliza para medir su llenado.

c. Establezca las Volume Flow Units (Unidades de caudal volumétrico) según lo desee.

Si establece la Flow Source (Fuente de caudal) en Volume Flow Rate (Caudal volumétrico), la unidad volumétrica correspondiente se utiliza para medir su llenado.

d. Establezca otras opciones de caudal según lo desee.

#### Consejo

El valor predeterminado de Flow Damping (Atenuación de caudal) es de 0.04 segundos. Éste es el valor óptimo para la mayoría de aplicaciones de llenado y normalmente no cambia.

3. Establezca la Flow Source (Fuente de caudal) para la variable del proceso a utilizar para medir este llenado.

| Opción             | Descripción                                                                     |
|--------------------|---------------------------------------------------------------------------------|
| Caudal másico      | La variable del proceso de caudal másico, según las mide el transmisor          |
| Caudal volumétrico | La variable del proceso de caudal volumétrico, según la mide el transmi-<br>sor |

#### 4. Establezca o verifique los parámetros siguientes:

| Parámetro                                                   | Ajuste                                          |
|-------------------------------------------------------------|-------------------------------------------------|
| Enable Filling Option (habilitar opción de llenado)         | Habilitado                                      |
| Enable Dual Fill (Habilitar llenado doble)                  | Inhabilitado                                    |
| Enable AOC (habilitar compensación automática de sobrepaso) | Habilitado                                      |
| Enable Purge (habilitar purga)                              | Inhabilitado                                    |
| Habilite Llenado temporizado                                | Inhabilitado                                    |
| Tipo de llenado                                             | One Stage Discrete (discreto de una eta-<br>pa) |

#### Consejo

Micro Motion recomienda implementar la Compensación automática de sobredisparo (AOC). Cuando se habilita y calibra, AOC aumenta la precisión de llenado y la repetibilidad.

5. Establezca el Count Up (Conteo ascendente) según lo desee.

El Count Up (Conteo ascendente) controla la manera en que el total de llenado se calcula y se muestra.

| Opción       | Descripción                                                               |
|--------------|---------------------------------------------------------------------------|
| Habilitado   | El total de llenado inicia en 0 y aumenta hasta el Objetivo de llenado.   |
| Inhabilitado | El total de llenado inicia en el Objetivo de llenado y disminuye hasta 0. |

6. Establece el Fill Target (Objetivo de llenado) en la cantidad en la que el llenado estará completo.

Ingrese el valor en las unidades de medición configuradas para la Flow Source (Fuente de caudal).

7. Establece el Max Fill Time (Tiempo de llenado máx.) en la cantidad de segundos en las que el llenado vencerá.

Si el llenado no se completa normalmente antes de que haya transcurrido este tiempo, el llenado se aborta y se despliegan mensajes de error de timeout.

Para deshabilitar la funcion de timeout de llenado, establezca el Max Fill Time (Tiempo de llenado máx.) en 0.

El valor predeterminado para Max Fill Time (Tiempo de llenado máx.) es 0 (deshabilitado). El rango es 0 segundos a 800 segundos.

8. Establezca el Measured Fill Time (Tiempo de llenado medido) según lo desee.

El Measured Fill Time (Tiempo de llenado medido) controla la manera en que la duración de llenado se medirá.

| Opción                    | Descripción                                                                                                    |
|---------------------------|----------------------------------------------------------------------------------------------------|
| El caudal se de-<br>tiene | La duración de llenado se incrementará hasta que el transmisor detecta que ese caudal se ha detenido, después del cierre de la válvula.      |
| La válvula se cierra      | La duración del llenado se incrementará hasta que el transmisor establez-<br>ca la salida discreta según se requiere para cerrar la válvula. |

#### Ejemplo: Configuración de un llenado discreto de una etapa

#### Importante

Este ejemplo utiliza las configuraciones estándar o típicas para los parámetros requeridos. Es posible que su aplicación necesite diferentes configuraciones. Consulte la documentación de parámetros de bus de PROFIBUS para obtener información sobre los tipos de datos y códigos de números enteros.

| Bloque      | Índice | Válvula<br>(decimal o<br>flotante) | Descripción                                                                                        |
|-------------|--------|------------------------------------|----------------------------------------------------------------------------------------------------|
| Filling     | 33     | 110                                | Configura Precision DO1 (DO1 de precisión) a Primary<br>Valve (Válvula primaria)                   |
| Filling     | 34     | 1                                  | Configura Precision DO1 Polarity (Polaridad de la DO1<br>de precisión) a Active High (Activa alta) |
| Measurement | 21     | 0                                  | Configura Flow Direction (Dirección de caudal) a For-<br>ward (Directo)                            |
| Measurement | 5      | 1318                               | Configura Mass Flow Units (Unidades de caudal mási-<br>co) a g/seg                                 |
| Measurement | 11     | 1347                               | Configura Volume Flow Units (Unidades de caudal vol-<br>umétrico) a m3/seg                         |
| Filling     | 5      | 0                                  | Configura Flow Source (Origen de caudal) a Mass Flow<br>Rate (Caudal másico)                       |
| Filling     | 17     | 0                                  | Configura Enable Dual Fill (Habilitar el llenado dual) a<br>Disabled (Inhabilitado)                |
| Filling     | 15     | 0                                  | Configura Enable Timed Fill (Habilitar el llenado tem-<br>porizado) como Disabled (Inhabilitado)   |
| Filling     | 7      | 1                                  | Configura Fill Type (Tipo de llenado) a One Stage Dis-<br>crete (Discreto de una etapa)            |
| Filling     | 8      | 1                                  | Configura Count Up (Conteo ascendente) a Enabled<br>(Habilitado)                                   |
| Filling     | 6      | 100.00                             | Configura Fill Target (Cantidad deseada de llenado) a<br>100 g                                     |
| Filling     | 14     | 1,00                               | Configura Max Fill Time (Tiempo máximo de llenado)<br>a 1 seg                                      |
| Filling     | 19     | 1                                  | Configura Measured Fill Time (Tiempo de llenado<br>medido) a Flow Stops (El caudal se detiene)     |

#### **Requisitos posteriores**

Las opciones para los llenados discretos de una etapa incluyen:

- Configuración de la Compensación automática de sobredisparo (AOC). Si la AOC está habilitada, asegúrese de que AOC está configurada y calibrada adecuadamente para su aplicación.
- Implementación de la función de Purga.
- Implementación de la función de Bomba.

# 10.1.2 Configuración de un llenado discreto de dos etapas con los parámetros de bus de PROFIBUS

Configure un llenado discreto cuando desee llenar un único contenedor desde dos válvulas.

#### Prerrequisitos

Asegúrese de que está empezando desde la configuración predeterminada de fábrica.

Debe tener una herramienta de configuración de PROFIBUS que sea compatible con los servicios de lectura y escritura de DP-V1 y debe estar conectado al transmisor.

#### Procedimiento

- 1. Configure las salidas discretas de precisión:
  - a. Configure Precision DO1 (DO1 de precisión) a Primary Valve (Válvula primaria).
  - b. Configure Precision DO1 Polarity (Polaridad de DO1 de precisión) según sea apropiado para su instalación.

Asegúrese de que la señal de encendido abra la válvula y la señal de apagado la cierre.

| Opción                    | Señal del transmisor | Tensión                                 |
|---------------------------|----------------------|-----------------------------------------|
| Active High (Activa alta) | ENCENDIDO            | Específico del sitio hasta de<br>30 VCC |
|                           | APAGADO              | 0 VCC                                   |
| Active Low (Activa baja)  | ENCENDIDO            | 0 VCC                                   |
|                           | APAGADO              | Específico del sitio hasta de<br>30 VCC |

- c. Configure Precision DO2 (DO2 de precisión) a Secondary Valve (Válvula secundaria).
- d. Configure Precision DO2 Polarity (Polaridad de la DO2 de precisión) según sea apropiado para su instalación.

Asegúrese de que la señal de encendido abra la válvula y la señal de apagado la cierre.

| Opción                    | Señal del transmisor | Tensión                                 |
|---------------------------|----------------------|-----------------------------------------|
| Active High (Activa alta) | ENCENDIDO            | Específico del sitio hasta de<br>30 VCC |
|                           | APAGADO              | 0 VCC                                   |
| Active Low (Activa baja)  | ENCENDIDO            | 0 VCC                                   |

| Opción | Señal del transmisor | Tensión                                 |
|--------|----------------------|-----------------------------------------|
|        | APAGADO              | Específico del sitio hasta de<br>30 VCC |

- 2. Configure la medición de caudal:
  - a. Establezca la Flow Direction (Dirección de caudal) en la opción apropiada para su instalación.

| Opción               | Descripción                                                                                                    |
|----------------------|----------------------------------------------------------------------------------------------------|
| Directo              | El líquido del proceso fluye solamente en una dirección, coincidiendo con la dirección de la flecha del sensor.                              |
| Bidireccional        | El líquido de proceso puede fluir en cualquier dirección. La mayoría de caudal coincide con a la dirección de la flecha del sensor.          |
| Directo negado       | El líquido del proceso fluye en una dirección solamente,<br>en la dirección opuesta de la flecha del sensor.                                 |
| Negado bidireccional | El líquido de proceso puede fluir en cualquier dirección. La<br>mayoría del caudal se mueve en dirección opuesta de la<br>flecha del sensor. |

#### Restricción

Todas las demás opciones para la Dirección de caudal no son válidas y el transmisor las rechazará.

b. Establezca las Mass Flow Units (Unidades de caudal másico) según lo desee.

Si establece la Flow Source (Fuente de caudal) en Mass Flow Rate (Caudal másico), la unidad másica correspondiente se utiliza para medir su llenado.

c. Establezca las Volume Flow Units (Unidades de caudal volumétrico) según lo desee.

Si establece la Flow Source (Fuente de caudal) en Volume Flow Rate (Caudal volumétrico), la unidad volumétrica correspondiente se utiliza para medir su llenado.

d. Establezca otras opciones de caudal según lo desee.

#### Consejo

El valor predeterminado de Flow Damping (Atenuación de caudal) es de 0.04 segundos. Éste es el valor óptimo para la mayoría de aplicaciones de llenado y normalmente no cambia.

3. Establezca la Flow Source (Fuente de caudal) para la variable del proceso a utilizar para medir este llenado.

| Opción             | Descripción                                                                     |
|--------------------|---------------------------------------------------------------------------------|
| Caudal másico      | La variable del proceso de caudal másico, según las mide el transmisor          |
| Caudal volumétrico | La variable del proceso de caudal volumétrico, según la mide el transmi-<br>sor |

4. Establezca o verifique los parámetros siguientes:

| Parámetro                                                   | Ajuste                 |
|-------------------------------------------------------------|------------------------|
| Enable Filling Option (habilitar opción de llenado)         | Habilitado             |
| Enable Dual Fill (Habilitar Ilenado doble)                  | Inhabilitado           |
| Enable AOC (habilitar compensación automática de sobrepaso) | Habilitado             |
| Enable Purge (habilitar purga)                              | Inhabilitado           |
| Habilite Llenado temporizado                                | Inhabilitado           |
| Tipo de llenado                                             | Discreto de dos etapas |

#### Consejo

Micro Motion recomienda implementar la Compensación automática de sobredisparo (AOC). Cuando se habilita y calibra, AOC aumenta la precisión de llenado y la repetibilidad.

5. Establezca el Count Up (Conteo ascendente) según lo desee.

El Count Up (Conteo ascendente) controla la manera en que el total de llenado se calcula y se muestra.

| Opción       | Descripción                                                               |
|--------------|---------------------------------------------------------------------------|
| Habilitado   | El total de llenado inicia en 0 y aumenta hasta el Objetivo de llenado.   |
| Inhabilitado | El total de llenado inicia en el Objetivo de llenado y disminuye hasta 0. |

6. Esbablezca Configure By (Configurar por) según lo desee.

Configure By (Configurar por) controla la manera en que el temporizador de control de la válvula se configura.

| Opción                                           | Descripción                                                                                                    |
|--------------------------------------------------|----------------------------------------------------------------------------------------------------|
| % Target<br>(porcentaje<br>del valor<br>deseado) | <ul> <li>La temporización de Válvula abierta y Válvula cerrada se configura como un porcentaje delFill Target (Objetivo de llenado). Por ejemplo:</li> <li>Válvula abierta = 0%: la válvula se abre cuando el total de llenado actual es 0% del Fill Target (Objetivo de llenado).</li> <li>Válvula cerrada = 90%: la válvula se cierra cuando el total de llenado actual es 90% del Fill Target (Objetivo de llenado).</li> </ul> |
| Cantidad                                         | <ul> <li>La temporización de Válvula abierta y Válvula cerrada se configura en términos de la unidad de medida configurada. Por ejemplo:</li> <li>Válvula abierta = 0 g: la válvula se abre cuando el total de llenado es 0 g.</li> <li>Válvula cerrada = 50 g: la válvula se cierra cuando el total de llenado actual es 50 g menos que el Fill Target (Objetivo de llenado).</li> </ul>                                          |

7. Establece el Fill Target (Objetivo de llenado) en la cantidad en la que el llenado estará completo.

Ingrese el valor en las unidades de medición configuradas para la Flow Source (Fuente de caudal).

8. Establece el Max Fill Time (Tiempo de llenado máx.) en la cantidad de segundos en las que el llenado vencerá.

Si el llenado no se completa normalmente antes de que haya transcurrido este tiempo, el llenado se aborta y se despliegan mensajes de error de timeout.

Para deshabilitar la funcion de timeout de llenado, establezca el Max Fill Time (Tiempo de llenado máx.) en 0.

El valor predeterminado para Max Fill Time (Tiempo de llenado máx.) es 0 (deshabilitado). El rango es 0 segundos a 800 segundos.

9. Establezca el Measured Fill Time (Tiempo de llenado medido) según lo desee.

El Measured Fill Time (Tiempo de llenado medido) controla la manera en que la duración de llenado se medirá.

| Opción                    | Descripción                                                                                                    |
|---------------------------|----------------------------------------------------------------------------------------------------|
| El caudal se de-<br>tiene | La duración de llenado se incrementará hasta que el transmisor detecta que ese caudal se ha detenido, después del cierre de la válvula.      |
| La válvula se cierra      | La duración del llenado se incrementará hasta que el transmisor establez-<br>ca la salida discreta según se requiere para cerrar la válvula. |

10. Establezca Open Primary (Abrir primaria), Open Secondary (Abrir secundaria), Close Primary (Cerrar primaria) y Close Secondary (Cerrar secundaria) según lo desee.

Estos valores controlan el punto en el llenado en el cual las válvulas primaria y secundaria se abren y se cierran. Estos se configuran por cantidad o por porcentaje del objetivo, según los controla el parámetro Configure By (Configurar por).

Ya sea Open Primary (Abrir primaria) o Open Secondary (Abrir secundaria) se deben establecer para abrir al inicio del llenado. Ambas se pueden abrir al inicio del llenado se así lo desea. Si establece una para que se abra más adelante, la otra se restablece automáticamente para abrirse al inicio.

Ya sea Close Primary (Cerrar primaria) o Close Secondary (Cerrar secundaria) se debe establecer para que se cierre al final del llenadol. Ambos se pueden cerrar al final del llenado, si así lo desea. Si establece una para que se cierre más adelante, la otra se restablece automáticamente para que se cierre al terminar.

#### Ejemplo: Configuración de un llenado discreto de dos etapas

#### Importante

Este ejemplo utiliza las configuraciones estándar o típicas para los parámetros requeridos. Es posible que su aplicación necesite diferentes configuraciones. Consulte la documentación de parámetros de bus de PROFIBUS para obtener información sobre los tipos de datos y códigos de números enteros.

| Bloque   | Índice | Válvula<br>(decimal o<br>flotante) | Descripción                                                                                     |
|----------|--------|------------------------------------|-------------------------------------------------------------------------------------------------|
| Llenado  | 33     | 110                                | Configura Precision DO1 (DO1 de precisión) a Primary<br>Valve (Válvula primaria)                |
| Llenado  | 34     | 1                                  | Configura Precision DO1 Polarity (Polaridad de DO1 de precisión) como Active High (Activo alto) |
| Llenado  | 35     | 111                                | Configura Precision DO2 (DO2 de precisión) como<br>Secondary Valve (Válvula secundaria)         |
| Llenado  | 36     | 1                                  | Configura Precision DO2 Polarity (Polaridad de DO2 de precisión) como Active High (Activo alto) |
| Medición | 21     | 0                                  | Configura Flow Direction (Dirección de caudal) a For-<br>ward (Directo)                         |

| Bloque   | Índice | Válvula<br>(decimal o<br>flotante) | Descripción                                                                                      |
|----------|--------|------------------------------------|--------------------------------------------------------------------------------------------------|
| Medición | 5      | 1318                               | Configura Mass Flow Units (Unidades de caudal mási-<br>co) a g/seg                               |
| Medición | 11     | 1347                               | Configura Volume Flow Units (Unidades de caudal vol-<br>umétrico) a m3/seg                       |
| Llenado  | 5      | 0                                  | Configura Flow Source (Origen de caudal) a Mass Flow<br>Rate (Caudal másico)                     |
| Llenado  | 17     | 0                                  | Configura Enable Dual Fill (Habilitar el llenado dual) a<br>Disabled (Inhabilitado)              |
| Llenado  | 15     | 0                                  | Configura Enable Timed Fill (Habilitar el llenado tem-<br>porizado) como Disabled (Inhabilitado) |
| Llenado  | 7      | 2                                  | Configura Fill Type (Tipo de llenado) en Two Stage Dis-<br>crete (Discreto de dos etapas)        |
| Llenado  | 8      | 1                                  | Configura Count Up (Conteo ascendente) a Enabled (Habilitado)                                    |
| Llenado  | 9      | 0                                  | Configura Configure By (Configurar por) en % Target<br>(% objetivo)                              |
| Llenado  | 6      | 100                                | Configura Fill Target (Objetivo de llenado) en 100 g                                             |
| Llenado  | 14     | 1.00                               | Configura Max Fill Time (Tiempo máximo de llenado)<br>a 1 seg                                    |
| Llenado  | 19     | 1                                  | Configura Measured Fill Time (Tiempo de llenado<br>medido) en Flow Stops (Paradas de caudal)     |
| Llenado  | 10     | 0.00                               | Configura Open Primary (Abrir primaria) en 0% del Fill<br>Target (Objetivo de llenado)           |
| Llenado  | 12     | 80.00                              | Configura Close Primary (Cerrar primaria) en 80% del<br>Fill Target (Objetivo de llenado)        |
| Llenado  | 11     | 50.00                              | Configura Open Secondary (Abrir secundaria) en 50%<br>del Fill Target (Objetivo de llenado)      |
| Llenado  | 13     | 100.00                             | Configura Close Secondary (Cerrar secundaria) en<br>100% del Fill Target (Objetivo de llenado)   |

#### **Requisitos posteriores**

La siguiente opción está disponible para los llenados discretos de dos etapas:

• Configuración de la Compensación automática de sobredisparo (AOC). Si la AOC está habilitada, asegúrese de que AOC está configurada y calibrada adecuadamente para su aplicación.

## Secuencias de apertura y cierre de la válvula para llenados discretos de dos etapas

Las siguientes cifras ilustran la apertura y el cierre de las válvulas primaria y secundaria, según las controla la configuración de Abrir primaria, Abrir secundaria, Cerrar primaria y Cerrar secundaria.

Estas ilustraciones se basan en la suposición de que el llenado se ejecuta desde el inicio hasta el final sin interrupciones.

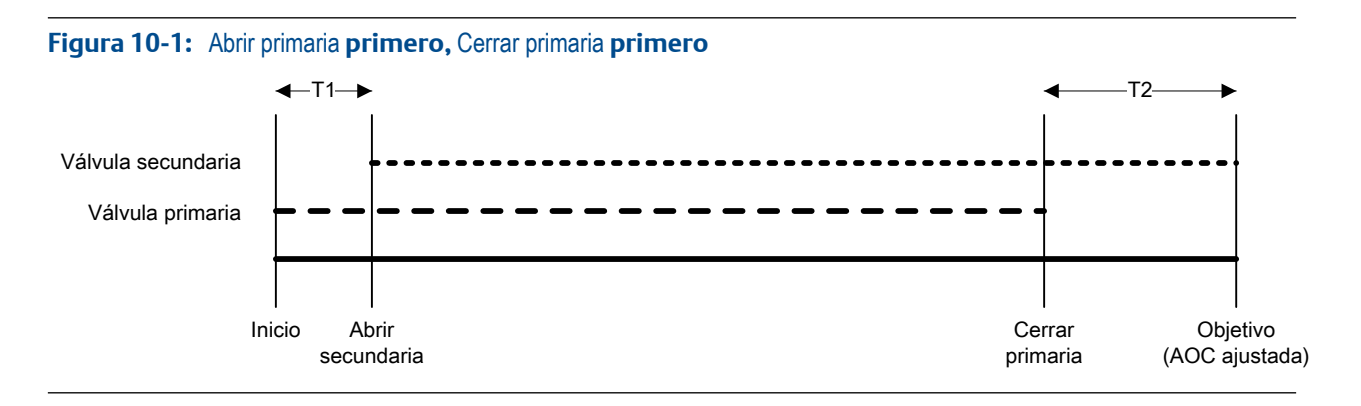

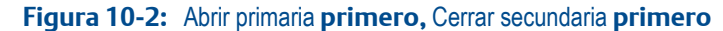

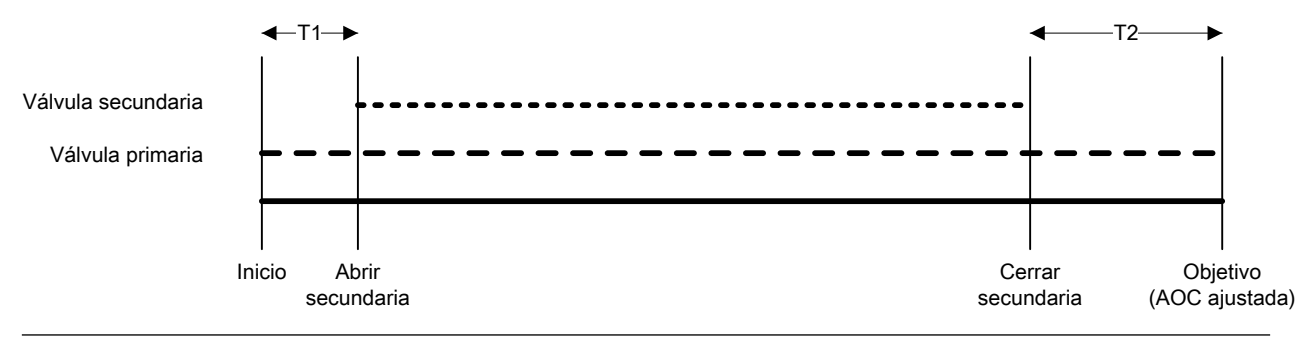

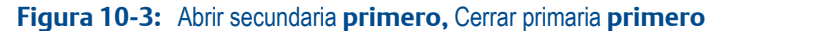

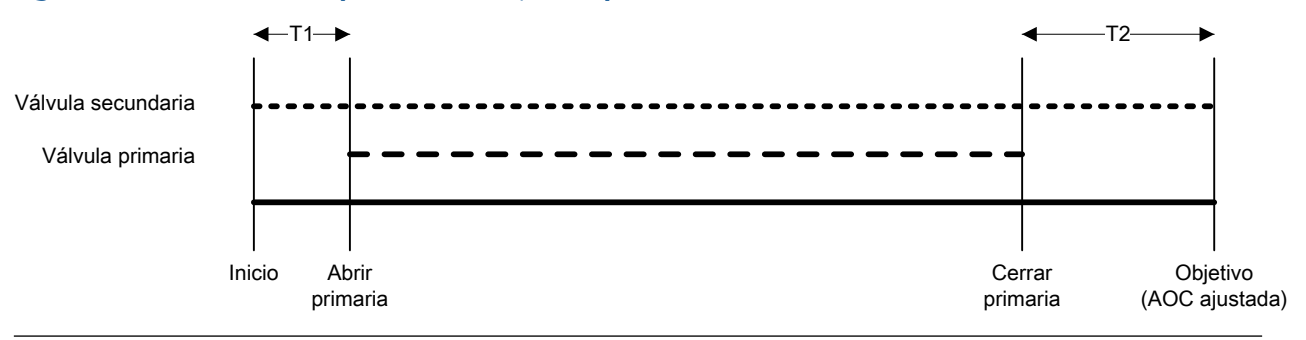

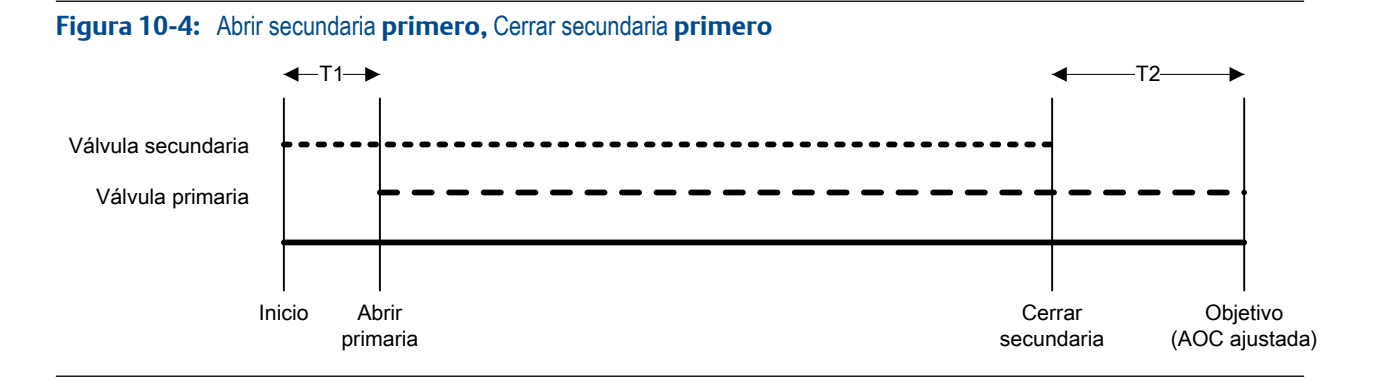

### Efectos de Configurar por en la apertura y el cierre de la válvula

Configurar por controla la manera en que se configuran y se aplican los valores Abrir primaria, Abrir secundaria, Cerrar primaria y Cerrar secundaria.

- Cuando Configurar por = % del valor deseado, el transmisor agrega los valores Válvula abierta y Válvula cerrada configurados como 0%.
- Cuando Configurar por = Cantidad, el transmisor agrega los valores Válvula abierta configurados como 0 y resta los valores Válvula cerrada configurados de Objetivo de llenado.

#### Ejemplo: Configurar por y comandos para abrir y cerrar la válvula

Objetivo de llenado = 200 g. Desea que la válvula primaria se abra al inicio del llenado y que se cierre al final del llenado. Desea que la válvula secundaria se abra después de que 10 g se hayan entregado y que se cierre después de que 190 g se hayan entregado. Consulte la *Tabla 10-1* para los ajustes que generarán este resultado.

| Tabla 10-1:         Configurar por y configuración de | la válvula |
|-------------------------------------------------------|------------|
|-------------------------------------------------------|------------|

| Configurar por                 | Valores para abrir y cerrar la válvula                                                                                                    |
|--------------------------------|----------------------------------------------------------------------------------------------------|
| % porcentaje del valor deseado | <ul> <li>Abrir primaria = 0%</li> <li>Abrir secundaria = 5 %</li> <li>Cerrar secundaria = 95 %</li> <li>Cerrar primaria = 100 %</li> </ul> |
| Cantidad                       | <ul> <li>Abrir primaria = 0 g</li> <li>Abrir secundaria = 10 g</li> <li>Cerrar secundaria = 10 g</li> <li>Cerrar primaria = 0 g</li> </ul> |

# 10.1.3 Configuración de un llenado temporizado con los parámetros de bus PROFIBUS

Configure un llenado temporizado cuando desee llenar un único contenedor desde una sola válvula. La válvula se abrirá por la cantidad de segundos específicada.

#### Prerrequisitos

Asegúrese de que está empezando desde la configuración predeterminada de fábrica.

Debe tener una herramienta de configuración de PROFIBUS que sea compatible con los servicios de lectura y escritura de DP-V1 y debe estar conectado al transmisor.

#### Procedimiento

- 1. Configure las salidas discretas de precisión:
  - a. Configure Precision DO1 (DO1 de precisión) a Primary Valve (Válvula primaria).
  - b. Configure Precision DO1 Polarity (Polaridad de DO1 de precisión) según sea apropiado para su instalación.

Asegúrese de que la señal de encendido abra la válvula y la señal de apagado la cierre.

| Opción                    | Señal del transmisor | Tensión                                 |
|---------------------------|----------------------|-----------------------------------------|
| Active High (Activa alta) | ENCENDIDO            | Específico del sitio hasta de<br>30 VCC |
|                           | APAGADO              | 0 VCC                                   |
| Active Low (Activa baja)  | ENCENDIDO            | 0 VCC                                   |
|                           | APAGADO              | Específico del sitio hasta de<br>30 VCC |

- 2. Configure la medición de caudal:
  - a. Establezca la Flow Direction (Dirección de caudal) en la opción apropiada para su instalación.

| Opción               | Descripción                                                                                                    |
|----------------------|----------------------------------------------------------------------------------------------------|
| Directo              | El líquido del proceso fluye solamente en una dirección, coincidiendo con la dirección de la flecha del sensor.                        |
| Bidireccional        | El líquido de proceso puede fluir en cualquier dirección. La mayoría de caudal coincide con a la dirección de la flecha del sensor.    |
| Directo negado       | El líquido del proceso fluye en una dirección solamente,<br>en la dirección opuesta de la flecha del sensor.                           |
| Negado bidireccional | El líquido de proceso puede fluir en cualquier dirección. La mayoría del caudal se mueve en dirección opuesta de la flecha del sensor. |

#### Restricción

Todas las demás opciones para la Dirección de caudal no son válidas y el transmisor las rechazará.

b. Establezca las Mass Flow Units (Unidades de caudal másico) según lo desee.

Si establece la Flow Source (Fuente de caudal) en Mass Flow Rate (Caudal másico), la unidad másica correspondiente se utiliza para medir su llenado.

c. Establezca las Volume Flow Units (Unidades de caudal volumétrico) según lo desee.

Si establece la Flow Source (Fuente de caudal) en Volume Flow Rate (Caudal volumétrico), la unidad volumétrica correspondiente se utiliza para medir su llenado.

d. Establezca otras opciones de caudal según lo desee.

#### Consejo

El valor predeterminado de Flow Damping (Atenuación de caudal) es de 0.04 segundos. Éste es el valor óptimo para la mayoría de aplicaciones de llenado y normalmente no cambia.

3. Establezca o verifique los parámetros siguientes:

| Parámetro                                           | Ajuste     |
|-----------------------------------------------------|------------|
| Enable Filling Option (habilitar opción de llenado) | Habilitado |

| Parámetro                                                   | Ajuste                                          |
|-------------------------------------------------------------|-------------------------------------------------|
| Count up (Conteo ascendente)                                | Habilitado                                      |
| Enable Dual Fill (Habilitar llenado doble)                  | Inhabilitado                                    |
| Enable AOC (habilitar compensación automática de sobrepaso) | Inhabilitado                                    |
| Enable Purge (Habilitar purga)                              | Inhabilitado                                    |
| Enable Timed Fill (Habilitar Ilenado temporizado)           | Habilitado                                      |
| Tipo de llenado                                             | One Stage Discrete (discreto de una eta-<br>pa) |

4. Establezca el Target Time (Tiempo objetivo) en la cantidad de segundos que el llenado ejecutará.

#### Ejemplo: Configuración de un llenado temporizado

#### Importante

Este ejemplo utiliza las configuraciones estándar o típicas para los parámetros requeridos. Es posible que su aplicación necesite diferentes configuraciones. Consulte la documentación de parámetros de bus de PROFIBUS para obtener información sobre los tipos de datos y códigos de números enteros.

| Bloque   | Índice | Válvula<br>(decimal o<br>flotante) | Descripción                                                                                        |
|----------|--------|------------------------------------|----------------------------------------------------------------------------------------------------|
| Llenado  | 33     | 110                                | Configura Precision DO1 (DO1 de precisión) a Primary<br>Valve (Válvula primaria)                   |
| Llenado  | 34     | 1                                  | Configura Precision DO1 Polarity (Polaridad de la DO1<br>de precisión) a Active High (Activa alta) |
| Medición | 21     | 0                                  | Configura Flow Direction (Dirección de caudal) a For-<br>ward (Directo)                            |
| Medición | 5      | 1318                               | Configura Mass Flow Units (Unidades de caudal mási-<br>co) a g/seg                                 |
| Medición | 11     | 1347                               | Configura Volume Flow Units (Unidades de caudal vol-<br>umétrico) como m3/seg                      |
| Llenado  | 5      | 0                                  | Configura Flow Source (Origen de caudal) a Mass Flow<br>Rate (Caudal másico)                       |
| Llenado  | 17     | 0                                  | Configura Enable Dual Fill (Habilitar el llenado doble)<br>como Disabled (Inhabilitado)            |
| Llenado  | 15     | 1                                  | Configura Enable Timed Fill (Habilitar llenado tempo-<br>rizado) en Enabled (Habilitado)           |
| Llenado  | 7      | 1                                  | Configura Fill Type (Tipo de llenado) a One Stage Dis-<br>crete (Discreto de una etapa)            |
| Llenado  | 8      | 1                                  | Configura Count Up (Conteo ascendente) a Enabled<br>(Habilitado)                                   |
| Llenado  | 16     | 15,00                              | Configura Target Time (Tiempo de cantidad deseada)<br>a 15 seg                                     |

#### **Requisitos posteriores**

La siguiente opción está disponible para los llenados temporizados:

• Implementación de la función de Purga.

### 10.1.4 Configure un llenado de cabezal de llenado doble con los parámetros de bus PROFIBUS

Configure un llenado de cabezal de llenado doble cuando desee llenar dos contenedores de manera alterna, usando dos cabezales de llenado. Cada válvula estará abierta hasta que se alcance el Objetivo de llenado.

#### Importante

El Fill Target (Objetivo de llenado) configurado se aplica a ambos cabezales de llenado.

#### Prerrequisitos

Asegúrese de que está empezando desde la configuración predeterminada de fábrica.

Debe tener una herramienta de configuración de PROFIBUS que sea compatible con los servicios de lectura y escritura de DP-V1 y debe estar conectado al transmisor.

#### Procedimiento

- 1. Configure las salidas discretas de precisión:
  - a. Configure Precision DO1 (DO1 de precisión) a Primary Valve (Válvula primaria).
  - b. Configure Precision DO1 Polarity (Polaridad de DO1 de precisión) según sea apropiado para su instalación.

Asegúrese de que la señal de encendido abra la válvula y la señal de apagado la cierre.

| Opción                    | Señal del transmisor | Tensión                                 |
|---------------------------|----------------------|-----------------------------------------|
| Active High (Activa alta) | ENCENDIDO            | Específico del sitio hasta de<br>30 VCC |
|                           | APAGADO              | 0 VCC                                   |
| Active Low (Activa baja)  | ENCENDIDO            | 0 VCC                                   |
|                           | APAGADO              | Específico del sitio hasta de<br>30 VCC |

- c. Configure Precision DO2 (DO2 de precisión) a Secondary Valve (Válvula secundaria).
- d. Configure Precision DO2 Polarity (Polaridad de la DO2 de precisión) según sea apropiado para su instalación.

Asegúrese de que la señal de encendido abra la válvula y la señal de apagado la cierre.

| Opción                    | Señal del transmisor | Tensión                                 |
|---------------------------|----------------------|-----------------------------------------|
| Active High (Activa alta) | ENCENDIDO            | Específico del sitio hasta de<br>30 VCC |
|                           | APAGADO              | 0 VCC                                   |
| Active Low (Activa baja)  | ENCENDIDO            | 0 VCC                                   |

| Opción | Señal del transmisor | Tensión                                 |
|--------|----------------------|-----------------------------------------|
|        | APAGADO              | Específico del sitio hasta de<br>30 VCC |

- 2. Configure la medición de caudal:
  - a. Establezca la Flow Direction (Dirección de caudal) en la opción apropiada para su instalación.

| Opción               | Descripción                                                                                                    |
|----------------------|----------------------------------------------------------------------------------------------------|
| Directo              | El líquido del proceso fluye solamente en una dirección, coincidiendo con la dirección de la flecha del sensor.                              |
| Bidireccional        | El líquido de proceso puede fluir en cualquier dirección. La mayoría de caudal coincide con a la dirección de la flecha del sensor.          |
| Directo negado       | El líquido del proceso fluye en una dirección solamente,<br>en la dirección opuesta de la flecha del sensor.                                 |
| Negado bidireccional | El líquido de proceso puede fluir en cualquier dirección. La<br>mayoría del caudal se mueve en dirección opuesta de la<br>flecha del sensor. |

#### Restricción

Todas las demás opciones para la Dirección de caudal no son válidas y el transmisor las rechazará.

b. Establezca las Mass Flow Units (Unidades de caudal másico) según lo desee.

Si establece la Flow Source (Fuente de caudal) en Mass Flow Rate (Caudal másico), la unidad másica correspondiente se utiliza para medir su llenado.

c. Establezca las Volume Flow Units (Unidades de caudal volumétrico) según lo desee.

Si establece la Flow Source (Fuente de caudal) en Volume Flow Rate (Caudal volumétrico), la unidad volumétrica correspondiente se utiliza para medir su llenado.

d. Establezca otras opciones de caudal según lo desee.

#### Consejo

El valor predeterminado de Flow Damping (Atenuación de caudal) es de 0.04 segundos. Éste es el valor óptimo para la mayoría de aplicaciones de llenado y normalmente no cambia.

3. Establezca la Flow Source (Fuente de caudal) para la variable del proceso a utilizar para medir este llenado.

| Opción             | Descripción                                                                     |
|--------------------|---------------------------------------------------------------------------------|
| Caudal másico      | La variable del proceso de caudal másico, según las mide el transmisor          |
| Caudal volumétrico | La variable del proceso de caudal volumétrico, según la mide el transmi-<br>sor |

4. Establezca o verifique los parámetros siguientes:

| Parámetro                                                   | Ajuste                                          |
|-------------------------------------------------------------|-------------------------------------------------|
| Enable Filling Option (habilitar opción de llenado)         | Habilitado                                      |
| Count up (Conteo ascendente)                                | Habilitado                                      |
| Enable Dual Fill (Habilitar llenado doble)                  | Habilitado                                      |
| Enable AOC (habilitar compensación automática de sobrepaso) | Habilitado                                      |
| Enable Purge (habilitar purga)                              | Inhabilitado                                    |
| Habilite Llenado temporizado                                | Inhabilitado                                    |
| Tipo de llenado                                             | One Stage Discrete (discreto de una eta-<br>pa) |

#### Consejo

Micro Motion recomienda implementar la Compensación automática de sobredisparo (AOC). Cuando se habilita y calibra, AOC aumenta la precisión de llenado y la repetibilidad.

5. Establece el Fill Target (Objetivo de llenado) en la cantidad en la que el llenado estará completo.

#### Nota

El Fill Target (Objetivo de llenado) configurado se aplica a ambos cabezales de llenado.

6. Establece el Max Fill Time (Tiempo de llenado máx.) en la cantidad de segundos en las que el llenado vencerá.

Si el llenado no se completa normalmente antes de que haya transcurrido este tiempo, el llenado se aborta y se despliegan mensajes de error de timeout.

Para deshabilitar la funcion de timeout de llenado, establezca el Max Fill Time (Tiempo de llenado máx.) en 0.

El valor predeterminado para Max Fill Time (Tiempo de llenado máx.) es 0 (deshabilitado). El rango es 0 segundos a 800 segundos.

7. Establezca el Measured Fill Time (Tiempo de llenado medido) según lo desee.

El Measured Fill Time (Tiempo de llenado medido) controla la manera en que la duración de llenado se medirá.

| Opción                    | Descripción                                                                                                    |
|---------------------------|----------------------------------------------------------------------------------------------------|
| El caudal se de-<br>tiene | La duración de llenado se incrementará hasta que el transmisor detecta que ese caudal se ha detenido, después del cierre de la válvula.      |
| La válvula se cierra      | La duración del llenado se incrementará hasta que el transmisor establez-<br>ca la salida discreta según se requiere para cerrar la válvula. |

#### Ejemplo: Configuración de un llenado de cabezal de llenado doblel

#### Importante

Este ejemplo utiliza las configuraciones estándar o típicas para los parámetros requeridos. Es posible que su aplicación necesite diferentes configuraciones. Consulte la documentación de parámetros de bus de PROFIBUS para obtener información sobre los tipos de datos y códigos de números enteros.

| Bloque   | Índice | Válvula<br>(decimal o<br>flotante) | Descripción                                                                                     |
|----------|--------|------------------------------------|-------------------------------------------------------------------------------------------------|
| Llenado  | 33     | 110                                | Configure DO1 de precisión como Válvula primaria.                                               |
| Llenado  | 34     | 1                                  | Configura Precision DO1 Polarity (Polaridad de DO1 de precisión) como Active High (Activo alto) |
| Llenado  | 35     | 111                                | Configura Precision DO2 (DO2 de precisión) como<br>Secondary Valve (Válvula secundaria)         |
| Llenado  | 36     | 1                                  | Configura Precision DO2 Polarity (Polaridad de DO2 de precisión) como Active High (Activo alto) |
| Medición | 21     | 0                                  | Configure Dirección de caudal como Hacia adelante                                               |
| Medición | 5      | 1318                               | Configure Unidades para caudal másico como g/seg                                                |
| Medición | 11     | 1347                               | Configure Unidades para caudal volumétrico como m3/<br>seg                                      |
| Llenado  | 5      | 0                                  | Configure Origen de caudal como Caudal másico máximo                                            |
| Llenado  | 17     | 1                                  | Establece Enable Dual Fill (Habilitar llenado doble) en Ena-<br>bled (Habilitado)               |
| Llenado  | 15     | 0                                  | Configure Habilitar llenado temporizado como Deshabili-<br>tado                                 |
| Llenado  | 7      | 1                                  | Configure Tipo de llenado en Discreto de una etapa                                              |
| Llenado  | 8      | 1                                  | Configure Conteo ascendente en Habilitado                                                       |
| Llenado  | 6      | 100,00                             | Configure Objetivo de llenado en 100 g                                                          |
| Llenado  | 14     | 1,00                               | Configure Tiempo máximo de llenado en 1 seg                                                     |
| Llenado  | 19     | 1                                  | Configura Measured Fill Time (Tiempo de llenado<br>medido) en Flow Stops (Paradas de caudal)    |

#### **Requisitos posteriores**

Las opciones para el llenado de cabezal de llenado doble incluyen:

 Configuración de la Compensación automática de sobredisparo (AOC). Si la AOC está habilitada, asegúrese de que AOC está configurada y calibrada adecuadamente para su aplicación.

# 10.1.5 Configure un llenado temporizado de cabezal de llenado doble con los parámetros de bus PROFIBUS

Configure un llenado temporizado de cabezal de llenado doble cuando desee llenar dos contenedores de manera alterna con dos cabezales de llenado. Cada válvula se abrirá por la cantidad de segundos especificada.

#### Importante

El Target Time (Tiempo objetivo) configurado se aplica a ambos cabezales de llenado.

#### **Prerrequisitos**

Asegúrese de que está empezando desde la configuración predeterminada de fábrica.

Debe tener una herramienta de configuración de PROFIBUS que sea compatible con los servicios de lectura y escritura de DP-V1 y debe estar conectado al transmisor.

#### Procedimiento

- 1. Configure las salidas discretas de precisión:
  - a. Configure Precision DO1 (DO1 de precisión) a Primary Valve (Válvula primaria).
  - b. Configure Precision DO1 Polarity (Polaridad de DO1 de precisión) según sea apropiado para su instalación.

Asegúrese de que la señal de encendido abra la válvula y la señal de apagado la cierre.

| Opción                    | Señal del transmisor | Tensión                                 |
|---------------------------|----------------------|-----------------------------------------|
| Active High (Activa alta) | ENCENDIDO            | Específico del sitio hasta de<br>30 VCC |
|                           | APAGADO              | 0 VCC                                   |
| Active Low (Activa baja)  | ENCENDIDO            | 0 VCC                                   |
|                           | APAGADO              | Específico del sitio hasta de<br>30 VCC |

- c. Configure Precision DO2 (DO2 de precisión) a Secondary Valve (Válvula secundaria).
- d. Configure Precision DO2 Polarity (Polaridad de la DO2 de precisión) según sea apropiado para su instalación.

Asegúrese de que la señal de encendido abra la válvula y la señal de apagado la cierre.

| Opción                    | Señal del transmisor | Tensión                                 |
|---------------------------|----------------------|-----------------------------------------|
| Active High (Activa alta) | ENCENDIDO            | Específico del sitio hasta de<br>30 VCC |
|                           | APAGADO              | 0 VCC                                   |
| Active Low (Activa baja)  | ENCENDIDO            | 0 VCC                                   |
|                           | APAGADO              | Específico del sitio hasta de<br>30 VCC |

- 2. Configure la medición de caudal:
  - a. Establezca la Flow Direction (Dirección de caudal) en la opción apropiada para su instalación.

| Opción        | Descripción                                                                                                    |
|---------------|----------------------------------------------------------------------------------------------------|
| Directo       | El líquido del proceso fluye solamente en una dirección, coincidiendo con la dirección de la flecha del sensor.                     |
| Bidireccional | El líquido de proceso puede fluir en cualquier dirección. La mayoría de caudal coincide con a la dirección de la flecha del sensor. |

| Opción               | Descripción                                                                                                    |
|----------------------|----------------------------------------------------------------------------------------------------|
| Directo negado       | El líquido del proceso fluye en una dirección solamente,<br>en la dirección opuesta de la flecha del sensor.                           |
| Negado bidireccional | El líquido de proceso puede fluir en cualquier dirección. La mayoría del caudal se mueve en dirección opuesta de la flecha del sensor. |

#### Restricción

Todas las demás opciones para la Dirección de caudal no son válidas y el transmisor las rechazará.

b. Establezca las Mass Flow Units (Unidades de caudal másico) según lo desee.

Si establece la Flow Source (Fuente de caudal) en Mass Flow Rate (Caudal másico), la unidad másica correspondiente se utiliza para medir su llenado.

c. Establezca las Volume Flow Units (Unidades de caudal volumétrico) según lo desee.

Si establece la Flow Source (Fuente de caudal) en Volume Flow Rate (Caudal volumétrico), la unidad volumétrica correspondiente se utiliza para medir su llenado.

d. Establezca otras opciones de caudal según lo desee.

#### Consejo

El valor predeterminado de Flow Damping (Atenuación de caudal) es de 0.04 segundos. Éste es el valor óptimo para la mayoría de aplicaciones de llenado y normalmente no cambia.

3. Establezca la Flow Source (Fuente de caudal) para la variable del proceso a utilizar para medir este llenado.

| Opción             | Descripción                                                                     |
|--------------------|---------------------------------------------------------------------------------|
| Caudal másico      | La variable del proceso de caudal másico, según las mide el transmisor          |
| Caudal volumétrico | La variable del proceso de caudal volumétrico, según la mide el transmi-<br>sor |

4. Establezca o verifique los parámetros siguientes:

| Parámetro                                                      | Ajuste                                     |
|----------------------------------------------------------------|--------------------------------------------|
| Enable Filling Option (habilitar opción de llenado)            | Habilitado                                 |
| Count up (Conteo ascendente)                                   | Habilitado                                 |
| Enable Dual Fill (Habilitar llenado doble)                     | Habilitado                                 |
| Enable AOC (Habilitar compensación automática de sobredisparo) | Inhabilitado                               |
| Enable Purge (Habilitar purga)                                 | Inhabilitado                               |
| Enable Timed Fill (Habilitar llenado temporizado)              | Habilitado                                 |
| Tipo de llenado                                                | One Stage Discrete (Discreto de una etapa) |

5. Establezca el Target Time (Tiempo objetivo) en la cantidad de segundos que el llenado ejecutará.

#### Nota

El Target Time (Tiempo objetivo) configurado se aplica a ambos cabezales de llenado.

#### Ejemplo: Configuración de un llenado temporizado de cabezal de llenado doble

#### Importante

Este ejemplo utiliza las configuraciones estándar o típicas para los parámetros requeridos. Es posible que su aplicación necesite diferentes configuraciones. Consulte la documentación de parámetros de bus de PROFIBUS para obtener información sobre los tipos de datos y códigos de números enteros.

| Bloque   | Índice | Válvula<br>(decimal o<br>flotante) | Descripción                                                                                     |
|----------|--------|------------------------------------|-------------------------------------------------------------------------------------------------|
| Llenado  | 33     | 110                                | Configure DO1 de precisión como Válvula primaria.                                               |
| Llenado  | 34     | 1                                  | Configura Precision DO1 Polarity (Polaridad de DO1 de precisión) como Active High (Activo alto) |
| Llenado  | 35     | 111                                | Configura Precision DO2 (DO2 de precisión) como<br>Secondary Valve (Válvula secundaria)         |
| Llenado  | 36     | 1                                  | Configura Precision DO2 Polarity (Polaridad de DO2 de precisión) como Active High (Activo alto) |
| Medición | 21     | 0                                  | Configure Dirección de caudal como Hacia adelante                                               |
| Medición | 5      | 1318                               | Configure Unidades para caudal másico como g/seg                                                |
| Medición | 11     | 1347                               | Configure Unidades para caudal volumétrico como m3/<br>seg                                      |
| Llenado  | 5      | 0                                  | Configure Origen de caudal como Caudal másico máximo                                            |
| Llenado  | 17     | 1                                  | Establece Enable Dual Fill (Habilitar llenado doble) en Ena-<br>bled (Habilitado)               |
| Llenado  | 15     | 1                                  | Configura Enable Timed Fill (Habilitar llenado tempo-<br>rizado) en Enabled (Habilitado)        |
| Llenado  | 7      | 1                                  | Configure Tipo de llenado en Discreto de una etapa                                              |
| Llenado  | 8      | 1                                  | Configure Conteo ascendente en Habilitado                                                       |
| Llenado  | 16     | 15,00                              | Configura Target Time (Tiempo objetivo) en 15 seg                                               |

10.2

## Configuración de las opciones de llenado con los parámetros de bus PROFIBUS

Dependiendo de su tipo de llenado, puede configurar e implementar una Compensación de sobredisparo automático, la función de Purga o la función de Bomba.

## 10.2.1 Configure e implemente la Compensación de sobredisparo automática (AOC) con los parámetros de bus PROFIBUS

La compensación de sobredisparo automática (AOC) se utiliza para ajustar la regulación del llenado para compensar el tiempo requerido para transmitir el comando para cerrar la válvula o para que la válvula se cierre por completo.

#### Prerrequisitos

Asegúrese de que está empezando desde la configuración predeterminada de fábrica.

Debe tener una herramienta de configuración de PROFIBUS que sea compatible con los servicios de lectura y escritura de DP-V1 y debe estar conectado al transmisor.

#### Procedimiento

- 1. Seleccione ProLink > Configuración > Llenado.
- 2. Elija el tipo de AOC que desee implementar.

| Opción                       | Descripción                                                                                                    |
|------------------------------|----------------------------------------------------------------------------------------------------|
| FIJO                         | La válvula se cerrará en el punto definido por Fill Target (Objetivo de llenado),<br>menos la cantidad especificada en Fixed Overshoot Comp (Comp fija de sobredis-<br>paro). Utilice esta opción sólo si el valor "advertencia previa" ya se conoce. |
| Overfill (so-<br>brellenado) | Define la dirección que utiliza el algoritmo de AOC para aproximarse al objeti-<br>vo. El algoritmo de AOC comienza por estimar una cantidad de sobrellenado y<br>reduce el sobrellenado en los llenados de calibración sucesiva.                     |
| Underfill<br>(subllenado)    | Define la dirección que utiliza el algoritmo de AOC para aproximarse al objeti-<br>vo. El algoritmo de AOC comienza por estimar una cantidad de subllenado y<br>reduce el subllenado en los llenados de calibración sucesiva.                         |

#### Consejo

La opción Fixed (Fija) por lo general no se utiliza. Si elige Fixed (Fijo), el transmisor operará como un controlador de lote antiguo. En las aplicaciones comunes, las otras opciones de AOC proporcionan exactitud y repetibilidad mejoradas.

#### Restricción

Las opciones Fixed (Fija) y Overfill (Sobrellenado) no son admitidas para los llenados del cabezal de llenado dual.

- 3. Para implementar la AOC fija:
  - a. Deshabilite Enable AOC (Habilitar AOC).
  - b. Establezca el AOC Algorithm (Algoritmo de AOC) en Fixed (Fijo).
  - c. Establezca la Fixed Overshoot Comp (Comp fija de sobredisparo) como desee.

El valor predeterminado es 0, medido en las unidades del proceso.

El transmisor cerrará la válvula cuando el total de llenado actual sea igual a Fill Target (Objetivo de llenado) menos el valor especificado (en unidades del proceso).

- 4. Para implementar Overfill (Sobrellenado) o Underfill (Subllenado):
  - a. Asegúrese de que Enable AOC (Habilitar AOC) esté habilitado.
  - b. Establezca el AOC Algorithm (Algoritmo de AOC) en Overfill (Sobrellenado) o Underfill (Subllenado).
  - c. Establezca la AOC Window Length (Longitud de ventana de AOC) en la cantidad de llenados que se utilizarán para la calibración de AOC.

El valor predeterminado es 10. El rango es de 2 a 32.

#### Consejo

Micro Motion recomienda utilizar el valor predeterminado a menos que tenga requisitos especiales para la aplicación.

#### Importante

No cambie los valores del AOC Change Limit (Límite de cambio de AOC) o AOC Convergence Rate (Índice de convergencia de AOC) a menos que esté trabajando con el servicio al cliente de Micro Motion. Estos parámetros se utilizan para ajustar la operación del algoritmo de AOC para los requisitos especiales de la aplicación.

#### Ejemplo: Configuración de AOC

#### Importante

Este ejemplo utiliza las configuraciones estándar o típicas para los parámetros requeridos. Es posible que su aplicación necesite diferentes configuraciones. Consulte la documentación de parámetros de bus de PROFIBUS para obtener información sobre los tipos de datos y códigos de números enteros.

• AOC fija:

| Bloque  | Índice | Valor<br>(decimal) | Descripción                                                                  |
|---------|--------|--------------------|------------------------------------------------------------------------------|
| Llenado | 21     | 0                  | Establece Enable AOC (Habilitar AOC) en Disabled (Deshabilitado)             |
| Llenado | 22     | 2                  | Establece el AOC Algorithm (Algoritmo de AOC) en<br>Fixed (Fijo)             |
| Llenado | 26     | 0                  | Establece Fixed Overshoot Comp (Compensación fija del exceso del límite)en 0 |

• AOC sobrellenado o subllenado:

| Bloque  | Índice | Valor<br>(decimal) | Descripción                                                             |
|---------|--------|--------------------|-------------------------------------------------------------------------|
| Llenado | 21     | 1                  | Establece Enable AOC (Habilitar AOC) en Enabled (Habilitado)            |
| Llenado | 22     | 0                  | Establece AOC Algorithm (Algoritmo AOC) en Overfill<br>(Sobrellenado)   |
| Llenado | 23     | 10                 | Establece AOC Window Length (Longitud de ventana de AOC) en 10 llenados |

#### **Requisitos posteriores**

Si establece el AOC Algorithm (Algoritmo de AOC) en Overfill (Sobrellenado) o Underfill (Subllenado), debe realizar una calibración de AOC.

## Realice la calibración de AOC con los parámetros de bus de PROFIBUS

La calibración de AOC se utiliza para calcular el valor de AOC (Compensación automática de sobredisparo) de los datos reales de llenado. Si establece el AOC Algorithm (Algoritmo de AOC) Overfill (Sobrellenado) o Underfill (Subllenado), debe realizar la calibración de AOC.

Hay dos tipos de calibración de AOC:

- Estándar: La calibración se realiza manualmente. El coeficiente de AOC se calcula de los datos de llenado obtenidos durante esta calibración y el mismo coeficiente de AOC se aplica hasta que la calibración se repite.
- Recálculo: La calibración se realiza continua y automáticamente y el coeficiente de AOC se actualiza continuamente con base en los datos de llenado del último grupo de llenados.

#### Consejo

Para los procesos estables, Micro Motion recomienda la calibración de AOC estándar. Si es necesario, revise ambos métodos y elija el método que produzca los mejores resultados.

#### Realice la calibración de AOC estándar

La calibración de AOC estándar se utiliza para generar un coeficiente de AOC constante.

#### Prerrequisitos

AOC Window Length (Longitud de la ventana de AOC) se debe ajustar correctamente. Micro Motion recomienda utilizar el valor predeterminado (10) a menos que tenga requisitos especiales para la aplicación.

Las opciones Mass Flow Cutoff (Cutoff de caudal másico) o Volume Flow Cutoff (Cutoff de caudal volumétrico) se deben establecer apropiadamente para su entorno.

- Si Flow Source (Fuente de caudal) se establece en Mass Flow Rate (Caudal másico), consulte la *Sección 15.2.3*.
- Si Flow Source (Fuente de caudal) se establece en Volume Flow Rate (Caudal volumétrico), consulte la *Sección 15.3.2*.

Su sistema debe estar listo para ejecutar los llenados y usted debe saber cómo ejecutarlos.

Debe tener una herramienta de configuración de PROFIBUS que sea compatible con los servicios de lectura y escritura de DP-V1 y debe estar conectado al transmisor.

#### Procedimiento

- 1. Para calibrar la válvula primaria (todos los tipos de llenado):
  - a. Escriba 1 en Start AOC Cal (Iniciar cal de AOC) (bloque de llenado, índice 99).
  - b. Ejecute dos o más llenados de calibración, hasta la cantidad especificada en AOC Window Length (Longitud de ventana de AOC).

#### Nota

Puede ejecutar más llenados de calibración si así lo desea. El coeficiente AOC se calcula a partir de los llenados más recientes.

#### Consejo

En el uso común, algunos de los primeros llenados están ligeramente sobrellenados o subllenados debido a los ajustes predeterminados de la fábrica. A medida que la calibración se lleva a cabo, los llenados convergirán en el Fill Target (Objetivo de llenado).

- c. Cuando los totales de llenado sean consistentemente satisfactorios, escriba 1 en Save AOC Cal (Guardar cal de AOC).
- 2. Para calibrar la válvula secundaria (llenados del cabezal de llenado dual):
  - a. Escriba 1 en Start Secondary AOC Cal (Iniciar cal de AOC secundario) (bloque de llenado, índice 100).
  - b. Ejecute dos o más llenados de calibración, hasta la cantidad especificada en AOC Window Length (Longitud de ventana de AOC).

El transmisor automáticamente ejecuta los llenados a través de la válvula secundaria.

#### Nota

Puede ejecutar más llenados de calibración si así lo desea. El coeficiente AOC se calcula a partir de los llenados más recientes.

#### Consejo

En el uso común, algunos de los primeros llenados están ligeramente sobrellenados o subllenados debido a los ajustes predeterminados de la fábrica. A medida que la calibración se lleva a cabo, los llenados convergirán en el Fill Target (Objetivo de llenado).

 c. Cuando los totales de llenado sean constantemente satisfactorios, haga clic en Save Secondary AOC Cal(Guardar Cal secundaria de AOC) (bloque de llenado, índice 102).

El coeficiente AOC actual aparece en la ventana Run Filler (Ejecutar material de relleno). Si ejecuta un llenado de cabezal dual, la ventana Run Filler (Ejecutar material de relleno) muestra el coeficiente de AOC para la válvula primaria y secundaria. Estos coeficientes se aplicarán a los llenados siempre y cuando AOC esté habilitada.

#### Nota

Para los llenados discretos de dos etapas, el valor de AOC se aplica a la válvula que se cierra cuando el objetivo se alcanza. Si el llenado se configura para cerrar ambas válvulas cuando se alcanza el objetivo, el valor de AOC se aplica a ambas.

#### Consejo

Micro Motion recomienda repetir la calibración de AOC si algo de lo siguiente es verdadero:

- El equipo ha sido reemplazado o ajustado.
- El caudal ha cambiado considerablemente.
- La exactitud de llenado es consistentemente inferior a lo que se esperaba.
La opción Mass Flow Cutoff (Cutoff de caudal másico) o Volume Flow Cutoff (Cutoff de caudal volumétrico) ha cambiado.

#### Configuración de calibración de AOC recalculada

La calibración de AOC recalculada se utiliza para actualizar el coeficiente de AOC continuamente, con base en los datos de llenado del último grupo de llenados.

#### Prerrequisitos

AOC Window Length (Longitud de la ventana de AOC) se debe ajustar correctamente. Micro Motion recomienda utilizar el valor predeterminado (10) a menos que tenga requisitos especiales para la aplicación.

Su sistema debe estar listo para ejecutar los llenados y usted debe saber cómo ejecutarlos.

Debe tener una herramienta de configuración de PROFIBUS que sea compatible con los servicios de lectura y escritura de DP-V1 y debe estar conectado al transmisor.

#### Procedimiento

 Para calibrar la válvula primaria (todos los tipos de llenado), escriba 1 en Start AOC Cal (Iniciar Cal de AOC) (bloque de llenado, índice 99). Para calibrar la válvula secundaria (llenados del cabezal de llenado dual), escriba 1 en Start Secondary AOC Cal (Iniciar Cal secundaria de AOC) (bloque de llenado, índice 100).

Puede configurar la calibración de AOC recalculada para cualquier válvula o ambas válvulas.

2. Comenzar llenado de producción.

El transmisor recalcula los coeficientes de AOC después de cada llenado, con base en los últimos *x* llenados donde *x* es la cantidad especificada en AOC Window Length (Longitud de ventana de AOC). Los valores actuales aparecen en la ventana Run Filler (Ejecutar material de relleno). Si la configuración ha cambiado o si las condiciones del proceso han cambiado, la calibración de AOC recalculada compensará el cambio. Sin embargo, el ajuste se llevará a cabo en varios llenados; es decir, AOC funcionará con algunos llenados.

#### Consejo

En cualquier momento mientras se ejecute la calibración de AOC, puede escribir 1 en Save AOC Cal (Guardar cal de AOC) (bloque de llenado, índice 101) o escribe 1 en Save Secondary AOC Cal (Guardar Cal secundaria de AOC) (bloque de llenado, índice 102). El coeficiente de AOC actual se guardará y aplicará a todos los llenados subsiguientes a través de la válvula correspondiente. En otras palabras, esta acción cambia el método de calibración de AOC para esa válvula de recalculada a estándar.

# 10.2.2 Configuración de la función de purga con los parámetros de bus PROFIBUS

La característica Purge (Purga) se utiliza para controlar una válvula auxiliar que se puede usar para cualquier propósito diferente al llenado. Por ejemplo, se puede utilizar para agregar agua o gas al contenedor después de que el llenado termina o para "refuerzo." El caudal que pasa por la válvula auxiliar no se mide por medio del transmisor. Puede configurar la función de Purga para control de purga manual o automático. Si selecciona control automático, la válvula auxiliar se abre después de cada llenado y se cierra después de que ha transcurrido el tiempo de puga configurado.

#### Restricción

La función de Purga no es respaldada para llenados de cabezal de llenado doble o para llenados temporizados de cabezal de llenado doble.

#### Prerrequisitos

Debe tener una herramienta de configuración de PROFIBUS que sea compatible con los servicios de lectura y escritura de DP-V1 y debe estar conectado al transmisor.

#### Procedimiento

- 1. Configure el Canal B para operar como una salida discreta:
  - a. Configure Channel B Type Assignment (Asignación de tipo del canal B) a Discrete Output (Salida discreta).
  - b. Configure DO1 Assignment (Asignación de la DO1) a Discrete Batch: Purge Valve (Lote discreto: Válvula de purga).
  - c. Configure DO1 Polarity (Polaridad de la DO1) según sea apropiado para su instalación.

Asegúrese de que la señal de encendido abra la válvula y la señal de apagado la cierre.

| Opción                    | Señal del transmisor | Tensión                                 |
|---------------------------|----------------------|-----------------------------------------|
| Active High (Activa alta) | ENCENDIDO            | Específico del sitio hasta de<br>30 VCC |
|                           | APAGADO              | 0 VCC                                   |
| Active Low (Activa baja)  | ENCENDIDO            | 0 VCC                                   |
|                           | APAGADO              | Específico del sitio hasta de<br>30 VCC |

d. Configure DO1 Fault Action (Acción de fallo de la DO1) según sea apropiado para su instalación.

| Opción                                  | Descripción                                                                                                    |
|-----------------------------------------|----------------------------------------------------------------------------------------------------|
| Upscale (Final de la escala)            | La salida discreta se establecerá en ENCENDIDO (válvula abierta) si ocurre un fallo.                                                          |
| Downscale (Principio de la esca-<br>la) | La salida discreta se establecerá en APAGADO (válvula cerrada) si ocurre un fallo.                                                            |
| None (Ninguna)                          | No se tomará ninguna acción si ocurre un fallo. La salida<br>discreta permanecerá en el estado que estaba antes de<br>que ocurriera el fallo. |

- 2. Configure la purga:
  - a. Habilite Enable Purge (Habilitar purga).
  - b. Establezca el Purge Mode (Modo de purga) según lo desee.

| Opción | Descripción                                                   |
|--------|---------------------------------------------------------------|
| AUTO   | Se realiza una purga automáticamente después de cada llenado. |
| Manual | Las purgas se deben iniciar y detener manualmente.            |

#### Consejo

Cuando el Purge Mode (Modo de purga) está establecido en Auto, el control manual de la válvula de purga aún es posible. Puede iniciar una purga manualmente y detenerla manualmente o puede dejar que el transmisor la detenga después de que el Purge Time (Tiempo de purga) ha vencido. Si una purga se inicia automáticamente, puede detenerla manualmente.

c. Si establece el Purge Mode (Modo de purga) en Auto, establezca el Purge Delay (Retraso de purga) en la cantidad de segundos que el transmisor esperará, después de que el llenado ha terminado, para abrir la válvula de purga.

El valor predeterminado para el Purge Delay (Retraso de purga) es 2 segundos.

d. Si establece el Purge Mode (Modo de purga) en Auto, establezca el Purge Time (Tiempo de purga) en la cantidad de segundos que el transmisor mantendrá la válvula de purga abierta.

El valor predeterminado para el Purge Time (Tiempo de purga) es de 1 segundo. El rango es 0 segundos a 800 segundos.

#### Consejo

El siguiente llenado no puede iniciar hasta que la válvula de purga está cerrada.

#### Ejemplo: Configuración de la función de Purga

#### Importante

Este ejemplo utiliza las configuraciones estándar o típicas para los parámetros requeridos. Es posible que su aplicación necesite diferentes configuraciones. Consulte la documentación de parámetros de bus de PROFIBUS para obtener información sobre los tipos de datos y códigos de números enteros.

| Bloque  | Índice | Válvula<br>(decimal o<br>flotante) | Descripción                                                                                          |
|---------|--------|------------------------------------|----------------------------------------------------------------------------------------------------|
| Llenado | 83     | 4                                  | Establece Type Assignment (Asignación del tipo) para<br>el Canal B Discrete Output (Salida discreta) |
| Llenado | 70     | 110                                | Establece DO1 Assignment (Asignación de la DO1) en<br>Primary Valve (Válvula primaria)               |
| Llenado | 71     | 1                                  | Establece DO1 Polarity (Polaridad de la DO1) en Active<br>High (Activa alta)                         |
| Llenado | 72     | 4                                  | Establece DO1 Fault Action (Acción de fallo de la DO1)<br>en None (Ninguna)                          |
| Llenado | 29     | 1                                  | Habilita Enable Purge (Habilitar la purga)                                                           |
| Llenado | 30     | 0                                  | Establece Purge Mode (Modo de purga) en Auto (Au-<br>tomático)                                       |

| Bloque  | Índice | Válvula<br>(decimal o<br>flotante) | Descripción                                                 |
|---------|--------|------------------------------------|-------------------------------------------------------------|
| Llenado | 31     | 3.00                               | Establece Purge Delay (Retardo de purga) en 3 se-<br>gundos |
| Llenado | 32     | 2.00                               | Establece Purge Time (Tiempo de purga) en 2 segun-<br>dos   |

### 10.2.3

# Configuración de la función de bomba con los parámetros de bus PROFIBUS

La característica Pump (Bomba) se utiliza para aumentar la presión durante el llenado al iniciar una bomba de flujo ascendente justo antes de que inicie el llenado.

#### Restricción

La función de Bomba no es respandada para llenados discretos de dos etapas, llenados temporizados o llenados temporizados de cabezal de llenado doble.

#### Prerrequisitos

Las salidas discretas deben estar cableadas de forma adecuada para su tipo de llenado y opciones de llenado.

Debe tener una herramienta de configuración de PROFIBUS que sea compatible con los servicios de lectura y escritura de DP-V1 y debe estar conectado al transmisor.

#### Procedimiento

- 1. Configure las salidas discretas de precisión:
  - a. Configure Precision DO2 (DO2 de precisión) a Pump (Bomba).
  - b. Configure Precision DO2 Polarity (Polaridad de la DO2 de precisión) según sea apropiado para su instalación.

Asegúrese de que la señal de encendido abra la válvula y la señal de apagado la cierre.

| Opción                    | Señal del transmisor | Tensión                                 |
|---------------------------|----------------------|-----------------------------------------|
| Active High (Activa alta) | ENCENDIDO            | Específico del sitio hasta de<br>30 VCC |
|                           | APAGADO              | 0 VCC                                   |
| Active Low (Activa baja)  | ENCENDIDO            | 0 VCC                                   |
|                           | APAGADO              | Específico del sitio hasta de<br>30 VCC |

2. Establezca el Pump to Valve Delay (Retraso de bomba a válvula) en la cantidad de segundos que la bomba funcionará antes de que se abra la válvula.

El valor predeterminado es 10 segundos. El rango es 0 segundos a 30 segundos.

Cuando se recibe el comando Begin Filling (Comenzar llenado), el transmisor inicia la bomba, espera la cantidad de segundos especificados en Pump to Valve Delay (Retraso de bomba a válvula), luego abre la válvula. La bomba funciona hasta que el llenado termina.

#### Ejemplo: Configuración de la función de bomba

#### Importante

Este ejemplo utiliza las configuraciones estándar o típicas para los parámetros requeridos. Es posible que su aplicación necesite diferentes configuraciones. Consulte la documentación de parámetros de bus de PROFIBUS para obtener información sobre los tipos de datos y códigos de números enteros.

| Bloque  | Índice | Válvula<br>(decimal o<br>flotante) | Descripción                                                                                         |
|---------|--------|------------------------------------|----------------------------------------------------------------------------------------------------|
| Llenado | 35     | 109                                | Establece Precision DO2 (DO2 de precisión) en Pump<br>(Bomba)                                       |
| Llenado | 36     | 1                                  | Establece Precision DO2 Polarity (Polaridad de la DO2<br>de precisión) en Active High (Activa alta) |
| Llenado | 20     | 15.00                              | Establece el Pump to Valve Delay (Retardo de bomba a válvula en 15 segundos                         |

## 10.3 Configure el control de llenado con los parámetros de bus PROFIBUS (opcional)

En un ambiente de producción típico, el control de llenado (inicio y finalización del llenado) se realiza por medio del host o PLC. Si lo elige, puede configurar el sistema de manera que pueda iniciar, finalizar y reanudar el llenado desde la entrada discreta (si está disponible). También puede definir un evento para iniciar, finalizar, poner en pausa o reanudar el llenado.

### 10.3.1 Configure la entrada discreta para el control de llenado con los parámetros de bus PROFIBUS

Si el Canal B está disponible, puede configurarlo como una entrada discreta y utilizarlo para iniciar y terminar el llenado o para poner en pausa y reanudar un llenado en progreso. También puede configurarlo para restablecer el total másico, total volumétrico o todos los totales. Cuando se activa la entrada discreta, se realizarán todas las acciones asignadas.

#### Prerrequisitos

El canal B debe estar cableado para operar como una entrada discreta.

Debe tener una herramienta de configuración de PROFIBUS que sea compatible con los servicios de lectura y escritura de DP-V1 y debe estar conectado al transmisor.

- 1. Configure el Canal B para que funcione como una entrada discreta.
  - a. Configure Type Assignment (Asignación del tipo) para el Canal B a Discrete Input (Entrada discreta).

- 2. Asigne las acciones de control de llenado a una entrada discreta.
  - a. Seleccione la acción o acciones a realizar cuando la entrada discreta está activada.

| Acción                                  | Descripción                                                                                                    | Comentarios                                                                                                    |
|-----------------------------------------|----------------------------------------------------------------------------------------------------|----------------------------------------------------------------------------------------------------|
| Begin Filling (comenzar<br>del llenado) | Empieza un llenado con la configuración de lle-<br>nado actual. El total de llenado se restablece<br>automáticamente antes de que comience el<br>llenado.                                                                        | Si un llenado está en progreso, se ignora el co-<br>mando.<br>Si hay una purga automática en progreso, el<br>inicio de las funciones de llenado se ejecutan<br>cuando se completa la purga.                                                                                     |
| End Filling (terminar el lle-<br>nado)  | Termina el llenado actual y realiza funciones<br>de final de llenado. No se puede reanudar el<br>llenado.                                                                                                    | Ejecutado cuando un llenado está en ejecució<br>o en pausa y durante una purga o retraso de<br>purga.<br>Para los llenados de cabezal de llenado doble y<br>llenados temporizados de cabezal de llenado<br>doble, el comando siempre termina el llenado<br>activo actualmentel. |
| Pause Filling (pausar el<br>llenado)    | Llenados temporizados, llenados de cabezal<br>de llenado doble y llenados temporizados de<br>cabezal de llenado doble: igual quelEnd Filling<br>(Terminar llenado).                                                              |                                                                                                    |
|                                         | Llenados discretos de una etapa y los llenados<br>discretos de dos etapas: detiene tempora-<br>Imente el llenado. El llenado se puede reanu-<br>dar si el total de llenado es menor que el Fill<br>Target (Objetivo de llenado). | Si hay un retraso de purga o una purga en pro-<br>greso, se ignora el comando.                                                                                                    |
| Resume Filling (reanudar<br>el llenado) | Reinicia un llenado que se ha pausado. El con-<br>teo se reanuda del total o el tiempo en el que<br>se puso en pausa el llenado.                                                                                                 | Solamente se ejecuta cuando un llenado dis-<br>creto de una etapa o el llenado discreto de dos<br>etapas se ha puesto en pausa. Ignorado en<br>otros momentos.                                                                                                    |
| poner a cero el total de<br>masa        | Restablece el valor del totalizador de masa en<br>0.                                                                                                    | Ejecutado solamente cuando un llenado no se<br>está ejecutando (entre llenados o cuando un<br>llenado se ha puesto en pausa). Ignorado en<br>otros momentos.                                                                                                    |
| poner a cero el total de<br>volumen     | Restablece el valor del totalizador de volumen<br>en 0.                                                                                                    | Ejecutado solamente cuando un llenado no se<br>está ejecutando (entre llenados o cuando un<br>llenado se ha puesto en pausa). Ignorado en<br>otros momentos.                                                                                                    |
| poner a cero todos los to-<br>tales     | Restablece el valor del totalizador de masa y el<br>totalizador de volumen en 0 y restablece el to-<br>tal de llenado en 0.                                                                                                    | Ejecutado solamente cuando un llenado no se<br>está ejecutando (entre llenados o cuando un<br>llenado se ha puesto en pausa). Ignorado en<br>otros momentos.                                                                                                    |

3. Configure DI1 Polarity (Polaridad de la DI1) según sea apropiado para su instalación.

Asegúrese de que la señal de ENCENDIDO enviada por la entrada discreta se lea como ENCENDIDO, y viceversa.

| Opción                    | El voltaje aplicado entre los<br>terminales | El transmisor lee |
|---------------------------|---------------------------------------------|-------------------|
| Active High (Activa alta) | 3 a 30 VCC                                  | ENCENDIDO         |
|                           | <0,8 VCC                                    | APAGADO           |
| Active Low (Activa baja)  | <0,8 VCC                                    | ENCENDIDO         |
|                           | 3 a 30 VCC                                  | APAGADO           |

#### Ejemplo: Configuración de la entrada discreta para el control de llenado

#### Importante

Este ejemplo utiliza las configuraciones estándar o típicas para los parámetros requeridos. Es posible que su aplicación necesite diferentes configuraciones. Consulte la documentación de parámetros de bus de PROFIBUS para obtener información sobre los tipos de datos y códigos de números enteros.

| Bloque  | Índice | Valor<br>(decimal) | Descripción                                                                         |
|---------|--------|--------------------|-------------------------------------------------------------------------------------|
| Llenado | 83     | 5                  | Establece Type Assignment (Asignación de tipo) para En-<br>trada discretade canal B |
| Llenado | 75     | 98                 | Asigna Begin Filling (Iniciar llenado)a la Entrada discreta                         |
| Llenado | 82     | 1                  | Establece la DI1 Polarity (Polaridad DI1) en Active High (Activa alta)              |

# 10.3.2 Configure un evento para realizar el control de llenado con los parámetros de bus PROFIBUS

También puede asignar un evento para iniciar, detener poner pausa o reanudar un llenado. También puede asignar el evento para restablecer el total másico, el total volumétrico o todos los totales. Cuando el evento cambia a ON (Encendido), todas las acciones asignadas se llevarán a cabo.

#### Prerrequisitos

Todos los eventos que desea utilizar se deben configurar. Puede configurarlos antes o después de asignar acciones a los mismos.

Debe tener una herramienta de configuración de PROFIBUS que sea compatible con los servicios de lectura y escritura de DP-V1 y debe estar conectado al transmisor.

- 1. Asigne acciones de control de llenado al evento.
  - a. Identifique la acción o acciones a realizar cuando ocurre el Discrete Event 1 (Evento discreto 1).

| Acción                                  | Descripción                                                                                                    | Comentarios                                                                                                    |
|-----------------------------------------|----------------------------------------------------------------------------------------------------|----------------------------------------------------------------------------------------------------|
| Begin Filling (comenzar<br>del llenado) | Empieza un llenado con la configuración de lle-<br>nado actual. El total de llenado se restablece<br>automáticamente antes de que comience el<br>llenado.                                                                        | Si un llenado está en progreso, se ignora el co-<br>mando.<br>Si hay una purga automática en progreso, el<br>inicio de las funciones de llenado se ejecutan<br>cuando se completa la purga.                                                                                     |
| End Filling (terminar el lle-<br>nado)  | Termina el llenado actual y realiza funciones<br>de final de llenado. No se puede reanudar el<br>llenado.                                                                                                    | Ejecutado cuando un llenado está en ejecució<br>o en pausa y durante una purga o retraso de<br>purga.<br>Para los llenados de cabezal de llenado doble y<br>llenados temporizados de cabezal de llenado<br>doble, el comando siempre termina el llenado<br>activo actualmentel. |
| Pause Filling (pausar el<br>llenado)    | Llenados temporizados, llenados de cabezal<br>de llenado doble y llenados temporizados de<br>cabezal de llenado doble: igual quelEnd Filling<br>(Terminar llenado).                                                              |                                                                                                    |
|                                         | Llenados discretos de una etapa y los llenados<br>discretos de dos etapas: detiene tempora-<br>Imente el llenado. El llenado se puede reanu-<br>dar si el total de llenado es menor que el Fill<br>Target (Objetivo de llenado). | Si hay un retraso de purga o una purga en pro-<br>greso, se ignora el comando.                                                                                                    |
| Resume Filling (reanudar<br>el llenado) | Reinicia un llenado que se ha pausado. El con-<br>teo se reanuda del total o el tiempo en el que<br>se puso en pausa el llenado.                                                                                                 | Solamente se ejecuta cuando un llenado dis-<br>creto de una etapa o el llenado discreto de dos<br>etapas se ha puesto en pausa. Ignorado en<br>otros momentos.                                                                                                    |
| poner a cero el total de<br>masa        | Restablece el valor del totalizador de masa en<br>0.                                                                                                    | Ejecutado solamente cuando un llenado no se<br>está ejecutando (entre llenados o cuando un<br>llenado se ha puesto en pausa). Ignorado en<br>otros momentos.                                                                                                    |
| poner a cero el total de<br>volumen     | Restablece el valor del totalizador de volumen<br>en 0.                                                                                                    | Ejecutado solamente cuando un llenado no se<br>está ejecutando (entre llenados o cuando un<br>llenado se ha puesto en pausa). Ignorado en<br>otros momentos.                                                                                                    |
| poner a cero todos los to-<br>tales     | Restablece el valor del totalizador de masa y el<br>totalizador de volumen en 0 y restablece el to-<br>tal de llenado en 0.                                                                                                    | Ejecutado solamente cuando un llenado no se<br>está ejecutando (entre llenados o cuando un<br>llenado se ha puesto en pausa). Ignorado en<br>otros momentos.                                                                                                    |

2. Repita para los Eventos discretos 2–5.

#### Ejemplo: Los eventos supervisan el proceso y ponen en pausa o terminan el llenadol

El ranto de densidad aceptable para su proceso es 1.1 g/cm<sup>3</sup> a 1.12 g/cm<sup>3</sup>. El rango de temperatura aceptabl es 20 °C a 25 °C. Desea poner en pausa el llenado si la densidad se sale de rango. Desea terminar el llenado si la temperatura se sale de rango.

Configuración del evento:

• Evento discreto 1:

| Bloque      | Índice | Válvula<br>(decimal<br>o flo-<br>tante) | Descripción                                                                            |
|-------------|--------|-----------------------------------------|----------------------------------------------------------------------------------------|
| Diagnóstico | 4      | 0                                       | Selecciona Discrete Event 1 (Evento discreto 1)                                        |
| Diagnóstico | 5      | 3                                       | Establece el Event Type (Tipo de evento) en Out of<br>Range (Fuera de rango)           |
| Diagnóstico | 8      | 3                                       | Establece la Process Variable (Variable del proceso)<br>en Density (Densidad)          |
| Diagnóstico | 6      | 1,10                                    | Establece el Low Setpoint (Punto de referencia bajo)<br>(A) en 1.1 g/cm <sup>3</sup>   |
| Diagnóstico | 7      | 1,12                                    | Establece el High Setpoint (Punto de referencia alto)<br>(B) en 1.12 g/cm <sup>3</sup> |

• Evento discreto 2:

| Bloque      | Índice | Válvula<br>(decimal<br>o flo-<br>tante) | Descripción                                                                          |
|-------------|--------|-----------------------------------------|--------------------------------------------------------------------------------------|
| Diagnóstico | 4      | 1                                       | Selecciona Discrete Event 2 (Evento discreto 2)                                      |
| Diagnóstico | 5      | 3                                       | Establece el Event Type (Tipo de evento) en Out of<br>Range (Fuera de rango)         |
| Diagnóstico | 8      | 1                                       | Establece la Process Variable (Variable del proceso)<br>en Temperature (Temperatura) |
| Diagnóstico | 6      | 20,00                                   | Establece el Low Setpoint (A) (Punto de referencia ba-<br>jo [A]) en 20 °C           |
| Diagnóstico | 7      | 25,00                                   | Establece el High Setpoint (Punto de referencia alto)<br>(B) en 25 °C                |

• Asignaciones de acciones:

| Bloque  | Índice | Valor<br>(hexadeci-<br>mal) | Valor<br>(deci-<br>mal) | Descripción                                                                              |
|---------|--------|-----------------------------|-------------------------|------------------------------------------------------------------------------------------|
| Llenado | 77     | 0x0039                      | 57                      | Asigna Pause Fill (Poner en pausa el llenado) al<br>Discrete Event 1 (Evento discreto 1) |
| Llenado | 76     | 0x003A                      | 58                      | Asigna End Fill (Terminar llenado) al Discrete<br>Event 2 (Evento discreto 2)            |

#### **Requisitos posteriores**

Si tiene acciones asignadas a eventos que no están configurados, debe configurar esos eventos antes de que pueda implementar este método de control de llenado.

# 10.3.3 Varias acciones asignadas a un evento o una entrada discreta

Si se asignan varias acciones a un evento o una entrada discreta, el transmisor sólo realiza las acciones que son relevantes en la situación actual. Si dos o más de las acciones son mutuamente exclusivas, el transmisor realiza las acciones según el esquema de prioridad definido en el firmware del transmisor.

Los siguientes ejemplos muestras tres configuraciones que Micro Motion recomienda y dos configuraciones que no se recomiendan.

## Ejemplo: Uso del evento o entrada discreta para iniciar y finalizar el llenado (recomendado)

Asignaciones de acciones:

- Comenzar llenado
- Terminar llenado
- poner a cero el total de masa
- poner a cero el total de volumen

Resultado de la activación:

- Si no se ejecuta ningún llenado, el totalizador de masa y totalizador de volumen se restablecen y se inicia un llenado.
- Si no se ejecuta ningún llenado, el totalizador de masa y totalizador de volumen se restablecen y se inicia un llenado.

## Ejemplo: Uso del evento o entrada discreta para iniciar, pausar y reanudar el llenado (recomendado)

Asignaciones de acciones:

- Comenzar llenado
- Pausar el llenado
- Reanudar el llenado

Resultado de la activación:

- Si no se ejecuta ningún llenado, se inicia un llenado.
- Si se está ejecutando un llenado y no se hace una pausa, se hará una pausa.
- Si se hace una pausa en un llenado, se reanudará.

## Ejemplo: Uso de la entrada discreta para iniciar el llenado y restablecer el flujo de volumen (recomendado)

Asignaciones de acciones:

- Comenzar llenado
- poner a cero el total de volumen

Resultado de la activación:

- Si no se ejecuta ningún llenado, el totalizador de volumen se restablece y se inicia un llenado.
- Si se está ejecutando un llenado, el totalizador de volumen se restablece.

#### Consejo

Esta configuración es útil si ha configurado su llenado en términos de masa, pero también desearía saber cuál es el total del volumen para el llenado. En este caso, no active la entrada discreta mientras el llenado está en progreso. Al final del llenado, lea el total del volumen. Después continúe con el siguiente llenado.

#### Ejemplo: Asignaciones incompatibles (no se recomienda)

Asignaciones de acciones:

- Comenzar llenado
- Terminar llenado
- Pausar el llenado
- Reanudar el llenado

Resultado de la activación:

- Si no se ejecuta ningún llenado, se inicia un llenado.
- Si se está ejecutando un llenado, se finalizará.

En este ejemplo, el evento o la entrada discreta nunca pondrá en pausa el llenado debido a que la acción Terminar llenado toma prioridad.

#### Ejemplo: Asignaciones incompatibles (no se recomienda)

Asignaciones de acciones:

- Terminar llenado
- Reiniciar todos los totales

Resultado de la activación:

- Si no se ejecuta ningún llenado, todos los totales, incluyendo el total de llenado, se restablecen.
- Si se está ejecutando un llenado, se finalizará y todos los totales, incluyendo el total de llenado, se restablecen.

El resultado de esta combinación es que el total del llenado se restablece antes de que los datos se puedan recuperar.

## 10.4 Configuración de los informes de llenado con los parámetros de bus PROFIBUS (opcional)

Puede configurar el transmisor para que reporte el estado de encendido/apagado de llenado a través del Canal B (si está disponible) y el porcentaje de llenado entregado a través de la salida mA.

### 10.4.1 Configuración de Channel B (Canal B) para que funcione como una salida discreta y transmita el estado encendido/apagado de llenado con los parámetros de bus PROFIBUS

Si el Canal B está disponible, puede usarlo para informar si un llenado se está ejecutando o no.

#### **Prerrequisitos**

El canal B debe estar cableado para operar como una salida discreta.

Debe tener una herramienta de configuración de PROFIBUS que sea compatible con los servicios de lectura y escritura de DP-V1 y debe estar conectado al transmisor.

#### Procedimiento

- 1. Configure Channel B Type Assignment (Asignación de tipo del canal B) a Discrete Output (Salida discreta).
- 2. Establezca DO1 Assignment (Asignación de la DO1) a Discrete Batch: Batching/Filling In Progress (Lote discreto: lote/llenado en curso)
- 3. Configure DO1 Polarity (Polaridad de la DO1) según sea apropiado para su instalación.

| Opción                    | Señal del transmisor | Tensión                                 |
|---------------------------|----------------------|-----------------------------------------|
| Active High (Activa alta) | ENCENDIDO            | Específico del sitio hasta de<br>30 VCC |
|                           | APAGADO              | 0 VCC                                   |
| Active Low (Activa baja)  | ENCENDIDO            | 0 VCC                                   |
|                           | APAGADO              | Específico del sitio hasta de<br>30 VCC |

4. Configure DO1 Fault Action (Acción de fallo de la DO1) según sea apropiado para su instalación.

| Opción                                  | Descripción                                                                                                    |  |  |
|-----------------------------------------|----------------------------------------------------------------------------------------------------|--|--|
| Upscale (Final de la escala)            | La salida discreta se establecerá en ENCENDIDO (válvula<br>abierta) si ocurre un fallo.                                                         |  |  |
| Downscale (Principio de la esca-<br>la) | La salida discreta se establecerá en APAGADO (válvula cerra-<br>da) si ocurre un fallo.                                                         |  |  |
| None (Ninguna)                          | No se tomará ninguna acción si ocurre un fallo. La salida dis-<br>creta permanecerá en el estado que estaba antes de que<br>ocurriera el fallo. |  |  |

#### Consejo

Cuando se utilice la salida discreta para la generación de informes de llenado, Micro Motion recomienda configurar DO1 Fault Action (Acción de fallo de la DO1) a None (Ninguna).

| Bloque  | Índice | Valor<br>(decimal) | Descripción                                                                                                    |
|---------|--------|--------------------|----------------------------------------------------------------------------------------------------|
| Llenado | 83     | 4                  | Establece la Type Assignment (Asignación de tipo) para el<br>Canal B Discrete Output (Salida discreta)                                     |
| Llenado | 70     | 106                | Establece la DO1 Assignment (Asignación de DO1) en<br>Discrete Batch: Batch/Filling in Progress (Lote discreto: lote/<br>Ilenado en curso) |
| Llenado | 71     | 1                  | Establece DO1 Polarity (Polaridad de la DO1) en Active<br>High (Activa alta)                                                               |
| Llenado | 72     | 4                  | Establece la DO1 Fault Action (Acción de fallo de la DO1)<br>en None (Ninguna)                                                             |

#### Ejemplo: Configuración de la salida discreta para reportar el estado de encendido/ apagado de llenado

### 10.4.2 Configuración de la salida de mA para que transmita el porcentaje de llenado entregado con los parámetros de bus PROFIBUS

Puede configurar la salida de mA para transmitir el porcentaje de Fill Target (Cantidad deseada de llenado) que se ha entregado. En una configuración típica, la corriente aumenta de 4 mA a 20 mA mientras que el total de llenado se mueve de 0% a 100%.

#### Prerrequisitos

Debe tener una herramienta de configuración de PROFIBUS que sea compatible con los servicios de lectura y escritura de DP-V1 y debe estar conectado al transmisor.

#### Procedimiento

- 1. Establezca Secondary Variable Is (Variable secundaria es) en Discrete Batch: Percent Fill (Lote discreto: porcentaje de llenado).
- 2. Establezca Lower Range Value (Valor inferior del rango) al porcentaje de llenado que será representado por 4 mA.
- 3. Establezca Upper Range Value (Valor superior del rango) al porcentaje de llenado que será representado por20 mA.
- 4. Establezcla AO Fault Action (Acción de fallo de la AO) según se desee.

Si Lower Range Value (Valor inferior del rango) está configurado a 0% y Valor superior del rango está configurado a 100%: cuando comienza el llenado, la salida de mA generará una corriente de 4 mA (0% de Fill Target (Cantidad deseada de llenado)). La corriente aumentará en proporción del total de llenado, hasta una corriente de 20 mA (100% de Fill Target (Cantidad deseada de llenado)).

#### Nota

Si la Flow Direction (Dirección de caudal) está configurada a Bidirectional (Bidireccional) o a Negate Bidirectional (Bidireccional negado), el total de llenado puede disminuir bajo ciertas condiciones de caudal. Si esto ocurre, la corriente generada por la salida de mA disminuirá proporcionalmente.

| Bloque  | Índice | Válvula<br>(decimal o<br>flotante) | Descripción                                                                                                    |
|---------|--------|------------------------------------|----------------------------------------------------------------------------------------------------|
| Llenado | 42     | 207                                | Establece Secondary Variable Is (Variable secundaria es)<br>en<br>Discrete Batch: Percent Fill (Lote discreto: porcentaje de lle-<br>nado) |
| Llenado | 43     | 10.00                              | Establece el Lower Range Value (Valor inferior del ran-<br>go) en 10%                                                                      |
| Llenado | 44     | 80.00                              | Establece el Upper Range Value (Valor superior del rango) en 80%                                                                           |
| Llenado | 47     | 4                                  | Establece la AO Fault Action (Acción de fallo de la AO)<br>en None (Ninguna)                                                               |

## Ejemplo: Configuración de la salida de mA para que transmita el porcentaje de llenado entregado

## 11 Operación de llenado con los parámetros de bus PROFIBUS

#### Temas que se describen en este capítulo:

- Ejecute un llenado de control de válvula integrada usando los parámetros de bus PROFIBUS
- Realización de una purga manual con los parámetros del bus PROFIBUS
- Realice la Limpieza in situ (CIP) con los parámetros de bus PROFIBUS
- Supervise y analice un rendimiento de llenado con los parámetros de bus PROFIBUS

## 11.1 Ejecute un llenado de control de válvula integrada usando los parámetros de bus PROFIBUS

Puede utilizar las comunicaciones digitales de PROFIBUS para iniciar un llenado, supervisar el llenado, pausar y reanudar el llenado y finalizar un llenado.

#### Prerrequisitos

Debe tener una herramienta de configuración de PROFIBUS que sea compatible con los servicios de lectura y escritura de DP-V1 y debe estar conectado al transmisor.

#### Procedimiento

- 1. (Opcional) Si lo desea, ingrese un valor diferente para Fill Target (Cantidad deseada de llenado) (llenados discretos de una etapa, llenados discretos de dos etapas o llenados del cabezal dual) o para Target Time (Tiempo de cantidad deseada) (llenados temporizados o llenados temporizados del cabezal dual).
- (Opcional) Si la Compensación automática del exceso del límite (AOC) está habilitada, puede ingresar un valor diferente para AOC Coeff (Coeficiente de AOC).

#### Consejo

En el uso de producción, Micro Motion recomienda dejar el AOC Coeff (Coeficiente de AOC) en el valor determinado durante la calibración de AOC. Si está ejecutando llenados de calibración de AOC y tiene un valor de AOC Coeff (Coeficiente de AOC) disponible de un dispositivo similar, puede utilizar ese valor como el valor de "primera aproximación" en el dispositivo actual. Esto puede ser útil si desea evitar o minimizar un derrame.

3. Escriba 1 en el bloque de llenado, Índice 106.

El total de llenado se restablece automáticamente y las válvulas se abren. El indicador Filling In Progress (Llenado en progreso) debe estar Encendido. Si no es así y el indicador Start Not Okay (El inicio no está bien) o el indicador AOC Flow Rate Too High(Caudal de AOC muy alto) está Encendido, solucione el problema de la configuración de llenado e intente de nuevo. 4. Supervise el llenado con los valores Current Total (Total actual) y Percent Fill (Porcentaje de llenado) y con los indicadores Fill Status (Estado de llenado).

| Valores de progreso del lle-<br>nado      | Descripción                                                                                                    |
|-------------------------------------------|----------------------------------------------------------------------------------------------------|
| Current Total (Total actual)              | <ul> <li>Cantidad de llenado en el momento actual. Este valor resulta afectado por el Count Up (Conteo ascendente):</li> <li>Si el Count Up (Conteo ascendente) está habilitado, el Current Total (Total actual) comienza en 0 y aumenta a Fill Target (Cantidad deseada de llenado).</li> <li>Si el Count Up (Conteo ascendente) está deshabilitado, el Current Total (Total actual) comienza en el Fill Target (Cantidad deseada de llenado).</li> </ul> |
| Percent Fill (Llenado en porcen-<br>taje) | Porcentaje del Fill Target (Cantidad deseada de llenado) que<br>se ha medido hasta el momento actual. Este valor no es<br>afectado por el Count Up (Conteo ascendente).                                                                                                    |

| Indicador Fill Status (Esta-<br>do de llenado)                   | Descripción                                                                                                    |
|------------------------------------------------------------------|----------------------------------------------------------------------------------------------------|
| Filling In Progress (Llenado en<br>progreso)                     | Un llenado se está llevando a cabo actualmente a través de<br>la válvula primaria. Este indicador está activo incluso cuando<br>el llenado está en pausa.                                                   |
| Secondary Fill in Progress (Llena-<br>do secundario en progreso) | Un llenado se está llevando a cabo actualmente a través de<br>la válvula secundaria. Este indicador está activo incluso<br>cuando el llenado está en pausa. Aplica solo a los llenados<br>del cabezal dual. |
| Max Fill Time Exceeded (Tiempo<br>máximo de llenado excedido)    | El llenado actual ha excedido el ajuste actual para Max Fill<br>Time (Tiempo máxima de llenado). Se cancela el llenado.                                                                                     |
| Primary Valve (válvula primaria)                                 | La válvula primaria está abierta.                                                                                                    |
| Secondary Valve (válvula secun-<br>daria)                        | La válvula secundaria está abierta.                                                                                                    |
| Pump (Bomba)                                                     | La bomba está en funcionamiento.                                                                                                    |
| Purge in Progress (Purga en pro-<br>greso)                       | Se ha iniciado una purga, automáticamente o manual-<br>mente.                                                                                                    |
| Purge Delay Phase (Fase de re-<br>tardo de purga)                | Un ciclo de purga automática está en progreso y está actual-<br>mente en el período de retardo entre el fin del llenado y el<br>inicio de la purga.                                                         |
| Purge Valve (Válvula de purga)                                   | La válvula de purga está abierta.                                                                                                    |

#### 5. (Opcional) Haga una pausa en el llenado si lo desea.

Mientras el llenado está en pausa, puede cambiar el valor del Current Target (Objetivo actual), finalizar el llenado manualmente con End Filling (Finalizar llenado) o reiniciar el llenado con Resume Filling (Reanudar el llenado). El llenado se reanuda con el valor actual de Current Total (Total actual) y Percent Fill (Porcentaje de llenado).

#### Restricción

No puede poner en pausa un llenado temporizado o un llenado temporizado de cabezal dual.

#### Importante

Para los llenados discretos de dos etapas, los efectos de la pausa y reanudación del llenado dependen de la regulación de los comandos de abrir válvula y cerrar válvula y del punto en el cual se hace una pausa en el llenado.

6. (Opcional) Utilice la opción End Filling (Finalizar llenado) para finalizar el llenado manualmente si lo desea.

Una vez que termine el llenado, no se puede reiniciar.

#### Consejo

En la mayoría de casos, debe dejar que el llenado finalice automáticamente. Finalice el llenado manualmente solo cuando planifique desechar el llenado.

### 11.1.1 Si no se inicia el llenado

Si el llenado no se inicia, revise los indicadores El inicio no está bien y Caudal de AOC demasiado alto.

Si el indicador El inicio no está bien está Encendido, verifique lo siguiente:

- Asegúrese de que el llenado esté habilitado.
- Asegúrese de que el llenado anterior haya finalizado.
- Asegúrese de que Objetivo de llenado o el Tiempo deseado estén establecido en un número positivo.
- Asegúrese de que todas las salidas se hayan asignado a la válvula o bomba adecuada para el tipo y opción de llenado.
- Asegúrese de que no existan condiciones de falla activas en el transmisor.
- Para los llenados del cabezal de llenado dual y llenados temporizados del cabezal de llenado dual, asegúrese de que ningún llenado se ejecute en cualquiera de los cabezales de llenado.

Si el indicador Caudal de AOC demasiado alto está activo, el último caudal medido es demasiado alto para permitir que inicie el llenado. En otras palabras, el coeficiente AOC, compensado para el caudal, especifica que se debe enviar la orden de cerrar la válvula antes de que haya empezado el llenado. Esto puede pasar si el caudal se ha incrementado significativamente desde que se calculó el coeficiente AOC. Micro Motion recomienda el siguiente procedimiento de recuperación:

- 1. Realice cualquier configuración que se requiera para realizar la calibración de AOC.
- 2. Escriba 1 en el bloque de llenado, índice 96 (Ignorar el inicio bloqueado).
- 3. Realice la calibración de AOC.
- 4. Regrese su sistema al llenado de producción por medio del nuevo coeficiente de AOC.

#### Ejemplo: Valores a revisar si un llenado no inicia

| Bloque  | Índice | Descripción                                                   |
|---------|--------|---------------------------------------------------------------|
| Llenado | 6      | Compruebe que elObjetivo de llenado no sea un número negativo |
| Llenado | 16     | Compruebe que el Tiempo deseado no sea un número negativo     |

| Bloque  | Índice | Descripción                                                                       |
|---------|--------|-----------------------------------------------------------------------------------|
| Llenado | 41     | Revise los indicadores El inicio no está bien y Caudal de AOC demasia-<br>do alto |

## 11.1.2 Si el llenado no se ejecutó hasta el fiinal

Si su llenado finaliza de manera anormal, revise el transmisor y el indicador Tiempo máximo de llenado excedido.

Si ocurre una falla durante el llenado, el transmisor automáticamente finaliza el llenado.

Si el indicador Tiempo máximo de llenado excedido está Encendido, el llenado no alcanzó su objetivo antes del Tiempo máximo de llenado configurado. Considere las siguientes posibilidades o acciones:

- Aumente el caudal de su proceso.
- Revise si hay gas arrastrado (slug flow) en el fluido de su proceso.
- Revise si hay bloqueos en el caudal.
- Asegúrese de que las válvulas se puedan cerrar según la velocidad esperada.
- Establezca un valor más alto de Tiempo máximo de llenado.
- Deshabilite el Tiempo máximo de llenado. Para hacerlo, establézcalo en 0.

# 11.1.3 Efectos de Pausa y Reanudar en los llenados discretos de dos etapas

Para los llenados discretos de dos etapas, los efectos de hacer pausas y reanudar el llenado dependerán de dónde ocurren las acciones Pausa y Reanudar en relación con la apertura y cierre de las válvulas primaria y secundaria.

#### Abrir primaria primero, Cerrar primaria primero

En las ilustraciones siguientes:

- La válvula primaria se abre en el inicio del llenado.
- La válvula secundaria se abre durante el llenado en el punto configurado por el usuario. *T* representa el tiempo o la cantidad configurados para Abrir secundaria.
- La válvula primaria se cierra antes que termine el llenado.
- La válvula secundaria se cierra cuando termina el llenado.

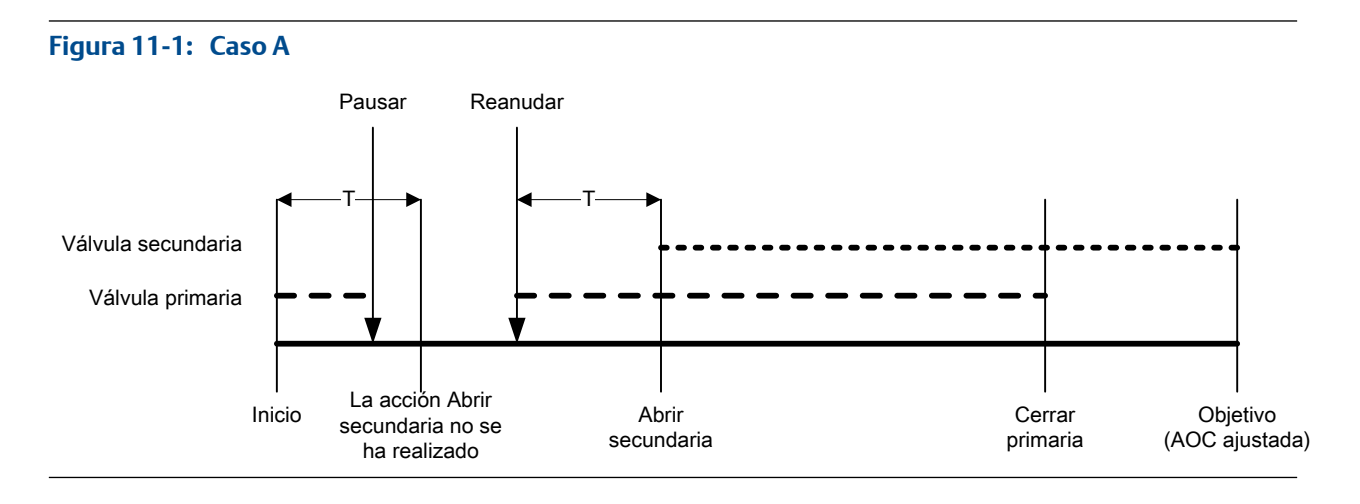

#### Figura 11-2: Caso B

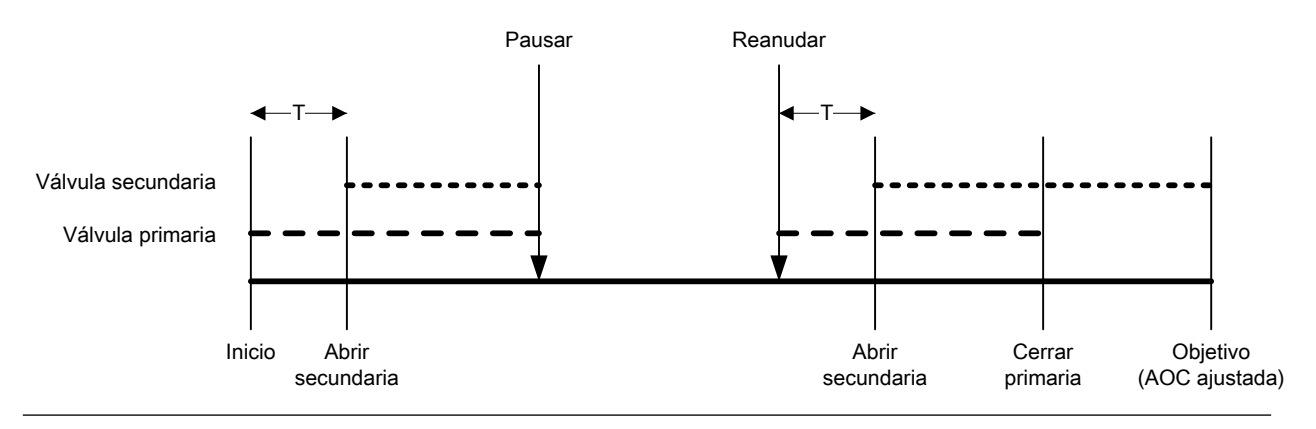

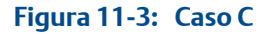

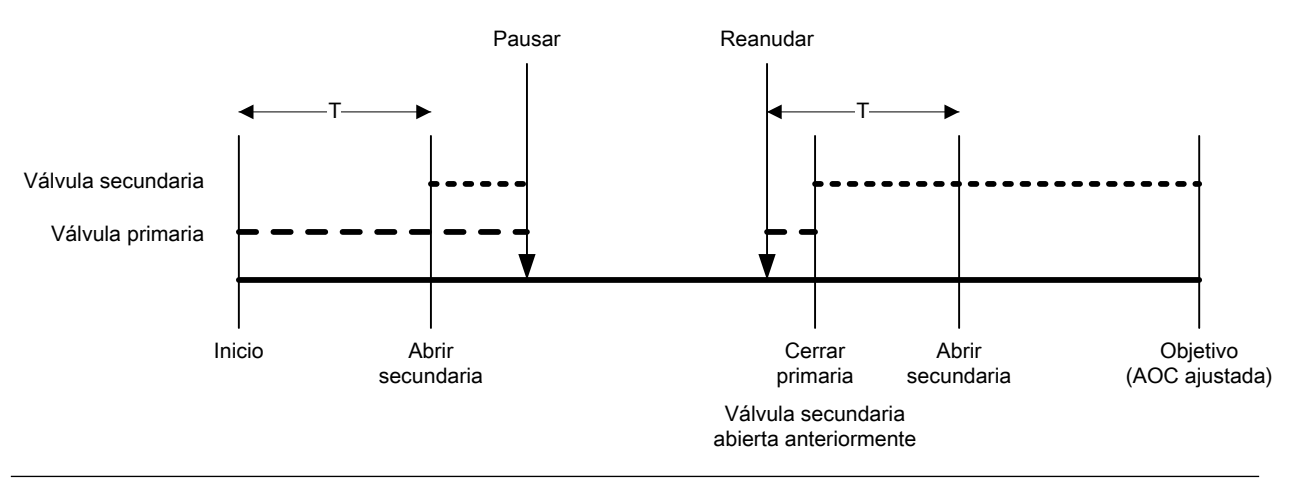

#### Figura 11-4: Caso D

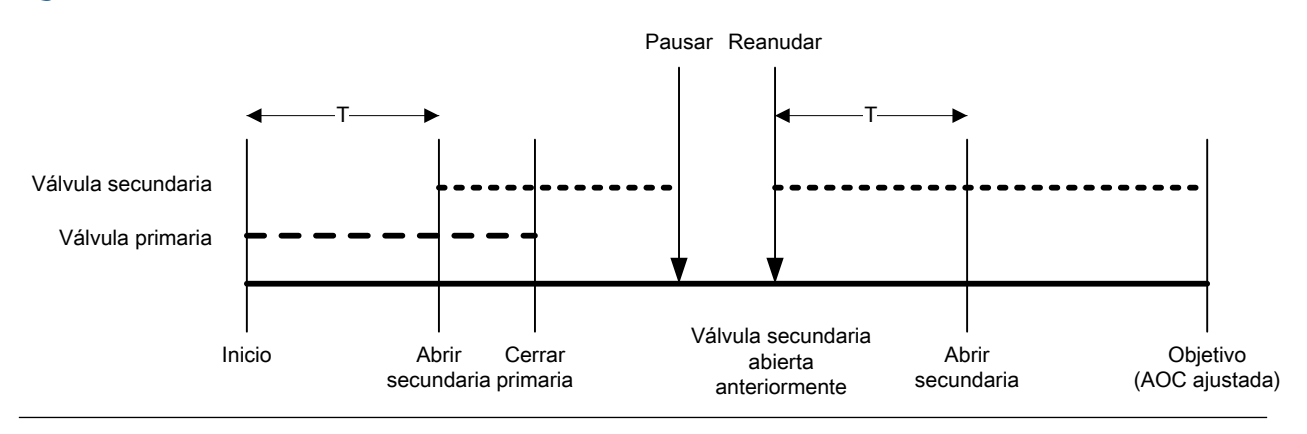

#### Abrir primaria primero, Cerrar secundaria primero

En las ilustraciones siguientes:

- La válvula primaria se abre en el inicio del llenado.
- La válvula secundaria se abre durante el llenado en el punto configurado por el usuario. *T* representa el tiempo o la cantidad configurados para Abrir secundaria.
- La válvula secundaria se cierra antes que termine el llenado.
- La válvula primaria se cierra cuando termina el llenado.

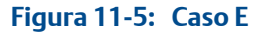

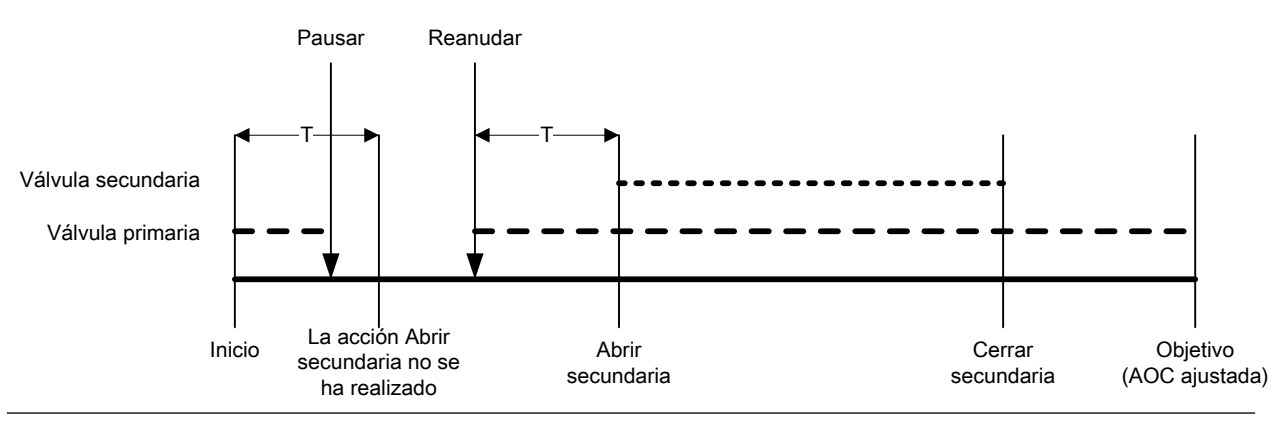

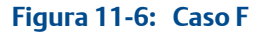

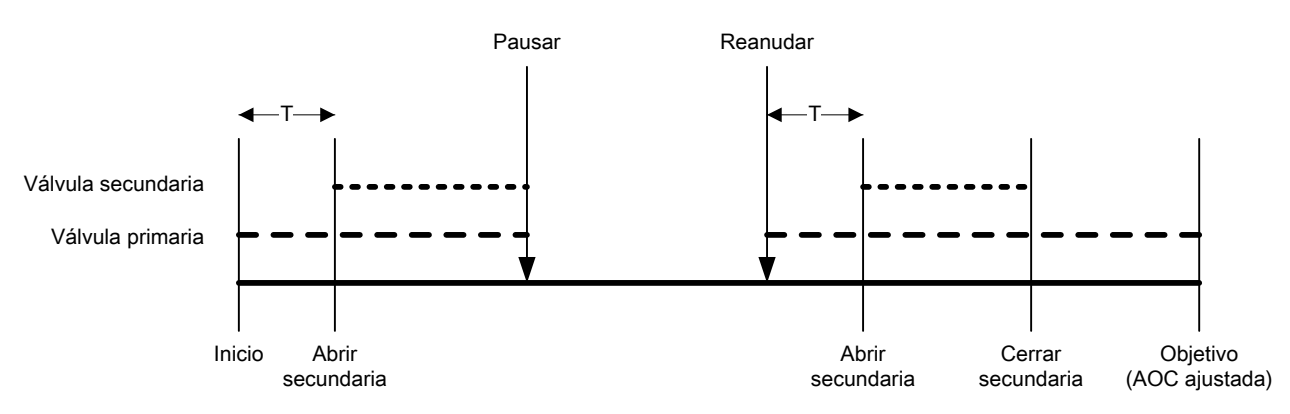

Transmisores de llenado de masa Micro Motion<sup>®</sup> con PROFIBUS-DP

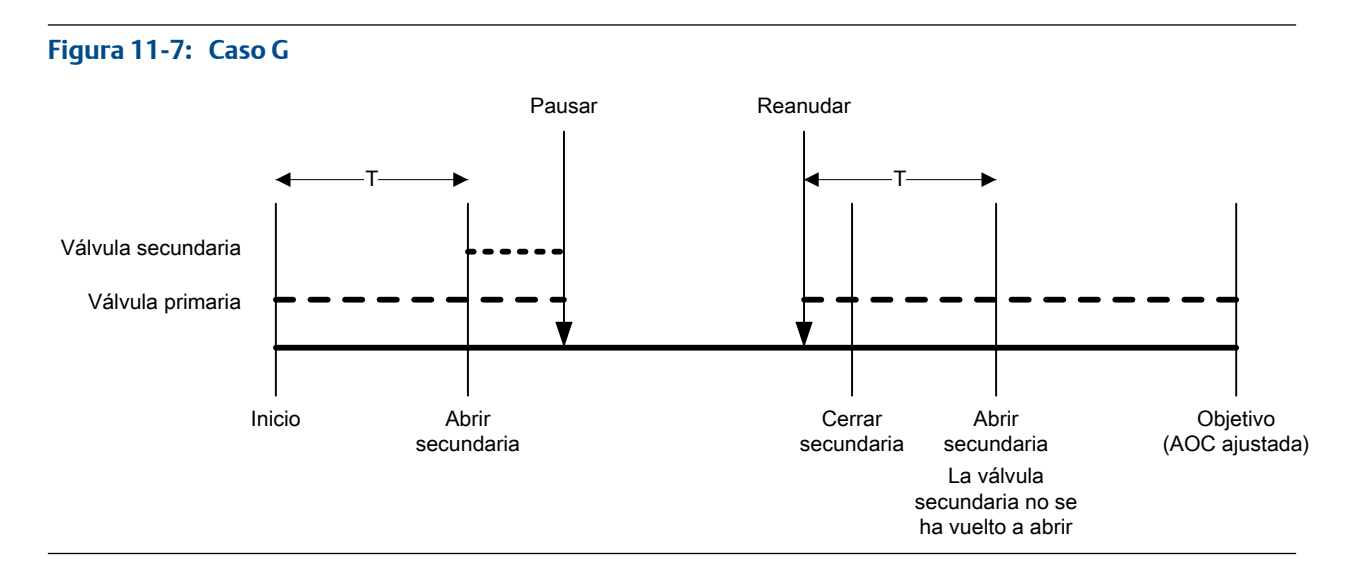

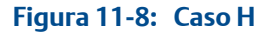

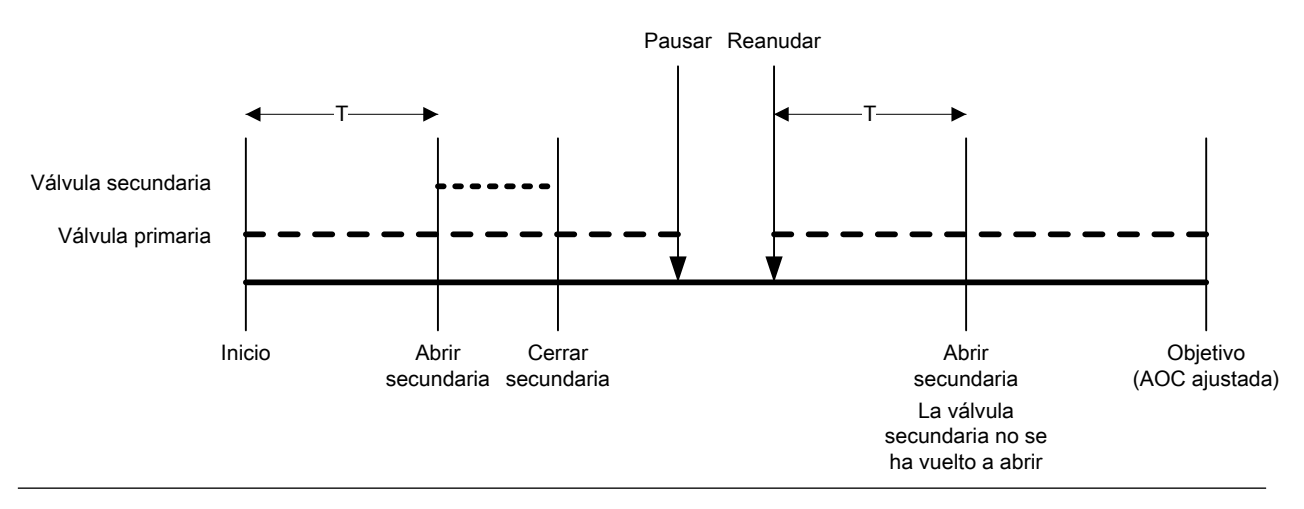

#### Abrir secundaria primero, Cerrar primaria primero

En las ilustraciones siguientes:

- La válvula secundaria se abre en el inicio del llenado.
- La válvula primaria se abre durante el llenado en el punto configurado por el usuario. *T* representa el tiempo o la cantidad configurados para Abrir primaria.
- La válvula primaria se cierra antes que termine el llenado.
- La válvula secundaria se cierra cuando termina el llenado.

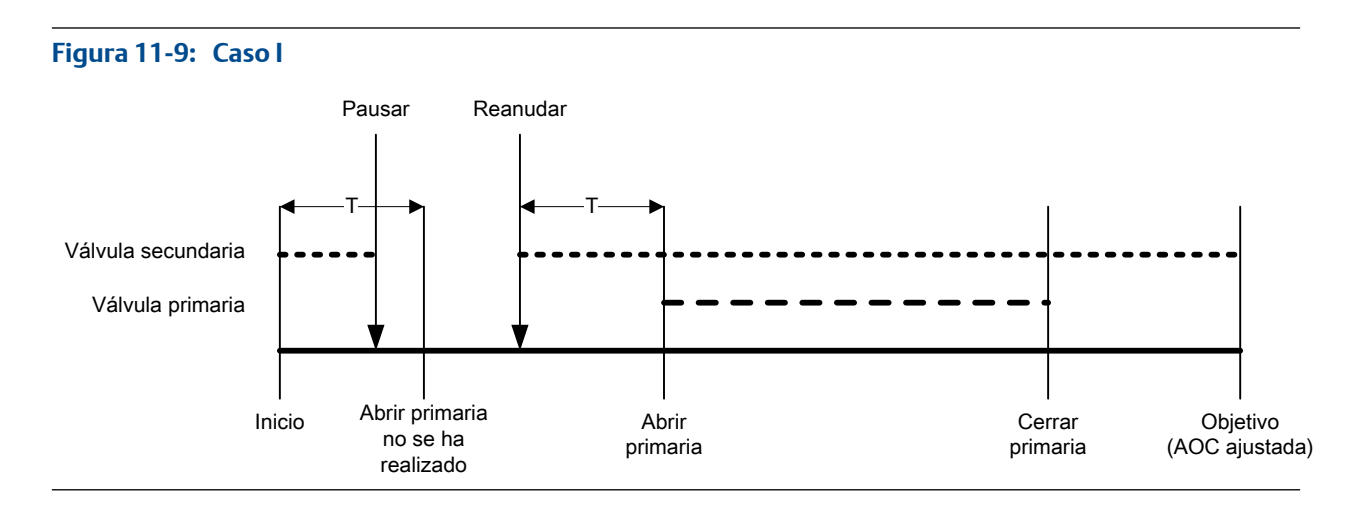

#### Figura 11-10: Caso J

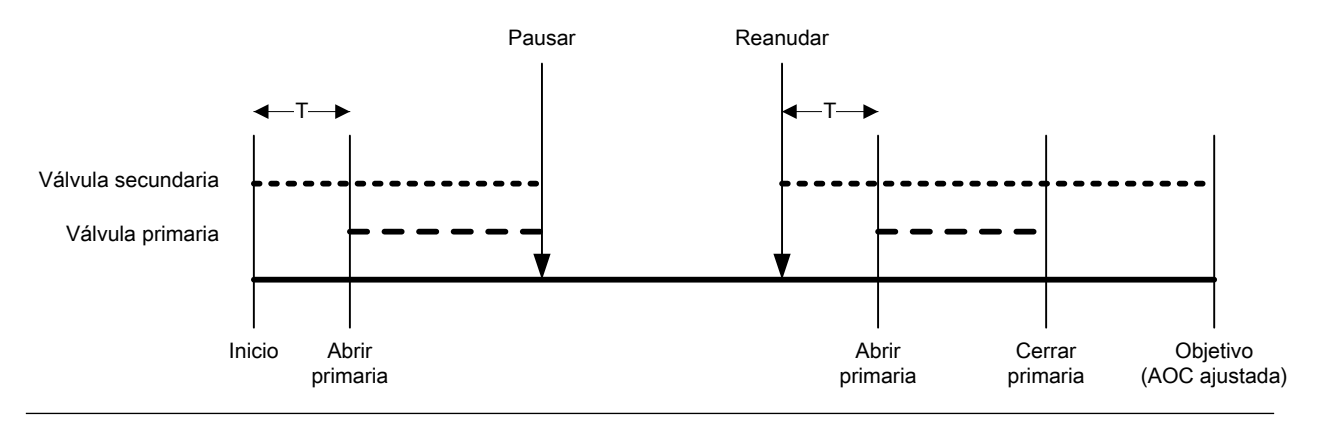

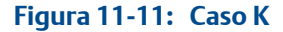

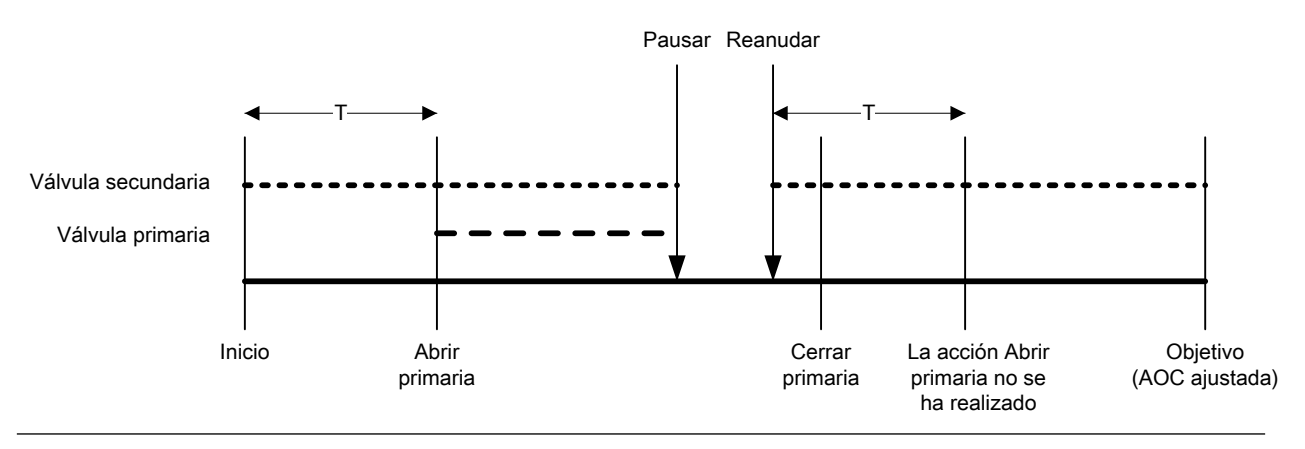

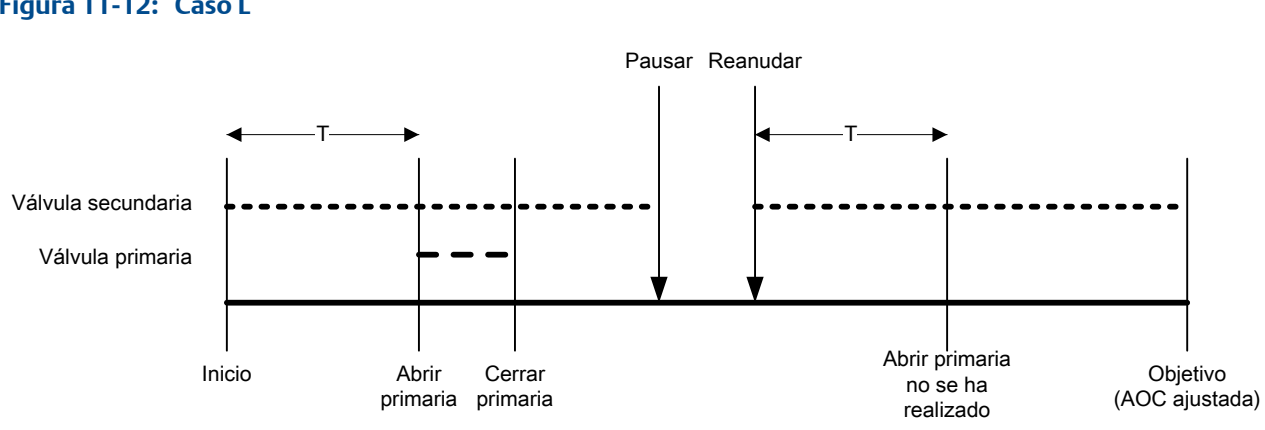

#### Figura 11-12: Caso L

#### Abrir secundaria primero, Cerrar secundaria primero

En las ilustraciones siguientes:

- La válvula secundaria se abre en el inicio del llenado. •
- La válvula primaria se abre durante el llenado en el punto configurado por el usuario. • T representa el tiempo o la cantidad configurados para Abrir primaria.
- La válvula secundaria se cierra antes que termine el llenado.
- La válvula primaria se cierra cuando termina el llenado.

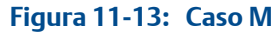

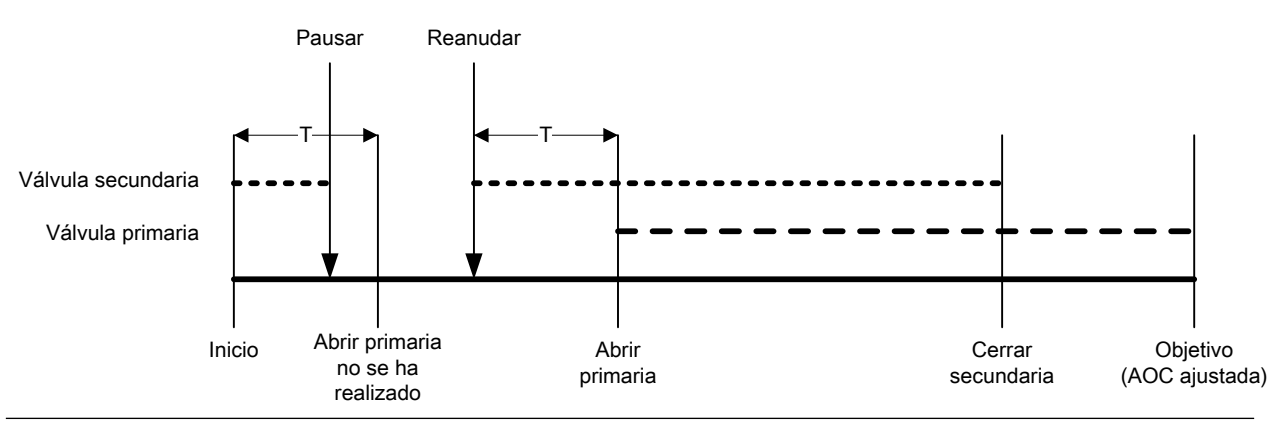

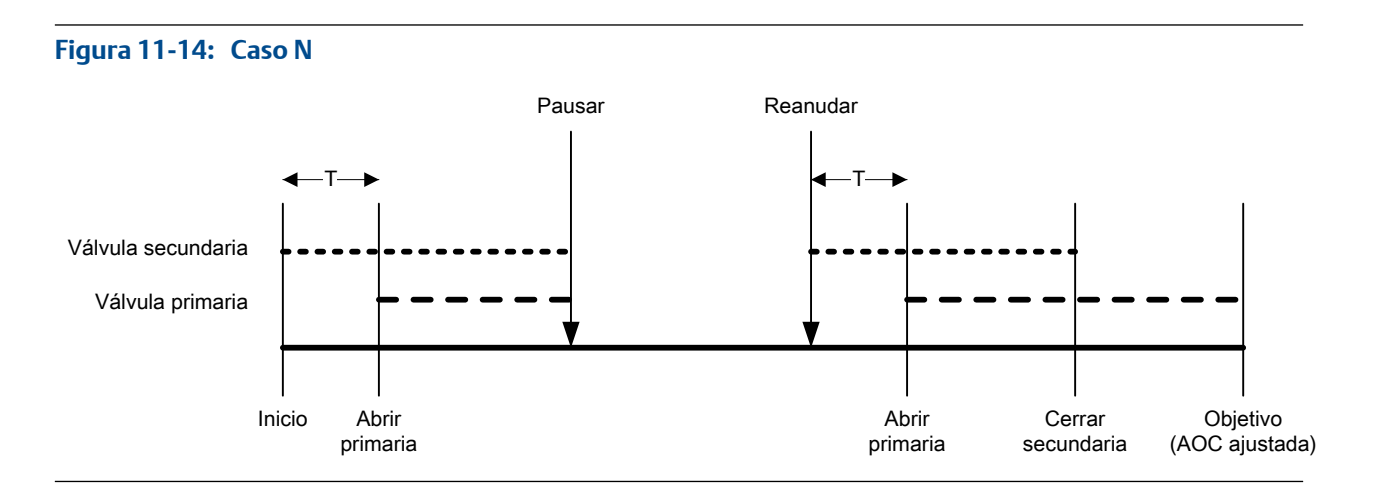

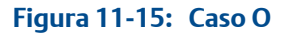

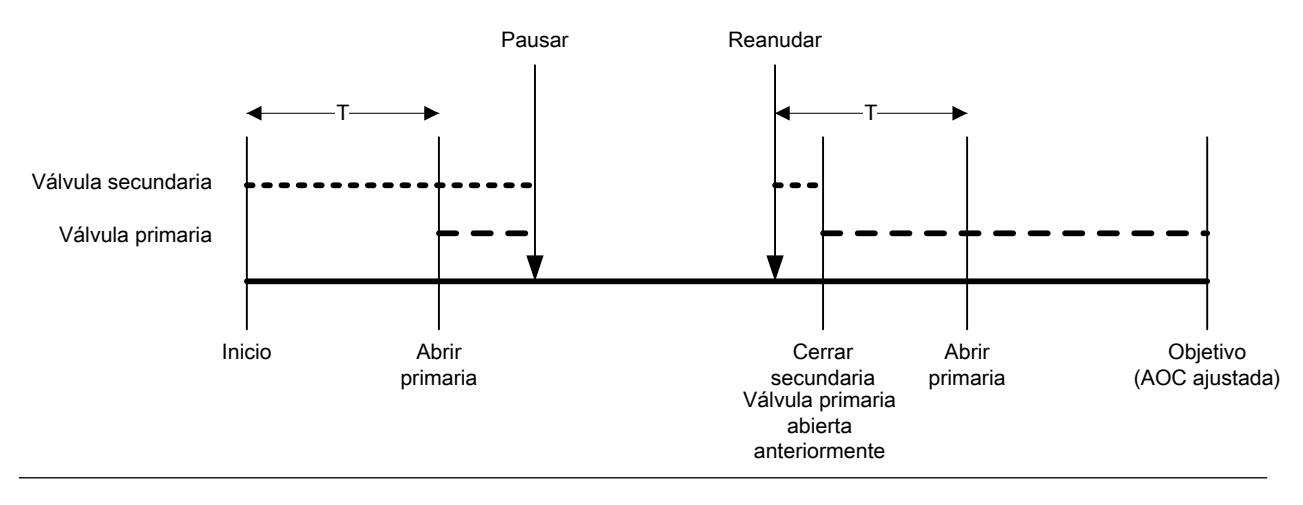

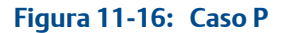

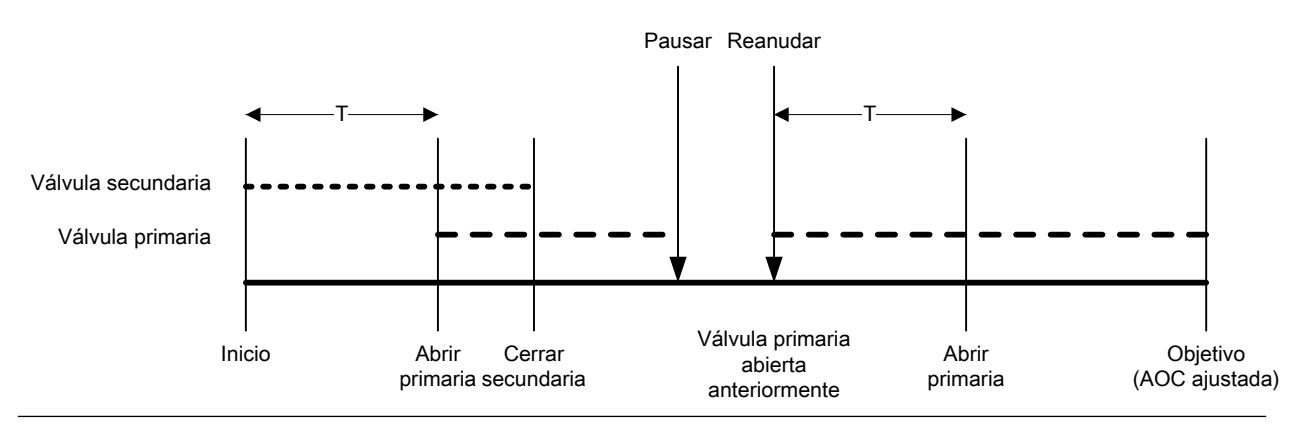

## 11.2 Realización de una purga manual con los parámetros del bus PROFIBUS

La característica Purge (Purga) se utiliza para controlar una válvula auxiliar que se puede usar para cualquier propósito diferente al llenado. Por ejemplo, se puede utilizar para agregar agua o gas al contenedor después de que el llenado termina o para "refuerzo." El caudal que pasa por la válvula auxiliar no se mide por medio del transmisor.

#### Prerrequisitos

La característica de purga se debe implementar en su sistema.

Se debe finalizar el llenado anterior.

La válvula auxiliar se debe conectar al fluido que desea utilizar, es decir, aire, agua, nitrógeno.

Debe tener una herramienta de configuración de PROFIBUS que sea compatible con los servicios de lectura y escritura de DP-V1 y debe estar conectado al transmisor.

#### Procedimiento

1. Escriba 1 en el bloque de llenado, Índice 97 (Begin Purge) (Iniciar purga).

En el bloque de llenado, el índice 40, el indicador Purge In Progress (Purga en progreso) y el indicador Purge Valve (Válvula de purga) se encienden.

- 2. Deje que el fluido de purga pase por su sistema durante un período de tiempo adecuado.
- 3. Escriba 0 en el bloque de llenado, Índice 98 (End Purge) (Finalizar purga).

En el bloque de llenado, Índice 40, el indicador Purge In Progress (Purga en progreso) y el indicador Purge Valve (Válvula de purga) se apagan.

## 11.3 Realice la Limpieza in situ (CIP) con los parámetros de bus PROFIBUS

La función Clean In Place (CIP) (limpieza in situ) se utiliza para forzar un fluido de limpieza a través del sistema CIP le permite limpiar las superficies interiores de los tubos, válvulas, boquillas, etc., sin tener que desensamblar el equipo.

#### Prerrequisitos

No puede estar ejecutándose un llenado.

El fluido de limpieza debe estar disponible para que pase por el sistema.

Debe tener una herramienta de configuración de PROFIBUS que sea compatible con los servicios de lectura y escritura de DP-V1 y debe estar conectado al transmisor.

- 1. Cambie el fluido del proceso con el fluido de limpieza.
- 2. Escriba 1 en el bloque de llenado, Índice 111 (Begin Cleaning) (Iniciar limpieza).

El transmisor abre la válvula primaria y la válvula secundaria si se utiliza para el llenado. Si la función de la bomba está habilitada, la bomba se arranca antes de abrir la válvula. En el bloque de llenado, Índice 40, el indicador Cleaning In Progress (Limpieza en progreso) se enciende.

- 3. Deje que el fluido de limpieza pase por su sistema durante un período de tiempo adecuado.
- 4. Escriba 1 en el bloque de llenado, Índice 112 (End Cleaning ) (Limpieza final).

El transmisor cierra todas las válvulas abiertas y detiene la bomba si aplica. En el bloque de llenado, Índice 40, el indicador Cleaning In Progress (Limpieza en progreso) se apaga.

5. Cambie el fluido de limpieza con el fluido del proceso.

## 11.4 Supervise y analice un rendimiento de llenado con los parámetros de bus PROFIBUS

Puede recopilar datos detallados sobre el caudal de un llenado individual y puede comparar los datos en varios llenados.

### 11.4.1 Recopile los datos de llenado detallados para un llenado único con los parámetros de bus PROFIBUS

Cuando el log del llenado se habilite, los datos detallados para el llenado más reciente se guardarán en el transmisor. Puede recuperarlo para el análisis utilizando las comunicaciones digitales. Los datos detallados se puede utilizar para sintonizar o solucionar los problemas de su entorno de producción.

#### Prerrequisitos

Debe tener una herramienta de configuración de PROFIBUS que sea compatible con los servicios de lectura y escritura de DP-V1 y debe estar conectado al transmisor.

#### Procedimiento

- 1. Escriba 1 en el bloque Filling (Llenado), Índice 37 (Enable Fill Logging (Habilitar el registro de llenado)).
- 2. Ejecutar un llenado.
- 3. Escriba O en el bloque Filling (Llenado), Índice 37 (Enable Fill Logging (Habilitar el registro de llenado)) cuando termine con la recopilación de datos.
- 4. Lea el registro de llenado.
  - a. Escriba un índice de registro de llenado en el bloque Filling (Llenado), Índice 38.

Los valores del índice de registro de llenado van de 0 a 1000, representando las últimas 1000 entradas de registro.

b. Lea la información de registro para ese índice desde el bloque Filling (Llenado), Índice 39. El registro de llenado contiene los registros de datos de un llenado individual, desde el inicio del llenado hasta 50 milisegundos después de que el caudal se detiene o hasta que se alcanza el tamaño máximo del registro. Los registros de datos se escriben cada 10 milisegundos. Cada registro de datos contiene el valor actual de la Flow Source (Fuente de caudal) (la variable del proceso utilizada para medir el llenado). El registro de llenado se limita a 1000 registros o 10 segundos de llenado. Cuando se alcanza el tamaño máximo, el registro se detiene pero los datos están disponibles en el transmisor hasta que inicia el siguiente llenado. El registro de llenado se borra cada vez que inicia un llenado.

# 11.4.2 Análisis del rendimiento de llenado con la estadística de llenado y los parámetros de bus PROFIBUS

El transmisor registra automáticamente una variedad de datos sobre cada llenado. Estos datos están disponibles para ayudarlo a sintonizar su sistema.

#### Prerrequisitos

Debe tener una herramienta de configuración de PROFIBUS que sea compatible con los servicios de lectura y escritura de DP-V1 y debe estar conectado al transmisor.

- 1. (Opcional) Escriba 1 en el bloque Filling (Llenado), Índice 95 (Reset Fill Statistics) (Restablecer la estadística de llenado) para comenzar su análisis con un nuevo conjunto de datos.
- 2. Ejecute llenados y observe los datos de llenado.

| Datos de llenado                                          | Índice del<br>bloque de<br>llenado | Tipo de llenado                                                                                      | Descripción                                                                                                    |
|-----------------------------------------------------------|------------------------------------|----------------------------------------------------------------------------------------------------|----------------------------------------------------------------------------------------------------|
| Fill Total Average<br>(Promedio del total<br>de llenado)  | 91                                 | Llenados discretos de<br>una etapa, llenados dis-<br>cretos de dos etapas y<br>llenados temporizados | Promedio calculado de todos<br>los totales de llenado desde<br>que se restableció la estadística<br>de llenado.                                            |
|                                                           |                                    | Llenados del cabezal du-<br>al y llenados temporiza-<br>dos del cabezal dual                         | Promedio calculado de todos<br>los totales de llenado a través<br>del Cabezal de llenado N.º 1<br>desde que se restableció la es-<br>tadística de llenado. |
| Fill Total Variance<br>(Varianza del total de<br>Ilenado) | 92                                 | Llenados discretos de<br>una etapa, llenados dis-<br>cretos de dos etapas y<br>llenados temporizados | Varianza calculada de todos los<br>totales de llenado desde que se<br>restableció la estadística de lle-<br>nado.                                          |
|                                                           |                                    | Llenados del cabezal du-<br>al y llenados temporiza-<br>dos del cabezal dual                         | Varianza calculada de todos los<br>totales de llenado a través del<br>Cabezal de llenado N.º 1 desde<br>que se restableció la estadística<br>de llenado.   |

| Datos de llenado                                                                  | Índice del<br>bloque de<br>llenado | Tipo de llenado                                                                             | Descripción                                                                                                    |
|-----------------------------------------------------------------------------------|------------------------------------|---------------------------------------------------------------------------------------------|----------------------------------------------------------------------------------------------------|
| Secondary Fill Total<br>Average (Promedio<br>del total de llenado<br>secundario)  | 93                                 | Llenados del cabezal du-<br>al y llenados temporiza-<br>dos del cabezal dual sol-<br>amente | Promedio calculado de todos<br>los totales de llenado a través<br>del Cabezal de llenado N.º 2<br>desde que se restableció la es-<br>tadística de llenado. |
| Secondary Fill Total<br>Variance (Varianza<br>del total de llenado<br>secundario) | 94                                 | Llenados del cabezal du-<br>al y llenados temporiza-<br>dos del cabezal dual sol-<br>amente | Varianza calculada de todos los<br>totales de llenado a través del<br>Cabezal de llenado N.º 2 desde<br>que se restableció la estadística<br>de llenado.   |

## Sección III Configuración y operación de llenados de control de la válvula externa

#### Capítulos incluidos en esta sección:

- Configure y establezca los llenados del control externo de la válvula con ProLink II
- Configure y establezca los llenados del control externo de la válvula con PROFIBUS EDD
- Configure y establezca los llenados del control externo de la válvula con los parámetros de bus PROFIBUS

12 Configure y establezca los llenados del control externo de la válvula con ProLink II

#### Temas que se describen en este capítulo:

- Configure un llenado de control externo de la válvula con ProLink II
- Configuración y ejecución de un llenado de control externo de válvula

## 12.1 Configure un llenado de control externo de la válvula con ProLink II

La configuración de un llenado de control de válvula externa incluye la configuración de la salida de frecuencia y varios parámetros de caudal. Cuando se configura el llenado, el host utilizará datos de caudal de la salida de frecuencia del transmisor para medir el llenado y cerrar las válvulas.

#### Prerrequisitos

ProLink II debe estar en ejecución y debe ser conectado al transmisor.

- 1. Seleccione ProLink > Configuration (Configuración) > Frequency (Frecuencia).
- 2. Establezca Tertiary Variable (Variable terciaria) para la variable del proceso que el host utilizará para medir el llenado: Mass Flow Rate (Caudal másico) o Volume Flow Rate (Caudal volumétrico).
- 3. Establezca lo siguiente como sea apropiado para su aplicación: FO Scaling Method (Método de escalamiento FO) y parámetros relacionados, Frequency Output Polarity (Polaridad de salida de frecuencia) y Fault Action (Acción de fallo).
- 4. Abra el panel de Caudal.
- 5. Si establece la Tertiary Variable (Variable terciaria) en Mass Flow Rate (Caudal másico):
  - a. Establezca las Mass Flow Units (Unidades de caudal másico) en las unidades de caudal másico utilizadas por el host.
  - b. Establezca el Mass Flow Cutoff (Cutoff de caudal másico) en el caudal más bajo que se medirá y reportará al host. Todos los caudales se reportarán como 0.
- 6. Si establece la Tertiary Variable (Variable terciaria) en Volume Flow Rate (Caudal volumétrico):
  - a. Establezca las Volume Flow Units (Unidades de caudal volumétrico) en las unidades de caudal volumétrico utilizadas por el host.
  - b. Establezca el Volume Flow Cutoff (Cutoff de caudal volumétrico) en el caudal más bajo que se medirá y reportará host. Todos los caudales se reportarán como 0.
- 7. Establezca Flow Damping (Amortiguación de caudal) según se desee.

#### Consejo

El valor predeterminado de Flow Damping (Atenuación de caudal) es de 0.04 segundos. Éste es el valor óptimo para la mayoría de aplicaciones de llenado y normalmente no cambia.

8. Establezca la Flow Direction (Dirección de caudal) en la opción apropiada para su instalación.

| Opción               | Descripción                                                                                                    |  |  |
|----------------------|----------------------------------------------------------------------------------------------------|--|--|
| Directo              | El líquido del proceso fluye solamente en una dirección, co-<br>incidiendo con la dirección de la flecha del sensor.                        |  |  |
| Bidireccional        | El líquido de proceso puede fluir en cualquier dirección. La mayoría de caudal coincide con a la dirección de la flecha del sensor.         |  |  |
| Directo negado       | El líquido del proceso fluye en una dirección solamente, en la dirección opuesta de la flecha del sensor.                                   |  |  |
| Negado bidireccional | El líquido de proceso puede fluir en cualquier dirección. La mayoría del caudal se mueve en dirección opuesta de la fle-<br>cha del sensor. |  |  |

#### Restricción

Todas las demás opciones para la Dirección de caudal no son válidas y el transmisor las rechazará.

#### **Requisitos posteriores**

Asegúrese que su host esté configurado adecuadamente. Por ejemplo, asegúrese de que su host utiliza la unidad de medida apropiada y que puede convertir el caudal en total de caudal si es necesario.

## 12.2

## Configuración y ejecución de un llenado de control externo de válvula

El host debe recibir los datos del caudal del transmisor, realizar los cálculos requeridos y abrir y cerrar las válvulas para administrar el llenado.

- 1. Asegúrese de que el host esté recibiendo datos del caudal a través de la salida de frecuencia del transmisor.
- 2. Asegúrese de que el host esté interpretando y procesando correctamente los datos del transmisor.
- 3. Realice cualquier cableado y configuración necesarios para que el host puede abrir y cerrar las válvulas en los momentos adecuados.
- 4. Inicie el programa que inicia y administra el llenado.

13 Configure y establezca los llenados del control externo de la válvula con PROFIBUS EDD

#### Temas que se describen en este capítulo:

- Configure un llenado de control externo de la válvula con PROFIBUS EDD
- Configuración y ejecución de un llenado de control externo de válvula

# 13.1 Configure un llenado de control externo de la válvula con PROFIBUS EDD

La configuración de un llenado de control de válvula externa incluye la configuración de la salida de frecuencia y varios parámetros de caudal. Cuando se configura el llenado, el host utilizará datos de caudal de la salida de frecuencia del transmisor para medir el llenado y cerrar las válvulas.

#### Prerrequisitos

Debe tener una herramienta de configuración de PROFIBUS, debe estar instalado PROFIBUS EDD y debe estar conectado al transmisor.

- 1. Seleccione Online (En línea) > Configure > Manual Setup (Configuración manual) > Frequency Output (Salida de frecuencia).
- 2. Establezca Tertiary Variable (Variable terciaria) para la variable del proceso que el host utilizará para medir el llenado: Mass Flow Rate (Caudal másico) o Volume Flow Rate (Caudal volumétrico).
- 3. Establezca lo siguiente como sea apropiado para su aplicación: FO Scaling Method (Método de escalamiento FO) y parámetros relacionados, Frequency Output Polarity (Polaridad de salida de frecuencia) y Fault Action (Acción de fallo).
- Seleccione Online (En línea) > Configure > Manual Setup (Configuración manual) > Measurements (Medidas) > Flow (Caudal).
- 5. Si establece la Tertiary Variable (Variable terciaria) en Mass Flow Rate (Caudal másico):
  - a. Establezca las Mass Flow Units (Unidades de caudal másico) en las unidades de caudal másico utilizadas por el host.
  - b. Establezca el Mass Flow Cutoff (Cutoff de caudal másico) en el caudal más bajo que se medirá y reportará al host. Todos los caudales se reportarán como 0.
- 6. Si establece la Tertiary Variable (Variable terciaria) en Volume Flow Rate (Caudal volumétrico):
  - a. Establezca las Volume Flow Units (Unidades de caudal volumétrico) en las unidades de caudal volumétrico utilizadas por el host.
  - b. Establezca el Volume Flow Cutoff (Cutoff de caudal volumétrico) en el caudal más bajo que se medirá y reportará host. Todos los caudales se reportarán como 0.
- 7. Establezca Flow Damping (Amortiguación de caudal) según se desee.

#### Consejo

El valor predeterminado de Flow Damping (Atenuación de caudal) es de 0.04 segundos. Éste es el valor óptimo para la mayoría de aplicaciones de llenado y normalmente no cambia.

8. Establezca la Flow Direction (Dirección de caudal) en la opción apropiada para su instalación.

| Opción               | Descripción                                                                                                    |  |
|----------------------|----------------------------------------------------------------------------------------------------|--|
| Directo              | El líquido del proceso fluye solamente en una dirección, co-<br>incidiendo con la dirección de la flecha del sensor.                        |  |
| Bidireccional        | El líquido de proceso puede fluir en cualquier dirección. La mayoría de caudal coincide con a la dirección de la flecha del sensor.         |  |
| Directo negado       | El líquido del proceso fluye en una dirección solamente, en la dirección opuesta de la flecha del sensor.                                   |  |
| Negado bidireccional | El líquido de proceso puede fluir en cualquier dirección. La mayoría del caudal se mueve en dirección opuesta de la fle-<br>cha del sensor. |  |

#### Restricción

Todas las demás opciones para la Dirección de caudal no son válidas y el transmisor las rechazará.

#### **Requisitos posteriores**

Asegúrese que su host esté configurado adecuadamente. Por ejemplo, asegúrese de que su host utiliza la unidad de medida apropiada y que puede convertir el caudal en total de caudal si es necesario.

## 13.2

## Configuración y ejecución de un llenado de control externo de válvula

El host debe recibir los datos del caudal del transmisor, realizar los cálculos requeridos y abrir y cerrar las válvulas para administrar el llenado.

- 1. Asegúrese de que el host esté recibiendo datos del caudal a través de la salida de frecuencia del transmisor.
- 2. Asegúrese de que el host esté interpretando y procesando correctamente los datos del transmisor.
- 3. Realice cualquier cableado y configuración necesarios para que el host puede abrir y cerrar las válvulas en los momentos adecuados.
- 4. Inicie el programa que inicia y administra el llenado.

14 Configure y establezca los llenados del control externo de la válvula con los parámetros de bus PROFIBUS

#### Temas que se describen en este capítulo:

- Configure un llenado de control de válvula externa con los parámetros de bus PROFIBUS
- Configuración y ejecución de un llenado de control externo de válvula

## 14.1 Configure un llenado de control de válvula externa con los parámetros de bus PROFIBUS

La configuración de un llenado de control de válvula externa incluye la configuración de la salida de frecuencia y varios parámetros de caudal. Cuando se configura el llenado, el host utilizará datos de caudal de la salida de frecuencia del transmisor para medir el llenado y cerrar las válvulas.

#### Prerrequisitos

Debe tener una herramienta de configuración de PROFIBUS que sea compatible con los servicios de lectura y escritura de DP-V1 y debe estar conectado al transmisor.

- 1. Establezca Tertiary Variable (Variable terciaria) para la variable del proceso que el host utilizará para medir el llenado: Mass Flow Rate (Caudal másico) o Volume Flow Rate (Caudal volumétrico).
- 2. Establezca lo siguiente como sea apropiado para su aplicación: FO Scaling Method (Método de escalamiento FO) y parámetros relacionados, Frequency Output Polarity (Polaridad de salida de frecuencia) y Fault Action (Acción de fallo).
- 3. Si establece la Tertiary Variable (Variable terciaria) en Mass Flow Rate (Caudal másico):
  - a. Establezca las Mass Flow Units (Unidades de caudal másico) en las unidades de caudal másico utilizadas por el host.
  - b. Establezca el Mass Flow Cutoff (Cutoff de caudal másico) en el caudal más bajo que se medirá y reportará al host. Todos los caudales se reportarán como 0.
- 4. Si establece la Tertiary Variable (Variable terciaria) en Volume Flow Rate (Caudal volumétrico):
  - a. Establezca las Volume Flow Units (Unidades de caudal volumétrico) en las unidades de caudal volumétrico utilizadas por el host.
  - b. Establezca el Volume Flow Cutoff (Cutoff de caudal volumétrico) en el caudal más bajo que se medirá y reportará host. Todos los caudales se reportarán como 0.
- 5. Establezca Flow Damping (Amortiguación de caudal) según se desee.

#### Consejo

El valor predeterminado de Flow Damping (Atenuación de caudal) es de 0.04 segundos. Éste es el valor óptimo para la mayoría de aplicaciones de llenado y normalmente no cambia.

6. Establezca la Flow Direction (Dirección de caudal) en la opción apropiada para su instalación.

| Opción               | Descripción                                                                                                    |  |
|----------------------|----------------------------------------------------------------------------------------------------|--|
| Directo              | El líquido del proceso fluye solamente en una dirección, co-<br>incidiendo con la dirección de la flecha del sensor.                        |  |
| Bidireccional        | El líquido de proceso puede fluir en cualquier dirección. La mayoría de caudal coincide con a la dirección de la flecha del sensor.         |  |
| Directo negado       | El líquido del proceso fluye en una dirección solamente, en la dirección opuesta de la flecha del sensor.                                   |  |
| Negado bidireccional | El líquido de proceso puede fluir en cualquier dirección. La mayoría del caudal se mueve en dirección opuesta de la fle-<br>cha del sensor. |  |

#### Restricción

Todas las demás opciones para la Dirección de caudal no son válidas y el transmisor las rechazará.

#### Ejemplo: Configuración de un llenado de control de válvula externa

#### Importante

Este ejemplo utiliza las configuraciones estándar o típicas para los parámetros requeridos. Es posible que su aplicación necesite diferentes configuraciones. Consulte la documentación de parámetros de bus de PROFIBUS para obtener información sobre los tipos de datos y códigos de números enteros.

| Bloque   | Índice | Válvula<br>(decimal o<br>flotante) | Descripción                                                                                                    |
|----------|--------|------------------------------------|----------------------------------------------------------------------------------------------------|
| Llenado  | 57     | 0                                  | Establece la Tertiary Variable (Variable terciaria) en Mass<br>Flow Rate (Caudal másico)                                          |
| Llenado  | 58     | 0                                  | Establece el FO Scaling Method (Método de escalamiento)<br>en Frequency=Flow (Frecuencia=Caudal)                                  |
| Llenado  | 59     | 333.33                             | Establece elFrequency Factor (Factor de frecuencia) en 333.33                                                                     |
| Llenado  | 60     | 2000,00                            | Establece el Rate Factor (Factor de caudal) en 2000                                                                               |
| Llenado  | 66     | 1                                  | Establece la Frequency Output Polarity (Polaridad de sali-<br>da de frecuencia) en Active High (Activo alto)                      |
| Llenado  | 64     | 1                                  | Establece la Frequency Output Fault Action (Acción de fal-<br>lo de salida de frecuencia) enDownscale (Pirincipio de esca-<br>la) |
| Medición | 5      | 1318                               | Configure Unidades para caudal másico como g/seg                                                                                  |

| Bloque   | Índice | Válvula<br>(decimal o<br>flotante) | Descripción                                                                             |
|----------|--------|------------------------------------|-----------------------------------------------------------------------------------------|
| Medición | 18     | 3,00                               | Establece el Mass Flow Cutoff (Cutoff de caudal másico)<br>en 3 g/sec (3 g/seg)         |
| Medición | 11     | 1347                               | Configura Volume Flow Units (Unidades para caudal volumétrico) en m3/seg                |
| Medición | 19     | 0,03                               | Establece el Volume Flow Cutoff (Cutoff de caudal volumétrico) en 0.03 $m^3/\text{sec}$ |
| Medición | 21     | 0                                  | Configura Flow Direction (Dirección de caudal) como<br>Forward (Directo)                |

#### **Requisitos posteriores**

Asegúrese que su host esté configurado adecuadamente. Por ejemplo, asegúrese de que su host utiliza la unidad de medida apropiada y que puede convertir el caudal en total de caudal si es necesario.

## 14.2

## Configuración y ejecución de un llenado de control externo de válvula

El host debe recibir los datos del caudal del transmisor, realizar los cálculos requeridos y abrir y cerrar las válvulas para administrar el llenado.

- 1. Asegúrese de que el host esté recibiendo datos del caudal a través de la salida de frecuencia del transmisor.
- 2. Asegúrese de que el host esté interpretando y procesando correctamente los datos del transmisor.
- 3. Realice cualquier cableado y configuración necesarios para que el host puede abrir y cerrar las válvulas en los momentos adecuados.
- 4. Inicie el programa que inicia y administra el llenado.
# Sección IV Configuración de transmisor general

### Capítulos incluidos en esta sección:

- Configuración de la medición del proceso
- Configure las opciones y las preferencias para el dispositivo
- Integración del medidor con la red

# 15 Configuración de la medición del proceso

### Temas que se describen en este capítulo:

- Caracterización del medidor de caudal (si es necesario)
- Configuración de la medición de caudal másico
- Configuración de la medición de caudal volumétrico para aplicaciones de líquido
- Configuración de la Dirección de caudal
- Configure la medición de densidad
- Configuración de la medición de temperatura
- Configuración de la compensación de presión

# 15.1 Caracterización del medidor de caudal (si es necesario)

| ProLink II        | ProLink > Configuration > Device > Sensor Type                      |
|-------------------|---------------------------------------------------------------------|
|                   | ProLink > Configuration > Flow > Flow Cal                           |
|                   | ProLink > Configuration > Density > D1                              |
|                   | ProLink > Configuration > Density > D2                              |
|                   | ProLink > Configuration > Density > Temp Coeff (DT)                 |
|                   | ProLink > Configuration > Density > K1                              |
|                   | ProLink > Configuration > Density > K2                              |
|                   | ProLink > Configuration > Density > FD                              |
| ProLink III       | Device Tools > Calibration Data                                     |
| PROFIBUS EDD      | Configure > Manual Setup > Characterize > Type                      |
|                   | Configure > Manual Setup > Characterize > Flow FCF                  |
|                   | Configure > Manual Setup > Characterize > D1                        |
|                   | Configure > Manual Setup > Characterize > D2                        |
|                   | Configure > Manual Setup > Characterize > DT                        |
|                   | Configure > Manual Setup > Characterize > K1                        |
|                   | Configure > Manual Setup > Characterize > K2                        |
|                   | Configure > Manual Setup > Characterize > FD                        |
| Parámetros de bus | Sensor Type: Block: Device Information, Index 7                     |
| PROFIBUS          | Flow Calibration Factor (FCF): Block: Calibration, Index 4          |
|                   | Temperature coefficient for flow (FT) : Block: Calibration, Index 5 |
|                   | D1: Block: Calibration, Index 21                                    |
|                   | D2: Block: Calibration, Index 22                                    |
|                   | Density temperature coefficient (DT): Block: Calibration, Index 26  |
|                   | K1: Block: Calibration, Index 16                                    |
|                   | K2: Block: Calibration, Index 17                                    |
|                   | FD: Block: Calibration, Index 18                                    |

### Información general

La caracterización del medidor de caudal ajusta el transmisor para que coincida con las características únicas del sensor con el que se utiliza. Los parámetros de caracterización (también denominados parámetros de calibración) describen la sensibilidad del sensor al caudal, la densidad y la temperatura. Según el tipo de sensor, se requieren diferentes parámetros. Micro Motion proporciona los valores para el sensor en el tag del sensor o el certificado de calibración.

#### Consejo

Si el medidor de caudal fue solicitado como unidad, ya ha sido caracterizado en la fábrica. Sin embargo, aún debe verificar los parámetros de caracterización.

### Procedimiento

- 1. Especifique el Tipo de sensor.
  - Tubo curvo (todo los sensores excepto los de la serie T)

- 2. Configure los parámetros de caracterización de caudal. Asegúrese de incluir todos los decimales.
  - Para los sensores de tubo curvo, configure Calibración de caudal (Factor de calibración de caudal).
- 3. Configure los parámetros de caracterización de densidad.
  - Para los sensores de tubo curvo, configure D1, D2, TC, K1, K2 y FD. (En ocasiones, TC aparece como DT.)

### 15.1.1 Ejemplo de etiquetas del sensor

## Figura 15-1: Etiqueta en sensores de tubos curvados nuevos (todos los sensores excepto de la serie T)

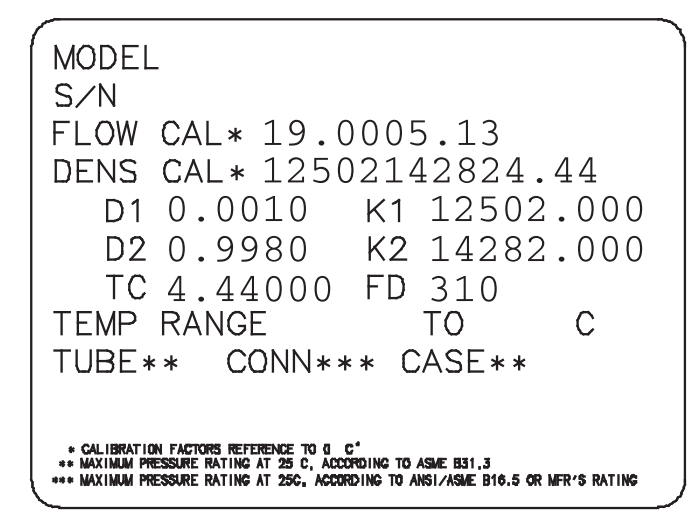

### 15.1.2 Parámetros de calibración de caudal (FCF, FT)

Se utilizan dos valores separados para describir la calibración de caudal: un valor FCF de 6 caracteres y un valor FT de 4 caracteres. Se proporcionan en la etiqueta del sensor.

Ambos valores contienen puntos decimales. Durante la caracterización, estos pueden introducirse como dos valores o como una sola cadena de 10 caracteres. La cadena de 10 caracteres se llama Flowcal o FCF.

Si la etiqueta de su sensor muestra los valores FCF y FT por separado y necesita introducir un solo valor, concatene los dos valores para formar el valor de parámetro individual.

Si la etiqueta de su sensor muestra un valor concatenado Flowcal o FCF y necesita introducir los valores FCF y FT por separado, separe el valor concatenado:

- FCF = Los primeros 6 caracteres, incluyendo el punto decimal
- FT = Los últimos 4 caracteres, incluyendo el punto decimal

### Ejemplo: Concatenación de FCF y FT

FCF = x.xxxx FT = y.yy Flow calibration parameter: x.xxxxy.yy

### Ejemplo: Separación del valor concatenado Flowcal o FCF

```
Flow calibration parameter: x.xxxy.yy
FCF = x.xxxx
FT = y.yy
```

# 15.1.3 Parámetros de calibración de densidad (D1, D2, K1, K2, FD, DT, TC)

Los parámetros de calibración de densidad generalmente se encuentran en la etiqueta del sensor y en el certificado de calibración.

Si la etiqueta de su sensor no muestra un valor D1 o D2:

- Para D1, introduzca el valor Dens A o D1 del certificado de calibración. Este valor es la densidad de condición de línea del fluido de calibración de baja densidad. Micro Motion utiliza aire. Si no puede encontrar un valor Dens A o D1, introduzca 0,001 g/cm<sup>3</sup>.
- Para D2, introduzca el valor Dens B o D2 del certificado de calibración. Este valor es la densidad de condición de línea del fluido de calibración de alta densidad. Micro Motion utiliza agua. Si no puede encontrar un valor Dens B o D2, introduzca 0,998 g/cm<sup>3</sup>.

Si la etiqueta de su sensor no muestra un valor K1 o K2:

- Para K1, introduzca los primeros 5 dígitos del factor de calibración de densidad. En la etiqueta de ejemplo, este valor se muestra como 12500.
- Para K2, introduzca los siguientes 5 dígitos del factor de calibración de densidad. En la etiqueta de ejemplo, este valor se muestra como 14286.

Si su sensor no muestra un valor FD, contacte con el departamento de servicio al cliente de Micro Motion.

Si la etiqueta de su sensor no muestra un valor DT o TC, introduzca los últimos 3 dígitos del factor de calibración de densidad. En la etiqueta de ejemplo, este valor se muestra como 4.44.

### 15.2 Configuración de la medición de caudal másico

Los parámetros de medición de caudal másico controlan la manera en que se mide e informa el caudal másico.

Los parámetros de medición de caudal másico incluyen:

- Unidad de medición de caudal másico
- Atenuación de caudal
- Cutoff de caudal másico

### 15.2.1 Configuración de la Unidad de medición de caudal másico

| ProLink II                    | ProLink > Configuration > Flow > Mass Flow Units                |
|-------------------------------|-----------------------------------------------------------------|
| ProLink III                   | Device Tools > Configuration > Process Measurement > Flow       |
| PROFIBUS EDD                  | Configure > Manual Setup > Measurements > Flow > Mass Flow Unit |
| Parámetros de bus<br>PROFIBUS | Block: Measurement, Index 5                                     |

### Información general

La Unidad de medición de caudal másico especifica la unidad de medición que se usará para el caudal másico. La unidad utilizada para el total y para el inventario de masa deriva de esta unidad.

### Procedimiento

Establezca la Unidad de medición de caudal másico según la unidad que desee utilizar.

La configuración predeterminada para la Unidad de medición de caudal másico es g/seg. (gramos por segundo).

### Opciones para la Unidad de medición de caudal másico

El transmisor proporciona un conjunto estándar de unidades de medición para la Unidad de medición de caudal másico, además de una unidad de medida especial definida por el usuario. Las distintas herramientas de comunicación pueden usar distintas etiquetas para las unidades.

### **Tabla 15-1:** Opciones para la Unidad de medición de caudal másico

|                               | Etiqueta   |             |
|-------------------------------|------------|-------------|
| Descripción de la unidad      | ProLink II | ProLink III |
| Gramos por segundo            | g/seg      | g/sec       |
| Gramos por minuto             | g/min      | g/min       |
| Gramos por hora               | g/h        | g/hr        |
| Kilogramos por segundo        | kg/seg     | kg/sec      |
| Kilogramos por minuto         | kg/min     | kg/min      |
| Kilogramos por hora           | kg/h       | kg/hr       |
| Kilogramos por día            | kg/día     | kg/day      |
| Toneladas métricas por minuto | Ton m/min  | mTon/min    |
| Toneladas métricas por hora   | Ton m/h    | mTon/hr     |
| Toneladas métricas por día    | Ton m/día  | mTon/day    |
| Libras por segundo            | lib/seg    | lbs/sec     |
| Libras por minuto             | lib/min    | lbs/min     |
| Libras por hora               | lib/hora   | lbs/hr      |
| Libras por día                | lib/día    | lbs/day     |

|                                            | Etiqueta   |             |
|--------------------------------------------|------------|-------------|
| Descripción de la unidad                   | ProLink II | ProLink III |
| Toneladas cortas (2.000 libras) por minuto | Ton c/min  | sTon/min    |
| Toneladas cortas (2.000 libras) por hora   | Ton c/h    | sTon/hr     |
| Toneladas cortas (2.000 libras) por día    | Ton C/día  | sTon/day    |
| Toneladas largas (2.240 libras) por hora   | Ton l/h    | ITon/hr     |
| Toneladas largas (2.240 libras) por día    | Ton I/día  | ITon/day    |

#### Tabla 15-1: Opciones para la Unidad de medición de caudal másico (continuación)

### 15.2.2 Configuración de la Atenuación de caudal

| ProLink II                    | ProLink > Configuration > Flow > Flow Damp                    |
|-------------------------------|---------------------------------------------------------------|
| ProLink III                   | Device Tools > Configuration > Process Measurement > Flow     |
| PROFIBUS EDD                  | Configure > Manual Setup > Measurements > Flow > Flow Damping |
| Parámetros de bus<br>PROFIBUS | Block: Measurement, Index 12                                  |

### Información general

La atenuación se utiliza para suavizar las fluctuaciones de medición pequeñas y rápidas. Damping Value (Valor de atenuación) especifica el período de tiempo (en segundos) sobre el cual el transmisor difundirá los cambios en la variable de proceso transmitida. Al final del intervalo, la variable de proceso transmitida reflejará el 63% del cambio en el valor medido real.

### Procedimiento

Configure la Atenuación de caudal según el valor que desee usar.

El valor predeterminado es 0,04 segundos. El rango es de 0 a 40,96 segundos.

#### Consejos

- Un valor elevado de atenuación hace que la variable de proceso parezca más suave debido a que la salida cambia lentamente.
- Un valor de atenuación bajo hace que la variable de proceso parezca más errática debido a que el valor transmitido cambia más rápidamente.
- La combinación de un valor elevado de atenuación y cambios rápidos y grandes en el caudal pueden ocasionar un mayor error de medición.
- Cuando el valor de atenuación es diferente de cero, la medición transmitida retardará la medición real debido a que el valor transmitido está siendo promediado en el tiempo.
- En general, se prefiere los valores de atenuación menores debido a que existe una menor posibilidad de pérdida de datos, así como menos retraso entre la medición real y el valor transmitido.
- Micro Motion recomienda utilizar el valor predeterminado de 0,04 segundos.

El valor que introduzca se redondea automáticamente al valor válido más cercano. Los valores válidos para Atenuación de caudal son: 0, 0,04, 0,08, 0,16, ... 40,96.

### Efecto de la Atenuación de caudal sobre la medición de volumen

La Atenuación de caudal afecta la medición de volumen en el caso de datos de volumen de líquidos. La El transmisor calcula los datos de volumen a partir de los datos de caudal másico atenuado.

### Interacción entre la Atenuación de caudal y la Atenuación agregada

En algunas circunstancias, tanto la Atenuación de caudal y la Atenuación agregada se aplican al valor de caudal másico transmitido.

La Atenuación de caudal controla la velocidad de cambio en las variables de proceso de caudal. La Atenuación agregada controla la velocidad de cambio transmitida mediante la salida de mA. Si Volumen estándar de gas (Variable de proceso de la salida de mA) se configura a Mass Flow Rate (Caudal másico), y tanto Flow Damping (Atenuación de caudal) como Added Damping (Atenuación agregada) se configuran a valores distintos de cero, la atenuación de caudal se aplica primero, y el cálculo de la atenuación agregada se aplica al resultado del primer cálculo.

# 15.2.3 Ajuste del Cutoff de caudal másico para aplicaciones de llenado

| ProLink II                    | ProLink > Configuration > Flow > Mass Flow Cutoff                 |
|-------------------------------|-------------------------------------------------------------------|
| ProLink III                   | Device Tools > Configuration > Process Measurement > Flow         |
| PROFIBUS EDD                  | Configure > Manual Setup > Measurements > Flow > Mass Flow Cutoff |
| Parámetros de bus<br>PROFIBUS | Block: Measurement, Index 18                                      |

### Información general

Si está realizando un llenado de control integrado de válvula con la Fuente de caudal configurada en Caudal másico, debe establecer el Cutoff de caudal másico en un valor que enmascare los efectos de la vibración y otros factores ambientales. Esto es necesario porque el transmisor no completará el proceso de llenado hasta que detecte el valor de caudal cero.

Si la Fuente de caudal se establece en Caudal volumétrico, el Cutoff de caudal másico no afecta el llenado.

### Prerrequisitos

Asegúrese de que el valor cero en el transmisor sea preciso.

### Procedimiento

- 1. Establezca el Cutoff de caudal másico en 0.
- 2. Detenga el caudal a través del sensor.
- 3. Ponga a funcionar la máquina de llenado y cualquier otra fuente de vibración.
- 4. Observe el caudal másico informado.
- 5. Establezca el Cutoff de caudal másico en un valor levemente superior al caudal másico informado.
- 6. Verifique que el caudal másico esté informado como 0.

### **Requisitos posteriores**

#### Importante

Los cambios en el Cutoff de caudal másico afectan la Compensación automática de sobredisparo (AOC). Si ha implementado una AOC estándar, debe repetir la calibración de la AOC cada vez que cambie el ajuste del Cutoff de caudal másico. Este requisito no aplica a la AOC recalculada o a la AOC fija.

### 15.2.4 Ajuste del Cutoff de caudal másico

| ProLink II                    | ProLink > Configuration > Flow > Mass Flow Cutoff                 |
|-------------------------------|-------------------------------------------------------------------|
| ProLink III                   | Device Tools > Configuration > Process Measurement > Flow         |
| PROFIBUS EDD                  | Configure > Manual Setup > Measurements > Flow > Mass Flow Cutoff |
| Parámetros de bus<br>PROFIBUS | Block: Measurement, Index 18                                      |

#### Información general

El Cutoff de caudal másico especifica el caudal másico más bajo que se informará como medido. Todos los caudales másicos inferiores a este cutoff se informarán como 0.

#### Nota

Si está configurando el Cutoff de caudal másico para una aplicación de llenado del control integrado de la válvula y la Fuente de caudal está configurada en Caudal másico, consulte la *Sección 15.2.3*.

#### Procedimiento

Establezca el Cutoff de caudal másico según el valor que desee usar.

El valor predeterminado de Cutoff de caudal másico es 0,0 g/seg. o un valor específico del sensor ajustado en fábrica. El ajuste recomendado es 0,05% del caudal máximo del sensor o un valor inferior al caudal más alto esperado. No configure el Cutoff de caudal másico en 0,0 g/seg.

### Efecto del Cutoff de caudal másico sobre la medición de volumen

El Cutoff de caudal másico no afecta la medición de volumen. Los datos de volumen son calculados a partir de los datos reales de masa y no a partir del valor transmitido.

### Interacción entre Mass Flow Cutoff (Cutoff de caudal másico) y AO Cutoff (Cutoff de AO)

El Cutoff de caudal másico define el valor más bajo de caudal másico que el transmisor enviará como valor medido. El Cutoff de AO define el menor caudal que será transmitido mediante la salida de mA. Si mA Output Process Variable (Variable de proceso de la salida de mA) se establece a Mass Flow Rate (Caudal másico), el caudal másico transmitido mediante la salida de mA es controlado por el mayor de los dos valores de cutoff.

El Cutoff de caudal másico afecta a todos los valores transmitidos y a los valores utilizados en otro comportamiento del transmisor (p. ej., eventos definidos sobre el caudal másico).

El Cutoff de AO afecta solo a valores de caudal másico transmitidos mediante la salida de mA.

### Ejemplo: Interacción del cutoff con el Cutoff de AO menor que el Cutoff de caudal másico

Configuración:

- Variable de proceso de la salida de mA: Caudal másico
- Variable de proceso de la salida de frecuencia: Caudal másico
- Cutoff de AO: 10 g/seg
- Cutoff de caudal másico: 15 g/seg

Resultado: si el caudal másico desciende por debajo de 15 g/seg, el caudal másico será transmitido como 0, y se utilizará 0 en todo el procesamiento interno.

### Ejemplo: Interacción del cutoff con el Cutoff de AO mayor que el Cutoff de caudal másico

Configuración:

- Variable de proceso de la salida de mA: Caudal másico
- Variable de proceso de la salida de frecuencia: Caudal másico
- Cutoff de AO: 15 g/seg
- Cutoff de caudal másico: 10 g/seg

### Resultado:

- Si el caudal másico desciende por debajo de 15 g/seg pero no por debajo de 10 g/seg:
  - La salida de mA transmitirá caudal cero.
  - La salida de frecuencia transmitirá el caudal real, y este se utilizará en todo el procesamiento interno.
- Si el caudal másico desciende por debajo de 10 g/seg, ambas salidas transmitirán caudal cero, y se utilizará 0 en todo el procesamiento interno.

# 15.3 Configuración de la medición de caudal volumétrico para aplicaciones de líquido

Los parámetros de medición de caudal volumétrico controlan la manera en que se mide e informa el caudal volumétrico líquido.

### 15.3.1 Configuración de la Unidad de medición de caudal volumétrico para aplicaciones de líquido

| ProLink II                    | ProLink > Configuration > Flow > Vol Flow Units                   |
|-------------------------------|-------------------------------------------------------------------|
| ProLink III                   | Device Tools > Configuration > Process Measurement > Flow         |
| PROFIBUS EDD                  | Configure > Manual Setup > Measurements > Flow > Volume Flow Unit |
| Parámetros de bus<br>PROFIBUS | Block: Measurement, Index 11                                      |

### Información general

La Unidad de medición de caudal volumétrico especifica la unidad de medición que se mostrará para el caudal volumétrico. La unidad utilizada para el total y el inventario de volumen se basa en esta unidad.

### Prerrequisitos

Antes de configurar la Unidad de medición de caudal volumétrico, asegúrese de que el Tipo de caudal volumétrico esté configurado en Líquido.

#### Procedimiento

Ajuste la Unidad de medición de caudal volumétrico a la unidad que desee utilizar.

La configuración predeterminada para la Unidad de medición de caudal volumétrico es l/seg. (litros por segundo).

# Opciones de la Unidad de medición de caudal volumétrico para aplicaciones de líquido

El transmisor proporciona un conjunto estándar de unidades de medición para la Unidad de medición de caudal volumétrico, además de una unidad de medida definida por el usuario. Las distintas herramientas de comunicación pueden usar distintas etiquetas para las unidades.

|                                        |              | Etiqueta       |  |
|----------------------------------------|--------------|----------------|--|
| Descripción de la unidad               | ProLink II   | ProLink III    |  |
| Pies cúbicos por segundo               | p3/seg       | ft3/sec        |  |
| Pies cúbicos por minuto                | p3/min       | ft3/min        |  |
| Pies cúbicos por hora                  | p3/h         | ft3/hr         |  |
| Pies cúbicos por día                   | p3/día       | ft3/day        |  |
| Metros cúbicos por segundo             | m3/seg       | m3/sec         |  |
| Metros cúbicos por minuto              | m3/min       | m3/min         |  |
| Metros cúbicos por hora                | m3/h         | m3/hr          |  |
| Metros cúbicos por día                 | m3/día       | m3/day         |  |
| Galones americanos por segundo         | gal/seg      | US gal/sec     |  |
| Galones americanos por minuto          | gal/min      | US gal/min     |  |
| Galones americanos por hora            | gal/h        | US gal/hr      |  |
| Galones americanos por día             | gal/día      | US gal/day     |  |
| Millones de galones americanos por día | mmgal/día    | mil US gal/day |  |
| Litros por segundo                     | l/seg        | l/sec          |  |
| Litros por minuto                      | I/min        | l/min          |  |
| Litros por hora                        | l/h          | l/hr           |  |
| Millones de litros por día             | mill/día     | mil l/day      |  |
| Galones imperiales por segundo         | gal imp /seg | Imp gal/sec    |  |
| Galones imperiales por minuto          | gal imp/min  | Imp gal/min    |  |

#### Tabla 15-2: Opciones de Unidad de medición de caudal volumétrico

|                                                | Etiqueta                |                  |
|------------------------------------------------|-------------------------|------------------|
| Descripción de la unidad                       | ProLink II              | ProLink III      |
| Galones imperiales por hora                    | gal imp/h               | Imp gal/hr       |
| Galones imperiales por día                     | gal imp/día             | Imp gal/day      |
| Barriles por segundo <sup>(1)</sup>            | barriles/seg            | barrels/sec      |
| Barriles por minuto <sup>(1)</sup>             | barriles/min            | barrels/min      |
| Barriles por hora <sup>(1)</sup>               | barriles/h              | barrels/hr       |
| Barriles por día <sup>(1)</sup>                | barriles/día            | barrels/day      |
| Barriles de cerveza por segundo <sup>(2)</sup> | barriles de cerveza/seg | Beer barrels/sec |
| Barriles de cerveza por minuto <sup>(2)</sup>  | barriles de cerveza/min | Beer barrels/min |
| Barriles de cerveza por hora <sup>(2)</sup>    | barriles de cerveza/h   | Beer barrels/hr  |
| Barriles de cerveza por día <sup>(2)</sup>     | barriles de cerveza/día | Beer barrels/day |

#### Tabla 15-2: Opciones de Unidad de medición de caudal volumétrico (continuación)

# 15.3.2 Configuración del Cutoff de caudal volumétrico para las aplicaciones de llenado

| ProLink II                    | ProLink > Configuration > Flow > Vol Flow Cutoff                    |
|-------------------------------|---------------------------------------------------------------------|
| ProLink III                   | Device Tools > Configuration > Process Measurement > Flow           |
| PROFIBUS EDD                  | Configure > Manual Setup > Measurements > Flow > Volume Flow Cutoff |
| Parámetros de bus<br>PROFIBUS | Block: Measurement, Index 19                                        |

### Información general

Si realiza un llenado de control integrado de la válvula con la Fuente de caudal establecida en Caudal volumétrico, debe establecer el Cutoff de caudal volumétrico en un valor que enmascare los efectos de la vibración y otros factores ambientales. Esto es necesario porque el transmisor no completará el procesamiento de llenado hasta que detecte el valor de caudal en cero.

Si la Fuente de caudal se establece en Caudal másico, el Cutoff de caudal volumétrico no afecta el llenado.

### Prerrequisitos

Asegúrese de que el valor cero en el transmisor sea preciso.

### Procedimiento

- 1. Establezca el Cutoff de caudal volumétrico en 0.
- 2. Detenga el caudal a través del sensor.
- 3. Ponga a funcionar la máquina de llenado y cualquier otra fuente de vibración.

<sup>(1)</sup> Unidad basada en barriles de petróleo (42 galones americanos).

<sup>(2)</sup> Unidad basada en barriles de cerveza americanos (31 galones americanos).

- 4. Observe el caudal volumétrico informado.
- Establezca el Cutoff de caudal volumétrico en un valor ligeramente arriba del caudal volumétrico informado.
- 6. Verifique que el caudal volumétrico se informe como 0.

### **Requisitos posteriores**

#### Importante

Los cambios en el Cutoff de caudal volumétrico afectan la Compensación automática de sobredisparo (AOC). Si ha implementado la AOC estándar, debe repetir la calibración de la AOC siempre que cambie el ajuste del Cutoff de caudal volumétrico. Este requisito no aplica a la AOC recalculada o a la AOC fija.

### 15.3.3 Configuración del Cutoff de caudal volumétrico

| ProLink II                    | ProLink > Configuration > Flow > Vol Flow Cutoff                    |
|-------------------------------|---------------------------------------------------------------------|
| ProLink III                   | Device Tools > Configuration > Process Measurement > Flow           |
| PROFIBUS EDD                  | Configure > Manual Setup > Measurements > Flow > Volume Flow Cutoff |
| Parámetros de bus<br>PROFIBUS | Block: Measurement, Index 19                                        |

#### Información general

El Cutoff de caudal volumétrico especifica el volumen más bajo de velocidad del caudal que se informará como medido. Todas las velocidades de caudal volumétrico por debajo del cutoff se informan en 0.

#### Nota

Si configura el Cutoff de caudal volumétrico para una aplicación de llenado del control integrado de la válvula y el Origen del caudal se ajusta al Caudal volumétrico, consulte la *Sección* 15.3.2.

#### Procedimiento

Ajuste el Cutoff de caudal volumétrico al valor que desee usar.

El valor predeterminado para el Cutoff de caudal volumétrico es 0,0 l/seg. (litros por segundo). El límite inferior es 0. El límite superior está dado por el factor de calibración de caudal del sensor, en unidades de l/sec, multiplicado por 0.2.

### Interacción entre el Cutoff de caudal volumétrico y el Cutoff de AO

El Cutoff de caudal volumétrico define el valor más bajo de caudal volumétrico de líquido que el transmisor enviará como valor medido. El Cutoff de AO define el menor caudal que será transmitido mediante la salida de mA. Si la mA Output Process Variable (Variable de proceso de la salida de mA) se establece a Volume Flow Rate (Caudal volumétrico), el caudal volumétrico transmitido mediante la salida de mA es controlado por el mayor de los dos valores de cutoff.

El Cutoff de caudal volumétrico afecta tanto a los valores de caudal volumétrico transmitidos mediante las salidas como a los valores de caudal volumétrico utilizados en otro comportamiento del transmisor (p. ej., eventos definidos sobre el caudal volumétrico).

El Cutoff de AO afecta solo los valores de caudal transmitidos mediante la salida de mA.

### Ejemplo: Interacción del cutoff con el Cutoff de AO menor que el Cutoff de caudal volumétrico

Configuración:

- Variable de proceso de la salida de mA: Caudal volumétrico
- Variable de proceso de la salida de frecuencia: Caudal volumétrico
- Cutoff de AO: 10 l/seg
- Cutoff de caudal volumétrico: 15 l/seg

Resultado: si el caudal volumétrico desciende por debajo de 15 l/seg, el caudal volumétrico será transmitido como 0, y se utilizará 0 en todo el procesamiento interno.

### Ejemplo: Interacción del cutoff con el Cutoff de AO mayor que el Cutoff de caudal volumétrico

Configuración:

- Variable de proceso de la salida de mA: Caudal volumétrico
- Variable de proceso de la salida de frecuencia: Caudal volumétrico
- Cutoff de AO: 15 l/seg
- Cutoff de caudal volumétrico: 10 l/seg

#### Resultado:

- Si el caudal volumétrico desciende por debajo de 15 l/seg pero no por debajo de 10 l/seg:
  - La salida de mA transmitirá caudal cero.
  - La salida de frecuencia transmitirá el caudal real, y este se utilizará en todo el procesamiento interno.
- Si el caudal volumétrico desciende por debajo de 10 l/seg, ambas salidas transmitirán caudal cero, y se utilizará 0 en todo el procesamiento interno.

### **15.4 Configuración de la** Dirección de caudal

| ProLink II                    | ProLink > Configuration > Flow > Flow Direction                 |
|-------------------------------|-----------------------------------------------------------------|
| ProLink III                   | Device Tools > Configuration > Process Measurement > Flow       |
| PROFIBUS EDD                  | Configure > Manual Setup > Measurements > Flow > Flow Direction |
| Parámetros de bus<br>PROFIBUS | Block: Measurement, Index 21                                    |

### Información general

La Dirección de caudal controla de qué forma el caudal directo e inverso afecta la medición y los informes de caudal.

La Dirección de caudal se define respecto a la flecha de caudal en el sensor:

• El caudal directo (caudal positivo) se mueve en la dirección de la flecha de caudal en el sensor.

• El caudal inverso (caudal negativo) se mueve en dirección opuesta a la que indica la flecha de caudal en el sensor.

#### Consejo

Micro Motion Los sensores son bidireccionales. La precisión de la medición no se ve afectada por la dirección real del caudal o la configuración del parámetro Dirección de caudal.

### Procedimiento

Configure la Dirección de caudal según el valor que desee usar.

### 15.4.1 Opciones para la Dirección de caudal

| Tabla 15-3: ( | Opciones para | la Dirección de caudal |
|---------------|---------------|------------------------|
|---------------|---------------|------------------------|

| Configuración de la Dirección de caudal |                      | Relación de la flecha de la dirección de caudal                                                                                               |  |
|-----------------------------------------|----------------------|----------------------------------------------------------------------------------------------------|--|
| ProLink II                              | ProLink III          | en el sensor                                                                                                    |  |
| Directo                                 | Forward              | Adecuado si la flecha de dirección de caudal está<br>en la misma dirección que la mayoría del caudal.                                         |  |
| Bidireccional                           | Bidirectional        | Adecuada si se espera un caudal directo e inverso,<br>y el caudal directo dominará, pero la cantidad de<br>caudal inverso será significativo. |  |
| Directo negado                          | Negate Forward       | Adecuada si la flecha de dirección de caudal está<br>en la dirección opuesta de la mayoría del caudal.                                        |  |
| Negado bidireccional                    | Negate Bidirectional | Adecuada si se espera un caudal directo e inverso,<br>y el caudal directo domina, pero la cantidad de<br>caudal inverso es significativo.     |  |

### Efecto de la Dirección de caudal sobre las salidas de mA

La Dirección de caudal afecta el modo cómo el transmisor envía los valores de caudal mediante las salidas de mA. Las salidas de mA se ven afectadas por la Dirección de caudal solo si la Variable de proceso de la salida de mA es una variable de caudal.

## **Ejemplo:** Flow Direction (**Dirección de caudal**) = Forward (**Directo**) y Lower Range Value (**Valor inferior del rango**) = 0

Configuración:

- Flow Direction (Dirección de caudal) = Forward (Directo)
- Lower Range Value (Valor inferior del rango) = 0 g/seg
- Upper Range Value (Valor superior del rango) = 100 g/seg

#### Resultado:

- En condiciones de caudal inverso o caudal cero, la salida de mA es 4 mA.
- En condiciones de caudal directo, hasta un caudal de 100 g/seg, la salida de mA varía entre 4 mA y 20 mA en proporción al caudal.
- En condiciones de caudal directo, si el caudal es igual a o excede 100 g/seg, la salida de mA será proporcional al caudal hasta 20,5 mA, y se quedará en el mismo nivel de 20,5 mA a mayores caudales.

# **Ejemplo:** Flow Direction (**Dirección de caudal**) = Forward (**Directo**) y Lower Range Value (**Valor inferior del rango**) < 0

Configuración:

- Flow Direction (Dirección de caudal) = Forward (Directo)
- Lower Range Value (Valor inferior del rango) = -100 g/seg
- Upper Range Value (Valor superior del rango) = +100 g/seg

Resultado:

- En condiciones de caudal cero, la salida de mA es 12 mA.
- En condiciones de caudal directo, para caudales entre 0 y +100 g/seg, la salida de mA varía entre 12 mA y 20 mA en proporción al (valor absoluto del) caudal.
- En condiciones de caudal directo, si el (valor absoluto del) caudal es igual a o excede 100 g/seg, la salida de mA es proporcional al caudal hasta 20,5 mA, y se quedará en el mismo nivel de 20,5 mA a mayores caudales.
- En condiciones de caudal inverso, para caudales entre 0 y –100 g/seg, la salida de mA varía entre 4 mA y 12 mA en proporción inversa al valor absoluto del caudal.
- En condiciones de caudal inverso, si el valor absoluto del caudal es igual a o excede 100 g/seg, la salida de mA es inversamente proporcional al caudal hasta 3,8 mA, y se quedará en el mismo nivel de 3,8 mA a mayores valores absolutos.

### Efecto de la Dirección de caudal sobre las salidas de frecuencia

La Dirección de caudal afecta el modo cómo el transmisor envía los valores de caudal mediante las salidas de frecuencia. Las salidas de frecuencia se ven afectadas por la Dirección de caudal solo si la Variable de proceso de la salida de frecuencia es una variable de caudal.

| Aiuste de Flow Direction (Direc- | Dirección real del caudal |             |         |
|----------------------------------|---------------------------|-------------|---------|
| ción de caudal)                  | Directo                   | Caudal cero | Inverso |
| Directo                          | Hz > 0                    | 0 Hz        | 0 Hz    |
| Bidireccional                    | Hz > 0                    | 0 Hz        | Hz > 0  |
| Directo negado                   | 0 Hz                      | 0 Hz        | Hz > 0  |
| Negado bidireccional             | Hz > 0                    | 0 Hz        | Hz > 0  |

## Tabla 15-4: Efecto del parámetro Flow Direction (Dirección de caudal) y de la direcciónreal de caudal sobre las salidas de frecuencia

### Efecto de la Dirección de caudal sobre las salidas discretas

El parámetro Flow Direction (Dirección de caudal) afecta el comportamiento de la salida discreta solo si el Discrete Output Source (Origen de la salida discreta) se configura a Flow Direction (Dirección de caudal)

| Ajuste de Flow Direction (Di-<br>rección de caudal) | Dirección real del caudal |             |             |  |
|-----------------------------------------------------|---------------------------|-------------|-------------|--|
|                                                     | Directo                   | Caudal cero | Inverso     |  |
| Directo                                             | DESACTIVADO               | DESACTIVADO | ACTIVADO    |  |
| Inverso                                             | DESACTIVADO               | DESACTIVADO | ACTIVADO    |  |
| Bidireccional                                       | DESACTIVADO               | DESACTIVADO | ACTIVADO    |  |
| Valor absoluto                                      | DESACTIVADO               | DESACTIVADO | DESACTIVADO |  |
| Directo negado                                      | ACTIVADO                  | DESACTIVADO | DESACTIVADO |  |
| Negado bidireccional                                | ACTIVADO                  | DESACTIVADO | DESACTIVADO |  |

# Tabla 15-5:Efecto del parámetro Flow Direction (Dirección de caudal) y de la dirección<br/>real del caudal sobre las salidas discretas

### Efecto de la Dirección de caudal sobre la comunicación digital

La Dirección de caudal afecta el modo cómo los valores de caudal se transmiten por comunicación digital.

# Tabla 15-6:Efecto del parámetro Flow Direction (Dirección de caudal) y de la dirección y<br/>caudal real sobre los valores de caudal transmitidos mediante<br/>comunicación digital

| Aiuste de Flow Direction (Di- | Dirección real del caudal |             |          |
|-------------------------------|---------------------------|-------------|----------|
| rección de caudal)            | Directo                   | Caudal cero | Inverso  |
| Directo                       | Positivo                  | 0           | Negativo |
| Bidireccional                 | Positivo                  | 0           | Negativo |
| Directo negado                | Negativo                  | 0           | Positivo |
| Negado bidireccional          | Negativo                  | 0           | Positivo |

### Efecto de la Dirección de caudal sobre los totales de caudal

La Dirección de caudal afecta el modo cómo los totales y los inventarios de caudal son calculados.

# Tabla 15-7: Efecto del parámetro Flow Direction (Dirección de caudal) y de la dirección real de caudal sobre los totales e inventarios

| Aiuste de Flow Direction | Dirección real del caudal   |                             |                             |  |
|--------------------------|-----------------------------|-----------------------------|-----------------------------|--|
| (Dirección de caudal)    | Directo                     | Caudal cero                 | Inverso                     |  |
| Directo                  | Los totales aumentan        | Los totales no cambi-<br>an | Los totales no cambi-<br>an |  |
| Bidireccional            | Los totales aumentan        | Los totales no cambi-<br>an | Los totales disminuy-<br>en |  |
| Directo negado           | Los totales no cambi-<br>an | Los totales no cambi-<br>an | Los totales aumentan        |  |

| Aiuste de Flow Direction | Dirección real del caudal   |                             |                      |
|--------------------------|-----------------------------|-----------------------------|----------------------|
| (Dirección de caudal)    | Directo                     | Caudal cero                 | Inverso              |
| Negado bidireccional     | Los totales disminuy-<br>en | Los totales no cambi-<br>an | Los totales aumentan |

## Tabla 15-7: Efecto del parámetro Flow Direction (Dirección de caudal) y de la dirección real de caudal sobre los totales e inventarios (continuación)

### Efecto de Dirección de caudal sobre el total de llenado

La Dirección de caudal afecta el modo cómo el transmisor mide los llenados y determina cuándo el llenado está completo (el total de llenado se ha logrado).

## Tabla 15-8:Efecto del parámetro Flow Direction (Dirección de caudal) y de la dirección<br/>real de caudal sobre el total de llenado

| Aiuste de Flow Direction | Dirección real del caudal |                        |                          |  |
|--------------------------|---------------------------|------------------------|--------------------------|--|
| (Dirección de caudal)    | Directo                   | Caudal cero            | Inverso                  |  |
| Directo                  | El total de llenado au-   | El total de llenado no | El total de llenado no   |  |
|                          | menta                     | cambia                 | cambia                   |  |
| Bidireccional            | El total de llenado au-   | El total de llenado no | El total de llenado dis- |  |
|                          | menta                     | cambia                 | minuye                   |  |
| Directo negado           | El total de llenado no    | El total de llenado no | El total de llenado au-  |  |
|                          | cambia                    | cambia                 | menta                    |  |
| Negado bidireccional     | El total de llenado dis-  | El total de llenado no | El total de llenado au-  |  |
|                          | minuye                    | cambia                 | menta                    |  |

**Caudal directo** Fluye en la misma dirección que indica la flecha de dirección de caudal ubicada en el sensor

**Caudal inverso** Fluye en dirección opuesta a la que indica la flecha de dirección de caudal ubicada en el sensor

#### Consejo

Si el caudal inverso podría ocurrir en su proceso y podría ocasionar problemas de consistencia, Micro Motion recomienda establecer la Flow Direction (Dirección de caudal) a Bidirectional (Bidireccional) o Negate Bidirectional (Negado bidireccional).

### Nota

La Dirección de caudal también afecta los informes de llenado a través de la salida de mA, salida de frecuencia y comunicaciones digitales, y afecta los informes del caudal a través de la salida de mA, salida de frecuencia y comunicaciones digitales.

### 15.5 Configure la medición de densidad

Los parámetros de medición de densidad controlan la manera en que la densidad se mide y se informa. La medición de densidad (junto con la medición de masa) se utilizan para determinar el caudal volumétrico de líquido.

Los parámetros de medición de densidad incluyen:

- Unidad de medición de densidad
- Parámetros de slug flow
- Atenuación de densidad
- Cutoff de densidad

### 15.5.1 Configure la Unidad de medición de densidad

| ProLink II                    | ProLink > Configuration > Density > Density Units                |
|-------------------------------|------------------------------------------------------------------|
| ProLink III                   | Device Tools > Configuration > Process Measurement > Density     |
| PROFIBUS EDD                  | Configure > Manual Setup > Measurements > Density > Density Unit |
| Parámetros de bus<br>PROFIBUS | Block: Measurement, Index 9                                      |

### Información general

La Unidad de medición de densidad especifica las unidades de medición que se mostrarán para la medición de densidad.

### Procedimiento

Establezca la Unidad de medición de densidad según la opción que desea utilizar.

La configuración predeterminada de Unidad de medición de densidad es g/cm3 (gramos por centímetro cúbico).

### Opciones de Unidad de medición de densidad

El transmisor proporciona un conjunto estándar de unidades de medición para la Unidad de medición de densidad. Las distintas herramientas de comunicación pueden usar distintas etiquetas.

#### Tabla 15-9: Opciones para Unidad de medición de densidad

|                                                              | Etiqueta   |             |
|--------------------------------------------------------------|------------|-------------|
| Descripción de la unidad                                     | ProLink II | ProLink III |
| Unidad de gravedad específica (no corregida por temperatura) | SGU        | SGU         |
| Gramos por centímetro cúbico                                 | g/cm3      | g/cm3       |
| Gramos por litro                                             | g/l        | g/l         |
| Gramos por mililitro                                         | g/ml       | g/ml        |
| Kilogramos por litro                                         | kg/l       | kg/l        |
| Kilogramos por metro cúbico                                  | kg/m3      | kg/m3       |
| Libras por galón americano                                   | lbs/Usgal  | lbs/Usgal   |
| Libras por pie cúbico                                        | lbs/ft3    | lbs/ft3     |
| Libras por pulgada cúbica                                    | lbs/in3    | lbs/in3     |
| Gravedad API                                                 | degAPI     | degAPI      |

| Tabla 15-9: Opciones | para Unidad de medición de densidad | (continuación) |
|----------------------|-------------------------------------|----------------|
|----------------------|-------------------------------------|----------------|

|                                   | Etiqueta   |             |
|-----------------------------------|------------|-------------|
| Descripción de la unidad          | ProLink II | ProLink III |
| Toneladas cortas por yarda cúbica | sT/yd3     | sT/yd3      |

### 15.5.2 Configure los parámetros de slug flow

| ProLink II                                                                      | ProLink > Configuration > Density > Slug High Limit                 |
|---------------------------------------------------------------------------------|---------------------------------------------------------------------|
|                                                                                 | ProLink > Configuration > Density > Slug Low Limit                  |
|                                                                                 | ProLink > Configuration > Density > Slug Duration                   |
| ProLink III                                                                     | Device Tools > Configuration > Process Measurement > Density        |
| PROFIBUS EDD Configure > Manual Setup > Measurements > Density > Slug Low Limit |                                                                     |
|                                                                                 | Configure > Manual Setup > Measurements > Density > Slug High Limit |
|                                                                                 | Configure > Manual Setup > Measurements > Density > Slug Duration   |
| Parámetros de bus                                                               | Slug Low Limit: Block: Diagnostic, Index 2                          |
| PROFIBUS                                                                        | Slug High Limit: Block: Diagnostic, Index 3                         |
|                                                                                 | Slug Duration: Block: Diagnostic, Index 1                           |

### Información general

Los parámetros de slug flow controlan la forma en que el transmisor detecta e informa el caudal en dos fases (gas en un proceso líquido o líquido en un proceso gaseoso).

#### Procedimiento

1. Establezca el Límite inferior de slug flow en el valor de densidad más bajo que se considera normal para su proceso.

Los valores inferiores a este harán que el transmisor lleve a cabo la acción de slug flow configurada. Generalmente, este valor es el valor de densidad más bajo del rango normal de su proceso.

#### Consejo

El arrastre de gas puede hacer que la densidad de proceso caiga temporalmente. Para reducir las alarmas de slug flow que no son importantes para el proceso, establezca el Límite inferior de slug flow apenas por debajo de la densidad de proceso más baja esperada.

Debe establecer el Límite inferior de slug flow en  $g/cm^3$ , incluso si ha configurado otra unidad para la medición de densidad.

El valor predeterminado del Límite inferior de slug flow es  $0,0 \text{ g/cm}^3$ . El rango es de 0,0 a  $10,0 \text{ g/cm}^3$ .

2. Establezca el Límite superior de slug flow en el valor de densidad más alto que se considera normal para su proceso.

Los valores superiores a este harán que el transmisor lleve a cabo la acción de slug flow configurada. Generalmente, este valor es el valor de densidad más alto del rango normal de su proceso.

#### Consejo

Para reducir las alarmas de slug flow que no son importantes para el proceso, establezca el Límite superior de slug flow apenas por arriba de la densidad de proceso más alta esperada.

Debe establecer el Límite superior de slug flow en g/cm<sup>3</sup>, incluso si ha configurado otra unidad para la medición de densidad.

El valor predeterminado del Límite superior de slug flow es 5,0 g/cm<sup>3</sup>. El rango es de 0,0 a 10,0 g/cm<sup>3</sup>.

3. Establezca la Duración de slug flow según la cantidad de segundos que el transmisor esperará para que desaparezca una condición de slug flow antes de llevar a cabo la acción de slug flow configurada.

El valor predeterminado para la Duración de slug flow es 0,0 segundos. El rango es de 0,0 a 60,0 segundos.

#### Consejo

Para aplicaciones de llenado, Micro Motion recomienda dejar la Duración de slug flow en el valor predeterminado.

### Detección e informe de slug flow

La condición de slug flow se utiliza generalmente como un indicador de caudal en dos fases (gas en un proceso de líquido o líquido en un proceso de gas). El caudal en dos fases puede ocasionar varios problemas en el control del proceso. Al configurar los parámetros de slug flow adecuadamente para su aplicación, usted puede detectar condiciones del proceso que requieren corrección.

### Consejo

Para disminuir las veces que se activan las alarmas de slug flow, disminuya el Slug Low Limit (Límite inferior de slug flow) o aumente el Slug High Limit (Límite superior de slug flow).

Una condición de slug flow ocurre cuando la densidad medida desciende por debajo del Slug Low Limit (Límite inferior de slug flow) o por encima del Slug High Limit (Límite superior de slug flow). Si esto ocurre:

- Se envía una alarma de slug flow al registro de alarmas activas.
- Todas las salidas que están configuradas para representar caudal mantienen su último valor de caudal, anterior a la condición de slug flow, durante el tiempo configurado en Slug Duration (Duración de slug).

Si desaparece la condición de slug flow antes de que transcurra la Duración de slug:

- Las salidas que representan caudal comienzan a reportar el caudal real.
- La alarma de slug flow se desactiva, pero permanece en el registro de alarmas activas hasta que es reconocida.

Si no desaparece la condición de slug flow antes de que transcurra la Duración de slug, las salidas que representan caudal transmiten un caudal de 0.

Si la Duración de slug se configura a 0,0 segundos, las salidas que representan caudal transmitirán caudal de 0 tan pronto como se detecte la condición de slug flow.

### 15.5.3 Configure la Atenuación de densidad

| ProLink II                    | ProLink > Configuration > Density > Density Damping                 |
|-------------------------------|---------------------------------------------------------------------|
| ProLink III                   | Device Tools > Configuration > Process Measurement > Density        |
| PROFIBUS EDD                  | Configure > Manual Setup > Measurements > Density > Density Damping |
| Parámetros de bus<br>PROFIBUS | Block: Measurement, Index 14                                        |

### Información general

La atenuación se utiliza para suavizar las fluctuaciones de medición pequeñas y rápidas. Damping Value (Valor de atenuación) especifica el período de tiempo (en segundos) sobre el cual el transmisor difundirá los cambios en la variable de proceso transmitida. Al final del intervalo, la variable de proceso transmitida reflejará el 63% del cambio en el valor medido real.

#### Procedimiento

Establezca la Atenuación de densidad según el valor que desee usar.

El valor predeterminado es 1,28 segundos. El rango es de 0 a 40,96 segundos.

#### Consejos

- Un valor elevado de atenuación hace que la variable de proceso parezca más suave debido a que la salida cambia lentamente.
- Un valor de atenuación bajo hace que la variable de proceso parezca más errática debido a que el valor transmitido cambia más rápidamente.
- Cuando el valor de atenuación es diferente de cero, la medición transmitida retardará la medición real debido a que el valor transmitido está siendo promediado en el tiempo.
- En general, se prefiere los valores de atenuación menores debido a que existe una menor posibilidad de pérdida de datos, así como menos retraso entre la medición real y el valor transmitido.

El valor que introduzca se redondea automáticamente al valor válido más cercano. Los valores válidos para Atenuación de densidad son: 0, 0,04, 0,08, 0,16, ... 40,96.

# Efecto de la Atenuación de densidad sobre la medición de volumen

La Atenuación de densidad afecta la medición de volumen de líquidos. Los valores de volumen de líquido son calculados a partir del valor de densidad atenuado y no del valor de densidad medido. La

### Interacción entre la Atenuación de densidad y la Atenuación agregada

En algunas circunstancias, tanto la Atenuación de densidad como la Atenuación agregada se aplican al valor de densidad transmitido.

La Atenuación de densidad controla la velocidad de cambio en la variable de proceso de densidad. La Atenuación agregada controla la velocidad de cambio transmitida mediante la salida de mA. Si la Variable de proceso de la salida de mA se configura a Densidad, y tanto la

Atenuación de densidad y la Atenuación agregada se configuran a valores distintos de cero, la atenuación de densidad se aplica primero, y el cálculo de la atenuación agregada se aplica al resultado del primer cálculo.

### 15.5.4 Configure el Cutoff de densidad

| ProLink II                    | ProLink > Configuration > Density > Low Density Cutoff             |
|-------------------------------|--------------------------------------------------------------------|
| ProLink III                   | Device Tools > Configuration > Process Measurement > Density       |
| PROFIBUS EDD                  | Configure > Manual Setup > Measurements > Density > Density Cutoff |
| Parámetros de bus<br>PROFIBUS | Block: Measurement, Index 20                                       |

### Información general

La opción Cutoff de densidad especifica el valor de densidad más bajo que se informará como que ha sido medido. Todos los valores de densidad por debajo de este cutoff se informarán como 0.

#### Procedimiento

Establezca el Cutoff de densidad según el valor que desee usar.

El valor predeterminado para el Cutoff de densidad es 0,2 g/cm<sup>3</sup>. El rango es de 0,0 g/cm<sup>3</sup> a 0,5 g/cm<sup>3</sup>.

### Efecto del Cutoff de densidad sobre la medición de volumen

El Cutoff de densidad afecta la medición de volumen de líquidos. Si el valor de densidad queda por debajo del Cutoff de densidad, el caudal volumétrico se transmite como 0. El

### 15.6

### Configuración de la medición de temperatura

Los parámetros de medición de temperatura controlan cómo se informan los datos de temperatura del sensor. Los datos de temperatura se utilizan para compensar el efecto de la temperatura en los tubos del sensor durante la medición de caudal.

Los parámetros de medición de temperatura incluyen:

- Unidad de medición de temperatura
- Atenuación de temperatura

### 15.6.1 Configuración de la Unidad de medición de temperatura

| ProLink II                    | ProLink > Configuration > Temperature > Temp Units                       |
|-------------------------------|--------------------------------------------------------------------------|
| ProLink III                   | Device Tools > Configuration > Process Measurement > Temperature         |
| PROFIBUS EDD                  | Configure > Manual Setup > Measurements > Temperature > Temperature Unit |
| Parámetros de bus<br>PROFIBUS | Block: Measurement, Index 7                                              |

### Información general

La Unidad de medición de temperatura especifica la unidad que se utilizará para la medición de temperatura.

#### Procedimiento

Establezca la Unidad de medición de temperatura según la opción que desea utilizar.

La configuración predeterminada es Grados Celsius.

### **Opciones de** Unidad de medición de temperatura

El transmisor proporciona un conjunto estándar de unidades de medición para la Unidad de medición de temperatura. Las distintas herramientas de comunicación pueden usar distintas etiquetas para las unidades.

#### Tabla 15-10: Opciones de Unidad de medición de temperatura

|                          | Etiqueta   |             |
|--------------------------|------------|-------------|
| Descripción de la unidad | ProLink II | ProLink III |
| Grados Celsius           | grad C     | °C          |
| Grados Fahrenheit        | grad F     | °F          |
| Grados Rankine           | grad R     | °R          |
| Kelvin                   | grad K     | °K          |

### 15.6.2 Configure la Atenuación de temperatura

| ProLink II                    | ProLink > Configuration > Temperature > Temp Damping                        |
|-------------------------------|-----------------------------------------------------------------------------|
| ProLink III                   | Device Tools > Configuration > Temperature                                  |
| PROFIBUS EDD                  | Configure > Manual Setup > Measurements > Temperature > Temperature Damping |
| Parámetros de bus<br>PROFIBUS | Block: Measurement, Index 13                                                |

#### Información general

La atenuación se utiliza para suavizar las fluctuaciones de medición pequeñas y rápidas. Damping Value (Valor de atenuación) especifica el período de tiempo (en segundos) sobre el cual el transmisor difundirá los cambios en la variable de proceso transmitida. Al final del intervalo, la variable de proceso transmitida reflejará el 63% del cambio en el valor medido real.

#### Procedimiento

Introduzca el valor que desee usar para Atenuación de temperatura.

El valor predeterminado es 4,8 segundos. El rango es de 0,0 a 38,4 segundos.

#### Consejos

- Un valor elevado de atenuación hace que la variable de proceso parezca más suave debido a que la salida cambia lentamente.
- Un valor de atenuación bajo hace que la variable de proceso parezca más errática debido a que el valor transmitido cambia más rápidamente.
- Cuando el valor de atenuación es diferente de cero, la medición transmitida retardará la medición real debido a que el valor transmitido está siendo promediado en el tiempo.
- En general, se prefiere los valores de atenuación menores debido a que existe una menor posibilidad de pérdida de datos, así como menos retraso entre la medición real y el valor transmitido.

El valor que introduzca se redondea automáticamente al valor válido más cercano. Los valores válidos para Atenuación de temperatura son 0; 0,6; 1,2; 2,4; 4,8; ... 38,4.

# Efecto de la Atenuación de temperatura sobre la medición del proceso

La Atenuación de temperatura afecta la velocidad de respuesta para la compensación de temperatura con temperaturas fluctuantes. La compensación de temperatura ajusta la medición del proceso para compensar el efecto que tiene la temperatura sobre el tubo del sensor.

### 15.7 Configuración de la compensación de presión

La compensación de presión ajusta la medición del proceso para compensar el efecto que tiene la presión sobre el sensor. Este efecto es el cambio en la sensibilidad del sensor respecto del caudal y la densidad, causado por la diferencia entre la presión de calibración y la presión del proceso.

#### Consejo

No implemente la compensación de presión para aplicaciones de llenado, a menos que Micro Motion lo recomiende específicamente. Comuníquese con el Servicio al cliente de Micro Motion si tiene alguna pregunta acerca del efecto que tiene la presión en la medición de llenado.

### 15.7.1 Configure la compensación de presión con ProLink II

### Prerrequisitos

Necesitará los valores de caudal, densidad y presión de calibración para su sensor.

- Para los factores de caudal y densidad, consulte la hoja de datos del producto de su sensor.
- Para la presión de calibración, consulte la hoja de calibración de su sensor. Si los datos no están disponibles, use 20 PSI.

#### Procedimiento

- Seleccione Ver > Preferencias y asegúrese de que la casilla Habilitar la compensación de presión externa esté seleccionada.
- 2. Seleccione ProLink > Configuración > Presión.
- 3. Introduzca el Factor de caudal para su sensor.

El factor de caudal es el cambio porcentual de la velocidad del caudal por PSI. Invierta el signo al ingresar el valor.

Ejemplo:

Si el factor de caudal es 0,000004 % por PSI, ingrese -0,000004 % por PSI.

4. Introduzca el Factor de densidad para su sensor.

El factor de densidad es el cambio en la densidad del fluido, en g/cm<sup>3</sup>/PSI. Invierta el signo al ingresar el valor.

Ejemplo:

Si el factor de densidad es 0,000006 g/cm<sup>3</sup>/PSI, ingrese –0,000006 g/cm<sup>3</sup>/PSI.

5. Introduzca la Presión de calibración para su sensor.

La calibración de presión es la presión a la que está calibrado el sensor y define la presión a la que no hay efecto de presión. Si los datos no están disponibles, introduzca 20 PSI.

6. Determine cómo el transmisor obtendrá los datos de presión e implemente la configuración requerida.

| Opción                                                          | Configuración                                                                                                    |
|-----------------------------------------------------------------|----------------------------------------------------------------------------------------------------|
| Un valor de presión<br>estática configura-<br>da por el usuario | <ul><li>a. Establezca las Unidades de presión según la unidad deseada.</li><li>b. Establezca la Presión externa según el valor deseado.</li></ul>                                                                                                    |
| Sondeo para pre-<br>sión <sup>(3)</sup>                         | <ul> <li>a. Asegúrese de que la salida de mA primaria haya sido conectada para que sea posible realizar los sondeos HART.</li> <li>b. Seleccione ProLink &gt; Configuración &gt; Variables sondeadas.</li> <li>c. Elija una ranura de sondeo no utilizada.</li> <li>d. Establezca Control de sondeo en Sondear como primaria o Sondear como secundaria y luego haga clic en Aplicar.</li> <li>e. Establezca la Etiqueta externa en la etiqueta HART del dispositivo de presión externa.</li> <li>f. Establezca Tipo de variable en Presión.</li> </ul> |
|                                                                 | <ul> <li>Consejo</li> <li>Sondear como primario: no hay otros controladores maestros HART<br/>en la red.</li> <li>Sondear como secundario: hay otros controladores maestros HART<br/>en la red. Comunicador de Campo no es un controlador maestro<br/>HART.</li> </ul>                                                                                                    |
| Un valor escrito por<br>las comunicaciones<br>digitales         | <ul> <li>a. Establezca las Unidades de presión según la unidad deseada.</li> <li>b. Realice la configuración de comunicación y programación de<br/>host necesaria para poder escribir datos de presión en el trans-<br/>misor, en intervalos adecuados.</li> </ul>                                                                                                    |

(3) No está disponible en todos los transmisores.

### **Requisitos posteriores**

Si está utilizando un valor de presión externa, verifique la configuración mediante el siguiente método: seleccione ProLink > Variables del proceso y verifique el valor mostrado en Presión externa.

### 15.7.2 Configuración de la compensación de presión con ProLink III

#### Prerrequisitos

Necesitará los valores de caudal, densidad y presión de calibración para su sensor.

- Para los factores de caudal y densidad, consulte la hoja de datos del producto de su sensor.
- Para la presión de calibración, consulte la hoja de calibración de su sensor. Si los datos no están disponibles, use 20 PSI.

### Procedimiento

- Seleccione Herramientas del dispositivo > Configuración > Medición del proceso > Compensación de presión.
- 2. Establezca Estado de compensación de presión en Activado.
- 3. Introduzca la Presión de calibración de caudal para su sensor.

La calibración de presión es la presión a la que está calibrado el sensor y define la presión a la que no hay efecto de presión. Si los datos no están disponibles, introduzca 20 PSI.

4. Introduzca el Factor de caudal para su sensor.

El factor de caudal es el cambio porcentual de la velocidad del caudal por PSI. Invierta el signo al ingresar el valor.

Ejemplo:

Si el factor de caudal es 0,000004 % por PSI, ingrese -0,000004 % por PSI.

5. Introduzca el Factor de densidad para su sensor.

El factor de densidad es el cambio en la densidad del fluido, en g/cm<sup>3</sup>/PSI. Invierta el signo al ingresar el valor.

Ejemplo:

Si el factor de densidad es 0,000006 g/cm<sup>3</sup>/PSI, ingrese -0,000006 g/cm<sup>3</sup>/PSI.

6. Establezca la Fuente de presión en el método que utilizará el transmisor para obtener datos de presión.

| Opción                                 | Descripción                                                                                                    |
|----------------------------------------|----------------------------------------------------------------------------------------------------|
| Sondeo de valor externo <sup>(4)</sup> | El transmisor sondeará un dispositivo de presión externo,<br>con el protocolo HART en la salida primaria en mA. |

<sup>(4)</sup> No está disponible en todos los transmisores.

| Opción                                    | Descripción                                                                                                    |
|-------------------------------------------|----------------------------------------------------------------------------------------------------|
| Comunicaciones digitales o estáti-<br>cas | <ul> <li>El transmisor utilizará el valor de presión que lea de la memoria.</li> <li>Comunicaciones estáticas: se utiliza el valor configurado.</li> <li>Comunicaciones digitales: un host escribe los datos del transmisor en la memoria del transmisor.</li> </ul> |

- 7. Si opta por hacer un sondeo de datos de presión:
  - a. Seleccione la Ranura de sondeo que usará.
  - b. Establezca el Control de sondeo en Sondear como primaria o Sondear como secundaria y haga clic en Aplicar.

#### Consejo

- Sondear como primario: no hay otros controladores maestros HART en la red.
- Sondear como secundario: hay otros controladores maestros HART en la red. Comunicador de Campo no es un controlador maestro HART.
- c. Establezca la Etiqueta externa en la etiqueta HART del dispositivo de presión externo y haga clic en Aplicar.
- 8. Si opta por usar un valor de presión estática:
  - a. Establezca la Unidad de presión según la unidad deseada.
  - b. Establezca la Presión estática o actual en el valor que usará y haga clic en Aplicar
- 9. Si desea usar comunicaciones digitales, haga clic en Aplicar y luego realice la configuración de comunicación y programación de host necesaria para poder escribir datos de presión en el transmisor, en intervalos adecuados.

### **Requisitos posteriores**

Si está utilizando un valor de presión externa, verifique la configuración mediante el siguiente método: seleccione el valor de Presión externa que aparece en el área de Entradas de la ventana principal.

### 15.7.3 Opciones de Unidad de medición de presión

El transmisor proporciona un conjunto estándar de unidades de medición para la Unidad de medición de presión. Las distintas herramientas de comunicación pueden usar distintas etiquetas para las unidades. En la mayoría de las aplicaciones, la Unidad de medición de presión se debe configurar de manera que coincida con la unidad de presión usada por el dispositivo externo.

|                          | Etiqueta              |                 |
|--------------------------|-----------------------|-----------------|
| Descripción de la unidad | ProLink II            | ProLink III     |
| Pies de agua a 68 °F     | Pies de agua a 68 °F  | Ft Water @ 68°F |
| Pulgadas de agua a 4 °C  | Pulg. de agua a 4 °C  | In Water @ 4°C  |
| Pulg. de agua a 60 °F    | Pulg. de agua a 60 °F | In Water @ 60°F |

#### Tabla 15-11: Opciones de Unidad de medición de presión

|                                    | Etiqueta                      |                  |
|------------------------------------|-------------------------------|------------------|
| Descripción de la unidad           | ProLink II                    | ProLink III      |
| Pulg. de agua a 68 °F              | Pulg. de agua a 68 °F         | In Water @ 68°F  |
| Milímetros de agua a 4 °C          | Milímetros de agua a 4 °C     | mm Water @ 4°C   |
| Milímetros de agua a 68 °F         | Milímetros de agua a 68 °F    | mm Water @ 68°F  |
| Milímetros de mercurio a 0 °C      | Milímetros de mercurio a 0 °C | mm Mercury @ 0°C |
| Pulgadas de mercurio a 0 °C        | Pulg. de mercurio a 0 °C      | In Mercury @ 0°C |
| Libras por pulgada cuadrada        | PSI                           | PSI              |
| Bar                                | bar                           | bar              |
| Milibar                            | millibar                      | millibar         |
| Gramos por centímetro cuadrado     | g/cm2                         | g/cm2            |
| Kilogramos por centímetro cuadrado | kg/cm2                        | kg/cm2           |
| Pascales                           | pascales                      | pascals          |
| Kilopascales                       | Kilopascales                  | Kilopascals      |
| Megapascales                       | megapascales                  | Megapascals      |
| Torr a 0 °C                        | Torr a 0 °C                   | Torr @ 0°C       |
| Atmósferas                         | atm                           | atms             |

| Tabla 15-11: | Opciones de Unidad de medición de | e presión <b>(continuación)</b> |
|--------------|-----------------------------------|---------------------------------|
|              |                                   |                                 |

# 16 Configure las opciones y las preferencias para el dispositivo

### Temas que se describen en este capítulo:

- Configure el manejo de la alarma
- Configuración de los parámetros informativos

### 16.1 Configure el manejo de la alarma

Los parámetros de manejo de la alarma controlan la respuesta del transmisor a las condiciones del proceso y el dispositivo.

Los parámetros de manejo incluyen:

- Tiempo de espera de fallo
- Prioridad de alarma de estado

### 16.1.1 Configuración del Tiempo de espera de fallo

| ProLink II                    | ProLink > Configuration > Frequency > Last Measured Value Timeout |
|-------------------------------|-------------------------------------------------------------------|
| ProLink III                   | Device Tools > Configuration > Fault Processing                   |
| PROFIBUS EDD                  | Configure > Alert Setup > Alert Severity > Fault Timeout          |
| Parámetros de bus<br>PROFIBUS | Block: Diagnostic, Index 19                                       |

#### Información general

El Tiempo de espera de fallo controla el retardo antes de realizar acciones de fallo.

#### Restricción

El Tiempo de espera de fallo se aplica solamente a las siguientes alarmas (ordenadas por Código de alarma de estado): A003, A004, A005, A008, A016, A017, A033. Para el resto de las alarmas, se realizan acciones de fallo apenas se detecta la alarma.

#### Procedimiento

Configure el Tiempo de espera de fallo según lo desee.

El valor predeterminado es 0 segundos. El rango es de 0 a 60 segundos.

Si configura el Tiempo de espera de fallo como 0, se realizarán acciones de fallo apenas se detecte la condición de alarma.

El periodo de tiempo de espera de fallo comienza cuando el transmisor detecta una condición de alarma. Durante el período de tiempo de espera de fallo, el transmisor continúa informando sus últimas mediciones válidas.

Si el periodo de tiempo de espera de fallo expira mientras la alarma está activa, se realizarán las acciones de fallo. Si la condición de alarma se borra antes de que expire el tiempo de espera de fallo, no se realizarán acciones de fallo.

#### Consejo

ProLink II le permite configurar el Tiempo de espera de fallo en dos ubicaciones. Sin embargo, existe solo un parámetro, y se aplica el mismo ajuste a todas las salidas.

### 16.1.2 Configuración de la Prioridad de la alarma de estado

| ProLink II        | ProLink > Configuration > Alarm > Alarm                          |
|-------------------|------------------------------------------------------------------|
|                   | ProLink > Configuration > Alarm > Severity                       |
| ProLink III       | Device Tools > Configuration > Alert Severity                    |
| PROFIBUS EDD      | Configure > Alert Setup > Alert Severity > Change Alert Severity |
| Parámetros de bus | Alarm index: Block: Diagnostic, Index 20                         |
| PROFIBUS          | Alarm x severity: Block: Diagnostic, Index 21                    |

### Información general

Utilice Prioridad de la alarma de estado para controlar las acciones de fallo que realiza el transmisor cuando detecta una condición de alarma.

#### Restricciones

- En el caso de algunas alarmas, la opción Prioridad de la alarma de estado no es configurable.
- En el caso de otras alarmas, la opción Prioridad de la alarma de estado se puede configurar en dos de las tres opciones.

#### Consejo

Micro Motion recomienda usar la configuración predeterminada para Prioridad de la alarma de estado, a menos que deba cambiarla por un requisito específico.

### Procedimiento

- 1. Seleccione una alarma de estado.
- 2. Para la alarma de estado seleccionada, configure Prioridad de la alarma de estado, según corresponda.

| Op-<br>ción      | Descripción                                                                                                    |
|------------------|----------------------------------------------------------------------------------------------------|
| Fallo            | <ul> <li>Acciones cuando se detecta un fallo: <ul> <li>La alarma se publica en la lista de alertas.</li> <li>Finaliza el llenado.<sup>(1)</sup></li> </ul> </li> <li>Las salidas van a la acción de fallo configurada (después de que ha caducado el Tiempo de espera de fallo, si corresponde).</li> <li>Las comunicaciones digitales van a la acción de fallo configurada (después de que ha caducado el Tiempo de espera de fallo, si corresponde).</li> <li>El LED de estado (si está disponible) cambia a rojo o amarillo (según la prioridad de la alarma.</li> </ul> Acciones cuando desaparece la alarma: <ul> <li>Las comunicaciones digitales vuelven a su comportamiento normal.</li> <li>El LED de estado (si está disponible) vuelve al color verde y puede destellar o no.</li> <li>No se reanuda el proceso de llenado.<sup>(1)</sup></li> </ul> |
| Informa-<br>tiva | <ul> <li>Acciones cuando se detecta un fallo: <ul> <li>La alarma se publica en la lista de alertas.</li> <li>El LED de estado (si está disponible) cambia a rojo o amarillo (según la prioridad de la alarma.</li> <li>En el caso de la alarma A105 únicamente (Slug Flow), el llenado finaliza cuando la Duración de slug caduca.<sup>(1)</sup></li> </ul> </li> <li>Acciones cuando desaparece la alarma: <ul> <li>El LED de estado (si está disponible) vuelve al color verde y puede destellar o no.</li> <li>En el caso de la alarma A105 únicamente (Slug Flow), no se reanuda el proceso de llenado.<sup>(1)</sup></li> </ul> </li> </ul>                                                                                                    |
| lgnorar          | <ul> <li>En el caso de la alarma A105 únicamente (Slug Flow), el llenado finaliza cuando<br/>la Duración de slug caduca y no se reanuda cuando desaparece la alarma.<sup>(1)</sup></li> <li>En el caso de todas las otras alarmas: sin acción.</li> </ul>                                                                                                    |

### Alarmas y opciones de estado para Prioridad de alarma de estado

### Tabla 16-1: Alarmas de estado y Prioridad de alarma de estado

| Código de<br>alarma | Mensaje de estado                         | Prioridad pre-<br>determinada | Notas | ¿Configurable? |
|---------------------|-------------------------------------------|-------------------------------|-------|----------------|
| A001                | Error de EEPROM (Procesa-<br>dor central) | Fallo                         |       | No             |
| A002                | Error de RAM (Procesador central)         | Fallo                         |       | No             |
| A003                | No hay respuesta del sen-<br>sor          | Fallo                         |       | Sí             |
| A004                | Sobrerrango de tempera-<br>tura           | Fallo                         |       | No             |
| A005                | Sobrerrango de caudal má-<br>sico         | Fallo                         |       | Sí             |

(1) Llenados de control de válvula integrada solamente. En el caso de llenados de control de válvula externa, el procesamiento lo controla el programa de host.

| Código de<br>alarma | Mensaje de estado                                        | Prioridad pre-<br>determinada | Notas                                                                                              | ¿Configurable? |
|---------------------|----------------------------------------------------------|-------------------------------|----------------------------------------------------------------------------------------------------|----------------|
| A006                | Se requiere caracterización                              | Fallo                         |                                                                                                    | Sí             |
| A008                | Sobrerrango de densidad                                  | Fallo                         |                                                                                                    | Sí             |
| A009                | Transmisor inicializándose/<br>en calentamiento          | Fallo                         |                                                                                                    | Sí             |
| A010                | Fallo de calibración                                     | Fallo                         |                                                                                                    | No             |
| A011                | Fallo de la calibración de<br>ajuste del cero: baja      | Fallo                         |                                                                                                    | Sí             |
| A012                | Fallo de la calibración de<br>ajuste del cero: alta      | Fallo                         |                                                                                                    | Sí             |
| A013                | Fallo de la calibración de<br>ajuste del cero: inestable | Fallo                         |                                                                                                    | Sí             |
| A014                | Fallo del transmisor                                     | Fallo                         |                                                                                                    | No             |
| A016                | Fallo de la termorresisten-<br>cia del sensor            | Fallo                         |                                                                                                    | Sí             |
| A017                | Fallo de la termorresisten-<br>cia de la serie T         | Fallo                         |                                                                                                    | Sí             |
| A020                | No hay valor de calibración<br>de caudal                 | Fallo                         |                                                                                                    | Sí             |
| A021                | Tipo de sensor incorrecto<br>(K1)                        | Fallo                         |                                                                                                    | No             |
| A029                | Fallo de comunicación de<br>PIC/tarjeta secundaria       | Fallo                         |                                                                                                    | No             |
| A030                | Tipo de tarjeta incorrecto                               | Fallo                         |                                                                                                    | No             |
| A031                | Baja potencia                                            | Fallo                         |                                                                                                    | No             |
| A033                | Señal insuficiente en pick-<br>off derecho/izquierdo     | Fallo                         |                                                                                                    | Sí             |
| A102                | Sobrerrango de la bobina<br>impulsora                    | Informativa                   |                                                                                                    | Sí             |
| A104                | Calibración en curso                                     | Informativa                   | Se puede configurar como Informati-<br>va o Ignorar, pero no como Fallo.                           | Sí             |
| A105                | Slug flow                                                | Informativa                   |                                                                                                    | Sí             |
| A107                | Se produjo un reinicio de la<br>alimentación             | Informativa                   | Comportamiento normal del trans-<br>misor; ocurre después de cada ciclo<br>de apagado y encendido. | Sí             |
| A110                | Salida de frecuencia satu-<br>rada                       | Informativa                   | Se puede configurar como Informati-<br>va o Ignorar, pero no como Fallo.                           | Sí             |
| A111                | Salida de frecuencia fija                                | Informativa                   | Se puede configurar como Informati-<br>va o Ignorar, pero no como Fallo.                           | Sí             |
| A113                | Salida de mA 2 saturada                                  | Informativa                   | Se puede configurar como Informati-<br>va o Ignorar, pero no como Fallo.                           | Sí             |
| A114                | Salida de mA 2 fija                                      | Informativa                   | Se puede configurar como Informati-<br>va o Ignorar, pero no como Fallo.                           | Sí             |

### Tabla 16-1: Alarmas de estado y Prioridad de alarma de estado (continuación)

| Código de<br>alarma | Mensaje de estado      | Prioridad pre-<br>determinada | Notas                                                                    | ¿Configurable? |
|---------------------|------------------------|-------------------------------|--------------------------------------------------------------------------|----------------|
| A118                | Salida discreta 1 fija | Informativa                   | Se puede configurar como Informati-<br>va o Ignorar, pero no como Fallo. | Sí             |

| abla 16-1: Alarmas de estado | y Prioridad de alarma de estado | (continuación) |
|------------------------------|---------------------------------|----------------|
|------------------------------|---------------------------------|----------------|

## 16.2 Configuración de los parámetros informativos

Los parámetros informativos se pueden usar para identificar o describir su medidor de caudal, pero no se usan en el procesamiento del transmisor y no se requieren.

Los parámetros informativos incluyen:

- Parámetros del equipo
  - Descriptor
  - Mensaje
  - Fecha
- Parámetros del sensor
  - Número de serie del sensor
  - Material del sensor
  - Material del revestimiento del sensor
  - Tipo de brida del sensor

### 16.2.1 Configure el Descriptor

| ProLink II                    | ProLink > Configuration > Device > Descriptor                         |
|-------------------------------|-----------------------------------------------------------------------|
| ProLink III                   | Device Tools > Configuration > Informational Parameters > Transmitter |
| PROFIBUS EDD                  | No disponible                                                         |
| Parámetros de bus<br>PROFIBUS | No disponible                                                         |

### Información general

El Descriptor permite almacenar una descripción en la memoria del transmisor. La descripción no se usa durante el procesamiento y no es necesario.

### Procedimiento

Introduzca una descripción para el transmisor.

Puede usar hasta 16 caracteres para la descripción.

### 16.2.2 Configuración del Mensaje

| ProLink II                    | ProLink > Configuration > Device > Message                            |
|-------------------------------|-----------------------------------------------------------------------|
| ProLink III                   | Device Tools > Configuration > Informational Parameters > Transmitter |
| PROFIBUS EDD                  | No disponible                                                         |
| Parámetros de bus<br>PROFIBUS | No disponible                                                         |

### Información general

El Mensaje le permite almacenar un mensaje corto en la memoria del transmisor. El parámetro no se usa durante el procesamiento y no es necesario.

### Procedimiento

Introduzca un mensaje corto en el transmisor.

Su mensaje puede tener una longitud de hasta 32 caracteres.

### 16.2.3 Configure la Fecha

| ProLink II                    | ProLink > Configuration > Device > Date                               |
|-------------------------------|-----------------------------------------------------------------------|
| ProLink III                   | Device Tools > Configuration > Informational Parameters > Transmitter |
| PROFIBUS EDD                  | No disponible                                                         |
| Parámetros de bus<br>PROFIBUS | No disponible                                                         |

### Información general

La opción Fecha permite almacenar una fecha estática (que el transmisor no actualiza) en la memoria del transmisor. El parámetro no se usa durante el procesamiento y no es necesario.

### Procedimiento

Introduzca la fecha que desea usar en el siguiente formato: mm/dd/aaaa.

#### Consejo

ProLink II y ProLink III proporcionan un calendario para que pueda seleccionar la fecha.

### 16.2.4 Configure el Número de serie del sensor

| ProLink II                    | ProLink > Configuration > Sensor > Sensor s/n                              |
|-------------------------------|----------------------------------------------------------------------------|
| ProLink III                   | Device Tools > Configuration > Informational Parameters > Sensor           |
| PROFIBUS EDD                  | Configure > Manual Setup > Informational Parameters > Sensor Serial Number |
| Parámetros de bus<br>PROFIBUS | Block: Device Information, Index 6                                         |

### Información general

El Número de serie del sensor permite almacenar el número de serie del sensor de su medidor de caudal en la memoria del transmisor. El parámetro no se usa durante el procesamiento y no es necesario.

### Procedimiento

- 1. Obtenga el número de serie del sensor de la etiqueta del sensor.
- 2. Introduzca el número de serie en el campo Número de serie del sensor.

### 16.2.5 Configure el Material del sensor

| ProLink II                    | ProLink > Configuration > Sensor > Sensor Matl                             |
|-------------------------------|----------------------------------------------------------------------------|
| ProLink III                   | Device Tools > Configuration > Informational Parameters > Sensor           |
| PROFIBUS EDD                  | Configure > Manual Setup > Informational Parameters > Tube Wetted Material |
| Parámetros de bus<br>PROFIBUS | Block: Device Information, Index 9                                         |

### Información general

El Material del sensor permite almacenar en la memoria del transmisor el tipo de material utilizado para las partes en contacto con el proceso del sensor. El parámetro no se usa durante el procesamiento y no es necesario.

### Procedimiento

1. Obtenga el material utilizado para las partes en contacto con el proceso del sensor de los documentos enviados junto a su sensor, o bien del código que aparece en el número de modelo del sensor.

Para interpretar el número de modelo, consulte la hoja de datos del producto correspondiente a su sensor.

2. Configure el Material del sensor según la opción adecuada.
## 16.2.6 Configure el Material del revestimiento del sensor

| ProLink II                    | ProLink > Configuration > Sensor > Liner Matl                     |
|-------------------------------|-------------------------------------------------------------------|
| ProLink III                   | Device Tools > Configuration > Informational Parameters > Sensor  |
| PROFIBUS EDD                  | Configure > Manual Setup > Informational Parameters > Tube Lining |
| Parámetros de bus<br>PROFIBUS | Block: Device Information, Index 10                               |

## Información general

El Material del revestimiento del sensor permite almacenar el tipo de material utilizado para su revestimiento del sensor en la memoria del transmisor. El parámetro no se usa durante el procesamiento y no es necesario.

## Procedimiento

1. Obtenga el material del revestimiento del sensor de los documentos enviados junto a su sensor, o bien del código que aparece en el número de modelo del sensor.

Para interpretar el número de modelo, consulte la hoja de datos del producto correspondiente a su sensor.

2. Configure el Material del revestimiento del sensor según la opción adecuada.

## 16.2.7 Configure el Tipo de brida del sensor

| ProLink II                    | ProLink > Configuration > Sensor > Flange                           |
|-------------------------------|---------------------------------------------------------------------|
| ProLink III                   | Device Tools > Configuration > Informational Parameters > Sensor    |
| PROFIBUS EDD                  | Configure > Manual Setup > Informational Parameters > Sensor Flange |
| Parámetros de bus<br>PROFIBUS | Block: Device Information, Index 11                                 |

## Información general

La opción Tipo de brida del sensor le permite almacenar el tipo de brida del sensor en la memoria del transmisor. El parámetro no se usa durante el procesamiento y no es necesario.

## Procedimiento

1. Obtenga el tipo de brida del sensor de los documentos enviados junto a su sensor, o bien del código que aparece en el número de modelo del sensor.

Para interpretar el número de modelo, consulte la hoja de datos del producto correspondiente a su sensor.

2. Configure el Tipo de brida del sensor según la opción adecuada.

# 17 Integración del medidor con la red

## Temas que se describen en este capítulo:

- Configuración de los canales del transmisor
- Configuración de la salida de mA
- Configuración de la salida de frecuencia
- Configure la salida discreta
- Configuración de la entrada discreta
- Configuración de un evento mejorado
- Configuración de la comunicación digital

# 17.1 Configuración de los canales del transmisor

| ProLink II                    | ProLink > Configuration > Channel > Channel B > Type Assignment |
|-------------------------------|-----------------------------------------------------------------|
| ProLink III                   | Device Tools > Configuration > I/O > Channels                   |
| PROFIBUS EDD                  | Configure > Manual Setup > Inputs/Outputs > Channels            |
| Parámetros de bus<br>PROFIBUS | Block: Filling, Index 83                                        |

## Información general

Puede configurar el Canal B en su transmisor para que funcione como salida discreta o entrada discreta. La configuración de los canales debe coincidir con el cableado en los terminales del transmisor.

## Prerrequisitos

Para evitar que se ocasionen errores de proceso:

- Configure los canales antes de configurar las salidas.
- Antes de cambiar la configuración de los canales, asegúrese de que todos los lazos de control afectados por el canal estén en control manual.

## iPRECAUCIÓN!

Antes de configurar un canal para que funcione como una entrada discreta, revise el estatus del dispositivo de entrada remoto y las acciones asignadas a la entrada discreta. Si la entrada discreta está activa, todas las acciones asignadas a ella se ejecutarán cuando la se implemente la nueva configuración del canal. Si esto no es aceptable, cambie el estado del dispositivo remoto o espere hasta que configure el canal como una entrada discreta en el momento adecuado.

## Procedimiento

Configure el Canal B según lo deseado.

| Opción           | Descripción                                      |
|------------------|--------------------------------------------------|
| Salida discreta  | El Canal B funcionará como una salida discreta.  |
| Entrada discreta | El Canal B funcionará como una entrada discreta. |

### **Requisitos posteriores**

Para cada canal que haya configurado, realice o verifique la configuración de entrada o salida correspondiente. Cuando se cambie la configuración de un canal, el comportamiento del canal será controlado por la configuración que se almacena para el tipo de entrada o salida seleccionado, y la configuración almacenada puede o no ser apropiada para el proceso.

Después de verificar la configuración del canal y la salida, regrese el lazo de control al control automático.

## 17.2 Configuración de la salida de mA

La salida de mA se utiliza para informar la variable del proceso configurada. Los parámetros de salida de mA controlan la manera en que se informa la variable del proceso. Su transmisor tiene una salida de mA.

Los parámetros de la salida de mA incluyen:

- La variable del proceso de salida de mA
- Valor inferior del rango (LRV) y Valor superior del rango (URV)
- Cutoff de AO
- Atenuación agregada
- Acción de fallo de AO y Valor de fallo de AO

#### Importante

Cuando cambie un parámetro de la salida de mA, verifique todos los demás parámetros de la salida de mA antes de volver a poner el medidor de caudal a funcionar. En algunas situaciones, el transmisor carga automáticamente un conjunto de valores almacenados, y estos valores podrían no ser adecuados para su aplicación.

## 17.2.1 Configuración de la Variable del proceso de la salida de mA

| ProLink II                    | ProLink > Configuration > Analog Output > Secondary Variable                    |
|-------------------------------|---------------------------------------------------------------------------------|
| ProLink III                   | Device Tools > Configuration > I/O > Outputs > mA Output                        |
| PROFIBUS EDD                  | Configure > Manual Setup > Inputs/Outputs > mA Output > Select Primary Variable |
| Parámetros de bus<br>PROFIBUS | Block: Filling, Index 42                                                        |

## Información general

Use la Variable del proceso de la salida de mA para seleccionar la variable informada en la salida de mA.

## Procedimiento

Configure la Variable del proceso de la salida de mA del modo deseado.

La configuración predeterminada es Caudal másico.

## Opciones para la Variable de proceso de la salida de mA

El transmisor proporciona un conjunto básico de opciones para la Variable de proceso de la salida de mA, además de varias opciones específicas de la aplicación. Las distintas herramientas de comunicación pueden usar distintas etiquetas para las opciones.

## Tabla 17-1: Opciones para la Variable de proceso de la salida de mA

|                                | Etiqueta                                  |                                           |
|--------------------------------|-------------------------------------------|-------------------------------------------|
| Variable de proceso            | ProLink II                                | ProLink III                               |
| Caudal másico                  | Caudal másico                             | Caudal másico                             |
| Caudal volumétrico             | Caudal volumétrico                        | Caudal volumétrico                        |
| Temperatura                    | Temperatura                               | Temperatura                               |
| Densidad                       | Densidad                                  | Densidad                                  |
| Porcentaje de llenado cumplido | Lote discreto: porcentaje de lle-<br>nado | Lote discreto: porcentaje de lle-<br>nado |

# 17.2.2 Configuración del Valor inferior del rango (LRV) y del Valor superior del rango (URV)

| ProLink II        | ProLink > Configuration > Analog Output > Lower Range Value |
|-------------------|-------------------------------------------------------------|
|                   | ProLink > Configuration > Analog Output > Upper Range Value |
| ProLink III       | Device Tools > Configuration > I/O > Outputs > mA Output    |
| PROFIBUS EDD      | Configure > Manual Setup > Inputs/Outputs > mA Output       |
| Parámetros de bus | Lower Range Value: Block: Filling, Index 43                 |
| PROFIBUS          | Upper Range Value: Block: Filling, Index 44                 |

## Información general

El Valor inferior del rango (LRV) y el Valor superior del rango (URV) su utilizan para escalar la salida de mA, es decir, para definir la relación entre la Variable del proceso de salida de mA y el nivel de salida de mA.

#### Nota

Si cambia el LRV y el URV de los valores predeterminados de fábrica, y luego cambia la Variable del proceso de salida de mA, el LRV y el URV no se restablecerán a los valores predeterminados. Por ejemplo, si establece la Variable del proceso de salida mA en Caudal másico y cambia los LRV y URV, y luego establece la Variable del proceso de salida de mA en Densidad, y, finalmente, cambia la Variable del proceso de salida de mA nuevamente a Caudal másico, el LRV y el URV para Caudal másico se restablecen a los valores que ha configurado.

## Procedimiento

Ajuste el LRV y el URV como se desee.

- El LRV es el valor de la Variable del proceso de salida de mA representado por una salida de 4 mA. El valor predeterminado del LRV depende de la configuración de la Variable del proceso de salida de mA. Si la Variable del proceso de salida de mA se establece en Lote discreto: porcentaje de llenado, introduzca el LRV en %.
- El URV es el valor de la Variable del proceso de salida de mA representado por una salida de 20 mA. El valor predeterminado para el URV depende de la configuración de la Variable del proceso de salida de mA. Si la Variable del proceso de salida de mA se establece en Lote discreto: porcentaje de llenado, introduzca el URV en %.

### Consejos

Para un mejor rendimiento:

- Configure el LRV ≥ LSL (límite inferior del sensor).
- Configure el URV ≤ USL (límite superior del sensor).
- Ajuste estos valores de forma tal que la diferencia entre el URV y el LRV sea ≥ Span mín. (span mínimo).

Si define el URV y el LRV dentro de los valores recomendados para Span mín., LSL y USL, se asegura de que la resolución de la señal de salida de mA se encuentra dentro del rango de la precisión en bits del convertidor D/A.

#### Nota

Puede establecer el URV por debajo del LRV. Por ejemplo, puede establecer el URV a 50 y el LRV a 100.

La salida de mA usa un rango de 4 a 20 mA para representar la Variable del proceso de salida de mA. Entre el LRV y el URV, la salida de mA es lineal con la variable del proceso. Si la variable de proceso cae por debajo del LRV o si aumenta más del URV, el transmisor emite una alarma de saturación de la salida.

## Valores predeterminados para Valor inferior del rango (LRV) y Valor superior del rango (URV)

Cada opción para la Variable del proceso de la salida de mA tiene su propios valores de LRV y URV. Si usted cambia la configuración de la Variable del proceso de la salida de mA, se cargan y se usan los valores LRV y URV correspondientes.

| - · · ·                                                 |                               |                          |
|---------------------------------------------------------|-------------------------------|--------------------------|
| Variable del proceso                                    | Valor inferior del ran-<br>go | Valor superior del rango |
| Todas las variables de caudal<br>másico                 | -200,000 g/seg                | 200,000 g/seg            |
| Todas las variables de caudal<br>volumétrico de líquido | –0,200 l/seg                  | 0,200 l/seg              |
| Todas las variables de densidad                         | 0,000 g/cm <sup>3</sup>       | 10,000 g/cm <sup>3</sup> |
| Todas las variables de tempera-<br>tura                 | −240,000 °C                   | 450,000 °C               |

# Tabla 17-2: Valores predeterminados para Valor inferior del rango (LRV) y Valor superior del rango (URV)

# Tabla 17-2: Valores predeterminados para Valor inferior del rango (LRV) y Valor superior del rango (URV) (continuación)

| Variable del proceso  | Valor inferior del ran-<br>go | Valor superior del rango |
|-----------------------|-------------------------------|--------------------------|
| Llenado en porcentaje | 0%                            | 100%                     |

## 17.2.3 Configuración del Cutoff de AO

| ProLink II                    | ProLink > Configuration > Analog Output > AO Cutoff      |
|-------------------------------|----------------------------------------------------------|
| ProLink III                   | Device Tools > Configuration > I/O > Outputs > mA Output |
| PROFIBUS EDD                  | Configure > Manual Setup > Inputs/Outputs > mA Output    |
| Parámetros de bus<br>PROFIBUS | Block: Filling, Index 45                                 |

## Información general

El Cutoff de AO especifica los valores inferiores de caudal másico o volumétrico que se informará a través de la salida de mA. Todos los valores de caudal inferiores al Cutoff de AO se informarán como 0.

#### Restricción

El Cutoff de AO se aplica solo si la Variable del proceso de salida de mA se ajusta a Caudal másico o a Caudal volumétrico. Si la Variable del proceso de la salida de mA se configura según una variable del proceso diferente, el Cutoff de AO no es configurable, y el transmisor no implementa la función de cutoff de AO.

## Procedimiento

Ajuste el Cutoff de AO en el modo deseado.

El valor predeterminado para el Cutoff de AO es 0,0 g/seg.

#### Consejo

Para la mayoría de las aplicaciones, se debe usar el Cutoff de AO predeterminado. Contacte con el Servicio de atención al cliente de Micro Motion antes de cambiar el Cutoff de AO.

# Interacción entre el Cutoff de AO y los cutoffs de las variables de proceso

Cuando la Variable de proceso de la salida de mA se configura a una variable de caudal (p. ej., caudal másico o caudal volumétrico), el Cutoff de AO interactúa con el Cutoff de caudal másico o con el Cutoff de caudal volumétrico. El transmisor aplica el cutoff al caudal más alto al cual corresponde un cutoff.

## Ejemplo: Interacción del cutoff

Configuración:

Variable de proceso de la salida de mA = Caudal másico

- Cutoff de AO = 10 g/seg
- Cutoff de caudal másico = 15 g/seg

Resultado: si el caudal másico cae por debajo de 15 g/seg, la salida de mA transmitirá caudal cero.

## 17.2.4 Configuración de la Atenuación agregada

| ProLink II                    | ProLink > Configuration > Analog Output > AO Added Damp  |
|-------------------------------|----------------------------------------------------------|
| ProLink III                   | Device Tools > Configuration > I/O > Outputs > mA Output |
| PROFIBUS EDD                  | Configure > Manual Setup > Inputs/Outputs > mA Output    |
| Parámetros de bus<br>PROFIBUS | Block: Filling, Index 46                                 |

## Información general

La La atenuación se utiliza para suavizar las fluctuaciones de medición pequeñas y rápidas. Damping Value (Valor de atenuación) especifica el período de tiempo (en segundos) sobre el cual el transmisor difundirá los cambios en la variable de proceso transmitida. Al final del intervalo, la variable de proceso transmitida reflejará el 63% del cambio en el valor medido real. Atenuación agregada controla la cantidad de atenuación que será aplicada a la salida de mA. Afecta la información de la Variable del proceso de salida de mA solo a través de la salida de mA. No afecta la transmisión de esa variable del proceso mediante otro método (por ejemplo, la salida de frecuencia o comunicación digital), ni afecta el valor de la variable de proceso usada en los cálculos.

#### Nota

La Atenuación agregada no se aplica si la salida de mA está fija (por ejemplo, durante la prueba de lazo) o si está informando un fallo. La Atenuación agregada se aplica mientras el modo de simulación del sensor está activo.

### Procedimiento

Ajuste la Atenuación agregada según el valor deseado.

El valor predeterminado es 0,0 segundos.

Cuando especifica un valor para la Atenuación agregada, el transmisor automáticamente ajusta el valor al valor válido más cercano.

#### Tabla 17-3: Valores válidos para la Atenuación agregada

| Valores válidos para la Atenuación agregada                       |
|-------------------------------------------------------------------|
| 0,0, 0,1, 0,3, 0,75, 1,6, 3,3, 6,5, 13,5, 27,5, 55, 110, 220, 440 |

# Interacción entre la Atenuación agregada y la atenuación de la variable de proceso

Cuando se establece mA Output Process Variable (Variable de proceso de la salida de mA) a una variable de caudal, densidad o temperatura, Added Damping (Atenuación agregada) interactúa con Flow Damping (Atenuación de caudal), Density Damping (Atenuación de densidad) o Temperature Damping (Atenuación de temperatura). Si se pueden aplicar múltiples parámetros de atenuación, primero se calcula el efecto de atenuar la variable de proceso, y se aplica el cálculo de la atenuación agregada al resultado de aquel cálculo.

## Ejemplo: Interacción de la atenuación

Configuración:

- Atenuación de caudal = 1 segundo
- Variable de proceso de la salida de mA = Caudal másico
- Atenuación agregada = 2 segundos

Resultado: un cambio en el caudal másico será reflejado en la salida de mA sobre un período de tiempo mayor que 3 segundos. El período de tiempo exacto es calculado por el transmisor de acuerdo con los algoritmos internos que no son configurables.

# 17.2.5 Configuración de la Acción de fallo de la salida de mA y del Nivel de fallo de la salida de mA

| ProLink II                    | ProLink > Configuration > Analog Output > AO Fault Action<br>ProLink > Configuration > Analog Output > AO Fault Level |
|-------------------------------|----------------------------------------------------------------------------------------------------|
| ProLink III                   | Device Tools > Configuration > Fault Processing                                                                       |
| PROFIBUS EDD                  | Configure > Manual Setup > Inputs/Outputs > mA Output                                                                 |
| Parámetros de bus<br>PROFIBUS | mA Output Fault Action: Block: Filling, Index 47<br>mA Output Fault Level: Block: Filling, Index 48                   |

## Información general

La Acción de fallo de la salida de mA controla el comportamiento de la salida de mA si el transmisor encuentra una condición de fallo interno.

## Nota

Solo para algunos fallos: si se configura Last Measured Value Timeout (Timeout del último valor medido) a un valor diferente de cero, el transmisor no implementará la acción de fallo hasta que el timeout haya transcurrido.

## Procedimiento

1. Ajuste la Acción de fallo de la salida de mA según el valor deseado.

La configuración predeterminada es Principio de la escala.

2. Si ajusta la Acción de fallo de la salida de mA a Final de la escala o Principio de la escala, ajuste el Nivel de fallo de la salida de mA del modo deseado.

**Opciones para la** Acción de fallo de la salida de mA **y el** Nivel de fallo de la salida de mA

| Opción                                    | Comportamiento de la salida de mA                                                                                                    | Nivel de fallo de la salida de mA             |
|-------------------------------------------|----------------------------------------------------------------------------------------------------|-----------------------------------------------|
| Final de escala                           | Toma el valor configurado de nivel de fal-<br>lo                                                                                                    | Predeterminado: 22,0 mA<br>Rango: 21 a 24 mA  |
| Principio de escala (prede-<br>terminado) | Toma el valor configurado de nivel de fal-<br>lo                                                                                                    | Predeterminado: 2,0 mA<br>Rango: 1,0 a 3,6 mA |
| Cero interno                              | Toma el nivel de salida de mA asociado<br>con un valor de 0 (cero) de la variable del<br>proceso, como lo determinan los ajustes<br>Valor inferior del rango y Valor superior del ran-<br>go | No corresponde                                |
| Ninguno                                   | Rastrea los datos para la variable de proc-<br>eso asignada; no hay acción de fallo                                                                                                    | No corresponde                                |

 Tabla 17-4:
 Opciones para la Acción de fallo de la salida de mA y el Nivel de fallo de la salida de mA

## ▲ ¡PRECAUCIÓN!

Si configura mA Output Fault Action (Acción de fallo de la salida de mA) o Frequency Output Fault Action (Acción de fallo de la salida de frecuencia) a None (Ninguna), asegúrese de configurar Digital Communications Fault Action (Acción de fallo de comunicación digital) a None (Ninguna). Si no lo hace, la salida no transmitirá los datos reales del proceso, y esto puede ocasionar errores de medición o consecuencias no deseadas para su proceso.

## Restricción

Si usted configuró Digital Communications Fault Action (Acción de fallo de comunicación digital) a NAN, no puede configurar mA Output Fault Action (Acción de fallo de la salida de mA) o Frequency Output Fault Action (Acción de fallo de la salida de frecuencia) a None (Ninguna). Si intenta hacer esto, el transmisor no aceptará la configuración.

17.3

# Configuración de la salida de frecuencia

La salida de frecuencia se utiliza para transmitir una variable del proceso. Los parámetros de salida de frecuencia controlan la manera en que se transmite la variable del proceso. Si compró un transmisor para los llenados del control de válvula externa, su transmisor tiene una salida de frecuencia. Si compró un transmisor para los llenados del control de válvula integrada, su transmisor no tiene salida de frecuencia.

Entre los parámetros de la salida de frecuencia, se incluyen:

- Polaridad de la salida de frecuencia
- Método de escalamiento de la salida de frecuencia
- Ancho máximo de pulso de la salida de frecuencia
- Acción de fallo de la salida de frecuencia y Valor de fallo de la salida de frecuencia

#### Nota

La Variable del proceso de la salida de frecuencia se configuró durante la configuración del llenado del control de la válvula externa. Si la modifica, modificará también la variable del proceso que el host utiliza para medir y controlar el llenado.

#### Importante

Cuando modifique un parámetro de la salida de frecuencia, verifique todos los demás parámetros de la salida de frecuencia antes de volver a poner el medidor de caudal en funcionamiento. En algunos casos, el transmisor carga automáticamente un conjunto de valores almacenados, y estos valores podrían no ser adecuados para su aplicación.

## 17.3.1 Configuración de la Polaridad de la salida de frecuencia

| ProLink II                    | ProLink > Configuration > Frequency > Freq Output Polarity                               |
|-------------------------------|------------------------------------------------------------------------------------------|
| ProLink III                   | Device Tools > Configuration > I/O > Outputs > Frequency Output                          |
| PROFIBUS EDD                  | Configure > Manual Setup > Inputs/Outputs > Frequency Output > Frequency Output Polarity |
| Parámetros de bus<br>PROFIBUS | Block: Filling, Index 66                                                                 |

### Información general

La Polaridad de la salida de frecuencia controla la manera en que la salida indica el estado ENCENDIDO (activo). El valor predeterminado, Activa alta, es adecuado para la mayoría de las aplicaciones. Es posible que se necesite el valor Activa baja para las aplicaciones que utilizan señales de baja frecuencia.

### Procedimiento

Establezca la Polaridad de la salida de frecuencia según lo desee.

La configuración predeterminada es Activa alta.

## Opciones para la Polaridad de la salida de frecuencia

| Polaridad   | Voltaje de referencia (OFF)                                                                                                    | Voltaje de pulso (ON)                                                                                                    |
|-------------|----------------------------------------------------------------------------------------------------|----------------------------------------------------------------------------------------------------|
| Activa alta | 0                                                                                                    | Como lo determina la fuente<br>de alimentación, la resistencia<br>pull-up y la carga (vea el man-<br>ual de instalación para su trans-<br>misor) |
| Activa baja | Como lo determina la fuente<br>de alimentación, la resistencia<br>pull-up y la carga (vea el man-<br>ual de instalación para su trans-<br>misor) | 0                                                                                                    |

## Tabla 17-5: Opciones para la Polaridad de la salida de frecuencia

# 17.3.2 Configuración del Método de escalamiento de la salida de frecuencia

| ProLink II                    | ProLink > Configuration > Frequency > Scaling Method            |
|-------------------------------|-----------------------------------------------------------------|
| ProLink III                   | Device Tools > Configuration > I/O > Outputs > Frequency Output |
| PROFIBUS EDD                  | Configure > Manual Setup > Inputs/Outputs > Frequency Output    |
| Parámetros de bus<br>PROFIBUS | Block: Filling, Index 58                                        |

## Información general

El Método de escalamiento de la salida de frecuencia define la relación entre el pulso de salida y las unidades de caudal. Establezca el Método de escalamiento de la salida de frecuencia según lo requiera el dispositivo receptor de frecuencia.

## Procedimiento

1. Establezca el Método de escalamiento de la salida de frecuencia.

| Opción                                  | Descripción                                                                             |
|-----------------------------------------|-----------------------------------------------------------------------------------------|
| Frecuencia=Caudal (pre-<br>determinado) | Frecuencia calculada a partir del caudal                                                |
| Pulsos/unidad                           | Una cantidad de pulsos especificada por el usuario representa<br>una unidad de caudal   |
| Unidades/pulso                          | Un pulso representa una cantidad de unidades de caudal especi-<br>ficada por el usuario |

- 2. Establezca los parámetros adicionales que se requieran.
  - Si establece el Método de escalamiento de la salida de frecuencia en Frecuencia=Caudal, establezca el Factor de caudal y el Factor de frecuencia.
  - Si establece el Método de escalamiento de la salida de frecuencia en Pulsos/unidad, defina la cantidad de pulsos que representarán una unidad de caudal.
  - Si establece el Método de escalamiento de la salida de frecuencia en Unidades/pulso, defina la cantidad de unidades que indicará cada pulso.

## Cálculo de la frecuencia a partir del caudal

La opción Frequency=Flow (Frecuencia=Caudal) se utiliza para personalizar la salida de frecuencia para su aplicación cuando no se conocen los valores adecuados para Units/Pulse (Unidades/pulso) o Pulses/Unit (Pulsos/unidad).

Si usted especifica Frequency=Flow (Frecuencia=Caudal), debe proporcionar los valores para Rate Factor (Factor de caudal) y Frequency Factor (Factor de frecuencia):

| Factor de caudal        | El caudal máximo que usted quiere que transmita la salida de frecuencia.<br>Por encima de este caudal, el transmisor transmitirá A110: Salida de<br>frecuencia saturada. |
|-------------------------|----------------------------------------------------------------------------------------------------|
| Factor de<br>frecuencia | Un valor calculado como se indica a continuación:                                                                                                    |

```
FrequencyFactor = \frac{\text{RateFactor}}{T} x N
```

donde:

- T Factor para convertir a segundos la base de tiempo seleccionada
- **N** Número de pulsos por unidad de caudal, como está configurado en el dispositivo receptor

El valor resultante de Frequency Factor debe estar dentro del rango de la salida de frecuencia (0 a 10.000 Hz):

- Si Frequency Factor (Factor de frecuencia) es menor que 1 Hz, vuelva a configurar el dispositivo receptor para un mayor ajuste de pulsos/unidad.
- Si Frequency Factor (Factor de frecuencia) es mayor que 10.000 Hz, vuelva a configurar el dispositivo receptor para un menor ajuste de pulsos/unidad.

#### Consejo

Si Frequency Output Scale Method (Método de escala de la salida de frecuencia) está configurado a Frequency=Flow (Frecuencia=Caudal), y Frequency Output Maximum Pulse Width (Ancho máximo de pulso de la salida de frecuencia) está configurado a un valor diferente de cero, Micro Motion recomienda configurar Frequency Factor (Factor de frecuencia) a un valor menor que 200 Hz.

### Ejemplo: Configure Frequency=Flow (Frecuencia=Caudal)

Usted quiere que la salida de frecuencia transmita todos los caudales hasta 2000 kg/min.

El dispositivo receptor de frecuencia está configurado para 10 pulsos/kg.

Solución:

FrequencyFactor = 
$$\frac{\text{RateFactor}}{\text{T}}$$
 x N  
FrequencyFactor =  $\frac{2000}{60}$  x 10  
FrequencyFactor = 333.33

Configure los parámetros como se indica a continuación:

- Factor de caudal: 2000
- Factor de frecuencia: 333,33

# 17.3.3 Configuración del Ancho máximo de pulso de la salida de frecuencia

| ProLink II                    | ProLink > Configuration > Frequency > Freq Pulse Width                             |
|-------------------------------|------------------------------------------------------------------------------------|
| ProLink III                   | Device Tools > Configuration > I/O > Outputs > Frequency Output                    |
| PROFIBUS EDD                  | Configure > Manual Setup > Inputs/Outputs > Frequency Output > Maximum Pulse Width |
| Parámetros de bus<br>PROFIBUS | Block: Filling, Index 61                                                           |

## Información general

El Ancho máximo de pulso de la salida de frecuencia se utiliza para garantizar que la duración de la señal de activación sea suficiente para que la detecte el dispositivo receptor de frecuencia.

La señal de activación puede ser el voltaje alto o 0,0 V, según la Polaridad de la salida de frecuencia.

# Tabla 17-6: Interacción del Ancho máximo de pulso de la salida de frecuencia con la Polaridad de la salida de frecuencia

| Polaridad   | Ancho de pulso        |
|-------------|-----------------------|
| Activa alta | $\longleftrightarrow$ |
| Activa baja |                       |

## Procedimiento

Establezca el Ancho máximo del pulso de la salida de frecuencia como lo desee.

El valor predeterminado es 277 milisegundos. Puede establecer el Ancho máximo de pulso de la salida de frecuencia en 0 milisegundos o en un valor entre 0,5 milisegundos y 277,5 milisegundos. El transmisor ajusta automáticamente el valor introducido al valor válido más cercano.

## Consejo

Micro Motion recomienda dejar el Ancho máximo de pulso de la salida de frecuencia en el valor predeterminado. Comuníquese con Atención al cliente de Micro Motion antes de cambiar el Ancho máximo de pulso de la salida de frecuencia.

## 17.3.4 Configuración de la Acción de fallo de la salida de frecuencia y el Nivel de fallo de la salida de frecuencia

| ProLink II                    | ProLink > Configuration > Frequency > Freq Fault Action      |
|-------------------------------|--------------------------------------------------------------|
| ProLink III                   | Device Tools > Configuration > Fault Processing              |
| PROFIBUS EDD                  | Configure > Manual Setup > Inputs/Outputs > Frequency Output |
| Parámetros de bus<br>PROFIBUS | Block: Filling, Index 64                                     |

## Información general

La Acción de fallo de la salida de frecuencia controla el comportamiento de la salida de frecuencia si el transmisor encuentra una condición de fallo interno.

### Nota

Solo para algunos fallos: si se configura Last Measured Value Timeout (Timeout del último valor medido) a un valor diferente de cero, el transmisor no implementará la acción de fallo hasta que el timeout haya transcurrido.

## Procedimiento

1. Establezca la Acción de fallo de la salida de frecuencia como lo desee.

El valor predeterminado es Principio de la escala (0 Hz).

2. Si establece la Acción de fallo de la salida de frecuencia en Final de escala, establezca el Nivel de fallo de frecuencia en el valor deseado.

El valor predeterminado es 15.000 Hz. El rango se encuentra entre 10 y 15.000 Hz.

## Opciones para la Acción de fallo de la salida de frecuencia

| Etiqueta                 | Comportamiento de la salida de frecuencia                                                                  |
|--------------------------|----------------------------------------------------------------------------------------------------|
| Final de escala          | Toma el valor configurado de Final de escala:<br>• Rango: 10 Hz a 15.000 Hz<br>• Predeterminado: 15.000 Hz |
| Principio de escala      | 0 Hz                                                                                                    |
| Cero interno             | 0 Hz                                                                                                    |
| Ninguno (predeterminado) | Rastrea los datos para la variable de proceso asignada; no hay ac-<br>ción de fallo                        |

## Tabla 17-7: Opciones para la Acción de fallo de la salida de frecuencia

## iPRECAUCIÓN!

Si configura mA Output Fault Action (Acción de fallo de la salida de mA) o Frequency Output Fault Action (Acción de fallo de la salida de frecuencia) a None (Ninguna), asegúrese de configurar Digital Communications Fault Action (Acción de fallo de comunicación digital) a None (Ninguna). Si no lo hace, la salida no transmitirá los datos reales del proceso, y esto puede ocasionar errores de medición o consecuencias no deseadas para su proceso.

## Restricción

Si usted configuró Digital Communications Fault Action (Acción de fallo de comunicación digital) a NAN, no puede configurar mA Output Fault Action (Acción de fallo de la salida de mA) o Frequency Output Fault Action (Acción de fallo de la salida de frecuencia) a None (Ninguna). Si intenta hacer esto, el transmisor no aceptará la configuración.

## 17.4 Configure la salida discreta

La salida discreta se utiliza para transmitir condiciones específicas del medidor de caudal o del proceso. Los parámetros de la salida discreta controlan qué condición se transmite y cómo se transmite.

Es posible que su transmisor tenga ninguna o una salida discreta, dependiendo de su opción de compra y de la configuración del Canal B.

Los parámetros de la salida discreta incluyen:

- Origen de la salida discreta
- Polaridad de la salida discreta
- Acción de fallo de la salida discreta

#### Nota

Las salidas discretas de precisión se configuraron durante la configuración de llenado.

#### Importante

Cuando cambie un parámetro de la salida discreta, verifique todos los demás parámetros de la salida discreta antes de volver a poner el medidor de caudal a funcionar. En algunas situaciones, el transmisor carga automáticamente un conjunto de valores almacenados, y estos valores podrían no ser adecuados para su aplicación.

## 17.4.1 Configure el Origen de la salida discreta

| ProLink II                    | ProLink > Configuration > Discrete Output > DO1 Assignment               |
|-------------------------------|--------------------------------------------------------------------------|
| ProLink III                   | Device Tools > Configuration > I/O > Outputs > Discrete Output           |
| PROFIBUS EDD                  | Configure > Manual Setup > Inputs/Outputs > Discrete Output > Assignment |
| Parámetros de bus<br>PROFIBUS | Block: Filling, Index 70                                                 |

### Información general

El Origen de la salida discreta controla qué condición del medidor de caudal o del proceso se transmite mediante la salida discreta.

## Procedimiento

Configure el Origen de la salida discreta con la opción deseada.

## Opciones para el Origen de la salida discreta

## Tabla 17-8: Opciones para el Origen de la salida discreta

| Opción              | Etiqueta en ProLink II       | Condición                                              | Voltaje de la salida discre-<br>ta |
|---------------------|------------------------------|--------------------------------------------------------|------------------------------------|
| Llenado en progreso | Batching/Filling in Progress | Llenado en progreso (in-<br>cluye llenados con pausas) | 0 V                                |
|                     |                              | Llenado finalizado                                     | Específico al sitio                |
| Válvula de purga    | Discrete Batch: Purge Valve  | Válvula de purga abierta                               | Específico al sitio                |
|                     |                              | Válvula de purga cerrada                               | 0 V                                |
| Fallo               | Fault Condition Indication   | Una o más fallas activas                               | Específico al sitio                |
|                     |                              | No hay falla activas                                   | 0 V                                |

## Importante

En esta tabla se asume que la Polaridad de la salida discreta está configurada en Activa alta. Si la Polaridad de la salida discreta está configurada en Activa baja, invierta los valores de voltaje.

## 17.4.2 Configure la Polaridad de la salida discreta

| ProLink II                    | ProLink > Configuration > Discrete Output > DO1 Polarity               |
|-------------------------------|------------------------------------------------------------------------|
| ProLink III                   | Device Tools > Configuration > I/O > Outputs > Discrete Output         |
| PROFIBUS EDD                  | Configure > Manual Setup > Inputs/Outputs > Discrete Output > Polarity |
| Parámetros de bus<br>PROFIBUS | Block: Filling, Index 71                                               |

## Información general

Las salidas discretas tienen dos estados: ENCENDIDO (activo) y APAGADO (inactivo). Se utilizan dos niveles de voltaje diferentes para representar estos estados. La Polaridad de la salida discreta controla qué nivel de voltaje representa cuál estado.

## Procedimiento

Configure la Polaridad de la salida discreta como lo desee.

La configuración predeterminada es Activa alta.

## Opciones para la Polaridad de la salida discreta

| Tabla 17-9: Opciones para | la polaridad de la salida discreta |
|---------------------------|------------------------------------|
|---------------------------|------------------------------------|

| Polaridad   | Descripción                                                                                                    |
|-------------|----------------------------------------------------------------------------------------------------|
| Activa alta | <ul> <li>Cuando es cierto (la condición asociada a<br/>la DO es verdadera), el circuito propor-<br/>ciona un pull-up a 24 V.</li> <li>Cuando no es cierto (la condición asocia-<br/>da a la DO es falsa), el circuito proporcio-<br/>na 0 V.</li> </ul> |
| Activa baja | <ul> <li>Cuando es cierto (la condición asociada a<br/>la DO es verdadera), el circuito propor-<br/>ciona 0 V.</li> <li>Cuando no es cierto (la condición asocia-<br/>da a la DO es falsa), el circuito proporcio-<br/>na un pull-up a 24 V.</li> </ul> |

## 17.4.3 Configure la Acción de fallo de la salida discreta

| ProLink II                    | ProLink > Configuration > Discrete Output > DO1 Fault Action               |
|-------------------------------|----------------------------------------------------------------------------|
| ProLink III                   | Device Tools > Configuration > Fault Processing                            |
| PROFIBUS EDD                  | Configure > Manual Setup > Inputs/Outputs > Discrete Output > Fault Action |
| Parámetros de bus<br>PROFIBUS | Block: Filling, Index 72                                                   |

## Información general

La Acción de fallo de la salida discreta controla el comportamiento de la salida discreta si el transmisor encuentra una condición de fallo interno.

## Nota

Solo para algunos fallos: si se configura Last Measured Value Timeout (Timeout del último valor medido) a un valor diferente de cero, el transmisor no implementará la acción de fallo hasta que el timeout haya transcurrido.

## 1 iPRECAUCIÓN!

No utilice la Acción de fallo de la salida discreta como un indicador de fallo. Si lo hace, no podrá distinguir una condición de fallo de una condición de funcionamiento normal. Si desea utilizar la salida discreta como un indicador de fallo, consulte *Indicación de fallo con la salida discreta*.

## Procedimiento

Configure la Acción de fallo de la salida discreta como lo desee.

La configuración predeterminada es Ninguna.

## Opciones para la Acción de fallo de la salida discreta

|                               | Comportamiento de la salida discreta                                                                                                    |                                                                                                    |  |
|-------------------------------|----------------------------------------------------------------------------------------------------|----------------------------------------------------------------------------------------------------|--|
| Etiqueta                      | Polaridad=Activa alta                                                                                                    | Polaridad=Active baja                                                                                                    |  |
| Aumentar la escala            | <ul> <li>Fallo: la discreta salida está encendida (voltaje específico del sitio)</li> <li>Sin fallo: la salida discreta está controlada por su asignación</li> </ul> | <ul> <li>Fallo: la salida discreta está apa-<br/>gada (0 V)</li> <li>Sin fallo: la salida discreta está<br/>controlada por su asignación</li> </ul>                  |  |
| Reducir la escala             | <ul> <li>Fallo: la salida discreta está apa-<br/>gada (0 V)</li> <li>Sin fallo: la salida discreta está<br/>controlada por su asignación</li> </ul>                  | <ul> <li>Fallo: la discreta salida está encendida (voltaje específico del sitio)</li> <li>Sin fallo: la salida discreta está controlada por su asignación</li> </ul> |  |
| Ninguno (predetermina-<br>do) | La salida discreta está controlada por su asignación                                                                                                    |                                                                                                    |  |

#### Tabla 17-10: Opciones para la Acción de fallo de la salida discreta

## Indicación de fallo con la salida discreta

Para indicar fallos mediante la salida discreta, configure los parámetros como se muestra a continuación:

- Discrete Output Source = Fault (Origen de la salida discreta = Fallo)
- Discrete Output Fault Action = None (Acción de fallo de la salida discreta = Ninguna)

#### Nota

Si se configura Discrete Output Source (Origen de la salida discreta) a Fault (Fallo) y ocurre un fallo, la salida discreta siempre está activa. El ajuste de Discrete Output Fault Action (Acción de fallo de la salida discreta) se ignora.

17.5

## Configuración de la entrada discreta

La entrada discreta se utiliza para iniciar una o más acciones del transmisor desde un dispositivo de entrada remoto. Es posible que su transmisor no tenga ninguna entrada discreta o que tenga una, según su opción de compra y la configuración del Canal B.

Los parámetros de la entrada discreta incluyen:

- Acción de la entrada discreta
- Polaridad de la entrada discreta

#### Importante

Cuando cambie un parámetro de la entrada discreta, verifique todos los demás parámetros de la entrada discreta antes de volver a poner el medidor de caudal a funcionar. En algunas situaciones, el transmisor carga automáticamente un conjunto de valores almacenados, y estos valores podrían no ser adecuados para su aplicación.

## 17.5.1 Configuración de la Acción de la entrada discreta

| ProLink II        | ProLink > Configuration > Discrete Input > Assignment > Reset Mass Total        |  |  |
|-------------------|---------------------------------------------------------------------------------|--|--|
|                   | ProLink > Configuration > Discrete Input > Assignment > Reset Volume Total      |  |  |
|                   | ProLink > Configuration > Discrete Input > Assignment > Reset All Totals        |  |  |
|                   | ProLink > Configuration > Discrete Input > Assignment > Begin Fill              |  |  |
|                   | ProLink > Configuration > Discrete Input > Assignment > End Fill                |  |  |
|                   | ProLink > Configuration > Discrete Input > Assignment > Pause Fill              |  |  |
|                   | ProLink > Configuration > Discrete Input > Assignment > Resume Fill             |  |  |
| ProLink III       | Device Tools > Configuration > I/O > Action Assignment                          |  |  |
| PROFIBUS EDD      | Configure > Manual Setup > Inputs/Outputs > Discrete Input > Reset Mass Total   |  |  |
|                   | Configure > Manual Setup > Inputs/Outputs > Discrete Input > Reset Volume Total |  |  |
|                   | Configure > Manual Setup > Inputs/Outputs > Discrete Input > Reset All Totals   |  |  |
|                   | Configure > Manual Setup > Inputs/Outputs > Discrete Input > Begin Fill         |  |  |
|                   | Configure > Manual Setup > Inputs/Outputs > Discrete Input > End Fill           |  |  |
|                   | Configure > Manual Setup > Inputs/Outputs > Discrete Input > Pause Fill         |  |  |
|                   | Configure > Manual Setup > Inputs/Outputs > Discrete Input > Resume Fill        |  |  |
| Parámetros de bus | Reset mass total: Block: Filling, Index 79                                      |  |  |
| PROFIBUS          | Reset volume total: Block: Filling, Index 80                                    |  |  |
|                   | Reset all totals: Block: Filling, Index 81                                      |  |  |
|                   | Begin filling: Block: Filling, Index 75                                         |  |  |
|                   | End filling: Block: Filling, Index 76                                           |  |  |
|                   | Pause filling: Block: Filling, Index 77                                         |  |  |
|                   | Resume filling: Block: Filling, Index 78                                        |  |  |

## Información general

La Acción de la entrada discreta controla la acción o las acciones que el transmisor ejecutará cuando la entrada discreta cambie de OFF a ON.

## iPRECAUCIÓN!

Antes de asignar acciones a un evento mejorado o a una entrada discreta, revise el estatus del evento o del dispositivo de entrada remoto. Si está activo, todas las acciones asignadas se ejecutarán cuando se implemente la nueva configuración. Si esto no es aceptable, espere hasta que llegue el momento adecuado para asignar las acciones al evento o a la entrada discreta.

## Procedimiento

- 1. Seleccione una acción.
- 2. Seleccione la entrada discreta que realizará la acción seleccionada.
- 3. Repita el procedimiento hasta que haya asignado todas las acciones que realizará la entrada discreta.

## Opciones para la acción de la entrada discreta

| Tabla 17-11: | <b>Opciones para</b> Discrete Input Action (Acción de entrada discreta) o Enhanced |
|--------------|------------------------------------------------------------------------------------|
|              | Event Action (Acción de evento mejorado)                                           |

|                                | Etiqueta                                              |                                                   |
|--------------------------------|-------------------------------------------------------|---------------------------------------------------|
| Acción                         | ProLink II                                            | ProLink III                                       |
| Ninguna (predeterminada)       | Ninguna                                               | Ninguna                                           |
| Poner a cero el total de masa  | Reset Mass Total (Poner a cero el total de masa)      | Reset Mass Total (Poner a cero el total de masa)  |
| Reset volume total             | Reset Volume Total (Poner a cero el total de volumen) | Poner a cero el total de volu-<br>men             |
| Poner a cero todos los totales | Reset All Totals (Poner a cero todos los totales)     | Reset All Totals (Poner a cero todos los totales) |
| Comenzar llenado               | Comenzar llenado                                      | Comenzar llenado                                  |
| Terminar llenado               | Terminar llenado                                      | Terminar llenado                                  |
| Reanudar el llenado            | Reanudar el llenado                                   | Reanudar el llenado                               |
| Pausar el llenado              | Pausar el llenado                                     | Pausar el llenado                                 |

## iPRECAUCIÓN!

Antes de asignar acciones a un evento mejorado o a una entrada discreta, revise el estatus del evento o del dispositivo de entrada remoto. Si está activo, todas las acciones asignadas se ejecutarán cuando se implemente la nueva configuración. Si esto no es aceptable, espere hasta que llegue el momento adecuado para asignar las acciones al evento o a la entrada discreta.

## 17.5.2 Configuración de la Polaridad de la entrada discreta

| ProLink II                    | ProLink > Configuration > Discrete Input > Polarity                       |
|-------------------------------|---------------------------------------------------------------------------|
| ProLink III                   | Device Tools > Configuration > I/O > Inputs > Discrete Input              |
| PROFIBUS EDD                  | Configure > Manual Setup > Inputs/Outputs > Discrete Input > DI1 Polarity |
| Parámetros de bus<br>PROFIBUS | Block: Filling, Index 82                                                  |

## Información general

La entrada discreta tiene dos estados: ON y OFF. La Polaridad de la entrada discreta controla la manera en que el transmisor correlaciona el nivel de voltaje entrante a los estados ON y OFF.

## Procedimiento

Configure la Polaridad de la entrada discreta según lo desee.

La configuración predeterminada es Activa baja.

## Opciones para la polaridad de la entrada discreta

| Polaridad   | Voltaje                                                    | Estado de la entrada<br>discreta en el trans-<br>misor |
|-------------|------------------------------------------------------------|--------------------------------------------------------|
| Activa alta | El voltaje aplicado entre los terminales es de<br>3–30 VCC | ACTIVADO                                               |
|             | El voltaje aplicado entre los terminales es<br><0,8 VCC    | DESACTIVADO                                            |
| Activa baja | El voltaje aplicado entre los terminales es<br><0,8 VCC    | ACTIVADO                                               |
|             | El voltaje aplicado entre los terminales es de<br>3–30 VCC | DESACTIVADO                                            |

# 17.6 Configuración de un evento mejorado

| ProLink II        | ProLink > Configuration > Discrete Events > Event Name                                          |
|-------------------|-------------------------------------------------------------------------------------------------|
|                   | ProLink > Configuration > Discrete Events > Event Type                                          |
|                   | ProLink > Configuration > Discrete Events > Process Variable                                    |
|                   | ProLink > Configuration > Discrete Events > Low Setpoint                                        |
|                   | ProLink > Configuration > Discrete Events > High Setpoint                                       |
| ProLink III       | Device Tools > Configuration > Events > Enhanced Events                                         |
| PROFIBUS EDD      | Configure > Alert Setup > Discrete Events > Setup Event Trigger > Discrete Event x > Variable   |
|                   | Configure > Alert Setup > Discrete Events > Setup Event Trigger > Discrete Event x > Event Type |
|                   | Configure > Alert Setup > Discrete Events > Setup Event Trigger > Discrete Event x > Setpoint A |
|                   | Configure > Alert Setup > Discrete Events > Setup Event Trigger > Discrete Event x > Setpoint B |
| Parámetros de bus | Event index (x = 0, 1, 2, 3, 4): Block: Diagnostics, Index 4                                    |
| PROFIBUS          | Event x type: Block: Diagnostics, Index 5                                                       |
|                   | Process variable: Block: Diagnostics, Index 8                                                   |
|                   | Setpoint A: Block: Diagnostics, Index 6                                                         |
|                   | Setpoint B: Block: Diagnostics, Index 7                                                         |

## Información general

Un evento mejorado se utiliza para proporcionar notificación de los cambios de proceso o, de manera opcional, para realizar acciones específicas del transmisor si se produce el evento. Un evento mejorado ocurre (se activa) si el valor en tiempo real de una variable de proceso especificada por el usuario sube (HI) por encima o baja (LO) por debajo de un punto de referencia especificado por el usuario, o si se mueve dentro del rango (IN) o fuera del rango (OUT) con respecto a dos puntos de referencia definidos por el usuario. Puede definir hasta cinco eventos mejorados. Para cada evento mejorado, puede asignar una o más acciones que el transmisor ejecutará si ocurre el evento mejorado.

## Procedimiento

- 1. Seleccione el evento que desea configurar.
- 2. Especifique el Tipo de evento.

| Options | Description                                                                                                    |
|---------|----------------------------------------------------------------------------------------------------|
| ALTO    | x > A<br>El evento ocurrirá si el valor de la variable de proceso asignada (x) es may-<br>or que el punto de referencia (Punto de referencia A), punto final no inclui-<br>do.                                                                     |
| BAJO    | x < A<br>El evento ocurrirá si el valor de la variable de proceso asignada (x) es me-<br>nor que el punto de referencia (Punto de referencia A), punto final no inclui-<br>do.                                                                     |
| DENTRO  | $A \le x \le B$<br>El evento ocurrirá cuando el valor de la variable de proceso asignada (x)<br>esté "dentro del rango," es decir, entre el Punto de referencia A y el Punto de<br>referencia B, puntos finales incluidos.                         |
| FUERA   | $x \le A \circ x \ge B$<br>El evento ocurrirá cuando el valor de la variable de proceso asignada (x)<br>esté "fuera de rango," es decir, sea menor que el Punto de referencia A o<br>mayor que el Punto de referencia B, puntos finales incluidos. |

- 3. Asigne una variable de proceso al evento.
- 4. Configure valores para los puntos de referencia requeridos.
  - Para los eventos tipo ALTO o BAJO, configure el Punto de referencia A.
  - Para los eventos tipo DENTRO o FUERA, configure el Punto de referencia A y el Punto de referencia B.
- 5. (Opcional) Configure una salida discreta para cambiar los estados en respuesta al estado del evento.
- 6. (Opcional) Especifique la acción o las acciones que el transmisor ejecutará cuando ocurra el evento.
  - Con ProLink II: ProLink > Configuración > Entrada discreta
  - Con ProLink III:Device Tools > Configuration > I/O > Action Assignment
  - Con EDD de PROFIBUS: Configurar > Configuración de alertas > Eventos discretos > Asignar acción discreta
  - Con los parámetros de bus de PROFIBUS: Bloque de diagnóstico, índices 4 y 5.

## 17.6.1 Opciones para la Acción de un evento mejorado

# Tabla 17-13: Opciones para Discrete Input Action (Acción de entrada discreta) o EnhancedEvent Action (Acción de evento mejorado)

|                          | Etiqueta   |             |  |
|--------------------------|------------|-------------|--|
| Acción                   | ProLink II | ProLink III |  |
| Ninguna (predeterminada) | Ninguna    | Ninguna     |  |

|                                | Etiqueta                                              |                                                   |
|--------------------------------|-------------------------------------------------------|---------------------------------------------------|
| Acción                         | ProLink II                                            | ProLink III                                       |
| Poner a cero el total de masa  | Reset Mass Total (Poner a cero el total de masa)      | Reset Mass Total (Poner a cero el total de masa)  |
| Reset volume total             | Reset Volume Total (Poner a cero el total de volumen) | Poner a cero el total de volu-<br>men             |
| Poner a cero todos los totales | Reset All Totals (Poner a cero todos los totales)     | Reset All Totals (Poner a cero todos los totales) |
| Comenzar llenado               | Comenzar llenado                                      | Comenzar llenado                                  |
| Terminar llenado               | Terminar llenado                                      | Terminar llenado                                  |
| Reanudar el llenado            | Reanudar el llenado                                   | Reanudar el llenado                               |
| Pausar el llenado              | Pausar el llenado                                     | Pausar el llenado                                 |

| Tabla 17-13: | <b>Opciones p</b> | ara Discrete Input Action | Acción  | de entrada discreta) | • Enhanced |
|--------------|-------------------|---------------------------|---------|----------------------|------------|
|              | Event Action      | Acción de evento me       | jorado) | (continuación)       |            |

## iPRECAUCIÓN!

Antes de asignar acciones a un evento mejorado o a una entrada discreta, revise el estatus del evento o del dispositivo de entrada remoto. Si está activo, todas las acciones asignadas se ejecutarán cuando se implemente la nueva configuración. Si esto no es aceptable, espere hasta que llegue el momento adecuado para asignar las acciones al evento o a la entrada discreta.

# 17.7 Configuración de la comunicación digital

Los parámetros de comunicación digital controlan la manera en que el transmisor se comunicará utilizando la comunicación digital.

El transmisor soporta los siguientes tipos de comunicación digital:

- Modbus/RS-485 sobre los terminales RS-485
- Modbus RTU mediante el puerto de servicio

#### Nota

El puerto de servicio responde automáticamente a una amplia gama de solicitudes de conexión. No se puede configurar.

## 17.7.1 Configuración de la Acción de fallo de comunicación digital

| ProLink II                    | ProLink > Configuration > Digital Comm Settings > Digital Comm Fault Setting                   |
|-------------------------------|------------------------------------------------------------------------------------------------|
| ProLink III                   | Device Tools > Configuration > Fault Processing                                                |
| PROFIBUS EDD                  | Configure > Alert Setup > Inputs/Outputs Fault Actions > Digital Communications > Fault Action |
| Parámetros de bus<br>PROFIBUS | Block: Diagnostics, Index 18                                                                   |

## Información general

La Acción de fallo de comunicación digital especifica los valores que serán transmitidos mediante comunicación digital si el transmisor encuentra una condición de fallo interno.

## Procedimiento

Establezca la Acción de fallo de comunicación digital según lo desee.

La configuración predeterminada es Ninguna.

## Opciones para la Acción de fallo de comunicación digital

| Tabla 17-14: Opciones pa | la Acción de fallo de comunicación digital |
|--------------------------|--------------------------------------------|
|--------------------------|--------------------------------------------|

| Etiqueta                                |              |                                                                                                    |
|-----------------------------------------|--------------|----------------------------------------------------------------------------------------------------|
| ProLink II                              | ProLink III  | Descripción                                                                                                    |
| Aumentar la escala                      | Upscale      | <ul> <li>Los valores de las variables de proceso indican que el valor es mayor que el límite superior del sensor.</li> <li>Los totalizadores dejan de incrementarse.</li> </ul>                                                                                                    |
| Reducir la escala                       | Downscale    | <ul> <li>Los valores de las variables de proceso indican que el valor es mayor que el límite superior del sensor.</li> <li>Los totalizadores dejan de incrementarse.</li> </ul>                                                                                                    |
| Ajuste del cero                         | Zero         | <ul> <li>Las variables de caudal toman el valor que representa<br/>un caudal de 0 (cero).</li> <li>La densidad se transmite como 0.</li> <li>La temperatura se transmite como 0 °C, o el equiva-<br/>lente si se utilizan otras unidades (v.g., 32 °F).</li> <li>La ganancia de la bobina impulsora se transmite como<br/>se mide.</li> <li>Los totalizadores dejan de incrementarse.</li> </ul> |
| Not-a-Number (NAN) (no es un<br>número) | Not a Number | <ul> <li>Las variables de proceso son transmitidas como IEEE<br/>NAN.</li> <li>La ganancia de la bobina impulsora se transmite como<br/>se mide.</li> <li>Los enteros escalados Modbus son transmitidos como<br/>Max Int.</li> <li>Los totalizadores dejan de incrementarse.</li> </ul>                                                                                                    |
| Caudal a cero                           | Flow to Zero | <ul> <li>Los caudales se transmiten como 0.</li> <li>Otras variables de proceso son transmitidas como se<br/>miden.</li> <li>Los totalizadores dejan de incrementarse.</li> </ul>                                                                                                    |
| Ninguno (predeterminado)                | None         | <ul> <li>Todas las variables de proceso son transmitidas como<br/>se miden.</li> <li>Los totalizadores se incrementan si están en ejecución.</li> </ul>                                                                                                    |

## **iPRECAUCIÓN!**

Si configura mA Output Fault Action (Acción de fallo de la salida de mA) o Frequency Output Fault Action (Acción de fallo de la salida de frecuencia) a None (Ninguna), asegúrese de configurar Digital Communications Fault Action (Acción de fallo de comunicación digital) a None (Ninguna). Si no lo hace, la salida no transmitirá los datos reales del proceso, y esto puede ocasionar errores de medición o consecuencias no deseadas para su proceso.

### Restricción

Si usted configuró Digital Communications Fault Action (Acción de fallo de comunicación digital) a NAN, no puede configurar mA Output Fault Action (Acción de fallo de la salida de mA) o Frequency Output Fault Action (Acción de fallo de la salida de frecuencia) a None (Ninguna). Si intenta hacer esto, el transmisor no aceptará la configuración.

# Sección V Operaciones, mantenimiento y resolución de problemas

## Capítulos incluidos en esta sección:

- Funcionamiento del transmisor
- Soporte de medición
- Solución de problemas

# 18 Funcionamiento del transmisor

## Temas que se describen en este capítulo:

- Registro de las variables del proceso
- Visualización de las variables del proceso
- Visualización y reconocimiento de alarmas de estado
- Lea los valores de totalizadores e inventarios
- Inicio y detención de totalizadores e inventarios
- Reinicio de los totalizadores
- Reinicio de los inventarios

## 18.1 Registro de las variables del proceso

Micro Motion sugiere que registre las mediciones de variables del proceso específicas, incluso del rango aceptable de mediciones en condiciones de operación normales. Estos datos lo ayudarán a reconocer cuando las variables del proceso sean inusualmente altas o bajas, y también lo ayudarán a diagnosticar y solucionar problemas de aplicaciones con una mayor eficacia.

## Procedimiento

Registre las siguientes variables del proceso en condiciones normales de operación:

|                                      | Medición        |               |               |
|--------------------------------------|-----------------|---------------|---------------|
| Variable del proceso                 | Promedio típico | Promedio alto | Promedio bajo |
| Caudal                               |                 |               |               |
| Densidad                             |                 |               |               |
| Temperatura                          |                 |               |               |
| Frecuencia de tubo                   |                 |               |               |
| Voltaje de pickoff                   |                 |               |               |
| Ganancia de la bobina im-<br>pulsora |                 |               |               |

# 18.2 Visualización de las variables del proceso

| ProLink II                    | ProLink > Process Variables                                                                                                    |
|-------------------------------|----------------------------------------------------------------------------------------------------|
| ProLink III                   | Vea la variable deseada en la pantalla principal en Variables del proceso. Consulte la <i>Sección 18.2.1</i> para obtener más información. |
| PROFIBUS EDD                  | Service Tools > Variables > Process Variables                                                                                              |
| Parámetros de bus<br>PROFIBUS | Mass flow rate: Block: Measurement, Index 4                                                                                                |
|                               | Volume flow rate: Block: Measurement, Index 10                                                                                             |
|                               | Density: Block: Measurement, Index 8                                                                                                    |
|                               | Temperature: Block: Measurement, Index 6                                                                                                   |
|                               | Tube frequency: Block: Diagnostics, Index 33                                                                                               |
|                               | Left pickoff voltage: Block: Diagnostics, Index 35                                                                                         |
|                               | Right pickoff voltage: Block: Diagnostics, Index 36                                                                                        |
|                               | Drive gain: Block: Diagnostics, Index 32                                                                                                   |

### Información general

Las variables del proceso proporcionan información sobre el estado del fluido del proceso, como la velocidad del caudal, la densidad y la temperatura, así como también proporciona el tiempo total de funcionamiento. Las variables del proceso también proporcionan datos sobre la operación del medidor de caudal, como ganancia de la bobina impulsora y voltaje de pickoff. Esta información se puede utilizar para comprender y resolver problemas del proceso.

## 18.2.1 Visualización de las variables del proceso con ProLink III

Cuando se conecta a un dispositivo, las variables del proceso se muestran en la pantalla principal de ProLink III.

#### Procedimiento

Vea las variables del proceso deseadas.

#### Consejo

ProLink III le permite elegir las variables del proceso que aparecen en la pantalla principal. También puede elegir ver los datos en vista de Indicador analógico o en vista digital y personalizar la configuración del indicador. Para obtener más información, consulte el manual del usuario de ProLink III.

## 18.3

# Visualización y reconocimiento de alarmas de estado

El transmisor emite alarmas cuando una variable del proceso excede sus límites definidos o cuando el transmisor detecta una condición de fallo. Puede ver alarmas activas y reconocer alarmas.

## 18.3.1 Vea y reconozca alarmas con ProLink II

Puede ver una lista con todas las alarmas activas, o inactivas pero no reconocidas.

- 1. Seleccione ProLink > Registro de alarmas.
- 2. Seleccione el panel Prioridad alta o Prioridad baja.

#### Nota

El agrupamiento de las alarmas en estas dos categorías está codificado internamente y no está afectado por la Prioridad de alarma de estado.

Todas las alarmas activas o no reconocidas aparecen en la lista con alguno de los siguientes indicadores:

- Indicador rojo: la alarma está actualmente activa.
- Indicador verde: la alarma no está activa, pero tampoco está reconocida.

#### Nota

Solo se muestran las alarmas tipo Fallo e Informativas. El transmisor filtra automáticamente las alarmas con el parámetro Status Alarm Severity (Severidad de alarmas de estatus) configurado a Ignore (Ignorar).

3. Para reconocer una alarma, haga clic en la casilla Reconocer.

## **Requisitos posteriores**

- Para borrar las siguientes alarmas, debe corregir el problema, reconocer la alarma, luego apagar y encender el transmisor: A001, A002, A010, A011, A012, A013, A018, A019, A022, A023, A024, A025, A028, A029, A031.
- Para todas las demás alarmas:
  - Si la alarma está inactiva cuando se le reconoce, será eliminada de la lista.
  - Si la alarma está activa cuando se le reconoce, será eliminada de la lista cuando se elimine la condición de la alarma.

## 18.3.2 Vea y reconozca alertas con ProLink III

Puede ver una lista con todas las alertas activas, o inactivas pero no reconocidas. Desde esta lista, puede reconocer alertas individuales o seleccionar reconocer todas las alertas de una vez.

1. Vea las alertas en la pantalla principal de ProLink III, en Alertas.

Todas las alarmas activas o no reconocidas aparecen en la lista y se muestran en la pantalla según las siguientes categorías:

| Categoría                      | Descripción                                                                  |
|--------------------------------|------------------------------------------------------------------------------|
| Error: corregir ahora          | Una falla en el medidor ha ocurrido y debe ser revisado inme-<br>diatamente. |
| Mantenimiento: corregir pronto | Ha ocurrido una condición que puede corregirse después.                      |
| Aviso: informativa             | Ha ocurrido una condición que no requiere mantenimiento de su parte.         |

#### Notas

- Todas las alertas de fallos aparecen en la categoría Error: corregir ahora.
- Todas las alertas informativas aparecen en la categoría Mantenimiento: corregir pronto o en la categoría Aviso: informativa. La asignación de categorías está codificada internamente.
- El transmisor filtra automáticamente las alertas con la Prioridad de alerta configurada en Ignorar.
- 2. Para reconocer una sola alerta, seleccione la casilla Reconocer para esa alerta. Para reconocer todas las alertas a la vez, haga clic en Reconocer todas.

## **Requisitos posteriores**

- Para borrar las siguientes alarmas, debe corregir el problema, reconocer la alarma, luego apagar y encender el transmisor: A001, A002, A010, A011, A012, A013, A018, A019, A022, A023, A024, A025, A028, A029, A031.
- Para todas las demás alarmas:
  - Si la alarma está inactiva cuando se le reconoce, será eliminada de la lista.
  - Si la alarma está activa cuando se le reconoce, será eliminada de la lista cuando se elimine la condición de la alarma.

## 18.3.3 Vea y reconozca alarmas con PROFIBUS EDD

Puede ver todas las alarmas activas, reconocer todas las alarmas activas y ver información detallada para cada alarma activa.

1. Seleccione Herramientas de servicio > Alertas.

Aparecerá en la pantalla una lista de todas las alarmas activas.

2. Para reconocer todas las alarmas activas, haga clic en Reconocer todas las alertas.

Las alarmas permanecerán en la lista hasta que la condición de alarma se haya eliminado.

3. Para ver más información detallada sobre una alarma en particular, haga clic en su botón.

## 18.3.4 Revise el estado de la alarma y reconozca las alarmas con parámetros bus PROFIBUS

Puede revisar el estado de una alarma individual y reconocer la alarma individual. Puede reconocer todas las alarmas activas y obtener más información de diagnóstico detallada.

- Para verificar el estado de una alarma individual:
  - 1. Escriba el índice de alarma en la caja de diagnóstico, Índice 20.
  - 2. Lea el valor en la caja de diagnóstico, Índice 22.
- Para reconocer una alarma individual:
  - 1. Escriba el índice de alarma en la caja de diagnóstico, Índice 20.
  - 2. Escriba 0 en la caja de diagnóstico, Índice 22.
- Para reconocer todas las alarmas, escriba 1 en la caja de diagnóstico, Índice 30.

• Para obtener más información detallada de la alarma, lea los datos adicionales de la caja de diagnóstico, incluidos lo referido a los estados.

## 18.3.5 Datos de alarma en la memoria del transmisor

El transmisor mantiene tres conjuntos de datos para cada alarma emitida.

Para cada ocurrencia de alarma, los siguientes tres conjuntos de datos se mantienen en la memoria del transmisor:

- Lista de alertas
- Estadística de alertas
- Alertas recientes

## Tabla 18-1: Datos de alarma en la memoria del transmisor

| Estructura de datos    | Acción del transmisor si ocurre la condición                                                                                                    |                                                                                        |  |
|------------------------|----------------------------------------------------------------------------------------------------|----------------------------------------------------------------------------------------|--|
| de alarma              | Contenido                                                                                                    | Eliminación                                                                            |  |
| Lista de alertas       | <ul> <li>Según se determina por los bits de estatus de<br/>alarma, una lista de:</li> <li>Todas las alarmas activas actualmente</li> <li>Todas las alarmas activas anteriormente<br/>que no han sido reconocidas</li> </ul>                                                              | Se elimina y se vuelve a generar cada vez que<br>se apaga y se enciende el transmisor. |  |
| Estadística de alertas | <ul> <li>Un registro para cada alarma (por número de<br/>alarma) que ha ocurrido desde el último resta-<br/>blecimiento maestro. Cada registro contiene:</li> <li>Un conteo de la cantidad de ocurrencias</li> <li>Fecha y hora de la emisión y eliminación<br/>más recientes</li> </ul> | No se elimina; se mantiene aun después de<br>apagar y encender el transmisor           |  |
| Alertas recientes      | 50 emisiones o eliminaciones de alarma más recientes                                                                                                    | No se elimina; se mantiene aun después de<br>apagar y encender el transmisor           |  |

# 18.4 Lea los valores de totalizadores e inventarios

| ProLink II                    | ProLink > Totalizer Control                                                 |
|-------------------------------|-----------------------------------------------------------------------------|
| ProLink III                   | Vea la variable deseada en la pantalla principal, en Variables del proceso. |
| PROFIBUS EDD                  | Overview > Totalizer Control                                                |
| Parámetros de bus<br>PROFIBUS | Mass totalizer: Block: Measurement, Index 27                                |
|                               | Volume totalizer: Block: Measurement, Index 28                              |
|                               | Mass inventory: Block: Measurement, Index 29                                |
|                               | Volume inventory: Block: Measurement, Index 30                              |

## Información general

Los totalizadores mantienen un rastreo de la cantidad total de masa o volumen medida por el transmisor desde la última restauración de totalizadores. Los inventarios mantienen un rastreo de la cantidad total de masa o volumen medida por el transmisor desde la última restauración de inventarios.

#### Consejo

Puede usar los inventarios para mantener un total continuo de masa o de volumen aunque restaure un totalizador múltiples veces.

## 18.5

## Inicio y detención de totalizadores e inventarios

| ProLink II                    | ProLink > Totalizer Control > Start                                             |
|-------------------------------|---------------------------------------------------------------------------------|
|                               | ProLink > Totalizer Control > Stop                                              |
| ProLink III                   | Device Tools > Totalizer Control > Totalizer and Inventories > Start All Totals |
|                               | Device Tools > Totalizer Control > Totalizer and Inventories > Stop All Totals  |
| PROFIBUS EDD                  | Overview > Totalizer Control > Start                                            |
|                               | Overview > Totalizer Control > Stop                                             |
| Parámetros de bus<br>PROFIBUS | Block: Measurement, Index 22                                                    |

## Información general

Al iniciar un totalizador, este realiza un seguimiento de la medición del proceso. En una aplicación típica, su valor aumenta junto con el caudal. Al detener un totalizador, este detiene el seguimiento de la medición del proceso y su valor no cambia con el flujo. Los inventarios se inician y detienen automáticamente cuando los totalizadores se inician y detienen, respectivamente.

#### Importante

Los totalizadores e inventarios se inician y detienen como grupo. Cuando inicia un totalizador, todos los otros totalizadores e inventarios se inician simultáneamente. Cuando detiene un totalizador, todos los otros totalizadores e inventarios se detienen simultáneamente. No se puede iniciar o detener inventarios directamente.

## 18.6 Reinicio de los totalizadores

| ProLink II                    | ProLink > Totalizer Control > Reset Mass Total                                    |
|-------------------------------|-----------------------------------------------------------------------------------|
|                               | ProLink > Totalizer Control > Reset Volume Total                                  |
|                               | ProLink > Totalizer Control > Reset All Totals                                    |
| ProLink III                   | Device Tools > Totalizer Control > Totalizer and Inventories > Reset Mass Total   |
|                               | Device Tools > Totalizer Control > Totalizer and Inventories > Reset Volume Total |
|                               | Device Tools > Totalizer Control > Totalizer and Inventories > Reset All Totals   |
| PROFIBUS EDD                  | Overview > Totalizer Control > Mass: Reset Total                                  |
|                               | Overview > Totalizer Control > Volume: Reset Total                                |
|                               | Overview > Totalizer Control > Reset All                                          |
| Parámetros de bus<br>PROFIBUS | Reset mass totalizer: Block: Measurement, Index 25                                |
|                               | Reset volume totalizer: Block: Measurement, Index 26                              |
|                               | Reset all totalizers: Block: Measurement, Index 23                                |

## Información general

Cuando reinicia un totalizador, el transmisor ajusta su valor a 0, independientemente de que el totalizador se haya iniciado o detenido. Si el inventario ha iniciado, continúa realizando un seguimiento de la medición del proceso.

#### Consejo

Cuando reinicia un totalizador único, los valores de los demás totalizadores no se reinician. Los valores de inventario no se reinician.

# 18.7 Reinicio de los inventarios

| ProLink II                    | ProLink > Control del totalizador > Reiniciar inventarios<br>ProLink > Control del totalizador > Reiniciar inventario másico<br>ProLink > Control del totalizador > Reiniciar inventario volumétrico                                                                                                    |
|-------------------------------|----------------------------------------------------------------------------------------------------|
| ProLink III                   | Device Tools > Totalizer Control > Totalizer and Inventories > Reset Mass Inventory<br>Device Tools > Totalizer Control > Totalizer and Inventories > Reset Volume Inventory<br>Device Tools > Totalizer Control > Totalizer and Inventories > Reset Gas Inventory<br>Device Tools > Totalizer Control > Totalizer and Inventories > Reset All Inventories |
| PROFIBUS EDD                  | No disponible                                                                                                    |
| Parámetros de bus<br>PROFIBUS | Reset mass inventory: Block: Measurement, Index 33<br>Reset volume inventory: Block: Measurement, Index 34<br>Reset all inventories: Block: Measurement, Index 24                                                                                                    |

## Información general

Cuando reinicia un inventario, el transmisor ajusta su valor a 0, independientemente de que el inventario se haya iniciado o detenido. Si el inventario ha iniciado, continúa realizando un seguimiento de la medición del proceso.

#### Consejo

•

Cuando reinicia un inventario único, los valores de los demás inventarios no se reinician. Los valores del totalizador no se reiniciaron.

## Prerrequisitos

Para usar ProLink II o ProLink III para reiniciar los inventarios, la función debe estar activada.

- Para activar el reinicio de inventario en ProLink II:
  - 1. Haga clic en Ver > Preferencias.
  - 2. Marque la casilla Activar el reinicio de totales de inventario.
  - 3. Haga clic en Aplicar.
- Para activar el reinicio de inventario en ProLink III:
  - 1. Seleccione Herramientas > Opciones.
  - 2. Seleccione Reiniciar los inventarios desde ProLink III.

# 19 Soporte de medición

## Temas que se describen en este capítulo:

- Ajuste del cero del medidor de caudal
- Validación del medidor
- Calibración (estándar) de densidad D1 y D2
- Realice la calibración de temperatura

## 19.1 Ajuste del cero del medidor de caudal

El ajuste del cero del medidor de caudal establece una línea de base para la medición del proceso a través del análisis de la salida del sensor cuando no hay caudal en la tubería del sensor.

#### Importante

En la mayoría de los casos, el ajuste del cero de fábrica es más preciso que el ajuste del cero en el sitio. No realice un ajuste del cero en el medidor de caudal a menos que ocurra alguna de estas condiciones:

- El ajuste del cero es solicitado por procedimientos del sitio.
- El ajuste del cero almacenado falla en el procedimiento de verificación del ajuste del cero.

## 19.1.1 Ajuste el cero del medidor de caudal con ProLink II

El ajuste del cero del medidor de caudal establece una línea de base para la medición del proceso a través del análisis de la salida del sensor cuando no hay caudal en la tubería del sensor.

### Prerrequisitos

ProLink II debe estar en ejecución y debe ser conectado al transmisor.

## Procedimiento

- 1. Preparación del medidor de caudal:
  - a. Permita que el medidor se precaliente durante aproximadamente 20 minutos después de encenderlo.
  - b. Corra el fluido del proceso a través del sensor hasta que la temperatura del sensor alcance la temperatura de operación normal del proceso.
  - c. Detenga el caudal a través del sensor apagando la válvula de caudal descendente y luego la válvula de caudal ascendente si está disponible.
  - d. Verifique que el caudal se haya detenido completamente a través del sensor, y que el sensor esté completamente lleno de fluido del proceso.
  - e. Revise las lecturas de ganancia de la bobina impulsora, temperatura y densidad. Si son estables, revise los valores de Cero vivo o de Verificación de ajuste del cero en el sitio. Si el valor promedio es aproximadamente 0, no necesita realizar un ajuste del cero en el medidor de caudal.
- 2. Seleccione ProLink > Calibración > Verificación y calibración de ajuste del cero.

- 3. Haga clic en Calibrar el ajuste del cero.
- 4. Modifique el Tiempo de ajuste del cero, si así lo desea.

El Tiempo de ajuste del cero controla la cantidad de tiempo que le lleva al transmisor determinar su punto de referencia de caudal cero. El valor predeterminado para el Tiempo de ajuste del cero es 20 segundos. Para la mayoría de las aplicaciones, el Tiempo ajuste del cero predeterminado es adecuado.

5. Haga clic en Realizar el ajuste automático del cero.

La luz Calibración en progreso se encenderá en rojo durante el procedimiento de ajuste del cero. Al final del procedimiento:

- Si el procedimiento de ajuste del cero se realizó correctamente, la luz de Calibración en progreso vuelve a verde y aparece un nuevo valor de ajuste de cero en pantalla.
- Si el procedimiento del ajuste del cero falló, la luz de Fallo de calibración se enciende en rojo.

## **Requisitos posteriores**

Restaure el caudal normal a través del sensor mediante la apertura de las válvulas.

¿Necesita ayuda? Si el ajuste del cero falla:

- Asegúrese de que no haya caudal a través del sensor, luego vuelva a intentar.
- Quite o reduzca las fuentes de ruido electromecánico, luego vuelva a intentar.
- Ajuste el Tiempo de ajuste del cero a un valor inferior, luego vuelva a intentar.
- Si el ajuste del cero sigue fallando, contacte con Micro Motion.
- Si desea volver el medidor de caudal a su funcionamiento con el valor anterior de ajuste del cero:
  - Para restaurar el valor de ajuste del cero de fábrica: ProLink > Verificación y calibración de ajuste del cero > Calibrar el ajuste del cero > Restauración del ajuste del cero de fábrica .
  - Para restaurar el valor válido más reciente de la memoria del transmisor: ProLink > Verificación y calibración del ajuste del cero > Calibrar el ajuste del cero > Restaurar ajuste del cero anterior. La función Restaurar el ajuste del cero anterior está disponible solamente mientras la ventana Calibración de caudal está abierta. Si cierra la ventana Calibración de caudal, ya no podrá restaurar el ajuste del cero anterior.

#### Restricción

Restaure el ajuste del cero de fábrica sólo si su medidor de caudal se compró como una unidad, se realizó el ajuste del cero en fábrica y está utilizando las piezas originales.

## 19.1.2 Ajuste el cero del medidor de caudal con ProLink III

El ajuste del cero del medidor de caudal establece una línea de base para la medición del proceso a través del análisis de la salida del sensor cuando no hay caudal en la tubería del sensor.

## Procedimiento

- 1. Preparación del medidor de caudal:
  - a. Permita que el medidor se precaliente durante aproximadamente 20 minutos después de encenderlo.
- b. Corra el fluido del proceso a través del sensor hasta que la temperatura del sensor alcance la temperatura de operación normal del proceso.
- c. Detenga el caudal a través del sensor apagando la válvula de caudal descendente y luego la válvula de caudal ascendente si está disponible.
- d. Verifique que el caudal se haya detenido completamente a través del sensor, y que el sensor esté completamente lleno de fluido del proceso.
- e. Revise las lecturas de ganancia de la bobina impulsora, temperatura y densidad. Si son estables, revise los valores de Cero vivo o de Verificación de ajuste del cero en el sitio. Si el valor promedio es aproximadamente 0, no necesita realizar un ajuste del cero en el medidor de caudal.
- Seleccione Herramientas del dispositivo > Calibración > Verificación y calibración de ajuste del cero.
- 3. Haga clic en Calibrar el ajuste del cero.
- 4. Modifique el Tiempo de ajuste del cero, si así lo desea.

El Tiempo de ajuste del cero controla la cantidad de tiempo que le lleva al transmisor determinar su punto de referencia de caudal cero. El valor predeterminado para el Tiempo de ajuste del cero es 20 segundos. Para la mayoría de las aplicaciones, el Tiempo ajuste del cero predeterminado es adecuado.

5. Haga clic en Calibrar el ajuste del cero.

Aparece en pantalla el mensaje Calibración en progreso. Cuando la calibración está completa:

- Si el procedimiento de ajuste del cero se realizó correctamente, el mensaje Calibración correcta aparecerá en pantalla junto con un nuevo valor de ajuste del cero.
- Si el procedimiento de ajuste del cero falló, aparecerá el mensaje Fallo de calibración.

#### **Requisitos posteriores**

Restaure el caudal normal a través del sensor mediante la apertura de las válvulas.

¿Necesita ayuda? Si el ajuste del cero falla:

- Asegúrese de que no haya caudal a través del sensor, luego vuelva a intentar.
- Quite o reduzca las fuentes de ruido electromecánico, luego vuelva a intentar.
- Ajuste el Tiempo de ajuste del cero a un valor inferior, luego vuelva a intentar.
- Si el ajuste del cero sigue fallando, contacte con Micro Motion.
- Si desea volver el medidor de caudal a su funcionamiento con el valor anterior de ajuste del cero:
  - Para restaurar el valor de ajuste del cero de fábrica: Herramientas del dispositivo > Verificación y calibración de ajuste del cero > Calibrar el ajuste del cero > Restauración del ajuste del cero de fábrica.
  - Para restaurar el valor válido más reciente de la memoria del transmisor: Herramientas del dispositivo > Verificación y calibración del ajuste del cero > Calibrar el ajuste del cero > Restaurar ajuste del cero anterior. La función Restaurar el ajuste del cero anterior está disponible solamente mientras la ventana Calibración de caudal está abierta. Si cierra la ventana Calibración de caudal, ya no podrá restaurar el ajuste del cero anterior.

#### Restricción

Restaure el ajuste del cero de fábrica sólo si su medidor de caudal se compró como una unidad, se realizó el ajuste del cero en fábrica y está utilizando las piezas originales.

## 19.1.3

### Ajuste del cero del medidor de caudal con PROFIBUS EDD

El ajuste del cero del medidor de caudal establece una línea de base para la medición del proceso a través del análisis de la salida del sensor cuando no hay caudal en la tubería del sensor.

#### Prerrequisitos

Debe tener una herramienta de configuración de PROFIBUS, debe estar instalado PROFIBUS EDD y debe estar conectado al transmisor.

Preparación del medidor de caudal:

- 1. Registre el valor almacenado del ajuste del cero.
- 2. Permita que el medidor se precaliente durante aproximadamente 20 minutos después de encenderlo.
- 3. Corra el fluido del proceso a través del sensor hasta que la temperatura del sensor alcance la temperatura de operación normal del proceso.
- 4. Detenga el caudal a través del sensor apagando la válvula de caudal descendente y luego la válvula de caudal ascendente si está disponible.
- 5. Verifique que el caudal se haya detenido completamente a través del sensor, y que el sensor esté completamente lleno de fluido del proceso.
- 6. Revise las lecturas de ganancia de la bobina impulsora, temperatura y densidad. Si son estables, revise los valores de Cero vivo o de Verificación de ajuste del cero en el sitio. Si el valor promedio es aproximadamente 0, no necesita realizar un ajuste del cero en el medidor de caudal.

#### Importante

En muchos casos, el cero del medidor de caudal fue ajustado en fábrica y no se debería requerir un ajuste del cero en el sitio.

#### Nota

No verifique el ajuste del cero ni realice un ajuste del cero del medidor de caudal si está activa una alarma de prioridad alta. Corrija el problema, luego verifique el ajuste del cero o realice un ajuste del cero del medidor de caudal. Puede verificar el ajuste del cero o realizar un ajuste del cero del medidor de caudal si está activa una alarma de prioridad baja.

#### Procedimiento

- 1. Seleccione Herramientas de servicio > Mantenimiento > Calibración de ajuste del cero.
- 2. Haga clic en Realizar el ajuste automático del cero.
- 3. Siga las instrucciones del método guiado.

El Tiempo de ajuste del cero controla la cantidad de tiempo que le lleva al transmisor determinar su punto de referencia de caudal cero. El valor predeterminado para el Tiempo de ajuste del cero es 20 segundos. Para la mayoría de las aplicaciones, el Tiempo ajuste del cero predeterminado es adecuado.

#### **Requisitos posteriores**

Restaure el caudal normal a través del sensor mediante la apertura de las válvulas.

¿Necesita ayuda? Si el ajuste del cero falla:

- Asegúrese de que no haya caudal a través del sensor, luego vuelva a intentar.
- Quite o reduzca las fuentes de ruido electromecánico, luego vuelva a intentar.
- Ajuste el Tiempo de ajuste del cero a un valor inferior, luego vuelva a intentar.
- Si el ajuste del cero sigue fallando, contacte con Micro Motion.
- Si desea volver el medidor de caudal a su funcionamiento con el valor anterior de ajuste del cero:

# 19.1.4 Ajuste del cero del medidor de caudal con parámetros de bus PROFIBUS

El ajuste del cero del medidor de caudal establece una línea de base para la medición del proceso a través del análisis de la salida del sensor cuando no hay caudal en la tubería del sensor.

#### Prerrequisitos

Debe tener una herramienta de configuración de PROFIBUS que sea compatible con los servicios de lectura y escritura de DP-V1 y debe estar conectado al transmisor.

Preparación del medidor de caudal:

- 1. Registre el valor almacenado del ajuste del cero.
- 2. Permita que el medidor se precaliente durante aproximadamente 20 minutos después de encenderlo.
- 3. Corra el fluido del proceso a través del sensor hasta que la temperatura del sensor alcance la temperatura de operación normal del proceso.
- 4. Detenga el caudal a través del sensor apagando la válvula de caudal descendente y luego la válvula de caudal ascendente si está disponible.
- 5. Verifique que el caudal se haya detenido completamente a través del sensor, y que el sensor esté completamente lleno de fluido del proceso.
- 6. Revise las lecturas de ganancia de la bobina impulsora, temperatura y densidad. Si son estables, revise los valores de Cero vivo o de Verificación de ajuste del cero en el sitio. Si el valor promedio es aproximadamente 0, no necesita realizar un ajuste del cero en el medidor de caudal.

#### Importante

En muchos casos, el cero del medidor de caudal fue ajustado en fábrica y no se debería requerir un ajuste del cero en el sitio.

#### Nota

No verifique el ajuste del cero ni realice un ajuste del cero del medidor de caudal si está activa una alarma de prioridad alta. Corrija el problema, luego verifique el ajuste del cero o realice un ajuste del cero del medidor de caudal. Puede verificar el ajuste del cero o realizar un ajuste del cero del medidor de caudal si está activa una alarma de prioridad baja.

#### Procedimiento

1. Escriba el Tiempo de ajuste del cero deseado en el bloque de calibración, Índice 7.

El Tiempo de ajuste del cero controla la cantidad de tiempo que le lleva al transmisor determinar su punto de referencia de caudal cero. El valor predeterminado para el Tiempo de ajuste del cero es 20 segundos. Para la mayoría de las aplicaciones, el Tiempo ajuste del cero predeterminado es adecuado.

- 2. Escriba 1 en el bloque de calibración, Índice 6, luego, espere el número configurado de segundos.
- 3. Lea la palabra de estado 5, Bit #15 (0x8000) para monitorizar el procedimiento de ajuste del cero.

| Valor | Descripción                 |
|-------|-----------------------------|
| 0     | Ajuste del cero completo    |
| 1     | Ajuste del cero en progreso |

4. Lea la palabra de estado 3, bits #9, #10, y #11 (0x0200, 0x0400, y 0x0800) para la salida del procedimiento de ajuste del cero.

| Bit (hexadec-<br>imal) | Bit (deci-<br>mal) | Condición                                              | Valor                                                                    |
|------------------------|--------------------|--------------------------------------------------------|--------------------------------------------------------------------------|
| 0x0200                 | 9                  | Fallo del ajuste del cero:<br>ajuste del cero muy bajo | <ul> <li>0 = condición inactiva</li> <li>1 = condición activa</li> </ul> |
| 0x0400                 | 10                 | Fallo del ajuste del cero:<br>ajuste del cero muy alto | <ul> <li>0 = condición inactiva</li> <li>1 = condición activa</li> </ul> |
| 0x0800                 | 11                 | Fallo del ajuste del cero: ine-<br>stable              | <ul> <li>0 = condición inactiva</li> <li>1 = condición activa</li> </ul> |

Si todas las condiciones están inactivas, el ajuste del cero es el correcto.

#### **Requisitos posteriores**

Restaure el caudal normal a través del sensor mediante la apertura de las válvulas.

¿Necesita ayuda? Si el ajuste del cero falla:

- Asegúrese de que no haya caudal a través del sensor, luego vuelva a intentar.
- Quite o reduzca las fuentes de ruido electromecánico, luego vuelva a intentar.
- Ajuste el Tiempo de ajuste del cero a un valor inferior, luego vuelva a intentar.
- Si el ajuste del cero sigue fallando, contacte con Micro Motion.
- Si desea volver el medidor de caudal a su funcionamiento con el valor anterior de ajuste del cero:

# 19.2 Validación del medidor

| ProLink II        | ProLink > Configuración > Caudal                             |  |  |
|-------------------|--------------------------------------------------------------|--|--|
| ProLink III       | Device Tools > Configuration > Process Measurement > Flow    |  |  |
|                   | Device Tools > Configuration > Process Measurement > Density |  |  |
| PROFIBUS EDD      | Configurar > Configuración manual > Mediciones               |  |  |
| Parámetros de bus | Factor de masa: bloque: Medición, Índice 15                  |  |  |
| PROFIBUS          | Factor de volumen: bloque: Medición, Índice 17               |  |  |
|                   | Factor de densidad: bloque: Medición, Índice 16              |  |  |

#### Información general

La validación del medidor compara las mediciones del medidor de caudal informadas por el transmisor a un estándar de medición externo. Si el valor de medición de caudal másico, de caudal volumétrico o de densidad del transmisor es considerablemente diferente con respecto al estándar de medición externo, tal vez quiera ajustar el factor del medidor correspondiente. La medición real del medidor de caudal se multiplica por el factor del medidor y el valor resultante se informa y utiliza más adelante en el proceso.

#### Prerrequisitos

Identifique los factores del medidor que desea calcular y configurar. Puede configurar cualquier combinación de los tres factores del medidor: caudal másico, caudal volumétrico y densidad. Los tres factores del medidor son independientes:

- El factor del medidor para caudal másico afecta solo al valor informado para caudal másico.
- El factor del medidor para densidad afecta solo al valor informado para densidad.
- El factor del medidor para caudal volumétrico afecta solo al valor transmitido para caudal volumétrico.

#### Importante

Para ajustar el caudal volumétrico, debe configurar el factor del medidor para caudal volumétrico. La configuración de un factor del medidor para caudal másico y uno para densidad no producirá el resultado deseado. Los cálculos de caudal volumétrico se realizan a partir de los valores originales de caudal másico y de densidad, antes de aplicar los factores del medidor correspondientes.

Si desea calcular el factor del medidor para caudal volumétrico, tenga en cuenta que podría ser costoso comprobar el volumen en el sitio, y el procedimiento puede ser peligroso para algunos fluidos del proceso. Por lo tanto, debido a que el volumen es inversamente proporcional a la densidad, una alternativa para la medición directa es calcular el factor del medidor para caudal volumétrico a partir del factor del medidor para densidad. Consulte la *Sección 19.2.1* para obtener instrucciones sobre este método.

Obtenga un dispositivo de referencia (dispositivo de medición externo) para la variable del proceso apropiada.

#### Importante

Para lograr buenos resultados, el dispositivo de referencia debe ser de alta precisión.

#### Procedimiento

- 1. Determine el factor del medidor como se indica a continuación:
  - a. Use el medidor de caudal para tomar una medición de muestra.
  - b. Mida la muestra con el dispositivo de referencia.
  - c. Calcule el factor del medidor con la siguiente fórmula:

| NuevoFactor | = | = FactorMedidorConfigurado | x | MedicióndeReferencia       |
|-------------|---|----------------------------|---|----------------------------|
| Medidor     | _ |                            | ~ | MedicióndelMedidordecaudal |

- Asegúrese de que el factor del medidor calculado esté entre 0,8 y 1,2, inclusive. Si el factor del medidor calculado está fuera de estos límites, contacte con el departamento de servicio al cliente de Micro Motion.
- 3. Configurar el factor del medidor en el transmisor.

#### Ejemplo: Calcule el factor del medidor para el caudal másico.

El medidor de caudal se instala y valida por primera vez. La medición de caudal másico del transmisor es de 250,27 lb. La medición de caudal másico del dispositivo de referencia es de 250 lb. El factor del medidor se calcula como se indica a continuación:

$$\frac{\text{FactorMedidor}_{\text{Caudal}}}{\text{Másico}} = 1 \times \frac{250}{250.27} = 0,9989$$

El primer factor del medidor para caudal másico es de 0,9989.

Un año después, se valida el medidor de caudal otra vez. La medición de caudal másico del transmisor es de 250,07 lb. La medición de caudal másico del dispositivo de referencia es de 250,25 lb. El nuevo factor del medidor para caudal másico se calcula como se indica a continuación:

$$\frac{\text{FactorMedidor}_{\text{caudal}}}{\text{Másico}} = 0,9989 \times \frac{250.25}{250.07} = 0,9996$$

El nuevo factor del medidor para caudal másico es de 0,9996.

## 19.2.1 Método alternativo de cálculo del factor del medidor para el caudal volumétrico

El método alternativo de cálculo del factor del medidor para el caudal volumétrico se usa para evitar las dificultades que pueden estar asociadas con el método estándar.

Este método alternativo se basa en el hecho de que el volumen es inversamente proporcional a la densidad. Este método proporciona una corrección parcial de la medición del caudal volumétrico ajustando la porción de la desviación total ocasionada por la desviación en la medición de densidad. Use este método solo cuando no se tenga disponible una referencia de caudal volumétrico, pero sí se tenga disponible una referencia de densidad.

#### Procedimiento

 Calcule el factor del medidor para densidad con el método estándar (consulte la Sección 19.2).

EquipodeReferenciadeDensidad

2. Calcule el factor del medidor para volumen a partir del factor del medidor para densidad:

VolumendelFactor = \_\_\_\_\_ 1 Medidor DensidaddelFactorMedidor Nota La siguiente ecuación equivale matemáticamente a la primera ecuación. Puede utilizar la versión que prefiera. \_ DensidaddelFactorMedidor VolumendelFactor MedidordecaudaldeDensidad х Medidor Configurada

- 3. Asegúrese de que el factor del medidor calculado esté entre 0,8 y 1,2, inclusive. Si el factor del medidor calculado está fuera de estos límites, contacte con el departamento de servicio al cliente de Micro Motion.
- 4. Configure el factor del medidor para caudal volumétrico en el transmisor.

#### Calibración (estándar) de densidad D1 y D2 19.3

La calibración de densidad establece la relación entre la densidad de los fluidos de calibración y la señal producida en el sensor. La calibración de densidad incluve la calibración de los puntos de calibración D1 (baja densidad) y D2 (alta densidad).

#### Importante

Micro Motion Los caudalímetros se calibran en la fábrica, y normalmente no necesitan calibrarse in situ. Calibre el caudalímetro solo si debe hacerlo para cumplir con reguerimientos regulatorios. Contacte con Micro Motion antes de calibrar el caudalímetro.

#### Consejo

Micro Motion recomienda usar la validación del medidor y los factores de medidor, en lugar de la calibración, para comparar el medidor con respecto a un patrón regulatorio o para corregir algún error de medición.

#### Realice una calibración de densidad D1 y D2 con 19.3.1 ProLink II

#### **Prerrequisitos**

- Durante la calibración de densidad, el sensor debe estar completamente lleno con el fluido de calibración, y el caudal a través del sensor debe ser lo más bajo que su aplicación permita. Esto se logra normalmente cerrando la válvula de corte ubicada aguas abajo desde del sensor, luego llenando el sensor con el fluido adecuado.
- La calibración de densidad D1 y D2 requiere un fluido D1 (baja densidad) y un fluido D2 (alta densidad). Usted puede utilizar aire y agua.
- Se deben realizar las calibraciones sin interrupción, en el orden que se muestra. Asegúrese de que está preparado para completar el procedimiento sin interrupción.

• Antes de realizar la calibración, registre sus parámetros actuales de calibración. Usted puede hacer esto guardando la configuración actual a un archivo en el PC. Si la calibración falla, restaure los valores conocidos.

#### Procedimiento

Consulte la Figura 19-1.

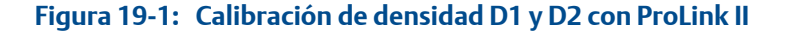

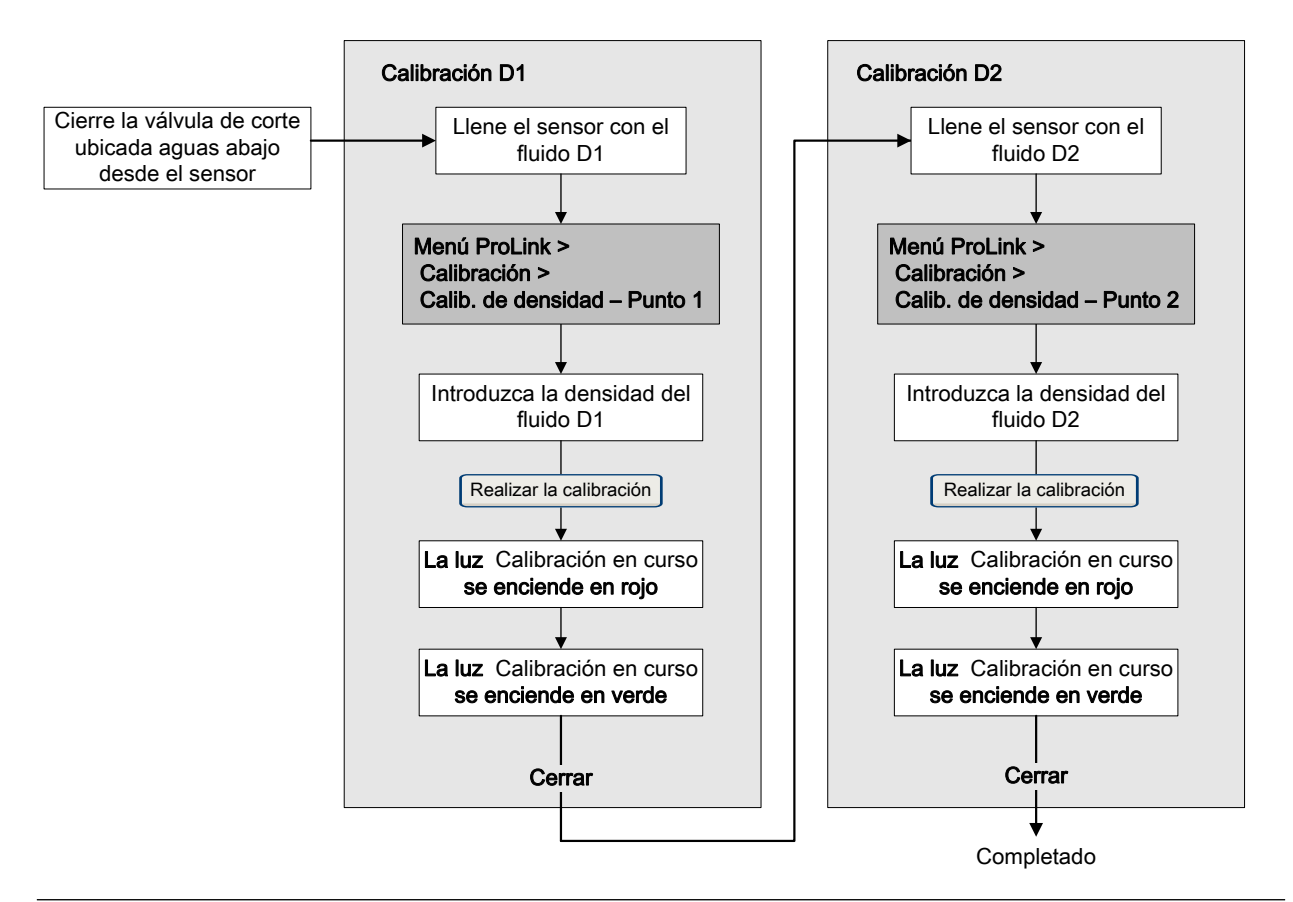

## 19.3.2 Realice una calibración de densidad D1 y D2 con ProLink III

#### Prerrequisitos

- Durante la calibración de densidad, el sensor debe estar completamente lleno con el fluido de calibración, y el caudal a través del sensor debe ser lo más bajo que su aplicación permita. Esto se logra normalmente cerrando la válvula de corte ubicada aguas abajo desde del sensor, luego llenando el sensor con el fluido adecuado.
- La calibración de densidad D1 y D2 requiere un fluido D1 (baja densidad) y un fluido D2 (alta densidad). Usted puede utilizar aire y agua.
- Se deben realizar las calibraciones sin interrupción, en el orden que se muestra.
   Asegúrese de que está preparado para completar el procedimiento sin interrupción.

• Antes de realizar la calibración, registre sus parámetros actuales de calibración. Usted puede hacer esto guardando la configuración actual a un archivo en el PC. Si la calibración falla, restaure los valores conocidos.

#### Procedimiento

Consulte la Figura 19-2.

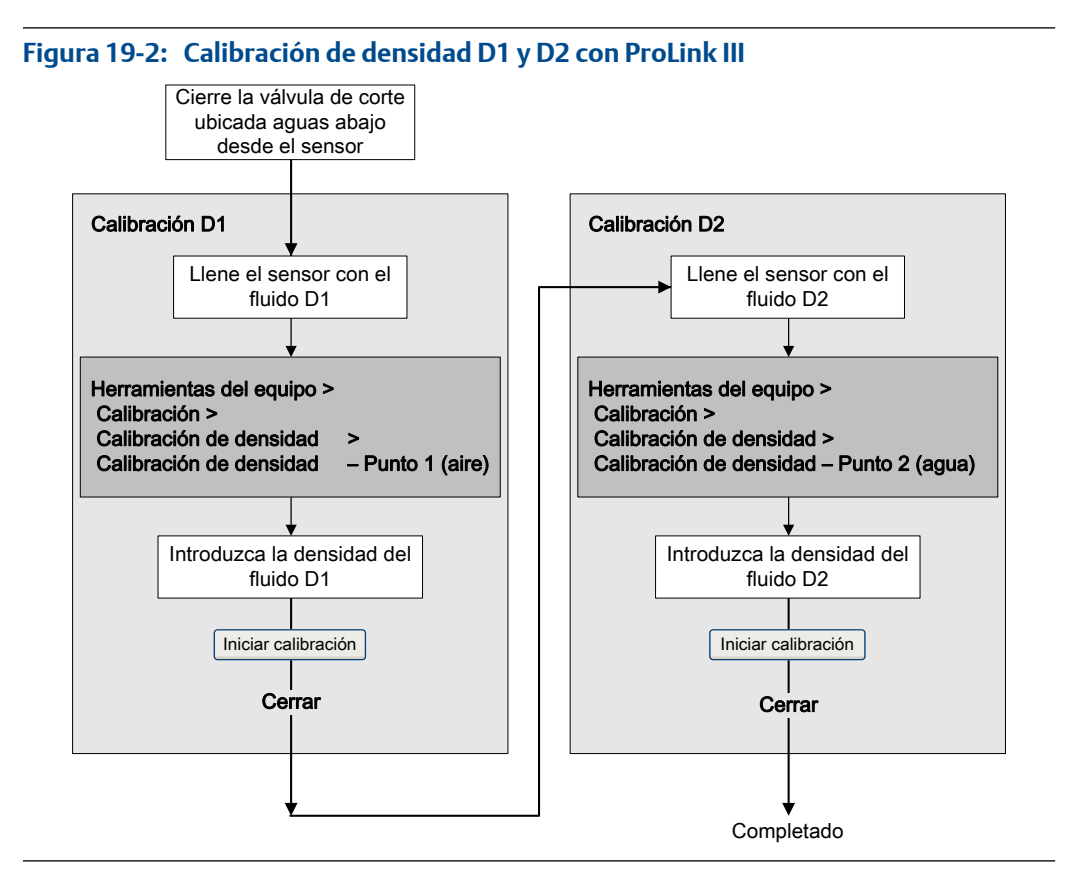

# 19.3.3 Realice una calibración de densidad D1 y D2 con PROFIBUS EDD

#### Prerrequisitos

- Durante la calibración de densidad, el sensor debe estar completamente lleno con el fluido de calibración, y el caudal a través del sensor debe ser lo más bajo que su aplicación permita. Esto se logra normalmente cerrando la válvula de corte ubicada aguas abajo desde del sensor, luego llenando el sensor con el fluido adecuado.
- La calibración de densidad D1 y D2 requiere un fluido D1 (baja densidad) y un fluido D2 (alta densidad). Usted puede utilizar aire y agua.
- Se deben realizar las calibraciones sin interrupción, en el orden que se muestra.
   Asegúrese de que está preparado para completar el procedimiento sin interrupción.
- Antes de realizar la calibración, registre sus parámetros actuales de calibración. Si la calibración falla, restaure los valores conocidos.

#### Procedimiento

1. Para realizar una calibración D1:

- a. Llene el sensor con el fluido D1.
- Seleccione Herramientas de servicio > Mantenimiento > Calibraciones de densidad > Calibración del primer punto.

Se mostrará la primera pantalla del método guiado.

- c. Siga las instrucciones del método guiado.
- 2. Para realizar una calibración D2:
  - a. Llene el sensor con el fluido D2.
  - Seleccione Herramientas de servicio > Mantenimiento > Calibraciones de densidad > Calibración del segundo punto.

Se mostrará la primera pantalla del método guiado.

c. Siga las instrucciones del método guiado.

# 19.3.4 Realice una calibración de densidad D1 y D2 con Parámetros de bus PROFIBUS

#### Prerrequisitos

- Durante la calibración de densidad, el sensor debe estar completamente lleno con el fluido de calibración, y el caudal a través del sensor debe ser lo más bajo que su aplicación permita. Esto se logra normalmente cerrando la válvula de corte ubicada aguas abajo desde del sensor, luego llenando el sensor con el fluido adecuado.
- La calibración de densidad D1 y D2 requiere un fluido D1 (baja densidad) y un fluido D2 (alta densidad). Usted puede utilizar aire y agua.
- Se deben realizar las calibraciones sin interrupción, en el orden que se muestra. Asegúrese de que está preparado para completar el procedimiento sin interrupción.
- Antes de realizar la calibración, registre sus parámetros actuales de calibración. Si la calibración falla, restaure los valores conocidos.

#### Procedimiento

Consulte la Figura 19-3.

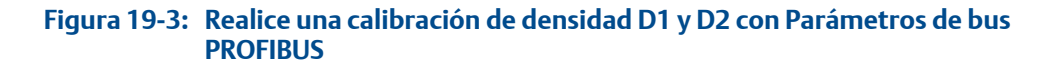

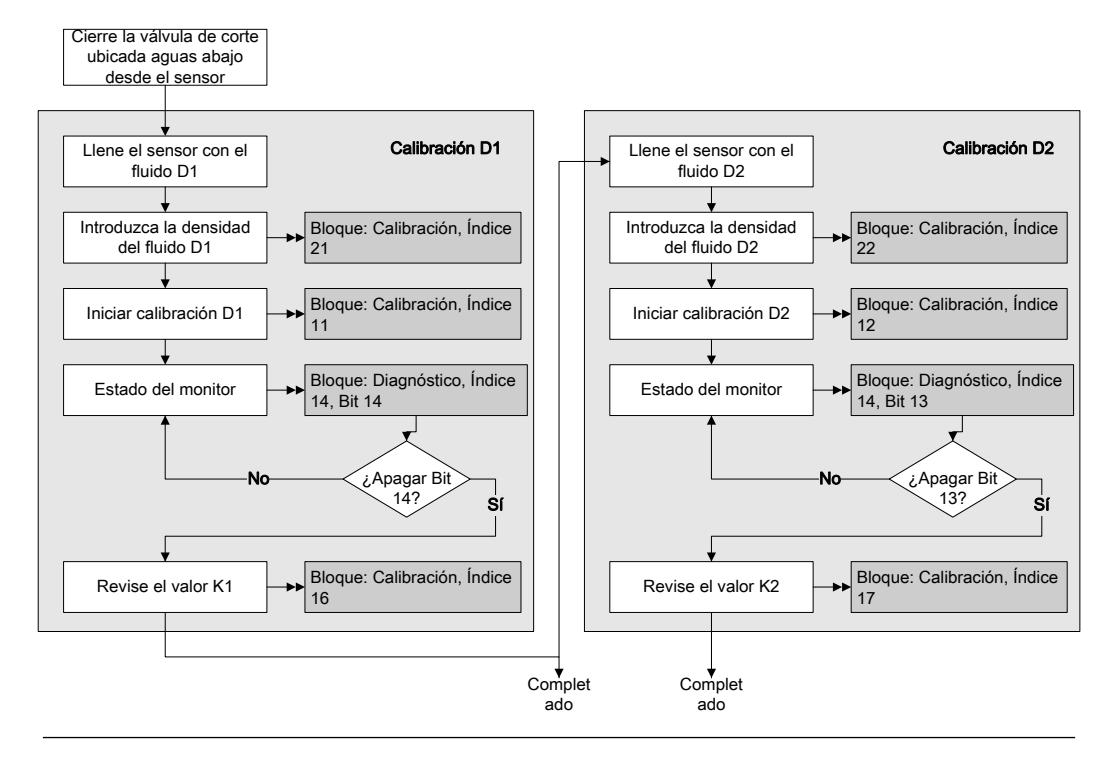

# 19.4 Realice la calibración de temperatura

La calibración de temperatura establece la relación entre la temperatura de los fluidos de calibración y la señal producida por el sensor.

## 19.4.1 Realice la calibración de temperatura con ProLink II

La calibración de temperatura establece la relación entre la temperatura de los fluidos de calibración y la señal producida por el sensor.

#### Prerrequisitos

La calibración de temperatura es un procedimiento de dos partes: calibración de offset de temperatura y calibración de pendiente de temperatura. Se deben realizar las dos partes sin interrupción, en el orden que se muestra. Asegúrese de que está preparado para completar el procedimiento sin interrupción.

#### Importante

Consulte a Micro Motion antes de realizar una calibración de temperatura. En circunstancias normales, el circuito de temperatura es estable y no debería necesitar un ajuste.

#### Procedimiento

Consulte la *Figura* 19-4.

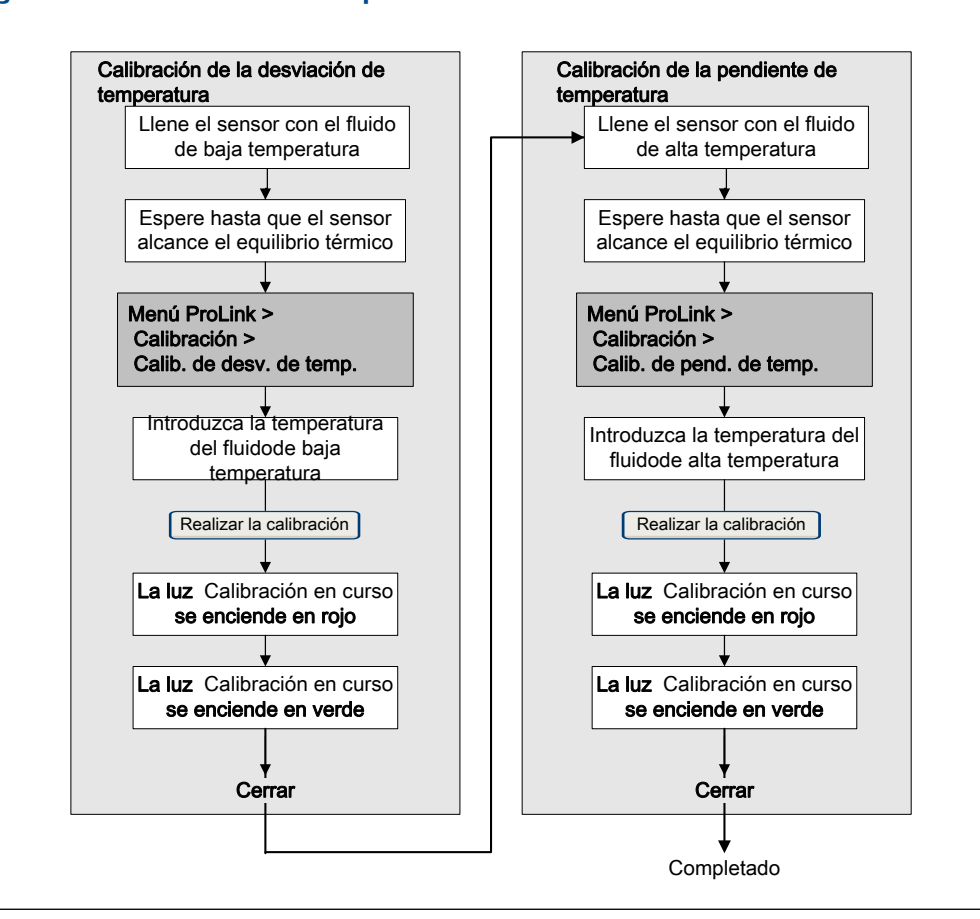

#### Figura 19-4: Calibración de temperatura con ProLink II

## 19.4.2 Realice la calibración de temperatura con ProLink III

La calibración de temperatura establece la relación entre la temperatura de los fluidos de calibración y la señal producida por el sensor.

#### Prerrequisitos

La calibración de temperatura es un procedimiento de dos partes: calibración de offset de temperatura y calibración de pendiente de temperatura. Se deben realizar las dos partes sin interrupción, en el orden que se muestra. Asegúrese de que está preparado para completar el procedimiento sin interrupción.

#### Importante

Consulte a Micro Motion antes de realizar una calibración de temperatura. En circunstancias normales, el circuito de temperatura es estable y no debería necesitar un ajuste.

#### Procedimiento

Consulte la *Figura* 19-5.

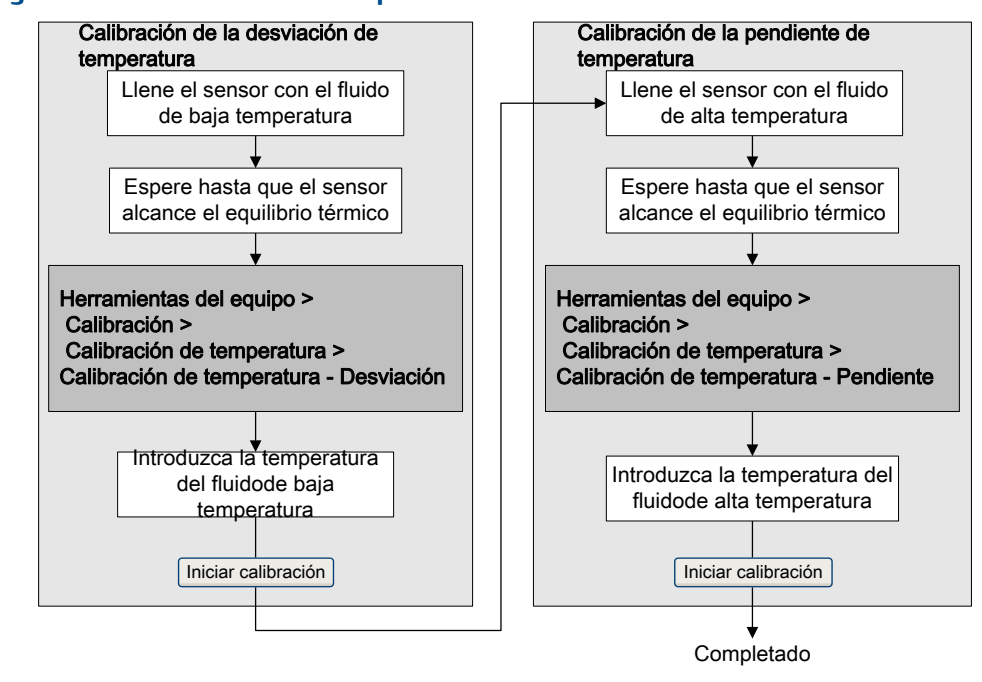

Figura 19-5: Calibración de temperatura con ProLink III

# 20 Solución de problemas

#### Temas que se describen en este capítulo:

- Alarmas de estado
- Problemas de medición de caudal
- Problemas de medición de densidad
- Problemas de medición de temperatura
- Problemas de salida de miliamperios
- Problemas de salida de frecuencia
- Use sensor simulation for troubleshooting
- Compruebe el cableado de la fuente de alimentación
- Revisión de la conexión a tierra
- Realizar pruebas de lazo
- Ajuste de las salidas de mA
- Verifique los valores Valor inferior del rango y Valor superior del rango
- Revisión de la Acción de fallo de la salida de mA
- Verificación de la interferencia de radiofrecuencia (RFI)
- Revisión del Ancho máximo de pulso de la salida de frecuencia
- Verificación del Método de escalamiento de la salida de frecuencia
- Revisión de la Acción de fallo de la salida de frecuencia
- Revisar la Dirección del caudal
- Revise los cutoffs
- Revise si hay slug flow (caudal en dos fases).
- Revise la ganancia de la bobina impulsora
- Revise los voltajes de pickoff.
- Verifique la existencia de cortocircuitos

# 20.1 Alarmas de estado

#### Tabla 20-1: Alarmas de estado y acciones recomendadas

| Código de<br>alarma | Descripción                               | Causa                                                                                              | Acciones recomendadas                                                                   |
|---------------------|-------------------------------------------|----------------------------------------------------------------------------------------------------|-----------------------------------------------------------------------------------------|
| A001                | Error de EEPROM (Proc-<br>esador central) | Se ha detectado una in-<br>congruencia de check-<br>sum (suma de compro-<br>bación) no corregible. | <ul><li> Apague y encienda el medidor.</li><li> Comuníquese con Micro Motion.</li></ul> |
| A002                | Error de RAM (Procesa-<br>dor central)    | Error de checksum de la<br>ROM o no se puede es-<br>cribir a una ubicación<br>de RAM.              | <ul><li> Apague y encienda el medidor.</li><li> Comuníquese con Micro Motion.</li></ul> |

| Código de<br>alarma | Descripción                      | Causa                                                                                               | Acciones recomendadas                                                                                                    |
|---------------------|----------------------------------|----------------------------------------------------------------------------------------------------|----------------------------------------------------------------------------------------------------|
| A003                | No hay respuesta del<br>sensor   | Fallo de continuidad del<br>circuito drive, LPO o<br>RPO, o incongruencia<br>LPO-RPO en el impulso. | <ul> <li>Revise la ganancia de la bobina impulsora y el voltaje de pickoff. Consulte la <i>Sección 20.21</i> y la <i>Sección 20.22</i>.</li> <li>Revise si hay cortocircuitos. Vea la <i>Sección 20.23</i>.</li> <li>Revise la integridad de los tubos del sensor.</li> </ul>                                                                                                    |
| A004                | Sobrerrango de tem-<br>peratura  | Combinación de A016 y<br>A017.                                                                      | <ul> <li>Verifique los parámetros de caracterización de<br/>temperatura (Temp Cal Factor (Factor de cali-<br/>bración de temperatura)).</li> <li>Revise las condiciones de su proceso con re-<br/>specto a los valores mostrados por el caudalí-<br/>metro.</li> <li>Comuníquese con Micro Motion.</li> </ul>                                                                                                    |
| A005                | Sobrerrango de caudal<br>másico  | El caudal medido ha ex-<br>cedido el caudal máxi-<br>mo del sensor (ΔT may-<br>or que 200 μs).      | <ul> <li>Si hay otras alarmas, primero corrija esas condiciones de alarma. Si la alarma actual persiste, continúe con las acciones recomendadas.</li> <li>Revise las condiciones de su proceso con respecto a los valores mostrados por el caudalímetro.</li> <li>Revise si hay condición de slug flow. Vea la <i>Sección 20.20</i>.</li> <li>Revise la ganancia de la bobina impulsora y el voltaje de pickoff. Consulte la <i>Sección 20.21</i> y la <i>Sección 20.22</i>.</li> <li>Revise si hay cortocircuitos. Vea la <i>Sección 20.23</i>.</li> <li>Revise la integridad de los tubos del sensor.</li> <li>Comuníquese con Micro Motion.</li> </ul> |
| A006                | Se requiere caracteriza-<br>ción | No se han introducido<br>los factores de calibra-<br>ción y el tipo de sensor<br>es incorrecto.     | <ul> <li>Verifique que todos los parámetros de carac-<br/>terización coincidan con los datos de la etique-<br/>ta del sensor.</li> <li>Comuníquese con Micro Motion.</li> </ul>                                                                                                    |

| Tabla 20-1: Alarmas de estado | y acciones recomendadas | (continuación) |
|-------------------------------|-------------------------|----------------|
|-------------------------------|-------------------------|----------------|

| Código de<br>alarma | Descripción                                                   | Causa                                                                                                    | Acciones recomendadas                                                                                                    |
|---------------------|---------------------------------------------------------------|----------------------------------------------------------------------------------------------------|----------------------------------------------------------------------------------------------------|
| A008                | Sobrerrango de densi-<br>dad                                  | La densidad medida ha<br>excedido 10 g/cm <sup>3</sup> .                                                                                                    | <ul> <li>Si hay otras alarmas, primero corrija esas condiciones de alarma. Si la alarma actual persiste, continúe con las acciones recomendadas.</li> <li>Verifique las condiciones del proceso, revisando especialmente si hay aire en los tubos de caudal, si los tubos no están llenos, si hay materiales extraños en los tubos o revestimiento en los tubos.</li> <li>Revise si hay condición de slug flow. Vea la <i>Sección 20.20</i>.</li> <li>Si está acompañada por una alarma A003, revise que no haya cortocircuitos. Vea la <i>Sección 20.23</i>.</li> <li>Verifique que todos los parámetros de caracterización coincidan con los datos de la etiqueta del sensor.</li> <li>Revise la ganancia de la bobina impulsora y el voltaje de pickoff. Consulte la <i>Sección 20.21</i> y la <i>Sección 20.22</i>.</li> <li>Realice una calibración de densidad.</li> <li>Comuníquese con Micro Motion.</li> </ul> |
| A009                | Transmisor inicializán-<br>dose/en calentamiento              | El transmisor está en<br>modo de proceso de<br>encendido.                                                                                                    | <ul> <li>Deje que el medidor se precaliente.</li> <li>Verifique que los tubos estén llenos del fluido<br/>del proceso.</li> </ul>                                                                                                    |
| A010                | Fallo de calibración                                          | Muchas causas posi-<br>bles, tal como demasia-<br>do caudal a través del<br>sensor durante un pro-<br>cedimiento de calibra-<br>ción.                                     | <ul> <li>Si esta alarma aparece durante el ajuste del<br/>cero, verifique que no haya caudal a través del<br/>sensor, luego vuelva a intentar el procedimien-<br/>to.</li> <li>Apague y encienda el medidor, luego vuelva a<br/>intentar el procedimiento.</li> </ul>                                                                                                    |
| A011                | Fallo de la calibración<br>de ajuste del cero: baja           | Muchas causas posi-<br>bles, tal como demasia-<br>do caudal – especial-<br>mente caudal inverso –<br>a través del sensor du-<br>rante un procedimiento<br>de calibración. | <ul> <li>Verifique que no exista caudal a través del sensor, luego vuelva a intentar el procedimiento.</li> <li>Apague y encienda el medidor, luego vuelva a intentar el procedimiento.</li> </ul>                                                                                                    |
| A012                | Fallo de la calibración<br>de ajuste del cero: alta           | Muchas causas posi-<br>bles, tal como demasia-<br>do caudal – especial-<br>mente caudal directo –<br>a través del sensor du-<br>rante un procedimiento<br>de calibración. | <ul> <li>Verifique que no exista caudal a través del sensor, luego vuelva a intentar el procedimiento.</li> <li>Apague y encienda el medidor, luego vuelva a intentar el procedimiento.</li> </ul>                                                                                                    |
| A013                | Fallo de la calibración<br>de ajuste del cero: ine-<br>stable | Había mucha inestabili-<br>dad durante el proceso<br>de calibración.                                                                                                    | <ul> <li>Quite o reduzca las fuentes de ruido electro-<br/>mecánico (p. ej., bombas, vibración, tensión<br/>en la tubería), luego vuelva a intentar el proce-<br/>dimiento.</li> <li>Apague y encienda el medidor, luego vuelva a<br/>intentar el procedimiento.</li> </ul>                                                                                                    |

| Tabla 20-1:Alarmas de estado | y acciones recomendadas ( | (continuación) |
|------------------------------|---------------------------|----------------|
|------------------------------|---------------------------|----------------|

| Código de<br>alarma | Descripción                                             | Causa                                                                                                    | Acciones recomendadas                                                                                                    |
|---------------------|---------------------------------------------------------|----------------------------------------------------------------------------------------------------|----------------------------------------------------------------------------------------------------|
| A014                | Fallo del transmisor                                    | Muchas causas posi-<br>bles.                                                                                    | <ul><li> Apague y encienda el medidor.</li><li> Comuníquese con Micro Motion.</li></ul>                                                                                                    |
| A016                | Fallo de la termorresis-<br>tencia del sensor           | El valor calculado para<br>la termorresistencia de<br>línea está fuera de los<br>límites.                       | <ul> <li>Revise las condiciones de su proceso con re-<br/>specto a los valores mostrados por el caudalí-<br/>metro.</li> <li>Comuníquese con Micro Motion.</li> </ul>                                                                                                    |
| A017                | Fallo de la termorresis-<br>tencia de la serie T        | El valor calculado para<br>la termorresistencia del<br>medidor/caja está fuera<br>de los límites.               | <ul> <li>Revise las condiciones de su proceso con respecto a los valores mostrados por el caudalímetro. La temperatura debe estar entre –200 °F y +400 °F.</li> <li>Verifique que todos los parámetros de caracterización coincidan con los datos de la etiqueta del sensor.</li> <li>Comuníquese con Micro Motion.</li> </ul> |
| A020                | No hay valor de calibra-<br>ción de caudal              | No se ha introducido el<br>factor de calibración de<br>caudal y/o K1 desde el<br>último master reset.           | <ul> <li>Verifique que todos los parámetros de carac-<br/>terización coincidan con los datos de la etique-<br/>ta del sensor.</li> </ul>                                                                                                    |
| A021                | Tipo de sensor incorrec-<br>to (K1)                     | El sensor es reconocido<br>como de tubo recto<br>pero el valor K1 indica<br>un tubo curvado, o<br>viceversa.    | <ul> <li>Verifique que todos los parámetros de carac-<br/>terización coincidan con los datos de la etique-<br/>ta del sensor.</li> </ul>                                                                                                    |
| A029                | Fallo de comunicación<br>de PIC/tarjeta secunda-<br>ria | Ha ocurrido un fallo de<br>comunicación en el<br>subconjunto de hard-<br>ware.                                  | Comuníquese con Micro Motion.                                                                                                    |
| A030                | Tipo de tarjeta incorrec-<br>to                         |                                                                                                    | Comuníquese con Micro Motion.                                                                                                    |
| A031                | Baja potencia                                           | El transmisor no está re-<br>cibiendo suficiente ali-<br>mentación.                                             | • Revise la fuente de alimentación y el cableado.<br>Vea la <i>Sección 20.8</i> .                                                                                                    |
| A033                | Señal insuficiente en<br>pickoff derecho/izquier-<br>do | No hay señal de los<br>pickoffs LPO o RPO, lo<br>que indica que los tu-<br>bos del sensor no están<br>vibrando. | <ul> <li>Verifique las condiciones del proceso, revisan-<br/>do especialmente si hay aire en los tubos de<br/>caudal, si los tubos no están llenos, si hay ma-<br/>teriales extraños en los tubos o revestimiento<br/>en los tubos.</li> </ul>                                                                                 |
| A102                | Sobrerrango de la bobi-<br>na impulsora                 | La alimentación de la<br>bobina impulsora (cor-<br>riente/voltaje) está a su<br>máximo.                         | <ul> <li>Revise la ganancia de la bobina impulsora y el voltaje de pickoff. Consulte la <i>Sección 20.21</i> y la <i>Sección 20.22</i>.</li> <li>Revise si hay cortocircuitos. Vea la <i>Sección 20.23</i>.</li> </ul>                                                                                                    |
| A104                | Calibración en curso                                    | Un procedimiento de<br>calibración está en cur-<br>so.                                                          | <ul> <li>Deje que se complete el procedimiento.</li> <li>Para la calibración del ajuste del cero, puede<br/>cancelar la calibración, ajustar el parámetro de<br/>zero time a un valor menor y volver a iniciar la<br/>calibración.</li> </ul>                                                                                  |

| Código de<br>alarma | Descripción                                  | Causa                                                                                              | Acciones recomendadas                                                                                                    |
|---------------------|----------------------------------------------|----------------------------------------------------------------------------------------------------|----------------------------------------------------------------------------------------------------|
| A105                | Slug flow                                    | La densidad ha excedi-<br>do los límites de slug<br>flow (densidad) defini-<br>dos por el usuario. | • Revise si hay condición de slug flow. Vea la <i>Sección 20.20</i> .                                                                                                    |
| A107                | Se produjo un reinicio<br>de la alimentación | Se ha reiniciado el<br>transmisor.                                                                 | <ul> <li>No se requiere acción.</li> <li>Si se desea, puede volver a configurar el nivel<br/>de severidad de la alarma a Ignore (Ignorar).</li> </ul>                                                                                                    |
| A110                | Salida de frecuencia sat-<br>urada           | La salida de frecuencia<br>calculada está fuera del<br>rango lineal.                               | <ul> <li>Revise el escalamiento de la salida de frecuencia. Vea la Sección 20.16.</li> <li>Revise las condiciones del proceso. Las condiciones reales pueden ser diferentes de las condiciones normales para las cuales la salida está configurada.</li> <li>Verifique las condiciones del proceso, revisando especialmente si hay aire en los tubos de caudal, si los tubos no están llenos, si hay materiales extraños en los tubos o revestimiento en los tubos.</li> <li>Verifique que las unidades de medición estén configuradas correctamente para su aplicación.</li> <li>Purgue los tubos de caudal.</li> </ul>                  |
| A111                | Salida de frecuencia fija                    | Se ha configurado la<br>salida de frecuencia<br>para enviar un valor<br>constante.                 | <ul> <li>Revise si la salida está en modo de prueba de<br/>lazo. Si es así, quite el modo fijo de la salida.</li> <li>Revise si se ha configurado la salida a un valor<br/>constante mediante comunicación digital.</li> </ul>                                                                                                    |
| A113                | Salida de mA 2 saturada                      |                                                                                                    | <ul> <li>Revise las condiciones del proceso. Las condiciones reales pueden ser diferentes de las condiciones normales para las cuales la salida está configurada.</li> <li>Verifique las condiciones del proceso, revisando especialmente si hay aire en los tubos de caudal, si los tubos no están llenos, si hay materiales extraños en los tubos o revestimiento en los tubos.</li> <li>Verifique que las unidades de medición estén configuradas correctamente para su aplicación.</li> <li>Purgue los tubos de caudal.</li> <li>Revise los ajustes de Upper Range Value (Valor superior del rango). Vea la Sección 20.12.</li> </ul> |
| A114                | Salida de mA 2 fija                          |                                                                                                    | <ul> <li>Revise si la salida está en modo de prueba de<br/>lazo. Si es así, quite el modo fijo de la salida.</li> <li>Salga del ajuste de la salida de mA, si corre-<br/>sponde.</li> <li>Revise si se ha configurado la salida a un valor<br/>constante mediante comunicación digital.</li> </ul>                                                                                                    |

| Tabla 20-1: Alarmas de estado | y acciones recomendadas | (continuación) |
|-------------------------------|-------------------------|----------------|
|-------------------------------|-------------------------|----------------|

| Código de<br>alarma | Descripción                     | Causa                                                                        | Acciones recomendadas                                                                                                   |
|---------------------|---------------------------------|------------------------------------------------------------------------------|----------------------------------------------------------------------------------------------------|
| A118                | Salida discreta 1 fija          | Se ha configurado la<br>salida discreta para en-<br>viar un valor constante. | <ul> <li>Revise si la salida está en modo de prueba de<br/>lazo. Si es así, quite el modo fijo de la salida.</li> </ul> |
| A132                | Simulación del sensor<br>activa | El modo de simulación<br>está habilitado.                                    | <ul><li>No se requiere acción.</li><li>Inhabilite la simulación del sensor.</li></ul>                                   |

Tabla 20-1: Alarmas de estado y acciones recomendadas (continuación)

# 20.2 Problemas de medición de caudal

| Problema                                                                       | Posibles causas                                                                                                    | Acciones recomendadas                                                                                                    |
|--------------------------------------------------------------------------------|----------------------------------------------------------------------------------------------------|----------------------------------------------------------------------------------------------------|
| Indicación de caudal<br>bajo condiciones sin<br>caudal o desviación<br>de cero | <ul> <li>Tubería mal alineada (especialmente en instalaciones nuevas)</li> <li>Válvula abierta o con fuga</li> <li>Ajuste del cero del sensor incorrecto</li> </ul>                                                                                                    | <ul> <li>Verifique que todos los parámetros de caracterización coincidan con los datos de la etiqueta del sensor.</li> <li>Si la lectura de caudal no es excesivamente alta, revise el cero vivo. Es posible que necesite restaurar el ajuste del cero de fábrica.</li> <li>Revise si hay válvulas o sellos abiertos o con fuga.</li> <li>Revise si hay tensión de montaje en el sensor (p. ej., si el sensor se utiliza para apoyar la tubería, tubería mal alineada).</li> <li>Comuníquese con Micro Motion.</li> </ul>                                                                                                    |
| Caudal diferente de<br>cero errático bajo<br>condiciones sin caudal            | <ul> <li>Válvula o sello con fuga</li> <li>Slug flow</li> <li>Tubo de caudal obstruido o recubierto</li> <li>Orientación del sensor incorrecta</li> <li>Problema de cableado</li> <li>Vibración en la tubería a un caudal cercano a la frecuencia de los tubos del sensor</li> <li>Valor de atenuación demasiado bajo</li> <li>Tensión de montaje en el sensor</li> </ul> | <ul> <li>Verifique que la orientación del sensor sea correcta para su aplicación (consulte el manual de instalación del sensor).</li> <li>Revise la ganancia de la bobina impulsora y el voltaje de pickoff. Consulte la <i>Sección 20.21</i> y la <i>Sección 20.22</i>.</li> <li>Purgue los tubos de caudal.</li> <li>Revise si hay válvulas o sellos abiertos o con fuga.</li> <li>Revise que no haya fuentes de vibración.</li> <li>Verifique la configuración de atenuación.</li> <li>Verifique que las unidades de medición estén configuradas correctamente para su aplicación.</li> <li>Revise si hay condición de slug flow. Vea la <i>Sección 20.20</i>.</li> <li>Revise si hay interferencia de radiofrecuencia. Vea la <i>Sección 20.14</i>.</li> <li>Comuníquese con Micro Motion.</li> </ul> |

### Tabla 20-2: Problemas de medición de caudal y acciones recomendadas

| Problema                                                                                | Posibles causas                                                                                                    | Acciones recomendadas                                                                                                    |
|-----------------------------------------------------------------------------------------|----------------------------------------------------------------------------------------------------|----------------------------------------------------------------------------------------------------|
| Lectura de caudal di-<br>ferente de cero erráti-<br>ca cuando el caudal<br>está estable | <ul> <li>Slug flow</li> <li>Valor de atenuación demasiado bajo</li> <li>Tubo de caudal obstruido o recubierto</li> <li>Problema de cableado de la salida</li> <li>Problema con el equipo receptor</li> <li>Problema de cableado</li> </ul>                                                                    | <ul> <li>Verifique que la orientación del sensor sea correcta para su aplicación (consulte el manual de instalación del sensor).</li> <li>Revise la ganancia de la bobina impulsora y el voltaje de pickoff. Consulte la <i>Sección 20.21</i> y la <i>Sección 20.22</i>.</li> <li>Revise si hay arrastre de aire, incrustaciones en los tubos, flasheo o daños en los tubos.</li> <li>Purgue los tubos de caudal.</li> <li>Revise si hay válvulas o sellos abiertos o con fuga.</li> <li>Revise que no haya fuentes de vibración.</li> <li>Verifique la configuración de atenuación.</li> <li>Verifique que las unidades de medición estén configuradas correctamente para su aplicación.</li> <li>Revise si hay condición de slug flow. Vea la <i>Sección 20.20</i>.</li> <li>Revise si hay interferencia de radiofrecuencia. Vea la <i>Sección 20.20</i>.</li> </ul> |
| Caudal o total de lote<br>inexactos                                                     | <ul> <li>Problema de cableado</li> <li>Unidad de medición inadecuada</li> <li>Factor de calibración de caudal incorrecto</li> <li>Factores de calibración de densidad incorrectos</li> <li>Puesta a tierra del caudalímetro incorrecta</li> <li>Slug flow</li> <li>Problema con el equipo receptor</li> </ul> | <ul> <li>Verifique que las unidades de medición estén configuradas correctamente para su aplicación.</li> <li>Verifique que todos los parámetros de caracterización coincidan con los datos de la etiqueta del sensor.</li> <li>Realice una prueba de cubo para verificar los totales de lote.</li> <li>Ajuste el cero del medidor</li> <li>Revise la conexión a tierra. Vea la <i>Sección 20.9</i>.</li> <li>Revise si hay condición de slug flow. Vea la <i>Sección 20.20</i>.</li> <li>Verifique el dispositivo receptor y el cableado entre el transmisor y el dispositivo receptor.</li> <li>Cambie el procesador central o el transmisor.</li> </ul>                                                                                                    |

### Tabla 20-2: Problemas de medición de caudal y acciones recomendadas (continuación)

# 20.3 Problemas de medición de densidad

| Problema                                     | Posibles causas                                                                                                    | Acciones recomendadas                                                                                                    |
|----------------------------------------------|----------------------------------------------------------------------------------------------------|----------------------------------------------------------------------------------------------------|
| Lectura de densidad<br>inexacta              | <ul> <li>Problema con el fluido del proceso</li> <li>Factores de calibración de densidad in-<br/>correctos</li> <li>Problema de cableado</li> <li>Puesta a tierra del caudalímetro incor-<br/>recta</li> <li>Slug flow</li> <li>Tubo de caudal obstruido o recubierto</li> <li>Orientación del sensor incorrecta</li> <li>Fallo de la termorresistencia</li> <li>Las características físicas del sensor han<br/>cambiado</li> </ul> | <ul> <li>Revise la conexión a tierra. Vea la Sección 20.9.</li> <li>Revise las condiciones de su proceso con respecto a los valores mostrados por el caudalímetro.</li> <li>Verifique que todos los parámetros de caracterización coincidan con los datos de la etiqueta del sensor.</li> <li>Revise si hay condición de slug flow. Vea la Sección 20.20.</li> <li>Si dos sensores con frecuencia similar están demasiado cerca uno del otro, sepárelos.</li> <li>Purgue los tubos de caudal.</li> </ul> |
| Lectura de densidad<br>más alta de lo normal | <ul> <li>Tubo de caudal obstruido o recubierto</li> <li>Valor K2 incorrecto</li> <li>Medición de temperatura incorrecta</li> <li>Problema del RTD</li> <li>En medidores de alta frecuencia, esto<br/>puede indicar la presencia de erosión o<br/>corrosión</li> <li>En medidores de baja frecuencia, esto<br/>puede indicar la acumulación de dese-<br/>chos en los tubos</li> </ul>                                                | <ul> <li>Verifique que todos los parámetros de caracterización coincidan con los datos de la etiqueta del sensor.</li> <li>Purgue los tubos de caudal.</li> <li>Revise si hay recubrimiento en los tubos de caudal.</li> </ul>                                                                                                    |
| Lectura de densidad<br>más baja de lo normal | <ul> <li>Slug flow</li> <li>Valor K2 incorrecto</li> <li>En medidores de baja frecuencia, esto<br/>puede indicar presencia de erosión o<br/>corrosión</li> </ul>                                                                                                    | <ul> <li>Revise las condiciones de su proceso con respecto a los valores mostrados por el caudalímetro.</li> <li>Verifique que todos los parámetros de caracterización coincidan con los datos de la etiqueta del sensor.</li> <li>Revise si hay erosión en los tubos, especialmente si el fluido del proceso es abrasivo.</li> </ul>                                                                                                    |

#### Tabla 20-3: Problemas de medición de densidad y acciones recomendadas

# 20.4 Problemas de medición de temperatura

| Problema                                                                          | Posibles causas                                                                                           | Acciones recomendadas                                                                                                    |
|-----------------------------------------------------------------------------------|----------------------------------------------------------------------------------------------------|----------------------------------------------------------------------------------------------------|
| Lectura de tempera-<br>tura muy diferente de<br>la temperatura del<br>proceso     | <ul> <li>Fallo de la termorresistencia</li> <li>Problema de cableado</li> </ul>                           | <ul> <li>Compruebe que la caja de conexiones no<br/>esté húmeda o tenga cardenillo.</li> <li>Confirme que el factor de calibración de<br/>temperatura coincida con el valor del tag<br/>del sensor.</li> <li>Consulte las alarmas de estatus (especial-<br/>mente las alarmas de fallo de la termorre-<br/>sistencia).</li> <li>Inhabilite la compensación de temperatura<br/>externa.</li> <li>Verifique la calibración de temperatura.</li> </ul>                                                                                                    |
| Lectura de tempera-<br>tura un poco diferente<br>de la temperatura del<br>proceso | <ul> <li>La temperatura del sensor aún no se ha ecualizado</li> <li>Fuga de calor en el sensor</li> </ul> | <ul> <li>El RTD posee una especificación de ±1 °C.<br/>Si el error está dentro de este rango, no<br/>hay problema. Si la medición de tempera-<br/>tura está fuera de la especificación del sen-<br/>sor, comuníquese con Micro Motion.</li> <li>La temperatura del fluido puede estar<br/>cambiando rápidamente. Permite que<br/>pase tiempo suficiente para que el sensor<br/>se ecualice con el fluido del proceso.</li> <li>Aísle el sensor si es necesario.</li> <li>Es posible que el RTD no esté haciendo<br/>contacto correctamente con el sensor. Es<br/>posible que deba reemplazar el sensor.</li> </ul> |

### Tabla 20-4: Problemas de medición de temperatura y acciones recomendadas

# 20.5 Problemas de salida de miliamperios

| Tabla 20-5: P | Problemas de salida | de miliamperios y | / acciones recomendadas |
|---------------|---------------------|-------------------|-------------------------|
|---------------|---------------------|-------------------|-------------------------|

| Problema                | Posibles causas                                                                                                    | Acciones recomendadas                                                                                                    |
|-------------------------|----------------------------------------------------------------------------------------------------|----------------------------------------------------------------------------------------------------|
| No hay salida de mA     | <ul><li>Problema de cableado</li><li>Fallo de circuito</li></ul>                                                                                                    | <ul> <li>Revise la fuente de alimentación y el cableado. Vea la Sección 20.8.</li> <li>Revise el cableado de salida de mA.</li> <li>Revise los ajustes de Fault Action (Acción de fallo). Vea la Sección 20.13.</li> <li>Mida el voltaje de CC a través de los terminales de salida para verificar que esta esté activa.</li> <li>Comuníquese con Micro Motion.</li> </ul> |
| La prueba de lazo falló | <ul> <li>Problema con la fuente de alimentación</li> <li>Problema de cableado</li> <li>Fallo de circuito</li> <li>Configuración incorrecta para alimenta-<br/>ción interna/externa</li> </ul> | <ul> <li>Revise la fuente de alimentación y el cable-<br/>ado. Vea la Sección 20.8.</li> <li>Revise el cableado de salida de mA.</li> <li>Revise los ajustes de Fault Action (Acción de<br/>fallo). Vea la Sección 20.13.</li> <li>Comuníquese con Micro Motion.</li> </ul>                                                                                                |

| Problema                                                                                                 | Posibles causas                                                                                                    | Acciones recomendadas                                                                                                    |
|----------------------------------------------------------------------------------------------------|----------------------------------------------------------------------------------------------------|----------------------------------------------------------------------------------------------------|
| Salida de mA por de-<br>bajo de 4 mA                                                                     | <ul> <li>Cableado abierto</li> <li>Circuito de salida defectuoso</li> <li>Condición del proceso por debajo del LRV</li> <li>El LRV y el URV no están configurados correctamente</li> <li>Condición de fallo si se ajusta la acción de fallo a cero interno o a downscale (principio de la escala)</li> <li>Equipo receptor de mA defectuoso</li> </ul> | <ul> <li>Revise las condiciones de su proceso con respecto a los valores mostrados por el caudalímetro.</li> <li>Verifique el dispositivo receptor y el cableado entre el transmisor y el dispositivo receptor.</li> <li>Revise los ajustes de Upper Range Value (Valor superior del rango) y Lower Range Value (Valor inferior del rango). Vea la Sección 20.12.</li> <li>Revise los ajustes de Fault Action (Acción de fallo). Vea la Sección 20.13.</li> </ul>                 |
| Salida de mA con-<br>stante                                                                              | <ul> <li>Variable de proceso incorrecta asignada a<br/>la salida</li> <li>Existe una condición de fallo</li> <li>Dirección HART diferente de cero (salida<br/>de mA 1)</li> <li>La salida está configurada para modo de<br/>prueba de lazo</li> <li>Fallo de calibración del cero</li> </ul>                                                           | <ul> <li>Verifique las asignaciones de la variable de salida.</li> <li>Visualice y solucione cualquier condición de alarma existente.</li> <li>Revise si hay una prueba de lazo en curso (la salida está fija).</li> <li>Si se relaciona con un fallo de calibración de ajuste del cero, apague y encienda el caudalímetro y vuelva a intentar el procedimiento de ajuste del cero.</li> </ul>                                                                                    |
| Salida de mA persis-<br>tentemente fuera de<br>rango                                                     | <ul> <li>Variable o unidades de proceso incorrectas<br/>asignadas a la salida</li> <li>Condición de fallo si se ajusta la acción de<br/>fallo a upscale (final de la escala) o down-<br/>scale (principio de la escala)</li> <li>El LRV y el URV no están configurados cor-<br/>rectamente</li> </ul>                                                  | <ul> <li>Verifique las asignaciones de la variable de salida.</li> <li>Verifique las unidades de medición configuradas para la salida.</li> <li>Revise los ajustes de Fault Action (Acción de fallo). Vea la <i>Sección 20.13</i>.</li> <li>Revise los ajustes de Upper Range Value (Valor superior del rango) y Lower Range Value (Valor inferior del rango). Vea la <i>Sección 20.12</i>.</li> <li>Revise el ajuste de la salida de mA. Vea la <i>Sección 20.11</i>.</li> </ul> |
| Medición de mA per-<br>sistentemente incor-<br>recta                                                     | <ul> <li>Problema de lazo</li> <li>Salida no ajustada correctamente</li> <li>La unidad configurada para medición de<br/>caudal es incorrecta</li> <li>La variable de proceso configurada es in-<br/>correcta</li> <li>El LRV y el URV no están configurados cor-<br/>rectamente</li> </ul>                                                             | <ul> <li>Revise el ajuste de la salida de mA. Vea la Sección 20.11.</li> <li>Verifique que las unidades de medición estén configuradas correctamente para su aplicación.</li> <li>Verifique la variable de proceso asignada a la salida de mA.</li> <li>Revise los ajustes de Upper Range Value (Valor superior del rango) y Lower Range Value (Valor inferior del rango). Vea la Sección 20.12.</li> </ul>                                                                       |
| Salida de mA correcta<br>con una corriente más<br>baja, pero incorrecta<br>con una corriente más<br>alta | <ul> <li>Tal vez la resistencia del lazo de mA es de-<br/>masiado alta</li> </ul>                                                                                                    | <ul> <li>Verifique que la resistencia de carga de la<br/>salida de mA esté por debajo de la carga<br/>máxima soportada (vea el manual de insta-<br/>lación de su transmisor).</li> </ul>                                                                                                    |

 Tabla 20-5:
 Problemas de salida de miliamperios y acciones recomendadas (continuación)

# 20.6 Problemas de salida de frecuencia

| Problema                                                   | Posibles causas                                                                                                    | Acciones recomendadas                                                                                                    |
|------------------------------------------------------------|----------------------------------------------------------------------------------------------------|----------------------------------------------------------------------------------------------------|
| No hay salida de fre-<br>cuencia                           | <ul> <li>Totalizador detenido</li> <li>Condición del proceso por debajo del cutoff</li> <li>Condición de fallo si se ajusta la acción de fallo a cero interno o a downscale (principio de la escala)</li> <li>Slug flow</li> <li>Caudal en dirección inversa respecto al parámetro configurado para dirección de caudal</li> <li>Dispositivo receptor de frecuencia defectuoso</li> <li>Nivel de salida no compatible con el dispositivo receptor</li> <li>Circuito de salida defectuoso</li> <li>Configuración incorrecta para alimentación interna/externa</li> <li>Configuración incorrecta para ancho de pulso</li> <li>Salida no alimentada</li> <li>Problema de cableado</li> </ul> | <ul> <li>Verifique que las condiciones del proceso estén por debajo del cutoff de caudal bajo.<br/>Vuelva a configurar el cutoff de caudal bajo, si es necesario.</li> <li>Revise los ajustes de Fault Action (Acción de fallo). Vea la Sección 20.13.</li> <li>Verifique que los totalizadores no estén detenidos. Un totalizador detenido ocasionará que la salida de frecuencia se bloquee.</li> <li>Revise si hay condición de slug flow. Vea la Sección 20.20.</li> <li>Revise la dirección de caudal. Vea la Sección 20.18.</li> <li>Verifique que el canal esté cableado y configurado como una salida de frecuencia.</li> <li>Verifique que el canal esté cableado y configurado como una salida de frecuencia.</li> <li>Verifique la configuración de alimentación para la salida de frecuencia (interna y externa).</li> <li>Revise el ancho de pulso. Vea la Sección 20.15.</li> <li>Realice una prueba de lazo. Vea la Sección 20.10.</li> </ul> |
| Medición de frecuen-<br>cia persistentemente<br>incorrecta | <ul> <li>Salida no escalada correctamente</li> <li>La unidad configurada para medición de<br/>caudal es incorrecta</li> </ul>                                                                                                    | <ul> <li>Revise el escalamiento de la salida de fre-<br/>cuencia. Vea la <i>Sección 20.16</i>.</li> <li>Verifique que las unidades de medición estén<br/>configuradas correctamente para su aplica-<br/>ción.</li> </ul>                                                                                                    |
| Salida de frecuencia<br>errática                           | <ul> <li>Interferencia de radiofrecuencia (RFI)<br/>proveniente del medio ambiente</li> </ul>                                                                                                    | • Revise si hay interferencia de radiofrecuen-<br>cia. Vea la <i>Sección 20.14</i> .                                                                                                    |

#### Tabla 20-6: Problemas de salida de frecuencia y acciones recomendadas

# 20.7 Use sensor simulation for troubleshooting

When sensor simulation is enabled, the transmitter reports user-specified values for mass flow, temperature, and density. This allows you to reproduce various process conditions or to test the system.

You can use sensor simulation to help distinguish between legitimate process noise and externally caused variation. For example, consider a receiving device that reports an unexpectedly erratic flow value. If sensor simulation is enabled and the observed flow rate does not match the simulated value, the source of the problem is likely to be somewhere between the transmitter and the receiving device.

#### Importante

20.8

When sensor simulation is active, the simulated value is used in all transmitter outputs and calculations, including totals and inventories, volume flow calculations, and concentration calculations. Disable all automatic functions related to the transmitter outputs and place the loop in manual operation. Do not enable simulation mode unless your application can tolerate these effects, and be sure to disable simulation mode when you have finished testing.

For more information on using sensor simulation, see Simulación del sensor.

# Compruebe el cableado de la fuente de alimentación

Si el cableado de la fuente de alimentación está dañado o incorrectamente conectado, es posible que el transmisor no reciba la alimentación suficiente para funcionar adecuadamente.

#### **Prerrequisitos**

Necesitará consultar el manual de instalación de su transmisor.

#### Procedimiento

1. Antes de inspeccionar el cableado de la fuente de alimentación, desconéctela.

#### 1 iPRECAUCIÓN!

Si el transmisor está en un área peligrosa, espere cinco minutos después de desconectar la alimentación.

2. Verifique que se use el fusible externo correcto.

Un fusible incorrecto puede limitar la corriente al transmisor y evitar que éste se inicialice.

- 3. Asegúrese de que los hilos de la fuente de alimentación estén conectados a los terminales correctos.
- 4. Verifique que los hilos de la fuente de alimentación estén haciendo buen contacto, y que no estén sujetados en el aislante del conductor.
- 5. Vuelva a encender el transmisor.

#### iPRECAUCIÓN!

Si el transmisor se encuentra en un área peligrosa, no vuelva a encender el equipo si se ha quitado la tapa del alojamiento. Si vuelve a encender el equipo sin la tapa del alojamiento, podría producirse una explosión.

6. Use un voltímetro para probar el voltaje en los terminales de la fuente de alimentación del transmisor.

El voltaje debe estar dentro de los límites especificados. Para la alimentación de CC, es posible que necesite tener en cuenta el tamaño del cable.

# 20.9 Revisión de la conexión a tierra

El sensor y el transmisor deben conectarse a tierra.

#### **Prerrequisitos**

Necesita los siguientes elementos:

- Manual de instalación del sensor
- Manual de instalación del transmisor

#### Procedimiento

Consulte los manuales de instalación del sensor y el transmisor para obtener los requisitos e instrucciones de la conexión a tierra.

# 20.10 Realizar pruebas de lazo

Una prueba de lazo es una forma de verificar que el transmisor y el dispositivo remoto se comunican correctamente. Una prueba de lazo también le ayuda a saber si es necesario ajustar las salidas de mA.

# 20.10.1 Realización de pruebas de lazo con ProLink II

Una prueba de lazo es una forma de verificar que el transmisor y el dispositivo remoto se comunican correctamente. Una prueba de lazo también le ayuda a saber si es necesario ajustar las salidas de mA.

#### Prerrequisitos

Antes de realizar una prueba de lazo, configure los canales para las entradas y salidas del transmisor que se utilizarán en su aplicación.

Siga los procedimientos adecuados para garantizar que la prueba de lazo no interfiera con los lazos de medición y control existentes.

ProLink II debe estar en ejecución y debe ser conectado al transmisor.

#### Procedimiento

- 1. Pruebe las salidas de mA.
  - a. Seleccione ProLink > Prueba > Fijar miliamperios 2.
  - b. Introduzca 4 mA en Configurar salida a.
  - c. Haga clic en Fijar mA.
  - d. Lea la corriente de mA en el dispositivo receptor y compare el resultado con la salida del transmisor.

No es necesario que las lecturas coincidan exactamente. Si los valores son ligeramente diferentes, puede corregir la discrepancia ajustando la salida.

- e. Haga clic en Quitar modo fijo de mA.
- f. Introduzca 20 mA en Configurar salida a.
- g. Haga clic en Fijar mA.

h. Lea la corriente de mA en el dispositivo receptor y compare el resultado con la salida del transmisor.

No es necesario que las lecturas coincidan exactamente. Si los valores son ligeramente diferentes, puede corregir la discrepancia ajustando la salida.

- i. Haga clic en Quitar modo fijo de mA.
- 2. Pruebe las salidas de frecuencia.
  - a. Seleccione ProLink > Prueba > Fijar salida frecuente.
  - b. Introduzca el valor de la salida de frecuencia en Configurar salida a.
  - c. Haga clic en Fijar frecuencia.
  - d. Lea la señal de frecuencia en el dispositivo receptor y compare el resultado con la salida del transmisor.
  - e. Haga clic en Quitar el modo fijo de la frecuencia.
- 3. Pruebe las salidas discretas.
  - a. Seleccione ProLink > Prueba > Fijar salida discreta.
  - b. Seleccione Encendido.
  - c. Verifique la señal en el dispositivo receptor.
  - d. Seleccione Apagado.
  - e. Verifique la señal en el dispositivo receptor.
  - f. Haga clic en Quitar modo fijo.

#### **Requisitos posteriores**

- Si la lectura de la salida de mA fue ligeramente diferente en el dispositivo receptor, puede corregir esta diferencia ajustando la salida.
- Si la lectura de la salida de mA fue considerablemente diferente en el dispositivo receptor, o si en cualquier paso la lectura fue errónea, verifique el cableado entre el transmisor y el dispositivo remoto, y vuelva a intentarlo.
- Si la lectura de la salida discreta está invertida, revise la configuración de la Polaridad de la salida discreta.

# 20.10.2 Realización de pruebas de lazo con ProLink III

Una prueba de lazo es una forma de verificar que el transmisor y el dispositivo remoto se comunican correctamente. Una prueba de lazo también le ayuda a saber si es necesario ajustar las salidas de mA.

#### Prerrequisitos

Antes de realizar una prueba de lazo, configure los canales para las entradas y salidas del transmisor que se utilizarán en su aplicación.

Siga los procedimientos adecuados para garantizar que la prueba de lazo no interfiera con los lazos de medición y control existentes.

#### Procedimiento

1. Pruebe las salidas de mA.

- a. Seleccione Herramientas del dispositivo > Diagnóstico > Pruebas > Prueba de salida de mA
   2.
- b. Introduzca 4 en Fijar a:.
- c. Haga clic en Fijar mA.
- d. Lea la corriente de mA en el dispositivo receptor y compare el resultado con la salida del transmisor.

No es necesario que las lecturas coincidan exactamente. Si los valores son ligeramente diferentes, puede corregir la discrepancia ajustando la salida.

- e. Haga clic en Quitar el modo fijo de mA.
- f. Introduzca 20 en Fijar a:.
- g. Haga clic en Fijar mA.
- h. Lea la corriente de mA en el dispositivo receptor y compare el resultado con la salida del transmisor.

No es necesario que las lecturas coincidan exactamente. Si los valores son ligeramente diferentes, puede corregir la discrepancia ajustando la salida.

- i. Haga clic en Quitar el modo fijo de mA.
- 2. Pruebe las salidas de frecuencia.
  - Seleccione Herramientas del dispositivo > Diagnóstico > Pruebas > Prueba de salida de frecuencia.
  - b. Introduzca el valor de la salida de frecuencia en Fijar a.
  - c. Haga clic en Fijar FO.
  - d. Lea la señal de frecuencia en el dispositivo receptor y compare el resultado con la salida del transmisor.
  - e. Haga clic en Quitar el modo fijo de FO.
- 3. Pruebe las salidas discretas.
  - Seleccione Herramientas del dispositivo > Diagnóstico > Pruebas > Prueba de salida discreta.
  - b. Configure Fijar a: en ENCENDIDO.
  - c. Verifique la señal en el dispositivo receptor.
  - d. Configure Fijar a: en APAGADO.
  - e. Verifique la señal en el dispositivo receptor.
  - f. Haga clic en Quitar modo fijo.
- 4. Pruebe la entrada discreta.
  - a. Ajuste el dispositivo de entrada remoto en ACTIVADO.
  - b. Seleccione Herramientas del dispositivo > Diagnóstico > Pruebas > Prueba de entrada discreta.
  - c. Verifique la señal en el transmisor.
  - d. Ajuste el dispositivo de entrada remoto en DESACTIVADO.
  - e. Verifique la señal en el transmisor.

#### **Requisitos posteriores**

- Si la lectura de la salida de mA fue ligeramente diferente en el dispositivo receptor, puede corregir esta diferencia ajustando la salida.
- Si la lectura de la salida de mA fue considerablemente diferente en el dispositivo receptor, o si en cualquier paso la lectura fue errónea, verifique el cableado entre el transmisor y el dispositivo remoto, y vuelva a intentarlo.
- Si la lectura de la salida discreta está invertida, revise la configuración de la Polaridad de la salida discreta.

### 20.10.3 Realización de pruebas del lazo con el PROFIBUS EDD

Una prueba de lazo es una forma de verificar que el transmisor y el dispositivo remoto se comunican correctamente. Una prueba de lazo también le ayuda a saber si es necesario ajustar las salidas de mA.

#### Prerrequisitos

Antes de realizar una prueba de lazo, configure los canales para las entradas y salidas del transmisor que se utilizarán en su aplicación.

Siga los procedimientos adecuados para garantizar que la prueba de lazo no interfiera con los lazos de medición y control existentes.

Debe tener una herramienta de configuración de PROFIBUS, debe estar instalado PROFIBUS EDD y debe estar conectado al transmisor.

#### Procedimiento

- 1. Realice una prueba de la salida de mA 2.
  - a. Elija Service Tools (Herramientas de servicio) > Simulate (Simulación) > mA Output Loop Test (Prueba de lazo de la salida de mA).
  - b. Seleccione4 mA y haga clic en Next (Siguiente).
  - c. Lea la corriente de mA en el dispositivo receptor y compare el resultado con la salida del transmisor.

No es necesario que las lecturas coincidan exactamente. Si los valores son ligeramente diferentes, puede corregir la discrepancia ajustando la salida.

- d. Haga clic en Next (Siguiente).
- e. Seleccione20 mA y haga clic en Next (Siguiente).
- f. Lea la corriente de mA en el dispositivo receptor y compare el resultado con la salida del transmisor.

No es necesario que las lecturas coincidan exactamente. Si los valores son ligeramente diferentes, puede corregir la discrepancia ajustando la salida.

- g. Haga clic en Next (Siguiente).
- h. Haga clic en End (Final).
- 2. Realice una prueba de la salida de frecuencia.
  - a. Elija Service Tools (Herramientas de servicio) > Simulate (Simulación) > Frequency Output Test (Prueba de la salida de frecuencia).

- b. Seleccione 10 kHz y haga clic en Next (Siguiente).
- c. Lea la señal de frecuencia en el dispositivo receptor y compare el resultado con la salida del transmisor.
- d. Haga clic en Next (Siguiente).
- e. Haga clic en End (Final).
- 3. Realice una prueba de la salida discreta 1.
  - a. Elija Service Tools (Herramientas de servicio) > Simulate (Simulación) > Discrete Output (Salida discreta).
  - b. Seleccione On y haga clic en Next (Siguiente).
  - c. Verifique la señal en el dispositivo receptor.

La salida discreta está ENCENDIDA (ON). El voltaje real queda determinado por la configuración de la Polaridad de la salida discreta.

- d. Haga clic en Next (Siguiente).
- e. Seleccione Off y haga clic en Next (Siguiente).
- f. Verifique la señal en el dispositivo receptor.

La salida discreta está APAGADA (OFF). El voltaje real queda determinado por la configuración de la Polaridad de la salida discreta.

- g. Haga clic en Next (Siguiente).
- h. Haga clic en End (Final).
- 4. Realice una prueba de la salida discreta de precisión 1.
  - a. Elija Service Tools (Herramientas de servicio) > Simulate (Simulación) > Discrete Output Test (Prueba de la salida discreta) > Precision Discrete Output 1 (Salida discreta de precisión 1).
  - b. Seleccione On y haga clic en Next (Siguiente).
  - c. Verifique la señal en el dispositivo receptor.

La salida discreta está ENCENDIDA (ON). El voltaje real queda determinado por la configuración de la Polaridad de la salida discreta de precisión 1.

- d. Haga clic en Next (Siguiente).
- e. Seleccione Off y haga clic en Next (Siguiente).
- f. Verifique la señal en el dispositivo receptor.

La salida discreta está APAGADA (OFF). El voltaje real queda determinado por la configuración de la Polaridad de la salida discreta de precisión 1.

- g. Haga clic en Next (Siguiente).
- h. Haga clic en End (Final).
- 5. Realice una prueba de la salida discreta de precisión 2.
  - a. Elija Service Tools (Herramientas de servicio) > Simulate (Simulación) > Discrete Output Test (Prueba de la salida discreta) > Precision Discrete Output 2 (Salida discreta de precisión 2).
  - b. Seleccione On y haga clic en Next (Siguiente).
  - c. Verifique la señal en el dispositivo receptor.

La salida discreta está ENCENDIDA (ON). El voltaje real queda determinado por la configuración de la Polaridad de la salida discreta de precisión 2.

d. Haga clic en Next (Siguiente).

- e. Seleccione Off y haga clic en Next (Siguiente).
- f. Verifique la señal en el dispositivo receptor.

La salida discreta está APAGADA (OFF). El voltaje real queda determinado por la configuración de la Polaridad de la salida discreta de precisión 2.

- g. Haga clic en Next (Siguiente).
- h. Haga clic en End (Final).

## 20.10.4 Pruebas de lazo con parámetros de bus PROFIBUS

Una prueba de lazo es una forma de verificar que el transmisor y el dispositivo remoto se comunican correctamente. Una prueba de lazo también le ayuda a saber si es necesario ajustar las salidas de mA.

#### Consejo

La prueba de lazo no es obligatoria. Sin embargo, Micro Motion recomienda realizar una prueba del lazo para cada entrada o salida disponible de su transmisor. Las entradas y salidas disponibles de su transmisor varían según su opción de compra y la configuración de canales. Es posible que no necesite realizar todas las pruebas de lazo que se describen aquí.

#### Prerrequisitos

Debe tener una herramienta de configuración de PROFIBUS que sea compatible con los servicios de lectura y escritura de DP-V1 y debe estar conectado al transmisor.

Antes de realizar una prueba de lazo, configure los canales para las entradas y salidas del transmisor que se utilizarán en su aplicación.

Siga los procedimientos adecuados para garantizar que la prueba de lazo no interfiera con los lazos de medición y control existentes.

#### Procedimiento

- 1. Realice una prueba de la salida 2 de mA.
  - a. Escriba 4 en el bloque de llenado, Índice 51.
  - b. Escriba 1 en el bloque de llenado, Índice 50.
  - c. Lea la corriente de mA en el dispositivo receptor y compare el resultado con la salida del transmisor.

No es necesario que las lecturas coincidan exactamente. Si los valores son ligeramente diferentes, puede corregir la discrepancia ajustando la salida.

- d. Escriba 20 en el bloque de llenado, Índice 51.
- e. Escriba 1 en el bloque de llenado, Índice 50.
- f. Lea la corriente de mA en el dispositivo receptor y compare el resultado con la salida del transmisor.

No es necesario que las lecturas coincidan exactamente. Si los valores son ligeramente diferentes, puede corregir la discrepancia ajustando la salida.

- g. Escriba 0 en el bloque de llenado, Índice 50.
- 2. Pruebe las salidas de frecuencia.

- a. Escriba el valor de la prueba en el bloque de llenado, Índice 68.
- b. Escriba 1 en el bloque de llenado, Índice 67.
- c. Lea la señal de frecuencia en el dispositivo receptor y compare el resultado con la salida del transmisor.
- d. Escriba 0 en el bloque de llenado, Índice 67.
- 3. Pruebe la salida discreta 1.
  - a. Escriba 1 en el bloque de llenado, Índice 74.
  - b. Escriba 1 en el bloque de llenado, Índice 73.
  - c. Verifique la señal en el dispositivo receptor.

La salida discreta está ENCENDIDA. El voltaje real se determina mediante la configuración de la Polaridad de la salida discreta.

- d. Escriba 0 en el bloque de llenado, Índice 74.
- e. Escriba 1 en el bloque de llenado, Índice 73.
- f. Verifique la señal en el dispositivo receptor.

La salida discreta está APAGADA. El voltaje real se determina mediante la configuración de la Polaridad de la salida discreta.

- g. Escriba 0 en el bloque de llenado, Índice 73.
- 4. Pruebe la salida discreta de precisión 1.
  - a. Escriba 1 en el bloque de llenado, Índice 88.
  - b. Escriba 1 en el bloque de llenado, Índice 87.
  - c. Verifique la señal en el dispositivo receptor.

La salida discreta está ENCENDIDA. El voltaje real se determina mediante la configuración de la Polaridad de la salida discreta de precisión 1.

- d. Escriba 0 en el bloque de llenado, Índice 88.
- e. Escriba 1 en el bloque de llenado, Índice 87.
- f. Verifique la señal en el dispositivo receptor.

La salida discreta está APAGADA. El voltaje real se determina mediante la configuración de la Polaridad de la salida discreta de precisión 1.

- g. Escriba 0 en el bloque de llenado, Índice 87.
- 5. Pruebe la salida discreta de precisión 2.
  - a. Escriba 1 en el bloque de llenado, Índice 90.
  - b. Escriba 1 en el bloque de llenado, Índice 89.
  - c. Verifique la señal en el dispositivo receptor.

La salida discreta está ENCENDIDA. El voltaje real se determina mediante la configuración de la Polaridad de la salida discreta de precisión 2.

- d. Escriba 0 en el bloque de llenado, Índice 90.
- e. Escriba 1 en el bloque de llenado, Índice 89.
- f. Verifique la señal en el dispositivo receptor.

La salida discreta está APAGADA. El voltaje real se determina mediante la configuración de la Polaridad de la salida discreta de precisión 2.

g. Escriba 0 en el bloque de llenado, Índice 89.

#### **Requisitos posteriores**

- Si la lectura de la salida de mA fue ligeramente diferente en el dispositivo receptor, puede corregir esta diferencia ajustando la salida.
- Si la lectura de la salida de mA fue considerablemente diferente en el dispositivo receptor, o si en cualquier paso la lectura fue errónea, verifique el cableado entre el transmisor y el dispositivo remoto, y vuelva a intentarlo.
- Si la lectura de la salida discreta está invertida, revise la configuración de la Polaridad de la salida discreta.

# 20.11 Ajuste de las salidas de mA

El ajuste de la salida de mA calibra la salida de mA del transmisor con un dispositivo receptor. Si los valores de ajuste actuales no son precisos, el transmisor subcompensará o sobrecompensará la salida.

## 20.11.1 Ajuste de las salidas de mA con ProLink II

El ajuste de la salida de mA establece un rango común de medición entre el transmisor y el equipo que recibe la salida de mA.

#### Importante

Debe ajustar la salida en ambos puntos (4 mA y 20 mA) para asegurarse de que esté compensado precisamente en todo el rango de salida.

#### Prerrequisitos

Asegúrese de que la salida de mA esté cableada al dispositivo receptor que se usará en producción.

#### Procedimiento

- 1. Seleccione ProLink > Calibración > Ajuste de miliamperios 2.
- 2. Siga las instrucciones del método guiado.
- 3. Revise los valores de ajuste y contacte al servicio al cliente de Micro Motion si alguno de los valores es inferior a -200 microamperios o superior a +200 microamperios.

## 20.11.2 Ajuste de las salidas de mA con ProLink III

El ajuste de la salida de mA establece un rango común de medición entre el transmisor y el equipo que recibe la salida de mA.

#### Importante

Debe ajustar la salida en ambos puntos (4 mA y 20 mA) para asegurarse de que esté compensado precisamente en todo el rango de salida.

#### Prerrequisitos

Asegúrese de que la salida de mA esté cableada al dispositivo receptor que se usará en producción.

#### Procedimiento

- 1. Seleccione Device Tools > Calibration > MA Output Trim > mA Output 2 Trim.
- 2. Siga las instrucciones del método guiado.
- 3. Revise los valores de ajuste y contacte al servicio al cliente de Micro Motion si alguno de los valores es inferior a -200 microamperios o superior a +200 microamperios.

## 20.11.3 Ajuste de las salidas de mA con PROFIBUS EDD

El ajuste de la salida de mA establece un rango común de medición entre el transmisor y el equipo que recibe la salida de mA.

#### Importante

Debe ajustar la salida en ambos puntos (4 mA y 20 mA) para asegurarse de que esté compensado precisamente en todo el rango de salida.

#### Prerrequisitos

Asegúrese de que la salida de mA esté cableada al dispositivo receptor que se usará en producción.

#### Procedimiento

- 1. Seleccione Herramientas de servicio > Mantenimiento > Ajuste de salida de mA.
- 2. Siga las instrucciones del método guiado.
- 3. Revise los valores de ajuste y contacte al servicio al cliente de Micro Motion si alguno de los valores es inferior a -200 microamperios o superior a +200 microamperios.

# 20.11.4 Ajuste de las salidas de mA con parámetros de bus PROFIBUS

El ajuste de la salida de mA establece un rango común de medición entre el transmisor y el equipo que recibe la salida de mA.

#### Importante

Debe ajustar la salida en ambos puntos (4 mA y 20 mA) para asegurarse de que esté compensado precisamente en todo el rango de salida.

#### Prerrequisitos

Asegúrese de que la salida de mA esté cableada al dispositivo receptor que se usará en producción.

#### Procedimiento

- 1. Ajuste la salida de mA 2 a 4 mA.
  - a. Escriba 4 en el bloque de llenado, Índice 51.

- b. Escriba 1 en el bloque de llenado, Índice 53.
- c. Lea el nivel de salida en el dispositivo remoto.
- d. Escriba el nivel de salida del paso anterior en el bloque de llenado, Índice 52.
- e. Escriba 1 en el bloque de llenado, Índice 53.
- f. Lea el nivel de salida en el dispositivo remoto.
- g. Si la salida del transmisor está suficientemente cerca de la salida en el dispositivo remoto, escriba 0 en el bloque de llenado, Índice 53. Continúe con el ajuste a 20 mA.
- h. Si la salida del transmisor no está suficientemente cerca de la salida en el dispositivo remoto, repita los pasos 1c a 1e.
- 2. Ajuste la salida de mA 2 a 20 mA.
  - a. Escriba 1 en el bloque de llenado, Índice 55.
  - b. Lea el nivel de salida en el dispositivo remoto.
  - c. Escriba el nivel de salida del paso anterior en el bloque de llenado, Índice 52.
  - d. Escriba 1 en el bloque de llenado, Índice 55.
  - e. Lea el nivel de salida en el dispositivo remoto.
  - f. Si la salida del transmisor está suficientemente cerca de la salida en el dispositivo remoto, escriba 0 en el bloque de llenado, Índice 53. El ajuste está completo.
  - g. Si la salida del transmisor no está suficientemente cerca de la salida en el dispositivo remoto, repita los pasos 2c a 2e.
- 3. Revise los valores de ajuste y contacte al servicio al cliente de Micro Motion si alguno de los valores es inferior a -200 microamperios o superior a +200 microamperios.

# **20.12** Verifique los valores Valor inferior del rango y Valor superior del rango

Si las condiciones del proceso caen por debajo del Valor inferior del rango (LRV) configurado o suben por encima del Valor superior del rango (URV) configurado, las salidas del transmisor pueden enviar valores inesperados.

- 1. Tome nota de las condiciones actuales del proceso.
- 2. Verifique la configuración del LRV y del URV.

# 20.13 Revisión de la Acción de fallo de la salida de mA

La Acción de fallo de la salida de mA controla el comportamiento de la salida de mA si el transmisor encuentra una condición de fallo interno. Si la salida de mA informa un valor constante inferior a 4 mA o superior a 20 mA, el transmisor puede estar en condición de fallo.

- 1. Revise que las alarmas de estado de condiciones de fallos estén activas.
- Si hay alarmas de condiciones de fallo activas, el transmisor está funcionando correctamente. Si desea cambiar este comportamiento, considere las siguientes opciones:
  - Cambie la configuración de la Acción de fallo de la salida de mA.

- Para ver las alarmas de estado relevantes, cambia la configuración de Prioridad de alarma a Ignorar.
- 3. Si no hay condiciones de fallo activas, continúe con la solución de problemas.

# 20.14 Verificación de la interferencia de radiofrecuencia (RFI)

La salida de frecuencia o la salida discreta del transmisor pueden verse afectadas por interferencia de radiofrecuencia (RFI). Entre las fuentes posibles de RFI se encuentran: fuentes de emisiones de radio, o transformadores, bombas o motores de gran envergadura que puedan generar un fuerte campo electromagnético. Hay varios métodos disponibles para reducir la RFI. Use una o más de las siguientes sugerencias, según lo que sea apropiado para su instalación.

#### Procedimiento

- Elimine la fuente de RFI.
- Mueva el transmisor.
- Utilice cables blindados para la salida de frecuencia o la salida discreta.
  - Termine el blindaje en el dispositivo de salida. Si esto no es posible, termine el blindaje en el prensaestopas o en la conexión de conducto.
  - No termine el blindaje dentro del compartimiento de cableado.
  - No es necesaria una terminación del blindaje de 360°.

# **20.15 Revisión del** Ancho máximo de pulso de la salida de frecuencia

Si el Ancho máximo de pulso de la salida de frecuencia no se configura correctamente, es posible que la salida de frecuencia informe un valor incorrecto.

Verifique la configuración del Ancho máximo de pulso de la salida de frecuencia.

En la mayoría de las aplicaciones, el valor predeterminado del Ancho máximo de pulso de la salida de frecuencia es adecuado. Este corresponde a un ciclo de trabajo de 50 %.

# **20.16** Verificación del Método de escalamiento de la salida de frecuencia

Si el Método de escalamiento de la salida de frecuencia no se configura correctamente, es posible que la salida de frecuencia informe un valor incorrecto.

- 1. Verifique la configuración del Método de escalamiento de la salida de frecuencia.
- 2. Si cambió la configuración del Método de escalamiento de la salida de frecuencia, verifique la configuración de todos los otros parámetros de la salida de frecuencia.
## 20.17 Revisión de la Acción de fallo de la salida de frecuencia

La Acción de fallo de la salida de frecuencia controla el comportamiento de la salida de frecuencia si el transmisor encuentra una condición de fallo interno. Si la salida de frecuencia informa un valor constante, el transmisor puede estar en condición de fallo.

- 1. Revise si hay alarmas de estado de condiciones de fallos activas.
- Si hay alarmas de condiciones de fallo activas, el transmisor está funcionando correctamente. Si desea cambiar este comportamiento, considere las siguientes opciones:
  - Cambie la configuración de la Acción de fallo de la salida de frecuencia.
  - Para ver las alarmas de estado relevantes, cambie la configuración de la Prioridad de alarma a Ignorar.
- 3. Si no hay condiciones de fallo activas, continúe con la solución de problemas.

## 20.18 Revisar la Dirección del caudal

Si la Dirección del caudal está configurada de forma inadecuada para su proceso, es posible que el transmisor informe valores o totales de caudal no esperados. El parámetro de Dirección del caudal interactúa con la dirección de caudal real y afecta los valores de caudal, los totales y los inventarios de caudal, y el comportamiento de salida. Para la operación más simple, el caudal de proceso real debe coincidir con la flecha de caudal ubicada en el lado de la caja del sensor.

#### Procedimiento

- 1. Verifique la dirección del flujo de proceso mediante el sensor.
- 2. Verifique la configuración de Dirección del caudal.

## 20.19 Revise los cutoffs

Si los cutoffs del transmisor están configurados incorrectamente, es posible que el transmisor informe un caudal cero cuando existe caudal, o cantidades de caudal muy pequeñas bajo condiciones sin caudal.

Existen parámetros por separado para caudal másico, caudal volumétrico, caudal volumétrico de gas estándar (si corresponde) y densidad. Existe un cutoff independiente para cada salida de mA en su transmisor. En ocasiones, la interacción entre cutoffs produce resultados inesperados.

#### Procedimiento

Verifique la configuración de los cutoffs.

#### Consejo

Para las aplicaciones típicas, Micro Motion recomienda configurar Cutoff de caudal másico con el valor de estabilidad de ajuste del cero para su sensor multiplicado por 10. Los valores de estabilidad de ajuste del cero pueden encontrarse en la Hoja de datos de producto de su sensor.

## 20.20 Revise si hay slug flow (caudal en dos fases).

El slug flow (caudal en dos fases, gas arrastrado) puede provocar picos en la ganancia de la bobina. Esto puede causar que el transmisor informe un caudal cero o emita varias alarmas diferentes.

1. Revise si hay alarmas de slug flow.

Si el transmisor no está generando alarmas de slug flow, slug flow no es la causa de su problema.

- 2. Revise el proceso para ver si no hay cavitación, flasheo o fugas.
- 3. Supervise la densidad de la salida de fluido de su proceso en condiciones normales del proceso.
- 4. Revise la configuración de Límite inferior de slug flow, Límite superior de slug flow y Duración de slug.

#### Consejo

Para reducir la ocurrencia de las alarmas de slug flow, configure el Límite inferior de slug flow con un valor más bajo, el Límite superior de slug flow con un valor más alto o la Duración de slug con un valor más alto.

## 20.21 Revise la ganancia de la bobina impulsora

La ganancia excesiva o errática de la bobina impulsora puede indicar una de varias condiciones del proceso, problemas del sensor o problemas de configuración.

Para saber si su ganancia de la bobina impulsora es excesiva o errática, debe recopilar los datos de la ganancia de la bobina impulsora durante la condición del problema y compararlos con los datos de la ganancia de la bobina impulsora de un período de operación normal.

#### Ganancia excesiva de la bobina impulsora (saturada)

| bobina impulsora (saturada) |                       | 5 |  |
|-----------------------------|-----------------------|---|--|
| Causa posible               | Acciones recomendadas |   |  |

Tabla 20-7: Posibles causas y acciones recomendadas para la ganancia excesiva de la

| Causa posible                        | Acciones recomendadas                                                                                                    |
|--------------------------------------|----------------------------------------------------------------------------------------------------|
| Slug flow                            | Revise si hay slug flow. Consulte Sección 20.20.                                                                                                    |
| Tubo de caudal parcialmente<br>lleno | Corrija las condiciones del proceso de modo que los tubos de cau-<br>dal estén llenos.                                                                                                    |
| Tubo de caudal obstruido             | Revise los voltajes de pickoff (consulte <i>Sección 20.22</i> ). Si alguno de ellos está cerca de cero (pero ninguno está en cero), los tubos obstruidos podrían ser el origen de su problema. Purgue los tubos. En casos extremos, es posible que usted deba reemplazar el sensor. |

| Causa posible                                                                              | Acciones recomendadas                                                                                                    |
|--------------------------------------------------------------------------------------------|----------------------------------------------------------------------------------------------------|
| Cavitación, destellos o aire<br>atrapado; asentamiento de flu-<br>idos de dos o tres fases | <ul> <li>Incremente la presión de entrada o la retropresión en el sensor.</li> <li>Si se ubica una bomba aguas arriba desde el sensor, incremente la distancia entre la bomba y el sensor.</li> <li>Es posible que se necesite reorientar el sensor. Consulte el manual de instalación de su sensor para ver las orientaciones recomendadas.</li> </ul> |
| Fallo en la tarjeta o módulo de<br>la bobina impulsora                                     | Comuníquese con Micro Motion.                                                                                                    |
| Tubo de caudal doblado                                                                     | Revise los voltajes de pickoff (consulte <i>Sección 20.22</i> ). Si alguno de ellos está cerca de cero (pero ninguno está en cero), los tubos de caudal podrían doblarse. Deberá reemplazarse el sensor.                                                                                                    |
| Tubo de caudal rajado                                                                      | Reemplace el sensor.                                                                                                    |
| Desequilibrio del sensor                                                                   | Comuníquese con Micro Motion.                                                                                                    |
| Amarre mecánico en el sensor                                                               | Asegúrese de que el sensor esté libre para vibrar.                                                                                                    |
| Bobina impulsora o de pickoff<br>izquierdo del sensor abierta                              | Comuníquese con Micro Motion.                                                                                                    |
| Caudal fuera de rango                                                                      | Asegúrese de que el caudal esté dentro de los límites del sensor.                                                                                                    |
| Caracterización del sensor in-<br>correcta                                                 | Verifique los parámetros de caracterización.                                                                                                    |

# Tabla 20-7: Posibles causas y acciones recomendadas para la ganancia excesiva de la<br/>bobina impulsora (saturada) (continuación)

#### Ganancia errática de la bobina impulsora

# Tabla 20-8:Posibles causas y acciones recomendadas para la ganancia errática de la<br/>bobina impulsora

| Causa posible                                                             | Acciones recomendadas                                                      |
|---------------------------------------------------------------------------|----------------------------------------------------------------------------|
| Constante de caracterización K1 errónea para el sensor                    | Verifique el parámetro de caracterización K1.                              |
| Polaridad inversa del pick-off o polaridad inversa de la bobina impulsora | Comuníquese con Micro Motion.                                              |
| Slug flow                                                                 | Revise si hay slug flow. Consulte la Sección 20.20.                        |
| Material extraño atrapado en los tubos de cau-<br>dal                     | <ul><li>Purgue los tubos de caudal.</li><li>Reemplace el sensor.</li></ul> |

## 20.21.1 Recopile datos de ganancia de la bobina impulsora

| ProLink II                    | ProLink > Diagnostic Information                        |
|-------------------------------|---------------------------------------------------------|
| ProLink III                   | Device Tools > Diagnostics > Core Processor Diagnostics |
| PROFIBUS EDD                  | Service Tools > Maintenance > Diagnostic Variables      |
| Parámetros de bus<br>PROFIBUS | Block: Diagnostics, Index 32                            |

#### Información general

Los datos de ganancia de la bobina impulsora se pueden utilizar para diagnosticar una gran variedad de condiciones de equipos y de procesos. Recopile datos de ganancia de la bobina impulsora de un periodo de operación normal y utilice estos datos como base de referencia para la resolución de problemas.

#### Procedimiento

- 1. Navegue hasta los datos de ganancia de la bobina impulsora
- 2. Observe y registre los datos de ganancia de la bobina impulsora durante un periodo de tiempo adecuado, bajo diferentes condiciones de proceso.

## 20.22 Revise los voltajes de pickoff.

Si las lecturas de voltaje de pickoff son más bajas de lo normal, es posible que tenga alguno de los diversos problemas de procesos o equipos.

Para saber si su voltaje de pickoff es más bajo de lo normal, debe recopilar los datos del voltaje de pickoff durante la condición del problema y compararlos con los datos del voltaje de pickoff de un período de operación normal.

| Causas posibles                                                    | Acciones recomendadas                                                                                                    |
|--------------------------------------------------------------------|----------------------------------------------------------------------------------------------------|
| Aire arrastrado                                                    | <ul> <li>Incremente la presión de entrada o la retropresión en el sensor.</li> <li>Si se ubica una bomba aguas arriba desde el sensor, incremente la distancia entre la bomba y el sensor.</li> <li>Es posible que se necesite reorientar el sensor. Consulte el manual de instalación de su sensor para ver las orientaciones recomendadas.</li> </ul> |
| Cableado defectuoso entre el<br>sensor y el transmisor             | Verifique el cableado entre el sensor y el transmisor.                                                                                                    |
| El caudal del proceso está más al-<br>lá de los límites del sensor | Verifique que el caudal del proceso no esté fuera del rango del sensor.                                                                                                    |
| Slug flow                                                          | Revise si hay slug flow. Consulte la Sección 20.20.                                                                                                    |
| No hay vibración en los tubos del<br>sensor                        | <ul> <li>Revise que los tubos no estén obstruidos.</li> <li>Asegúrese de que el sensor esté libre para vibrar (que no haya amarre mecánico).</li> <li>Verifique el cableado.</li> </ul>                                                                                                    |

 Tabla 20-9:
 Causas posibles y acciones recomendadas para el voltaje de pickoff bajo

| (continuación)                                                                                   |                                                  |
|--------------------------------------------------------------------------------------------------|--------------------------------------------------|
| Causas posibles                                                                                  | Acciones recomendadas                            |
| Humedad en la electrónica del<br>sensor                                                          | Elimine la humedad en la electrónica del sensor. |
| Es posible que el sensor está da-<br>ñado o que los imanes del sensor<br>se hayan desmagnetizado | Reemplace el sensor.                             |

# Tabla 20-9: Causas posibles y acciones recomendadas para el voltaje de pickoff bajo (continuación)

## 20.22.1 Recopile datos de voltaje de pickoff

| ProLink II                    | ProLink > Diagnostic Information                                                                          |
|-------------------------------|----------------------------------------------------------------------------------------------------|
| ProLink III                   | Device Tools > Diagnostics > Core Processor Diagnostics                                                   |
| PROFIBUS EDD                  | Service Tools > Maintenance > Diagnostic Variables                                                        |
| Parámetros de bus<br>PROFIBUS | Left pickoff voltage: Block: Diagnostics, Index 35<br>Right pickoff voltage: Block: Diagnostics, Index 36 |

### Información general

Los datos de voltaje de pickoff se pueden utilizar para diagnosticar una gran variedad de condiciones de equipos y de procesos. Recopile datos de voltaje de pickoff de un periodo de operación normal y utilice estos datos como base de referencia para la resolución de problemas.

### Procedimiento

- 1. Navegue hasta los datos de voltaje de pickoff.
- 2. Observe y registre los datos de voltaje del pickoff derecho e izquierdo durante un periodo de tiempo adecuado, bajo diferentes condiciones de proceso.

## 20.23 Verifique la existencia de cortocircuitos

Los cortocircuitos entre las terminales del sensor o entre las terminales del sensor y la caja del sensor pueden hacer que el sensor deje de funcionar.

| Causa posible                                     | Acción recomendada                                                        |
|---------------------------------------------------|---------------------------------------------------------------------------|
| Humedad dentro de la caja de conex-<br>iones      | Asegúrese de que la caja de conexiones esté seca y que no haya corrosión. |
| Líquido o humedad dentro de la caja<br>del sensor | Contacto Micro Motion.                                                    |
| Paso de cables con cortocircuito in-<br>terno     | Contacto Micro Motion.                                                    |
| Cable defectuoso                                  | Reemplace el cable.                                                       |

#### Tabla 20-10: Causas posibles y acciones recomendadas para cortocircuitos

| Causa posible                    | Acción recomendada                                                                                                    |
|----------------------------------|----------------------------------------------------------------------------------------------------|
| Terminación de cables inadecuada | Verifique las terminaciones de cables dentro de la caja de<br>conexiones del sensor. El Micro Motion documento titula-<br>do <i>Guía de preparación e instalación del cable para el medidor</i><br><i>de caudal de 9 hilos</i> puede ofrecerle ayuda. |

# Tabla 20-10: Causas posibles y acciones recomendadas para cortocircuitos (continuación)

# Apéndice A Valores y rangos predeterminados

## A.1 Valores y rangos predeterminados

Los valores y rangos predeterminados representan la configuración típica del transmisor de fábrica. Dependiendo de cómo se pidió el transmisor, es posible que ciertos valores hayan sido configurados en la fábrica y no estén representados en los valores y rangos predeterminados. Estos valores también se aplican a los llenados de control de la válvula externa. Para ver los valores predeterminados de los llenados de control de la válvula externa, consulte la *Sección 5.2.1*.

| Тіро         | Parámetro                      | Predetermi-<br>nado   | Rango                          | Comentarios                                                                                                    |
|--------------|--------------------------------|-----------------------|--------------------------------|----------------------------------------------------------------------------------------------------|
| Caudal       | Dirección de caudal            | Directo               |                                |                                                                                                    |
|              | Atenuación de caudal           | 0,04 sec              | 0,0 – 40,96<br>seg.            | El valor introducido por el usuar-<br>io es corregido al valor inferior<br>más cercano en la lista de val-<br>ores prestablecidos. Para las<br>aplicaciones de llenado, Micro<br>Motion recomienda el valor pre-<br>determinado. |
|              | Unidades de caudal másico      | g/s                   |                                |                                                                                                    |
|              | Cutoff de caudal másico        | 0,0 g/s               |                                | El ajuste recomendado es 5% del<br>caudal nominal máximo del sen-<br>sor.                                                                                                    |
|              | Unidades de caudal volumétrico | L/s                   |                                |                                                                                                    |
|              | Cutoff de caudal volumétrico   | 0/0 L/s               | 0,0 – x L/s                    | x se obtiene multiplicando el fac-<br>tor de calibración de caudal por<br>0,2, usando unidades de L/s.                                                                                                    |
| Factores del | Factor de masa                 | 1                     |                                |                                                                                                    |
| medidor      | Factor de densidad             | 1                     |                                |                                                                                                    |
|              | Factor de volumen              | 1                     |                                |                                                                                                    |
| Densidad     | Atenuación de densidad         | 1,28 seg.             | 0,0 – 40,96<br>seg.            | El valor introducido por el usuar-<br>io es corregido al valor inferior<br>más cercano en la lista de val-<br>ores prestablecidos.                                                                                               |
|              | Unidades de densidad           | g/cm <sup>3</sup>     |                                |                                                                                                    |
|              | Cutoff de densidad             | 0,2 g/cm <sup>3</sup> | 0,0 – 0,5<br>g/cm <sup>3</sup> |                                                                                                    |
|              | D1                             | 0                     |                                |                                                                                                    |
|              | D2                             | 1                     |                                |                                                                                                    |

#### Tabla A-1: Valores y rangos predeterminados del transmisor

| Тіро           | Parámetro                                  | Predetermi-<br>nado   | Rango                           | Comentarios                                                                                                    |
|----------------|--------------------------------------------|-----------------------|---------------------------------|----------------------------------------------------------------------------------------------------|
|                | К1                                         | 1000                  |                                 |                                                                                                    |
|                | К2                                         | 50.000,00             |                                 |                                                                                                    |
|                | FD                                         | 0                     |                                 |                                                                                                    |
|                | Coeficiente de temperatura                 | 4,44                  |                                 |                                                                                                    |
| Slug flow      | Límite inferior de slug flow               | 0,0 g/cm <sup>3</sup> | 0,0 – 10,0<br>g/cm <sup>3</sup> |                                                                                                    |
|                | Límite superior de slug flow               | 5,0 g/cm <sup>3</sup> | 0,0 – 10,0<br>g/cm <sup>3</sup> |                                                                                                    |
|                | Duración de slug                           | 0,0 seg.              | 0,0 -60,0 seg.                  |                                                                                                    |
| Temperatura    | Atenuación de temperatura                  | 4,8 seg.              | 0,0 – 38,4 seg.                 | El valor introducido por el usuar-<br>io es corregido al valor inferior<br>más cercano en la lista de val-<br>ores prestablecidos. |
|                | Unidades de temperatura                    | Grados C              |                                 |                                                                                                    |
|                | Factor de calibración de temper-<br>atura  | 1.00000T0.00<br>00    |                                 |                                                                                                    |
| Presión        | Unidades de presión                        | PSI                   |                                 |                                                                                                    |
|                | Factor de caudal                           | 0                     |                                 |                                                                                                    |
|                | Factor de densidad                         | 0                     |                                 |                                                                                                    |
|                | Presión de calibración                     | 0                     |                                 |                                                                                                    |
| Unidades espe- | Unidad básica de masa                      | g                     |                                 |                                                                                                    |
| ciales (1)     | Unidad básica de tiempo para<br>masa       | seg.                  |                                 |                                                                                                    |
|                | Factor de conversión de caudal másico      | 1                     |                                 |                                                                                                    |
|                | Unidad básica de volumen                   | L                     |                                 |                                                                                                    |
|                | Unidad básica de tiempo para<br>volumen    | seg                   |                                 |                                                                                                    |
|                | Factor de conversión de caudal volumétrico | 1                     |                                 |                                                                                                    |
| Salida de mA   | Variable secundaria                        | Caudal másico         |                                 |                                                                                                    |
|                | LRV                                        | -200,00000<br>g/s     |                                 |                                                                                                    |
|                | URV                                        | 200,00000 g/s         |                                 |                                                                                                    |
|                | Cutoff de AO                               | 0,00000 g/s           |                                 |                                                                                                    |
|                | Atenuación agregada de la AO               | 0,00000 seg.          |                                 |                                                                                                    |
|                | LSL                                        | –200 g/s              |                                 | Sólo lectura.                                                                                                    |
|                | USL                                        | 200 g/s               |                                 | El LSL y el USL se calculan según<br>el tamaño del sensor y los pará-<br>metros de caracterización.                                |

### Tabla A-1: Valores y rangos predeterminados del transmisor (continuación)

(1) No admitido por PROFIBUS-DP.

| Тіро           | Parámetro                                           | Predetermi-<br>nado             | Rango                         | Comentarios  |
|----------------|-----------------------------------------------------|---------------------------------|-------------------------------|--------------|
|                | MinSpan                                             | 0,3 g/s                         |                               | Sólo lectura |
|                | Acción de fallo                                     | Principio de la<br>escala       |                               |              |
|                | Nivel de fallo de AO – principio<br>de la escala    | 2,0 mA                          | 1,0 – 3,6 mA                  |              |
|                | Nivel de fallo de AO – final de la<br>escala        | 22 mA                           | 21,0 – 24,0 mA                |              |
|                | Tiempo de espera del último val-<br>or medido       | 0,00 seg.                       |                               |              |
| LRV            | Caudal másico                                       | -200,000 g/s                    |                               |              |
|                | Caudal volumétrico                                  | -0,200 L/s                      |                               |              |
|                | Densidad                                            | 0,000 g/cm <sup>3</sup>         |                               |              |
|                | Temperatura                                         | −240,000 °C                     |                               |              |
|                | Ganancia de la bobina impulsora                     | 0,000%                          |                               |              |
|                | Caudal volumétrico estándar de<br>gas               | -423,78 SCFM                    |                               |              |
|                | Temperatura externa                                 | −240,000 °C                     |                               |              |
|                | Presión externa                                     | 0,000 psi                       |                               |              |
| URV            | Caudal másico                                       | 200,000 g/s                     |                               |              |
|                | Caudal volumétrico                                  | 0,200 L/s                       |                               |              |
|                | Densidad                                            | 10,000 g/cm <sup>3</sup>        |                               |              |
|                | Temperatura                                         | 450,000 °C                      |                               |              |
|                | Ganancia de la bobina impulsora                     | 100,000 %                       |                               |              |
|                | Caudal volumétrico estándar de<br>gas               | 423,78 SCFM                     |                               |              |
|                | Temperatura externa                                 | 450,000 °C                      |                               |              |
|                | Presión externa                                     | 100,000 psi                     |                               |              |
| Salida de fre- | Variable terciaria                                  | Caudal másico                   |                               |              |
| cuencia        | Factor de frecuencia                                | 1000,00 Hz                      | 0,00091 –<br>10.000,00 Hz     |              |
|                | Factor de caudal                                    | 16,666.66992<br>g/s             |                               |              |
|                | Ancho de pulso de frecuencia                        | 0 (50% del ciclo<br>de trabajo) | 0,01 – 655,35<br>milisegundos |              |
|                | Método de escalamiento                              | Freq=Flow                       |                               |              |
|                | Acción de fallo de frecuencia                       | Principio de la<br>escala       |                               |              |
|                | Nivel de fallo de frecuencia – Fi-<br>nal de escala | 15.000 Hz                       | 10,0 – 15.000<br>Hz           |              |
|                | Polaridad de la salida de frecuen-<br>cia           | Activo alto                     |                               |              |

## Tabla A-1: Valores y rangos predeterminados del transmisor (continuación)

| Тіро                  | Parámetro                                     | Predetermi-<br>nado | Rango           | Comentarios |
|-----------------------|-----------------------------------------------|---------------------|-----------------|-------------|
|                       | Tiempo de espera del último val-<br>or medido | 0,0 segundos        | 0,0 – 60,0 seg. |             |
| Salida discreta       | Asignación                                    | Fallo               |                 |             |
|                       | Indicador de fallas                           | Ninguno             |                 |             |
|                       | Alimentación                                  | Interno             |                 |             |
|                       | Polaridad                                     | Activa alta         |                 |             |
| Entrada discre-<br>ta | Asignación                                    | Ninguno             |                 |             |
|                       | Polaridad                                     | Activa baja         |                 |             |

### Tabla A-1: Valores y rangos predeterminados del transmisor (continuación)

# Apéndice B Uso de ProLink II con el transmisor

#### Temas que se describen en este apéndice:

- Información básica acerca de ProLink II
- Mapas del menú para ProLink II

## B.1 Información básica acerca de ProLink II

ProLink II es una herramienta de software que se puede adquirir en Micro Motion. Funciona en una plataforma Windows y proporciona acceso completo a las funciones y datos del transmisor.

#### ProLink II Requerimientos de

El transmisor requiere ProLink II v2.91 o posterior.

Para instalar ProLink II, debe tener:

- El disco de instalación de ProLink II
- El kit de instalación de ProLink II para su tipo de conexión

Para obtener ProLink II y el kit de instalación adecuado, contacte con Micro Motion.

#### ProLink II Documentación de

En la mayoría de las instrucciones de este manual se supone que usted ya está familiarizado con ProLink II o que tiene un conocimiento general de los programas de Windows. Si necesita más información de la que este manual proporciona, consulte el manual de ProLink II (Software *ProLink*<sup>®</sup> *II para transmisores Micro Motion*<sup>®</sup>: *Manual de instalación y uso*).

En la mayoría de las instalaciones de ProLink II, el manual se instala con el programa ProLink II. Además, el manual de ProLink II está disponible en el CD de documentación de Micro Motion o en el sitio web de Micro Motion (www.micromotion.com).

#### ProLink II Características y funciones de

ProLink II ofrece funciones completas de configuración y funcionamiento del transmisor. ProLink II también ofrece varias características y funciones, incluyendo:

- La capacidad de guardar la configuración del transmisor en un archivo en el ordenador, y volver a cargarla o propagarla a otros transmisores
- La capacidad de registrar tipos de datos específicos en un archivo en el ordenador
- Un asistente de comisionamiento
- Un asistente de comprobación
- Un asistente para gas

Estas características están documentadas en el manual de ProLink II. No están documentadas en este manual.

#### ProLink II Mensajes de

Mientras utilice ProLink II con un transmisor Micro Motion, verá varios mensajes y notas. Este manual no describe todos estos mensajes y notas.

#### Importante

El usuario es responsable de responder a los mensajes y notas y de cumplir con todos los mensajes de seguridad.

## B.2 Mapas del menú para ProLink II

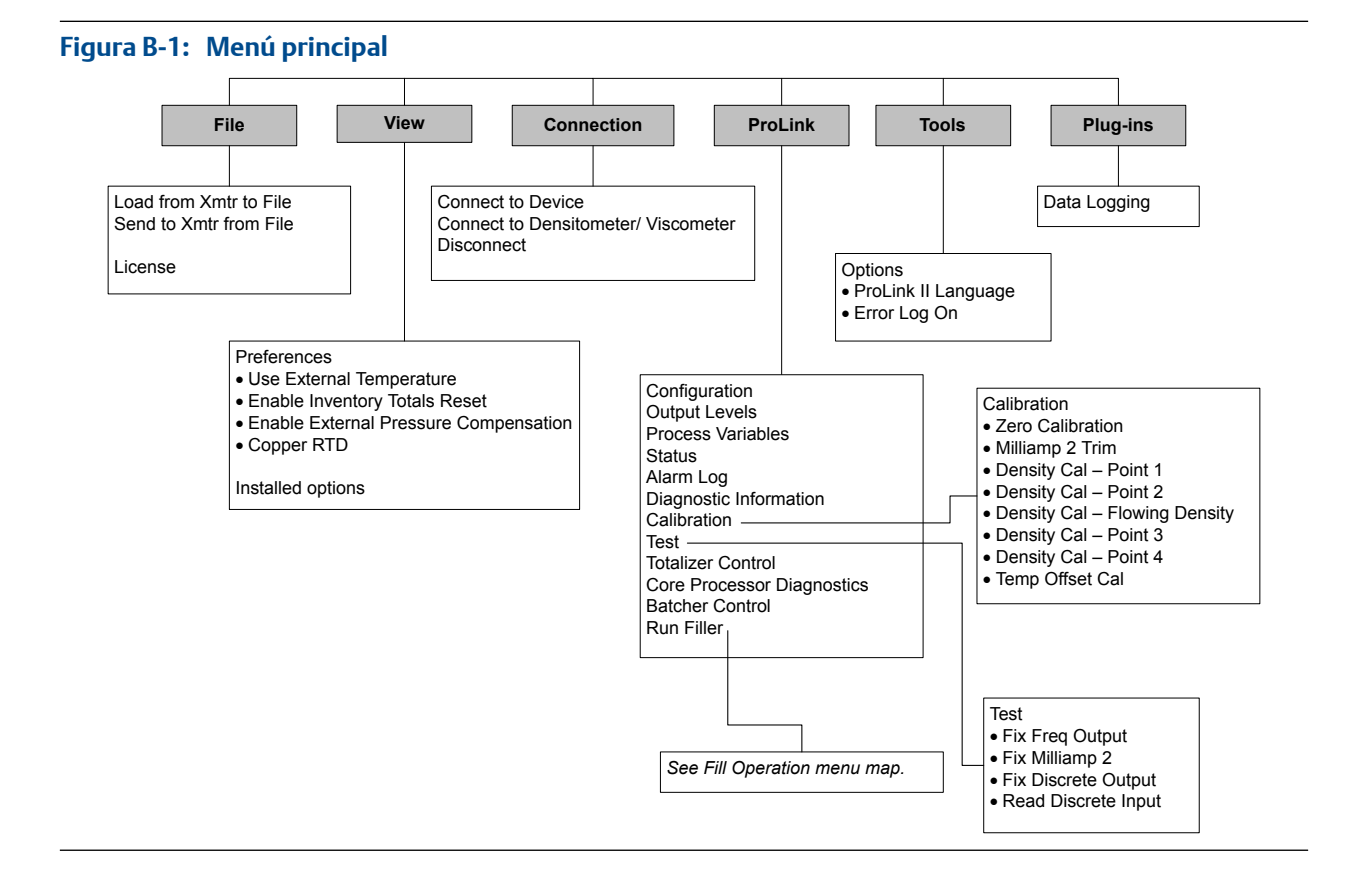

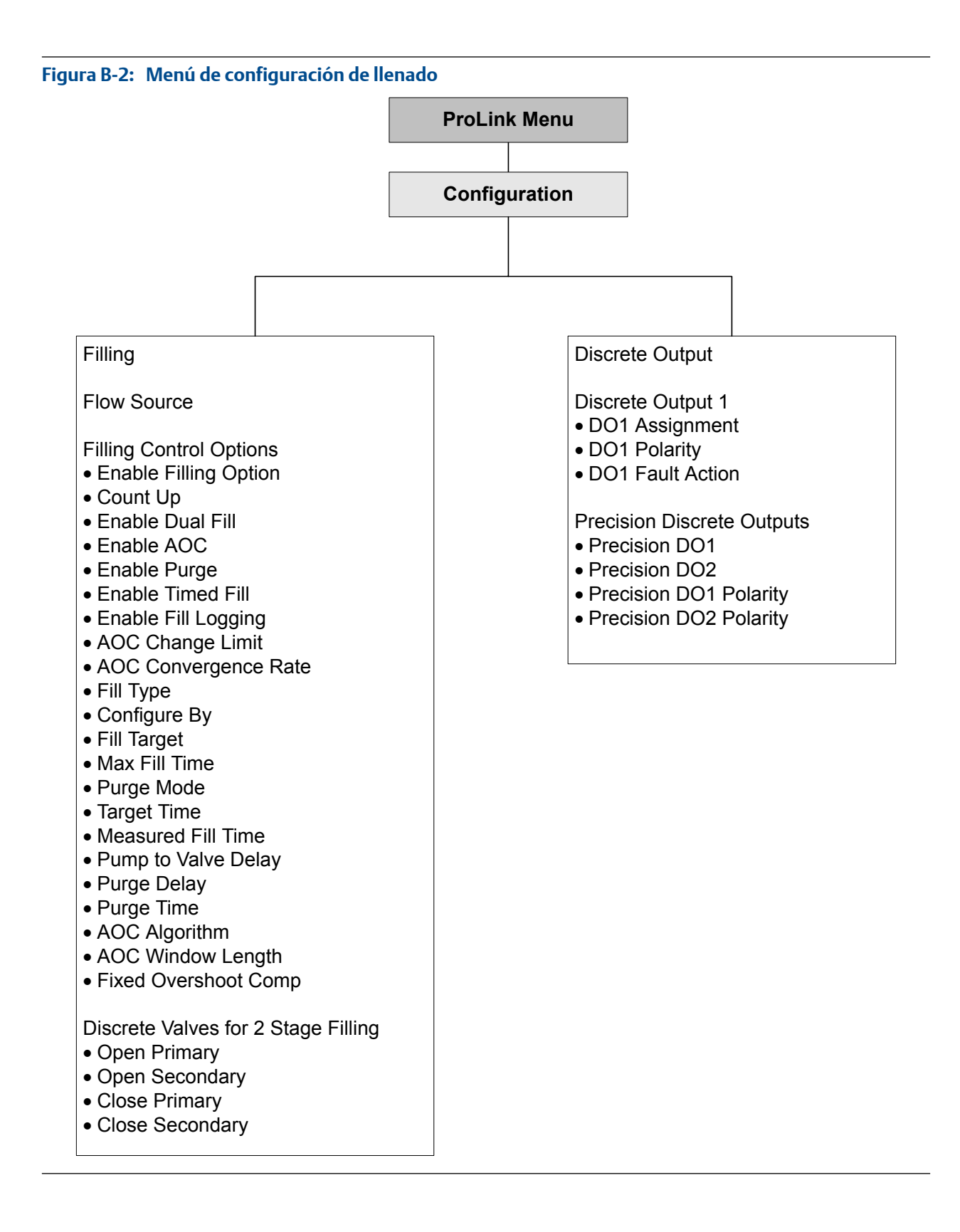

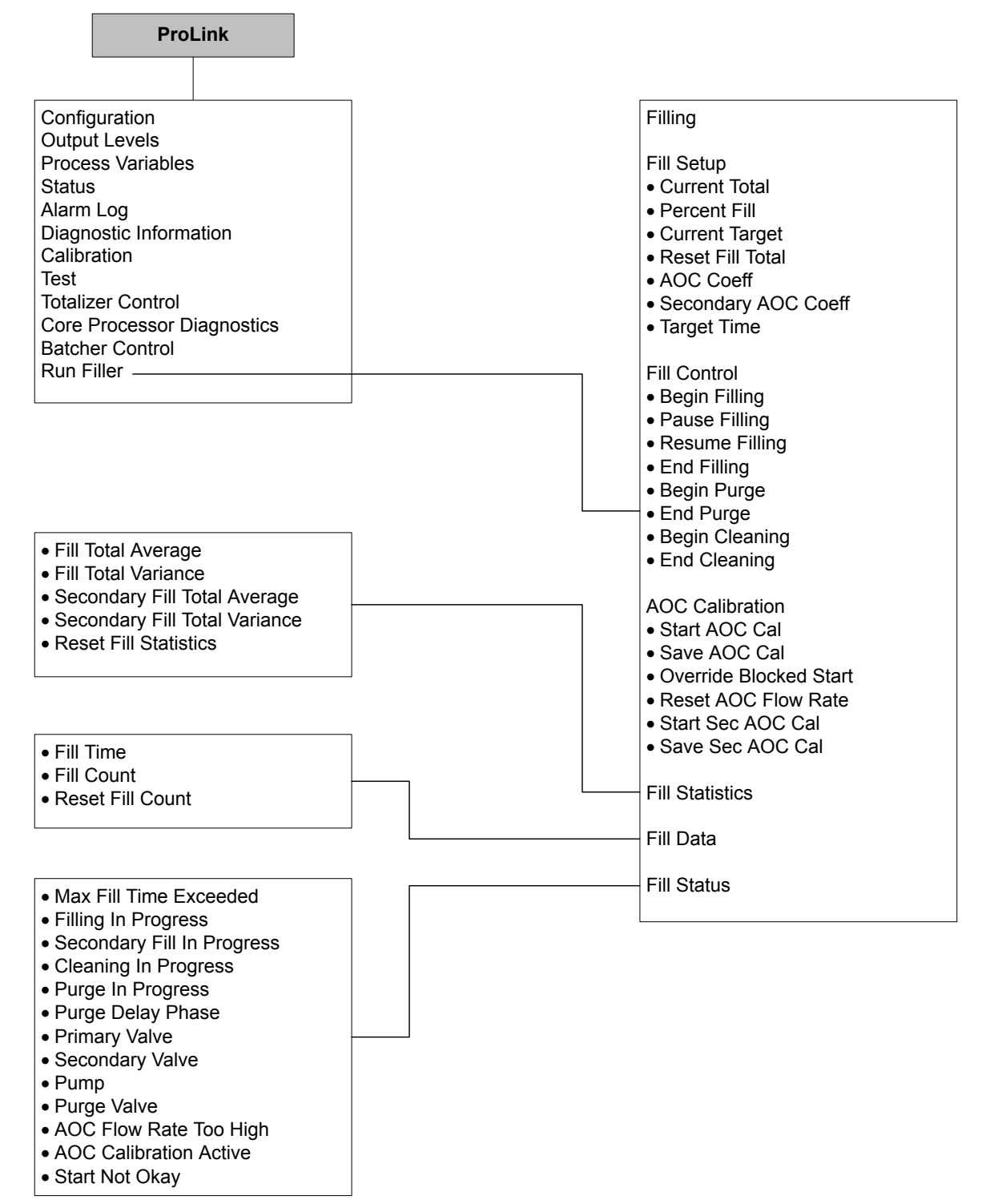

#### Figura B-3: Menú de operación de llenado

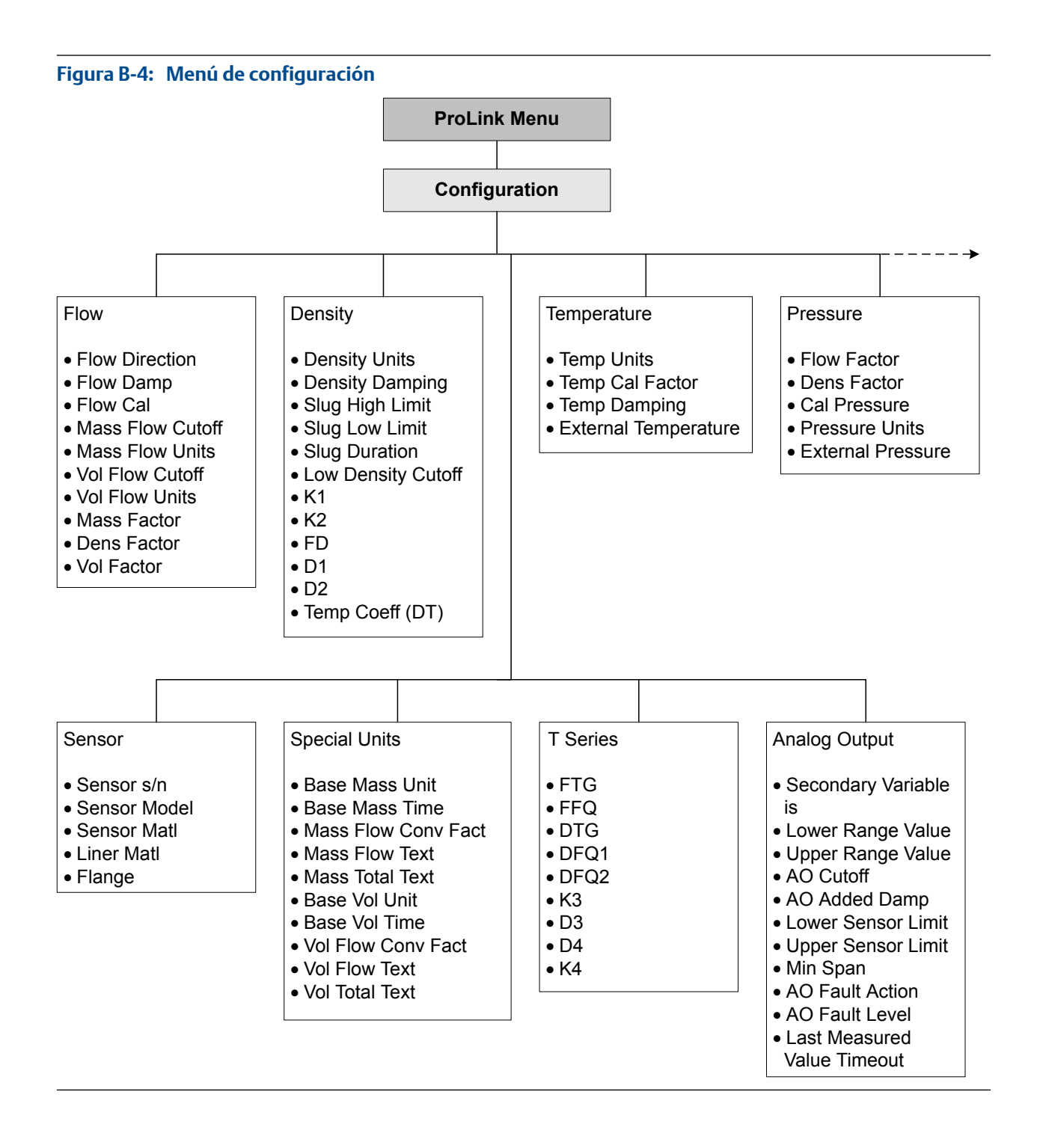

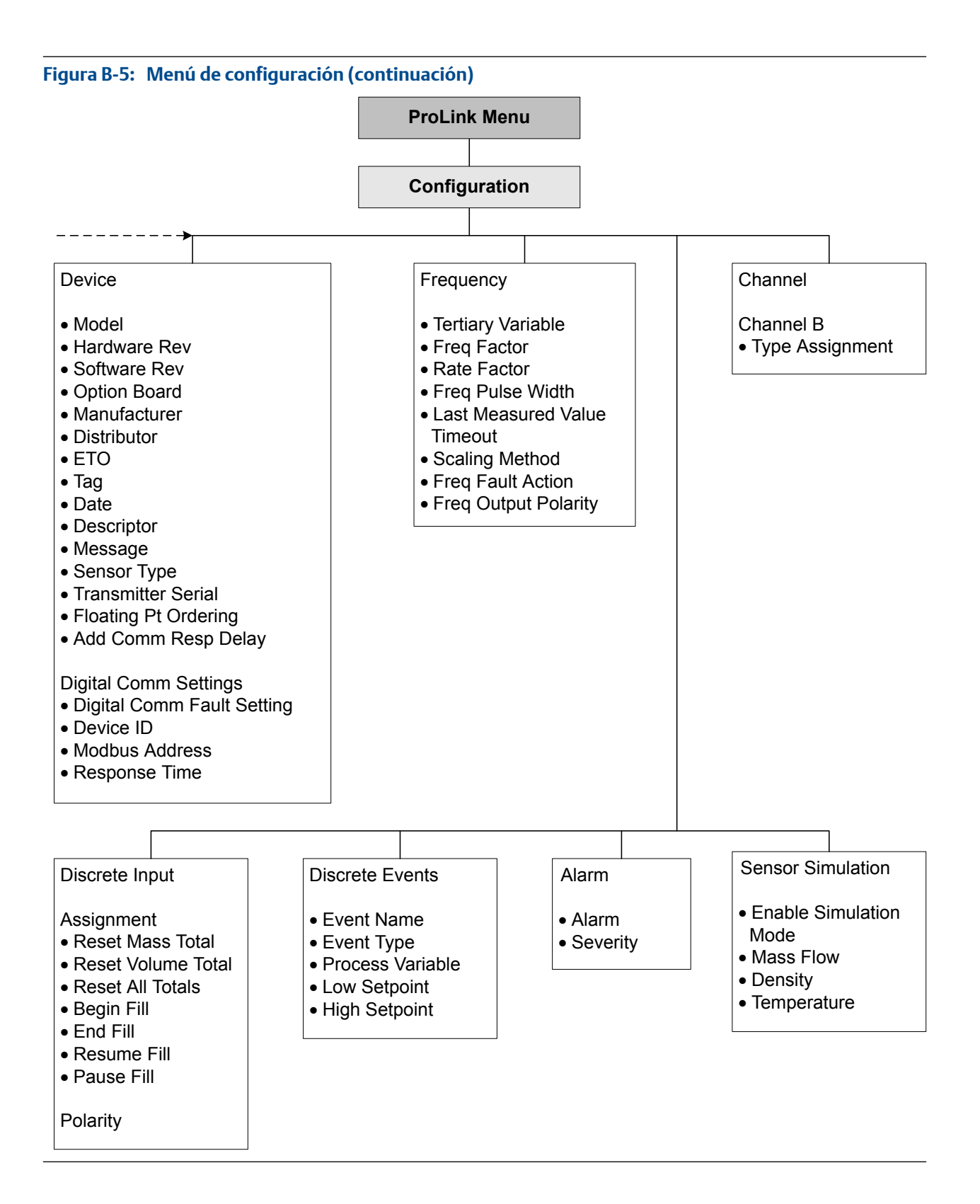

# Apéndice C Configuración y uso de las interfaces PROFIBUS

### Temas que se describen en este apéndice:

- Funcionalidad de PROFIBUS-DP compatible con el transmisor
- Opciones para las comunicaciones PROFIBUS
- Mapas del menú para PROFIBUS EDD
- Configuración del GSD
- Uso de los parámetros de bus PROFIBUS

## C.1 Funcionalidad de PROFIBUS-DP compatible con el transmisor

El transmisor funciona como un nodo PROFIBUS-DP estándar y puede integrarse con todas las redes PROFIBUS-DP estándar.

El transmisor es compatible con la siguiente funcionalidad de PROFIBUS-DP:

- Velocidades de red: el transmisor detecta automáticamente la velocidad de la red y responde a todas las velocidades de transmisión estándar que se encuentran entre 9,6 kbit/s y 12 Mbit/s
- Mensajes de esclavo de E/S:
  - Cíclico
  - Acíclico
- Métodos de configuración:
  - Dirección de nodo a través de interruptores de hardware
  - Descripción del dispositivo (EDD) según lo siguiente: Especificación para la descripción del dispositivo y la integración del dispositivo PROFIBUS: Volumen 2: EDDL V1.2, diciembre de 2005
  - Servicios de lectura y escritura DP-V1 con parámetros de bus PROFIBUS
- Métodos de operación:
  - GSD según lo siguiente: Especificación para la descripción del dispositivo y la integración del dispositivo PROFIBUS: Volumen 1: GSD V5.1, julio de 2008
  - Servicios cíclicos DP-V0
  - Descripción de dispositivo mostrada anteriormente
  - Servicios de lectura y escritura DP-V1 (MS1 y MS2) con parámetros de bus PROFIBUS
- Funciones de identificación y mantenimiento (IyM) según lo especificado en la Parte 1 de las Pautas de perfil: Funciones de identificación y mantenimiento, versión 1.2, octubre de 2009:
  - IyM 0

- IyM 1

## C.2 Opciones para las comunicaciones PROFIBUS

El transmisor es compatible con los servicios DP-V0 y DP-V1. Los parámetros compatibles a través de los servicios DP-V0 son un subconjunto de los parámetros compatibles a través de los servicios DP-V1. Por lo general, los servicios DP-V1 se usan para calibrar y resolver problemas del transmisor.

| Tipo de comunicación | Opción de la interfaz                         | Funciones                                                                                                    |
|----------------------|-----------------------------------------------|----------------------------------------------------------------------------------------------------|
| Cíclica              | GSD (descripción de esta-<br>ción genérica)   | <ul> <li>Recuperación de datos y alarmas del proceso</li> <li>Paro, inicio y puesta a cero de los totalizadores</li> <li>Envío de datos de presión externa o temperatura al transmisor</li> </ul>                                                                                                    |
| Acíclica             | EDD (descripción mejorada<br>del dispositivo) | <ul> <li>Visualización de datos y alarmas del proceso</li> <li>Paro, inicio y puesta a cero de los totalizadores</li> <li>Configuración del transmisor</li> <li>Visualización del estado de los eventos</li> <li>Realización del ajuste a cero y de la calibración de densidad y temperatura</li> </ul> |
|                      | Parámetros de bus                             | Interfaz completa de configuración, operación y manteni-<br>miento                                                                                                    |

#### Tabla C-1: Métodos de comunicación de PROFIBUS

## C.3 Mapas del menú para PROFIBUS EDD

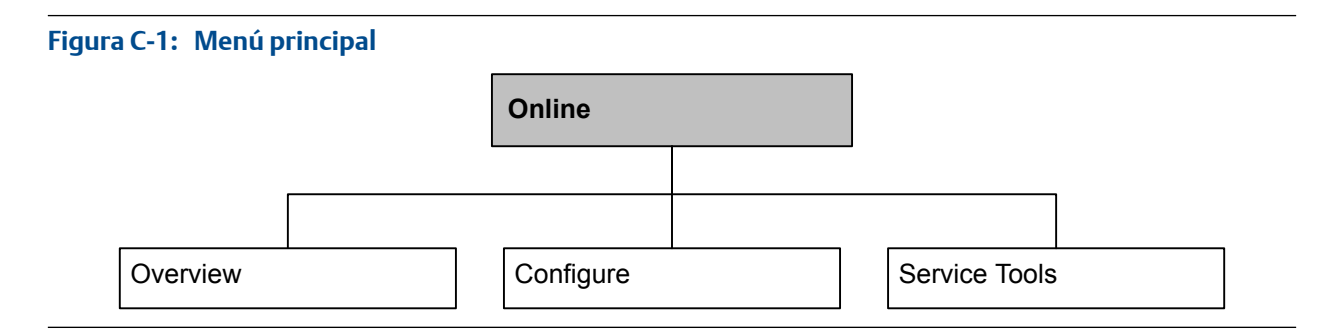

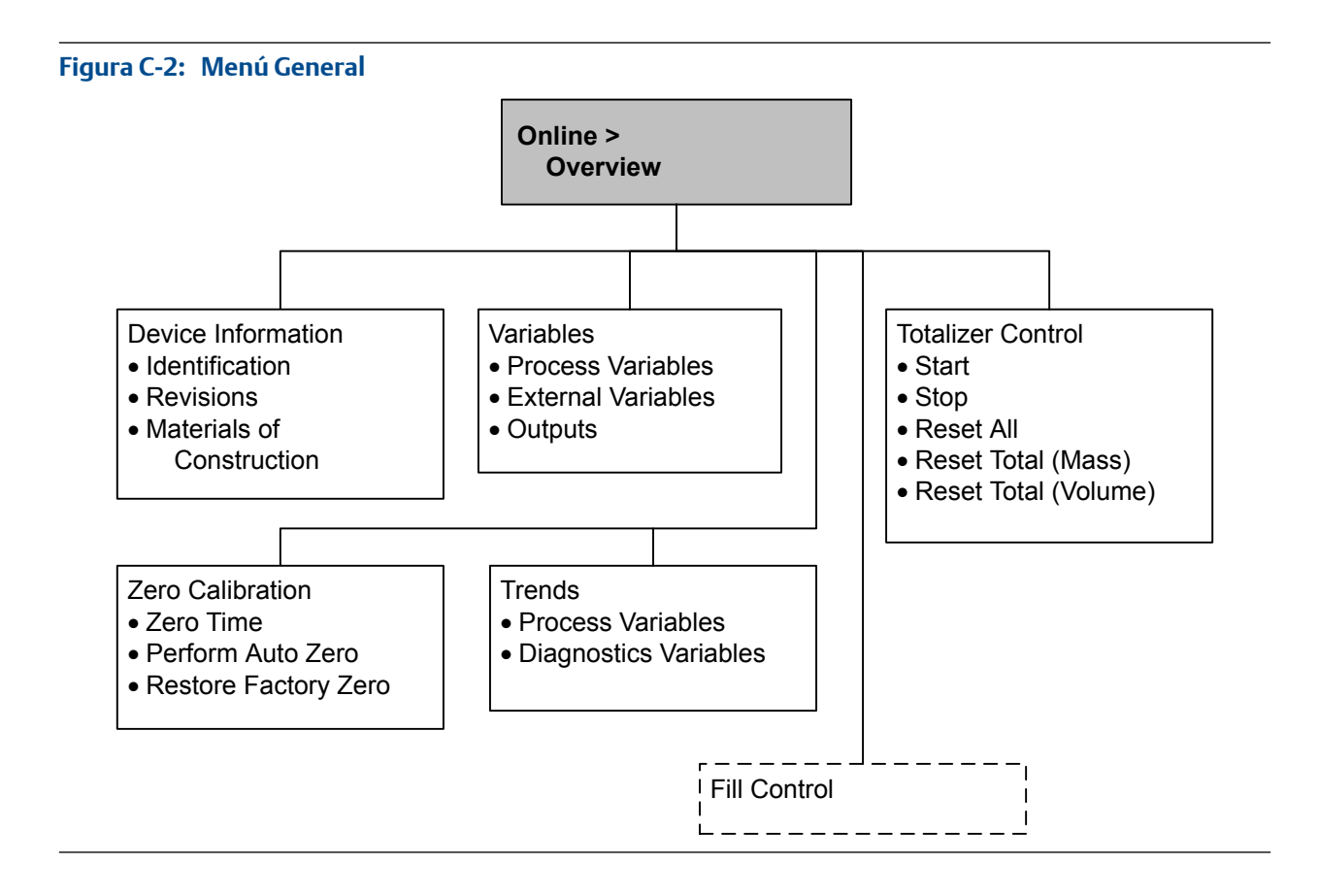

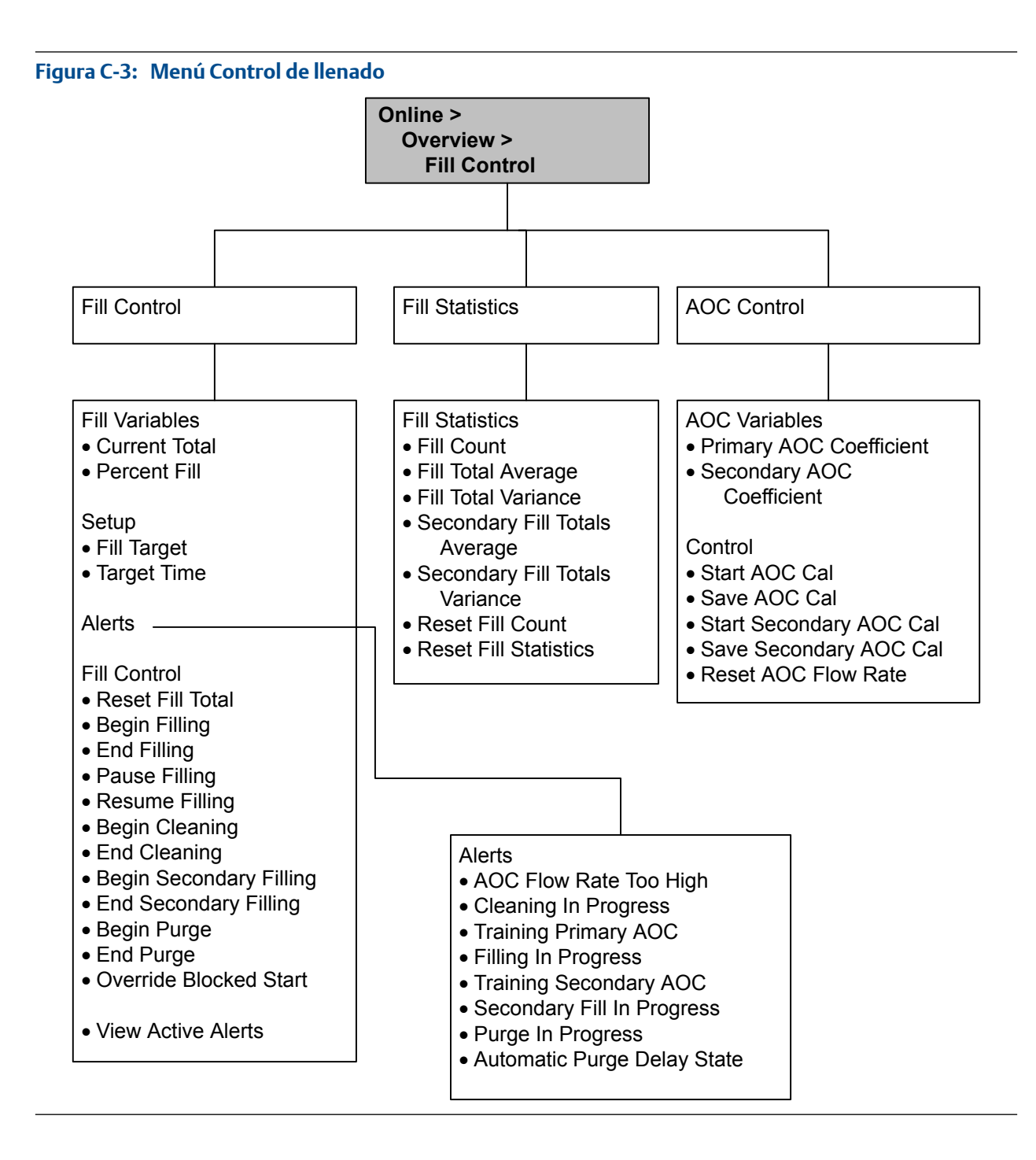

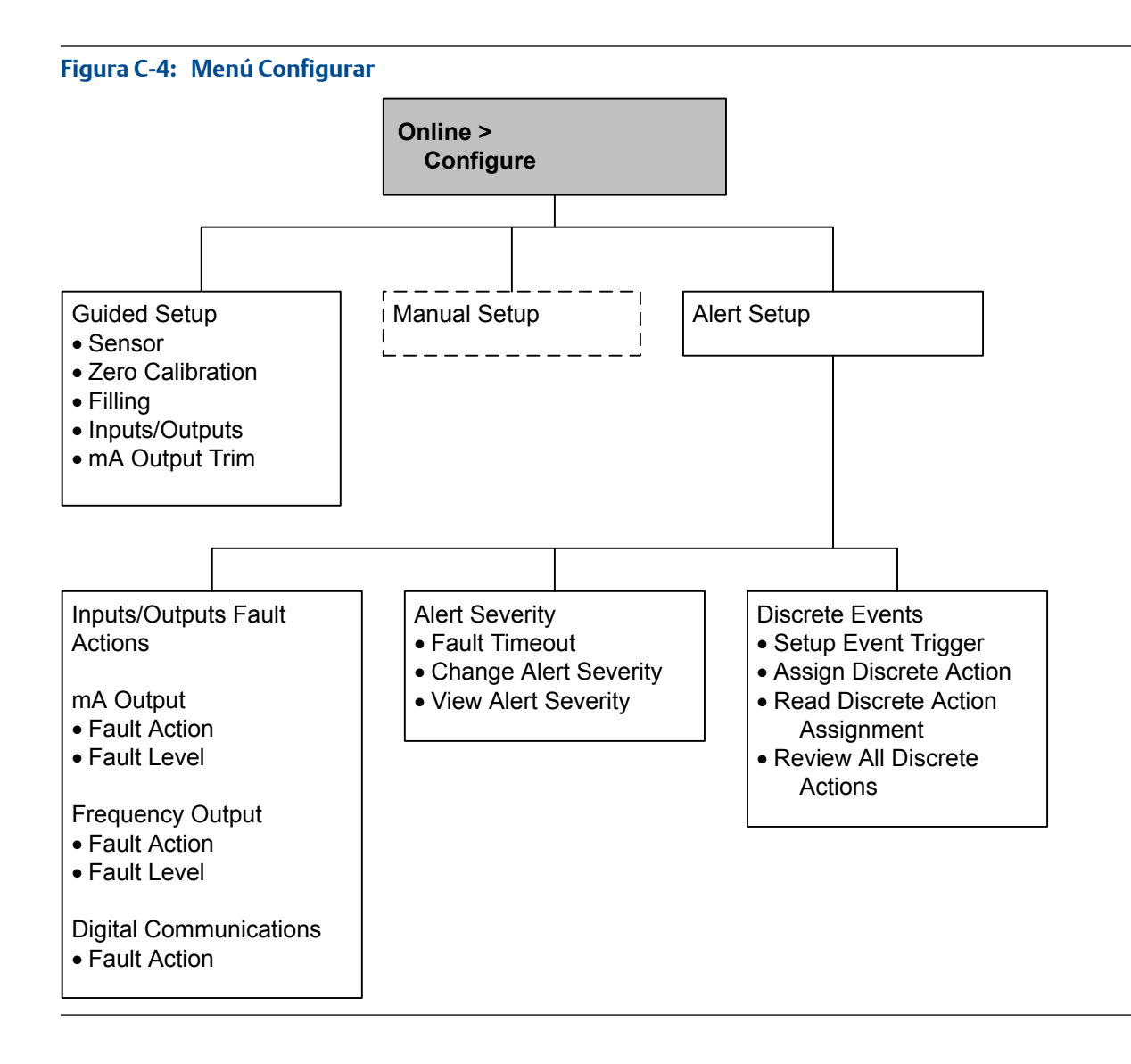

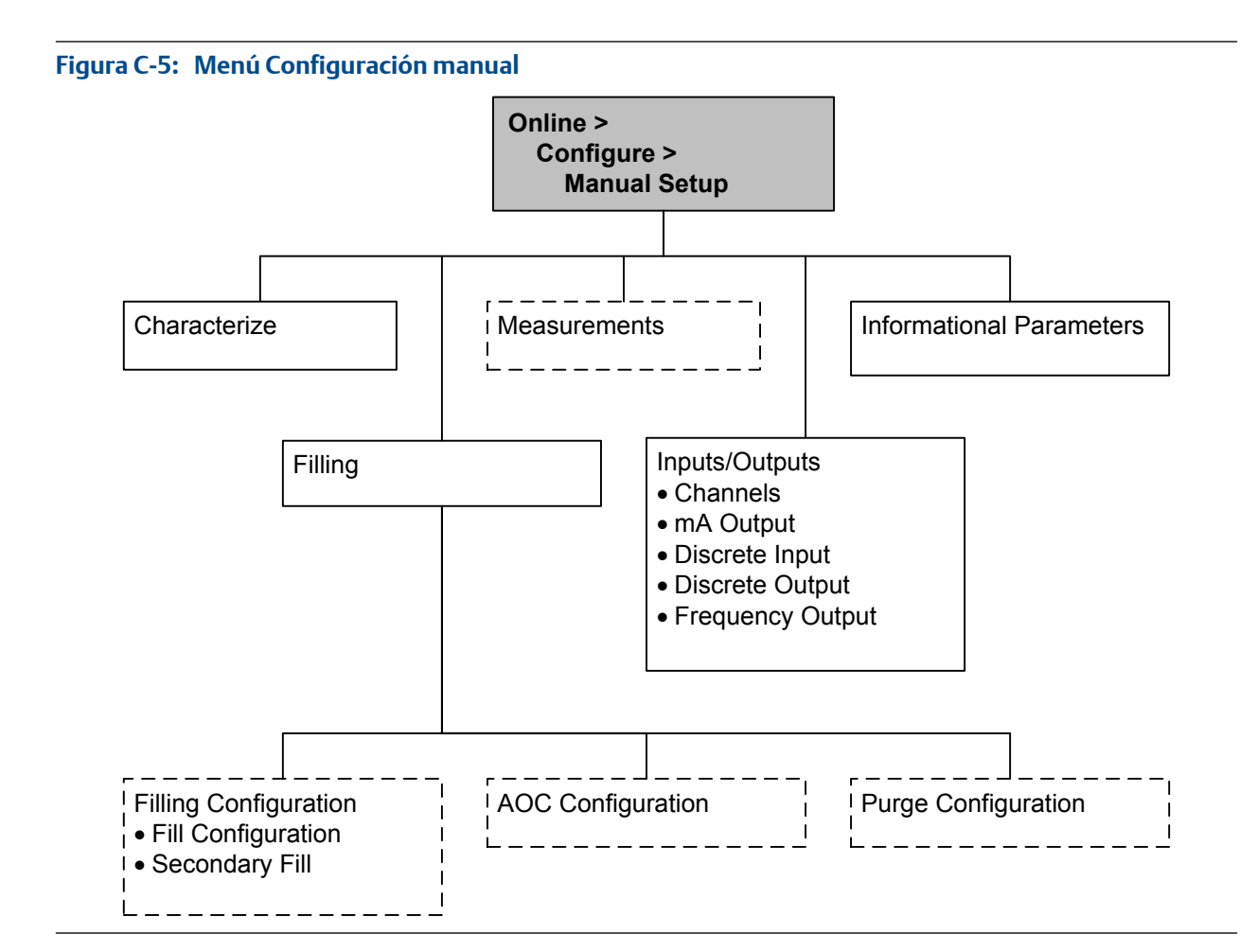

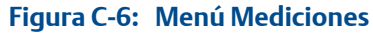

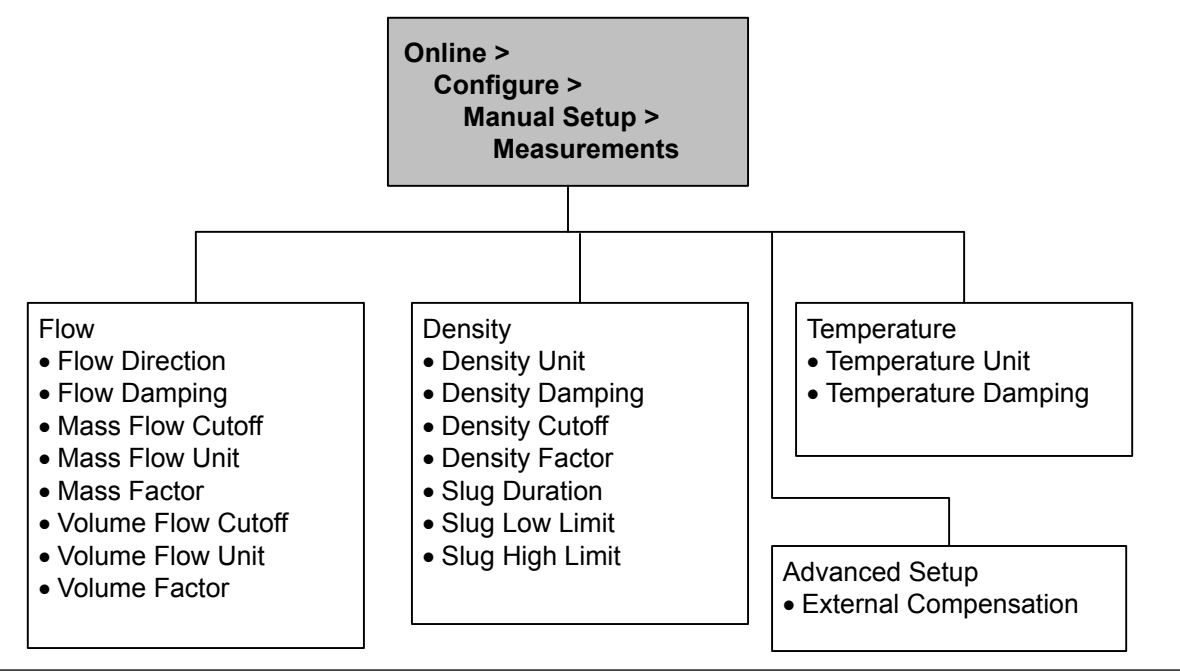

Transmisores de llenado de masa Micro Motion<sup>®</sup> con PROFIBUS-DP

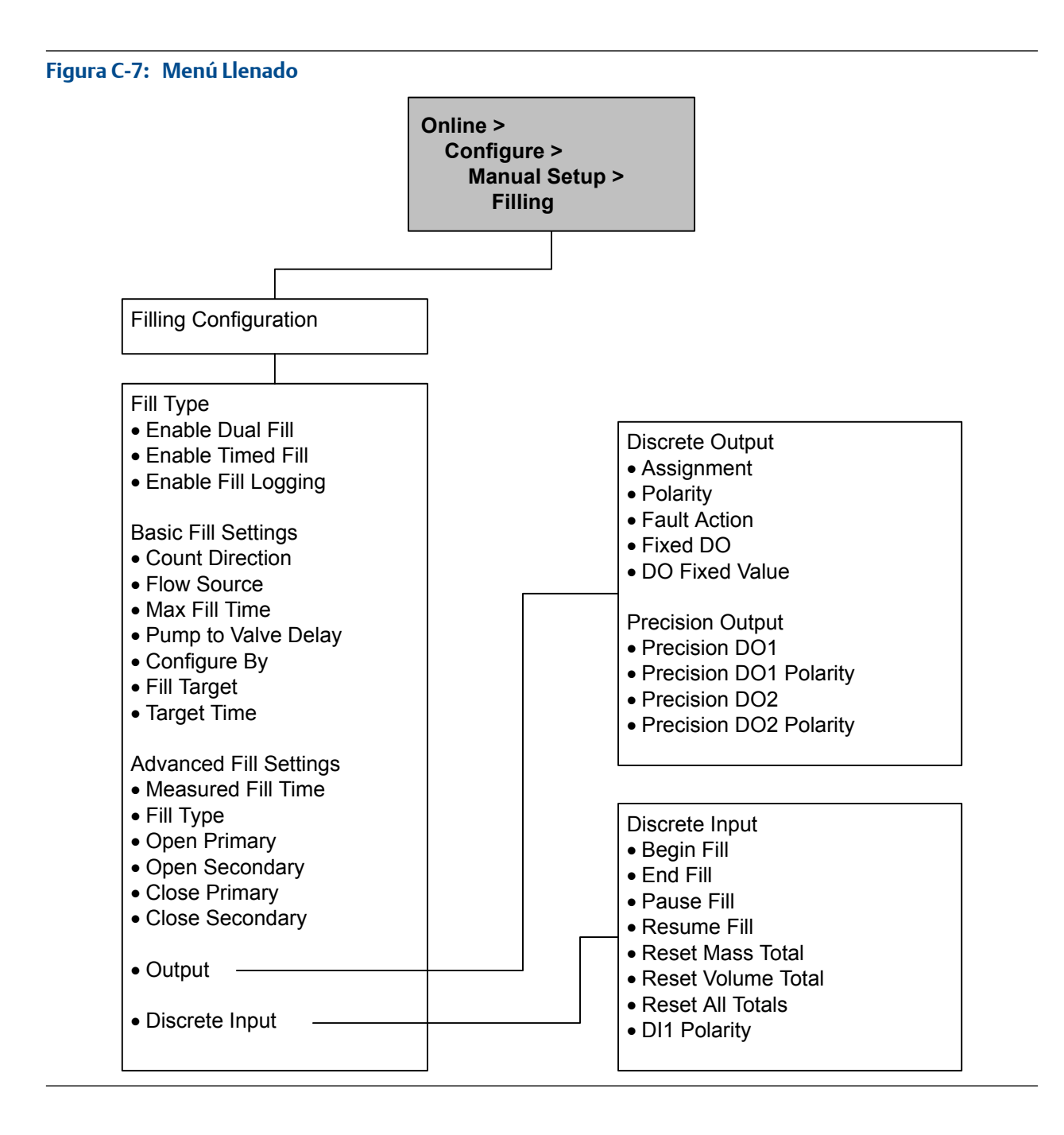

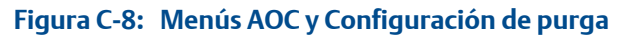

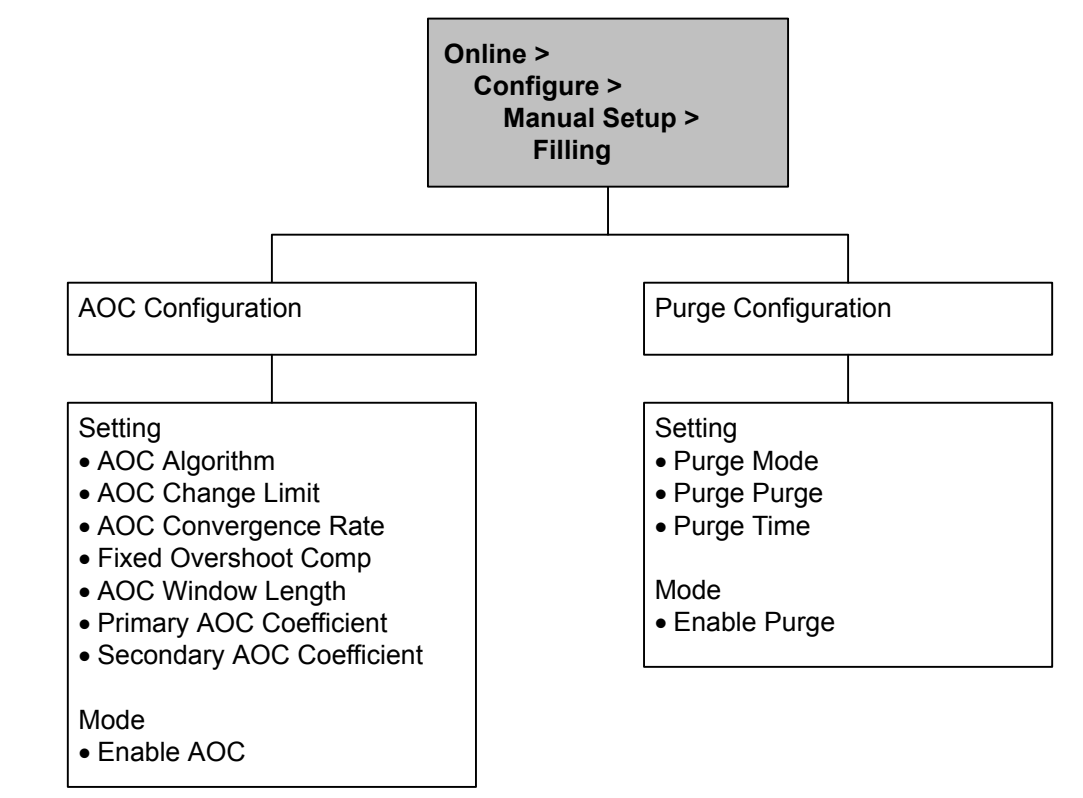

Figura C-9: Menú Herramientas de servicio

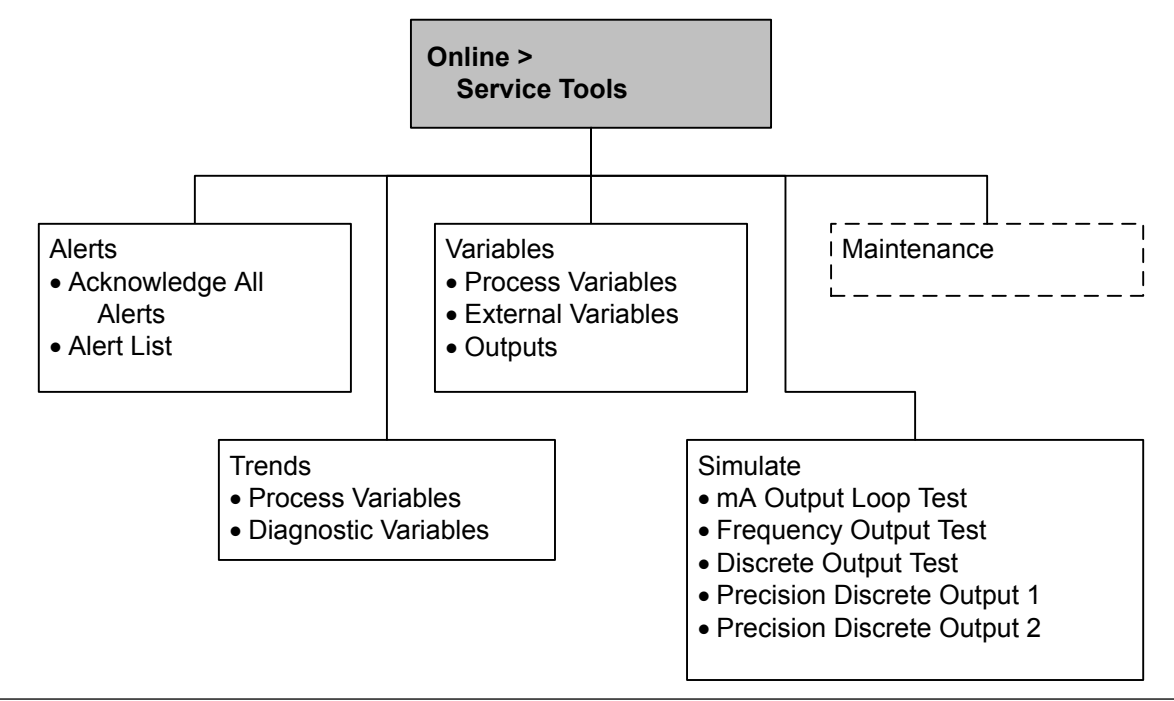

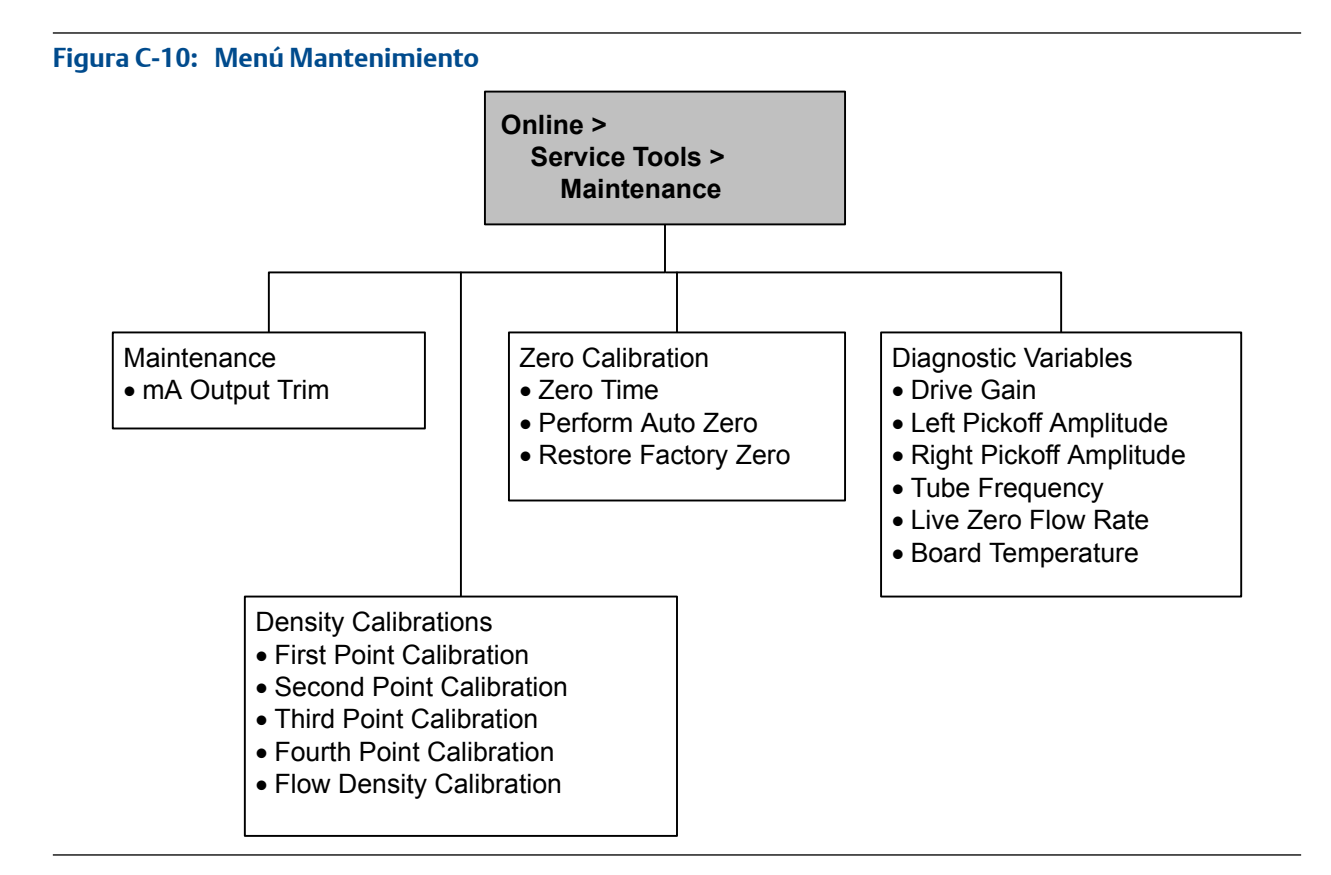

## C.4 Configuración del GSD

El GSD es compatible con comunicaciones cíclicas (intercambio de datos automático y periódico) entre el transmisor y un host PROFIBUS, utilizando módulos de entrada y salida predefinidos. Puede seleccionar veinte módulos como máximo.

- 1. Descargue el siguiente archivo en el sitio web de Emerson: MMI\_0C7E.GSD
  - a. Utilice su navegador para ir a http://micromotion.com.
  - b. En la lista Enlaces rápidos, haga clic en Descargas de software, luego vaya a la página Controladores de dispositivos.
  - c. Explore para encontrar el kit de instalación de dispositivo correspondiente a su transmisor, seleccione el GSD y descárguelo a su PC.
- 2. Importe el GSD a su host PROFIBUS.
- 3. Configure el host con la dirección de nodo del transmisor y cualquier otro dato requerido.

#### Consejo

La dirección del nodo del transmisor se configuró durante la instalación del transmisor. Consulte la *Transmisores másicos de llenado de Micro Motion: Manual de instalación* para obtener más información.

- 4. Utilizando el método adecuado para su host, seleccione los módulos de entrada y salida que quiera utilizar, hasta veinte como máximo.
- 5. Utilizando el método adecuado para su host, inicie la comunicación cíclica.

## C.4.1 Módulos de entrada en GSD

Los módulos de entrada se usan para enviar al host datos de proceso o diagnóstico. Cada módulo de entrada está asociado con una variable de proceso o diagnóstico en el transmisor. Cuando el host realiza una lectura cíclica, adquiere el valor actual de la variable.

| Tabla C-2: Módulos de entrada en GS | D |
|-------------------------------------|---|
|-------------------------------------|---|

| Nombre de módulo                     | Tamaño (bytes) | Comentarios                  |
|--------------------------------------|----------------|------------------------------|
| Estado del dispositivo               | 1              | Datos buenos                 |
|                                      |                | Datos malos                  |
| Caudal másico                        | 4              |                              |
| Total de masa                        | 4              |                              |
| Temperatura                          | 4              |                              |
| Densidad                             | 4              |                              |
| Caudal volumétrico                   | 4              |                              |
| Total de volumen                     | 4              |                              |
| Ganancia de la bobina impulsora      | 4              |                              |
| ESTADO DE SNS PALABRA1               | 2              | Consulte la siguiente tabla. |
| ESTADO DE SNS PALABRA2               | 2              | Consulte la siguiente tabla. |
| ESTADO DE SNS PALABRA3               | 2              | Consulte la siguiente tabla. |
| ESTADO DE SNS PALABRA4               | 2              | Consulte la siguiente tabla. |
| ESTADO DE SNS PALABRA5               | 2              | Consulte la siguiente tabla. |
| ESTADO DE SNS PALABRA6               | 2              | Consulte la siguiente tabla. |
| ESTADO DE SNS PALABRA7               | 2              | Consulte la siguiente tabla. |
| Total de llenado                     | 4              |                              |
| Tiempo de llenado                    | 4              |                              |
| Conteo de llenado                    | 2              |                              |
| Porcentaje de terminación de llenado | 4              |                              |
| Palabra de estado de llenado         | 2              |                              |
| Palabra de diagnóstico de llenado    | 2              |                              |

### Tabla C-3: Bit descripciones para STATUSWORD1

| Hexadecimal | Bit | Descripción              |
|-------------|-----|--------------------------|
| 0x0001      | 0   | No se utiliza            |
| 0x0002      | 1   | No se utiliza            |
| 0x0004      | 2   | No se utiliza            |
| 0x0008      | 3   | Sin respuesta del sensor |
| 0x0010      | 4   | No se utiliza            |
| 0x0020      | 5   | No se utiliza            |
| 0x0040      | 6   | Otro Fallo               |
| 0x0080      | 7   | No se utiliza            |

| Hexadecimal | Bit | Descripción              |
|-------------|-----|--------------------------|
| 0x0100      | 8   | No se utiliza            |
| 0x0200      | 9   | No se utiliza            |
| 0x0400      | 10  | Sensor Simulación Activo |
| 0x0800      | 11  | No se utiliza            |
| 0x1000      | 12  | No se utiliza            |
| 0x2000      | 13  | No se utiliza            |
| 0x4000      | 14  | No se utiliza            |
| 0x8000      | 15  | Falla                    |

### Tabla C-3: Bit descripciones para STATUSWORD1 (continuación)

## Tabla C-4: Bit descripciones para STATUSWORD2

| Hexadecimal | Bit | Descripción                               |
|-------------|-----|-------------------------------------------|
| 0x0001      | 0   | No se utiliza                             |
| 0x0002      | 1   | No se utiliza                             |
| 0x0004      | 2   | No se utiliza                             |
| 0x0008      | 3   | No se utiliza                             |
| 0x0010      | 4   | Overrange Densidad                        |
| 0x0020      | 5   | Conducir Overrange                        |
| 0x0040      | 6   | PIC/Daughterboard Fallo de comunicaciones |
| 0x0080      | 7   | No se utiliza                             |
| 0x0100      | 8   | EEPROM Error (Core Procesador)            |
| 0x0200      | 9   | RAM Error (Core Procesador)               |
| 0x0400      | 10  | No se utiliza                             |
| 0x0800      | 11  | Sobre carga de Temperatura                |
| 0x1000      | 12  | Caudal másico Overrange                   |
| 0x2000      | 13  | No se utiliza                             |
| 0x4000      | 14  | Caracterización Requerida                 |
| 0x8000      | 15  | No se utiliza                             |

### Tabla C-5: Bit descripciones para STATUSWORD3

| Hexadecimal | Bit | Descripción                                 |
|-------------|-----|---------------------------------------------|
| 0x0001      | 0   | No se utiliza                               |
| 0x0002      | 1   | Cambiar de energía ocurrido                 |
| 0x0004      | 2   | Transmisor de Inicialización/Calentar hasta |
| 0x0008      | 3   | No se utiliza                               |
| 0x0010      | 4   | No se utiliza                               |
| 0x0020      | 5   | No se utiliza                               |
| 0x0040      | 6   | No se utiliza                               |

| Hexadecimal | Bit | Descripción                          |
|-------------|-----|--------------------------------------|
| 0x0080      | 7   | No se utiliza                        |
| 0x0100      | 8   | Fallo de calibración                 |
| 0x0200      | 9   | Cero Error de calibración: Bajo      |
| 0x0400      | 10  | Cero Error de calibración: Alto      |
| 0x0800      | 11  | Cero Error de calibración: Inestable |
| 0x1000      | 12  | Fallo del transmisor                 |
| 0x2000      | 13  | No se utiliza                        |
| 0x4000      | 14  | Calibración en curso                 |
| 0x8000      | 15  | Slug Flow                            |

### Tabla C-5: Bit descripciones para STATUSWORD3 (continuación)

#### Tabla C-6: Bit descripciones paraSTATUSWORD4

| Hexadecimal | Bit | Descripción                                   |
|-------------|-----|-----------------------------------------------|
| 0x0001      | 0   | No se utiliza                                 |
| 0x0002      | 1   | No se utiliza                                 |
| 0x0004      | 2   | Sensor RTD Fallo                              |
| 0x0008      | 3   | T-Series RTD Fallo                            |
| 0x0010      | 4   | Flujo inverso                                 |
| 0x0020      | 5   | Configuración de fábrica Datos no son válidos |
| 0x0040      | 6   | No se utiliza                                 |
| 0x0080      | 7   | Último valor medido Anular activo             |
| 0x0100      | 8   | No se utiliza                                 |
| 0x0200      | 9   | No Flow Cal Valor                             |
| 0x0400      | 10  | No se utiliza                                 |
| 0x0800      | 11  | No se utiliza                                 |
| 0x1000      | 12  | No K1 Valor                                   |
| 0x2000      | 13  | No se utiliza                                 |
| 0x4000      | 14  | No se utiliza                                 |
| 0x8000      | 15  | No se utiliza                                 |

#### Tabla C-7: Bit descripciones para STATUSWORD5

| Hexadecimal | Bit | Descripción                  |
|-------------|-----|------------------------------|
| 0x0001      | 0   | No se utiliza                |
| 0x0002      | 1   | No se utiliza                |
| 0x0004      | 2   | No se utiliza                |
| 0x0008      | 3   | No se utiliza                |
| 0x0010      | 4   | Discreta Condición de salida |
| 0x0020      | 5   | No se utiliza                |

| Hexadecimal | Bit | Descripción                                         |
|-------------|-----|-----------------------------------------------------|
| 0x0040      | 6   | Densidad D3 Calibración en curso                    |
| 0x0080      | 7   | Densidad D4 Calibración en curso                    |
| 0x0100      | 8   | No se utiliza                                       |
| 0x0200      | 9   | No se utiliza                                       |
| 0x0400      | 10  | Pendiente de temperatura Calibración en curso       |
| 0x0800      | 11  | compensación de temperatura Calibración en<br>curso |
| 0x1000      | 12  | Densidad FD Calibración en curso                    |
| 0x2000      | 13  | Densidad D2 Calibración en curso                    |
| 0x4000      | 14  | Densidad D1 Calibración en curso                    |
| 0x8000      | 15  | Cero Calibración en curso                           |

### Tabla C-7: Bit descripciones para STATUSWORD5 (continuación)

### Tabla C-8: Bit descripciones paraSTATUSWORD6

| Hexadecimal | Bit | Descripción                           |
|-------------|-----|---------------------------------------|
| 0x0001      | 0   | No se utiliza                         |
| 0x0002      | 1   | No se utiliza                         |
| 0x0004      | 2   | No se utiliza                         |
| 0x0008      | 3   | No se utiliza                         |
| 0x0010      | 4   | No se utiliza                         |
| 0x0020      | 5   | No se utiliza                         |
| 0x0040      | 6   | No se utiliza                         |
| 0x0080      | 7   | No se utiliza                         |
| 0x0100      | 8   | Evento mejorado 1 Estado (índice = 0) |
| 0x0200      | 9   | Evento mejorado 2 Estado (índice = 1) |
| 0x0400      | 10  | Evento mejorado 3 Estado (índice = 2) |
| 0x0800      | 11  | Evento mejorado 4 Estado (índice = 3) |
| 0x1000      | 12  | Evento mejorado 5 Estado (índice = 4) |
| 0x2000      | 13  | No se utiliza                         |
| 0x4000      | 14  | No se utiliza                         |
| 0x8000      | 15  | Incorrect Board Type                  |

### Tabla C-9: Bit descripciones para STATUSWORD7

| Hexadecimal | Bit | Descripción                                 |
|-------------|-----|---------------------------------------------|
| 0x0001      | 0   | K1/FCF Combinación no reconocido            |
| 0x0002      | 1   | Transmisor de Inicialización/Calentar hasta |
| 0x0004      | 2   | Bajo consumo de energía                     |
| 0x0008      | 3   | derecho/izquierda pickoff señal             |

| Hexadecimal | Bit | Descripción   |
|-------------|-----|---------------|
| 0x0010      | 4   | No se utiliza |
| 0x0020      | 5   | No se utiliza |
| 0x0040      | 6   | No se utiliza |
| 0x0080      | 7   | No se utiliza |
| 0x0100      | 8   | No se utiliza |
| 0x0200      | 9   | No se utiliza |
| 0x0400      | 10  | No se utiliza |
| 0x0800      | 11  | No se utiliza |
| 0x1000      | 12  | No se utiliza |
| 0x2000      | 13  | No se utiliza |
| 0x4000      | 14  | No se utiliza |
| 0x8000      | 15  | No se utiliza |

#### Tabla C-9: Bit descripciones para STATUSWORD7 (continuación)

## C.4.2 Módulos de salida en GSD

Los módulos de salida se usan para enviar datos externos al transmisor o para iniciar acciones del transmisor. Cuando el host realiza una escritura cíclica, escribe el valor actual del módulo de salida en la memoria del transmisor.

| Nombre de módulo                  | Tamaño (bytes) | Comentarios                                                     |
|-----------------------------------|----------------|-----------------------------------------------------------------|
| Iniciar/detener totales           | 1              | <ul><li>0 = Parar</li><li>1 = Iniciar</li></ul>                 |
| Restablecer totales del proceso   | 1              | <ul> <li>0 = Sin acción</li> <li>1 = Realizar acción</li> </ul> |
| Restablecer totales de inv.       | 1              | <ul> <li>0 = Sin acción</li> <li>1 = Realizar acción</li> </ul> |
| Iniciar el llenado                | 1              | <ul> <li>0 = Sin acción</li> <li>1 = Realizar acción</li> </ul> |
| Pausar el llenado                 | 1              | <ul> <li>0 = Sin acción</li> <li>1 = Realizar acción</li> </ul> |
| Reanudar el llenado               | 1              | <ul> <li>0 = Sin acción</li> <li>1 = Realizar acción</li> </ul> |
| Finalizar el llenado              | 1              | <ul> <li>0 = Sin acción</li> <li>1 = Realizar acción</li> </ul> |
| Poner a cero el total de llenado) | 1              | <ul> <li>0 = Sin acción</li> <li>1 = Realizar acción</li> </ul> |
| Iniciar el llenado secundario     | 1              | <ul> <li>0 = Sin acción</li> <li>1 = Realizar acción</li> </ul> |
| Finalizar el llenado secundario   | 1              | <ul> <li>0 = Sin acción</li> <li>1 = Realizar acción</li> </ul> |

#### Tabla C-10: Módulos de salida en GSD

| Nombre de módulo          | Tamaño (bytes) | Comentarios                                                     |
|---------------------------|----------------|-----------------------------------------------------------------|
| Iniciar purga             | 1              | <ul> <li>0 = Sin acción</li> <li>1 = Realizar acción</li> </ul> |
| Finalizar purga           | 1              | <ul> <li>0 = Sin acción</li> <li>1 = Realizar acción</li> </ul> |
| Iniciar limpieza          | 1              | <ul> <li>0 = Sin acción</li> <li>1 = Realizar acción</li> </ul> |
| Finalizar limpieza        | 1              | <ul> <li>0 = Sin acción</li> <li>1 = Realizar acción</li> </ul> |
| Restablecer el caudal AOC | 1              | <ul> <li>0 = Sin acción</li> <li>1 = Realizar acción</li> </ul> |

#### Tabla C-10: Módulos de salida en GSD (continuación)

## C.4.3 Contenidos de bytes de diagnóstico de 11 a 24

Durante las comunicaciones cíclicas, el transmisor establece una advertencia para indicar la ocurrencia de una o varias alarmas. El host lee los bytes de diagnóstico para determinar las alarmas específicas. Si se establece un bit, una o varias alarmas correspondientes están activas.

#### Nota

Los bytes de diagnóstico de 11 a 24 contienen datos específicos del dispositivo. Los contenidos de los bytes de diagnóstico de 1 a 10 se definen en la especificación de PROFIBUS. Para obtener más información sobre los bytes de diagnóstico de 1 a 10, consulte la especificación de PROFIBUS.

| Bit | Alarmas activas (una o varias) |
|-----|--------------------------------|
| 24  | A014:                          |
| 25  | Reservado                      |
| 26  | Reservado                      |
| 27  | Reservado                      |
| 28  | A001:                          |
|     | A002:                          |
| 29  | A003:                          |
|     | A004:                          |
|     | A005:                          |
|     | A008:                          |
|     | A016:                          |
|     | A017:                          |
| 30  | A009:                          |
| 31  | Reservado                      |

#### Tabla C-11: Byte de diagnóstico 11

| Bit | Alarmas activas (una o varias) |
|-----|--------------------------------|
| 32  | A010:                          |
|     | A011:                          |
|     | A012:                          |
|     | A013:                          |
| 33  | Reservado                      |
| 34  | Reservado                      |
| 35  | A107:                          |
| 36  | A107:                          |
| 37  | Reservado                      |
| 38  | A006:                          |
|     | A020:                          |
|     | A021:                          |
| 39  | Reservado                      |

### Tabla C-12: Byte de diagnóstico 12

## Tabla C-13: Byte de diagnóstico 13

| Bit | Alarmas activas (una o varias) |
|-----|--------------------------------|
| 40  | Reservado                      |
| 41  | Reservado                      |
| 42  | Reservado                      |
| 43  | Reservado                      |
| 44  | Reservado                      |
| 45  | Reservado                      |
| 46  | Reservado                      |
| 47  | Reservado                      |

### Tabla C-14: Byte de diagnóstico 14

| Bit | Alarmas activas (una o varias) |
|-----|--------------------------------|
| 48  | Reservado                      |
| 49  | Reservado                      |
| 50  | Reservado                      |
| 51  | Reservado                      |
| 52  | Reservado                      |
| 53  | Reservado                      |
| 54  | Reservado                      |
| 55  | Reservado                      |

### Tabla C-15: Byte de diagnóstico 15

| Bit | Alarmas activas (una o varias) |
|-----|--------------------------------|
| 56  | Reservado                      |
| 57  | A001:                          |
| 58  | A002:                          |
| 59  | A003:                          |
| 60  | A004:                          |
| 61  | A005:                          |
| 62  | A006:                          |
| 63  | Reservado                      |

## Tabla C-16: Byte de diagnóstico 16

| Bit | Alarmas activas (una o varias) |
|-----|--------------------------------|
| 64  | A008:                          |
| 65  | A009:                          |
| 66  | A010:                          |
| 67  | A011:                          |
| 68  | A012:                          |
| 69  | A013:                          |
| 70  | A014:                          |
| 71  | Reservado                      |

### Tabla C-17: Byte de diagnóstico 17

| Bit | Alarmas activas (una o varias) |
|-----|--------------------------------|
| 72  | A016:                          |
| 73  | A017:                          |
| 74  | Reservado                      |
| 75  | Reservado                      |
| 76  | A020:                          |
| 77  | A021:                          |
| 78  | Reservado                      |
| 79  | Reservado                      |

### Tabla C-18: Byte de diagnóstico 18

| Bit | Alarmas activas (una o varias) |
|-----|--------------------------------|
| 80  | Reservado                      |
| 81  | Reservado                      |
| 82  | Reservado                      |

| Bit | Alarmas activas (una o varias) |
|-----|--------------------------------|
| 83  | Reservado                      |
| 84  | Reservado                      |
| 85  | A029:                          |
| 86  | A030:                          |
| 87  | A031:                          |

### Tabla C-18: Byte de diagnóstico 18 (continuación)

### Tabla C-19: Byte de diagnóstico 19

| Bit | Alarmas activas (una o varias) |
|-----|--------------------------------|
| 88  | Reservado                      |
| 89  | A033:                          |
| 90  | Reservado                      |
| 91  | Reservado                      |
| 92  | Reservado                      |
| 93  | Reservado                      |
| 94  | Reservado                      |
| 95  | Reservado                      |

## Tabla C-20: Byte de diagnóstico 20

| Bit | Alarmas activas (una o varias) |
|-----|--------------------------------|
| 96  | Reservado                      |
| 97  | Reservado                      |
| 98  | A102:                          |
| 99  | Reservado                      |
| 100 | A105:                          |
| 101 | A105:                          |
| 102 | Reservado                      |
| 103 | A107:                          |

#### Tabla C-21: Byte de diagnóstico 21

| Bit | Alarmas activas (una o varias) |
|-----|--------------------------------|
| 104 | Reservado                      |
| 105 | Reservado                      |
| 106 | Reservado                      |
| 107 | Reservado                      |
| 108 | Reservado                      |
| 109 | Reservado                      |

| Bit | Alarmas activas (una o varias) |
|-----|--------------------------------|
| 110 | Reservado                      |
| 111 | Reservado                      |

### Tabla C-21: Byte de diagnóstico 21 (continuación)

## Tabla C-22: Byte de diagnóstico 22

| Bit | Alarmas activas (una o varias) |
|-----|--------------------------------|
| 112 | Reservado                      |
| 113 | Reservado                      |
| 114 | Reservado                      |
| 115 | Reservado                      |
| 116 | Reservado                      |
| 117 | Reservado                      |
| 118 | Reservado                      |
| 119 | Reservado                      |

### Tabla C-23: Byte de diagnóstico 23

| Bit | Alarmas activas (una o varias) |
|-----|--------------------------------|
| 120 | Reservado                      |
| 121 | Reservado                      |
| 122 | Reservado                      |
| 123 | Reservado                      |
| 124 | Reservado                      |
| 125 | Reservado                      |
| 126 | Reservado                      |
| 127 | Reservado                      |

## Tabla C-24: Byte de diagnóstico 24

| Bit | Alarmas activas (una o varias) |
|-----|--------------------------------|
| 128 | A132:                          |
| 129 | Reservado                      |
| 130 | Reservado                      |
| 131 | Reservado                      |
| 132 | Reservado                      |
| 133 | Reservado                      |
| 134 | Reservado                      |
| 135 | Reservado                      |

## C.5 Uso de los parámetros de bus PROFIBUS

Los parámetros de bus PROFIBUS proporcionan una interfaz completa de acceso a toda la funcionalidad del transmisor que está disponible a través del puerto DP. Puede utilizar los parámetros de bus para configurar el transmisor, hacerlo funcionar y realizar actividades de mantenimiento.

#### Prerrequisitos

Su host de PROFIBUS o entorno de gestión debe ser capaz de utilizar servicios DP-V1.

#### Procedimiento

1. Utilizando el método adecuado para su entorno, establezca una conexión con el transmisor.

#### Consejo

La dirección del nodo del transmisor se configuró durante la instalación del transmisor. Consulte la *Transmisores másicos de llenado de Micro Motion: Manual de instalación* para obtener más información.

2. Utilice servicios DP-V1 para leer y/o escribir valores a parámetros del transmisor específicos.

## C.5.1 Tipos de datos PROFIBUS

Los siguientes tipos de datos se utilizan en la interfaz de parámetros de bus PROFIBUS.

| Tipo de dato        | Tamaño<br>(bytes)  | Descripción                                                                 | Rango                                | Código |
|---------------------|--------------------|-----------------------------------------------------------------------------|--------------------------------------|--------|
| Boolean             | 1                  | Verdadero/falso                                                             | 0 = Falso<br>1 = Verdadero           | BOOL   |
| Integer8            | 1                  | Valor entero de 8 bits con signo                                            | De -128 a 127                        | INT8   |
| Unsigned8           | 1                  | Valor entero de 8 bits sin signo                                            | De 0 a 255                           | UINT8  |
| Integer16           | 2                  | Valor entero de 16 bits con signo                                           | De -32.768 a 32.767                  | INT16  |
| Unsigned16          | 2                  | Valor entero de 16 bits sin signo                                           | De 0 a 65.535                        | UINT16 |
| Integer32           | 4                  | Valor entero de 32 bits con signo                                           | De -2.147.483.648 a<br>2.147.483.647 | INT32  |
| Unsigned32          | 4                  | Valor entero de 32 bits sin signo                                           | De 0 a 4.294.967.296                 | UINT32 |
| FLOAT               | 4                  | Valor de punto flotante y preci-<br>sión simple IEEE                        | De -3,8E38 a 3,8E38                  | FLOAT  |
| OCTET STRING        | Hasta 128<br>bytes | Arreglo de caracteres ASCII                                                 | N/D                                  | STRING |
| BIT_ENUMER-<br>ATED | 2                  | Valor enumerado donde cada bit<br>representa una enumeración di-<br>ferente | N/D                                  | B_ENUM |

#### Tabla C-25: Tipos de datos PROFIBUS
# C.5.2 Bloque de medición de PROFIBUS (posición 2) e información relacionada

#### Tabla C-26: Contenidos del bloque de medición

| Índice | Nombre               | Tipo de<br>dato | Clase de<br>memoria | Acceso | Valor pre-<br>determina-<br>do | Comentarios                                                                                       |
|--------|----------------------|-----------------|---------------------|--------|--------------------------------|---------------------------------------------------------------------------------------------------|
| 4      | SNS_MassFlow         |                 |                     |        | 0                              | Valor actual de la varia-<br>ble de proceso de caudal<br>másico                                   |
| 5      | SNS_MassFlowUnits    |                 |                     |        | 0 x 0526<br>(1318)             | Unidad de medición del<br>caudal másico (código<br>entero; consulte<br><i>Tabla C-27</i> )        |
| 6      | SNS_Temperature      |                 |                     |        | 0                              | Valor actual de la varia-<br>ble de proceso de tem-<br>peratura                                   |
| 7      | SNS_TemperatureUnits |                 |                     |        | 0 x 03E9<br>(1001)             | Unidad de medición de<br>temperatura (código en-<br>tero; consulte<br><i>Tabla C-29</i> )         |
| 8      | SNS_Density          |                 |                     |        | 0                              | Valor actual de la varia-<br>ble de proceso de densi-<br>dad                                      |
| 9      | SNS_DensityUnits     |                 |                     |        | 0 x 044C<br>(1100)             | Unidad de medición de<br>densidad (código en-<br>tero; consulte<br><i>Tabla C-30</i> )            |
| 10     | SNS_VolFlow          |                 |                     |        | 0                              | Valor actual de la varia-<br>ble de proceso de caudal<br>volumétrico                              |
| 11     | SNS_VolumeFlowUnits  |                 |                     |        | 0 x 0547<br>(1351)             | Unidad de medición del<br>caudal volumétrico (có-<br>digo entero; consulte<br><i>Tabla C-31</i> ) |
| 12     | SNS_DampingFlowRate  |                 |                     |        | 0,04                           | Valor de atenuación de<br>caudal (entre 0,0 y 60,0<br>seg.)                                       |
| 13     | SNS_DampingTemp      |                 |                     |        | 4,8                            | Valor de atenuación de<br>temperatura (entre 0,0 y<br>80,0 seg.)                                  |
| 14     | SNS_DampingDensity   |                 |                     |        | 1,6                            | Valor de atenuación de<br>densidad (entre 0,0 y<br>60,0 seg.)                                     |
| 15     | SNS_MassMeterFactor  |                 |                     |        | 1                              | Factor de medidor para<br>caudal másico (entre 0,8<br>y 1,2)                                      |

| Índice | Nombre                   | Tipo de<br>dato | Clase de<br>memoria | Acceso | Valor pre-<br>determina-<br>do | Comentarios                                                                                                    |
|--------|--------------------------|-----------------|---------------------|--------|--------------------------------|----------------------------------------------------------------------------------------------------|
| 16     | SNS_DensMeterFactor      |                 |                     |        | 1                              | Factor de medidor de<br>densidad (entre 0,8 y<br>1,2)                                                                           |
| 17     | SNS_VolMeterFactor       |                 |                     |        | 1                              | Factor de medidor para<br>caudal volumétrico (en-<br>tre 0,8 y 1,2)                                                             |
| 18     | SNS_MassFlowCutoff       |                 |                     |        | 0                              | Cutoff de caudal másico<br>(entre 0 y límite del sen-<br>sor)                                                                   |
| 19     | SNS_VolumeFlowCutoff     |                 |                     |        | 0                              | Cutoff de caudal volu-<br>métrico (entre 0 y límite<br>del sensor)                                                              |
| 20     | SNS_LowDensityCutoff     |                 |                     |        | 0                              | Cutoff de densidad (en-<br>tre 0,0 y 0,5)                                                                                       |
| 21     | SNS_FlowDirection        |                 |                     |        | 0                              | Dirección del caudal (có-<br>digo entero; consulte<br><i>Tabla C-33</i> )                                                       |
| 22     | SNS_StartStopTotals      |                 |                     |        |                                | <ul> <li>0 = Detener totaliza-<br/>dores</li> <li>1 = Iniciar totaliza-<br/>dores</li> </ul>                                    |
| 23     | SNS_ResetAllTotal        |                 |                     |        |                                |                                                                                                    |
| 24     | SNS_ResetAll Inventories |                 |                     |        |                                |                                                                                                    |
| 25     | SNS_ResetMassTotal       |                 |                     |        |                                |                                                                                                    |
| 26     | SNS_ResetLineVolTotal    |                 |                     |        |                                |                                                                                                    |
| 27     | SNS_MassTotal            |                 |                     |        | 0                              | Valor actual del total de<br>masa                                                                                               |
| 28     | SNS_VolTotal             |                 |                     |        | 0                              | Valor actual de total de<br>volumen                                                                                             |
| 29     | SNS_MassInventory        |                 |                     |        | 0                              | Valor actual del inventar-<br>io de masa                                                                                        |
| 30     | SNS_VolInventory         |                 |                     |        | 0                              | Valor actual de inventar-<br>io de volumen                                                                                      |
| 31     | SNS_MassTotalUnits       |                 |                     |        | 0 x 0441<br>(1089)             | Unidad de medición para<br>el total de masa y el in-<br>ventario de masa (códi-<br>go entero; consulte<br><i>Tabla C-28</i> )   |
| 32     | SNS_VolTotalUnits        |                 |                     |        | 0 x 040E<br>(1038)             | Unidad de medición para<br>el total de volumen y el<br>inventario de volumen<br>(código entero; consulte<br><i>Tabla C-32</i> ) |
| 33     | SNS_ResetMassInv         |                 |                     |        | 0                              |                                                                                                    |

# Tabla C-26: Contenidos del bloque de medición (continuación)

| Índice | Nombre          | Tipo de<br>dato | Clase de<br>memoria | Acceso | Valor pre-<br>determina-<br>do | Comentarios |
|--------|-----------------|-----------------|---------------------|--------|--------------------------------|-------------|
| 24     | CNC DecetValley |                 |                     |        | 0                              |             |

# Tabla C-26: Contenidos del bloque de medición (continuación)

# Tabla C-27: Códigos enteros para la Unidad de medición del caudal másico

| Código (hexadeci-<br>mal) | Código (decimal) | Descripción                           |
|---------------------------|------------------|---------------------------------------|
| 0 x 0000                  | 0                | Ninguna                               |
| 0 x 0526                  | 1318             | Gramos/segundo                        |
| 0 x 0527                  | 1319             | Gramos/minuto                         |
| 0 x 0528                  | 1320             | Gramos/hora                           |
| 0 x 052A                  | 1322             | Kilogramos/segundo                    |
| 0 x 052B                  | 1323             | Kilogramos/minuto                     |
| 0 x 052C                  | 1324             | Kilogramos/hora                       |
| 0 x 052D                  | 1325             | Kilogramos/día                        |
| 0 x 052F                  | 1327             | Toneladas métricas/minuto             |
| 0 x 0530                  | 1328             | Toneladas métricas/hora               |
| 0 x 0531                  | 1329             | Toneladas métricas/día                |
| 0 x 0532                  | 1330             | Libras/segundo                        |
| 0 x 0533                  | 1331             | Libras/minuto                         |
| 0 x 0534                  | 1332             | Libras/hora                           |
| 0 x 0535                  | 1333             | Libras/día                            |
| 0 x 0537                  | 1335             | Toneladas cortas (2000 libras)/minuto |
| 0 x 0538                  | 1336             | Toneladas cortas (2000 libras)/hora   |
| 0 x 0539                  | 1337             | Toneladas cortas (2000 libras)/día    |
| 0 x 053C                  | 1340             | Toneladas largas (2240 libras)/hora   |

| Tabla C-28: | Códigos enteros para la Unidad de medición del total de masa y la Unidad |
|-------------|--------------------------------------------------------------------------|
|             | de medición del inventario de masa                                       |

| Código (hexadeci-<br>mal) | Código (decimal) | Descripción                    |
|---------------------------|------------------|--------------------------------|
| 0 x 0000                  | 0                | Ninguna                        |
| 0 x 0440                  | 1088             | Kilogramos                     |
| 0 x 0441                  | 1089             | Gramos                         |
| 0 x 0444                  | 1092             | Toneladas métricas             |
| 0 x 0446                  | 1094             | Libras                         |
| 0 x 0447                  | 1095             | Toneladas cortas (2000 libras) |
| 0 x 0448                  | 1096             | Toneladas largas (2240 libras) |

| Código (hexadeci-<br>mal) | Código (decimal) | Descripción       |
|---------------------------|------------------|-------------------|
| 0 x 0000                  | 0                | Ninguna           |
| 0 x 03E8                  | 1000             | Grados Kelvin     |
| 0 x 03E9                  | 1001             | Grados Celsius    |
| 0 x 03EA                  | 1002             | Grados Fahrenheit |
| 0 x 03EB                  | 1003             | Grados Rankine    |

# Tabla C-29: Códigos enteros para la Unidad de medición de temperatura

#### Tabla C-30: Códigos enteros para la Unidad de medición de densidad

| Código (hexadeci-<br>mal) | Código (decimal) | Descripción                                     |
|---------------------------|------------------|-------------------------------------------------|
| 0 x 0000                  | 0                | Ninguna                                         |
| 0 x 0449                  | 1097             | Kilogramos por metro cúbico                     |
| 0 x 044C                  | 1100             | Gramos por centímetro cúbico                    |
| 0 x 044F                  | 1103             | Kilogramos por litro                            |
| 0 x 0450                  | 1104             | Gramos por mililitro                            |
| 0 x 0451                  | 1105             | Gramos por litro                                |
| 0 x 0452                  | 1106             | Libras por pulgada cúbica                       |
| 0 x 0453                  | 1107             | Libras por pie cúbico                           |
| 0 x 0454                  | 1108             | Libras por galón americano                      |
| 0 x 0455                  | 1109             | Toneladas cortas (2000 libras) por yarda cúbica |
| 0 x 0459                  | 1113             | Grados API                                      |
| 0 x 045A                  | 1114             | Gravedad específica                             |

#### Tabla C-31: Códigos enteros para la Unidad de medición de caudal volumétrico

| Código (hexadeci-<br>mal) | Código (decimal) | Descripción            |
|---------------------------|------------------|------------------------|
| 0 x 0000                  | 0                | Ninguna                |
| 0 x 0543                  | 1347             | Metros cúbicos/segundo |
| 0 x 0544                  | 1348             | Metros cúbicos/minuto  |
| 0 x 0545                  | 1349             | Metros cúbicos/hora    |
| 0 x 0546                  | 1350             | Metros cúbicos/día     |
| 0 x 0547                  | 1351             | Litros/segundo         |
| 0 x 0548                  | 1352             | Litros/minuto          |
| 0 x 0549                  | 1353             | Litros/hora            |
| 0 x 054B                  | 1355             | Millones de litros/día |
| 0 x 054C                  | 1356             | Pies cúbicos/segundo   |
| 0 x 054D                  | 1357             | Pies cúbicos/minuto    |
| 0 x 054E                  | 1358             | Pies cúbicos/hora      |

| Código (hexadeci-<br>mal) | Código (decimal) | Descripción                                    |
|---------------------------|------------------|------------------------------------------------|
| 0 x 054F                  | 1359             | Pies cúbicos/día                               |
| 0 x 0552                  | 1362             | Galones americanos/segundo                     |
| 0 x 0553                  | 1363             | Galones americanos/minuto                      |
| 0 x 0554                  | 1364             | Galones americanos/hora                        |
| 0 x 0555                  | 1365             | Millones de galones americanos/día             |
| 0 x 0556                  | 1366             | Galones imperiales/segundo                     |
| 0 x 0557                  | 1367             | Galones imperiales/minuto                      |
| 0 x 0558                  | 1368             | Galones imperiales/hora                        |
| 0 x 0559                  | 1369             | Galones imperiales/día                         |
| 0 x 055A                  | 1370             | Barriles/segundo                               |
| 0 x 055B                  | 1371             | Barriles/minuto                                |
| 0 x 055C                  | 1372             | Barriles/hora                                  |
| 0 x 055D                  | 1373             | Barriles/día                                   |
| 0 x 055E                  | 1374             | Barriles de cerveza por seg. (bbl de cerv./s)  |
| 0 x 066A                  | 1642             | Barriles de cerveza por min. (bbl de cerv./m)  |
| 0 x 066B                  | 1643             | Barrillas de cerveza por hora (bbl de cerv./h) |
| 0 x 066C                  | 1644             | Barriles de cerveza por día (bbl de cerv./d)   |
| 0 x 066D                  | 1645             | Galones americanos por día                     |

Tabla C-31: Códigos enteros para la Unidad de medición de caudal volumétrico (continuación)

# Tabla C-32: Códigos enteros para la unidad de medición total de volumen y la unidadmedición del inventario de volumen

| Código (hexadeci-<br>mal) | Código (decimal) | Descripción         |
|---------------------------|------------------|---------------------|
| 0 x 0000                  | 0                | Ninguna             |
| 0 x 040A                  | 1034             | Metros cúbicos      |
| 0 x 040C                  | 1036             | Centímetros cúbicos |
| 0 x 040E                  | 1038             | Litros              |
| 0 x 0413                  | 1043             | Pies cúbicos        |
| 0 x 0418                  | 1048             | Galones americanos  |
| 0 x 0419                  | 1049             | Galones imperiales  |
| 0 x 041B                  | 1051             | Barriles            |
| 0 x 0669                  | 1641             | Barriles de cerveza |

# Tabla C-33: Códigos enteros para la Dirección del caudal

| Código (hexadeci-<br>mal) | Código (decimal) | Descripción |
|---------------------------|------------------|-------------|
| 0 x 0000                  | 0                | Directo     |

| Código (hexadeci-<br>mal) | Código (decimal) | Descripción          |
|---------------------------|------------------|----------------------|
| 0 x 0002                  | 2                | Bidireccional        |
| 0 x 0004                  | 4                | Negado/directo       |
| 0 x 0005                  | 5                | Negado/Bidireccional |

#### Tabla C-33: Códigos enteros para la Dirección del caudal (continuación)

# C.5.3 Bloque de calibración de PROFIBUS (posición 2) e información relacionada

| En la siguiente tabla:  |                                                                                                    |  |  |  |  |  |
|-------------------------|----------------------------------------------------------------------------------------------------|--|--|--|--|--|
| Índice                  | El índice del parámetro dentro del bloque                                                                               |  |  |  |  |  |
| Nombre                  | El nombre usado para el parámetro dentro del bloque                                                                     |  |  |  |  |  |
| Tipo de datos           | El tipo de datos del parámetro                                                                                          |  |  |  |  |  |
| Clase de memoria        | La clase de memoria del parámetro:                                                                                      |  |  |  |  |  |
|                         | <ul> <li>Almacenamiento dinámico (datos cíclicos, parámetro<br/>actualizado periódicamente)</li> </ul>                  |  |  |  |  |  |
|                         | <ul> <li>S Almacenamiento estático (datos acíclicos, parámetro modificado mediante la escritura intencional)</li> </ul> |  |  |  |  |  |
|                         | <ul> <li>N Parámetro no volátil (guardado cuando se apaga y se<br/>enciende el transmisor)</li> </ul>                   |  |  |  |  |  |
| Acceso                  | El tipo de acceso permitido para el parámetro:                                                                          |  |  |  |  |  |
|                         | RO Sólo lectura                                                                                                    |  |  |  |  |  |
|                         | RW Lectura/escritura                                                                                                    |  |  |  |  |  |
| Valor<br>predeterminado | Valor configurado en la fábrica, a menos que se haya ordenado<br>una configuración especial                             |  |  |  |  |  |
| Comentarios             | Una definición rápida del parámetro, el nombre del parámetro en ProLink II o información sobre el parámetro             |  |  |  |  |  |

#### Tabla C-34: Contenidos del bloque de calibración

| Índice | Nombre                | Tipo de<br>dato | Clase de<br>memoria | Acceso | Valor pre-<br>determina-<br>do | Comentarios                                                                                                    |
|--------|-----------------------|-----------------|---------------------|--------|--------------------------------|----------------------------------------------------------------------------------------------------|
| 4      | SNS_FlowCalGain       | FLOAT           | S                   | RW     | 1                              | Factor de calibración de<br>caudal (cadena de 6 car-<br>acteres)                                                                   |
| 5      | SNS_FlowCalTemp Coeff | FLOAT           | S                   | RW     | 5.13                           | Coeficiente de tempera-<br>tura para caudal (cadena<br>de 4 caracteres)                                                            |
| 6      | SNS_FlowZeroCal       | UINT16          | S                   | RW     | N/D                            | <ul> <li>0 = Cancelar calibra-<br/>ción de ajuste del<br/>cero</li> <li>1 = Iniciar calibración<br/>del ajuste del cero</li> </ul> |

| Índice | Nombre             | Tipo de<br>dato | Clase de<br>memoria | Acceso | Valor pre-<br>determina-<br>do | Comentarios                                                                                                    |
|--------|--------------------|-----------------|---------------------|--------|--------------------------------|----------------------------------------------------------------------------------------------------|
| 7      | SNS_MaxZeroingTime | UINT16          | S                   | RW     | 20                             | Tiempo de ajuste del cero<br>Rango: de 5 a<br>300 segundos                                                             |
| 8      | SNS_AutoZeroStdDev | FLOAT           | S                   | RO     | N/D                            | Desviación estándar del<br>ajuste automático del<br>cero                                                               |
| 9      | SNS_AutoZeroValue  | FLOAT           | S                   | RW     | N/D                            | Desviación a caudal cero de la señal de caudal presente, en $\mu$ seg                                                  |
| 10     | SNS_FailedCal      | FLOAT           | S                   | RO     | Varía                          | Valor del cero si la cali-<br>bración falla                                                                            |
| 11     | SNS_K1Cal          | UINT16          | S                   | RW     | N/D                            | Iniciar calibración de<br>densidad D1:<br>• 0 = Sin acción<br>• 1 = Realizar acción                                    |
| 12     | SNS_K2Cal          | UINT16          | S                   | RW     | N/D                            | Iniciar calibración de<br>densidad D2:<br>• 0 = Sin acción<br>• 1 = Realizar acción                                    |
| 13     | SNS_FdCal          | UINT16          | S                   | RW     | N/D                            | <ul> <li>Iniciar calibración de<br/>densidad fluyente:</li> <li>0 = Sin acción</li> <li>1 = Realizar acción</li> </ul> |
| 14     | SNS_TseriesD3Cal   | UINT16          | S                   | RW     | N/D                            | Iniciar calibración de<br>densidad D3:<br>• 0 = Sin acción<br>• 1 = Realizar acción                                    |
| 15     | SNS_TseriesD4Cal   | UINT16          | S                   | RW     | N/D                            | Iniciar calibración de<br>densidad D4:<br>• 0 = Sin acción<br>• 1 = Realizar acción                                    |
| 16     | SNS_K1             | FLOAT           | S                   | RW     | 1000                           | Constante 1 para calibra-<br>ción de densidad (µs)                                                                     |
| 17     | SNS_K2             | FLOAT           | S                   | RW     | 50000                          | Constante 2 para calibra-<br>ción de densidad (µs)                                                                     |
| 18     | SNS_FD             | FLOAT           | S                   | RW     | 0                              | Constante de calibración<br>de densidad fluyente<br>(µs)                                                               |
| 19     | SNS_TseriesK3      | FLOAT           | S                   | RW     | 0                              | Constante 3 para calibra-<br>ción de densidad (µs)                                                                     |
| 20     | SNS_TseriesK4      | FLOAT           | S                   | RW     | 0                              | Constante 4 para calibra-<br>ción de densidad (µs)                                                                     |
| 21     | SNS_D1             | FLOAT           | S                   | RW     | 0                              | Densidad del fluido de<br>calibración D1                                                                               |

# Tabla C-34: Contenidos del bloque de calibración (continuación)

| Índice | Nombre                | Tipo de<br>dato | Clase de<br>memoria | Acceso | Valor pre-<br>determina-<br>do | Comentarios                                                                          |
|--------|-----------------------|-----------------|---------------------|--------|--------------------------------|--------------------------------------------------------------------------------------|
| 22     | SNS_D2                | FLOAT           | S                   | RW     | 1                              | Densidad del fluido de<br>calibración D2                                             |
| 23     | SNS_CalValForFD       | FLOAT           | S                   | RW     | 0                              | Densidad del fluido de<br>calibración de densidad<br>fluyente                        |
| 24     | SNS_TseriesD3         | FLOAT           | S                   | RW     | 0                              | Densidad del fluido de<br>calibración D3                                             |
| 25     | SNS_TseriesD4         | FLOAT           | S                   | RW     | 0                              | Densidad del fluido de<br>calibración D4                                             |
| 26     | SNS_DensityTempCoeff  | FLOAT           | S                   | RW     | 4,44                           | Coeficiente de tempera-<br>tura para densidad                                        |
| 27     | SNS_TSeriesFlowTGCO   | FLOAT           | S                   | RW     | 0                              | Valor FTG para T                                                                     |
| 28     | SNS_TSeriesFlowFQCO   | FLOAT           | S                   | RW     | 0                              | Valor FFQ para T                                                                     |
| 29     | SNS_TSeriesDensTGCO   | FLOAT           | S                   | RW     | 0                              | Valor DTG para T                                                                     |
| 30     | SNS_TSeriesDensFQCO1  | FLOAT           | S                   | RW     | 0                              | Valor DFQ1 para T                                                                    |
| 31     | SNS_TSeriesDensFQCO2  | FLOAT           | S                   | RW     | 0                              | Valor DFQ2 para T                                                                    |
| 32     | SNS_TempCalOffset     | FLOAT           | S                   | RW     | 0                              | Offset de calibración de<br>temperatura                                              |
| 33     | SNS_TempCalSlope      | FLOAT           | S                   | RW     | 1                              | Pendiente de calibración<br>de temperatura                                           |
| 36     | SNS_EnablePresComp    | ENUM            | S                   | RW     | 0                              | Compensación de pre-<br>sión:<br>• 0 = Inhabilitada<br>• 1 = Habilitada              |
| 37     | SNS_ExternalPresInput | FLOAT           | S                   | RW     | 0                              | Valor de presión externa                                                             |
| 38     | SNS_PressureUnits     | UINT16          | S                   | RW     | 0x0475<br>(1141)               | Unidad de medición de<br>presión (código entero;<br>consulte la <i>Tabla C-35</i> )  |
| 39     | SNS_FlowPresComp      | FLOAT           | S                   | RW     | 0                              | Factor de corrección de<br>presión para caudal                                       |
| 40     | SNS_DensPresComp      | FLOAT           | S                   | RW     | 0                              | Factor de corrección de<br>presión para densidad                                     |
| 41     | SNS_FlowCalPres       | FLOAT           | S                   | RW     | 0                              | Presión de calibración de<br>caudal                                                  |
| 42     | SNS_FlowZeroRestore   | UINT16          | 5                   | RW     | N/D                            | Restauración del cero de<br>fábrica:<br>• 0 = Sin acción<br>• 1 = Realizar acción    |
| 43     | SNS_AutoZero Factory  | FLOAT           | 5                   | RO     | Varía                          | Valor de fábrica para<br>desviación a caudal cero<br>de la señal de caudal, en<br>μs |

# Tabla C-34: Contenidos del bloque de calibración (continuación)

| Código (hexadeci-<br>mal) | Código (decimal) | Descripción                    |
|---------------------------|------------------|--------------------------------|
| 0x0000                    | 0                | Ninguna                        |
| 0x047C                    | 1148             | Pulgadas de agua a 68 °F       |
| 0x047A                    | 1146             | Pulgadas de agua a 60 °F       |
| 0x0484                    | 1156             | Pulgadas de mercurio a 0 °C    |
| 0x0482                    | 1154             | Pies de agua a 68 °F           |
| 0x047F                    | 1151             | Milímetros de agua a 68 °F     |
| 0x0486                    | 1158             | Milímetros de mercurio a 0 °C  |
| 0x0475                    | 1141             | Libras/pulgada cuadrada        |
| 0x0471                    | 1137             | Bar                            |
| 0x0472                    | 1138             | Milibar                        |
| 0x0478                    | 1144             | Gramos/centímetro cuadrado     |
| 0x0479                    | 1145             | Kilogramos/centímetro cuadrado |
| 0x046A                    | 1130             | Pascales                       |
| 0x046D                    | 1133             | Kilopascales                   |
| 0x0473                    | 1139             | Torr a 0 °C                    |
| 0x0474                    | 1140             | Atmósferas                     |
| 0x047B                    | 1147             | Pulgadas de agua a 4 °C        |
| 0x047E                    | 1150             | Milímetros de agua a 4 °C      |
| 0x046C                    | 1132             | Megapascales                   |

| Tabla C-35: | Códigos enteros j | para la Unidad | de medición de presión |
|-------------|-------------------|----------------|------------------------|
|             |                   |                |                        |

# C.5.4 Bloque de diagnóstico de PROFIBUS (posición 3) e información relacionada

# Tabla C-36: Contenidos del bloque de diagnóstico

| Índice | Nombre           | Tipo de<br>dato | Clase de<br>memoria | Acceso | Valor pre-<br>determina-<br>do | Comentarios                                                                                               |
|--------|------------------|-----------------|---------------------|--------|--------------------------------|----------------------------------------------------------------------------------------------------|
| 1      | SNS_SlugDuration |                 |                     |        | 1                              | <ul> <li>Duración de slug:</li> <li>Unidad: segundos</li> <li>Rango: entre 0 y<br/>60 segundos</li> </ul> |
| 2      | SNS_SlugLo       |                 |                     |        | 0                              | <ul><li>Límite bajo de slug:</li><li>Unidad: g/cm3</li><li>Rango: entre 0 y 10<br/>g/cm3</li></ul>        |
| 3      | SNS_SlugHi       |                 |                     |        | 5                              | <ul><li>Límite alto de slug:</li><li>Unidad: g/cm3</li><li>Rango: entre 0 y 10<br/>g/cm3</li></ul>        |

| Índice | Nombre                           | Tipo de<br>dato | Clase de<br>memoria | Acceso | Valor pre-<br>determina-<br>do | Comentarios                                                                                                |
|--------|----------------------------------|-----------------|---------------------|--------|--------------------------------|----------------------------------------------------------------------------------------------------|
| 4      | UNI_PCIndex                      |                 |                     |        | 0                              | Índice de eventos mejor-<br>ados (evento discreto) (x<br>= 0, 1, 2, 3, 4)                                  |
| 5      | SNS_PC_Action                    |                 |                     |        | 0                              | Tipo de evento mejora-<br>do para el evento mejor-<br>ado x (código entero;<br>consulte <i>Tabla</i> C-37) |
| 6      | SNS_PC_SetPointA                 |                 |                     |        | 1                              | Punto de referencia A<br>para el evento mejorado<br>x                                                      |
| 7      | SNS_PC_SetPointB                 |                 |                     |        | 1                              | Punto de referencia B<br>para el evento mejorado<br>x                                                      |
| 8      | SNS_PC_PVCode                    |                 |                     |        | 0                              | Variable de proceso para<br>el evento mejorado x<br>(código entero; consulte<br><i>Tabla C-38</i> )        |
| 9      | SNS_PC_Status                    |                 |                     |        |                                | Estatus de evento mejor-<br>ado (código entero; con-<br>sulte <i>Tabla C-39</i> )                          |
| 10     | SNS_StatusWords1                 |                 |                     |        |                                | Consulte la siguiente ta-<br>bla.                                                                          |
| 11     | SNS_StatusWords2                 |                 |                     |        |                                | Consulte la siguiente ta-<br>bla.                                                                          |
| 12     | SNS_StatusWords3                 |                 |                     |        |                                | Consulte la siguiente ta-<br>bla.                                                                          |
| 13     | SNS_StatusWords4                 |                 |                     |        |                                | Consulte la siguiente ta-<br>bla.                                                                          |
| 14     | SNS_StatusWords5                 |                 |                     |        |                                | Consulte la siguiente ta-<br>bla.                                                                          |
| 15     | SNS_StatusWords6                 |                 |                     |        |                                | Consulte la siguiente ta-<br>bla.                                                                          |
| 16     | SNS_StatusWords7                 |                 |                     |        |                                | Consulte la siguiente ta-<br>bla.                                                                          |
| 17     | SNS_StatusWords8                 |                 |                     |        |                                | No se utiliza                                                                                              |
| 18     | SYS_DigCommFault Ac-<br>tionCode |                 |                     |        | 0                              | Acción de fallo de comunica-<br>ción digital (código en-<br>tero; consulte<br><i>Tabla C-40</i> )          |
| 19     | DB_SYS_TimeoutVa-<br>lueLMV      |                 |                     |        | 0                              | <ul><li>Tiempo de espera de fallo:</li><li>Rango: entre 0 y<br/>60 segundos</li></ul>                      |

# Tabla C-36: Contenidos del bloque de diagnóstico (continuación)

| Índice | Nombre                | Tipo de<br>dato | Clase de<br>memoria | Acceso | Valor pre-<br>determina-<br>do | Comentarios                                                                                                    |
|--------|-----------------------|-----------------|---------------------|--------|--------------------------------|----------------------------------------------------------------------------------------------------|
| 20     | UNI_Alarm_Index       |                 |                     |        | 0                              | El índice de alarma se<br>usa para configurar o<br>leer la prioridad de alar-<br>mas, o para reconocer<br>alarmas                                                                                             |
| 21     | SYS_AlarmSeverity     |                 |                     |        | 0                              | Severidad de alarma para<br>Alarma n (para n, con-<br>sulte el índice de alarma)<br>(código entero; consulte<br><i>Tabla C-41</i> )                                                                           |
| 22     | SYS_AlarmStatus       |                 |                     |        |                                | Estatus de alarma n<br>(para n, consulte el ín-<br>dice de alarma) (código<br>entero; consulte<br><i>Tabla C-42</i> )<br>Para reconocer la alar-                                                              |
| 23     | SYS_AlarmCount        |                 |                     |        |                                | ma, escriba 0.<br>El número de transi-<br>ciones de inactiva a acti-<br>va de la Alarma n (para n,<br>consulte el índice de<br>alarma)                                                                        |
| 24     | SYS_AlarmPosted       |                 |                     |        |                                | El tiempo en que se emi-<br>tió la Alarma n, que apar-<br>ece como la cantidad de<br>segundos desde el últi-<br>mo restablecimiento de<br>energía (Índice 52) (para<br>n, consulte el índice de<br>alarma)    |
| 25     | SYS_AlarmCleared      |                 |                     |        |                                | El tiempo en que se eli-<br>minó la Alarma n, que<br>aparece como la canti-<br>dad de segundos desde<br>el último restablecimien-<br>to de energía (Índice 52)<br>(para n, consulte el ín-<br>dice de alarma) |
| 26     | UNI_AlarmHistoryIndex |                 |                     |        |                                | Índice del historial de<br>alarma<br>• Rango: entre 0 y 49                                                                                                    |
| 27     | SYS_AlarmNumber       |                 |                     |        |                                | El número de alarma en<br>el registrador n en el his-<br>torial de alarma (para n,<br>consulte el índice de his-<br>torial de alarma)                                                                         |

# Tabla C-36: Contenidos del bloque de diagnóstico (continuación)

| Índice | Nombre                | Tipo de<br>dato | Clase de<br>memoria | Acceso | Valor pre-<br>determina-<br>do | Comentarios                                                                                                    |
|--------|-----------------------|-----------------|---------------------|--------|--------------------------------|----------------------------------------------------------------------------------------------------|
| 28     | SYS_AlarmEvent        |                 |                     |        |                                | Cambio de estatus en el<br>registrador n en el his-<br>torial de alarma (para n,<br>consulte el índice de his-<br>torial de alarma):<br>• 1 = Emitida<br>• 2 = Eliminada                 |
| 29     | SYS_AlarmTime         |                 |                     |        |                                | Fecha y hora del cambio<br>de estatus en el registra-<br>dor n en el historial de<br>alarma (para n, consulte<br>el índice de historial de<br>alarma)                                    |
| 30     | SYS_AckAllAlarms      |                 |                     |        |                                | Reconocer todas las alar-<br>mas:                                                                                                    |
| 31     | SYS_ClearAlarmHistory |                 |                     |        |                                | El tipo de cambio de es-<br>tatus para el registrador<br>n en el historial de alar-<br>ma (para n, consulte el<br>índice de historial de<br>alarma):<br>• 1 = Emitida<br>• 2 = Eliminada |
| 32     | SNS_DriveGain         |                 |                     |        | 0                              | Ganancia de la bobina<br>impulsora actual:<br>• Unidad: %                                                                                                    |
| 33     | SNS_RawTubeFreq       |                 |                     |        | 0                              | Frecuencia de tubo ac-<br>tual:<br>• Unidad: Hz                                                                                                    |
| 34     | SNS_LiveZeroFlow      |                 |                     |        | 0                              | <ul> <li>Valor no filtrado de cau-<br/>dal másico:</li> <li>Unidad: unidad con-<br/>figurada para caudal<br/>másico</li> </ul>                                                           |
| 35     | SNS_LPOamplitude      |                 |                     |        | 0                              | Voltaje del pickoff iz-<br>quierdo:<br>• Unidad: voltios                                                                                                    |
| 36     | SNS_RPOamplitude      |                 |                     |        | 0                              | Voltaje del pickoff dere-<br>cho:<br>• Unidad: voltios                                                                                                    |
| 37     | SNS_BoardTemp         |                 |                     |        | 0                              | Temperatura de la tarje-<br>ta:<br>• Unidad: °C                                                                                                    |

# Tabla C-36: Contenidos del bloque de diagnóstico (continuación)

| Índice | Nombre              | Tipo de<br>dato | Clase de<br>memoria | Acceso | Valor pre-<br>determina-<br>do | Comentarios                                                                                                    |
|--------|---------------------|-----------------|---------------------|--------|--------------------------------|----------------------------------------------------------------------------------------------------|
| 38     | SNS_MaxBoardTemp    |                 |                     |        | 0                              | Temperatura de la elec-<br>trónica máxima registra-<br>da (reiniciable):<br>• Unidad: °C                                                    |
| 39     | SNS_MinBoardTemp    |                 |                     |        | 0                              | Temperatura de la elec-<br>trónica mínima registra-<br>da (reiniciable):<br>• Unidad: °C                                                    |
| 40     | SNS_AveBoardTemp    |                 |                     |        | 0                              | Temperatura de la elec-<br>trónica promedio regis-<br>trada (no reiniciable):<br>• Unidad: °C                                               |
| 41     | SNS_MaxSensorTemp   |                 |                     |        | 0                              | Temperatura del sensor<br>máxima registrada:<br>• Unidad: °C                                                                                |
| 42     | SNS_MinSensorTemp   |                 |                     |        | 0                              | Temperatura del sensor<br>mínima registrada:<br>• Unidad: °C                                                                                |
| 43     | SNS_AveSensorTemp   |                 |                     |        | 0                              | Temperatura del sensor<br>promedio registrada:<br>• Unidad: °C                                                                              |
| 44     | SNS_WireRTDRes      |                 |                     |        | 0                              | Resistencia del cable de<br>9 hilos:<br>• Unidad: ohmios                                                                                    |
| 45     | SNS_LineRTDRes      |                 |                     |        | 0                              | Resistencia del RTD de la<br>línea del proceso<br>• Unidad: ohmios                                                                          |
| 46     | SYS_PowerCycleCount |                 |                     |        | 0                              | Conteo de ciclo de ener-<br>gía del procesador cen-<br>tral/transmisor                                                                      |
| 47     | SYS_PowerOnTimeSec  |                 |                     |        |                                | La cantidad de segundos<br>desde la última vez que<br>se reinició el transmisor<br>(apagado y encendido)                                    |
| 48     | SNS_InputVoltage    |                 |                     |        |                                | Voltaje de la fuente Cori-<br>olis (medición interna),<br>~12 VCC:                                                                          |
| 49     | SNS_TargetAmplitude |                 |                     |        |                                | <ul> <li>Onidad: voitios</li> <li>Amplitud con la que el<br/>transmisor intenta im-<br/>pulsar al sensor:</li> <li>Unidad: mV/Hz</li> </ul> |

# Tabla C-36: Contenidos del bloque de diagnóstico (continuación)

| Índice | Nombre                        | Tipo de<br>dato | Clase de<br>memoria | Acceso | Valor pre-<br>determina-<br>do | Comentarios                                                                                                    |
|--------|-------------------------------|-----------------|---------------------|--------|--------------------------------|----------------------------------------------------------------------------------------------------|
| 50     | SNS_CaseRTDRes                |                 |                     |        |                                | Resistencia del RTD del<br>medidor:<br>• Unidad: ohmios                                                                                        |
| 51     | SYS_RestoreFactoryCon-<br>fig |                 |                     |        |                                | Restauración de los val-<br>ores de configuración de<br>fábrica:                                                                               |
| 52     | SYS_ResetPowerOnTime          |                 |                     |        |                                | Restablecer el tiempo de<br>encendido                                                                                                    |
| 56     | SYS_AckAlarm                  |                 |                     |        |                                | Reconocer alarma (escri-<br>bir el índice de alarma<br>para reconocer la alar-<br>ma):<br>(1 = A001,, 39 = A039,<br>40 = A100,, 75 =<br>A135,) |
| 57     | SNS_DriveCurrent              |                 |                     |        |                                | Corriente utilizada para<br>impulsar al sensor:<br>• Unidad: mA                                                                                |

# Tabla C-36: Contenidos del bloque de diagnóstico (continuación)

### Tabla C-37: Códigos enteros para el tipo de evento mejorado

| Código (hexadeci-<br>mal) | Código (decimal) | Descripción                                                                                 |
|---------------------------|------------------|---------------------------------------------------------------------------------------------|
| 0 x 0000                  | 0                | ALTO (mayor que el punto de referencia A)                                                   |
| 0 x 0001                  | 1                | BAJO (menor que el punto de referencia A)                                                   |
| 0 x 0002                  | 2                | ALTO/BAJO ENT. (entre el punto de referencia A<br>y el punto de referencia B, inclusive)    |
| 0 x 0003                  | 3                | ALTO/BAJO SAL. (no entre el punto de referencia<br>A y el punto de referencia B, exclusive) |

| Tabla C-38: | Códigos enteros | para la variable de | proceso p | oara el evento me | jorado |
|-------------|-----------------|---------------------|-----------|-------------------|--------|
|             |                 |                     |           |                   |        |

| Código (decimal) | Descripción                      |
|------------------|----------------------------------|
| 0                | Caudal másico                    |
| 1                | Temperatura                      |
| 2                | Total de masa                    |
| 3                | Densidad                         |
| 4                | Inventario de masa               |
| 5                | Caudal volumétrico               |
| 6                | Total de volumen                 |
| 7                | Inventario de volumen            |
|                  | Código (decimal) 0 1 2 3 4 5 6 7 |

| Código (hexadeci-<br>mal) | Código (decimal) | Descripción                     |
|---------------------------|------------------|---------------------------------|
| 0 x 002E                  | 46               | Frecuencia de tubos vacíos      |
| 0 x 002F                  | 47               | Ganancia de la bobina impulsora |
| 0 x 0030                  | 48               | Temperatura de la caja          |
| 0 x 0031                  | 49               | Amplitud del LPO                |
| 0 x 0032                  | 50               | Amplitud del RPO                |
| 0 x 0033                  | 51               | Temperatura de la tarjeta       |
| 0 x 0035                  | 53               | Presión externa                 |
| 0 x 0037                  | 55               | Temperatura externa             |
| 0 x 0045                  | 69               | Ajuste del cero vivo            |
| 0 x 00FB                  | 251              | Ninguna                         |

# Tabla C-38: Códigos enteros para la variable de proceso para el evento mejorado (continuación)

# Tabla C-39: Códigos enteros para el estatus de evento mejorado

| Código (hexadeci-<br>mal) | Código (decimal) | Descripción                           |
|---------------------------|------------------|---------------------------------------|
| 0 x 0000                  | 1                | Evento mejorado 1 activo (índice = 0) |
| 0 x 0002                  | 2                | Evento mejorado 2 activo (índice = 1) |
| 0 x 0004                  | 4                | Evento mejorado 3 activo (índice = 2) |
| 0 x 0008                  | 8                | Evento mejorado 4 activo (índice = 3) |
| 0 x 0010                  | 16               | Evento mejorado 5 activo (índice = 4) |

#### Tabla C-40: Códigos enteros para la Acción de fallo de comunicación digital

| Código (hexadeci-<br>mal) | Código (decimal) | Descripción            |
|---------------------------|------------------|------------------------|
| 0 x 0000                  | 0                | Final de la escala     |
| 0 x 0001                  | 1                | Principio de la escala |
| 0 x 0002                  | 2                | Cero                   |
| 0 x 0003                  | 3                | NAN                    |
| 0 x 0004                  | 4                | El caudal llega a cero |
| 0 x 0005                  | 5                | Ninguna                |

### Tabla C-41: Códigos enteros para la Severidad de alarma

| Código (hexadeci-<br>mal) | Código (decimal) | Descripción |
|---------------------------|------------------|-------------|
| 0 x 0000                  | 0                | Ignorar     |
| 0 x 0001                  | 1                | Información |

| Código (hexadeci-<br>mal) | Código (decimal) | Descripción |  |  |  |
|---------------------------|------------------|-------------|--|--|--|
| 0 x 0002                  | 2                | Fallo       |  |  |  |

#### Tabla C-41: Códigos enteros para la Severidad de alarma (continuación)

#### Tabla C-42: Códigos enteros para el Estatus de alarma

| Código (hexadeci-<br>mal) | Código (decimal) | Descripción               |
|---------------------------|------------------|---------------------------|
| 0 x 0000                  | 0                | Eliminada y reconocida    |
| 0 x 0001                  | 1                | Activa y reconocida       |
| 0 x 0002                  | 2                | Eliminada y no reconocida |
| 0 x 0003                  | 3                | Activa y no reconocida    |

# C.5.5

# Bloque de información de dispositivo PROFIBUS (posición 4) e información relacionada

En la siguiente tabla:

| Índice                  | El íno       | El índice del parámetro dentro del bloque                                                                 |  |  |  |
|-------------------------|--------------|----------------------------------------------------------------------------------------------------|--|--|--|
| Nombre                  | El no        | El nombre usado para el parámetro dentro del bloque                                                       |  |  |  |
| Tipo de datos           | El tip       | l tipo de datos del parámetro                                                                             |  |  |  |
| Clase de memoria        | La cl        | ase de memoria del parámetro:                                                                             |  |  |  |
|                         | D            | Almacenamiento dinámico (datos cíclicos, parámetro<br>actualizado periódicamente)                         |  |  |  |
|                         | S            | Almacenamiento estático (datos acíclicos, parámetro<br>modificado mediante la escritura intencional)      |  |  |  |
|                         | Ν            | Parámetro no volátil (guardado cuando se apaga y se<br>enciende el transmisor)                            |  |  |  |
| Acceso                  | El tip       | oo de acceso permitido para el parámetro:                                                                 |  |  |  |
|                         | RO           | Sólo lectura                                                                                              |  |  |  |
|                         | RW           | Lectura/escritura                                                                                         |  |  |  |
| Valor<br>predeterminado | Valo<br>una  | Valor configurado en la fábrica, a menos que se haya ordenado<br>una configuración especial               |  |  |  |
| Comentarios             | Una<br>en Pi | a definición rápida del parámetro, el nombre del parámetro<br>ProLink II o información sobre el parámetro |  |  |  |

| Índice | Nombre              | Tipo de<br>dato | Clase de<br>memoria | Acceso | Valor pre-<br>determina-<br>do | Comentarios                                                                                                    |
|--------|---------------------|-----------------|---------------------|--------|--------------------------------|----------------------------------------------------------------------------------------------------|
| 5      | SYS_CEQ_Number      | UINT16          | S                   | RO     | N/D                            | Número de diseño a la<br>orden (ETO) del transmi-<br>sor                                                                                                    |
| 6      | SNS_SensorSerialNum | UINT32          | S                   | RW     | 0                              | <ul> <li>Número de serie del sensor:<br/>entero de 3 bytes.</li> <li>Primer registro: 00<br/>en byte de orden al-<br/>to; primeros 8 bits<br/>del valor en byte de<br/>orden bajo.</li> <li>Segundo registro: úl-<br/>timos 16 bits del val-<br/>or.</li> </ul> |
| 7      | SNS_SensorType      | STRING          | S                   | RW     | N/D                            | Tipo de sensor                                                                                                    |
| 8      | SNS_SensorTypeCode  | UINT16          | S                   | RW     | 0                              | Código de tipo de sensor:<br>• 0 = Tubo curvado<br>• 1 = Tubo recto                                                                                                    |
| 9      | SNS_SensorMaterial  | UINT16          | S                   | RW     | 0x00FD<br>(253)                | Material usado para la<br>carcasa del sensor (códi-<br>go entero; consulte<br><i>Tabla C-44</i> )                                                                                                    |
| 10     | SNS_LinerMaterial   | UINT16          | S                   | RW     | 0x00FD<br>(253)                | Material usado para el<br>revestimiento del sensor<br>(código entero; consulte<br><i>Tabla C-45</i> )                                                                                                    |
| 11     | SNS_FlangeType      | UINT16          | S                   | RW     | 0x00FD<br>(253)                | Tipo de brida del sensor<br>(código entero; consulte<br><i>Tabla C-4</i> 6)                                                                                                    |
| 12     | SNS_MassFlowHiLim   | FLOAT           | S                   | RO     | N/D                            | Límite superior de caudal<br>másico del sensor                                                                                                    |
| 13     | SNS_TempFlowHiLim   | FLOAT           | S                   | RO     | N/D                            | Límite superior de tem-<br>peratura del sensor                                                                                                    |
| 14     | SNS_DensityHiLim    | FLOAT           | S                   | RO     | N/D                            | Límite superior de densi-<br>dad del sensor                                                                                                    |
| 15     | SNS_VolumeFlowHiLim | FLOAT           | S                   | RO     | N/D                            | Límite superior de caudal volumétrico del sensor                                                                                                    |
| 16     | SNS_MassFlowLoLim   | FLOAT           | S                   | RO     | N/D                            | Límite inferior de caudal<br>másico del sensor                                                                                                    |
| 17     | SNS_TempFlowLoLim   | FLOAT           | S                   | RO     | N/D                            | Límite inferior de tem-<br>peratura del sensor                                                                                                    |
| 18     | SNS_DensityLoLim    | FLOAT           | S                   | RO     | N/D                            | Límite inferior de densi-<br>dad del sensor                                                                                                    |
| 19     | SNS_VolumeFlowLoLim | FLOAT           | S                   | RO     | N/D                            | Límite inferior de caudal volumétrico del sensor                                                                                                    |

# Tabla C-43: Contenidos del bloque de información de dispositivo

| Índice | Nombre               | Tipo de<br>dato | Clase de<br>memoria | Acceso | Valor pre-<br>determina-<br>do | Comentarios                                                        |
|--------|----------------------|-----------------|---------------------|--------|--------------------------------|--------------------------------------------------------------------|
| 20     | SNS_MassFlowLoSpan   | FLOAT           | S                   | RO     | N/D                            | Rango mínimo de caudal<br>másico                                   |
| 21     | SNS_TempFlowLoSpan   | FLOAT           | S                   | RO     | N/D                            | Rango mínimo de tem-<br>peratura                                   |
| 22     | SNS_DensityLoSpan    | FLOAT           | S                   | RO     | N/D                            | Rango mínimo de densi-<br>dad                                      |
| 23     | SNS_VolumeFlowLoSpan | FLOAT           | S                   | RO     | N/D                            | Rango mínimo de caudal<br>volumétrico                              |
| 24     | HART_HartDeviceID    | UINT32          | S                   | RW     | N/D                            | Número de serie del<br>transmisor                                  |
| 25     | SYS_SoftwareRev      | UINT16          | S                   | RO     | N/D                            | Versión de software del<br>transmisor (xxx.xx: 1353<br>= rev13.53) |
| 26     | SYS_BoardRevision    | UINT16          | S                   | RO     | N/D                            | Número de versión de la<br>electrónica del transmi-<br>sor         |

| Tabla C-43: | Contenidos de | bloque de infor | mación de dispo | ositivo (continuación) |
|-------------|---------------|-----------------|-----------------|------------------------|
|-------------|---------------|-----------------|-----------------|------------------------|

# Tabla C-44: Códigos enteros para el Material del sensor

| Código (hexadeci-<br>mal) | Código (decimal) | Descripción           |
|---------------------------|------------------|-----------------------|
| 0x0003                    | 3                | Hastelloy C-22        |
| 0x0004                    | 4                | Monel                 |
| 0x0005                    | 5                | Tántalo               |
| 0x0006                    | 6                | Titanio               |
| 0x0013                    | 19               | Acero inoxidable 316L |
| 0x0017                    | 23               | Inconel               |
| 0x0032                    | 50               | Acero inoxidable 304  |
| 0x00FC                    | 252              | Otro                  |
| 0x00FD                    | 253              | Especial              |

### Tabla C-45: Códigos enteros para el Material de revestimiento del sensor

| Código (hexadeci-<br>mal) | Código (decimal) | Descripción   |
|---------------------------|------------------|---------------|
| 0x000A                    | 10               | PTFE (teflón) |
| 0x000B                    | 11               | Halar         |
| 0x0010                    | 16               | Tefzel        |
| 0x00FB                    | 251              | Ninguna       |
| 0x00FC                    | 252              | Otro          |

| Código (hexadeci-<br>mal) | Código (decimal) | Descripción |
|---------------------------|------------------|-------------|
| 0x00FD                    | 253              | Especial    |

#### Tabla C-45: Códigos enteros para el Material de revestimiento del sensor (continuación)

#### Tabla C-46: Códigos enteros para el Tipo de brida del sensor

| Código (hexadeci-<br>mal) | Código (decimal) | Descripción                      |
|---------------------------|------------------|----------------------------------|
| 0x0000                    | 0                | ANSI 150                         |
| 0x0001                    | 1                | ANSI 300                         |
| 0x0002                    | 2                | ANSI 600                         |
| 0x0005                    | 5                | PN 40                            |
| 0x0007                    | 7                | JIS 10K                          |
| 0x0008                    | 8                | JIS 20K                          |
| 0x0009                    | 9                | ANSI 900                         |
| 0x000A                    | 10               | Conexión de abrazadera sanitaria |
| 0x000B                    | 11               | Unión                            |
| 0x000C                    | 12               | PN 100                           |
| 0x00FB                    | 251              | Ninguna                          |
| 0x00FC                    | 252              | Otro                             |
| 0x00FD                    | 253              | Especial                         |

# C.5.6

# Bloque de llenado de PROFIBUS e información relacionada

En la siguiente tabla:

| Índice           | El ín  | El índice del parámetro dentro del bloque                                                         |  |  |  |  |
|------------------|--------|---------------------------------------------------------------------------------------------------|--|--|--|--|
| Nombre           | El no  | ombre usado para el parámetro dentro del bloque                                                   |  |  |  |  |
| Tipo de datos    | El tip | po de datos del parámetro                                                                         |  |  |  |  |
| Clase de memoria | La cl  | lase de memoria del parámetro:                                                                    |  |  |  |  |
|                  | D      | Almacenamiento dinámico (datos cíclicos, parámetro<br>actualizado periódicamente)                 |  |  |  |  |
|                  | S      | Almacenamiento estático (datos acíclicos, parámetro modificado mediante la escritura intencional) |  |  |  |  |
|                  | Ν      | Parámetro no volátil (guardado cuando se apaga y se<br>enciende el transmisor)                    |  |  |  |  |
| Acceso           | El tip | ipo de acceso permitido para el parámetro:                                                        |  |  |  |  |
|                  | RO     | Sólo lectura                                                                                      |  |  |  |  |
|                  | RW     | N Lectura/escritura                                                                               |  |  |  |  |

| Valor          | Valor configurado en la fábrica, a menos que se haya ordenado                                                  |
|----------------|----------------------------------------------------------------------------------------------------|
| predeterminado | una configuración especial                                                                                     |
| Comentarios    | Una definición rápida del parámetro, el nombre del parámetro<br>en ProLink II o información sobre el parámetro |

# Tabla C-47: Contenidos del bloque de llenado

| Índice | Nombre                         | Tipo de<br>dato | Clase de<br>memoria | Acceso | Valor pre-<br>determina-<br>do | Comentarios                                                                                                    |
|--------|--------------------------------|-----------------|---------------------|--------|--------------------------------|----------------------------------------------------------------------------------------------------|
| 4      | BAT_EnableBatch                | UINT16          | S                   | RW     | 1                              | Habilitar la opción de llena-<br>do:<br>• 0 = Inhabilitada<br>• 1 = Habilitada                                          |
| 5      | BAT_IncrementalFlowS-<br>ource | UINT16          | S                   | RW     | 0                              | Origen de caudal:<br>• 0 = Caudal másico<br>• 5 = Caudal volumétrico                                                    |
| 6      | BAT_CurrentTarget              | FLOAT           | S                   | RW     | 0                              | Objetivo de llenado                                                                                                    |
| 7      | BAT_BatchStages                | UINT16          | S                   | RW     | 1                              | <ul> <li>Tipo de llenado:</li> <li>1 = Discreto de una eta-<br/>pa</li> <li>2 = Discreto de dos eta-<br/>pas</li> </ul> |
| 8      | BAT_CountDirection             | UINT16          | S                   | RW     | 1                              | Conteo ascendente:<br>• 0 = Inhabilitada<br>• 1 = Habilitada                                                            |
| 9      | BAT_StagePercentTar-<br>get    | UINT16          | S                   | RW     | 0                              | Configurar por:<br>• 0 = % del valor deseado<br>• 1 = Cantidad                                                          |
| 10     | BAT_OpenPrimary                | FLOAT           | S                   | RW     | 0                              | Abrir primaria                                                                                                    |
| 11     | BAT_OpenSecondary              | FLOAT           | S                   | RW     | 0                              | Abrir secundaria                                                                                                    |
| 12     | BAT_ClosePrimary               | FLOAT           | S                   | RW     | 100                            | Cerrar primaria                                                                                                    |
| 13     | BAT_CloseSecondary             | FLOAT           | S                   | RW     | 100                            | Cerrar secundaria                                                                                                    |
| 14     | BAT_MaximumBatch-<br>Time      | FLOAT           | S                   | RW     | 0                              | Tiempo máximo de llenado                                                                                                |
| 15     | BAT_EnableTimedFill            | UINT16          | S                   | RW     | 0                              | Habilitar llenado temporiza-<br>do:<br>• 0 = Inhabilitada<br>• 1 = Habilitada                                           |
| 16     | BAT_TargetTime                 | FLOAT           | S                   | RW     | 0                              | Tiempo deseado                                                                                                    |
| 17     | BAT_EnableDualFill             | UINT16          | 5                   | RW     | 0                              | Activar llenado doble:<br>• 0 = Inhabilitada<br>• 1 = Habilitada                                                        |
| 18     | Reservado                      |                 |                     |        |                                |                                                                                                    |
| 19     | BAT_ActualFillTimeMe-<br>thod  | UINT16          | S                   | RW     | 0                              | <ul> <li>Tiempo de llenado medido:</li> <li>0 = La válvula se cierra</li> <li>1 = El caudal se detiene</li> </ul>       |

| Índice | Nombre                      | Tipo de<br>dato | Clase de<br>memoria | Acceso | Valor pre-<br>determina-<br>do | Comentarios                                                                                                    |
|--------|-----------------------------|-----------------|---------------------|--------|--------------------------------|----------------------------------------------------------------------------------------------------|
| 20     | BAT_PumpToValveDelay        | FLOAT           | S                   | RW     | 10                             | Retardo de la bomba a la<br>válvula                                                                                                    |
| 21     | BAT_EnableAOC               | UINT16          | S                   | RW     | 1                              | Habilitar compensación auto-<br>mática de sobrepaso (AOC):<br>• 0 = Inhabilitada<br>• 1 = Habilitada                                                                                                    |
| 22     | BAT_AOCAlgorithm            | UINT16          | S                   | RW     | 0                              | <ul> <li>Tipo de algoritmo AOC:</li> <li>0 = Subllenado</li> <li>1 = Sobrellenado</li> <li>2 = Fijo</li> </ul>                                                                                                    |
| 23     | BAT_LearningCycles          | UINT16          | S                   | RW     | 10                             | Longitud de ventana de AOC                                                                                                    |
| 24     | BAT_AOCChangeLimit          | FLOAT           | S                   | RW     | 0                              | Límite en los valores de<br>AOC a incluir en los cál-<br>culos de AOC siguientes<br>(porcentaje).                                                                                                    |
| 25     | BAT_AOCConvergen-<br>ceRate | UINT16          | S                   | RW     | 1                              | Límite en la velocidad en<br>que convergen los cálcu-<br>los de AOC.<br>• 1 = Normal<br>• 2 = Lento                                                                                                    |
| 26     | BAT_FixedAOCValue           | FLOAT           | S                   | RW     | 0                              | Compensación de sobredis-<br>paro fija                                                                                                    |
| 27     | BAT_AOC_Kave                | FLOAT           | S                   | RW     | 0.2                            | Coeficiente sin unidad<br>calculado por los algorit-<br>mos de AOC y usado<br>para ajustar el tiempo de<br>cierre de la válvula pri-<br>maria (o, en los llenados<br>discretos de dos etapas,<br>de la última válvula en<br>cerrarse). |
| 28     | BAT_SecondaryAOCVal-<br>ue  | FLOAT           | S                   | RW     | 0.2                            | Coeficiente sin unidad<br>calculado por los algorit-<br>mos de AOC y usado<br>para ajustar el tiempo de<br>cierre de la válvula se-<br>cundaria en los llenados<br>de cabezales de llenado<br>duales.                                  |
| 29     | BAT_EnableBlowout           | UINT16          | S                   | RW     | 0                              | Habilitar purga:<br>• 0 = Inhabilitada<br>• 1 = Habilitada                                                                                                    |
| 30     | BAT_OperationMode           | UINT16          | S                   | RW     | 1                              | Modo de purga:<br>• 0 = Automático<br>• 1 = Manual                                                                                                    |

| Índice | Nombre                          | Tipo de<br>dato | Clase de<br>memoria | Acceso | Valor pre-<br>determina-<br>do | Comentarios                                                                                          |
|--------|---------------------------------|-----------------|---------------------|--------|--------------------------------|----------------------------------------------------------------------------------------------------|
| 31     | BAT_PrimaryToSecon-<br>daryTime | FLOAT           | S                   | RW     | 2                              | Retardo de purga                                                                                     |
| 32     | BAT_SecondaryBatch-<br>OnTime   | FLOAT           | S                   | RW     | 1                              | Tiempo de purga                                                                                      |
| 33     | BAT_PrecisionDO_<br>Source1     | UINT16          | S                   | RW     | 0x006E<br>(110)                | DO1 de precisión:<br>• 0x006E (110) = Válvu-<br>la primaria                                          |
| 34     | BAT_PrecisionDO_Polar-<br>ity1  | UINT16          | S                   | RW     | 1                              | Polaridad de DO1 de preci-<br>sión:<br>• 0 = Activa baja<br>• 1 = Activa alta                        |
| 35     | BAT_PrecisionDO_<br>Source2     | UINT16          | S                   | RW     | 0x006F<br>(111)                | DO2 de precisión:<br>• 0x006D (109) =<br>Bomba<br>• 0x006F (111) = Vál-<br>vula secundaria           |
| 36     | BAT_PrecisionDO_Polar-<br>ity2  | UINT16          | S                   | RW     | 1                              | Polaridad de DO2 de preci-<br>sión:<br>• 0 = Activa baja<br>• 1 = Activa alta                        |
| 37     | BAT_EnableFillLogging           | UINT16          | S                   | RW     | 0                              | <ul> <li>Habilitar registro de llenado:</li> <li>0 = Inhabilitada</li> <li>1 = Habilitada</li> </ul> |
| 38     | BAT_FillLogIndex                | UINT16          | S                   | RW     | 0                              | Índice del registro en el<br>log de llenado                                                          |
| 39     | BAT_FillLogValue                | FLOAT           | D                   | RO     | 0                              | Valor de Origen de caudal<br>en el registro indexado                                                 |
| 40     | BAT_FillStatusWord              | UINT16          | D                   | RO     | 0                              | Consulte la <i>Tabla C-4</i> 8.                                                                      |
| 41     | BAT_FillDiagnostic-<br>sWord    | UINT16          | D                   | RO     | 0                              | Consulte la <i>Tabla</i> C-49.                                                                       |
| 42     | MAO_SourceSec                   | UINT16          | S                   | RW     | 0                              | Variable de proceso de sali-<br>da de mA (código entero;<br>consulte <i>Tabla C-50</i> )             |
| 43     | MAO_mA4VarSec                   | FLOAT           | S                   | RW     | -0.2                           | Valor de rango inferior (sali-<br>da de mA secundaria)                                               |
| 44     | MAO_mA20VarSec                  | FLOAT           | S                   | RW     | 0.2                            | Valor de rango superior (sal-<br>ida de mA secundaria)                                               |
| 45     | MAO_CutoffSec                   | FLOAT           | S                   | RW     | 0                              | Cutoff de AO (salida de mA<br>secundaria)                                                            |
| 46     | MAO_DampingSec                  | FLOAT           | S                   | RW     | 0                              | Atenuación agregada (sali-<br>da de mA secundaria)                                                   |

| Índice | Nombre                    | Tipo de<br>dato | Clase de<br>memoria | Acceso | Valor pre-<br>determina-<br>do | Comentarios                                                                                                    |
|--------|---------------------------|-----------------|---------------------|--------|--------------------------------|----------------------------------------------------------------------------------------------------|
| 47     | MAO_FaultIndicationSec    | UINT16          | 5                   | RW     | 1                              | Acción de fallo de salida de<br>mA (salida de mA secun-<br>daria) (código entero;<br>consulte <i>Tabla</i> C-51)                                                                 |
| 48     | MAO_FaultSettingSec       | FLOAT           | S                   | RW     | 2                              | Nivel de fallo de salida de<br>mA (salida de mA secun-<br>daria)                                                                                                    |
| 49     | SYS_TimeoutValueLMV       | UINT16          | S                   | RW     | N/D                            | Tiempo de fallo (tiempo de<br>fallo del último valor<br>medido)                                                                                                    |
| 50     | MAO_FixOutputSec          | UINT16          | S                   | RW     | 0                              | Salida de mA fija (salida de<br>mA secundaria):<br>• 0 = Inhabilitada<br>• 1 = Habilitada                                                                                        |
| 51     | MAO_FixedMilliampSec      | FLOAT           | S                   | RW     | N/D                            | Valor fijo de salida de mA<br>(salida de mA secunda-<br>ria)                                                                                                    |
| 52     | MAO_ActualMilliampSec     | FLOAT           | S                   | RO     | N/D                            | Valor real de salida de mA<br>(salida de mA secunda-<br>ria)                                                                                                    |
| 53     | MAO_Start4mATrimSec       | UINT16          | S                   | RW     | 0                              | Comenzar el ajuste fino<br>de la salida de mA (se-<br>cundaria) en 4 mA:<br>• 0 = Sin acción                                                                                     |
| 54     | MAO_TrimLowSec            | FLOAT           | S                   | RW     | 10835.12                       | Ajuste fino constante<br>para 4 mA (salida de mA<br>secundaria)                                                                                                    |
| 55     | MAO_Start20mATrim-<br>Sec | UINT16          | S                   | RW     | 0                              | Comenzar el ajuste fino<br>de la salida de mA (se-<br>cundaria) en 20 mA:<br>• 0 = Sin acción<br>• 1 = Realizar acción                                                           |
| 56     | MAO_TrimHighSec           | FLOAT           | S                   | RW     | 54175.6                        | Ajuste fino constante<br>para 20 mA (salida de<br>mA secundaria)                                                                                                    |
| 57     | FO_Source                 | UINT16          | S                   | RW     | 0                              | Variable del proceso de la<br>salida de frecuencia:<br>• 0 = Caudal másico<br>• 5 = Caudal volumétrico                                                                           |
| 58     | FO_ScalingMethod          | UINT16          | 5                   | RW     | 0                              | <ul> <li>Método de escalamiento de<br/>la salida de frecuencia:</li> <li>0 = Frequencia = Cau-<br/>dal</li> <li>1 = Pulsos por unidad</li> <li>2 = Unidades por pulso</li> </ul> |

| Índice | Nombre             | Tipo de<br>dato | Clase de<br>memoria | Acceso | Valor pre-<br>determina-<br>do | Comentarios                                                                                                    |
|--------|--------------------|-----------------|---------------------|--------|--------------------------------|----------------------------------------------------------------------------------------------------|
| 59     | FO_FrequencyFactor | FLOAT           | S                   | RW     | 1000                           | Factor de frecuencia                                                                                                    |
| 60     | FO_FlowRateFactor  | FLOAT           | S                   | RW     | 16,66667                       | Factor de caudal                                                                                                    |
| 61     | FO_PulseWidth      | FLOAT           | S                   | RW     | 0                              | Ancho máximo de pulso                                                                                                    |
| 62     | FO_PulsesPerUnit   | FLOAT           | S                   | RW     | 60                             | Pulsos por unidad                                                                                                    |
| 63     | FO_UnitsPerPulse   | FLOAT           | S                   | RW     | 0,0166666<br>7                 | Unidades por pulso                                                                                                    |
| 64     | FO_FaultIndication | UINT16          | S                   | RW     | 1                              | Acción de fallo de salida de<br>frecuencia (código entero;<br>consulte <i>Tabla C-52</i> )                                                                                          |
| 65     | FO_FaultFrequency  | FLOAT           | S                   | RW     | 15000                          | Valor de fallo de la salida de<br>frecuencia                                                                                                    |
| 66     | FO_Polarity        | UINT16          | S                   | RW     | 1                              | <ul> <li>Polaridad de la salida de fre-<br/>cuencia:</li> <li>0 = Activa baja</li> <li>1 = Activa alta</li> </ul>                                                                   |
| 67     | FO_FixOutput       | UINT16          | S                   | RW     | 0                              | Salida de frecuencia fija:<br>• 0 = Inhabilitada<br>• 1 = Habilitada                                                                                                    |
| 68     | FO_FixedFrequency  | FLOAT           | S                   | RW     | N/D                            | Valor de la salida de frecuen-<br>cia fija                                                                                                    |
| 69     | FO_ActualFrequency | FLOAT           | D                   | RO     | N/D                            | Valor de la salida de frecuen-<br>cia real                                                                                                    |
| 70     | DO_Source          | UINT16          | S                   | RW     | 0x00CE<br>(206)                | <ul> <li>Asignación de DO1:</li> <li>0x0068 (104) = Indicación de fallo</li> <li>0x006A (106) = Llenado en curso</li> <li>0x00CE (206) = Lote discreto: válvula de purga</li> </ul> |
| 71     | DO_Polarity        | UINT16          | S                   | RW     | 1                              | <ul> <li>Polaridad de DO1:</li> <li>0 = Activa baja</li> <li>1 = Activa alta</li> </ul>                                                                                             |
| 72     | DO_FaultIndication | UINT16          | 5                   | RW     | 4                              | Acción de fallo de la salida<br>discreta (código entero;<br>consulte la siguiente ta-<br>bla)                                                                                       |
| 73     | DO_FixOutput       | UINT16          | S                   | RW     | 0                              | <ul> <li>Fijar salida discreta:</li> <li>0 = Inhabilitada</li> <li>1 = Habilitada</li> </ul>                                                                                        |
| 74     | DO_FixedDiscrete   | UINT16          | 5                   | RW     | 0                              | Valor de la salida discreta fi-<br>ja:<br>• 0 = Apagada<br>• 1 = Encendida                                                                                                    |

| Índice | Nombre                        | Tipo de<br>dato | Clase de<br>memoria | Acceso | Valor pre-<br>determina-<br>do | Comentarios                                                                                                    |
|--------|-------------------------------|-----------------|---------------------|--------|--------------------------------|----------------------------------------------------------------------------------------------------|
| 75     | SNS_ActionStartBatch          | UINT16          | S                   | RW     | 251 (no<br>asignado)           | Asignar Iniciar llenado co-<br>mo acción de la entrada<br>discreta:<br>• 0 = Sin acción<br>• 1 = Realizar acción                            |
| 76     | SNS_ActionEndBatch            | UINT16          | 5                   | RW     | 251 (no<br>asignado)           | Asignar Finalizar llenado<br>como acción de la entra-<br>da discreta:<br>• 0 = Sin acción<br>• 1 = Realizar acción                          |
| 77     | SNS_ActionStopBatch           | UINT16          | S                   | RW     | 251 (no<br>asignado)           | Asignar Pausar llenado co-<br>mo acción de la entrada<br>discreta:<br>• 0 = Sin acción<br>• 1 = Realizar acción                             |
| 78     | SNS_ActionResume-<br>Batch    | UINT16          | S                   | RW     | 251 (no<br>asignado)           | Asignar Reanudar llenado<br>como acción de la entra-<br>da discreta:<br>• 0 = Sin acción<br>• 1 = Realizar acción                           |
| 79     | SNS_ActionResetMas-<br>sTotal | UINT16          | S                   | RW     | 251 (no<br>asignado)           | Asignar Restablecer total de<br>masa como acción de la<br>entrada discreta:<br>• 0 = Sin acción<br>• 1 = Realizar acción                    |
| 80     | SNS_ActionResetVolTo-<br>tal  | UINT16          | S                   | RW     | 251 (no<br>asignado)           | Asignar Restablecer total de<br>volumen como acción de<br>la entrada discreta:<br>• 0 = Sin acción<br>• 1 = Realizar acción                 |
| 81     | SNS_ActionResetAllTo-<br>tals | UINT16          | S                   | RW     | 251 (no<br>asignado)           | Asignar Restablecer todos<br>los totales como acción de<br>la entrada discreta:<br>• 0 = Sin acción<br>• 1 = Realizar acción                |
| 82     | DI_Polarity                   | UINT16          | S                   | RW     | 0                              | <ul> <li>Polaridad de DI1:</li> <li>0 = Activa baja</li> <li>1 = Activa alta</li> </ul>                                                     |
| 83     | IO_ChannelB_Assign-<br>ment   | UINT16          | 5                   | RW     | 4                              | <ul> <li>Tipo de canal del Canal B:</li> <li>0 = Salida de frecuencia</li> <li>4 = Salida discreta</li> <li>5 = Entrada discreta</li> </ul> |
| 84     | IO_ChannelB_Power             | UINT16          | S                   | RW     | 0                              | Tipo de alimentación del Ca-<br>nal B:<br>• 0 = Externa (pasiva)                                                                            |

| Índice | Nombre                               | Tipo de | Clase de | Acceso | Valor pre-<br>determina- | Comentarios                                                                                       |
|--------|--------------------------------------|---------|----------|--------|--------------------------|---------------------------------------------------------------------------------------------------|
|        |                                      |         |          | Acceso |                          |                                                                                                   |
| 85     | BA1_PrecisionDO_Ac-<br>tual1         | UINT16  | 5        | RO     | N/D                      | Valor real de DO1 de preci-<br>sión:<br>• 0 = Apagada<br>• 1 = Encendida                          |
| 86     | BAT_PrecisionDO_Ac-<br>tual2         | UINT16  | S        | RO     | N/D                      | Valor real de DO2 de preci-<br>sión:<br>• 0 = Apagada<br>• 1 = Encendida                          |
| 87     | BAT_PrecisionDO_Fix-<br>Output1      | UINT16  | S        | RW     | 0                        | <ul> <li>Fijar DO1 de precisión:</li> <li>0 = Apagada</li> <li>1 = Encendida</li> </ul>           |
| 88     | BAT_PrecisionDO_Fix-<br>Value1       | UINT16  | S        | RW     | 0                        | Valor fijo de DO1 de preci-<br>sión:<br>• 0 = Apagada<br>• 1 = Encendida                          |
| 89     | BAT_PrecisionDO_Fix-<br>Output2      | UINT16  | S        | RW     | 0                        | <ul> <li>Fijar DO2 de precisión:</li> <li>0 = Inhabilitada</li> <li>1 = Habilitada</li> </ul>     |
| 90     | BAT_PrecisionDO_Fix-<br>Value2       | UINT16  | S        | RW     | 0                        | Valor fijo de DO2 de preci-<br>sión:<br>• 0 = Apagada<br>• 1 = Encendida                          |
| 91     | BAT_BatchTotalAverage                | FLOAT   | D        | RO     | 0                        | Promedio de total de llenado                                                                      |
| 92     | BAT_BatchTotalVariance               | FLOAT   | D        | RO     | 0                        | Varianza de total de llenado                                                                      |
| 93     | BAT_SecondaryBatchTo-<br>talAverage  | FLOAT   | D        | RO     | 0                        | Promedio de totales de llena-<br>do secundario                                                    |
| 94     | BAT_SecondaryBatchTo-<br>talVariance | FLOAT   | D        | RO     | 0                        | Varianza de total de llenado secundario                                                           |
| 95     | BAT_ResetBatchStatis-<br>tics        | UINT16  | S        | RW     | 0                        | Restablecer estadísticas de<br>llenado:<br>• 0 = Sin acción<br>• 1 = Realizar acción              |
| 96     | BAT_OverrideBlocked-<br>Start        | UINT16  | S        | RW     | 0                        | <ul> <li>Anular inicio bloqueado:</li> <li>0 = Sin acción</li> <li>1 = Realizar acción</li> </ul> |
| 97     | BAT_StartPurge                       | UINT16  | S        | RW     | 0                        | Comenzar purga:<br>• 0 = Sin acción<br>• 1 = Realizar acción                                      |
| 98     | BAT_StopPurge                        | UINT16  | S        | RW     | 0                        | <ul> <li>Finalizar purga:</li> <li>0 = Sin acción</li> <li>1 = Realizar acción</li> </ul>         |

| Índice | Nombre                             | Tipo de<br>dato | Clase de<br>memoria | Acceso | Valor pre-<br>determina-<br>do | Comentarios                                                                                          |
|--------|------------------------------------|-----------------|---------------------|--------|--------------------------------|----------------------------------------------------------------------------------------------------|
| 99     | BAT_StartAOCCalibra-<br>tion       | UINT16          | S                   | RW     | 0                              | Comenzar la calibración de<br>AOC:<br>• 0 = Sin acción<br>• 1 = Realizar acción                      |
| 100    | BAT_StartSecondar-<br>yAOCTraining | UINT16          | S                   | RW     | 0                              | Comenzar la calibración se-<br>cundaria de AOC:<br>• 0 = Sin acción<br>• 1 = Realizar acción         |
| 101    | BAT_SaveAOCCalibra-<br>tion        | UINT16          | S                   | RW     | 0                              | <ul> <li>Guardar calibración de AOC:</li> <li>0 = Sin acción</li> <li>1 = Realizar acción</li> </ul> |
| 102    | BAT_SaveSecondar-<br>yAOCTraining  | UINT16          | S                   | RW     | 0                              | Guardar calibración secun-<br>daria de AOC:<br>• 0 = Sin acción<br>• 1 = Realizar acción             |
| 103    | BAT_BatchCount                     | UINT16          | D                   | RO     | 0                              | Conteo de llenado                                                                                    |
| 104    | BAT_ResetBatchCount                | UINT16          | S                   | RW     | 0                              | Restablecer conteo de llena-<br>do:<br>• 0 = Sin acción<br>• 1 = Realizar acción                     |
| 105    | BAT_PercentFill                    | FLOAT           | D                   | RO     | 0                              | Llenado en porcentaje                                                                                |
| 106    | BAT_StartFill                      | UINT16          | S                   | RW     | 0                              | Comenzar el llenado:<br>• 0 = Sin acción<br>• 1 = Realizar acción                                    |
| 107    | BAT_StopFill                       | UINT16          | S                   | RW     | 0                              | <ul> <li>Finalizar el llenado:</li> <li>0 = Sin acción</li> <li>1 = Realizar acción</li> </ul>       |
| 108    | BAT_ResumeFill                     | UINT16          | S                   | RW     | 0                              | Reanudar el llenado:<br>• 0 = Sin acción<br>• 1 = Realizar acción                                    |
| 109    | BAT_ResetAocFlowRate               | UINT16          | S                   | RW     | 0                              | Restablecer el caudal de<br>AOC:<br>• 0 = Sin acción<br>• 1 = Realizar acción                        |
| 110    | BAT_PauseFill                      | UINT16          | S                   | RW     | 0                              | Pausar el llenado:<br>• 0 = Sin acción<br>• 1 = Realizar acción                                      |
| 111    | BAT_StartClean                     | UINT16          | S                   | RW     | 0                              | Comenzar limpieza:<br>• 0 = Sin acción<br>• 1 = Realizar acción                                      |
| 112    | BAT_StopClean                      | UINT16          | S                   | RW     | 0                              | <ul> <li>Finalizar limpieza:</li> <li>0 = Sin acción</li> <li>1 = Realizar acción</li> </ul>         |

| Índice | Nombre                       | Tipo de<br>dato | Clase de<br>memoria | Acceso | Valor pre-<br>determina-<br>do | Comentarios                                                                                                    |
|--------|------------------------------|-----------------|---------------------|--------|--------------------------------|----------------------------------------------------------------------------------------------------|
| 113    | BAT_ParamUnits               | UINT16          | D                   | RO     | N/D                            | Unidades usadas para la<br>medición de llenado. Si<br>Configurar por está config-<br>urado como % del valor<br>deseado, la unidad será %.<br>Si Configurar por está con-<br>figurado como Cantidad,<br>la unidad será la unidad<br>usada para la variable de<br>proceso Origen de caudal.<br>Consulte la <i>Tabla C-54</i> . |
| 114    | BAT_ResetBatch               | UINT16          | S                   | RW     | 0                              | Restablecer el total de llena-<br>do:<br>• 0 = Sin acción<br>• 1 = Realizar acción                                                                                                    |
| 115    | BAT_StartSecondaryFill       | UINT16          | S                   | RW     | 0                              | Comenzar el llenado secun-<br>dario:<br>• 0 = Sin acción<br>• 1 = Realizar acción                                                                                                    |
| 116    | BAT_StopSecondaryFill        | UINT16          | S                   | RW     | 0                              | Finalizar el llenado secundar-<br>io:<br>• 0 = Sin acción<br>• 1 = Realizar acción                                                                                                    |
| 117    | BAT_CurrentTotal             | FLOAT           | D                   | RO     | 0                              | Total actual                                                                                                    |
| 118    | BAT_BatchFillTime            | FLOAT           | D                   | RO     | 0                              | Tiempo de llenado                                                                                                    |
| 119    | BAT_RotarySwitchSet-<br>ting | UINT16          | 5                   | RO     | 0                              | Dirección de nodo del<br>transmisor (dirección de<br>red)                                                                                                    |
| 120    | IO_ChannelC_Assign-<br>ment  | UINT16          | S                   | RW     | 3                              | Tipo de canal del Canal C:<br>• 3 = Salida de mA (se-<br>cundaria)                                                                                                    |
| 121    | IO_ChannelC_Power            | UINT16          | S                   | RW     | 1                              | Tipo de alimentación del Ca-<br>nal C:<br>• 1 = Interna (activa)                                                                                                    |

# Tabla C-48: Definiciones de bits para la palabra de estado de llenado

| Hexadecimal | Bit | Descripción                     |
|-------------|-----|---------------------------------|
| 0x0001      | 0   | Llenado primario en progreso    |
| 0x0002      | 1   | Llenado secundario en progreso  |
| 0x0004      | 2   | Retraso de la purga en progreso |
| 0x0008      | 3   | Purga en progreso               |
| 0x0010      | 4   | Limpieza en progreso            |

| Hexadecimal | Bit | Descripción                            |
|-------------|-----|----------------------------------------|
| 0x0020      | 5   | Válvula primaria abierta               |
| 0x0040      | 6   | Válvula secundaria abierta             |
| 0x0080      | 7   | Válvula de purga abierta               |
| 0x0100      | 8   | Bomba en marcha                        |
| 0x0200      | 9   | Calibración de AOC primaria en curso   |
| 0x0400      | 10  | Calibración de AOC secundaria en curso |
| 0x0800      | 11  | Llenado de cabezales duales habilitado |
| 0x1000      | 12  | Llenado temporizado habilitado         |
| 0x2000      | 13  | Reservado                              |
| 0x4000      | 14  | Log de llenado en progreso             |
| 0x8000      | 15  | No definido                            |

Tabla C-48: Definiciones de bits para la palabra de estado de llenado (continuación)

# Tabla C-49: Definiciones de bits para la palabra de diagnóstico de llenado

| Bit (hexadecimal) | Bit (número) | Descripción                          |
|-------------------|--------------|--------------------------------------|
| 0x0001            | 0            | El inicio no está bien               |
| 0x0002            | 1            | Caudal de AOC demasiado alto         |
| 0x0004            | 2            | Tiempo máximo de llenado excedido    |
| 0x0008            | 3            | Slug flow                            |
| 0x0010            | 4            | No hay respuesta del sensor          |
| 0x0020            | 5            | Sobrerrango de la bobina impulsora   |
| 0x0040            | 6            | Fallo del sensor                     |
| 0x0080            | 7            | Fallo del transmisor                 |
| 0x0100            | 8            | Sobrerrango de densidad              |
| 0x0200            | 9            | Sobrerrango de temperatura           |
| 0x0400            | 10           | Dirección de PROFIBUS fuera de rango |
| 0x0800            | 11           | No definido                          |
| 0x1000            | 12           | No definido                          |
| 0x2000            | 13           | No definido                          |
| 0x4000            | 14           | No definido                          |
| 0x8000            | 15           | No definido                          |

# Tabla C-50: Códigos enteros para la Variable de proceso de la salida de mA

| Código (hexa-<br>decimal) | Código (deci-<br>mal) | Descripción   |
|---------------------------|-----------------------|---------------|
| 0x0000                    | 0                     | Caudal másico |
| 0x0001                    | 1                     | Temperatura   |
| 0x0002                    | 2                     | Total de masa |

| Código (hexa-<br>decimal) | Código (deci-<br>mal) | Descripción                                                          |
|---------------------------|-----------------------|----------------------------------------------------------------------|
| 0x0003                    | 3                     | Densidad                                                             |
| 0x0004                    | 4                     | Inventario de masa                                                   |
| 0x0005                    | 5                     | Caudal volumétrico                                                   |
| 0x0006                    | 6                     | Total de volumen                                                     |
| 0x0007                    | 7                     | Inventario de volumen                                                |
| 0x000F                    | 15                    | API: densidad corregida por temperatura                              |
| 0x0010                    | 16                    | API: caudal volumétrico (estándar) corregido por tempera-<br>tura    |
| 0x0011                    | 17                    | API: total de volumen (estándar) corregido por temperatura           |
| 0x0012                    | 18                    | API: inventario de volumen (estándar) corregido por tem-<br>peratura |
| 0x0013                    | 19                    | API: densidad promedio ponderada por lote                            |
| 0x0014                    | 20                    | API: temperatura promedio ponderada por lote API                     |
| 0x0015                    | 21                    | Densidad mejorada: densidad a temperatura de referencia              |
| 0x0016                    | 22                    | Densidad mejorada: densidad (unidades de SG fijas)                   |
| 0x0017                    | 23                    | Densidad mejorada: caudal volumétrico estándar                       |
| 0x0018                    | 24                    | Densidad mejorada: total de volumen estándar                         |
| 0x0019                    | 25                    | Densidad mejorada: inventario de volumen estándar                    |
| 0x001A                    | 26                    | Densidad mejorada: caudal másico neto                                |
| 0x001B                    | 27                    | Densidad mejorada: total de masa neto                                |
| 0x001C                    | 28                    | Densidad mejorada: inventario de masa neto                           |
| 0x001D                    | 29                    | Densidad mejorada: caudal volumétrico neto                           |
| 0x001E                    | 30                    | Densidad mejorada: total de volumen neto                             |
| 0x001F                    | 31                    | Densidad mejorada: inventario de volumen neto                        |
| 0x0020                    | 32                    | Densidad mejorada: concentración                                     |
| 0x0021                    | 33                    | API: CTL                                                             |
| 0x002E                    | 46                    | Frecuencia de tubos                                                  |
| 0x002F                    | 47                    | Ganancia de la bobina impulsora                                      |
| 0x0030                    | 48                    | Temperatura de la caja                                               |
| 0x0031                    | 49                    | Amplitud del pickoff izquierdo                                       |
| 0x0032                    | 50                    | Amplitud del pickoff derecho                                         |
| 0x0033                    | 51                    | Temperatura de la tarjeta                                            |
| 0x0035                    | 53                    | Presión externa                                                      |
| 0x0037                    | 55                    | Temperatura externa                                                  |
| 0x003F                    | 63                    | Caudal volumétrico estándar de gas                                   |
| 0x0040                    | 64                    | Total de volumen estándar de gas                                     |
| 0x0041                    | 65                    | Inventario de volumen estándar de gas                                |
| 0x0045                    | 69                    | Cero vivo                                                            |

# Tabla C-50: Códigos enteros para la Variable de proceso de la salida de mA (continuación)

| Código (hexa-<br>decimal) | Código (deci-<br>mal) | Descripción |
|---------------------------|-----------------------|-------------|
| 0x00FB                    | 251                   | Ninguna     |

#### Tabla C-50: Códigos enteros para la Variable de proceso de la salida de mA (continuación)

#### Tabla C-51: Códigos enteros para la Acción de fallo de la salida de mA

| Código (hexadeci-<br>mal) | Código (decimal) | Descripción            |
|---------------------------|------------------|------------------------|
| 0x0000                    | 0                | Final de la escala     |
| 0x0001                    | 1                | Principio de la escala |
| 0x0003                    | 3                | Cero interno           |
| 0x0004                    | 4                | No hay acción de fallo |

#### Tabla C-52: Códigos enteros para la Acción de fallo de la salida de frecuencia

| Código (hexadeci-<br>mal) | Código (decimal) | Descripción            |
|---------------------------|------------------|------------------------|
| 0x0000                    | 0                | Final de la escala     |
| 0x0001                    | 1                | Principio de la escala |
| 0x0003                    | 3                | Cero interno           |
| 0x0004                    | 4                | No hay acción de fallo |

#### Tabla C-53: Códigos enteros para la Acción de fallo de la salida discreta

| Código (hexadeci-<br>mal) | Código (decimal) | Descripción            |
|---------------------------|------------------|------------------------|
| 0x0000                    | 0                | Final de la escala     |
| 0x0001                    | 1                | Principio de la escala |
| 0x0004                    | 4                | No hay acción de fallo |

#### Tabla C-54: Códigos enteros para las unidades de medición de llenado

| Código (hexadeci-<br>mal) | Código (decimal) | Descripción                    |
|---------------------------|------------------|--------------------------------|
| 0x0039                    | 57               | Por porcentaje                 |
| 0x003C                    | 60               | Gramos                         |
| 0x003D                    | 61               | Kilogramos                     |
| 0x003E                    | 62               | Toneladas métricas             |
| 0x003F                    | 63               | Libras                         |
| 0x0040                    | 64               | Toneladas cortas (2000 libras) |
| 0x0041                    | 65               | Toneladas largas (2240 libras) |
| 0x0028                    | 40               | Galones                        |

| Código (hexadeci-<br>mal) | Código (decimal) | Descripción         |
|---------------------------|------------------|---------------------|
| 0x0029                    | 41               | Litros              |
| 0x002A                    | 42               | Galones imperiales  |
| 0x002B                    | 43               | Metros cúbicos      |
| 0x002E                    | 46               | Barriles            |
| 0x0070                    | 112              | Pies cúbicos        |
| 0x00AA                    | 170              | Barriles de cerveza |

#### Tabla C-54: Códigos enteros para las unidades de medición de llenado (continuación)

C.5.7

# 5.7 Bloque de funciones de identificación y mantenimiento de PROFIBUS

En la siguiente tabla:

| Índice                  | El índice del parámetro dentro del bloque                                                                                 |  |  |  |  |
|-------------------------|----------------------------------------------------------------------------------------------------|--|--|--|--|
| Nombre                  | El nombre usado para el parámetro dentro del bloque                                                                       |  |  |  |  |
| Tipo de datos           | El tipo de datos del parámetro                                                                                            |  |  |  |  |
| Clase de memoria        | La clase de memoria del parámetro:                                                                                        |  |  |  |  |
|                         | <ul> <li>Almacenamiento dinámico (datos cíclicos, parámetro<br/>actualizado periódicamente)</li> </ul>                    |  |  |  |  |
|                         | <ul> <li>Almacenamiento estático (datos acíclicos, parámetro<br/>modificado mediante la escritura intencional)</li> </ul> |  |  |  |  |
|                         | N Parámetro no volátil (guardado cuando se apaga y se enciende el transmisor)                                             |  |  |  |  |
| Acceso                  | El tipo de acceso permitido para el parámetro:                                                                            |  |  |  |  |
|                         | RO Sólo lectura                                                                                                    |  |  |  |  |
|                         | RW Lectura/escritura                                                                                                    |  |  |  |  |
| Valor<br>predeterminado | Valor configurado en la fábrica, a menos que se haya ordenado<br>una configuración especial                               |  |  |  |  |
| Comentarios             | Jna definición rápida del parámetro, el nombre del parámetro<br>en ProLink II o información sobre el parámetro            |  |  |  |  |

| Índice   | Categoría              | Nombre                                                                                                    | Tipo de dato   | Tama-<br>ño | Clase<br>de me-<br>moria | Acceso                                        | Valor<br>prede-<br>termi-<br>nado                            | Descripción                                                                                   |
|----------|------------------------|----------------------------------------------------------------------------------------------------|----------------|-------------|--------------------------|-----------------------------------------------|--------------------------------------------------------------|-----------------------------------------------------------------------------------------------|
| 255 lyM0 | IyM0                   | ENCABEZADO                                                                                                    | STRING         | 10          | S                        | RO                                            | 0x20<br>0x20<br>0x20<br>0x20<br>0x20<br>0x20<br>0x20<br>0x20 | Cadena espe-<br>cífica del fab-<br>ricante                                                    |
|          |                        | MANUFACTURER_<br>ID                                                                                                    | UINT16         | 2           | S                        | RO                                            | 0x001F                                                       | Id. de fabri-<br>cante asigna-<br>do por PTO                                                  |
|          | ORDER_ID               | STRING                                                                                                    | 20             | S           | RO                       | Trans-<br>misor<br>de lle-<br>nado de<br>masa | Id. de pedido<br>del dispositi-<br>vo                        |                                                                                               |
|          | SERIAL_NO              | STRING                                                                                                    | 16             | S           | RO                       | Varía                                         | Número de<br>serie de pro-<br>ducción del<br>dispositivo     |                                                                                               |
|          | HARDWARE_REVI-<br>SION | UINT16                                                                                                    | 2              | S           | RO                       | 0                                             | Número de<br>revisión del<br>hardware                        |                                                                                               |
|          | SOFTWARE_REVI-<br>SION | <ul> <li>Octeto 1         <ul> <li>STRING</li> <li>Octeto 2                 <ul> <li>UINT8</li> </ul> </li> <li>Octeto 3                     <ul> <li>UINT8</li> </ul> </li> <li>Octeto 4                     <ul> <li>UINT8</li> </ul> </li> </ul> </li> </ul> | 4 octe-<br>tos | S           | RO                       |                                               | Reconoci-<br>miento de ti-<br>po                             |                                                                                               |
|          |                        | REV_COUNTER                                                                                                    | UINT16         | 2           | 5                        | RO                                            | 0                                                            | Marca el<br>cambio de<br>revisión de<br>hardware o<br>de cualquiera<br>de sus pará-<br>metros |
|          |                        | PROFILE_ID                                                                                                    | UINT16         | 2           | S                        | RO                                            | 0xF600                                                       | Tipo del per-<br>fil de soporte                                                               |
|          |                        | PROFILE_SPECIF-<br>IC_TYPE                                                                                                    | UINT16         | 2           | S                        | RO                                            | 0xF600                                                       | Tipo específi-<br>co de perfil                                                                |

# Tabla C-55: Contenidos del bloque de funciones de IyM

| Índice | Categoría | Nombre       | Tipo de dato          | Tama-<br>ño | Clase<br>de me-<br>moria | Acceso | Valor<br>prede-<br>termi-<br>nado                            | Descripción                                                                |
|--------|-----------|--------------|-----------------------|-------------|--------------------------|--------|--------------------------------------------------------------|----------------------------------------------------------------------------|
|        |           | IM_VERSION_0 | UINT8                 | 1           | S                        | RO     | 11                                                           | Versión im-<br>plementada<br>de las fun-<br>ciones de<br>lyM0              |
|        |           | IM_VERSION_1 | UINT8                 | 1           | S                        | RO     | 11                                                           | Versión im-<br>plementada<br>de las fun-<br>ciones de<br>lyM1              |
|        |           | IM_SUPPORTED | UINT16 <sup>(1)</sup> | 2           | S                        | RO     | 0x0003                                                       | Disponibili-<br>dad indicada<br>de las fun-<br>ciones de lyM               |
| 15     | lyM1      | ENCABEZADO   | STRING                | 10          | S                        | RO     | 0x20<br>0x20<br>0x20<br>0x20<br>0x20<br>0x20<br>0x20<br>0x20 | Cadena espe-<br>cífica del fab-<br>ricante                                 |
| 16     |           | TAG_FUNCTION | STRING                | 32          | S                        | RW     |                                                              | Etiqueta de<br>identificación<br>del dispositi-<br>vo                      |
| 17     |           | TAG_LOCATION | STRING                | 32          | S                        | RW     |                                                              | Etiqueta de<br>identificación<br>de la ubica-<br>ción del dis-<br>positivo |

| Tabla C-55: Contenidos del blo | jue de funciones de l | yM (continuación) |
|--------------------------------|-----------------------|-------------------|
|--------------------------------|-----------------------|-------------------|

(1) Implementada como arreglo de bits.

# Índice

# A

Acción de fallo afectada por el Timeout de fallo 200 comunicación digital 229 salidas de frecuencia 220 salidas de mA 214 salidas discretas 223 Acción de fallo de comunicación digital 229 ajuste, vea salidas de mA, ajuste ajuste del cero procedimiento uso de los parámetros de bus de PROFIBUS 245 uso de PROFIBUS EDD 244 uso de ProLink II 241 uso de ProLink III 242 restaurar el ajuste del cero anterior uso de ProLink II 241 uso de ProLink III 242 restaurar el ajuste del cero de fábrica uso de los parámetros de bus de PROFIBUS 245 uso de PROFIBUS EDD 244 uso de ProLink II 241 uso de ProLink III 242 alarmas códigos de alarma 256 configuración de la manipulación de alarmas 200 respuesta del transmisor 237 Severidad de alarmas de estatus configuración 201 opciones 202 solución de problemas 256 visualización y reconocimiento utilizando los parámetros de bus de PROFIBUS 236 utilizando PROFIBUS EDD 236 utilizando ProLink II 235 utilizando ProLink III 235 alarmas de estatus, vea alarmas alertas, vea alarmas alimentación encendido 6, 12, 15 análisis de llenado estadísticas de llenado uso de parámetros de bus de PROFIBUS 161 uso de PROFIBUS EDD 109 log de llenado uso de parámetros de bus de PROFIBUS 160 uso de PROFIBUS EDD 108 Análisis de llenado estadísticas de llenado uso de ProLink II 64

log de llenado uso de ProLink II 63 ancho de pulso 219 Ancho máximo de pulso 219 AOC, vea Compensación automática de sobredisparo (AOC) AOC fijo, vea Compensación automática de sobredisparo (AOC) atenuación Atenuación agregada 213 atenuación de caudal 177 atenuación de densidad 192 atenuación de temperatura 194 en las salidas de mA 213 interacción entre la Atenuación agregada y la atenuación de la variable de proceso 214 Atenuación agregada 213 atenuación de caudal configuración 177 efecto en la medición volumétrica 178 interacción con la atenuación agregada 178

### B

Bloque de calibración, *vea* PROFIBUS-DP Bloque de información del dispositivo, *vea* PROFIBUS-DP Bloque de IyM, *vea* PROFIBUS-DP Bloque de Ilenado, *vea* PROFIBUS-DP bobinas del sensor solución de problemas 283

# С

cableado cableado de la fuente de alimentación solución de problemas 267 conexión a tierra solución de problemas 268 cableado de la fuente de alimentación solución de problemas 267 calibración densidad D1 y D2 generalidades 249 utilizando el EDD de PROFIBUS 251 utilizando los parámetros de bus de PROFIBUS 252 utilizando ProLink II 249 utilizando ProLink III 250 salidas de mA, vea salidas de mA, ajuste temperatura utilizando ProLink II 253 utilizando ProLink III 254

calibración con agua, vea calibración, densidad calibración con aire, vea calibración, densidad calibración de AOC Consultar también Compensación automática de sobredisparo (AOC) Calibración de AOC estándar uso de parámetros de bus de PROFIBUS 133 uso de PROFIBUS EDD 84 uso de ProLink II 39 recalculada uso de ProLink II 41 recálculo uso de parámetros de bus de PROFIBUS 135 uso de PROFIBUS EDD 86 tipos 39, 84, 133 Calibración de AOC estándar, vea calibración de AOC Calibración de AOC recalculada. vea calibración de AOC calibración de densidad. veg calibración, densidad calibración de temperatura, vea calibración, temperatura característica de bombeo configuración uso de los parámetros de bus de PROFIBUS 138 uso de PROFIBUS EDD 89 uso de ProLink II 44 definición 3 requerimientos de E/S 4 característica de purga configuración uso de parámetros de bus de PROFIBUS 135 uso de PROFIBUS EDD 87 uso de ProLink II 42 definición 3 realización de purga uso de parámetros de bus de PROFIBUS 159 uso de PROFIBUS EDD 107 uso de ProLink II 62 requerimientos de E/S 4 caracterización parámetros de calibración de caudal 174 parámetros de densidad 175 parámetros en tags del sensor 174 procedimiento 173 caudal de dos fases, vea medición de densidad, caudal de slua caudal de slug, vea medición de densidad, caudal de slug CIP, vea Clean In Place (Limpio en el lugar) Clean In Place (Limpio en el lugar) uso de ProLink II 62 códigos de modelo, vea códigos de modelo de transmisor códigos de modelo del transmisor y protocolos compatibles 4 y tipos de llenado compatibles 2 Compensación automática de sobredisparo (AOC) configuración uso de parámetros de bus de PROFIBUS 131

uso de PROFIBUS EDD 83 uso de ProLink II 38 definición 3 tipos 38, 83, 131 compensación de presión configuración utilizando ProLink II 195 utilizando ProLink III 197 generalidades 195 unidades de medición de presión opciones 198 comprobación, vea validación del medidor comunicación, vea comunicación digital comunicación digital Acción de fallo de comunicación digital configuración 229 opciones 230 comunicaciones acíclicas. veg PROFIBUS-DP comunicaciones cíclicas. vea PROFIBUS-DP conexión parámetros de bus de PROFIBUS 16 PROFIBUS EDD 13 ProLink II Modbus/RS-485 7 puerto de servicio 7 conexión a tierra solución de problemas 268 configuración Consultar también configuración de llenado canal 208 compensación de presión, vea compensación de presión comunicación digital 229 entradas discretas 224 eventos meiorados 227 medición de caudal másico 175 medición de caudal volumétrico 180 medición de densidad 188 medición de temperatura 193 parámetros informativos 204 respaldo 10 restaurar la configuración de fábrica utilizando los parámetros de bus de PROFIBUS 17 utilizando ProLink II 11 utilizando ProLink III 11 salidas de frecuencia 215 salidas de mA 209 salidas discretas 221 valores predeterminados llenados del control de válvula integrado 21 parámetros estándar del transmisor 285 configuración de canales 208 configuración de llenado Consultar también control de llenado
Consultar también generación de informes de llenado Consultar también opciones de llenado llenados de control de la válvula externa utilizando los parámetros de bus de PROFIBUS 168 utilizando PROFIBUS EDD 166 llenados de control de válvula externa utilizando ProLink II 164 llenados de control integrado de la válvula utilizando ProLink II 22 llenados del cabezal de llenado doble utilizando los parámetros de bus de PROFIBUS 124 utilizando ProLink II 32 llenados del control integrado de la válvula utilizando los parámetros de bus de **PROFIBUS 111** utilizando PROFIBUS EDD 66 llenados discretos de dos etapas utilizando los parámetros de bus de PROFIBUS 115 utilizando PROFIBUS EDD 69 utilizando ProLink II 25 llenados discretos de una etapa utilizando los parámetros de bus de PROFIBUS 111 utilizando PROFIBUS EDD 66 utilizando ProLink II 22 llenados temporizados utilizando los parámetros de bus de PROFIBUS 121 utilizando PROFIBUS EDD 74 utilizando ProLink II 30 llenados temporizados del cabezal de llenado doble utilizando los parámetros de bus de PROFIBUS 127 utilizando PROFIBUS EDD 80 utilizando ProLink II 35 valores predeterminados 21 configuración llenado llenados del cabezal de llenado doble utilizando PROFIBUS EDD 77 Configurar por efectos en los llenados discretos de dos etapas 30, 74.121 control de llenado configuración de un evento para uso de parámetros de bus de PROFIBUS 141 uso de PROFIBUS EDD 91 uso de ProLink II 46 configuraicón de entrada discreta para uso de parámetros de bus de PROFIBUS 139 uso de PROFIBUS EDD 90 uso de ProLink II 45 cortes caudal másico 179

caudal volumétrico 183 densidad 193 en aplicaciones de llenado caudal másico 178 caudal volumétrico 182 cortos solución de problemas 283 cortos eléctricos solución de problemas 283 Cutoff de AO 212 cutoffs cutoff de AO 212 interacción entre el Cutoff de AO y los cutoffs de las variables de proceso 212 solución de problemas 279

### D

Descriptor 204 diagnósticos prueba de lazo utilizando ProLink II 268 utilizando ProLink III 269 simulación del sensor 8 dirección dirección del nodo 13.16 Dirección de caudal configuración 184 efecto en comunicaciones digitales 187 efecto en salidas de frecuencia 186 efecto en salidas discretas 186 efecto en salidas mA 185 efecto en totalizadores e inventarios 187 opciones 185 solución de problemas 279 dirección de red, vea dirección del nodo Dirección del flujo efecto en llenado total (llenados del control integrado de la válvula) 188 dirección del nodo 303, 314

### Ε

EDD, *vea* PROFIBUS-DP Efectos de Pause (pausa) y Resume (reanudar) en los llenados discretos de dos etapas 56, 57, 59, 60, 101, 102, 104, 105, 152, 154, 155, 157 entradas discretas acciones configuración 225 opciones 226 configuración 224 configuración para el control de llenado uso de parámetros de bus de PROFIBUS 139 uso de PROFIBUS EDD 90 uso de ProLink II 45

polaridad configuración 226 opciones 227 prueba de lazo utilizando ProLink II 268 utilizando ProLink III 269 escalamiento salidas de frecuencia 217 salidas de mA 210 estadísticas de llenado uso de parámetros de bus de PROFIBUS 161 uso de PROFIBUS EDD 109 uso de ProLink II 64 eventos Acción de evento mejorado configuración 227 opciones 228 configuración de eventos mejorados 227 configuración para el control de llenado uso de parámetros de bus de PROFIBUS 141 uso de PROFIBUS EDD 91 uso de ProLink II 46 eventos mejorados, vea eventos

# F

factor de caudal, *vea* compensación de presión Factor de caudal 217 factor de densidad, *vea* compensación de presión Factor de frecuencia 217 factores del medidor, *vea* validación del medidor Fecha 205

# G

ganancia de la bobina impulsora recopilación de datos 282 solución de problemas 280, 281 gas arrastrado, *vea* medición de densidad, caudal de slug generación de informes de llenado configuración de salida discreta para uso de parámetros de bus de PROFIBUS 146 uso de PROFIBUS EDD 95 uso de ProLink II 50 configuración de salida mA para uso de parámetros de bus PROFIBUS 147 uso de PROFIBUS EDD 96 uso de ProLink II 51 GSD, *vea* PROFIBUS-DP

# 

interfaces de usuario para tareas 4 soportadas por el tranmisor 4 interferencia de radiofrecuencia (RFI) solución de problemas 278 inventarios iniciar y detener 238 puesta a cero 239

### L

Limpieza in situ con PROFIBUS EDD 108 uso de parámetros de bus de PROFIBUS 159 llenados de cabezal de llenado doble configuración utilizando ProLink II 32 llenados de cabezal dual definición 2 requerimientos de E/S 4 llenados de cabezal dual temporizados definición 2 requerimientos de E/S 4 llenados de control de la válvula externa configuración utilizando los parámetros de bus de PROFIBUS 168 utilizando ProLink II 164 requerimientos de E/S 4 llenados de control de la válvula integrada requerimientos de E/S 4 llenados de control de válvula externa definición 2 operación 165, 167, 170 llenados de control de válvula integrada definición 2 operación uso de ProLink II 53 llenados del cabezal de llenado doble configuración utilizando los parámetros de bus de PROFIBUS 124 llenados del control de la válvula externa configuración utilizando PROFIBUS EDD 166 llenados del control integrado de la válvula configuración utilizando los parámetros de bus de PROFIBUS 111 utilizando PROFIBUS EDD 66 utilizando ProLink II 22 operación uso de los parámetros de bus de PROFIBUS 149 uso de PROFIBUS EDD 98 llenados discretos de dos etapas configuración utilizando los parámetros de bus de PROFIBUS 115 utilizando PROFIBUS EDD 69 utilizando ProLink II 25 definición 2

efecto de Configurar por en la apertura y cierre de la válvula 30, 74, 121 efectos de Pause (pausa) y Resume (reanudar) en la apertura y cierre de la válvula 56, 57, 59, 60, 101, 102, 104, 105, 152, 154, 155, 157 requerimientos de E/S 4 secuencias de cierre y apertura de la válvula 29,73, 119 llenados discretos de una etapa configuración utilizando los parámetros de bus de PROFIBUS 111 utilizando PROFIBUS EDD 66 utilizando ProLink II 22 definición 2 requerimientos de E/S 4 llenados temporizados configuración utilizando los parámetros de bus de PROFIBUS 121 utilizando PROFIBUS EDD 74 utilizando ProLink II 30 definición 2 requerimientos de E/S 4 llenados temporizados de cabezal de llenado doble configuración utilizando los parámetros de bus de PROFIBUS 127 utilizando PROFIBUS EDD 77, 80 utilizando ProLink II 35 loq Consultar también log de llenado log de llenado uso de parámetros de bus de PROFIBUS 160 Log de llenado

#### Μ

uso de ProLink II 63

mapa de menú PROFIBUS-DP EDD 296 mapas de menús ProLink II 290 Material del revestimiento del sensor 207 Material del sensor 206 medición de caudal atenuación interacción con la atenuación agregada 192 medición de caudal másico atenuación de caudal 177 configuración 175 corte configuración 179 configuración para las aplicaciones de llenado 178

efecto en la medición volumétrica 179 interacción con corte de AO 179 factor de medidor 247 solución de problemas 261 unidades de medición configuración 176 opciones 176 medición de caudal volumétrico configuración 180 corte configuración 183 configuración para las aplicaciones de llenado 182 interacción con corte de AO 183 efecto de la atenuación de densidad en 192 efecto de la atenuación del caudal en 178 efecto del corte de densidad en 193 efecto del corte del caudal másico en 179 factor de medidor 247.248 solución de problemas 261 unidades de medición configuración 180 opciones 181 medición de densidad atenuación efecto en la medición volumétrica 192 caudal de slug comportamiento del transmisor 191 configuración 190 configuración 188 corte configuración 193 efecto en la medición volumétrica 193 factor de medidor 247 slua flow solución de problemas 280 solución de problemas 263 unidades de medición configuración 189 opctiones 189 medición de temperatura atenuación configuración 194 efecto en la medición del proceso 195 configuración 193 solución de problemas 264 unidades de medición configuración 193 opciones 194 Mensaje 205 Modbus códigos de modelo del transmisor 4 conexiones de ProLink II 7 módulos de entrada, vea PROFIBUS-DP módulos de salida, vea PROFIBUS-DP

#### Ν

Número de serie del sensor 206

### 0

opciones de llenado configuración de característica de bombeo uso de parámetros de bus de PROFIBUS 138 uso de PROFIBUS EDD 89 uso de ProLink II 44 configuración de característica de purga uso de parámetros de bus de PROFIBUS 135 uso de PROFIBUS EDD 87 uso de ProLink II 42 configuración de compensación automática de sobredisparo uso de parámetros de bus de PROFIBUS 131 uso de PROFIBUS EDD 83 uso de ProLink II 38 operación de llenado llenados de control de válvula externa 165, 167, 170 llenados de control integrado de la válvula uso de ProLink II 53 llenados del control integrado de la válvula uso de los parámetros de bus de PROFIBUS 149 uso de PROFIBUS EDD 98

### Ρ

parámetros de bus, vea PROFIBUS-DP parámetros de calibración, vea caracterización parámetros informativos 204 pickoffs recopilación de datos 283 solución de problemas 282 polaridad entradas discretas 226 salidas de frecuencia 216 salidas discretas 222 presión de calibración, vea compensación de presión PROFIBUS-DP códigos de modelo del transmisor 4 EDD configuración 13 mapas del menú 296 funcionalidad compatible 295 GSD configuración 303 módulos de entrada 304 módulos de salida 308 parámetros de bus Bloque de calibración 320 Bloque de información del dispositivo 330 Bloaue de IvM 346 Bloque de llenado 333

conexión al transmisor 13, 16 tipos de datos 314 ProLink II conexión Modbus/RS-485 7 puerto de servicio 7 generalidades 289, 290 mapas de menús 290 requerimientos 289 protocolos soportados por el transmisor 4 soportados por las interfaces de usuario 4 prueba de lazo utilizando el EDD de PROFIBUS 271 utilizando los parámetros de bus de PROFIBUS 273 utilizando ProLink II 268 utilizando ProLink III 269 pruebas prueba de lazo utilizando el EDD de PROFIBUS 271 utilizando los parámetros de bus de PROFIBUS 273 utilizando ProLink II 268 utilizando ProLink III 269 pruebas del sistema 8 puerto de servicio conexiones de ProLink II 7

# R

registro de llenado uso de PROFIBUS EDD 108 requerimientos de E/S 4 respaldos 10

# S

salidas de frecuencia Acción de fallo configuración 220 opciones 220 ancho máximo de pulso 219 configuración 215 configuración para los llenados de control de la válvula externa utilizando los parámetros de bus de PROFIBUS 168 utilizando PROFIBUS EDD 166 utilizando ProLink II 164 método de escalamiento configuración 217 Frecuencia = Caudal 217 polaridad configuración 216 opciones 216 prueba de lazo utilizando el EDD de PROFIBUS 271

utilizando los parámetros de bus de PROFIBUS 273 utilizando ProLink II 268 utilizando ProLink III 269 solución de problemas 266, 278, 279 salidas de mA Acción de fallo configuración 214 opciones 215 ajuste utilizando el EDD de PROFIBUS 276 utilizando los parámetros de bus de PROFIBUS 276 utilizando ProLink II 275 utilizando ProLink III 275 Atenuación agregada configuración 213 interacción con la atenuación de caudal 178 configuración 209 cutoff de AO configuración 212 escalamiento 210 prueba de lazo utilizando el EDD de PROFIBUS 271 utilizando los parámetros de bus de PROFIBUS 273 utilizando ProLink II 268 utilizando ProLink III 269 solución de problemas 264, 277 Valor inferior del rango y Valor superior del rango configuración 210 valores predeterminados 211 variable de proceso configuración 209 opciones 210 salidas discretas Acción de fallo configuración 223 opciones 224 configuración 221 configuración para la generación de informes de llenado uso de parámetros de bus de PROFIBUS 146 uso de PROFIBUS EDD 95 uso de ProLink II 50 indicación de fallo 224 oriaen configuración 221 opciones 222 polaridad configuración 222 opciones 223 prueba de lazo utilizando el EDD de PROFIBUS 271 utilizando los parámetros de bus de PROFIBUS 273

utilizando ProLink II 268 utilizando ProLink III 269 salidas discretas de precisión 4 salidas discretas de precisión 4 salidas mA atenuación agregada interacción con atenuación de densidad 192 configuración para la generación de informes de llenado uso de parámetros de bus de PROFIBUS 147 uso de PROFIBUS EDD 96 uso de ProLink II 51 corte de AO interacción con corte de caudal volumétrico 183 secuencias de apertura y cierre de la válvula efectos de Pause (pausa) y Resume (reanudar) 56, 57, 59, 60, 101, 102, 104, 105, 152, 154, 155, 157 secuencias de cierre y apertura de la válvula operación normal 29, 73, 119 servicio al cliente contactar ii servicios DP-V0, vea PROFIBUS-DP servicios DP-V1, vea PROFIBUS-DP simulación simulación del sensor utilizando ProLink II 8 utilizando ProLink III 8 simulación del sensor generalidades 10 solución de problemas 266 utilizando ProLink II 8 utilizando ProLink III 8 solución de problemas alarmas 256 cableado 267 conexión a tierra 268 cortos eléctricos 283 ganancia de la bobina impulsora 280, 281 interferencia de radiofrecuencia (RFI) 278 llenado no inicia uso de parámetros de bus de PROFIBUS 151 uso de PROFIBUS EDD 100 uso de ProLink II 55 llenado no se completa uso de parámetros de bus de PROFIBUS 152 uso de PROFIBUS EDD 100 uso de ProLink II 55 medición de caudal másico 261, 279 medición de caudal volumétrico 261, 279 medición de densidad 279, 280 medición de temperatura 264 prueba del sistema 266 restaurar la configuración de fábrica utilizando los parámetros de bus de PROFIBUS 17

utilizando ProLink II 11 utilizando ProLink III 11 salidas de frecuencia 266, 278, 279 salidas de mA 264, 277, 279 salidas discretas 278, 279 slug flow (caudal en dos fases) 280 voltaje de pickoff 282 sondeo presión utilizando ProLink II 195 utilizando ProLink III 197

# T

Timeout de fallo configuración 200 efecto sobre la Acción de fallo 200 Timeout del último valor medido, *vea* Timeout de fallo Tipo de brida del sensor 207 tipos de llenado 2 totalizadores iniciar y detenerg realizar una acción 238 puesta a cero realizar una acción 239

### U

unidad, *vea* unidades de medición unidades de medición caudal másico configuración 176 opciones 176 caudal volumétrico configuración 180 opciones 181 densidad configuración 189, 192 opciones 189 presión, *vea* compensación de presión temperatura configuración 193 opciones 194

# V

validación del medidor método alterno para caudal volumétrico 248 método estándar 247 Valor inferior del rango (LRV) 210 Valor superior del rango (URV) 210 valores predeterminados llenados del control integrado de la válvula 21 parámetros estándar del transmisor 285 variables de proceso *Consultar también* medición de caudal másico *Consultar también* medición de caudal volumétrico *Consultar también* medición de densidad *Consultar también* medición de temperatura registro de valores 233 visualización de valores 234

# 

MMI-20018297 Rev AB 2012

#### Emerson Process Management S.L.

España C/ Francisco Gervás, m<sup>-</sup>1 28108 Alcobendas - Madrid T +34 913 586 000 F +34 629 373 289 www.emersonprocess.es

#### **Emerson Process Management**

Micro Motion Europa Neonstraat 1 6718 WX Ede Paises Bajos T +31 318 495 555 F +31 318 495 556

#### **Emerson Process Management**

Micro Motion Japón 1–2–5, Higashi Shinagawa Shinagawa-ku Tokio 140–0002 Japón T +81 3 5769–6803 F +81 3 5769–6844

#### Micro Motion Inc. EE.UU.

Oficinas centrales 7070 Winchester Circle Boulder, Colorado 80301 T +1 303–527–5200 T +1 800–522–6277 F +1 303–530–8459

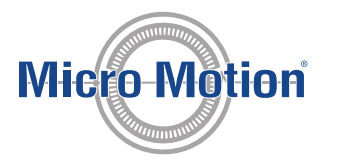

#### Emerson Process Management S.L.

España Edificio EMERSON Pol. Ind. Gran Via Sur C/ Can Pi, 15, 3<sup>o</sup> 08908 Barcelona T +34 932 981 600 F +34 932 232 142

#### **Emerson Process Management**

Micro Motion Asia 1 Pandan Crescent Singapur 128461 República de Singapur T +65 6777–8211 F +65 6770–8003

©2012 Micro Motion, Inc. Todos los derechos reservados.

El logotipo de Emerson es una marca comercial y marca de servicio de Emerson Electric Co. Micro Motion, ELITE, ProLink, MVD y MVD Direct Connect son marcas de una de las empresas del grupo Emerson Process Management. Todas las otras marcas son de sus respectivos propietarios.

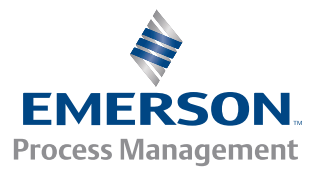